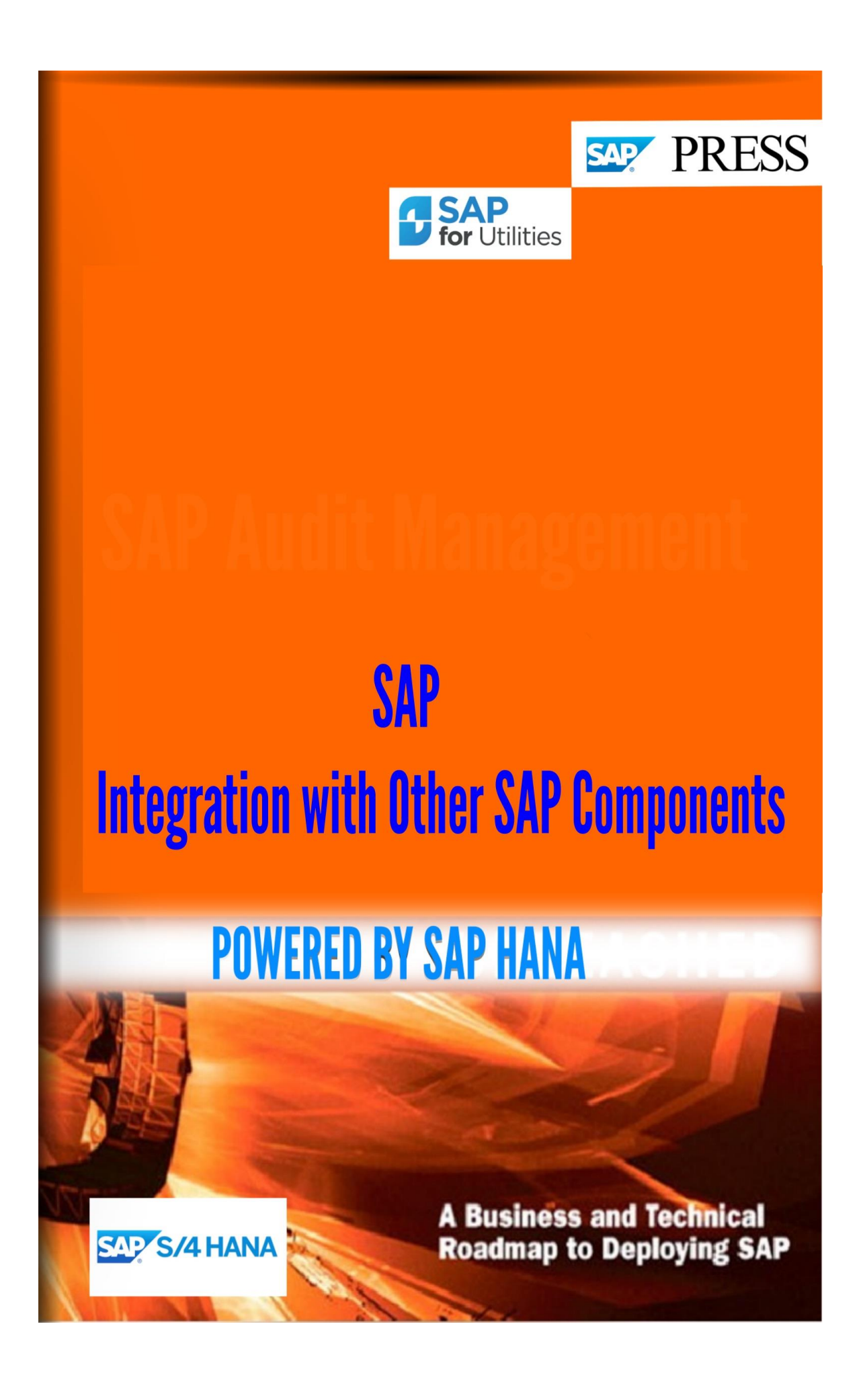

Copyright(c) 2018 by Nixon Vunganai.

All rights reserved.

Neither this document nor any part of it may be copied or reproduced in any form or by any means or translated into another language, without the prior consent of Nixon Vunganai. The information contained in this document is subject to change without notice.

| INTRODUCTION                                                                                  |                 |
|-----------------------------------------------------------------------------------------------|-----------------|
| 37.1 INTEGRATION COMPONENT FOR ARIBA NETWORK                                                  | 7               |
| 37.2 INTEGRATION WITH SAP HYBRIS CLOUD FOR CUSTOMER                                           | 27              |
| RSEOUT00                                                                                      | 31              |
| RBDMIDOC                                                                                      | 31              |
| 1. ENABLE PDF GENERATION OF SALES ORDER FROM OPPORTUNITY                                      | 40              |
| 2. Maintain Endpoints for Services<br>DESCRIPTION IN CONFIGURATION GUIDE POSSIBLE ALTERNATIVE | 41<br><b>41</b> |
| 37.3 ADVANCED PLANNING AND OPTIMIZATION                                                       | 60              |
| 37.4 INTEGRATION WITH GOVERNANCE, RISK AND COMPLIANCE                                         | 125             |
|                                                                                               |                 |
| NO TEMPORARY STORAGE                                                                          | 132             |
| TEMPORARY STORAGE STATUS ON INBOUND DELIVERY                                                  | 132             |
| HOLDING LOCATION USING CUSTOMER-SPECIFIC BADI IMPLEMENTATION                                  | 132             |
| NO TEMPORARY STORAGE                                                                          | 134             |
| TEMPORARY STORAGE STATUS ON INBOUND DELIVERY                                                  | 134             |
| HOLDING LOCATION USING CUSTOMER-SPECIFIC BADI IMPLEMENTATION                                  | 134             |
| 37.5 TRANSPORTATION MANAGEMENT                                                                | 171             |
| SERVICE OPERATION NAVIGATION PATH                                                             | 186             |
| COUNTRY TAX TYPE DESCRIPTION BPS SEQUENCE                                                     | 195             |
| COUNTRY TAX AT CHARGE TYPE                                                                    | 195             |
| 37.6 EXTENDED WAREHOUSE MANAGEMENT                                                            | 207             |
| 37.7 SUPPLY NETWORK COLLABORATION/INVENTORY COLLABORATION HUB                                 | 242             |
| 37.8 DATA TRANSFER TO BUSINESS WAREHOUSE                                                      | 250             |
| COUNTRY GROUPING TIME-BASED ASSIGNMENT                                                        | 373             |
| 37.9 BUSINESS PACKAGES/FUNCTIONAL PACKAGES                                                    | 379             |
| Use                                                                                           | 416             |
| USE                                                                                           | 419             |
| GROUP RQ SEM. ABB. SEM. ABB. VALUE TEXT                                                       | 448             |

## INTRODUCTION

This book provides system architects, technical consultants, and IT management the tools to design system architectures to deploy SAP applications on SAP HANA. Explore production and non-production systems, deployment options, backup and recovery, data replication, high-availability, and virtualization in detail. Dive into on-premise deployment options and data provisioning scenarios. Walk through scale-up and scale-out options and data partitioning considerations. Review the advantages and disadvantages of storage and system replication options and when to use each. Clarify how to leverage HANA for single node and distributed systems. Dive into a discussion on software and hardware virtualization.

# **37 Integration with Other SAP Components**

# **37.1 Integration Component for Ariba Network**

# 37.1.1 Framework Settings

## 37.1.1.1 Define Credentials and End Points for Ariba Network

#### Use

In this Customizing activity, you can do the following:

- You can specify the credentials that identify your company on Ariba Network, assigning a password (*SharedSecret*) to the Ariba Network ID
- If you use a Business Application ID on Ariba Network, you can specify this ID in your SAP system to use it when communicating with Ariba Network.
- You can assign end points to Ariba Network IDs and define passwords on end-point level.

#### Note:

Instead of using passwords, you can use certificates. If you want to do so, you must maintain them in transaction STRUST. In this case, leave the *SharedSecret* field in this Customizing table empty.

The **Ariba Network ID** is displayed to suppliers on Ariba Network. You can have one or several IDs. For example, each company code or purchasing organization can have a separate ID. The Network ID is transferred with each outbound cXML message and identifies your company as the sender.

An Ariba Network ID can have multiple **end points.** An end point is a document routing placeholder that ensures documents from Ariba Network are sent to the required destinations (system).

#### **Caution:**

If you have enabled and defined end points for your buyer account on Ariba Network, you **must** assign them here and define passwords or use certificates on end-point level.

The credentials can be specified as follows:

- A shared secret for each Ariba Network ID The shared secret is transferred with each outbound cXML message and allows the message to access Ariba Network.
- A shared secret for each end point
- A certificate for each Ariba Network ID (in transaction STRUST)
- A certificate for each end point (in transaction STRUST)

#### Requirements

You have received the Ariba Network ID and the shared secret from Ariba.

#### Activities

#### **Specify Credentials Without Using End Points**

- 1. Choose New Entries.
- 2. Enter the Ariba Network ID.
- 3. Specify a *SharedSecret* password. If required, you can change the shared secret at a later point in time.

- 4. If you do not want the Network ID to be published on Ariba Network, select the *Test Account* checkbox. You can add the credentials of your live account at a later point in time.
- 5. If your S/4HANA system is identified on Ariba Network by a Business Application ID and you want to use it for communication between S/4HANA and Ariba Network, do the following:
  - a) Select *System ID Enabled* and press ENTER.
  - b) Under *System ID*, specify the Business Application ID as it is known to Ariba Network. If you leave this field empty and the system ID is enabled, then the logical system specified in the client settings is used.
- 6. If you want to remove an existing Ariba Network ID, select it and choose *Delete*.
- 7. Save your entries.

#### **Specify Credentials on End-Point Level**

- 1. Choose New Entries.
- 2. Enter the Ariba Network ID.
- 3. If you do not want the Network ID to be published on Ariba Network, select the *Test Account* checkbox. You can add the credentials of your live account at a later point in time.
- 4. If your S/4HANA system is identified on Ariba Network by a Business Application ID and you want to use it for communication between S/4HANA and Ariba Network, do the following:
  - a) Select *System ID Enabled* and press ENTER.
  - b) Under *System ID*, specify the Business Application ID as it is known to Ariba Network. If you leave this field empty and the system ID is enabled, then the logical system specified in the client settings is used.
- 5. In the *Enable End Points* column, select *Enable end points for authentication* from the dropdown list
- 6. Select the line in which you entered the Ariba Network ID and double-click *End Points for Ariba Network* in the *Dialog Structure* in the left-hand screen area.
- 7. In the table *End Points for Ariba Network*, do the following:
  - a) Enter an *SAP-Internal Key*. You can freely define this key.
  - b) Enter the *Ariba End Point ID* which has been defined on Ariba Network for the Ariba Network ID you selected.
- 8. Save your entries.

## 37.1.1.2 Define Basic Message Settings

#### Use

In this Customizing activity, you specify which cXML message types you want to exchange with Ariba Network.

#### Activities

- 1. Choose New Entries.
- 2. For each message type that you want to exchange, select the combination of the application component from where the cXML messages are sent and the message type. Most other fields are then filled automatically.
- 3. Select the cXML version that you use to exchange messages with Ariba Network.
- 4. Select the mapping version that corresponds to the cXML version. The mapping version refers to the mapping of the dcXML to BAPI structures.
- 5. Indicate whether you want the status of the message transfer to be visible to your suppliers on Ariba Network. Examples of possible statuses are "Sent", "Acknowledged", and "Failed".
- 6. Activate those message types that you want to exchange with Ariba Network. Note: For inbound messages that are received via direct connectivity or via HANA Cloud Integration (HCI), a corresponding job is automatically scheduled in the job repository to fetch the messages from Ariba Network.

## 37.1.1.3 Decide on Connectivity Type

#### Use

There are two ways of connecting your SAP system with Ariba Network:

- **Direct connectivity**: You establish a system connection between your SAP system and Ariba Network without using middleware.
- **Mediated connectivity using HCI**: You establish a system connection using SAP HANA Cloud Integration between your SAP system and Ariba Network.
- **Mediated connectivity using PI**: You establish a system connection using middleware between your SAP system and Ariba Network.

Depending on which connectivity type you use, you only have to make the settings under one

of the Customizing nodes.

## **37.1.1.4 Direct Connectivity Settings**

## 37.1.1.4.1 Define bgRFC Supervisor Destination

#### Use

In this Customizing activity you define a supervisor destination for the background RFC (bgRFC). You do this on the *Define Supervisor Dest*. tab in transaction *bgRFC Configuration* (SBGRFCCONF). Using the supervisor destination, the system retrieves the configuration settings for the bgRFC scheduler and starts or stops the schedulers as required on each application server.

#### Requirements

Ensure that the following prerequisites are fulfilled:

- In client 000 of your SAP system, you have created a bgRFC supervisor user (with the user type Service) in transaction User Maintenance (SU01), for example user BGRFCSUPER. You have assigned the *Authorization Role for bgRFC Supervisor User* (SAP\_BC\_BGRFC\_SUPERVISOR) to the user BGRFCSUPER.
- In transaction *Configuration of RFC Connections* (SM59), you have created a bgRFC supervisor destination, for example destination BGRFC\_SUPERVISOR, with the following settings:
- On the *Technical Settings* tab, you have left the *Target Host* field empty. This has the effect that the RFC connection is used within the system where you have created it.
- On the *Special Options* tab, you have specified the transfer protocol *Classic with tRFC*.

#### Activities

Proceed as follows to configure the bgRFC supervisor destination:

- 1. In transaction SBGRFCCONF on the *Define Supervisor Destination* tab, specify the supervisor destination that you have created.
- 2. Specify the user that you have created in transaction SU01.
- 3. On the Scheduler: App. Server tab, enter all application servers that exist in your system landscape.
- 4. On the Define Inbound Dest. tab, specify a destination name.
- 5. Save your settings.

For more information, see SAP Help Portal at http://help.sap.com/nw70 -> Application Help -> Function-Oriented View -> SAP NetWeaver by Key Capability -> Application Platform by Key Capability -> Platform-Wide Services -> Connectivity -> Components of SAP Communication Technology -> Classical SAP Technologies (ABAP) -> RFC -> Queued Remote Function Call (qRFC) -> bgRFC (Background Remote Function Call) -> bgRFC Configuration -> Creating a Supervisor Destination and Creating Inbound Destinations.

## 37.1.1.4.2 Technical Configuration of SOAP Runtime

#### Use

Execute the technical configuration of Simple Object Access Protocol (SOAP) runtime (transaction SRT\_ADMIN). For more information, search for the keywords "Configuring the Web Service Runtime" in the documentation of SAP NetWeaver under help.sap.com and SAP Note 1043195.

## 37.1.1.4.3 Maintain Certificate

#### Use

In this Customizing activity, you use the trust manager (transaction STRUST) to specify the authentication certificate that enables your company to access Ariba Network using a Secure Sockets Layer (SSL) protocol.

For more information about the trust manager, start transaction STRUST and choose *Help -> Application Help*.

#### Requirements

You have received your authentication certificate from Ariba.

#### Activities

- 1. In the navigation structure, click SSL client SSL Client (Anonymous).
- 2. Under *Certificate*, click the icon *Import Certificate* to upload the certificate file (format \*.cer) that you have received from Ariba.
- 3. Click Add to Certificate List. The certificate appears in the Certificate List.
- 4. Save your data.

## 37.1.1.4.4 Manage and Test Enterprise Services

#### Use

You can use the SOA Manager to configure Enterprise Services and Enterprise Service clients. You open the SOA Manager in a browser window.

For more information about the SOA Manager, search for the keywords "Working with the SOA Manager" in the documentation for SAP NetWeaver.

## 37.1.1.4.5 Schedule Polling Agent

#### Use

When you activate an inbound message type under Define Basic Message Settings that is received via direct connectivity or via HANA Cloud Integration (HCI), a corresponding job is automatically scheduled in the Technical Job Repository to fetch the messages for this type from Ariba Network.

If you prefer a more flexible handling, such as fetching messages of several types using the same job, you can deactivate the job definition in the Technical Job Repository and schedule the report *Fetch cXML messages for different message types from Ariba Network* 

(ARBFND\_FETCH\_CXML\_MESSAGES\_NEW) instead. This report is frequently referred to as *Polling Agent* and must be scheduled in transaction *Define Background Job* (TA SM36).

## 37.1.1.5 Mediated Connectivity Settings for Integration Using HCI

## 37.1.1.5.1 Define bgRFC Supervisor Destination

#### Use

In this Customizing activity you define a supervisor destination for the background RFC (bgRFC). You do this on the *Define Supervisor Dest*. tab in transaction *bgRFC Configuration* (SBGRFCCONF). Using the supervisor destination, the system retrieves the configuration settings for the bgRFC scheduler and starts or stops the schedulers as required on each application server.

#### Requirements

Ensure that the following prerequisites are fulfilled:

- In client 000 of your SAP system, you have created a bgRFC supervisor user (with the user type Service) in transaction User Maintenance (SU01), for example user BGRFCSUPER. You have assigned the *Authorization Role for bgRFC Supervisor User* (SAP\_BC\_BGRFC\_SUPERVISOR) to the user BGRFCSUPER.
- In transaction *Configuration of RFC Connections* (SM59), you have created a bgRFC supervisor destination, for example destination BGRFC\_SUPERVISOR, with the following settings:
- On the *Technical Settings* tab, you have left the *Target Host* field empty. This has the effect that the RFC connection is used within the system where you have created it.
- On the *Special Options* tab, you have specified the transfer protocol *Classic with tRFC*.

#### Activities

Proceed as follows to configure the bgRFC supervisor destination:

- 1. In transaction SBGRFCCONF on the *Define Supervisor Destination* tab, specify the supervisor destination that you have created.
- 2. Specify the user that you have created in transaction SU01.
- 3. On the Scheduler: App. Server tab, enter all application servers that exist in your system landscape.
- 4. On the Define Inbound Dest. tab, specify a destination name.

#### 5. Save your settings.

For more information, see SAP Help Portal at http://help.sap.com/nw70 -> Application Help -> Function-Oriented View -> SAP NetWeaver by Key Capability -> Application Platform by Key Capability -> Platform-Wide Services -> Connectivity -> Components of SAP Communication Technology -> Classical SAP Technologies (ABAP) -> RFC -> Queued Remote Function Call (qRFC) -> bgRFC (Background Remote Function Call) -> bgRFC Configuration -> Creating a Supervisor Destination and Creating Inbound Destinations.

## 37.1.1.5.2 Technical Configuration of SOAP Runtime

#### Use

Execute the technical configuration of Simple Object Access Protocol (SOAP) runtime (transaction SRT\_ADMIN). For more information, search for the keywords "Configuring the Web Service Runtime" in the documentation of SAP NetWeaver under help.sap.com and SAP Note 1043195.

## 37.1.1.5.3 Maintain Certificate

#### Use

In this Customizing activity, you use the trust manager (transaction STRUST) to specify the authentication certificate that enables your company to access Ariba Network using a Secure Sockets Layer (SSL) protocol.

For more information about the trust manager, start transaction STRUST and choose *Help -> Application Help*.

#### Requirements

You have received your authentication certificate from Ariba.

#### Activities

- 1. In the navigation structure, click SSL client SSL Client (Anonymous).
- 2. Under *Certificate*, click the icon *Import Certificate* to upload the certificate file (format \*.cer) that you have received from Ariba.
- 3. Click Add to Certificate List. The certificate appears in the Certificate List.
- 4. Save your data.

## 37.1.1.5.4 Manage and Test Enterprise Services

#### Use

You can use the SOA Manager to configure Enterprise Services and Enterprise Service clients. You open the SOA Manager in a browser window.

For more information about the SOA Manager, search for the keywords "Working with the SOA Manager" in the documentation for SAP NetWeaver.

## 37.1.1.5.5 Schedule Polling Agent

#### Use

When you activate an inbound message type under Define Basic Message Settings that is received via direct connectivity or via HANA Cloud Integration (HCI), a corresponding job is automatically scheduled in the Technical Job Repository to fetch the messages for this type from Ariba Network.

If you prefer a more flexible handling, such as fetching messages of several types using the same job, you can deactivate the job definition in the Technical Job Repository and schedule the report *Fetch cXML messages for different message types from Ariba Network* (ARBFND\_FETCH\_CXML\_MESSAGES\_NEW) instead. This report is frequently referred to as *Polling Agent* and must be scheduled in transaction *Define Background Job* (TA SM36).

## 37.1.1.6 Mediated Connectivity Settings for Integration Using PI

## 37.1.1.6.1 Integration Engine Administration

#### Use

In this Customizing activity, you make settings that enable the Integration Engine of SAP NetWeaver Process Integration (SAP NetWeaver PI) to perform the exchange of messages between your SAP ERP systems and Ariba Network. Note that in the list of entries displayed, only *Integration Engine Configuration* is relevant.

#### Requirements

Your SAP NetWeaver PI system has been set up and connected to all relevant SAP ERP systems.

#### Activities

- 1. Under Configuration, double-click Integration Engine Configuration.
- 2. Verify whether the information displayed is correct. Otherwise, check the connectivity to your PI system.

For more information, see *Help -> Application Help*.

## 37.1.1.7 Map Unit of Measure Codes for cXML Messages

#### Use

With these IMG activities, you can map the ISO codes used in your SAP S/4HANA system to the unit of measure codes used in cXML messages, and the other way round.

## 37.1.1.8 Business Add-Ins (BAdIs)

## 37.1.1.8.1 BAdIs for Ariba Integration - Foundation

## 37.1.1.8.1.1 Notes on Implementation

Use

All Business Add-Ins (BAdIs) grouped under this structure node belong to the enhancement spot ARBFND\_INTEGRATION.

## 37.1.1.8.1.2 BAdI: Notification About Communication Errors

#### Use

The Business Add-In *BAdI for Ariba Integration Foundation* (ARBFND\_INTEGRATION) with the method *Error Notification* (NOTIFY\_ABOUT\_ERROR) is used in the Integration Component for Ariba Network. You can use this BAdI to trigger actions if errors have occurred during the communication between your SAP System and Ariba Network.

#### Example

You can find example implementation CL\_EX\_ARBFND\_BADI\_INTEGRATION in the BAdI Builder on the *Enhancement Spot Element Definitions* tab in the *Implementation Example Classes* section. This example implementation illustrates how you can send error notifications as e-mails.

## **37.1.2 Application-Specific Settings**

## 37.1.2.1 Available Message Types

Use

The following cXML message types are available to be exchanged with Ariba Network:

- OrderRequest (outbound direction): For purchase orders
- InvoiceDetailRequest (inbound direction): For invoices that are sent from the Ariba Network
- ConfirmationRequest (inbound direction): For purchase order confirmations
- ShipNoticeRequest (inbound direction): For inbound deliveries
- StatusUpdateRequest (outbound direction): For example, for message processing results, or for the invoice payment status

-

## 37.1.2.2 Assign Ariba Network ID to Company Code

#### Use

In this Customizing activity, you can assign the Network IDs that you have received for Ariba Network to the company codes in your SAP System. This enables Ariba Network to clearly identify the sender of the cXML message.

Note that you can use the same Network ID for more than one company code. Similarly, you can use several Network IDs for one company code. Normally, you assign one Network ID to one company code. If you want to assign more than one Network IDs to a company code, you must implement the *Outbound Mapping* BAdI to adapt the assignment of the Network ID to your requirements. For more information, see the documentation of the Outbound Mapping BAdI.

#### Requirements

You have entered at least one Ariba Network ID under Define Credentials for Ariba Network.

## 37.1.2.3 Enable Vendors for Ariba Network

#### Use

In this Customizing activity, you enable suppliers to engage in business with you through Ariba Network.

This activity triggers an invitation process on Ariba Network for suppliers that have not yet subscribed to the Network.

#### Activities

1. Select New Entries.

- 2. Specify the ID that your supplier has in SAP S/4HANA.
- 3. Activate quick enablement. By doing this, you create an Ariba Network account on behalf of the supplier. The system transfers the supplier's company information from the SAP S/4HANA system to Ariba Network as part of the cXML message. On the basis of this information, the account is created.

## 37.1.2.4 Define Message Output Control

#### Use

In this Customizing activity, you have to define the output control for documents that you want to transfer from S/4HANA to Ariba Network. To do this, you have to carry out the following subactivities that are explained below:

- 1. Define Business Rules for Output Determination
- 2. Map Application and Output Type to cXML Message
  - a) For purchase orders that were converted from a predecessor SAP ERP system, use message control (NAST).
  - b) For purchase orders that are newly created in SAP S/4HANA, use output management.
- 3. Activate Business Transaction Event to Trigger Invoice Status Message

#### Define Business Rules for Output Determination (Only Relevant for Purchase Orders)

For each supplier, you have to define XML as the output channel for purchase orders. Proceed as follows:

1. Select *Purchase Order* as the document for which you want to determine output

parameters.

- 2. Next to *Determination*, select *Channel*.
- 3. Under Maintain Business Rules, click Edit.
- 4. Add a row for the supplier to whom you want to send cXML messages.
- 5. Under *Output Type*, select *Direct Value Input -> Output Type* is equal to -> select *PURCHASE\_ORDER*.
- 6. Under *Recipient*, select *Direct Value Input -> Receiver ID* is equal to -> specify the supplier ID.
- 7. Under *Channel*, select *Direct Value Input -> Channel*: select *XML*.
- 8. Check, save, and activate your entries.

For more information about defining business rules for output determination, see Define Business Rules for Output Determination.

#### Important: Only for Objects Converted from SAP ERP to SAP S/4HANA

For customers who had their SAP ERP system integrated with Ariba Network and are now converting to SAP S/4HANA, triggering messages using the message control NAST is still available for purchase orders that were created in SAP ERP and that have already been transferred using NAST. However, all

purchase orders that have been created in SAP S/4HANA must be transferred using the output management (see below).

For objects converted from SAP ERP to SAP S/4HANA, follow the instructions described in Mapping of Application and Output Type to cXML Message (For Converted Objects).

For All Objects New in SAP S/4HANA: Map Application and Output Type to cXML Message (Output Management) Make the following entries:

| Application Object Type | Output Type       | cXML Message Type | e Object Type |
|-------------------------|-------------------|-------------------|---------------|
| PURCHASE_ORDER PURC     | HASE_ORDER        | ORDR              | BUS2012       |
| SUPPLIER_INVOICE INVO   | ICE_STATUS_UPDATE | STAT              | BUS2081       |

Activate Business Transaction Event to Trigger Invoice Status Message (Only Relevant for Invoice Status Update Message)

In this Customizing activity, you have to activate a set of Business Transaction Events (BTEs) to record changes to invoices in SAP S/4HANA Financials if the changes are relevant for sending InvoiceStatusUpdate messages.

To activate BTEs, select the checkbox Active for the given application indicator ARBERP.

## 37.1.2.5 Define Document-Specific Message Customizing

#### Use

In this Customizing activity, you define whether you want to do the following:

- Transfer Attachments with cXML Messages Here you define whether you want to enable the transfer of attachments with your business objects. You define this for inbound and for outbound messages. You can differentiate your settings for each inbound and outbound message type that exists in the Ariba system. If you want to enable the transfer, select *Document Management System*. If you do not make an entry, attachments are not transferred to AN, and incoming attachments are not stored. Note that only attachments stored in the *Document Management System* are supported.
- Attach the cXML Message Payload to Business Objects
  You choose this if you want to store the cXML message payload from which the business object originates. This setting is typically used for invoices.

## 37.1.2.6 Define Application-Specific Mapping Settings

## **37.1.2.6.1 Define Mapping Settings for Shipping Notifications**

Use

Shipping notifications can contain information about the carrier. In this Customizing activity, you can map the carrier domains and IDs used by Ariba to the carrier IDs used in SAP S/4HANA. Note that, in SAP S/4HANA, carriers have the business partner type *Vendor*.

## 37.1.2.6.2 Define Mapping Settings for Invoices

#### Use

In this Customizing activity, you can define the mapping of data that is relevant for Logistics Invoice Verification. Using Logistics Invoice Verification is mandatory if you transfer invoices between Ariba Network and SAP S/4HANA.

#### **Related Customizing**

You can customize vendor-specific tolerances: vendor-specific tolerances.

#### **Mapping Activities**

Incoming Invoice: Map Tax Codes for Logistics Invoice Verification

In this activity, you map the tax categories and country-specific values that exist on Ariba Network to the tax codes in your SAP S/4HANA system. You can do this for each of your vendors.

As a prerequisite, tax categories must be configured for your Ariba Network account.

Incoming Invoice: Map Company Codes for Logistic Invoice Verification

In this activity, you map the company code in your SAP S/4HANA system to a *billTo* name in the incoming cXML message. You do this for each of your vendors.

Incoming Invoice: Enter Control Parameters for Logistics Invoice Verification

In this activity, you define the following information for incoming invoices that a vendor sends to a specific company code:

- Which types of invoices and credit memos you want to create in SAP S/4HANA
- How the system reacts if there are differences between the values received in cXML and the values proposed by SAP S/4HANA.

For more information, see the Activities section below.

#### Incoming Invoice: Map cXML Partner to SAP S/4HANA Invoicing Party

In this activity, you can specify a different invoicing party for incoming cXML invoices. You do this if you want to post an incoming invoice to a different vendor than the vendor in the purchase order.

To determine the invoicing party, the system uses the name that is transferred in cXML tag "InvoicePartner" (with role "from"), in combination with the technical sender of the cXML message (identified by VendorID in "From" "Credential").

In the column *Name of Invoicing Party* you have to specify the vendor ID in S/4HANA that you want to be the invoicing party.

If you want outgoing documents and invoice status updates to be sent to the original vendor, select the *Reverse Mapping* checkbox.

This Customizing is optional. By default, the invoicing party is identical with the vendor in the purchase order.

If you want to overrule the logic described above, you can use the BAdI method INVC\_INV\_PARTY\_DETERMINATION of the inbound mapping BAdI (ARBERP\_INBOUND\_MAPPING).

#### Activities

#### Incoming Invoice: Enter Control Parameters for Logistics Invoice Verification

To specify the control parameters necessary for Logistics Invoice Verification, proceed as follows:

- 1. Select New Entries.
- 2. Specify a vendor from whom you receive invoices and credit memos.
- 3. Specify the company code that receives the invoices and credit memos.
- 4. Under *Inv.doc*, select the type of invoice that you want to create in SAP S/4HANA for invoices coming in from Ariba Network.
- 5. Under *Cred.doc*, select the type of credit memo that you want to create in SAP S/4HANA for credit memos coming in from Ariba Network.
- 6. Under *Logistics Invoice Verification*, define how the system reacts if there are differences between the values received in cXML messages and the values proposed by SAP S/4HANA. To do this, you must specify one of the following:
  - No Error

The invoice document is posted using the invoice data. If it contains quantity or price variances, the system blocks it for payment.

- Unclarified Error: Park Invoice The invoice document is created with unclarified errors. It is saved with the values proposed by the system and the values contained in the cXML invoice. You have to manually process the parked invoice later.
- Unclarified Error: Create Draft Invoice The invoice document is created with unclarified errors. It is saved with the values proposed by the system and the values contained in the cXML invoice. You have to manually process the draft invoice later, using the *Manage Supplier Invoices* app.
- 7. Define whether the material numbers and units of measure in the cXML invoice are compared to those in the purchase order items. Note that the invoice cannot be posted if there are variances.
- 8. Define whether the system additionally checks the invoice document for negative variances, in other words, checks for variances in favor of the invoice recipient.
- 9. Under *Logistics Invoice Verification w/o order reference*, define how the system reacts if in an invoice the order reference is missing or invalid. To do this, you must specify one of the following:
  - Do not process The invoice is rejected, a corresponding error message is logged in SLG1, and a corresponding InvoiceStatusUpdate message is sent to Ariba Network.
  - Park invoice The invoice document is created in S/4HANA with status "parked". You have to manually process the parked invoice later.
  - Create draft invoice The invoice document is created in S/4HANA as a draft. You have to manually process the draft invoice later, using the *Manage Supplier Invoices* app.

## 37.1.2.7 Map Texts

#### Use

In this Customizing activity, you can map cXML comments to SAP S/4HANA texts.

#### Define cXML Comment Types for Text Mapping

In this activity, you specify the cXML comment type IDs that you want to map to SAP S/4HANA texts. For example, you can specify the cXML comment type COMMENTS\_TO\_BUYER and a text that explains the comment type.

#### **Define Text Mapping for Inbound Messages**

In this activity, you specify the mapping details for cXML messages that you receive from Ariba Network. For more information, see the *Activities* section below.

#### **Define Text Mapping for Outbound Messages**

In this activity, you specify the mapping details for cXML messages that you send to Ariba Network. For more information, see the *Activities* section below.

#### Requirements

Text types have been defined in SAP S/4HANA.

#### Activities

#### **Define Text Mapping for Inbound Messages**

Proceed as follows:

- 1. Choose New Entries.
- 2. Select a combination of cXML message type and cXML element ID. The columns for the corresponding object type and object node in SAP S/4HANA are then automatically filled.
- 3. Select the ID of a comment type that you want to map. You have the following options:
  - Use one of the comment type IDs you have specified under "Define cXML Comment Types for Text Mapping".
  - Use the blank entry to map all cXML comments that have no comment type to a specific SAP S/4HANA text object and ID.
  - Use the wildcard (\*) to map all cXML comments, independent of their comment type, to a specific SAP S/4HANA text object and ID.
- 4. Select a combination of SAP S/4HANA text object and text ID to which you want to map the cXML comments.

#### **Define Text Mapping for Outbound Messages**

You can explicitly define which texts existing in SAP S/4HANA are transferred to Ariba Network. To do this, proceed as follows:

1. Choose New Entries.

- 2. Select a combination of the SAP S/4HANA business object type (currently only "purchase order" is possible) and object node (header or item). The columns for the corresponding cXML message type and element ID are then automatically filled.
- 3. Select a combination of SAP S/4HANA text object (EKKO for header texts, or EKPO for item texts) and text ID that you want to map to cXML.
- 4. If you want to map the text to a specific comment type on Ariba Network, enter the corresponding comment type ID. If you do not enter a comment type ID, the text is nevertheless included in the cXML message.

#### Example

#### **Text Mapping for Inbound Messages**

A shipping notification received from Ariba Network contains the comment type "Transport". You can map this comment type to the text "S/4HANA Transport Information" that you may have defined for business objects of the object type "Inbound Delivery".

## 37.1.2.8 Adapt Mapping of Incoterms to cXML "TransportTerms"

#### Use

In this Customizing activity, for each incoterm in your SAP S/4HANA system you can define what you want to transfer in the cXML element "TransportTerms" as the value and as the content for the incoterm. You do this if the recipient of the cXML message expects the "TransportTerms" in a specific way that differs from the standard.

This Customizing activity is optional.

#### Example

In your SAP S/4HANA system, the incoterm "FOB" exists, and it has the description "Free on board".

By default, this incoterm is transferred to the Ariba Network in the cXML element "TransportTerms" with the value "FOB" and the content "Free on board".

However, you want to transfer "Free on Board" as the value and "FOB" as the content.

To reflect this, select the incoterm "FOB" and make the corresponding entries in the columns cXML 'TransportTerms' Value and cXML 'TransportTerms' Content.

#### 37.1.2.9 Business Add-Ins (BAdIs)

## 37.1.2.9.1 BAdI: Outbound Mapping

Use

This Business Add-In (BAdI) is used in the BNS-ARI-SE component. You can use this BAdI to change the result from the mapping of outbound SAP S/4HANA documents to Ariba cXML messages. Outbound SAP S/4HANA documents can be purchase orders only.

#### Methods Relevant for all Outbound cXML Message Types

#### DEFINE\_CUST\_SPEC\_MAPPING

With this method, you can freely define your own mapping. You can analyze the outgoing documents. You can implement a logic that decides, based on the results of the analysis, whether a document should undergo the standard mapping or not. Set the parameter cv\_proceed\_with\_appl\_proc for documents that should undergo the standard mapping.

#### ASSIGN\_SENDER\_ANID

You can overwrite the standard assignment of an Ariba Network ID (ANID) to the sender of an outbound document. By default, the ANID is assigned on company code level. You can use this BAdI, for example, to assign ANIDs on a lower level, such as the level of purchasing organizations.

#### ASSIGN\_SENDER\_ENDPOINT

You must implement this method if you have assigned more than one end point to one Ariba Network ID. In this case, use this method to define unique end points for outbound documents.

#### Methods Relevant for Specific Processes

- Send purchase orders to Ariba Network with cXML OrderRequest Message Method MAP\_BUS2012\_TO\_ORDR\_OUT: You can enrich or (partially) overwrite the cXML message after the standard mapping has been performed.
- Send invoice status updates to Ariba Network with cXML StatusUpdateRequest Message Method MAP\_BUS2081\_TO\_STAT\_OUT:

You can enrich or (partially) overwrite the cXML message after the standard mapping has been performed.

#### Standard settings

For more information about the standard settings (filters, single or multiple uses), see the *Enhancement Spot Element Definitions* tab in the BAdI Builder (transaction SE18).

#### Example

You can find an example implementation in the BAdI Builder on the *Enhancement Spot Element Definitions* tab in the *Implementation Example Classes* section.

 CL\_EX\_ARBERP\_BADI\_OUTBOUND\_MAP This is an example implementation for outbound purchase orders. It enriches the resulting Ariba cXML message with information about purchasing groups and purchasing group texts on header level, and with information about product types, product type texts, and customer part numbers on item level.

## 37.1.2.9.2 BAdI: Inbound Mapping

Use

This Business Add-In (BAdI) is used in the BNS-ARI-SE component. You can use this BAdI to change the mapping of Ariba cXML message elements to SAP S/4HANA application interface structures.

Inbound Ariba cXML messages can be invoice messages only.

The following are possible use cases for this BAdI:

- 1. You want to freely define your own mapping.
- 2. You want to implement your own processing logic.
- 3. Ariba cXML messages contain field types that are not considered in the standard mapping, for example, if cXML messages have been enhanced with extrinsic elements. In this case, you can use the BAdI to include additional fields into the mapping.
- 4. You want to map one or more cXML elements to ABAP fields different from those assigned in the standard mapping. In this case, you can modify the standard mapping.
- 5. You want to perform additional functions, for example, an own attachment handling, after the application interface processing. At this point in time, the business object is created, but not yet persisted.
  - Note:

You must not trigger "Commit Work" within this BAdI.

6. For invoices, you want to change the standard company code determination, or the standard tax code determination, or you want to define how multiple tax codes on header level are to be assigned to the items.

For use cases 1 and 2, the method DEFINE\_CUST\_SPEC\_PROCESSING is available. It is called for all incoming cXML messages.

You can analyze the incoming messages. You can implement a logic that decides, based on the results of the analysis, whether a message should undergo the standard mapping and processing logic or not. Set the parameter cv\_proceed\_with\_appl\_proc for messages that should undergo the standard mapping and processing logic.

If you want to define your own mapping, but you want to apply the standard processing logic to call the application interface, you can use the parameter cv\_skip\_stmap\_and\_call\_appl\_if.

For use case 3 and 4, the BAdI includes one method per document type. These methods are called before the application interface is called (pre-methods), but after the standard mapping has been performed:

- MAP\_INVC\_TO\_BUS2081\_IN\_PRE
- MAP\_SHIP\_TO\_BUS2015\_IN\_PRE
- MAP\_CONF\_TO\_BUS2012\_IN\_PRE

For use case 5, the BAdI contains one post-method per document type. Post methods are called after the business object has been created. The following post-methods are available:

- MAP\_INVC\_TO\_BUS2081\_IN\_POST
- MAP\_SHIP\_TO\_BUS2015\_IN\_POST
- MAP\_CONF\_TO\_BUS2012\_IN\_POST

Three methods are available for the use cases described under 6. They are called during the standard mapping and can be used specifically for invoices:

- INVC\_COMPANYCODE\_DETERMINATION
- INVC\_INV\_PARTY\_DETERMINATION
- INVC\_TAXCODE\_DETERMINATION

#### - INVC\_ITM\_TAXCODE\_DETERMINATION

You can use this method for inbound messages where more than one tax code is assigned on header level. The method is called for each item that is mapped to the SAP S/4HANA interface structures and determines the correct tax code to be used for the item. You can use this method only if no tax jurisdiction is active.

#### **Standard settings**

For more information about the standard settings (filters, single or multiple uses), see the *Enhancement Spot Element Definitions* tab in the BAdI Builder (transaction SE18).

## **37.2 Integration with SAP Hybris Cloud for Customer**

## 37.2.1 Download S/4HANA Customizing Information for Code Lists

#### Use

In this Customizing activity, you can download code list mapping from the SAP S/4HANA system to a Microsoft Excel® file. The automatic configuration of code lists in SAP Hybris Cloud for Customer, avoids manual maintenance of code list mapping for each of the code lists.

Automatic configuration of code lists involves the following steps:

- 1. Downloading code lists in SAP Hybris Cloud for Customer
- 2. Downloading mapping information from SAP S/4HANA, as performed in this activity
- 3. Reviewing the mapping information (.CSV files) for the proposed suggestions on code lists and the mappings
- 4. Uploading the mapping information in SAP Hybris Cloud for Customer.

**Note:** SAP recommends using the automatic configuration during initial load and manual maintenance during updates.

#### Requirements

- You have downloaded the code lists in a Microsoft Excel® file from the SAP Hybris Cloud for Customer system.
- You know the code list mapping group ID and the delimiter, which were specified while downloading the code lists.

#### Activities

- 1. Enter the code list mapping group ID as the Group Code ID.
- 2. Specify the path where the mapping information from ERP should be saved.
- 3. Ensure that the CSV Delimiter that is specified here is the same as the delimiter that you had specified while downloading the code lists in SAP Hybris Cloud for Customer.

- 4. Specify the path to the Microsoft Excel® file downloaded from SAP Hybris Cloud for Customer.
- 5. Check *Consider C4C code list mapping*, if you do not want to change the existing mapping information. Only those ERP/CRM codes that do not occur in the existing mapping are added. This is preferred during an upgrade.
- 6. Uncheck *Consider C4C code list mapping*, like during an initial load, if you want only the code lists to be considered, and all existing mappings to be overwritten.
- 7. If you want to download the code lists in additional languages, select the required languages. Code lists in all the selected languages will be downloaded, which can be further used to upload to SAP Hybris Cloud for Customer. If a description already exists in Cloud in the selected additional language, the description is not updated.
- 8. Execute the report.

The delta changes to the code lists and the mappings will be downloaded to the archive file in the specified directory.

## **37.2.2 Communication Setup**

## 37.2.2.1 Check E2E Connectivity from S/4HANA to C4C

#### Use

To check the end to end connectivity from S/4 HANA to CFC system.

#### **Standard settings**

You can now check if a technical connection has been successfully established between your SAP onpremise and SAP Hybris Cloud for Customer systems. A successful connection ensures that the data is flowing between the two systems via the SAP PI or SAP HCI middleware.

In the Cloud system, you can click the Test Connection button in the Communication Arrangement wizard to check if the data is successfully reaching the SAP on-premise system.

When you execute the report, call is made to the middleware system with the information maintained in the logical port of the consumer proxy. If the authentication and authorization with the middleware system is successful, middleware system forwards the call to the SAP Hybris Cloud for Customer system. If the authentication and authorization between the middleware system and SAP Hybris Cloud for Customer system is successful then the report returns a success message for end to end connectivity, else the report captures the exceptions and failures wherever it occurs and returns it as an application log.

#### Activities

Check report documentation for technical details.

## 37.2.2.2 Automatically Generate Integration Settings for Data Exchange

#### Use

The report RCOD\_CREATE\_CONNECTIVITY\_SIMPL automates the steps of configuring the following:

- Create RFC destinations
- Create port definition
- Create partner profiles
- Maintain distribution model
- Activate a service
- Maintain endpoints for services
- Jobs for IDoc inbound and outbound processing
- Send IDocs from S/4 HANA to SAP Hybris Cloud for Customer
- Create variants of the RBDMIDOC Report
- Process IDocs sent from SAP Hybris Cloud for Customer

#### Activities

- 1. *Generate Integration Settings: Step 1:* Select the middleware used to integrate SAP Hybris Cloud for Customer with SAP S/4 HANA, and click Next.
- 2. *Generate Integration Settings: Step 2:* Select the scope of integration exactly as scoped in the SAP Hybris Cloud for Customer solution.

| 3. | Generate Integration Settings: Step 3: Perfor                                                   | m the following:                                      |
|----|-------------------------------------------------------------------------------------------------|-------------------------------------------------------|
|    | Logical System                                                                                  | Do one of the following:                              |
|    |                                                                                                 | ->Enter the logical system of the S/4 HANA            |
|    | system or                                                                                       |                                                       |
|    |                                                                                                 | ->Click Create Logical System to create one. The      |
|    |                                                                                                 | logical system ID the same as the system ID of your   |
|    |                                                                                                 | SAP Hybris Cloud for Customer                         |
|    | solution.                                                                                       |                                                       |
|    |                                                                                                 | Note:                                                 |
|    |                                                                                                 | To find the system ID, login to the SAP Hybris        |
|    | Cloud for                                                                                       |                                                       |
|    |                                                                                                 | Customer system, and navigate to Administrator        |
|    | work center->                                                                                   |                                                       |
|    |                                                                                                 | Communication Arrangements. Open any                  |
|    | communication arrangement, say Business Par                                                     | tner Replication from External System.                |
|    |                                                                                                 | You will find the ID in the field My System ID.       |
|    | Job Schedule Interval Enter the frequency w<br>processed in the S/4 HANA system.                | vith which the inbound and outbound IDocs should be   |
|    | Job User Enter the user for whom the jo                                                         | bs to process inbound and outbound IDocs are created. |
| 4. | <i>Generate Integration Settings: Step 4:</i> Enter middleware to generate the RFC destinations | the connection information about the selected .       |

- If you had selected the middleware as SAP HANA Cloud Integration: Runtime URL URL to the HCI tenant Proxy details of the reverse proxy.

Authentication (basic or certificate) credentials.

Host name, service name and the access details

Either import the certificate or enter the user

- If you had selected the middleware as SAP PI (Dual Stack):

Target Host and system number Host name and the system number of the PI system.

Gateway information The Gateway Host and Gateway Service exactly as maintained for inboundRA resource adapter in NWA of PI system, under Configuration 'Infrastructure 'Application Resources.

Logon details to PI

The user credentials to the PI system.

- If you had selected the middleware as SAP PI (Java-only stack), enter the Program ID, Gateway Host and Gateway Service exactly as maintained for inboundRA resource adapter in NWA of PI system, under Configuration 'Infrastructure 'Application Resources.
  - 5. *Consumer Proxy Settings: Step 5/6:* If you have selected any scenario which has a consumer proxy associated with it (for e.g Business Partner replication) then this additional screen will be shown.
  - 6. In this screen you have to enter the following
- Logical Port Name of the logical port in SOA Management for the consumer proxy used for checking E2E connectivity.
- URL Access Path Middleware service path URL for webservice call. This is unique for each scenario
- In case of SAP NetWeaver Process integration (PI) the service path can be obtained from sender agreement which should be of format :-

/XISOAPAdapter/MessageServlet?senderParty=&senderService=<S/4 HANA Business System Name>&receiverParty=&

receiverService=&interface=ConnectivityCheckConsumer&interfaceNamespace=http%3A %2F%2Fsap.com%2Fxi%2FCODERINT

- In case of HCI :- /cxf/CRM/COD/SimpleConnect
- Computer Name Name of computer of above PI / HCI system.
- URL Port Port number of the URL. For PI the port can be obtained from SMICM or ICM admin. For HCI it can be set to 443.
- URL Protocol Protocol for webservice call. For example HTTP/HTTPS.
- Proxy Host Name of proxy host if a proxy is used for the http connection (optional)
- Proxy Port Port number of proxy host if a proxy is used for the http connection (optional)
- Proxy User Name of user if a proxy is used for the http connection (optional)
- Proxy Password Password for the user if a proxy is used for the http connection (optional)

-

7. *Generate Integration Settings: Step 5/6:* Review the displayed summary. You can change any settings by navigating to the previous steps. Once you have reviewed, click Generate and OK to start the generation of the relevant connectivity entities.

The log screen displays all the carried out activities in a log.

**Note:** You can access the log in the transaction SLG1, and view the activities. For example, specify the user who triggered the log and click execute.

# Important reports scheduled as jobs when this report is executed **RSEOUT00**

You send the previously created IDocs from SAP S/4 HANA to the cloud solution.

A variant of the report RSEOUT00 for the following message types is created

- MATMAS\_CFS

#### Caution

It is important that DEBMAS\_CFS and ADRMAS/ADR3MAS are sent by separate runs of RSEOUT00 and that DEBMAS\_CFS is sent first.

#### RBDMIDOC

A variant of the report RBDMIDOC is created for each of the following message types:

- MATMAS\_CFS

## 37.2.2.3 Manually Adjust Integration Settings for Data Exchange

## 37.2.2.3.1 ALE setting for the HTTP inbound

#### Activities

In the SAP note 1510812 - IDoc communication with SAP Business ByDesign, refer to topic IDoc processing for HTTP inbound processing.

The automatic setup report creates the XML HTTP port with content type Application/x-sap.idoc instead of Text/XML. Since IDoc packaging is not supported with the content type Application/x-sap.idoc, the routing conditions are modified to work with Text/XML only. Hence, for each of the XML HTTP ports generated by the report change the content type to Text/XML.

- 1. Go to transaction OYEA.
- 2. In the Global Parameters for IDoc Interface screen, under IDoc Inbox HTTP, set Start W/O Event Linkage.

While processing incoming HTTP IDocs immediately, this step ensures that the user is not switched from the remote user to WF-BATCH. You should do this if you do not rely on this user switch; for example, if you are not already using the HTTP inbound in other scenarios.

## 37.2.2.3.2 Define Logical System

#### Use

In this step, you can define the logical systems in your distributed system. A logical system must be configured once per SAP S/4 HANA system as client-independent Customizing. From a business perspective, the communication partner for SAP S/4 HANA is neither SAP PI nor SAP HCI, but SAP

Cloud for Customer solution. In other words, objects are exchanged with SAP Hybris Cloud for Customer, and not with PI or HCI, which is only a technical communication partner. The logical system defined for the SAP Cloud for Customer solution will be linked to the RFC destination of PI or HTTP destination of HCI.

#### Caution

Logical systems defined in BD54 are available across all clients in the S/4 HANA system.

#### Requirements

SAP recommends using the system ID of the SAP Hybris Cloud for Customer system as the Logical System ID.

Note:

To find the system ID of the SAP Hybris Cloud for Customer system:

In the SAP Hybris Cloud for Customer system, navigate to Administrator work center 'Communication Arrangements, and open any communication arrangement, say Business Partner Replication from External System. You will find the ID in the field My System ID.

#### Activities

- 1. Click New Entries.
- 2. Enter the system ID of the SAP Hybris Cloud for Customer solution as logical system, and enter a name.
- 3. Save the entry, and assign a transport request subsequently.

## 37.2.2.3.3 Define RFC Destinations

#### Use

RFC destination contains technical information that enables the S/4 HANA system to locate an external system such as an SAP PI system. This destination is required for IDoc communication from an SAP S/4 HANA to an SAP PI system.

SAP recommends that you use the logical system ID of the PI system as the RFC destination name, as follows: <PI System>CLNT<PI Client>.

#### Requirements

You have created an RFC logon user in the S/4 HANA system.

#### Activities

**If you have a HCI system,** create the following destinations provided you want to integrate the mentioned scenario between S/4 HANA and SAP Hybris Cloud for Customer:

A HTTP destination for material.

- A HTTP destination for quote and opportunity confirmation.
- A HTTP destination for service ticket conformation request.

To create a HTTP destination:

- 1. Select HTTP Connections to External Server, and click Create.
- 2. In the RFC Destination screen, enter the following details:
- RFC Destination : <system ID of the cloud server>\_<message type>
- Connection Type : G (HTTP Connection to External Serv)
- Description 1 : Enter the object for which you are creating a HTTP destination, for example HCI destination for relationships between business partners
- Description 2 : Enter a detailed description, for example, Replication of relationships between accounts, contacts, competitors, prospects and employees.
- 3. In the Technical Settings tab, enter the technical settings of the HCI Cloud integration tenant.
- Target Host Name: <Host name of the HCI tenant>
- Service No.: 443
- Path Prefix: Enter the path based on the HTTP destination you are creating:
- For a HTTP destination for material /cxf/ERP/COD/MATMAS\_CFS.MATMAS05
- For a HTTP destination for Quote and Opportunity Confirmation /cxf/ERP/COD/COD\_OPPT\_CONF.ORDERS05
- For a HTTP destination for Service ticket confirmationRequest /cxf/ERP/COD/COD\_OPPT\_CONF.ORDERS05
- 4. In the Logon & Security tab, enter the HCI user's login and security information.
- Under Logon with User, select the option of Basic Authentication, and enter
- user : <technical user for Cloud Integration Tenant>
- password : <password for Cloud Integration Tenant>
- Under Security Options, select SSL as Active
- SSL Certificate as DFAULT SSL Client (Standard)
- 5. Save your entry.
- 6. To test the connection, choose Remote Logon.

The connection is established as soon as the required system automatically opens.

#### If you have a dual-stack PI system:

- 7. Select ABAP Connections, and click Create.
- 8. In the RFC Destination screen, enter the following details:
- RFC Destination : <PI System>CLNT<PI Client>
- Connection Type : 3 (ABAP Connection)
- Description : PI System for SAP S/4 HANA Integration with SAP Hybris Cloud for Customer

9. In the Technical Settings tab, enter the technical settings of the PI system such as the host name and system number of the PI server, and press ENTER. The IP address appears.

To find the host name of the PI server:

- a) In the SAP Logon window, select the PI system.
- b) Right-click and select Properties.
- c) The Connection tab displays the Message Server (host name).
- 10. In the Logon & Security tab, enter the PI integration server user's login and security information.

#### Note

The PI user should have the role SAP\_XI\_APPL\_SERV\_USER. For more information, see help.sap.com > Technology > SAP NetWeaver Platform > SAP NetWeaver 7.0 including Enhancement Package 3 > Technology Consultant's Guide > Configuration Wizard > Business Suite Connectivity Configuration - Overview > Basic Configuration for Connecting SAP PI and SAP ABAP Systems > Creating RFC Destinations in the ABAP Environment of PI System (Type 3)

The user name entered here must also be created in the SAP Hybris Cloud for Customer system with the corresponding authorization and password.

- 11. Save your entry.
- 12. To test the connection, choose Remote Logon.

The connection is established as soon as the required system automatically opens.

#### If you have a JAVA-only PI system:

- 13. Select TCP/IP Connections, and click Create.
- 14. In the RFC Destination screen, enter the following details:
- RFC Destination : IDOC\_AAE\_<name of the PI System>
- Connection Type : T (TCP/IP Connection)
- Description : PI System for SAP ERP Integration with SAP Hybris Cloud for Customer
- 15. In the Technical Settings tab:
- Choose Registered Server Program.
- Enter the Program ID of the PI system, and press ENTER.
- Enter the Gateway Host and Service where the program ID is registered.

#### **Caution:**

The Program ID, Gateway Host and Gateway Service should exactly match the values maintained for inboundRA resource adapter in NWA of the SAP PI system, under Configuration 'Infrastructure 'Application Resources.

For more information, see the chapter Resource Adapter (InboundRA) Configuration for IDOC\_AAE Adapter in the integration guide SAP S/4 HANA and SAP Hybris Cloud for Customer via SAP PI available on Service Marketplace (http://service.sap.com/cloud4customer).

- 16. In the MDMP & Unicode tab, select the Communication Type with Target System as Unicode.
- 17. Save your entry.

## 37.2.2.3.4 Maintain port definition

## Activities

- 1. Select Transactional RFC as port type in the tree of ports and click Create.
- 2. Select own port name, enter a Name, for example, PI\_CODINTE, and click Continue.
- 3. Select IDoc record types SAP Release 4.x, and then select the RFC destination you just created.
- 4. Click Save.

## 37.2.2.3.5 Maintain Distribution Model

#### Use

The distribution model is the central point of control to determine and dispatch IDocs to the correct system.

#### Activities

1. Click on Switch between Display and Edit Mode.

A model view is for grouping purpose only, and has no functional meaning.

- 2. Click on Create model view to create a new entry for each message type.
- 3. In the Create Model View dialog, enter the following:
  - a) Short Text, for example, S/4 HANA C4C Integration via PI or HCI.
  - b) Technical Name, for example, S/4 HANA-PI/HCI.
  - c) Click on Continue.

The view appears in the Model views tree.

- 4. Select the view you just created, and choose Add Message Type.
- 5. In the Add Message Type dialog, do the following:
  - a) Sender: Select the logical system of the SAP S/4 HANA system.
  - b) Receiver: Select the logical system of the SAP Hybris Cloud for Customer system.
  - c) Message Type: Choose the appropriate message type.
  - d) Save your entries.

Repeat the above steps for the message types

- MATMAS\_CFS
- COD\_OPPT\_CONF
- COD\_Service\_request\_conf
- DEBMAS\_CFS
- COD\_ERP\_SD\_ORGS\_SAVE

- HRMD\_A\_CFS
- 6. Select the model view you just created, and choose Add BAPI and enter the following details:
  - a) a. Sender: Select the logical system of the SAP S/4 HANA system.
  - b) b. Receiver: Select the logical system of the SAP Hybris Cloud for Customer system.
  - c) c. Object name/interface : AddressOrg
  - d) d. Method : SaveReplica
- 7. Repeat the previous step with the object name AddressContPart, and Method SaveReplica.

#### Note

To ensure that only the addresses of those customers, which are sent to the cloud solution, are distributed, carry out the following steps:

- Underneath the BAPI AddressOrg.SaveReplica double click on the entry Receiver determination: no filter.
- In the Change Filter dialog box, choose Create filter group.
- Expand the node and mark the checkbox Dependent distribution for the message DEBMAS\_CFS for the technical name Address owner object ID.
- For BAPI AddressOrg-SaveReplica please add also the filter value 0001 for technical name Address semantics and the filter value KNA1 technical name Address owner object type.
- For BAPI AddressContPart-SaveReplica please add also the filter value 0005 for technical name Address semantics, the filter value KNA1 for technical name Address owner object type (first entry) and filter value BUS1006001 for technical name Address owner object type (second entry).
- Choose Continue.
- Repeat these steps for the BAPI AddressContPart-SaveReplica.
- Add filter objects to the DEBMAS\_CFS entry according to your distribution needs.
- Add filter objects to the MATMAS\_CFS entry according to your distribution needs.

To distribute the address IDocs ADRMAS (BAPI AddressOrg-SaveReplica and ADR3MAS (BAPI AddressContPart-SaveReplica) according to the customer master Idocs, carry out the steps mentioned in the SAP Note 1675599 (http://service.sap.com/sap/support/notes/1675599).

## 37.2.2.3.6 Register Service for IDoc Inbound

#### Use

The registration of the IDoc inbound service is required when sending IDocs to S/4 HANA via SOAP/HTTPS,

e.g. when you connect to C4C via HANA Cloud Integration (HCI).

You can use transaction /nSICF to check if the service /sap/bc/srt/idoc is active. If yes, there is nothing to do. Otherwise please execute this activity.

#### Activities
- 1. Select the Register Service checkbox.
- In the Service Attributes section, enter the following parameters: o URI SOAP Application urn:sap-com:soap:runtime:application:idoc o Name of Web Service Definition - GENERIC o Call Address (ICF Path) - /sap/bc/srt/idoc
- 3. Choose Execute.

# 37.2.2.3.7 Maintain IDoc Partner Profile

#### Use

To enable ALE communication, the partner systems must be defined with inbound or outbound parameters.

#### Requirements

You know the name of the logical system of the S/4 HANA system.

# Activities

#### Create a partner profile

- 1. In the Partner Profiles tree, select Partner Type LS, and choose Create.
- 2. Enter the details as follows:
  - Partner No. : Logical system ID, same as the system ID of the SAP Hybris Cloud for Customer solution
  - Partner Type : LS (Logical system)
  - Agent type (Ty.): Organizational Unit (O) or User (US)
  - Agent : Enter the job (person or group of persons) to be notified in case of error, for example, the <user ID>
  - Language : EN
- 3. Save your entries.

#### Add an outbound parameter for each of the outbound IDoc message types

- 4. To add a parameter, click the plus icon in the *Outbound parmtrs*. section.
- 5. Enter the appropriate information into the fields using the following table. The description column just explains the message type.
- 6. Make sure you either select the option *Transfer IDoc Immediately or schedule the corresponding job for sending the collected Idocs for the respective IDoc type.*
- 7. Save your entries. You will receive a confirmation that the packet size is set to 1.
- 8. Repeat steps 4-7 for each message type.

#### Message Type: MATMAS\_CFS

- Receiver Port: Choose the XML HTTP port that you created while creating a port definition
- Basic Type: MATMAS05
- Output Mode: Transfer IDoc Immed.

# Message Type: COD\_SERVICE\_REQUEST\_CONF

- Receiver Port: Choose the XML HTTP port that you created while creating a port definition
- Basic Type: ORDERS05
- Output Mode: Transfer Idoc Immed.
- In the Message control tab, create 2 entries: Application V1, message type ZCO1, process code ZCOD\_REPLICATE\_SALES\_ORDER. Check the change indicator for one of the entries.

## Message Type: COD\_OPPT\_CONF

- Receiver Port: Choose the XML HTTP port that you created while creating a port definition
- Basic Type: ORDER05
- Output Mode: Transfer Idoc Immed.
- In the Message control tab, create 2 entries: Application V1, message type COD1, process code COD\_OPPT\_CONF. Check the change indicator for one of the entries.

### Add an inbound parameter for each of the inbound IDoc message types

- 9. To add a parameter, click the plus icon in the *Inbound parmtrs*. section.
- 10. Enter the appropriate information into the fields using the following table. The description column just explains the message type.
- 11. Make sure you either select the option *Transfer IDoc Immediately or schedule the corresponding job for sending the collected Idocs for the respective IDoc type.*
- 12. Save your entries. You will receive a confirmation that the packet size is set to 1.
- 13. Repeat steps 11 14 for each message type.

## Message Type: INQUIRY\_CREATEFROMDATA2

- Process Code: BAPI
- Processing By Function Module: Trigger Immediately

# Message Type: SALESORDER\_CREATEFROMDAT2

- Process Code: COD\_SALESORDER\_CREATEFROMDAT2
- Processing By Function Module: Trigger Immediately

## Message Type: COD\_SERVICE\_CONFIRMATION

- Process Code: APLI
- Processing By Function Module: Trigger Immediately

## Message Type: COD\_SALESORDER\_CONFIRMATION

- Process Code: COD\_SALESORDER\_CONFIRMATION
- Message Variant: CNF

- Processing By Function Module: Trigger Immediately

# 37.2.2.3.8 Setup ICF Nodes

#### Use

The Internet Communication Framework (ICF) supplies the environment for handling HTTP requests in the work process of an SAP System (server and client).

When the SAP Web Application Server is installed with a release >=6.20 or there is an upgrade of a release <6.20 to a release >=6.20, all ICF services must be set to inactive for the time being - for security reasons.

Therefore, you cannot access these services from your browser.

Using the following activity (transaction SICF), you can configure HTTP services and activate them individually (independently of the application assignment).

#### Activities

If you wish to use the ICF, activate all the required services.

- If you wish to activated services in bundled form (for each application), use the step *Activate HTTP Services for Each Application.* 

## **More Information**

- For more information on *configuration* of services, refer to the SAP library under: SAP NetWeaver -> Key Areas of SAP NetWeaver -> Application Platform -> Platform Services -> Connectivity -> Components of SAP Communication Technology -> Communication between ABAP and Non-ABAP Technologies -> Internet Communication Framework -> Development > Development of Server-Side -> Creating and Configuring ICF Services.
- For more information on Activation of services, refer to the SAP library under: SAP NetWeaver -> Key Areas of SAP NetWeaver -> Application Platform -> Platform Services -> Connectivity -> Components of SAP Communication Technology -> Communication Between ABAP and Non-ABAP Technologies -> Internet Communication

*Framework -> Development > Development of Server Side -> Creating and Configuring ICF Services -> Activating and Deactivating ICF Services.* 

# 37.2.2.3.9 Configuration in SOA Management

Use

In SOA Management, you need to perform the following activities:

- Configuration to generate PDF files of sales orders or quotes in an opportunity.
- Maintain end points for services.
- Configuration to send attachments from SAP CRM to SAP Hybris Cloud for Customer.
- Configuration to send attachments from SAP Hybris Cloud for Customer to SAP CRM.

## Activities

# 1. Enable PDF Generation of Sales Order from Opportunity

The final quote or order confirmation that was sent out to the customer is of particular interest to a sales representative using SAP Hybris Cloud for Customer. These documents can be called up in PDF format directly in SAP Hybris Cloud for Customer, without leaving the context of an opportunity. This section describes how to enable the generation of PDF files of sales documents (orders/quotes) directly from an opportunity.

## PRECONDITIONS

- You have activated the LOG\_SD\_SIMP\_02 switch in Customizing for SAP S/4 HANA under Activate Business Functions. For setting up the web service call, a technical user is required. The existing technical user (used for the IDoc communication) can also be used in this scenario. However, you have to make sure that the technical user has the following authorization objects assigned:
- S\_Service RC=0
- S\_RFC RC=0
- S\_SPO\_DEV RC=0
- An output device is required for formatting purposes. The output device can be assigned on transaction level (Sales Order/Quote) or to the communication user. You have implemented SAP Note 1919135 so that the web service SalesDocumentPrintPreviewQuery is available.

You need to create an endpoint for web service SalesDocumentPrintPreviewQuery.

- 1. In SOAMANAGER, under Web Service Configuration, select the object type as Service Definition.
- 2. Search for the service definition you created for the print preview.
- 3. Click Apply Selection to open the service definition.
- 4. On the Configuration tab, choose Create and fill in the required fields, and click Apply Settings.
- 5. On the Provider Security tab, make the following settings:
  - a) Under Communication Security, select SSL (HTTPS, Transport Channel Security).
  - b) Under Transport Channel Authentication, select User ID/Password.
- 6. Save your entries.

#### Note

When you have saved your settings, the system displays the calculated endpoint URL on the Transport Settings tab. This URL will be used for the creation of the communication arrangement in SAP Hybris Cloud for Customer.

## Next Steps

## Step 1: Maintain Output Type

The web service implementation in SAP S/4 HANA relies on the output determination. As a prerequisite, it is therefore necessary that at least one printable output type is configured for sales quotes/orders and inquiries in SAP S/4 HANA, and that these output types are also determined successfully in the documents.

If more than one printable output types are determined in the S/4 HANA sales document, you can do one of the following:

- Map the code of the relevant output type to the field IV\_KSCHL in PI
- Implement BAdI COD\_SLS\_SE\_GET\_OUTPUT\_TYPE and return the relevant output type in the method GET\_OUTPUT\_TYPE.

#### Step 2: Maintain this end point in SAP Hybris Cloud for Customer

Mention this end point in the communication arrangement Opportunity with Print Preview of Sales Documents in S/4 HANA in SAP Hybris Cloud for Customer, and perform service and connection checks.

# 2. Maintain Endpoints for Services

#### Purpose

The access URL of the endpoint is required during the configuration of the cloud solution to establish synchronous requests.

### Note

Depending on your SAP S/4 HANA release, the texts on the user interface in the transaction SOAMANGER might differ from the texts in section Procedure below. See the table below for differences that might occur between different releases.

# Description in Configuration Guide Possible Alternative

Service AdministrationApplication and Scenario CommunicationSSL (HTTPS, Transport Channel Security) SSL over HTTP (Transport Channel Security) or User IDpassword

#### Procedure

- 7. In SOAMANAGER, on the Service Administration tab, choose Simplified Web Service Configuration.
- 8. Enter SalesOrderPricingInformationQueryResponse\_In into the Search Pattern field and choose Go.
- 9. Mark the line containing this service and choose Apply Selection.
- 10. On the Configurations tab page, choose Create Service.
- 11. In the SOA Management dialog box, enter a service name, description and binding name. Note

For example, copy the first part of the service name (here: SalesOrderPricing) into the service name field, enter a meaningful description, such as Sales Order Pricing into the description field and simply enter binding into the binding name field.

- 12. Choose Apply Settings.
- 13. To maintain the endpoint, make the following settings in the Provider Security tab page: <u>Screen Area</u> <u>User Action</u>

Communication Security Channel Security)

Select the checkbox SSL (HTTPS, Transport

Select the checkbox SSL Client Certificate

Transport Channel Authentication 14. Save your entries.

- 15. Repeat these steps for the following services:
- SalesOrderERPBasicDataByElementsQueryResponse\_In
- CustomerQuoteERPBasicDataByElementsQueryResponse\_In
- SalesDocumentPrintPreviewQuery

## Note

For the SalesDocumentPrintPreviewQuery maintain the entries:

| <u>Screen Area</u>               | <u>User Action</u>                        |
|----------------------------------|-------------------------------------------|
| Communication Security Channel   | Select the checkbox SSL (HTTPS, Transport |
| Security)                        |                                           |
| Transport Channel Authentication | Select the checkbox User ID/Password      |

Additionally, the following prerequisites exist for SalesDocumentPrintPreviewQuery:

- Verify that LOG\_SD\_SIMP\_02 switch in Customizing for SAP ERP under Activate Business Functions.
- Navigate to the IMG or go directly to transaction code SFW5.
- Search for LOG\_SD\_SIMP\_02. Ensure it is active (the light is on).
- For setting up the web service call, a technical user is required. The existing technical user (used for the IDoc communication) can also be used in this scenario. However, you have to make sure that the technical user has the following authorization objects assigned:
- S\_Service RC=0
- S\_RFC RC=0
- S\_SPO\_DEV RC=0
- In addition to this, an output device is required for formatting purposes. The output device can be assigned on transaction level (Sales Order/Quote) or it can be assigned to the communication user.
- You have implemented SAP Note 1919135 so that the web service SalesDocumentPrintPreviewQuery is available.

### 3. Configuration to send Sales Order attachments from SAP ERP to SAP Cloud for Customer

- 16. In SOA Management, under Service Administration, click Web Service Configuration.
- 17. Specify the following criteria and click Search:
  - a) Object Type and the value as Consumer Proxy
  - b) Object Type and the value as object name CO\_CODERINT\_ATTACHMENT\_FOLDER.
- 18. Open the consumer proxy.
- 19. To create a logical port:
  - a) In the Configuration tab, choose Create 'Manual Configuration.
  - b) In the guided activity that appears, enter the logical port name (the CRM Logical System name), description, and check Logical Port as Default. Click Next.

- c) Select the authentication method, and provide the authentication details, and click Next.
- d) Enter the URL Access Path obtained from the WSDL of the Sender Agreement, which is configured in PI and represents the endpoint on PI. Example: /XISOAPAdapter/MessageServlet?senderParty=&senderService=<Business System for SAP CRM in SAP PI >\_400&receiverParty=& receiverService=& interface=AttachmentFolderReplicationRequest\_Out&interfaceNamespace=http%3A%2F% 2Fsap.com%2Fxi%2FCRMPCD01

Note: You can get the path, from the Integration Flows spreadsheet on SAP Service Marketplace.

- e) Choose HTTPS as the URL protocol Information and click Next.
- f) Select the RM Protocol as SAP RM, Message ID Protocol as SAP Message ID, and Data transfer scope as Basic Data Transfer.
- g) Click Next and then Finish.

The logical port is now displayed in the Configurations tab.

#### 4. Configuration to send attachments from SAP Cloud for Customer to SAP ERP 20. In

SOA Management, under Service Administration, click Web Service Configuration.

- 21. Specify the following criteria and click Search:
  - a) Object Type and the value as Service Definition
  - b) Object Type and the value as object name II\_SLS\_ATTACHMENT\_FOLDER\_REPLI.
- 22. Open the service definition.
- 23. To create a logical port:
  - a) In the Configurations tab, choose Create 'Create Service.
  - b) In the guided activity that appears, enter a service name, service description, binding name and click Next.
  - c) Select the Transport Level Security and the Transport Channel Authentication, and click Next.
  - d) Enter the Calculated Access URL, which is the Target URL in the PI Receiver Agreement.
  - e) Choose HTTPS as the Calculated Protocol and click Finish.
  - f) Select the RM Protocol as SAP RM, Message ID Protocol as SAP Message ID, and Data transfer scope as Basic Data Transfer.
  - g) Click Next and then Finish.

The service definition and the binding are generated and displayed in the Configurations tab.

# 37.2.2.3.10 Create Communication Users

Use

This section describes how to create a user in SAP S/4 HANA that can be used by the Cloud solution for authentication against SAP S/4 HANA. You can enter this user when you configure outbound communication arrangements in the Cloud solution.

## Activities

- 1. In the User field, enter the name of the user you want to create, for example CODINTEG.
- 2. Select Create.
- 3. On the Maintain User screen, enter the following data:
  - a) Address tab: Enter the name and address details.
  - b) Logon data tab: Enter the User type as C Communications Data or B Dialog and a password. The Communications user type is used for non-interactive communication between systems, while the Dialog user is interactive but should have limited authorizations.
- 4. Save your entries.

Note: This communication user should be assigned to a role/profile that has necessary authorization to carry out configuration in S/4 HANA.

# 37.2.2.3.11 Maintain Authorization Profile for a Role

## Use

You need to maintain an authorization profile for one of the following roles:

 $\cdot$  SAP\_SD\_COD\_INTEGRATION: This role contains the required authorization objects if the processing is done through IDoc/ALE technology in background (workflow).

 $\cdot$  SAP\_SD\_COD\_INTEGRATION\_EXT: This role contains the required authorization objects if the processing is done through IDoc/ALE technology synchronously (without workflow).

Detailed information on the role can be found in transaction PFCG in the role itself on the Description tab page.

#### Caution

Make sure to restrict authorizations, for example for sales areas or document types, depending on your needs and authorization concept.

## Activities

- 1. Go to transaction PFCG, and open a role.
- 2. On the Authorizations tab page, choose Change Authorization Data.
- 3. Expand the node Check at Start of External Services.
- 4. Next to the entry Program, transaction or function, choose Change.
- 5. In the Define Values dialog box, add the following entries: Field Entry

| Serv. Type | WS                      |
|------------|-------------------------|
| Service    | ECC_SALESORDER009QR and |
|            | ECC_CUSTOMERQUOTE006QR  |

- 6. Choose Copy.
- 7. Expand the node Sales and Distribution.
- 8. For each of the entries Sales Document: Authorization for Sales Document Types and Sales Document: Authorization for Sales Areas, make the following changes:
- Next to the entry Activity, choose Change.
- In the Define Values dialog box, mark the 03- Display checkbox.

9. Make sure to generate the profile after you have maintained the necessary authorizations. For more information about Generating Authorization Profiles, see SAP Library for SAP S/4 HANA under ' SAP S/4 HANA Central Component ' Identity Management User and Role Administration of AS ABAP ' Configuration of User and Role Administration ' Role Administration ' Role Administration Functions ' Generating Authorization Profiles.

# 37.2.2.3.12 Maintain Certificate to User Mapping

#### Activities

If you use HCI as the middleware, then in the SAP on-premise system, the client certificate (public key) should be mapped to the communication user used for integration. The certificate is signed by the Certification Authority SAP Passport CA. Therefore SAP Passport CA must be trusted in the on-premise system in transaction STRUST in the folder SSL Client (Standard). You can download the SAP Passport CA certificate here: SAP Trust Center Services Download Area Root Certificates.

- 1. In SAP on-premise system, go to transaction SM30
- 2. Enter the view VUSREXTID in the Table/View field and choose Maintain.
- 3. In the External ID type field enter DN.
- 4. Choose New Entries.
- 5. Next to the External ID field, choose Import.
- 6. Import the client certificate you have downloaded from the cloud system.
- 7. In the User field, enter the SAP on-premise user details.

For more information about mapping certificates in the S/4 HANA system, see SAP Help Portal at:

- Configuring the System for Using X.509 Client Certificates.
  SAP NetWeaver User Authentication and Single Sign-On Authentication on the AS ABAP Configuring the System for Using X.509 Client Certificates
- Logon with Client Certificates
  SAP NetWeaver Components of SAP Communication Technology Communication
  Between ABAP and Non-ABAP Technologies Internet Communication Framework
  Development Server-Side Development Creating and Configuring an ICF Service
  Creating a Service Defining the Logon Procedure Logon with Client Certificate

# 37.2.2.4 BAdIs

# 37.2.2.4.1 IDoc: Inbound Mapping

# 37.2.2.4.2 IDoc: Adding additional segments

# 37.2.2.4.3 IDoc: Creation check

# 37.2.2.4.4 Reduce Change Pointers for Message Type

The process of determining and distributing changes using the SMD tool (ALE Shared Master Data) can be speeded up by using Business Add-in BDCP\_BEFORE\_WRITE. This reduces the scope of change pointers to be written to changes relevant to the distribution.

## Use

In Customizing you can set the writing of change pointers altogether and for each message type. Whereas, if you are developing, you set the fields in change documents and the message types for which change pointers are written.

- You would like to implement a filter that reduces the scope of the change pointers still further.
- You would like to update further data when change pointers are written.

#### Requirements

Change pointers are created in the following interfaces:

- The change document interface calls the change pointer function module CHANGE\_POINTERS\_CREATE.
- The application program calls the ALE interface CHANGE\_POINTERS\_CREATE\_DIRECT.

## Standard settings

In the standard system no filter has been set up. The standard functions therefore do not change the behavior of the change pointer interface.

## Activities

Execute the function in the Implementation Guide.

- 1. Enter an implementation name and choose *Further*. The initial screen for implementations appears.
- 2. Create a short text for your implementation.
- 3. Under filter types select the message types that you want to filter out.
- 4. Save your entries.

## Example

Many application cases show that the granularity of change document field and message type does not always match the application requirements, when the change pointers are written.

Unnecessary change pointers are often written.

- Usually only change pointers for application objects that are actually distributed should be written. If materials with material numbers in a certain range only are distributed, only change pointers specifically for these need to be written.
- In an initial data transfer large datasets are imported into several systems. If changes are made, the data is maintained centrally and then distributed using the SMD tool. If the initial data transfer takes place when the system is in operation, change pointers cannot be written altogether because data changes would not be recognized and therefore not distributed. However, because the initial data transfer is usually carried out with specific user contexts, you should deactivate the writing of change pointers for specific users.

Examples of code for BADI BDCP\_BEFORE\_WRITE can be found in the BADI Builder under the menu path "Goto -> Example Code -> Display.

# 37.2.3 Application-Specific Settings

37.2.3.1 Business Partner

# 37.2.3.1.1 Data Replication

# 37.2.3.1.2 Activate Function Modules

# Use

In this IMG activity you activate the function module for data distribution. Below you can find a description of which entries you must activate so that the central Business Partner data can be distributed using ALE or XI.

# Note

If you want to distribute Business Partner extensions (e.g. FI or CRM data), or use another distribution technology than ALE or XI, other entries have to be activated accordingly.

# Activities

Activate the following entries if you want to distribute data for Business Partner or Business Partner Relationships using ALE:

| Event                                                                                                  | <b>Object</b> | <b>Function Module</b> |  |  |  |
|----------------------------------------------------------------------------------------------------|---------------|------------------------|--|--|--|
| BPOUT                                                                                                  | BUPA          | BUPA_OUTBOUND_ALE_MAI  |  |  |  |
| Ν                                                                                                    |               |                        |  |  |  |
| BPOUT                                                                                                  | BUPR          | BUPA_OUTBOUND_ALE_REL  |  |  |  |
| Activate the following entries if you want to distribute data for Business Partner or Business Partner |               |                        |  |  |  |
| Relationships using XI:                                                                                |               |                        |  |  |  |
|                                                                                                    |               |                        |  |  |  |

| Event           | <u>Object</u> | <b>Function Module</b> |
|-----------------|---------------|------------------------|
| BPOUT           | BUPA          | BUPA_OUTBOUND_MAIN     |
| BPOUT           | BUPR          | BUPA_OUTBOUND_REL      |
| PXYIN           | BUPA          | BUPA_INBOUND           |
| 3.2 Sales Proce | essina        |                        |

# 37.2.3

# 37.2.3.2.1 Setup: Sales Documents

# 37.2.3.2.1.1 Define Sales Document Type

## Use

To define sales document type request for customer quote and sales order.

## Activities

## **Define Sales Document Type Request for Customer Quote**

The customizing entry described in this step is contained within the Business Configuration Set (BC Set) COD\_BYD\_ERP\_INT. If you have activated this BC Set, you can skip this step.

- 1. Mark the entry IN (Inquiry) and choose Copy As# (F6).
- Adapt the copied sales document type RQQ, as shown below: 2.

Field: Sales Document Type

Value: RQQ

Field: Description

Value: Req. for Quote

- 3. Choose **Enter** on your keyboard.
- 4. Confirm the dialog box Is this entry also relevant for copying control with Yes.
- 5. In transaction VTAA, switch to edit mode.
- 6. Delete the sales document types that should not be allowed as direct follow-up documents for RQQ from Copy Control, as shown below:

#### Tgr: OR

Source: RQQ

Note

Note: If the Specify objects to be deleted dialog box occurs, choose all entries. If you only allow specific sales order types for your sales areas, you must allocate the new sales document type to the relevant sales are group.

In ERP Customizing, follow the path: Sales and Distribution '->Sales -> Sales Documents -> Sales Document Header -> Assign Sales Area To Sales Document Types.

#### **Define Sales Document Type Request for Sales Order**

The customizing entry described in this step is contained within the Business Configuration Set (BC Set) COD\_BYD\_ERP\_INT. If you have activated this BC Set, you can skip this step.

- 7. Mark the entry IN (Inquiry) and choose Copy As# (F6).
- 8. Adapt the copied sales document type RQO, as shown below:

Field: Sales Document Type

Value: RQO

Field: Description

Value: Req. for Order

- 9. Choose Enter on your keyboard.
- 10. Confirm the dialog box Is this entry also relevant for copying control with Yes.
- 11. In transaction VTAA, switch to edit mode.
- 12. Delete the sales document types that should not be allowed as direct follow-up documents for RQO from Copy Control, as shown below:

Tgr: OR

Source: RQO

# 37.2.3.2.1.2 Assign Item Categories

# Activities

Create new item category determination for the new sales document types, as shown in the following table:

| <u>SaTy</u><br>RQQ | <u>ItCGr</u> | <u>Usg.</u><br>TEXT | <u>HLevItCa</u> | AFT | <u>DfItC</u><br>X | <u>MItCa</u> |
|--------------------|--------------|---------------------|-----------------|-----|-------------------|--------------|
| RQQ                | 0002         |                     |                 | AFC |                   |              |
| RQQ                | BANS         |                     |                 | AFN |                   |              |
| RQQ                | DIEN         |                     |                 | AFX |                   |              |
| RQQ                | DIEN         |                     | AFN             | AFX |                   |              |
| RQQ                | LEIC         |                     |                 | AFX |                   |              |
| RQQ                | LEIC         |                     | AFN             | AFX |                   |              |
| RQQ                | LEIS         |                     |                 | AFX |                   |              |
| RQQ                | LEIS         |                     | AFN             | AFX |                   |              |
| RQQ                | NLAG         |                     |                 | AFX |                   |              |
| RQQ                | NLAG         |                     | AFN             | AFX |                   |              |
| RQQ                | NORM         |                     |                 |     | AFN               |              |
| RQQ                | NORM         |                     | AF              | N   | AFNN              |              |
| RQO                |              | TEXT                |                 | AFT | X                 |              |
| RQO                | 0002         |                     |                 | AFC |                   |              |
| RQO                | BANS         |                     |                 | AFN |                   |              |
| RQO                | DIEN         |                     |                 | AFX |                   |              |
| RQO                | DIEN         |                     | AFN             | AFX |                   |              |
| RQO                | LEIC         |                     |                 | AFX |                   |              |
| RQO                | LEIC         |                     | AFN             | AFX |                   |              |
| RQO                | LEIS         |                     |                 | AFX |                   |              |
| RQO                | LEIS         |                     | AFN             | AFX |                   |              |
| RQO                | NLAG         |                     |                 | AFX |                   |              |
| RQO                | NLAG         |                     | AFN             | AFX |                   |              |
| ROO                |              |                     |                 |     |                   |              |
|                    | NORM         |                     |                 |     | AFN               |              |

# 37.2.3.2.2 Setup: Sales Document Confirmation

# 37.2.3.2.2.1 Maintain ALE Outbound Process Code

# Use

The customizing entry described in this step is contained within the Business Configuration Set (BC Set) COD\_BYD\_ERP\_INT. If you activated this BC Set, you can skip this step.

# Activities

-

Switch to edit mode, and choose New Entries. 1.

| 2. | Enter the following data:                     |                                                |
|----|-----------------------------------------------|------------------------------------------------|
|    | <u>Field</u>                                  | Value                                          |
|    | Process code                                  | COD_OPPT_CONF                                  |
|    | Description                                   | Output processing for opportunity confirmation |
|    | Function module                               | IDOC_OUTPUT_COD_OPPT_CONF                      |
| 3. | Make sure that the following radio buttons ar | e selected:                                    |

Processing

Processing with ALE service with function module version 3.0

- Save your entries and return to the process code overview. 4.
- Mark the newly created outbound process code and click Logical message within the navigation 5. area.
- Assign the message type COD\_OPPT\_CONF. This message type is used for opportunity and sales 6. quote integration.
- Repeat steps with the following data: 7.

|    | <u>Field</u>                          | <u>Value</u>                                   |
|----|---------------------------------------|------------------------------------------------|
|    | Process code                          | COD_SERVICE_REQUEST_CONF                       |
|    | Description                           | Output processing for opportunity confirmation |
|    | Function module                       | IDOC_OUT_COD_SLSORD_CNF_EXTDOC                 |
| 8. | Assign the message type COD_SERVICE_R | EQUEST_CONF. This message type is used to      |

confirm the creation of sales order for a service ticket in ERP.

# 37.2.3.2.3 BAdIs

# 37.2.3.2.3.1 Pricing Request Service: Inbound and Outbound Mapping

# 37.2.3.2.3.2 Print Preview Service: Output Type Retrieval

# 37.2.3.2.3.3 S/4HANA Document flow in C4C: Output mapping

# Use

This enhancement will be used by the function module 'COD\_ERP\_GET\_DOC\_FLOW' .This can be used for any type of changes to a document flow which will be sent to an external system from an SAP S/4HANA system.

#### Example

Below is a sample code for skipping all the deliveries from the document Flow. DATA:

lv\_fromlevel TYPE int4, lv\_tolevel TYPE int4, lv\_next TYPE

int4, lv\_delivery\_doc TYPE char100.

FIELD-SYMBOLS: <ls\_relationships> TYPE cod\_s\_relationships,

<ls\_relationships1> TYPE cod\_s\_relationships,

<lr><ls\_docflowdata> TYPE cod\_s\_docflowdata,<ls\_finaldata>

TYPE cod\_s\_anchorid.

\* Skip all deliveries from doc flow.

LOOP AT ct\_docflowdata ASSIGNING <ls\_finaldata>.

LOOP AT <ls\_finaldata>-data ASSIGNING <ls\_docflowdata>.

LOOP AT <ls\_docflowdata>-relationship ASSIGNING <ls\_relationships>.

IF <ls\_relationships>-to\_doc-obj\_type\_code EQ '73'. lv\_delivery\_doc =

relationships>-to\_doc-objectid. lv\_fromlevel = <ls\_relationships>-from\_doc-

ordinal\_num\_value. lv\_tolevel = <ls\_relationships>-to\_doc-ordinal\_num\_value.

 $\label{eq:relationship} READ \ TABLE < ls\_docflowdata > - relationship \ ASSIGNING < ls\_relationships1 > WITH \ KEY \ to\_doc-ordinal\_num\_value = lv\_fromlevel.$ 

DELETE TABLE <ls\_docflowdata>-relationship FROM <ls\_relationships>.

ELSEIF <ls\_relationships>-from\_doc-objectid = lv\_delivery\_doc.

<ls\_relationships>-from\_doc-objectid = <ls\_relationships1>-from\_doc-objectid.

relationships>-from\_doc-obj\_type\_code = <ls\_relationships1>-from\_doc-obj\_type\_code.

<ls\_relationships>-from\_doc-obj\_node\_type\_code = <ls\_relationships1>-from\_doc-obj\_node\_type\_code.

relationships>-from\_doc-rel\_role\_code = <ls\_relationships1>-from\_doc-rel\_role\_code.

=

relationships>-from\_doc-ordinal\_num\_value = lv\_fromlevel.

relationships>-to\_doc-ordinal\_num\_value = lv\_fromlevel + 1.

<ls\_relationships>-from\_doc-properties

<ls\_relationships1>-from\_doc-properties. lv\_next =

 $lv_from level + 1.$ 

ELSEIF lv\_delivery\_doc IS NOT INITIAL. <ls\_relationships>-from\_doc-ordinal\_num\_value = lv\_next + 1. lv\_next = <ls\_relationships>-from\_doc-ordinal\_num\_value. ENDIF. ENDLOOP. ENDLOOP. ENDLOOP. ENDLOOP.

# 37.2.3.3 Service Processing

# 37.2.3.3.1 Time Sheet Integration

# 37.2.3.3.1.1 Assign Data Entry Profile

# Use

In this IMG activity, you state the data entry profile, which should be used for the transfer of confirmation items from Cloud for Customer to the cross-application time sheet (CATS) in SAP S/4 HANA.

# Requirements

You must have defined the data entry profile in Customizing under Cross-Application Components ' Time Sheet ' Define Data Entry Profile.

# 37.2.3.3.1.2 Define Derivation of Activity Type

## Use

In this IMG activity, you define the activity type for a service material, which should be used when transferring confirmation items with a service from the Cloud system to the time sheet in the S/4 HANA system.

## Requirements

In the S/4 HANA system, you must define the activity types you want to use.

# 37.2.3.3.2 Controlling Integration

# 37.2.3.3.2.1 Create and Change Controlling Scenario

## Use

In this IMG activity, you create a controlling scenario. If you have specified controlling type and singleobject controlling for a transaction type in the IMG activity and Controlling Scenarios, assign one of the controlling scenarios created here.

## Requirements

To make the settings for the period-end close, you can select the costing sheets, results analysis keys, and so on provided by SAP, or create your own. The customizing settings for these objects are located in the ECC standard IMG in the following locations:

- Controlling -> Internal Orders -> Planning -> Manual Planning -> Define Costing Variants
- Controlling -> Internal Orders -> Actual Postings -> Overhead
- Controlling -> Internal Orders -> Actual Postings -> Template Allocation
- Controlling -> Internal Orders -> Actual Postings -> Settlement -> Maintain Settlement Profiles
- Controlling -> Product Cost Controlling -> Cost Object Controlling -> Product Cost by Sales Order
  -> Period-End Closing

## Standard settings

The supplied scenario COD is only an example.

## Activities

- 1. Choose New Entries.
- 2. Enter a name and description for the scenario.
- 3. Enter the required data.

If you want to create standard cost estimates, you must select the costing variant with the input help.

Once you have selected a costing variant, the standard cost estimates are created automatically.

If you want to use accounting indicators, perform the following steps:

- Enter a settlement profile to which a source structure is assigned.
- Double-click on Assign Settlement Receiver and choose New Entries.
- Enter a company code and use the input help to select a source assignment and an account assignment category. The available source assignments are based on the source structure assigned to the selected settlement profile. The available account assignment categories are based on the allowed receivers defined in the selected settlement profile and that match the receivers allowed for the business scenario CRM Service.
- Enter a settlement receiver.
- 4. Save your entries.

# 37.2.3.3.2.2 Establish Controlling Type and Controlling Scenarios

## Use

In this IMG activity, you specify the controlling type for a transaction type. If you selected single-object controlling as the controlling type, you also specify the controlling scenario.

## Requirements

The internal order is created with the order type SAPS. This exists in client 000 in standard Customizing. Make sure that this order type is available in all clients in which internal orders will be created, such as test and production clients.

Note the following with single-object controlling: You must have created a controlling scenario under Settings for Single-Object Controlling.

#### Activities

- 1. Choose New Entries.
- 2. Enter the required data and choose a controlling type.
- 3. If you chose single-object controlling as the controlling type, enter a controlling scenario.
- 4. Save your entries.

# **37.2.3.3.3 Logistics Integration**

# 37.2.3.3.1 Assign Plant to Service Organisational Units

#### Use

As cloud for customer does not have any plant information and a plant is necessary for processes in S/4 HANA, in this IMG activity you define how the plant and other logistic relevant information are determined. This can be done based on the service organization, the service team and the service technician.

- For the internal order this is used to determine the plant.
- The plant and movement type are used for the withdrawal of the spare parts from the technician's consignment stock.

# 37.2.3.3.4 BAdIs

# 37.2.3.3.4.1 BAdI: Enhancements for Service Processing

# 37.3 Advanced Planning and Optimization

# 37.3.1 Basic Settings for Setting Up the System Landscape

# 37.3.1.1 Name Logical System

In this step, you can define the logical systems in your distributed system.

# Caution

Logical systems are defined **cross-client**.

## Activities

- 1. To create a logical system, choose *Edit -> New Entries*.
- 2. Enter a name for the logical system that you want to create.
- 3. Enter a description of the logical system.

If you want to change this entry:

- a) Select the appropriate line.
- b) Choose Edit -> Change field contents.
- c) Enter the new text.
- d) Choose Replace.
- 4. Save your entries.

## **Further notes**

To enable the transfer of data via APO Core Interface (CIF), you need to name both the ERP system in which you are working and the SAP APO system to which you want to transfer data as logical systems.

Note that you also have to carry out these steps in SAP APO. The names of the logical systems need to correspond in the ERP system and in SAP APO (that is, the name that is defined for SAP APO in SAP APO must be specified as the logical target system in the ERP system, and the name defined for ERP in the ERP system must be specified as the logical target system in SAP APO).

Note that the setting(s) that you make in this IMG activity are dependent upon the target system concerned. For this reason, there is no transport to the production system. As a result, you need to also make the settings for the relevant target system in the production system.

# 37.3.1.2 Assign Logical System to a Client

In this work step, you assign a client to each logical system.

# Actions

- 1. Select one line.
- Choose: Goto -> Details. The 'Client Details' screen appears.
- 3. In the field *Logical system*, enter the name of the logical system to which you want to assign the selected client.

4. Save your entries.

#### Notes on the transport

These settings cannot be transported. When a new system is being set up, these settings must be made after the system installation has been completed.

Note that you also have to carry out these steps in SAP APO. The names of the logical systems need to correspond in the ERP system and in SAP APO (that is, the name that is defined for SAP APO in SAP APO must be specified as the logical target system in the ERP system, and the name defined for ERP in the ERP system must be specified as the logical target system in SAP APO).

Note that the setting(s) that you make in this IMG activity are dependent upon the target system concerned. For this reason, there is no transport to the production system. As a result, you need to also make the settings for the relevant target system in the production system.

# 37.3.1.3 Specify SAP APO Release

#### Use

In this IMG activity, you specify the release level of the SAP APO system that is defined as the target system.

#### Requirements

The target system must be defined under Name Logical Systems.

## Activities

- 1. Under *LogSystem*, enter the target system defined under *Name Logical System* (for example, *AP4CLNT000*).
- 2. Under System Type, enter SAP\_APO.
- 3. Under *Release*, use input help to choose the relevant release.

#### **Further notes**

Note that the setting(s) that you make in this IMG activity are dependent upon the target system concerned. For this reason, there is no transport to the production system. As a result, you need to also make the settings for the relevant target system in the production system.

# 37.3.1.4 Set Up RFC Destination

#### Use

In this IMG activity, you create the connection to SAP APO. The name of the RFC destination has to match exactly the name of the logical target system that was already specified.

#### Requirements

The target system must have been defined under Name Logical Systems.

# Activities

- 1. Open the *ABAP Connection* node.
- 2. Choose *Create*. The *RFC Destination* screen is displayed.
- 3. Enter the following:
  - *RFC Destination*: Enter the name of the logical target system specified in the IMG activity *Name Logical Systems*.
  - *Connection Type*: Use the input help to choose the relevant connection type. In most cases, choose connection type 3.
  - Enter a description.
- 4. Enter the following information on the *Technical Settings* tab page:
  - Load Distribution: Choose the required setting.
  - *Target Machine*: You can determine the destination of the target machine as follows: Call *SAPlogon* from the Start menu. Choose *Server*.
     Copy the server ID from the *Message Server* entry field.
  - System Number: You can determine the system number of your target system as follows: Call SAPlogon from the Start menu. Select your target system. Choose Properties. You see a dialog screen in which the system number is specified.
- 5. Enter the following information on the *Logon/Security* tab page:
  - Under *Logon*, define the security options.
  - *Language*: Optional
  - *Client*: Use the input help to select the relevant client. The client to be configured depends on the current authorization profile of the user (Customizing).
  - *User*: User-defined. The user entered here must also be created in the target system (SAP APO) with the corresponding authorization profile. If you want to perform cross-system debugging, the relevant user must be created in the target system as a dialog user with debugging authorization.
  - Password: User-defined: Default setting at delivery: initial.
- 6. Specify how you want to communicate with the target system on the MDPM & Unicode tab page.
- 7. Choose your options on the *Special Options* tab page:
  - *Trace*: Optional
  - *Slow RFC Connection*: Optional
  - qRFC Version: Choose *Classic qRFC Version*.
- 8. In the menu under *Edit*, choose the option *tRFC Options*. Under *Connection Attempts Until Stop* enter a value less than or equal to 10. In the *Time Between 2 Attempts [Min]* field, enter the value 2. Confirm the entry with *Continue*.
- 9. The connection test is optional.

# **Further notes**

Note that the setting(s) that you make in this IMG activity are dependent upon the target system concerned. For this reason, there is no transport to the production system. As a result, you need to also make the settings for the relevant target system in the production system.

# 37.3.1.5 Assign RFC Destinations to Different Application Cases

## Use

The integration via APO Core Interface (CIF) is mostly based upon data transfers between the systems that run in the background without user interaction. However, in some application cases (for example, the availability check), it may be necessary for the user to access data in the target system using a synchronous remote function call (RFC). In these application cases, it is beneficial to use different RFC destinations with different user authorizations. By doing this, you can restrict user authorizations for executing certain actions in the logical target system to certain application cases.

You make the assignment in this IMG activity.

Note that the setting(s) that you make in this IMG activity depends on the relevant target system. For this reason, there is no transport to the production system. Therefore, you must also carry out this step in the production system for the relevant target system.

## Requirements

The target system must be defined under Name Logical System.

The RFC destination must be created under Set Up RFC Destination.

## Activities

- Use input help to choose an application case for the logical system specified.
- Assign this application case to the required RFC Destination.

# 37.3.1.6 Set Target System and Queue Type

#### Use

In this IMG activity, you add the target system that you have already defined to the definition of the RFC destination for the transfer. The data transfer using the APO Core Interface is made with *queued* remote function call (qRFC) technology. This means that the data is stored temporarily in queues. The queue type (inbound or outbound) determines whether the queues processing is controlled by the sending or receiving system. In this step, you can set the queue type for the target system specified.

## Requirements

- Your own system and target system must be defined under Name Logical Systems.
- The RFC destination must be defined.

# Activities

- 1. Under *LogSystem*, enter the target system for the transfer. To identify the target system, enter the name that you entered earlier as the RFC destination.
- 2. The current operating mode is automatically determined by the system.
- 3. Set a queue type for the data transfer to the target system. Use input help to choose between inbound and outbound queues. The system chooses *outbound queues* by default.

#### **Further notes**

Note that the setting(s) that you make in this IMG activity are dependent upon the target system concerned. For this reason, there is no transport to the production system. As a result, you need to also make the settings for the relevant target system in the production system.

# 37.3.1.7 Settings for qRFC Communication

# 37.3.1.7.1 Configure qRFC Communication

#### Use

You can use the scheduler settings for inbound and outbound queues to configure communication using queued remote function call (qRFC) and therefore control the management and monitored processing of qRFCs.

qRFC communication allows asynchronous communication with transactional security and a serialization of calls. qRFC communication is used intensively in the SAP APO Core Interface to transfer logistical data online and thus retain the transactionality and sequence.

Inbound qRFCs are processed using the QIN scheduler, outbound ones by the QOUT scheduler.

The asynchronous transfer to SAP APO of logistical data relevant to planning is based on qRFC communication. If this is not configured correctly, processing does not take place. This means that planning data is not exchanged and consistent planning is no longer possible.

#### Requirements

To avoid problem situations, we recommend that you use the current qRFC version. For more information, see SAP Note 438015.

The qRFC is delivered as part of SAP Basis or implemented in Support Packages. An update is also possible using a special transport. For more information, see SAP Notes 481278 and 438015.

#### Activities

You make the settings for the necessary profile parameters in transaction RZ12.

- Call transaction RZ12.
- Double-click on a server group. A dialog window is displayed in which you can set the following parameters (as of SAP R/3 4.5B):
- Activated (0 or 1): 1
- Max. requests in queue: 5

- Max. number of logons: 90
- Max. number of own logons: 25
- Max. number of WPs (work processes) used: 75
- Min. number of free WPs: 1
- Max. number of comm. entries: 90
- Max. wait time : 10 (as of SAP R/3 4.6C)

Use SAP Note 74141 to fill the parameters for the system concerned. Note that all entries apart from *Activated* and *Min. number of free WPs* must be in percent. The number of work processes (WPs), that may be used by qRFC is determined using the following formula:

- (Number of all dialog WPs - minimum number of free WPs) x maximum number of WPs used / 100.

If this figure is too small, it is not possible to use communication via qRFC. Example 1:

There are a total of 7 dialog WPs in a system, the *minimum number of free WPs* is 2, and the *maximum number of WPs used* is 6. The number of WPs that can be used is calculated as follows:  $(7-2) \ge 6/100 = 0.3$ . In this case, communication using qRFC is not possible.

Example 2:

There are a total of 10 dialog WPs in a system, the *minimum number of free WPs* is 2, and the *maximum number of WPs used* is 75. The number of WPs that can be used is calculated as follows:  $(10-2) \ge 75/100 = 6$ . In this case, communication using qRFC is possible.

## Other profile parameters

Note that qRFC calls are processed in work processes of the type DIALOG (exception: inbound queues). As a result, the DIALOG restriction for processing a dialog step (standard 300 seconds, system profile parameter rdisp/max\_wprun\_time) also applies to these RFC calls. On every sever that is available for processing parallel RFCs, more dialog work processes must be configured than non-dialog work processes. For more information, see SAP Note 74141.

# 37.3.1.7.2 Set QOUT Scheduler

#### Use

The data transfer via APO Core Interface (CIF) occurs using *queued Remote Function Calls* (qRFC). Outbound qRFCs (outbound queues) are processed by the QOUT scheduler.

The QOUT scheduler is called using transaction SMQS. The destinations to which the outbound qRFCs are to be sent are registered in the QOUT scheduler. As of version 6.20.45 this occurs automatically.

There are the following options for a registered destination:

- Туре
- *R*: The destination is registered; that is, it is started using the QOUT scheduler.
- *U*: The destination is not registered; that is, it is not processed.
- *N*: The destination is not registered using the QOUT scheduler, it is sent at the time of the COMMIT WORK.
- Max. Connections: Number of connections used to send the qRFC. The default value for ABAP connections is 10, for TCP/IP connections it is 1.

- Max. Runtime: Time that a destination is processed by the QOUT scheduler. The default value is 60 seconds.
- The destination NONE leads to processing at the local system and should not be registered until version 6.20.45, supplement 8 inclusive. As of supplement 9, NONE may be registered and the *without tRFC* option set.

## Requirements

qRFC communication must be configured. For more information, see Configure qRFC Communication.

# 37.3.1.7.3 Set QIN Scheduler

## Use

The data transfer via APO Core Interface (CIF) occurs using *queued Remote Function Calls* (qRFC). If you are working with inbound queues, incoming qRFCs are processed by the QIN scheduler.

The QIN scheduler is called using transaction SMQR. In contrast to the QOUT scheduler, only queue names are registered in the QIN scheduler, not destinations. The registration is not made automatically; have to do this yourself. If a queue is not registered, it is not processed (that is, there is no transfer).

## Requirements

qRFC communication has to be configured. For more information, see Configure qRFC Communication.

## Activities

- Call transaction SMQR and choose *Registration*.
- Enter the queue name CF\* and make the required settings.
- EXEMODE: Execution mode (D Dialog work process; B Batch work process)
- MAXTIME: Maximum runtime that the QIN scheduler uses for activating a destination; default value: 60 seconds
- USERDEST: RFC destination with LOGON data. Entry of a logical destination with own language on a local system. With this, the burden of integration can be distributed to a server group.
- NRETRY: Number of repetitions for failed calls, default value: 30
- RDELAY: Wait time between individual calls, default value: 300

# 37.3.1.7.4 Set Up qRFC Administration for CIF Queue Display

# Use

If faulty queue entries occur in the data transfer via APO Core Interface (CIF), you can use CIF queue display to view the contents of the queues and carry out follow-up processing for the objects affected.

In this IMG activity, you set up qRFC administration in such a way that you can call CIF queue display from the qRFC monitor. To do this, you have to register the program CIFQEV02 as the display program for  $CF^*$  queues.

# Requirements

If you are working with outbound queues and want to navigate from the queue contents display to the relevant application log entries in the target system, you need to enter a dialog user in the RFC destination in user maintenance (transaction SU01) or you can use a flexible RFC destination with a dialog user. For more information, see Assign RFC Destination to Different Application Cases.

# Activities

- Call transaction SMQE.
- Choose Edit and Register Display Program.
- Enter CF\* as the queue name and CIFQEV02 as the program name.

# 37.3.1.7.5 Configure CIF Queue Display on a User-Specific Basis

# Use

In CIF queue display, an individual list is generated for each table to be transferred (that is, for each interface parameter).

In this IMG activity, you set how many lists are displayed on each page for a certain user. This setting influences the performance of CIF queue display.

# Requirements

For more information on CIF queue display, see Set Up qRFC Administration for CIF Queue Display.

# STANDARD\_SETUP&

The value 10 is set as standard.

# Activities

- Enter the name of a user and choose *Change*.
- Choose the *Parameters* register card.
- Enter the parameter *CF8* and enter the required number of lists for each page as a value. You can enter values between 1 and 19. If you enter an invalid value, the system chooses the default value 10.

# 37.3.2 Basic Settings for the Data Transfer

# 37.3.2.1 Set User Parameters

# Use

In this IMG activity, you can make user-specific entries for the following parameters:

- RFC mode (activate/deactivate transfer on a user-specific basis)
- Logging (configure application log on a user-specific basis)
- Debug (activate/deactivate debugging on a user-specific basis)

#### Requirements

The settings for setting up the system landscape must already have been made.

## Activities

- 1. Enter the *user name* specified in the user master.
- 2. Use input help to make the relevant settings for this user.

# 37.3.2.2 Configure Application Log

## Use

Every data transfer via APO Core Interface (CIF) is recorded in a transfer log. The transfer log is analyzed in the ERP system in the CIF application log by using transaction CFG1.

In this IMG activity, you configure the CIF application log so that only the object types you select containing the most important statistics are logged (individual tables of an object type and individual fields for the corresponding tables). By restricting the logging process in this way, you can improve system performance.

In particular, we recommend that you restrict the number of object types to be logged if you have selected the *Detailed Logging* option under *Logging* in the *Set User Parameters* IMG activity.

## Requirements

In the IMG activity Set User Parameters, *Detailed Logging* must be set under *Logging* for the relevant user.

## **Standard settings**

The interface parameters needed most often in the CIF application log are already set by default.

## Activities

- 1. Select the object type for which you want to make the field selection and navigate to the associated interface parameters.
- 2. Select a parameter and navigate to field selection.
- 3. Select the fields that are to be displayed in the application log.
- 4. Save your entries.

# 37.3.2.3 Reorganize Entries in the Application Log

# 37.3.2.3.1 Define Variant

## Use

In this IMG activity, you define a variant for the program **RDELALOG**.

We recommend that you delete entries in the application log at regular intervals for performance reasons. You can do this by using transaction CFGD or by scheduling a regular job for program RDELALOG, upon which the transaction is based. To do this, you first need to save a variant of the RDELALOG program.

# **Standard settings**

By default, no variants are created.

## Activities

- Call the RDELALOG program and choose **Execute**. Fill the entry fields according to your requirements.
- Under Goto, choose the option Variants and click on Save as Variant....
- Enter a name for the variant and choose **Save**.

#### Notes

If you do not specify a date and the time remains blank, the system deletes all entries in the application log that are older than seven days.

You can set the logging for the data records that are transferred by using Set Application Log on User-Dependent Basis. You make these settings in the Set User Parameters IMG activity.

# 37.3.2.3.2 Schedule Job

#### Use

In this IMG activity, you schedule a job for the regular archiving (deletion) of entries in the application log.

For more information on usage, see Define variant.

## Requirements

You have created a variant for the program DELALOG.

#### Standard settings

By default, a job is not planned.

#### Activities

- Define a job with the step RDELALOG and the variant you have maintained.
- Schedule the job as a periodic job. For this, the periods have to be adjusted to your requirements (for example, hourly, daily).
- Save the job.
- Create a job for each previously defined variant.

# 37.3.2.4 Initial Data Transfer

# 37.3.2.4.1 Determine Number Ranges for Parallelization

# Use

In this IMG activity, you define the number range for parallelized initial data transfer (number range object CIF\_LOAD).

You can activate parallelized transfer under Activate integration model.

If you start several initial data transfer runs in parallel, the system identifies the individual transfer runs using one unique, four-figure number that is part of the queue name.

## Example

Queue names for parallelized initial data transfer.

CFLDQW8CLNT150\_1234ORD01: This refers to a parallelized initial data transfer for orders (ORD) from system QW8, client 150. The transfer run was allocated the number 1234 from the number range interval for parallelized initial data transfer runs.

#### Activities

Make sure that number range 1 has been created for the parallelized initial data transfer. Note that this is an interval with internal number assignment.

We recommend that you set number range 1 as large as possible (for example, '0001' to

'9999').

#### **Further notes**

This is a rolling number range object. As a result, a transport to the production system is not critical.

You can transport number range objects as follows:

On the initial screen, choose Interval - Transport.
Note that all intervals for the selected number range object are first deleted in the target system so that only the intervals that have been exported exist after the import. The current numbers are exported using the value that they possess at the time of the export.

Dependent tables are not transported or converted.

# 37.3.2.4.2 Set Filter and Selection Block Size

### Use

You can make the following settings in this IMG activity:

- Under *FilterBlSz*, you determine the number of filter objects that are processed in one block in the APO Core Interface.
- Under *SelectBlSz*, you determine the number of data objects that are transferred to SAP APO in a remote function call (RFC) at the initial data transfer.

You can use these settings to improve system performance during the initial data transfer. The optimum values for improved performance vary from case to case and are largely dependent upon the current data situation. Therefore, you are recommended to experiment with the settings in individual cases in your system.

For more information, see the field help for the relevant columns.

### Activities

- 1. Choose *New Entries*.
- 2. Use input help to select the object type for which the settings are to apply. The system automatically adds the relevant text.
- 3. Enter the number of objects of this type that are to be processed in each block.
- 4. Enter the number of data object that are to be selected per block for each filter object of this type. Special Case - Master Data: If the data to be selected is master data, only one data object is ever selected for the corresponding filter object. This means that the block size for filter objects corresponds to the block size for data selection. If you make a different entry here, it is ignored by the system.

# 37.3.2.4.3 Generate Integration Models

### Use

In this step, you generate an integration model for the transfer of data via APO Core Interface (CIF). In general, you do not need all the master data and transaction data that exists in the ERP system to be able to carry out planning in SAP APO. You use the integration model to specify in the ERP system which data objects are to be selected from the total amount of data for the transfer to SAP APO.

We recommend that you create a separate integration model for each object type, where possible. Master data and transaction data should always be handled separately.

### Requirements

The basic settings for setting up the system landscape must have been made in the systems connected via CIF.

### Activities

- 1. Call the *Create Integration Model* screen.
  - Choose Logistics -> Central Functions -> Supply Chain Planning Interface -> Core Interface Advanced Planner and Optimizer -> Integration Model -> Create.
  - You can also call this screen using transaction CFM1.
- 2. Define the integration model by making the following entries:
  - Model Name: User-defined
  - Logical System: Target system the name should be identical with the RFC destination
  - APO Application: User-defined naming component to enable you to distinguish between integration models with the same model name
- 3. In the left column, select the object types that you want to select (for example, material masters).
- 4. Restrict the number of objects to be transferred for this object type by entering values under *General Selection Options for Materials*. These selection options are evaluated first by the system.
- You can use additional selection options to further restrict individual object types. These options are shown in the left screen section for each relevant object type. These selection options are only evaluated in second place by the system.
  Note that performance is better when the general selection options are being evaluated. If you

restrict a selection by material and plant, you are therefore recommended to use the general selection options.

- 6. Choose *Execute*. You see a list of the filter objects contained in this integration model. CIF uses the these filter objects as a basis to select the data objects to be transferred to SAP APO when the integration model is activated.
  - Choose *Consistency Check* if you want to check the consistency of your integration model (for example, whether the relevant plants have also been selected of the material masters specified).
  - Choose *Detail* to display all objects for an object type.
  - Choose *Generate IM* to generate your integration model. During the generation, CIF selects the filter objects for preparing the actual transfer.
- 7. Leave the screen using *Back* and save the integration model as a variant, as required.

For more information and recommendations on how to structure an integration model, see the online documentation for CIF integration.

### Notes

We recommend you schedule generation of the integration model as background processing along with activation and, if necessary, deletion. For more information on this, see Scheduling generation and activation as jobs.

# 37.3.2.4.4 Activate and Deactivate Integration Models

Use

In this step, you activate the integration models that you have already generated. When you carry out this activation, the system selects the data objects that match the filter objects contained in the integration model and transfers them to SAP APO. When you activate the integration models, you trigger the initial data transfer of master and transaction data to SAP APO and make the online transfer of transaction data possible.

### Activities

- 1. Choose Logistics -> Central Functions -> Supply Chain Planning Interface -> Core Interface Advanced Planning and Optimizer -> Integration Model -> Activate. You can also call this screen using transaction CFM2.
- 2. Select the integration model to be activated using the input fields *Model*, *Logical System*, and *APO Application*.

If you only enter the name of the integration model, all integration models with the same

name are returned in the results list (that is, all versions of this model are displayed). Only one version may be active at one time.

- 3. Make the following settings, as required:
  - Log Deactivated Material Masters
  - Do Not Issue Warning in the Case of Parallel CIF Load
  - You can use the *Parallelized Transfer* input fields to influence the performance of the transfer. Make the relevant settings by using the input help (F4). Note that you need to define a number range for parallelized transfer. For more information about this, see Defining number ranges for parallelization.
  - Create Planned Orders as SNP Planned Orders
  - Create Business Partners
- Choose *Execute* to get to the results screen.
  You can use *Detail* to show columns with information about the individual filter objects. You can use the *Hide Empty Columns* icon to restrict the columns to those that contain entries.
- 5. Set the required integration model to active by using *Active/Inactive* or by clicking *New Status*. You can set active integration models to inactive in the same way.
- 6. Start the actual activation, in other words, data transfer, by using *Start*. The system displays the status of each integration model before the activation or deactivation in the *Prev. Status* column.
- 7. The system transfers the selected data to SAP APO.

### **Further notes**

#### Check material master data for APO indicators

In general, all material master data that is transferred to SAP APO when an integration model is activated contains the indicator for SAP APO relevance. However, it may occur that material master data that you have included in an integration model is locked during activation (for example, because it is currently

being processed in the ERP system). This data no longer has an APO indicator after the activation. If the activation was made in dialog mode, you receive a message informing you of the material/plant combination affected. If the activation was made in the background, you can find a corresponding entry in the application log. To ensure that these materials also receive the indicator for SAP APO relevance, you need to run the program RAPOKZFX for the affected material/plant combinations. For more information, see Define variants for checking the APO indicator.

### Runtime version of the active integration models

To improve the performance during online transfer, you can generate a runtime version from all active integration models for an object type and target system. For more information, see Define variant for generating the runtime version.

### Deactivate and delete integration models

Note that the deactivation of integration models does not mean that the corresponding objects in SAP APO are deactivated or deleted. The exception to this is deactivated material masters (see above).

You should delete inactive integration models or versions of an integration model on a regular bases. For more information, see Schedule generation and activation as a job.

# 37.3.2.4.5 Schedule Regular Jobs

# 37.3.2.4.5.1 Schedule Generation and Activation as a Job

### Use

Master data is constantly being changed in the ERP system. For this reason you should regularly update your integration model to the newest status and transfer the changes to SAP APO. You should also delete the old versions of the integration model on a regular basis because these can hinder performance. To do this, we recommend you create the following programs as periodic jobs:

- a) Generate new versions of the integration model (RIMODGEN)
- b) Activate the newest versions (RIMODAC2)
- c) Optional: Delete the old versions (RIMODEL) This procedure offers the following

advantages:

- Master data that has been newly created and that corresponds to the filter objects in existing integration models is included in those integration models and transferred to SAP APO.
- Master data that was changed in such a way that it no longer corresponds to the filter objects of the integration model is excluded from the transfer.
- Master data (materials, customers, vendors, sources of supply, and planning product assignment) that has been changed since the last transfer is updated to the most recent status and transferred to SAP APO.

### Recommendation

We recommend the following sequence of activities to prevent data inconsistencies that may arise if APO-relevant master data is created during the generation and activation of a related integration model:

### Generation

- 1. Integration model for transaction data (for example, planned orders)
- 2. Integration model for master data with dependent objects (for example, production process models) 3. Integration model for master data (for example, material, plant)

### Activation

- 1. Integration model for master data
- 2. Integration model for master data with dependent objects
- 3. Integration model for transaction data

### Activities

- 1. Create a variant for the relevant program:
  - Use transaction SE38 to call the ABAP/4 Editor.
  - Enter the name of the report for which you want to create a variant.
  - Under Subobjects choose the option Variants and then Create.
  - Enter a name for the variant and choose **Create**.
  - Fill the entry fields as required.
  - Save your entries.
  - Enter the attributes for the variant.
  - Save the variant.
- 2. Schedule the program as a job:
- Define a job using the program name and the variant you have maintained.
- Schedule the job as a periodic job.
- Save the job.
- Create a job for each variant that you have previously defined.

### **Further notes**

We recommend that you schedule this sequence of jobs for each integration model for which ALE change pointers are written for the objects. These objects include:

- Material masters
- Vendors
- Customers
- Planning product assignment
- Sources of supply

Note that for changes to conversion factors for currencies, all sources of supply have to be retransferred if you want to use cost optimization in SAP APO. To do this, you use program RIMODINI.

For more information, see Scheduling periodic transfers with change pointers.

# 37.3.2.4.5.2 Check Material Master Data for APO Indicators

# 37.3.2.4.5.2.1 Define Variant

### Use

You can use program RAPOKZFX to ensure that the materials contained in an integration model have received the indicator for APO relevance during the activation of the integration model. For more information, see Activating and Deactivating Integration Models.

We recommend that you run this program as background processing. For this, you first have to define a variant and then schedule this as a background job.

### Standard settings

No variants are created as standard.

### Activities

- Choose Execute.
- Fill the entry fields according to your requirements.
- Under Goto, choose the options Variants and Save as Variant....
- Enter a name for the variant and choose **Save**.

# 37.3.2.4.5.2.2 Schedule Job

### Use

In this IMG activity, you schedule a regular job for the variant of program RAPOKZFX that you have already created. For more information, see Schedule a Variant.

### Requirements

A variant must have been created for program RAPOKZFX.

### Standard settings

A job is not scheduled by default.

### Activities

- Define a job with the step RAPOKZFX and the variant that you have already maintained.
- Schedule this job as a periodic job and adjust the time periods to meet your requirements (for example, hourly, daily).
- Save the job.
- Create a job for each variant that you have previously defined.

# 37.3.2.4.5.3 Generate Runtime Version for Active Integration Models

# 37.3.2.4.5.3.1 Define Variant

### Use

The runtime version of the active integration model is generated using program RCIFIMAX and is used to improve performance.

In this IMG activity, you define a variant of program RCIFIMAX with the **Consistency Check** indicator. You can then use this variant to schedule the consistency check as background processing. In this way, you ensure data consistency between the active integration models and the runtime version of this integration model.

### **Standard settings**

No variants are created as standard.

### Activities

- Choose Execute.
- Under Goto, choose the options Variants and Save as Variant....
- Enter a name for the variant.
- Fill the entry fields according to your requirements.
- Save the variant.

# 37.3.2.4.5.3.2 Schedule Job

### Use

In this IMG activity you schedule as a regular job the variant of program RCIFIMAX that you have already created. For more information, see Define Variant.

### Requirements

A variant must have been created for the program RCIFIMAX.

### Activities

- Define a job with the step RCIFIMAX and the variant you have maintained.
- Schedule the job as a periodic job and adjust the time periods to suit your requirements (for example, hourly or daily).
- Save the job.
- Create a job for each variant you have previously defined.

# 37.3.2.5 Change Transfer

# 37.3.2.5.1 Change Transfer for Master Data

# 37.3.2.5.1.1 Configure Change Transfer for Master Data

### Use

In this IMG activity, you set how changes to master data are transferred to SAP APO. If you do not make a setting here, master data changes are not transferred to SAP APO.

You have three options:

- The system does not transfer changes.
- The system transfers the changes periodically using ALE change pointers.
- The system transfers the changes to SAP APO immediately (online transfer) using business transaction events (BTE).

You can make these settings individually for material, customer, and vendor data, as well as for setup groups.

For information about the initial and change transfer for resources, see Set Up the Transfer of Resources to SAP APO.

### Requirements

To be able to transfer master data changes using ALE change pointers, you have to activate ALE change pointers generally.

To be able to transfer master data changes using BTE, you have to have activated online transfer using BTE.

### Activities

Use input help to choose the relevant setting and save this setting.

### **Further notes**

This screen contains several target-system-independent settings for the APO Core Interface (CIF).

For information about the *Re-Read Stock* indicator, see Read Stock Values Before the Transfer to SAP APO.

For information about the *Filter Obj. Req. Reduc.* indicator, see Evaluate the Requirements Reduction Filter Object Type.

For information about the *Update Logic for Manuf. Orders* and *Update Logic for Networks* fields, see Activate Cross-System Update Logic.

# 37.3.2.5.1.2 Schedule Periodic Transfer Using ALE Change Pointers

### Use

The change transfer for master data with the APO Core Interface (CIF) usually takes place using ALE change pointers. ALE technology is used to write and evaluate change pointers for the objects that are changed.

- Transaction CFP1
- Activate the relevant integration model

The objects that have been changed are completely retransferred to SAP APO.

We recommend that you schedule a change transfer using ALE change pointers as a periodic job. For more information, see Schedule Generation and Activation as a Job. This replaces transaction CFP1.

### Requirements

To be able to work with change pointers, the following settings must have been made:

- 1. The relevant indicator must be set in the Activate Change Pointers Generally IMG activity.
- 2. The transfer of ALE change pointers must be set in the Configure Change Transfer for Master Data IMG activity.
- 3. The transfer must be set up for the relevant message type in the Activate ALE Change Pointers for Message Types IMG activity.

# 37.3.2.5.1.3 Activate ALE Change Pointers Generally

### Use

In this IMG activity, you fulfill the prerequisites for transferring changes to master data with change pointers.

### Requirements

Under Activate ALE Change Pointers for Message Types, you also have to specify for which message types change pointers should be written.

### Activities

Set the indicator to *active*.

# 37.3.2.5.1.4 Activate ALE Change Pointers for Message Types

### Use

ALE change pointers are automatically activated for the following message types if you have set up ALE change pointers in the Configure Change Pointers for Master Data IMG activity: CIFMAT (material master), CIFCUS (customer), CIFVEN (vendor), and CIFPPR (planning product).

In this IMG activity, you specify for which additional message types ALE change pointers should also be written. By default, there are the following additional message types:

- CIFSRC for the change transfer of sources of supply
- CIFMTMRPA for the change transfer of MRP areas

### Requirements

ALE change pointers must be activated generally. For more information, see Activate ALE Change Pointers Generally.

### Activities

Use input help to select the required message type and set the Active indicator.

### **Further notes**

In transaction BD52 (Change document items for message type), you can influence the change transfer for a message type on a field basis. By default, ALE change pointers are written for all fields relevant to APO.

# 37.3.2.5.1.5 Reorganize ALE Change Pointers

# 37.3.2.5.1.5.1 Define Variant

### Use

ALE change pointers are not deleted in the ERP system after the change transfer, they are marked as *processed*. To prevent a reduction in performance, we recommend that you delete the ALE change pointers regularly. You can do this using transaction BD22 or by scheduling program RBDCPCLR as background processing.

In this IMG activity, you create a variant of program RBDCPCLR that can be scheduled as a regular job.

### Standard settings

No variants are created as standard.

### Activities

- Execute the IMG function. On the **Delete Change Pointers** screen, use input help to make the settings you require.
- Under Goto, choose Variants then Save as Variant....
- Enter a name for the variant.
- Fill the entry fields according to your requirements.
- Save the variant.

# 37.3.2.5.1.5.2 Schedule Job

### Use

In this IMG activity, you schedule a job for the regular deletion of ALE change pointers.

For more information on its use, see Define Variant.

### Requirements

A variant must be created for the program RBDCPCLR.

### Standard settings

A job is not scheduled as standard.

### Activities

- Define a job using the step RBDCPCLR and the variant you have defined.
- Schedule this as a periodic job and adjust the periods to your requirements (for example, hourly, daily).
- Save the job.
- Create a job for each variant that has already been defined.

# 37.3.2.5.1.6 Activate Change Pointers for Production Process Models

#### Use

In this IMG activity, you set that change pointers are written for production process models (PPMs). This is a prerequisite for ensuring that changes to BOMs, production versions, routings, and master recipes in the ERP system lead to a corresponding adjustment of the PPM in SAP APO.

Report RSPPMCHG (transaction CFP3) can be used to evaluate change pointers and retransfer the PPMs affected to SAP APO.

Report RSPPMDEL (transaction CFP4) can be used to delete the change pointers (for example, if they are not relevant to SAP APO).

#### Activities

Make the following entries in table TCHTR (the first column contains the object type, the second contains the name of the function module):

### BOM CIF\_BOM\_CHANGED (change to BOM)

PRODVER CIF\_MKAL\_CHANGED (change to production version)

ROUTING CIF\_ROUTING\_CHANGED (change of routing/master recipe)

### **Further notes**

Note the following restrictions:

- Change pointers are not written for changes to the BOMs of phantom assemblies
- Change pointers are not written for the routing for changes to a reference operation set that references a standard routing.
- Change pointers are not written for changes to referenced objects (for example, component scrap in the material master).
- Change pointers are not written for routing changes or recipe changes when changes are made at the operation using classification with code *OPCA*.

# 37.3.2.5.1.7 Enhancements

# 37.3.2.5.1.7.1 Create Integration Models Automatically

### Use

You can use enhancement CIFIMO01 (CIFIMO-zero-one) to influence the automatic creation of integration models beyond the possibilities available as standard.

For more information, see the documentation for enhancement CIFIMO01.

### Activities

- 1. Create the enhancement. For this, either create a new project or use an existing project.
- Activate the project.
  Your enhancement only becomes effective when you activate the project.

### **Further notes**

In contrast to modifications, system enhancements are generally not affected by a change in release. This is because they were not made in the original SAP namespace, but rather in a namespace that is reserved for the customer.

For more information on creating system enhancements, see under Online Manual in the enhancement transaction.

# 37.3.2.5.2 Change Transfer for Transaction Data

# 37.3.2.5.2.1 Activate Online Transfer Using BTE

#### Use

The transfer of transaction data to SAP APO is generally made as an online transfer. An online transfer may also be useful for the transfer of master data changes in some cases. To be able to use online transfer, business transaction events (BTEs) have to be active for the integration with SAP APO.

In this IMG activity, you activate BTE for the integration with SAP APO and so fulfill the prerequisite for the online transfer of both transaction data changes and - in exceptional cases master data changes.

### Activities

Set the ND-APO (New Dimension Plug-In APO) and NDI (New Dimension Integration) application indicators to active.

### 37.3.2.5.2.2 Activate Transfer of Purchase Order Changes

### Use

You can use this IMG activity to define whether changes to purchase orders are to be transferred from SAP SRM to SAP SCM or not. In other words, you can activate or deactivate the transfer.

### 37.3.2.5.2.3 Activate Cross-System Update Logic

### Use

In this IMG activity, you activate cross-system update logic for manufacturing orders or networks. Crosssystem update logic means that changes to orders made in the ERP system are assigned a higher priority than parallel order changes in SAP APO. This enables you to avoid data inconsistencies that are caused by parallel changes in an integrated system landscape.

For more information, see

- Cross-System Update Logic for Manufacturing Orders
- Cross-System Update Logic for Networks

### Standard settings

Cross-system update logic is not set as standard.

# 37.3.2.6 Enhancement for the CIF Comparison/Reconciliation

# 37.3.2.6.1 Compare Sales Orders and Purchase Orders/Requisitions

### Use

You use the compare/reconcile function (started in SAP APO) to identify and rectify data inconsistencies between SAP APO and the ERP system.

You can use enhancement CIFCID3 to influence the amount of sales orders, purchase orders, confirmations, and purchase requisitions that are selected in the ERP system for the comparison.

For more information, see the documentation for enhancement CIFCID3.

### Activities

- Create the enhancement. For this, either create a new project or use an existing project.
- Activate the project. Your enhancement only becomes effective when you activate the project.

### **Further notes**

In contrast to modifications, system enhancements are generally not affected by a change in release. This is because they were not made in the original SAP namespace, but rather in a namespace that is reserved for the customer.

For more information on creating system enhancements, see under *Online Manual* in the enhancement transaction.

# **37.3.3 Application-Specific Settings and Enhancements**

# **37.3.3.1 Enhancements for Equipment**

# 37.3.3.1.1 BAdI: CIF - Transfer Equipment to TM as Resources

### Use

You can use this Business Add-In (BAdI) to change data for TM resources based on ERP equipment before the transfer to SAP TM via Core Interface (CIF). You can, for example, change the TM resource data or downtimes for SAP TM on a customer-specific basis.

### **Standard settings**

The BAdI is not active in the standard system.

The BAdI is designed for multiple uses.

The BAdI is not filter-dependent.

### Activities

For information about implementing BAdIs as part of the Enhancement Concept, see SAP Library for SAP NetWeaver under BAdIs - Embedding in the Enhancement Framework.

### Example

This BAdI uses the method IF\_EX\_BADI\_CIF\_EQUIPMENT~CHANGE\_OUTBOUND\_DATA. For more information, see the signature of the method.

# **37.3.3.2 Enhancements for Functional Location**

# 37.3.3.2.1 BAdI: CIF - Transfer Functional Locations to TM as Resources

### Use

You can use this Business Add-In (BAdI) to change data for TM resources based on ERP functional locations before the transfer to SAP TM via Core Interface (CIF). You can, for example, change the TM resource data or downtimes for SAP TM on a customer-specific basis.

### Standard settings

The BAdI is not active in the standard system.

The BAdI is designed for multiple uses.

The BAdI is not filter-dependent.

### Activities

For information about implementing BAdIs as part of the Enhancement Concept, see SAP Library for SAP NetWeaver under BAdIs - Embedding in the Enhancement Framework.

### Example

This BAdI uses the method IF\_EX\_BADI\_CIF\_FUNCLOC~CHANGE\_OUTBOUND\_DATA.

For more information, see the signature of the method.

# 37.3.3.3 Enhancements for Plant, Vendor, Customer, and Shipping Point 37.3.3.3.1 Influence Data Before Transfer to SAP APO on a User-Specific

# Basis

#### Use

You can use enhancement CIFLOC01 to influence the mapping of plant, vendor, and customer master data to APO location interface data as well as the determination of the location type in SAP APO on a customer-specific basis.

For more information, see the documentation for enhancement CIFLOC01.

### Activities

- 1. Create the enhancement. For this, either create a new project or use an existing project.
- Activate the project.
  Your enhancement only becomes effective when you activate the project.

### **Further notes**

In contrast to modifications, system enhancements are generally not affected by a change in release. This is because they were not made in the original SAP namespace, but rather in a namespace that is reserved for the customer.

For more information on creating system enhancements, see under Online Manual in the enhancement transaction.

### 37.3.3.2 Restructure Storage Location MRP Areas

### Use

This IMG activity supports you if you are already working with storage location MRP areas in an integrated system landscape and you want to restructure these. You can find information about this process in the documentation for SAP Advanced Planning and Optimization under Integration via APO Core Interface (CIF) -> Integration of Master Data and Transaction Data -> Integration of Master Data -> Integration of Locations -> Integration of

Storage Location MRP Areas -> Restructuring of Storage Location MRP Areas in SAP R/3.

**37.3.3.3 BAdl: Change Shipping Point Data Before Sending to SAP APO** WHATSAPP +255738656506

#### Use

You can use this Business Add-In (BAdI) to change data for shipping points before the transfer to SAP APO via APO Core Interface (CIF). You can, for example, adjust the address data or names of shipping points for SAP APO on a customer-specific basis.

### Standard settings

The BAdI is not active in the standard system.

The BAdI is designed for multiple uses.

The BAdI is not filter-dependent.

### Activities

For information about implementing BAdIs as part of the Enhancement Concept, see SAP Library for SAP NetWeaver under BAdIs - Embedding in the Enhancement Framework.

### See also:

This BAdI uses the method IF\_CIF\_ENHANCED CHANGE\_SHPPNT\_OUT. For more information, see the documentation for this method.

# 37.3.3.4 Enhancements for Materials 37.3.3.4.1 Influence Data Before Transfer to SAP APO on a User-Specific

### Basis

#### Use

You can use enhancement CIFMAT01 to influence the mapping of material master data to APO product interface data on a customer-specific basis.

For more information, see the documentation for enhancement CIFMAT01.

### Activities

- 1. Create the enhancement. For this, either create a new project or use an existing project.
- Activate the project.
  Your enhancement only becomes effective when you activate the project.

### **Further notes**

In contrast to modifications, system enhancements are generally not affected by a change in release. This is because they were not made in the original SAP namespace, but rather in a namespace that is reserved for the customer.

For more information on creating system enhancements, see under *Online Manual* in the enhancement transaction.

# 37.3.3.4.2 Transfer Deactivated Materials to SAP APO

### Use

You can use enhancement CIFMAT02 to transfer information to SAP APO about which materials were contained in integration models that used to be active, but that have since been deactivated.

For more information, see the documentation for enhancement CIFMAT02.

### Activities

- Create the enhancement.
  For this, either create a new project or use an existing project.
- Activate the project. Your enhancement only becomes effective when you activate the project.

#### **Further notes**

In contrast to modifications, system enhancements are generally not affected by a change in release. This is because they were not made in the original SAP namespace, but rather in a namespace that is reserved for the customer.

For more information on creating system enhancements, see under *Online Manual* in the enhancement transaction.

### 37.3.3.5 Settings for Resources

### 37.3.3.5.1 Set the Transfer of Resources to SAP APO

### Use

In this IMG activity, you make the settings for the initial data transfer and change transfer of resources in SAP APO (capacities in the ERP system):

- For the **initial data transfer**, specify the resource type single resource and resource type multiresource.

The resource type cannot usually be changed in SAP APO. Therefore if is not possible to make a later change to the resource type by using an initial data transfer.

- For the **change transfer** specify:
- Whether the change transfer is made immediately at each change or periodically.
- For which resources the change transfer applies.

- If you use *external capacity* in SAP APO, you need to specify:
- To which resources the external capacity should be assigned.
- For how many days in the past and the future the external capacity should be generated.

### Requirements

If you want to transfer the changes immediately to the header data of the resource, you have to activate online transfer using BTE.

If you want to transfer the changes periodically to the header data of the resource using ALE change pointers, you have to activate ALE change pointers generally.

### **37.3.3.6 Enhancements for Transportation Lanes**

### 37.3.3.6.1 BAdI: Influence Data Before it Is Sent to SAP APO

### Use

You can use this Business Add-In (BAdI) to change data for supply relationships that are transferred via the APO Core Interface (CIF) and created in SAP APO transportation lanes.

The BAdI contains the method /ISDFPS/IF\_CIF\_ENHANCE CHANGE\_TLANES. For more information, see the documentation for the BAdI method /ISDFPS/IF\_CIF\_ENHANCE CHANGE\_TLANES.

#### Activities

For information about implementing BAdIs as part of the Enhancement Concept, see SAP Library for SAP NetWeaver under BAdIs - Embedding in the Enhancement Framework.

# 37.3.3.7 Settings and Enhancements for Stocks

# 37.3.3.7.1 Read Stock Values Before the Transfer to SAP APO

### Use

For performance reasons and to allow parallel stock postings, it may be useful to process stock postings in SAP R/3 without exclusive locks. If this is the case, the situation may occur that a transaction is holding a stock value in its memory which has already been changed in the database by a different stock posting. If the value that is now obsolete is transferred to SAP APO, this can lead to inconsistencies between SAP APO and SAP R/3.

In this IMG activity, you can ensure that the system re-reads the value immediately before transferring the stock values to SAP APO. In this way, the most up-to-date stock values are transferred to SAP APO even if there are later locks in SAP R/3.

### Standard settings

The *Re-Read Stock* indicator is not active as standard.

### Activities

Set the Re-Read Stock indicator.

### **Further notes**

Several target-system-dependent settings for the APO Core Interface (CIF) are contained on this screen.

For information on the settings under *Change Transfer for Master Data*, see Configure Change Transfer for Master Data.

For information on the *Filter Obj. Req. Reduc.*, see Evaluate the Requirements Reduction Filter Object Type.

### 37.3.3.7.2 Set Up Transfer of Inspection Lots to SAP APO

#### Use

By default, inspection lots from the ERP system are transferred to SAP APO as stock in quality inspection. In this IMG activity, you fulfill the prerequisites for the transfer of inspection lots that meet the relevant criteria outlined below to an SAP APO target system.

Inspection lot integration is then activated when you activate an integration model for inspection lots. If the *Inspection Lots Allowed* indicator is not set, you cannot activate this integration model.

For more information, see the integration documentation under Integration of Inspection Lots.

#### Requirements

- The target system specified is SAP APO 4.0 or higher.

An inspection lot that is to be included in integration must meet all the following relevancy criteria:

- The inspection lot has the status SPRQ (stock posting required).
- The quantity to be posted for the inspection lot is greater than zero.
- The inspection lot quantity was posted to the stock in quality inspection when the inspection lot was opened. That is, the *Insp. Stock* indicator is set on the *Inspection Lot Quantities* tab page.

### **Standard settings**

Inspection lot integration is not set as standard.

### Activities

Set the Inspection Lots Allowed indicator.

# 37.3.3.7.3 Activate Fixed Pegging for Stocks

### Use

In this IMG activity you specify that the material document is also transferred to SAP APO when a stock is posted.

### Requirements

You work in SAP APO with fixed pegging.

### Activities

- Select the SAP APO system for which you want to activate fixed pegging for stocks.
- Choose Details. The screen Display View "Fixed Pegging": Details appears.
- Set the relevant indicator.

# 37.3.3.7.4 Influence Data Before Transfer to SAP APO on a User-Specific Basis

### Use

You can use enhancement CIFSTK01 to influence the mapping of stock data to APO stock interface data on a customer-specific basis.

For more information, see the documentation for enhancement CIFSTK01.

### Activities

- Create the enhancement. For this, either create a new project or use an existing project.
- Activate the project. Your enhancement only becomes effective when you activate the project.

#### **Further notes**

In contrast to modifications, system enhancements are generally not affected by a change in release. This is because they were not made in the original SAP namespace, but rather in a namespace that is reserved for the customer.

For more information on creating system enhancements, see under *Online Manual* in the enhancement transaction.

# 37.3.3.8 Settings and Enhancements for Inspection Lots

# 37.3.3.8.1 Set Up Transfer of Inspection Lots to SAP APO

### Use

By default, inspection lots from the ERP system are transferred to SAP APO as stock in quality inspection. In this IMG activity, you fulfill the prerequisites for the transfer of inspection lots that meet the relevant criteria outlined below to an SAP APO target system.

Inspection lot integration is then activated when you activate an integration model for inspection lots. If the *Inspection Lots Allowed* indicator is not set, you cannot activate this integration model.

For more information, see the integration documentation under Integration of Inspection Lots.

### Requirements

- The target system specified is SAP APO 4.0 or higher.

An inspection lot that is to be included in integration must meet all the following relevancy criteria:

- The inspection lot has the status SPRQ (stock posting required).
- The quantity to be posted for the inspection lot is greater than zero.
- The inspection lot quantity was posted to the stock in quality inspection when the inspection lot was opened. That is, the *Insp. Stock* indicator is set on the *Inspection Lot Quantities* tab page.

### Standard settings

Inspection lot integration is not set as standard.

### Activities

Set the Inspection Lots Allowed indicator.

# 37.3.3.8.2 Activate Fixed Pegging for Inspection Lots

### Use

In this IMG activity you specify that the preceding document for an inspection lot is also transferred to SAP APO.

#### Requirements

You work in SAP APO with fixed pegging.

### Activities

- Select the SAP APO system for which you want to activate fixed pegging for inspection lots.
- Choose Details. The screen Display View "Fixed Pegging": Details appears.
- Set the relevant indicator.

# 37.3.3.8.3 Transfer Inspection Lots with Quantity of Zero to SAP APO

### Use

You can use enhancement QAPO0001 to specify that inspection lots with a quantity to be posted of zero are also taken into account for the transfer of inspection lots to APO.

For more information, see the documentation for enhancement QAPO0001.

#### Activities

- Create the enhancement.
  For this, either create a new project or use an existing project.
- Activate the project.
  Your enhancement only becomes effective when you activate the project.

#### **Further notes**

In contrast to modifications, system enhancements are generally not affected by a change in release. This is because they were not made in the original SAP namespace, but rather in a namespace that is reserved for the customer.

For more information on creating system enhancements, see under *Online Manual* in the enhancement transaction.

# 37.3.3.8.4 Change Data on a Customer-Specific Basis Before Transfer to SAP APO

#### Use

You can use enhancement QAPO0002 to change in a customer-specific way inspection lots that are to be transferred to SAP APO before they are converted to SAP APO format.

For more information, see the documentation for enhancement QAPO0002.

### Activities

 Create the enhancement. For this, either create a new project or use an existing project.

Activate the project.
 Your enhancement only becomes effective when you activate the project.

### **Further notes**

In contrast to modifications, system enhancements are generally not affected by a change in release. This is because they were not made in the original SAP namespace, but rather in a namespace that is reserved for the customer.

For more information on creating system enhancements, see under *Online Manual* in the enhancement transaction.

# 37.3.3.8.5 Change Times Before Transfer to SAP APO

### Use

You can use enhancement QAPO0003 to modify the start and end time of an inspection lot that is automatically set to 00:00 for the transfer to APO.

For more information, see the documentation for enhancement QAPO0003.

### Activities

- Create the enhancement. For this, either create a new project or use an existing project.
- Activate the project. Your enhancement only becomes effective when you activate the project.

### **Further notes**

In contrast to modifications, system enhancements are generally not affected by a change in release. This is because they were not made in the original SAP namespace, but rather in a namespace that is reserved for the customer.

For more information on creating system enhancements, see under *Online Manual* in the enhancement transaction.

# 37.3.3.9 Settings and Enhancements for Requirement Reduction

### 37.3.3.9.1 Evaluate the Requirements Reduction Filter Object Type

Use

In this IMG activity, you can control the transfer of requirements reduction to SAP APO.

There are the following options:

- 1. The requirements reduction is transferred for all materials contained in an active integration model for material masters with a suitable material-plant combination. In this case, you do not set the *Filter Obj. Req. Reduc.* indicator.
- 2. The requirements reduction is only transferred for materials contained in an active integration model for requirements reduction with a suitable material-plant combination. In this case, you need to create an integration model for requirements reduction and activate

it. You also need to set the *Filter Obj. Req. Reduc.* indicator so that the requirements reduction filter object is evaluated.

For more information, see Use Own Filter Object Type for Requirements Reduction.

### **Standard settings**

The Filter Obj. Req. Reduc. indicator is not set as standard.

### Activities

Use input help for the Filter Obj. Req. Reduc. indicator to make the required setting.

### **Further notes**

Several target-system-dependent settings in the APO Core Interface (CIF) are contained on this screen.

For information about the settings under *Change Transfer for Master Data*, see Configure Change Transfer for Master Data.

For information on the *Re-Read Stock* indicator, see Read Stock Values Before Transfer to SAP APO.

# 37.3.3.9.2 Influence Requirement Reduction Data Before Transfer to SAP APO

### Use

You can use enhancement CIFIRQ01 to influence data for a requirements reduction at the transfer to SAP APO.

For more information, see the documentation for enhancement CIFIRQ01.

### Activities

 Create the enhancement. For this, either create a new project or use an existing project. 2. Activate the project.

Your enhancement only becomes effective when you activate the project.

### **Further notes**

In contrast to modifications, system enhancements are generally not affected by a change in release. This is because they were not made in the original SAP namespace, but rather in a namespace that is reserved for the customer.

For more information on creating system enhancements, see under *Online Manual* in the enhancement transaction.

# 37.3.3.10 Enhancements for Reservations

### 37.3.3.10.1 Change Inbound Reservations

### Use

You can use enhancement CIFRSV02 to influence inbound manual reservations in the ERP system that were created in SAP APO before they are processed in the ERP system.

For more information, see the documentation for enhancement CIFRSV02.

### Activities

- Create the enhancement.
  For this, either create a new project or use an existing project.
- Activate the project.
  Your enhancement only becomes effective when you activate the project.

### **Further notes**

In contrast to modifications, system enhancements are generally not affected by a change in release. This is because they were not made in the original SAP namespace, but rather in a namespace that is reserved for the customer.

For more information on creating system enhancements, see under Online Manual in the enhancement transaction.

# **37.3.3.11 Enhancements for the Production Process Model**

# 37.3.3.11.1 Influence PPM Data

Use

You can use enhancement CIFPPM01 to influence from the ERP system the transfer of certain PPM data in SAP APO.

For more information, see the documentation for enhancement CIFPPM01.

### Activities

- Create the enhancement.
  For this, either create a new project or use an existing project.
- Activate the project.
  Your enhancement only becomes effective when you activate the project.

### **Further notes**

In contrast to modifications, system enhancements are generally not affected by a change in release. This is because they were not made in the original SAP namespace, but rather in a namespace that is reserved for the customer.

For more information on creating system enhancements, see under Online Manual in the enhancement transaction.

# 37.3.3.12 Enhancements for Production Data Structure

# 37.3.3.12.1 Change Production Data Structure

### Use

You use this BAdI to adjust PP/DS runtime objects that were generated from SAP master data.

The associated interface contains two groups of methods:

- The first group enables you to influence the contents of a PP/DS runtime object and contains the following methods:
- CHANGE\_EWB\_STRUCTURES
- CHANGE\_CIF\_STRUCTURES
- CHANGE\_OPERATION
- The second group enables you to influence the transfer of the PP/DS runtime object to SAP APO and contains the following methods:
- TRANSFER\_ALLOWED TRANSFER\_FINISHED

### Activities

After calling up the IMG activity, a dialog box appears, in which you can enter a name for the implementation.

If you have already made other implementations for this BAdI, another dialog box appears, in which the existing implementations are displayed. In this case, choose *Create*, and proceed as follows:

- In the dialog box, enter a name for the BAdI implementation in the *Implementation* field, and choose *Create*.
  The screen for creating BAdI implementations is now displayed.
- 2. Enter a short text for the implementation in the Short text for implementation field.
- From the tab index, choose *Interface*.
  The *Name of implemented class* field is already filled on the tab page, as a class name was automatically assigned to the implementation when you named it.
- 4. Save your entries, and assign the implementation to a development class.
- 5. Place the cursor on the method, and double-click to enter method processing.
- Enter the code for the implementation between the statements method <Interface name> ~ <Name of method> and endmethod.
- 7. Save and implement your code. Return to the *Edit Implementation* screen.
- 8. Save the entries on the *Edit Implementation* screen. Note: You can also create an implementation, and then activate it at a later time. In such a case, end the processing stage at this point.
- 9. Choose *Activate* The code you stored in the method will be run when the application program is executed.

# 37.3.3.13 Enhancements for Integrated Product and Process Engineering (iPPE)

# 37.3.3.13.1 BAdl: iPPE Data Transfer

# 37.3.3.14 Settings and Enhancements for Shipments

# 37.3.3.14.1 Assign Vendor Account Group to APO Location Type

# Use

In this IMG activity, you assign the account group to the APO location type. This is necessary to map the freight forwarder in the ERP system as the transportation service provider (TSP) in *SAP Advanced Planning and Optimization (SAP APO)*.

### Activities

- Choose an account group. You can use the predefined account group 0005 (Freight Forwarder). Alternatively, you can define your own account groups.
- Choose TSP (1020) as the location type for SAP APO.

# 37.3.3.14.2 Influence Shipment Cost Calculation

### Use

You can use enhancement V56I0030 to influence shipment cost calculation in SAP APO. For more information, see the Documentation for enhancement V56I0030.

### Activities

- Create the enhancement. For this, either create a new project or use an existing project.
- Activate the project.
  Your enhancement only becomes effective when you activate the project.

#### Notes

In contrast to modifications, system enhancements are generally not affected by a change in release. This is because they were not made in the original SAP namespace, but rather in a namespace that is reserved for the customer.

For more information on creating system enhancements, see under *Online Manual* in the enhancement transaction.

# 37.3.3.14.3 Determine Attributes for Transportation Scheduling in SAP APO

#### Use

You can use enhancement LESHPSC to determine additional attributes in the ERP system for transportation scheduling in SAP APO.

### Activities

- Create the enhancement. For this, either create a new project or use an existing project.
- 2. Activate the project.

Your enhancement only becomes effective when you activate the project.

#### **Further notes**

In contrast to modifications, system enhancements are generally not affected by a change in release. This is because they were not made in the original SAP namespace, but rather in a namespace that is reserved for the customer.

For more information on creating system enhancements, see under Online Manual in the enhancement transaction.

# 37.3.3.15 Settings and Enhancements for Sales Orders

# 37.3.3.15.1 Influence Inbound Sales Order Data

### Use

You can use enhancement CIFSLS02 to influence inbound sales-order-specific data from SAP APO before it is processed.

For more information, see the documentation for enhancement CIFSLS02.

### Activities

- Create the enhancement.
  For this, either create a new project or use an existing project.
- Activate the project.
  Your enhancement only becomes effective when you activate the project.

#### **Further notes**

In contrast to modifications, system enhancements are generally not affected by a change in release. This is because they were not made in the original SAP namespace, but rather in a namespace that is reserved for the customer.

For more information on creating system enhancements, see under *Online Manual* in the enhancement transaction.

# 37.3.3.15.2 Influence Sales Order Data Before the Transfer

### Use

You can use enhancement CIFSLS03 to influence sales-order-specific data directly before it is sent to SAP APO.

For more information, see the documentation for enhancement CIFSLS03.

### Activities

- Create the enhancement. For this, either create a new project or use an existing project.
- Activate the project. Your enhancement only becomes effective when you activate the project.

### **Further notes**

In contrast to modifications, system enhancements are generally not affected by a change in release. This is because they were not made in the original SAP namespace, but rather in a namespace that is reserved for the customer.

For more information on creating system enhancements, see under Online Manual in the enhancement transaction.

# 37.3.3.15.3 Settings for Vendor Managed Inventory (VMI)

# 37.3.3.15.3.1 Assign Sales Area and Order Type to Ordering Party/Plant

### Use

In this IMG activity, you assign a sales area and (optionally) an order category within the VMI process for an ordering party/plant combination. When a VMI order is transferred from SAP APO, the VMI sales order is created in the ERP system using the sales area and order category specified in this IMG activity. If an order category is not specified, the VMI sales order is created as a standard order (order category TA).

# 37.3.3.15.3.2 Execute Initial Data Transfer for Stock in Transit

### Use

This IMG activity is used for the initial data transfer to SAP APO of stock in transit for the VMI scenario using report RLOADVMI. You can call this report to rebuild the VMI stock in transit data after liveCache has been initialized in SAP APO, for example.

For more information, see the documentation for report RLOADVMI.

# 37.3.3.15.4 Set the Transfer of Returns to SAP APO

### Use

In this IMG activity, you activate the transfer of returns and the associated return deliveries to SAP APO. This enables you to take returns and return deliveries into account in SAP APO Transportation Planning/Vehicle Scheduling (TP/VS). You can then map the return delivery of empties without having to enter the customer as a vendor (which must be done for purchase orders), for example.

### Requirements

An active integration model must exist for sales orders. The transfer of returns is only made for materials/plants that are contained in an active integration model for sales orders.

### Standard settings

As standard, the system is set so that returns and return deliveries are **not** transferred to SAP APO.

### Activities

Set the *Returns* indicator.

If you activate the transfer of returns in a productive system, you have to reactivate the integration model for sales orders. This means you need to trigger an initial data transfer so that all returns that already exist in the ERP system are transferred to SAP APO.

### 37.3.3.16 Enhancements for Sales Scheduling Agreements

### 37.3.3.16.1 Inbound Processing of Sales Scheduling Agreements

### 37.3.3.16.1.1 Process Customer-Specific Structures

### Use

This Business Add-In (BAdI) is used in the component Sales Scheduling Agreement Processing (SCM-APO-PPS-CDS).

You use this BAdI to enhance or change customer-specific data for confirmations (such as scheduling agreement item, scheduling agreement release header, schedule lines, texts, and partners) that are transferred from SAP APO to the connected ERP system using the APO Core Interface (CIF).

Note

The quantities confirmed in SAP APO are displayed as schedule lines in the JIT/forecast delivery schedule in the sales scheduling agreement in the ERP system.

The BAdI is called in function module CIF\_SCOCONF\_INBOUND.

The data is formatted here for further processing using the business application programming interface (BAPI) BAPI\_SALES\_DEL\_SCHEDULE\_CREATE. Processing occurs on a document by document basis.

You can use this BAdI to enhance or change data: - Before the

confirmations transferred are updated in the BAPI - After the

confirmations transferred are updated in the BAPI.

Implementing this BAdI does not have an effect on other IMG activities.

### Requirements

You can use the BAdI/SAPAPO/SMOY\_PUB\_APP APO Publication BAdI for Populating Enhancement Structures in APO and its method APPENDCONFSCHEDAGRMT Enhance Confirmation for Scheduling Agreement in SAP APO to transfer customer-specific data from SAP APO to the ERP system.

You have to create identical or compatible structures in both systems.

The BAdI is called in function module /SAPAPO/DM\_CP\_PROCESS.

### **Standard settings**

The BAdI is not active in the standard delivery.

The BAdI can be used on multiple occasions.

### Activities

After you call the IMG activity, you first see a dialog screen in which you enter a name for the implementation.

If implementations have already been created for this BAdI, you see a dialog window in which the existing implementations are displayed. Choose *Create* in this dialog window and proceed as follows:

- 1. In the *Implementation* field, enter a name for the BAdI implementation and choose *Create*. The entry screen for creating BAdI Implementations is displayed.
- 2. In the entry screen, enter a short text for the implementation in the *Short Text for Implementation* field.
- 3. Choose the *Interface* tab page. The *Name of the Implementing Class* is automatically filled on this tab page. This is because the system automatically assigns a class name on the basis of the name of your implementation.
- 4. Save your entries and make the assignment to a package.
- 5. Position the cursor on a method and double-click to navigate to method processing.
- 6. Enter the coding you require for the implementation between the instructions method <Interface-Name>~<Method Name> and endmethod.
- 7. Save and activate your coding and navigate to the *Change Implementation* screen.
- 8. Save on the *Change Implementation* screen. Note: It is also possible to create an implementation for a BAdI and then activate it at a later point in time. If you want to do this, you should stop now (before activation).
- 9. Choose *Activate*. When the application program is executed, the coding you added to the method runs.

### See also:

Documentation for method Processing of Customer-Specific Data Before Posting for confirmations/sales scheduling agreement releases (SCOCONF\_BEFORE\_POSTING)

Documentation for method Processing of Customer-Specific Data After Posting for confirmations/sales scheduling agreement releases (SCOCONF\_AFTER\_POSTING)

Documentation for interface IF\_EX\_BADI\_SCOCONF

# 37.3.3.16.2 Outbound Processing of Sales Scheduling Agreement

# 37.3.3.16.2.1 Transfer Sales Scheduling Agreement Items

Use

You can use the Business Add-In (CIF\_SDLSE\_001) to change pre-selected sales scheduling agreement data or to add information to a sales scheduling agreement before the initial data transfer to SAP APO. This BAdI is called up in the function module CIF\_SDLS\_TPSCO\_MAP. If you want to add information to a sales scheduling agreement you must add the relevant fields to the include CI\_SDLSCUS within the database structure CIFSDLSCUS.

### Requirements

To activate the Business Add-In, you must create an active implementation. To do this, choose the following path in the SAP Menu: *Tools -> ABAP Workbench -> Utilities -> Business* Add-Ins -> Implementation

### Standard settings

The Business Add-In is not active in the standard.

The Business Add-In is not multiple-use.

The Business Add-In is not filter-dependent.

### Activities

For more information about this procedure, see the SAP Library under

 Basis Components -> ABAP Workbench -> Changing the SAP Standard -> Business Add-Ins -> Implementing Business Add-Ins.

### Example

If you want to store further specific information to the selected scheduling agreement then you create the corresponding fields for recording this information in the include CI\_SDLSCUS which is located in the database structure CIFSDLSCUS. The scheduling agreement information can then be formatted and stored within the BAdI.

### 37.3.3.16.2.2 Influence Selection of Sales Scheduling Agreements

### Use

You can use this Business Add-In (CIF\_SDLSE\_002) to implement your own restrictions for selecting materials and the connected plants. The BAdI is called up in the function module SDLS\_KEY\_SELECTION. Within this function module the BAdI follows the module CIF\_MATERIAL\_KEY\_SELECTION. This allows you to use the BAdI to re-select and carry out a specific selection of materials which have already been selected using the module CIF\_MATERIAL\_KEY\_SELECTION.

#### Requirements

To activate the Business Add-In, you must create an active implementation. To do this, choose the following path in the SAP Menu: *Tools -> ABAP Workbench -> Utilities -> Business Add-Ins -> Implementation*
## Standard settings

The Business Add-In is not active in the standard.

The Business Add-In is not multiple-use.

The Business Add-In is not filter-dependent.

## Activities

For more information about this procedure, see the SAP Library under

 Basis Components -> ABAP Workbench -> Changing the SAP Standard -> Business Add-Ins -> Implementing Business Add-Ins.

#### Example

If a scheduling agreemeent that you want to transfer via the CIF contains multiple items with different materials and you want do not want to transfer all the materials then you can use this BAdI to filter out the materials that you do not want to transfer.

# 37.3.3.17 Settings and Enhancements for In-House Production

## 37.3.3.17.1 General Settings for Manufacturing Orders

# 37.3.3.17.1.1 Assign Components to an Operation Segment

#### Use

The ERP system determines the requirements date of the component using the first operation segment of the assigned operation. In the ERP production order, this is the *Start Setup* date. For receipt elements (co/by-products), the system adopts the end date of the assigned operation. However, in SAP APO you can assign a component to any desired activity. An assignment to the *Setup* activity when you are using setup matrices or sequence-dependent setup activities leads to a significant reduction in performance when optimizing the setup time. Also, the components in production are usually only required for the first time at the *Start Processing* date.

You can use this IMG activity for the integration of production orders to control from which operation segment (*Setup*, *Process*, or *Teardown*) the requirements date of the associated components of an order is determined (that is, to which activity of an operation in SAP APO the components are assigned).

You can avoid a strictly defined assignment to the *Setup* operation segment, as well as enabling a uniform component assignment in both systems and a significant increase in performance for setup time optimization in SAP APO.

For the integration of the production process model (PPM), this setting determines to which activity of the operation the components are assigned when the PPM is generated.

These settings only relate to requirement elements (reservations) of a production order or of the assigned PPM. They do not relate to the receipt elements or to process orders.

#### Requirements

In ERP Customizing for scheduling, it is defined that an operation date should be used as the requirements date of the components.

## Activities

Double-click the relevant entry and make the required settings.

# 37.3.3.17.2 Inbound Processing of Planned Orders and Manufacturing Orders

# 37.3.3.17.2.1 Change Order Data

#### Use

You can use enhancement CIFORD03 to change orders in ERP inbound that are transferred

from SAP APO to the ERP system.

For more information, see the documentation for enhancement CIFORD03.

## Activities

- Create the enhancement. For this, either create a new project or use an existing project.
- Activate the project. Your enhancement only becomes effective when you activate the project.

#### **Further notes**

In contrast to modifications, system enhancements are generally not affected by a change in release. This is because they were not made in the original SAP namespace, but rather in a namespace that is reserved for the customer.

For more information on creating system enhancements, see under *Online Manual* in the enhancement transaction.

# 37.3.3.17.2.2 Change Object Type and Order Data

## Use

You can use enhancement CIFORD01 to change order data in ERP inbound that was transferred from SAP APO to the ERP system and is already in ERP format.

For more information, see the documentation for enhancement CIFORD01.

## Activities

- Create the enhancement. For this, either create a new project or use an existing project.
- Activate the project. Your enhancement only becomes effective when you activate the project.

## **Further notes**

In contrast to modifications, system enhancements are generally not affected by a change in release. This is because they were not made in the original SAP namespace, but rather in a namespace that is reserved for the customer.

For more information on creating system enhancements, see under *Online Manual* in the enhancement transaction.

# 37.3.3.17.3 Outbound Processing of Planned Orders and Manufacturing Orders

# 37.3.3.17.3.1 Influence the Transfer of Customer-Specific Fields

## Use

In enhancement CIFORD02, you can change or add your own data to manufacturing orders (and, in part, planned orders) that are to be transferred to SAP APO.

For more information, see the documentation for enhancement CIFORD02.

## Activities

- Create the enhancement. For this, either create a new project or use an existing project.
- Activate the project.
  Your enhancement only becomes effective when you activate the project.

## **Further notes**

In contrast to modifications, system enhancements are generally not affected by a change in release. This is because they were not made in the original SAP namespace, but rather in a namespace that is reserved for the customer.

For more information on creating system enhancements, see under *Online Manual* in the enhancement transaction.

# 37.3.3.17.4 Inbound Processing of Manufacturing Orders

# 37.3.3.17.4.1 Influence Order Data After the Transfer from SAP APO

#### Use

You can use enhancement PPAPO002 to influence the transfer of data that was transferred for a manufacturing order from SAP APO before it is added to the ERP manufacturing order.

For more information, see the documentation for enhancement PPAPO002.

#### Activities

- Create the enhancement. For this, either create a new project or use an existing project.
- Activate the project.
  Your enhancement only becomes effective when you activate the project.

#### **Further notes**

In contrast to modifications, system enhancements are generally not affected by a change in release. This is because they were not made in the original SAP namespace, but rather in a namespace that is reserved for the customer.

For more information on creating system enhancements, see under *Online Manual* in the enhancement transaction.

# 37.3.3.17.4.2 Override Order Type for Planned Order Conversion

#### Use

You can use enhancement PPAPO008 to manually influence the order category of a manufacturing order that was generated by the conversion from SAP APO.

For more information, see the documentation for enhancement PPAPO008.

#### Activities

- Create the enhancement. For this, either create a new project or use an existing project.
- Activate the project. Your enhancement only becomes effective when you activate the project.

#### **Further notes**

In contrast to modifications, system enhancements are generally not affected by a change in release. This is because they were not made in the original SAP namespace, but rather in a namespace that is reserved for the customer.

For more information on creating system enhancements, see under *Online Manual* in the enhancement transaction.

# 37.3.3.17.4.3 Re-Explode BOMs for Planned Order Conversion

## Use

You can use enhancement PPAPO004 to force the re-explosion of a BOM. For more information, see the documentation for enhancement PPAPO004.

## Activities

- Create the enhancement.
  For this, either create a new project or use an existing project.
- Activate the project.
  Your enhancement only becomes effective when you activate the project.

## **Further notes**

In contrast to modifications, system enhancements are generally not affected by a change in release. This is because they were not made in the original SAP namespace, but rather in a namespace that is reserved for the customer.

For more information on creating system enhancements, see under *Online Manual* in the enhancement transaction.

# 37.3.3.17.4.4 Add Components and Items

## Use

You can use enhancement PPAPO009 to run your own tests when adding components to a manufacturing order from SAP APO.

For more information, see the documentation for enhancement PPAPO009.

## Activities

- 1. Create the enhancement. For this, either create a new project or use an existing project.
- Activate the project.
  Your enhancement only becomes effective when you activate the project.

## **Further notes**

In contrast to modifications, system enhancements are generally not affected by a change in release. This is because they were not made in the original SAP namespace, but rather in a namespace that is reserved for the customer.

For more information on creating system enhancements, see under *Online Manual* in the enhancement transaction.

# 37.3.3.17.4.5 Override Checkbox Fields for Manufacturing Orders

#### Use

You can use enhancement PPAPO007 to override checkbox fields for manufacturing orders for the transfer from SAP APO.

For more information, see the documentation for enhancement PPAPO007.

#### Activities

- Create the enhancement. For this, either create a new project or use an existing project.
- Activate the project. Your enhancement only becomes effective when you activate the project.

#### Further notes

In contrast to modifications, system enhancements are generally not affected by a change in release. This is because they were not made in the original SAP namespace, but rather in a namespace that is reserved for the customer.

For more information on creating system enhancements, see under *Online Manual* in the enhancement transaction.

# 37.3.3.17.5 Outbound Processing of Manufacturing Orders

# 37.3.3.17.5.1 Influence Initial Data Transfer of Manufacturing Orders

## Use

You can use enhancement PPAPO006 to influence the initial data transfer of manufacturing orders in the integration model.

For more information, see the documentation for enhancement PPAPO006.

#### Activities

- Create the enhancement. For this, either create a new project or use an existing project.
- Activate the project. Your enhancement only becomes effective when you activate the project.

#### **Further notes**

In contrast to modifications, system enhancements are generally not affected by a change in release. This is because they were not made in the original SAP namespace, but rather in a namespace that is reserved for the customer.

For more information on creating system enhancements, see under *Online Manual* in the enhancement transaction.

# 37.3.3.17.5.2 Check APO-Relevance of Operations

## Use

You can use enhancement PPAPO003 to filter out operations when sending manufacturing orders to SAP APO.

For more information, see the documentation for enhancement PPAPO003.

## Activities

- Create the enhancement. For this, either create a new project or use an existing project.
- Activate the project.
  Your enhancement only becomes effective when you activate the project.

## **Further notes**

In contrast to modifications, system enhancements are generally not affected by a change in release. This is because they were not made in the original SAP namespace, but rather in a namespace that is reserved for the customer.

For more information on creating system enhancements, see under *Online Manual* in the enhancement transaction.

# 37.3.3.17.5.3 Change Confirmations to SAP APO on Customer-Specific Basis

#### Use

You can use enhancement CIFCNF01 to change confirmations on a user-specific basis for production and process orders that are sent to SAP APO.

For more information, see the documentation for enhancement CIFCNF01.

Note that this enhancement is obsolete as of SAP APO 3.1.

## Activities

- 1. Create the enhancement. For this, either create a new project or use an existing project.
- Activate the project.
  Your enhancement only becomes effective when you activate the project.

#### **Further notes**

In contrast to modifications, system enhancements are generally not affected by a change in release. This is because they were not made in the original SAP namespace, but rather in a namespace that is reserved for the customer.

For more information on creating system enhancements, see under *Online Manual* in the enhancement transaction.

# 37.3.3.17.5.4 Enhance Relationships in Process Orders

## Use

Relationships in the process order are automatically reassigned when phases are filtered out by the APO Core Interface (CIF).

You can use enhancement PPAPO005 to influence the properties of these relationships.

For more information, see the documentation for enhancement PPAPO005.

#### Activities

- Create the enhancement.
  For this, either create a new project or use an existing project.
- Activate the project. Your enhancement only becomes effective when you activate the project.

## **Further notes**

In contrast to modifications, system enhancements are generally not affected by a change in release. This is because they were not made in the original SAP namespace, but rather in a namespace that is reserved for the customer.

For more information on creating system enhancements, see under *Online Manual* in the enhancement transaction.

# 37.3.3.17.5.5 Determine Rework Operations and Triggering Operation

## Use

You can use enhancment CIFORD04 to transfer information to SAP APO about:

- Which rework operations are determined for an operation that initiates rework
- Which operation that initiates rework is determined for a rework operation when there is a confirmation

For more information, see the documentation for enhancement CIFORD04.

## Activities

- Create the enhancement. For this, either create a new project or use an existing project.
- Activate the project.
  Your enhancement only becomes effective when you activate the project.

## **Further notes**

In contrast to modifications, system enhancements are generally not affected by a change in release. This is because they were not made in the original SAP namespace, but rather in a namespace that is reserved for the customer.

For more information on creating system enhancements, see under *Online Manual* in the enhancement transaction.

# 37.3.3.17.5.6 Set Quantity Adjustment After Confirmation

#### Use

In this IMG activity you can use the enhancement for the relevant production scheduling profile in APO CIF to set how the system behaves when a confirmation is made for production orders. You can set the following indicators for a production scheduling profile:

- Quantity adjustment after confirmation
- Rescheduling after quantity adjustment

#### Activities

- 1. Place the cursor on the relevant production scheduling profile and choose *Detail*.
- 2. Set the indicator required by using input help.

# 37.3.3.17.5.7 Filter Components from Quantity Propagation

## Use

You can use enhancement PPAPO010 to exclude components from quantity adjustment by confirmation in the APO Core Interface.

For more information, see the documentation for enhancement PPAPO010.

## Activities

- 1. Create the enhancement. For this, either create a new project or use an existing project.
- Activate the project. Your enhancement only becomes effective when you activate the project.

#### **Further notes**

In contrast to modifications, system enhancements are generally not affected by a change in release. This is because they were not made in the original SAP namespace, but rather in a namespace that is reserved for the customer.

For more information on creating system enhancements, see under *Online Manual* in the enhancement transaction.

# 37.3.3.18 Enhancements for Networks

# 37.3.3.18.1 BAdI: Integrate Networks

## Use

You can use this Business Add-In (BAdI) to create SAP-APO project orders from SAP R/3 networks.

This BAdI provides the following functions:

- Change to network header data after it has been selected from the database
- Change to network data before it is converted to SAP-APO format
- Change to project order data after the network has been converted to SAP-APO format

## **Standard settings**

The BAdI is not active in the standard system.

## Activities

Apart from the implementation, the BAdI does not require any particular activities.

For more information, go to application help under Changing the SAP Standard (BC) -> Business Add-Ins -> Implementing a Business Add-In.

## **Further notes**

The BAdI contains the following methods:

CHANGE\_NETWORK\_HEADERS

CHANGE\_NETWORK\_DATA

CHANGE\_OUTBOUND\_DATA

For more information, see the documentation on the individual BAdI methods. Proceed as follows:

- 1. Choose the tab page *Interface*
- 2. Double-click the appropriate method
- 3. Right-click and choose Component Documentation

# 37.3.3.18.2 BAdI: Receive networks from SAP APO

## Use

You can use this Business Add-In (BAdI) to modify SAP-APO project orders that are sent from SAP APO to SAP R/3.

This BAdI changes project order data after it has been received from SAP APO and before the corresponding network is updated in SAP R/3.

## Standard settings

The BAdI is not active in the standard.

## Activities

Apart from the implementation the BAdI does not require any particular activities.

For more information, go to application help under Changing the SAP Standard (BC) -> Business Add-Ins -> Implementing a Business Add-In.

## See also:

The BAdI contains the following method:

CHANGE\_NETWORK\_INBOUND

For more information, see the documentation on the individual BAdI methods.

Proceed as follows:

- 1. Choose the tab page *Interface*
- 2. Double click on the appropriate method

3. Right click and choose Component Documentation

## Example

To display the sample code, choose Goto -> Sample Code -> Display.

## 37.3.3.19 Enhancements for Maintenance Orders

# 37.3.3.19.1 BAdI: Integrate Maintenance Orders

You can use this Business Add-In (BAdI) to transfer SAP R/3 maintenance orders to SAP APO. This BAdI provides the following functions:

- Change of maintenance order header data, after it has been selected from the database
- Change to maintenance order data before it is converted to SAP APO format
- Change of maintenance order after it has been converted to SAP APO format

## **Standard settings**

The BAdI is not active in the standard.

## Activities

Apart from implementation, the BAdI does not require any particular activities.

For more information, go to application help under Changing the SAP Standard (BC) -> Business Add-Ins -> Implementing a Business Add-In.

## **Further notes**

The BAdI contains the following methods:

CHANGE\_PMORDER\_HEADERS

CHANGE\_PMORDER\_DATA

CHANGE\_OUTBOUND\_DATA

For more information, see the documentation about the individual BAdI-Methoden. Proceed as follows:

- 1. Choose the tab page *Interface*.
- 2. Double click on the appropriate method.
- 3. Right click and select Component documentation

# **37.3.3.20 Settings and Enhancements for External Procurement**

# 37.3.3.20.1 Outbound Processing of Sources of Supply

# 37.3.3.20.1.1 Transfer Customer-Specific Source of Supply Data

Use

You can use enhancement CIFSRC01 to control which data for scheduling agreements, contracts, and purchasing info records is transferred to SAP APO.

For more information, see the documentation for enhancement CIFSRC01.

#### Activities

- Create the enhancement.
  For this, either create a new project or use an existing project.
- Activate the project. Your enhancement only becomes effective when you activate the project.

#### **Further notes**

In contrast to modifications, system enhancements are generally not affected by a change in release. This is because they were not made in the original SAP namespace, but rather in a namespace that is reserved for the customer.

For more information on creating system enhancements, see under Online Manual in the enhancement transaction.

# 37.3.3.20.1.2 Suppress Quota Arrangement Information

#### Use

You can use enhancement CIFPUR41 to prevent goods receipt data being transferred to SAP APO for quota arrangement updates.

For more information, see the documentation for enhancement CIFPUR41.

#### Activities

- Create the enhancement. For this, either create a new project or use an existing project.
- Activate the project. Your enhancement only becomes effective when you activate the project.

#### **Further notes**

In contrast to modifications, system enhancements are generally not affected by a change in release. This is because they were not made in the original SAP namespace, but rather in a namespace that is reserved for the customer.

For more information on creating system enhancements, see under Online Manual in the enhancement transaction.

# **37.3.3.20.2 Inbound Processing of Purchasing Data 37.3.3.20.2.1** Activate/Deactivate Source of Supply Determination/Source

# **List Integration**

Use

In this IMG activity, you can make the following settings:

- Deactivate source of supply determination

Automatic source of supply determination is set by default and has the effect that a source of supply is automatically assigned during the transfer from SAP APO for purchase requisitions that do not already have a source of supply assigned.

If you deactivate source of supply determination, the purchase requisition transferred from SAP APO does not contain a source of supply. You can then assign a source of supply manually in the ERP system.

Integrate source list For more information, see the F1 help for this field.

# 37.3.3.20.2.2 Change and Enhance Purchase Order Data

## Use

You can use enhancement CIFPUR02 to change purchase order data that was transferred by SAP APO before a purchase order or purchase requisition is created in the ERP system.

For more information, see the documentation for enhancement CIFPUR02.

## Activities

- Create the enhancement. For this, either create a new project or use an existing project.
- Activate the project.
  Your enhancement only becomes effective when you activate the project.

## **Further notes**

In contrast to modifications, system enhancements are generally not affected by a change in release. This is because they were not made in the original SAP namespace, but rather in a namespace that is reserved for the customer.

For more information on creating system enhancements, see under *Online Manual* in the enhancement transaction.

# 37.3.3.20.3 Outbound Processing of Purchasing Data 37.3.3.20.3.1 Suppress Rescheduling of Stock Transport Orders in Target

# System

## Use

When you transfer stock transport orders to the target system, the target system reschedules them. This can lead to inconsistencies in the dates/times for stock transport orders in the source system and target system.

In this IMG activity, you can define that the target system does not reschedule the stock transport orders transferred from the source system, but that it adopts the dates/times from the source system instead. In this way, you have consistent dates/times in the source system and in the target system.

## Requirements

The stock transport orders are contained in an active integration model for purchase orders/purchase requisitions.

## **Standard settings**

By default, the indicator is not set, in other words, the target system performs rescheduling after the stock transport order has been transferred from the source system.

## Activities

Set the No Rescheduling indicator.

# 37.3.3.20.3.2 Transfer Customer-Specific Purchasing Data

## Use

You can use enhancement CIFPUR01 to transfer purchase requisitions, purchase orders, and confirmations to SAP APO or to change existing data.

For more information, see the documentation for enhancement CIFPUR41.

## Activities

- Create the enhancement.
  For this, either create a new project or use an existing project.
- Activate the project. Your enhancement only becomes effective when you activate the project.

## **Further notes**

In contrast to modifications, system enhancements are generally not affected by a change in

release. This is because they were not made in the original SAP namespace, but rather in a namespace that is reserved for the customer.

For more information on creating system enhancements, see under *Online Manual* in the enhancement transaction.

# 37.3.3.21 Settings for MRP-Based Detailed Scheduling

# 37.3.3.21.1 Activate MRP-Based Detailed Scheduling

## Use

In this IMG activity, you activate the function *MRP-based Detailed Scheduling*. This means production planning is done in *Enterprise Resource Planning* (ERP) whereas the detailed scheduling is done in *Advanced Planning and Optimization* (APO).

This is a part of the SCM-APO-INT-MDS component.

#### Activities

- 1. Select a row in the table MRP DS: Customizing to Activate MRP-based DS.
- 2. Choose *Details*. The *Change View "MRP DS: Customizing to Activate MRP-based DS"* screen is displayed.
- 3. You can now set any of the following indicators:
  - Transfer Collective Orders
  - Transfer Direct Procurement Orders
  - Transfer Planned Orders with Operations
  - Transfer Alternative Sequences as Modes
  - No Purchase Requisition Creation from APO

#### See also

For more information about MRP-based DS, see SAP Library under *Documentation -> mySAP Business* Suite -> SAP Supply Chain Management (SAP SCM) -> SAP Advanced Planning and Optimization -> Production Planning and Detailed Scheduling.

## 37.3.3.21.2 Influence MRP-Based Detailed Scheduling

## Use

This enhancement spot is used in the MRP-based detailed scheduling (SCM-APO-INT-MDS) component. It modifies the buffer time values in Enterprise Resource Planning (ERP).

This enhancement spot uses the interface IF\_EX\_CIF\_MRPDS.

## Requirements

You have set the following indicators:

- Transfer collective orders
- Transfer planned orders with operations

For more information, see the Implementation Guide (IMG) for MRP-based detailed scheduling under Integration with Other SAP Components -> Advanced Planning and Optimization -> Application-Specific Settings and Enhancements -> Settings for MRP-Based Detailed Scheduling -> Activate MRP-Based Detailed Scheduling.

## **Standard settings**

The enhancement spot is:

- Not active in the standard system
- Intended for multiple use. The enhancement spot can be used more than once, so all active implementations are called and run.

#### Activities

To activate the enhancement spot, you must create an active implementation in Customizing.

- Create the enhancement.
  Either create a new project or use an existing project for the enhancement.
- Activate the project. You must activate the project in order for your enhancement to take effect.

#### See also

Method

Influence Buffer Time Calculation for Collective Orders

(BUFFER\_TIME\_CHANGE)

# 37.4 Integration with Governance, Risk and Compliance

# 37.4.1 SAP Global Trade Services (Plug-In)

## 37.4.1.1 Overview

In this section, you can configure the system communication with an external SAP GTS system. Once the system is configured, the following features will be available:

## **Compliance Management**

- Sanctioned-party list screening
- Legal control export
- Legal control import

## **Customs Management**

- Transit procedure
- Customs processing

- Printing of trade documents
- Communication with customs authorities

## **Risk Management**

- Preference processing
- Letter of credit processing
- Restitution

# 37.4.1.2 Control Data for Transfer to SAP Global Trade Services

# 37.4.1.2.1 Technical Activation of Document Transfer

# 37.4.1.2.1.1 Activate Transfer of Purchasing Documents (MM0A)

#### Use

With the business add-in SLL\_PI\_MM0A\_TRANSFER, the system can integrate the ordering process with SAP Global Trade Services.

If you are using *SAP Global Trade Services*, you should activate the standard implementation /SAPSLL/PI\_MM0A\_TRANSFER of this BAdI. Otherwise, the application level MM0A cannot be integrated with *SAP Global Trade Services*.

## Requirements

You can only use this BAdI if you have implemented SAP Global Trade Services.

## **Standard settings**

This business add-in is an internal SAP BAdI and is not active.

## Activities

To activate the standard implementation of this BAdI, perform this IMG activity.

**Note**: In a dialog, the system asks you whether you want to activate the implementation of the BAdI for transfer. If you have activated the implementation before, the system asks you in a dialog if you want to cancel the activation.

# 37.4.1.2.1.2 Activate Transfer of Inbound Deliveries (MM0B)

## Use

With the business add-in SLL\_PI\_MM0B\_TRANSFER, the system can integrate the inbound delivery process with SAP Global Trade Services.

If you are using *SAP Global Trade Services*, you should activate the standard implementation /SAPSLL/PI\_MM0B\_TRANSFER of this BAdI. Otherwise, the application level MM0B cannot be integrated with *SAP Global Trade Services*.

## Requirements

You can only use this BAdI if you have implemented SAP Global Trade Services.

## **Standard settings**

This business add-in is an internal SAP BAdI and is not active.

## Activities

To activate the standard implementation of this BAdI, perform this IMG activity.

**Note**: In a dialog, the system asks you whether you want to activate the implementation of the BAdI for transfer. If you have activated the implementation before, the system asks you in a dialog if you want to cancel the activation.

# 37.4.1.2.1.3 Activate Transfer of Material Documents (MM0C)

## Use

With the business add-in SLL\_PI\_MMOC\_TRANSFER, the system can integrate goods movements with *SAP Global Trade Services*.

If you are using *SAP Global Trade Services*, you should activate the standard implementation /SAPSLL/PI\_MM0C\_TRANSFER of this BAdI. Otherwise, you cannot integrate the application level MM0C with *SAP Global Trade Services*.

## Requirements

You can only use this BAdI if you have implemented SAP Global Trade Services.

## Standard settings

This business add-in is an internal SAP BAdI and is not active.

## Activities

To activate the standard implementation of this BAdI, perform this IMG activity.

**Note**: In a dialog, the system asks you whether you want to activate the implementation of the BAdI for transfer. If you have activated the implementation before, the system asks you in a dialog if you want to cancel the activation.

# 37.4.1.2.1.4 Activate Transfer of Sales Documents (SD0A)

#### Use

With the business add-in SLL\_PI\_SD0A\_TRANSFER, the system can integrate the sales process with *SAP Global Trade Services*.

If you are using *SAP Global Trade Services*, you should activate the standard implementation /SAPSLL/PI\_SD0A\_TRANSFER of this BAdI. Othwise, you cannot integrate the application level SD0A with *SAP Global Trade Services*.

## Requirements

You can only use this BAdI if you have implemented SAP Global Trade Services.

#### Standard settings

This business add-in is an internal SAP BAdI and is not active.

#### Activities

To activate the standard implementation of this BAdI, perform this IMG activity.

**Note**: In a dialog, the system asks you whether you want to activate the implementation of the BAdI for transfer. If you have activated the implementation before, the system asks you in a dialog if you want to cancel the activation.

# 37.4.1.2.1.5 Activate Transfer of Outbound Deliveries (SD0B)

## Use

With the business add-in SLL\_PI\_SDOB\_TRANSFER, the system can integrate the outbound delivery process with SAP Global Trade Services.

If you are using *SAP Global Trade Services*, you should activate the standard implementation /SAPSLL/PI\_SDOB\_TRANSFER of this BAdI. Otherwise, the application level SDOB cannot be integrated with *SAP Global Trade Services*.

## Requirements

You can only use this BAdI if you have implemented SAP Global Trade Services.

## **Standard settings**

This business add-in is an internal SAP BAdI and is not active. WHATSAPP +255738656506

## Activities

To activate the standard implementation of this BAdI, perform this IMG activity.

**Note**: In a dialog, the system asks you whether you want to activate the implementation of the BAdI for transfer. If you have activated the implementation before, the system asks you in a dialog if you want to cancel the activation.

# 37.4.1.2.1.6 Activate Transfer of Billing Documents (SD0C)

#### Use

With the business add-in SLL\_PI\_SDOC\_TRANSFER, the system can integrate the billing process with SAP Global Trade Services.

If you are using *SAP Global Trade Services*, you should activate the standard implementation /SAPSLL/PI\_SD0C\_TRANSFER of this BAdI. Otherwise, you cannot integrate the application level SD0C with *SAP Global Trade Services*.

## Requirements

You can only use this BAdI if you have implemented SAP Global Trade Services.

#### Standard settings

This business add-in is an internal SAP BAdI and is not active.

#### Activities

To activate the standard implementation of this BAdI, perform this IMG activity.

**Note**: In a dialog, the system asks you whether you want to activate the implementation of the BAdI for transfer. If you have activated the implementation before, the system asks you in a dialog if you want to cancel the activation.

# 37.4.1.2.2 Configure Control Settings for Document Transfer

## Use

In this Customizing activity, you make the settings for transferring documents to the SAP GTS system.

# 37.4.1.2.3 Control Transfer of Bills of Material for Preference and Re-Export

## Use

In this Customizing activity, you make the settings to control the transfer of bills of material (BOMs) from your feeder system to *SAP Global Trade Services* (*SAP GTS*).

You need to transfer BOMs for *Risk Management - Preference Processing*. You transfer the BOMs using either the report program /SAPSLL/BOMMAT\_DISTRIBUTE\_R3 or transaction /SAPSLL/BOMMAT\_DIRR3. Here you enter the products whose BOMs you wish to transfer to *SAP GTS*. Note that if you transfer the BOMs to *SAP GTS* in a batch report, you can see the results of the transfer in the job log.

You must make settings for the transfer of BOMs at the following three levels:

- Global
- Country(ies)
- Plant(s)

In special one-off cases, you can trigger the transfer of BOMs manually in the Plug-In (transaction /SAPSLL/MENU\_LEGALR3) in the *Master Data* tab page.

#### Requirements

- You have created BOMs in your feeder system.
- You have defined RFC destinations for SAP GTS in your feeder system.
- You have also defined the control parameters for transferring BOMs to *SAP GTS* in the relevant IMG activity in your feeder system.
- You have also transferred all the materials to which the BOMs refer from your feeder system to *SAP GTS*.

#### Activities

You must always begin by setting the control parameters **first at global level**, as the settings on the other levels in the hierarchy are based on these global settings. The system uses the data you select at global level to propose the data at country and/or plant level.

- 1. Global-Level Transfer
  - a) BOM Usage

Here you set the global selection parameters to transfer the BOMs you require in SAP GTS. First, select the BOM category. The category determines whether the BOM is static or configurable. Next, select the BOM application; for example, production or sales. As on option, you can specify whether the preference model applies to all plants or one specific plant.

- b) Alternative Here you can enter the name of any alternative BOMs you want to transfer.
- c) Excluded Material Types

Here you can select the type of materials from your feeder system that you want to exclude from the transfer, for example, packaging materials.

The following hierarchical settings are similar, although the data is proposed by the system. You can still make changes to the proposed data. Whichever data selections you make at country level override those you made at global level.

2. Country-Level Transfer (see explanation for global settings)

- a) BOM Usage
- b) BOM Alternative
- c) Excluded Material Types

The following hierarchical settings are similar, although the data is proposed by the system. You can still make changes to the proposed data. Whichever data selections you make at plant level override those you made at global and at country level.

- 3. Plant-Level Transfer (see explanation for global settings)
  - a) BOM Usage
  - b) BOM Alternative
  - c) Excluded Material Types

# 37.4.1.3 Temporary Storage: Choose Method of Temporary Storage

## Use

In this IMG activity, you select the type of temporary storage you want to use for the products you import or export.

#### Requirements

You have:

- Defined work areas
- Defined shipping/receiving points
- Defined preliminary document types

#### Standard settings

The methods of temporary storage are delivered as part of the standard Customizing settings.

#### Activities

- 1. Select the country to define the work area.
- 2. If you want to add more countries to the area, choose Further select. cond.
- 3. Enter the following data using the input help:
  - a) Shipping point/receiving point For more information, see the field help.
  - b) Type of preliminary document (for example, international bill of lading or T1 transit document)
    For more information, see the field help.
  - c) Select the method of temporary storage from the dropdown list:

# **No Temporary Storage**

The products delivered are not kept in temporary storage but are available immediately for further processing.

# **Temporary Storage Status on Inbound Delivery**

The goods are placed into temporary storage before placement into another customs status or another logistics procedure. The inbound delivery cannot be processed until the temporary storage period in *SAP GTS* is finished.

# Holding Location Using Customer-Specific BAdI Implementation

This allows you to define the temporary storage and goods processing according to your business requirements. For more information, see the BAdI documentation.

For more information on the data you are required to enter, see the field help and the *Business Scenario Configuration Guides for SAP GTS* in *SAP Service Marketplace* at www.service.sap.com/instguides.

# 37.4.1.4 Customs: Activate Safekeeping with Delivery Status

## Use

With the business add-in SLL\_PI\_TEMP\_STORAGE, the system can specifically integrate the delivery process with *SAP Global Trade Services* to process the temporary storage procedure if this takes place using the method for the storage status in the delivery.

If you are using *SAP Global Trade Services*, you should activate the standard implementation /SAPSLL/PI\_TEMP\_STORAGE of this BAdI.

## Requirements

You can only use this BAdI if you have implemented SAP Global Trade Services.

## Standard settings

This business add-in is an internal SAP BAdI and is not active.

## Activities

To activate the standard implementation of this BAdI, perform this IMG activity.

**Note**: In a dialog, the system asks you whether you want to activate the implementation of the BAdI for transfer. If you have activated the implementation before, the system asks you in a dialog if you want to cancel the activation.

# 37.4.1.5 Define Preliminary Document Types

In this IMG activity, you can define preliminary document types.

## Notes

The "classification of foreign trade documents" field represents the link to print control if a document is printed and updated.

#### Use

The preliminary document type uniquely identifies the document that is assigned to the relevant transaction. The SAP system differentiates between export declarations, T documents (export) and preliminary documents (import).

## Example

An example for a preliminary document for import is the T1 shipping document.

## **Standard settings**

In the standard system, this table is empty.

## Activities

Enter the key and a description for a preliminary document type.

## **Further notes**

Later, during purchase order processing, you can assign the preliminary documents that you have defined to the purchase order, either at header or item level. Further specifications for the preliminary document include country, authority, and date of issue.

# 37.4.1.6 Temporary Storage: Choose Method of Temporary Storage

## Use

In this IMG activity, you select the type of temporary storage you want to use for the products you import or export.

## Requirements

You have:

- Defined work areas
- Defined shipping/receiving points
- Defined preliminary document types

## Standard settings

The methods of temporary storage are delivered as part of the standard Customizing settings.

## Activities

- 1. Select the country to define the work area.
- 2. If you want to add more countries to the area, choose Further select. cond.
- 3. Enter the following data using the input help:
  - a) Shipping point/receiving point For more information, see the field help.
  - b) Type of preliminary document (for example, international bill of lading or T1 transit document)
    For more information, see the field help.
  - c) Select the method of temporary storage from the dropdown list:

## No Temporary Storage

The products delivered are not kept in temporary storage but are available immediately for further processing.

# **Temporary Storage Status on Inbound Delivery**

The goods are placed into temporary storage before placement into another customs status or another logistics procedure. The inbound delivery cannot be processed until the temporary storage period in *SAP GTS* is finished.

# Holding Location Using Customer-Specific BAdI Implementation

This allows you to define the temporary storage and goods processing according to your business requirements. For more information, see the BAdI documentation.

For more information on the data you are required to enter, see the field help and the *Business Scenario Configuration Guides for SAP GTS* in *SAP Service Marketplace* at www.service.sap.com/instguides.

# 37.4.1.7 Activate Dialog for Reference Number for Scrapping in Customs Warehouse

# Use

With the business add-in MB\_MIGO\_BADI, the system can integrate with *SAP Global Trade Services*, the goods movements that are processed in the MIGO transaction.

If you are using *SAP Global Trade Services*, you must activate the standard implementation /SAPSLL/PI\_MB\_MIGO\_BADI of this BAdI. In particular, goods in a bonded warehouse cannot be scrapped unless the implementation has been activated.

#### Requirements

You can only activate this implementation if you are using SAP Global Trade Services.

#### Standard settings

The standard implementation of this Business Add-In is not active.

#### Activities

To activate the standard implementation of this BAdI, perform this IMG activity.

**Note**: In a dialog, the system asks you whether you want to activate the implementation of the BAdI for transfer. If you have activated the implementation before, the system asks you in a dialog if you want to cancel the activation.

# 37.4.1.8 Activate Additional Check for Customs Warehouse-Relevant Goods Movements

# Use

With the business add-in MB\_MIGO\_ITEM\_BADI, the system can integrate with *SAP Global Trade Services*, the goods movements that are processed in the MIGO transaction.

If you are using *SAP Global Trade Services*, you must activate the standard implementation /SAPSLL/PI\_MB\_MIGO\_BADI of this BAdI. This ensures that additional checks are performed when goods movements are being processed with the MIGO transaction. These checks ensure the integrity of data for bonded warehousing in *SAP Global Trade Services*.

#### Requirements

You can only activate this implementation if you are using SAP Global Trade Services.

## **Standard settings**

The standard implementation of this Business Add-In is not active.

#### Activities

To activate the standard implementation of this BAdI, perform this IMG activity.

**Note**: In a dialog, the system asks you whether you want to activate the implementation of the BAdI for transfer. If you have activated the implementation before, the system asks you in a

dialog if you want to cancel the activation.

# 37.4.1.9 Activate Additional Check for Goods Issues for Transfers in Customs Wareh.

#### Use

You can use this Business Add-In (BAdI) to activate a check for goods receipt posting, which checks for the following requirements in the event of a stock transfer from one customs warehouse to another:

- If the plant storage location combination of the delivery item is assigned to a customs warehouse, a storage location must be specified for customs warehouse materials in the stock transfer order. If no storage location is specified, the system stops the goods issue posting.
- The customs warehouse in the stock transfer order must be the same as that specified in the goods issue, in other words, they must have the same customs ID.

If you use SAP Global Trade Services, you should activate the standard implementation of this BAdI.

#### Standard settings

You can only use this BAdI if you run SAP Global Trade Services.

## Activities

To activate the standard implementation of this BAdI, execute this IMG activity and confirm the system message.

**Note**: The system queries in a dialog whether you want to activate the BAdI implementation. If you have already activated the BAdI implementation, the system queries whether you want to undo the activation.

# 37.4.1.10 Activate Hold of GI Posting If Export License Missing

#### Use

Activate this Business Add-In (BAdI) to stop goods issue postings for consignees in third countries in SAP S/4HANA until the goods in question have been released by the customs authorities. Although you have already sent a customs export declaration to the customs authorities with SAP Customs Management, the goods from the customs export declaration cannot leave the shipping area until the customs authorities send an export permission - in the form of a release message - as an answer to the customs declaration to SAP Customs Management.

When you activate this BAdI implementation, you set a general temporary block for goods issue postings after outbound deliveries. To control this block for individual documents, you can set the corresponding flags in the control settings for document transfer. For more detailed control of the processes between the release message from the customs authorities (as the export permission) and the temporary hold of the goods issue posting, you can use the BAdI to Control Interface Calls from Outbound Deliveries. In this BAdI, you can make the hold of the goods issue posting dependent on the organizational unit, for example.

#### Requirements

You must use SAP Global Trade Services to activate this implementation.

#### Standard settings

The standard implementation of this Business Add-In is not active.

## Activities

To activate the standard implementation of the BAdI, carry out this IMG activity. WHATSAPP +255738656506

**Note:** The system displays a dialog asking you whether you want to activate the implementation of the BAdI to hold goods issue postings. If you have already activated the implementation in the past, the system asks you if you want to cancel the activation.

# 37.4.1.11 Activate Hold of GR Posting from Inb. Delivery if No Unloading Permission

# Use

Activate this Business Add-In (BAdI) if you want to hold goods receipt postings from inbound deliveries in SAP S/4HANA from third countries in the transit procedure until you receive an official release for these goods in the form of the unloading permission. Until they send you the unloading permission, the customs authorities reserve the right to inspect the goods on site, to check teh goods that were transported duty-unpaid in the transit procedure. At the time of this inspection, the goods must be located on the means of transport used to convey them within the customs area. Accordingly, a goods receipt or further use of the delivered goods are prohibited until you receive the unloading permission.

When you activate this BAdI implementation, you activate a general temporary block for goods issue postings from inbound deliveries. To control this block for the individual document types, you can set the appropriate flags in the control settings for document transfer.For detailed control of the processes between unloading permission from the customs authorities and the temporary hold of the goods issue posting, you can use the BAdI for the control settings for document transfer. You can make the hold of the goods receipt posting dependent on the organizational unit, for example.

#### Requirements

You have to use SAP Global Trade Services to activate this implementation.

#### **Standard settings**

The standard implementation of this Business Add-In is not active.

#### Activities

To activate the standard implementation of the BAdI, carry out this IMG activity.

**Note:** The system displays a dialog asking you whether you want to activate the implementation of the BAdI to hold goods receipt postings. If you have already activated the implementation in the past, the system asks you if you want to cancel the activation.

# 37.4.1.12 Activate Summarization of Goods Issues for Customs Warehouse Processing

Use

With the business add-in /SAPSLL/MM0C\_COLL\_R3 you can activate the collecting of goods movements for transfer to SAP Global Trade Services.

When goods movements are collected, the system does not compile a communication with the relevant system for *SAP Global Trade Services* in every goods movement posting. The collected goods movements can then be transferred in the background with report /SAPSLL/CUWL\_TRANSFER\_R3.

#### Requirements

You can only use this BAdI if you have implemented SAP Global Trade Services.

#### Standard settings

This business add-in is an internal SAP BAdI and is not active.

# Activities

To activate the standard implementation of this BAdI, you perform this IMG activity.

# 37.4.1.13 Retail: Retransfer Calculation Results from SAP GTS

## Use

Customs: Retail: Retransfer calculation results from SAP GTS

#### Requirements

You have to use SAP Global Trade Services in order to activate this implementation.

#### Standard settings

The standard implementation of this Business Add-In is not active.

## Activities

To activate the standard implementation of this BAdI, carry out this IMG activity and confirm the system message.

**Note:** The system displays a dialog in which you can activate the BAdI implementation. If you have already activated the implementation at an earlier time, the system dialog asks if you want to cancel the activation.

# 37.4.1.14 Retail: Delete Buffer for Retransfer of Calculation Results

#### Use

Customs: Retail: Delete buffer for the retransfer of calculation results

#### Requirements

You have to use SAP Global Trade Services in order to activate this implementation.

## **Standard settings**

The standard implementation of this Business Add-In is not active.

#### Activities

To activate the standard implementation of this BAdI, carry out this IMG activity.

**Note**: The system displays a dialog in which you can activate the BAdI implementation to prevent the goods issue posting. If you have already activated the implementation at an earlier time, the system dialog asks if you want to cancel the activation.

# 37.4.1.15 Customs Procedures with Economic Impact - Define Customs ID

## Use

In this Customizing activity, you define the customs IDs you want to use for customs procedures with economic impact.

A customs ID indicates those products that you consider relevant for a customs procedure with economic impact in SAP Global Trade Services. The customs ID also identifies an area or division of your company.

Customs IDs can represent different spatial areas at your company for different customs procedures with economic impact, depending on the authorizations you have been granted by the customs authorities.

#### Activities

Define the necessary customs IDs.

In another step, you assign the customs IDs for the customs procedures with economic impact accordingly in one or both of the following IMG activities:

- Customs Procedures with Economic Impact Assign Customs ID
- Customs Procedures with Economic Impact (OP) Assign Customs ID

## 37.4.1.16 Customs Procedures with Economic Impact - Assign Customs ID

#### Use

In this Customizing activity, you assign a customs ID to the areas or divisions of your company. This establishes the link between the organizational unit in your feeder system and its significance for a customs procedure with economic impact. The following customs procedures are available:

- Customs Warehousing
- Inward Processing
- Processing Trade
- Foreign-Trade Zone

#### Requirements

You have defined the necessary customs IDs.

#### Activities

Define the combination of plant and storage location for which the customs procedure is approved in the authorization.

Assign the customs ID.

# 37.4.1.17 Customs Procedures with Economic Impact (OP) - Assign Customs ID

#### Use

In this Customizing activity, you assign to a customs ID the area or division in your company that is authorized for outward processing. This establishes the link between the organizational unit in your feeder system and its significance for outward processing.

#### Requirements

You have defined the necessary customs IDs.

#### Activities

Determine the plant for which outward processing is approved in the authorization.

Assign the customs ID.

## 37.4.1.18 Calculate Statistical Values

#### Use

Statistical values are needed for Intrastat declarations and for data transmission to the SAP GTS system.

The condition type GRWR has been configured for this purpose in the standard system. It calculates the statistical value and places it in the field KOMP-GKWRT. The statistical value is determined in pricing and is stored in the respective billing or purchasing documents.

SAP GTS then takes the data and transfers it to the Intrastat declaration or to customs processing. General import and export processing.

Condition type GRWR has the following controls in pricing for MM Purchasing and SD Sales.

To define condition type GRWR, start Customizing and choose Sales and Distribution -> Basic Functions -> Pricing -> Pricing Control.

- 1. Control in condition type GRWR for MM-Purchasing and SD-Sales:
  - a) Price condition

- b) Percent calculation
- 2. MM import control in pricing procedure RM0000:
  - a) Requirement 8 (only in the case of export)
  - b) Statistical condition
  - c) Subtotal C (place value in item field KOMP-GKWRT)
- 3. Control using access sequence GRWR
- 4. Access with the Incoterms field to condition records that you created Note

For stock transfer orders, a new condition table has been added for the access sequence GRWR. It allows you to maintain GRWR condition records with the key combination of supplying plant and destination country.

- 5. SD export control in pricing procedure RVAA01:
  - a) Base formula 2 (reference to net value)
  - b) Requirement 8 (exports only)
  - c) Statistical condition
  - d) Subtotal C (place value in item field KOMP-GKWRT)
- 6. Control using access sequence K033
- 7. Access with the Incoterms field to the condition records created.

#### Note

For additional information on making settings in pricing, see the pricing section in Basic

Functions.

# 37.4.1.19 Business Add-Ins for Global Trade Services

# 37.4.1.19.1 BAdI: Change RFC Destination for Calling SAP GTS

## Use

SAP Global Trade Services (SAP GTS) is supplied with logistics data such as sales, delivery and purchasing document data, from feeder systems. The feeder systems may be SAP systems or third-party systems. Remote Function Calls (RFCs) are required to facilitate the communication between separate systems. You have to define RFC destinations in the Plug-In (transaction

**/SAPSLL/MENU\_LEGALR3**) and you dalso effine here which document data you want to have replicated in *SAP GTS*.

This Business Add-In (BAdI) enables you to override the standard settings you made for transferring document data in the plug-in for the following feeder system documents:

- Sales orders
- Outbound deliveries
- Billing documents
- Purchase orders
- Inbound deliveries
- Inbound deliveries (temporary storage)
- Goods movements

## Requirements

You have installed and configured *SAP GTS* in accordance with the sections on System Communication and Data Replication in the Business Scenario Configuration Guide in *SAP Service Marketplace* at http://service.sap.com/instguides -> SAP Components -> SAP Global Trade *Services -> Using SAP GTS 7.0.* 

#### Activities

The BAdI consists of the following methods:

- CHANGE\_RFC\_DEST\_SD0A

This method allows you to overwrite the standard logic for RFC destinations for sales orders. You can use the following parameters to do this:

Importing: - IS\_HEADER Sales order: header data - IT\_PARTNER Table for structure VBPAVB - IT\_BUSINESS\_DATA Table for structure VBKDVB - IT\_ITEM Table for structure VBAPVB

Changing: - CV\_RFC\_DEST Logical destination (provided in function call)

- CHANGE\_RFC\_DEST\_SD0B This method allows you to overwrite the standard logic for RFC destinations for outbound deliveries. You can use the following parameters to do this:

Importing: - IS\_HEADER S&D inbound delivery document: header data - IT\_PARTNER Table type for partner (structureVBPAVB, standard key) - IT\_ITEM Inbound deliver item (upward compatibility)

Changing: WHATSAPP +255738656506

#### CV\_RFC\_DEST

Logical destination (provided in function call)

#### - CHANGE\_RFC\_DEST\_SD0C

This method allows you to overwrite the standard logic for RFC destinations for billing documents. You can use the following parameters to do this:

Importing: - IS\_HEADER Billing document: header data - IT\_PARTNER Table for structure VBPAVB - IT\_ITEM Billing document: item data

Changing: - CV\_RFC\_DEST Logical destination (provided in function call)

- CHANGE\_RFC\_DEST\_MM0A

This method allows you to overwrite the standard logic for RFC destinations for purchase orders. You can use the following parameters to do this:

Importing: - IS\_HEADER Purchasing document: header data - IT\_ITEM Table type BEKPO

Changing: - CV\_RFC\_DEST Logical destination (provided in function call)

CHANGE\_RFC\_DEST \_MM0B

This method allows you to overwrite the standard logic for RFC destinations for inbound deliveries. You can use the following parameters to do this:

Importing: - IS\_HEADER S&D document: Outbound delivery: header data - IT\_ITEM Outbound delivery item (upward compatability)

Changing: - CV\_RFC\_DEST Logical destination (provided in function call)

## SAP System

CHANGE\_RFC\_DEST\_MM0B\_SK This method allows you to overwrite the standard logic for RFC destinations for inbound deliveries (temporary storage). You can use the following parameters to do this:

Importing: - IS\_HEADER S&D document: Inbound delivery: header data - IT\_LIPS Inbound delivery item (upward compatability) - IT\_MSEG Inbound delivery interface structure for material document

Changing: - CV\_RFC\_DEST Logical destination (provided in function call)

- CHANGE\_RFC\_DEST\_MM0C This method allows you to overwrite the standard logic for RFC destinations for goods movements. You can use the following parameters to do this:

Importing: - IT\_XMKPF- IT\_XMSEG

- IT\_XVM07M

Changing: - CV\_RFC\_DEST Logical destination (provided in function call)

# 37.4.1.19.2 BAdI: Transfer of MM and SD Documents to Check for Archivability

## Use

With SAP Global Trade Services (SAP GTS), you can archive the following objects by choosing from the SAP GTS Area Menu GTS: Basis -> Archiving:

- Customs documents
- Sanctioned party list data
- Application logs
- Business partners
- Preference determination data

For more information on the objects you can archive, see the input help.

However, this Business Add-In (BAdI) allows you to control the customs documents that you archive.
#### Activities

This BAdI consists of the following methods:

- SALES\_ORDER\_CHECK With this method you can control the logic of the check the system performs on sales order documents that you select for archiving. The following parameters are available for this:

Importing: - IT\_VBAK Table type for structure VBAK - IT\_VBAP Table type for structure VBAP - IT\_VBUK S&D document: Header status and administrative data - IT\_LIKP Table type S&D document: Delivery: header data - IT\_LIPS Table type S&D document: Delivery: item data - IV\_VBELN S&D document number

Changing: - CV\_FLDRA Document cannot be archived

#### OUTBOUND\_DELIVERY\_CHECK

With this method you can control the logic of the check the system performs on outbound delivery documents that you select for archiving. The following parameters are available for this:

Importing: - IT\_LIKP Table type S&D document: Delivery: header data - IT\_VBUK S&D document: Header status and administrative data - IV\_VBELN S&D document number

Changing: - CV\_FLDRA Document cannot be archived

```
- PURCHASE_ORDER_CHECK
```

With this method you can control the logic of the check the system performs on purchase order documents that you select for archiving. The following parameters are available for this:

Importing:

IT\_EKKO
 Table type for purchasing document headers
 IT\_EKPO
 Table type for purchasing document items
 IV\_EBELN
 Document number of purchasing document

Changing: - CV\_FLDRA Document cannot be archived

# 37.4.1.19.3 BAdI: Preference: Configurable Materials

# Use

With the business add-in /SAPSLL/KMAT in KMAT processing for GTS, you can perform your own checks and influence other processing steps.

#### Standard settings

The business add-in is not active in the standard system.

#### **Further notes**

Documentation for the BAdi interface /SAPSLL/IF\_EX\_KMAT

# 37.4.1.19.4 BAdI: Customs - Safekeeping via Storage Location

## Use

With *SAP Global Trade Services* (*SAP GTS*) you can map your customs procedures seamlessly with your logistics processes. You can map the customs procedure, bonded warehousing, using *SAP GTS* by transferring storage locations to *SAP GTS*, where they are known as temporary storage locations for the purposes of bonded warehousing. These temporary storage locations are used to prevent you having to pay import or export duties on products that you are perhaps re-exporting in a short period of time or for which duties have already been paid.

This Business Add-In (BAdI) enables you to overwrite the system logic for the purposes of bonded warehousing with *SAP GTS*.

# Requirements

You have installed and configured *SAP GTS* in accordance with the sections on System Communication and Data Replication in the Business Scenario Configuration Guide for *SAP GTS* in *SAP Service Marketplace* at http://service.sap.com/instguides -> SAP Components -> SAP Global Trade *Services -> Using SAP GTS 7.0.* 

#### Activities

This BAdI consists of the following method:

```
CHANGE_STOR_LOC_GTS
```

With this method you can change the logic with which the system checks and changes the storage locations that are transferred to *SAP GTS* and back to the SAP system again. The method contains the following parameters:

```
Importing:

- MKPF

Material document header

- MSEG

Document segment material

- DM07M

Fields for dialog controls: module poolS APMM07M

- VM07M

Fields for posting controls: module pool SAPMM07M
```

- Exporting: - LGORT Storage location

# **37.4.1.19.5 BAdl: Customs - Determine SAP GTS Relevance for Stock Separation**

#### Use

Business Add-In /SAPSLL/CUS\_PRO\_DET enables the system to integrate the receiving process and billing document generation with bonded warehouse processing in *SAP Global Trade Services* when stock is separated by its customs status. If you use processes with this type of stock separation, you have to implement this BAdI to enable the system to determine whether goods movements are relevant for GTS inventory management.

## Requirements

To use this BAdI, you have to have *SAP Global Trade Services* (Release 7.0 or later). The BAdI is only called when stock separation by customs status is active in GTS for the item currently being processes.

#### Standard settings

This Business Add-In is not active in the standard system. This Business Add-In does not support multiple use. This Business Add-In is not filter-dependent.

#### **Further notes**

Documentation of the BAdI interface: /SAPSLL/IF\_EX\_CUS\_PRO\_DET

# 37.4.1.19.6 BAdI: Customs - Check Document Reference for Customs Management

#### Use

This Business Add-In (BAdI) for flagging document items in goods receipts that you create from inbound deliveries is used in the Customs Management area of the system for Global Trade Services (GTS).

This BAdI lets you define in the feeder system when you consider document items from goods receipts with reference to inbound deliveries to be complete, and release the corresponding goods receipt for inclusion in the customs declaration. As a result, for example, you can define a time interval after which the system automatically assumes delivery items are complete.

In the standard system, when a goods receipt is posted, the system transfers all items to the GTS system as complete, where they can be included directly in a customs declaration. If you make subsequent changes to the inbound delivery, you have to make the subsequent corrections manually, because the existing goods receipt items are already in a customs declaration. If you created a customs shipment based on the inbound delivery, the system updates this customs shipment automatically.

As an alternative, however, you can define goods receipt items with reference to inbound deliveries in Customizing of the GTS system that they remain incomplete until one of the following two situations occurs:

- The feeder system transfers the completeness indicator for items in the goods receipt, which you determing using this BAdI. This procedure is possible in addition to the settings in Customizing for the GTS system. As a result, you can use information from the feeder system to help you determine completeness, for example.
- You have defined a time interval in Customizing for the GTS system after which the GTS system flags the items of the goods receipts with inbound delivery reference as complete, independently of any information received from the feeder system. You can define this interval in the definition of the communication process at the level of the process template for customs import processing.

#### Standard settings

- There is no BAdI implementation in the standard system.
- The BAdI supports multiple use. All active implementations are called and executed.

- The BAdI is filter-independent.

Activities

After you call the IMG activity, the system displays a dialog box where you enter a name for the implementation.

If implementations of this Business Add-In have already been created, the system displays them in a dialog box. You then choose one of them by choosing *Create*, and continue as follows:

- 1. In the dialog box, enter a name for the implementation of the Add-In and choose *Create*. The system displays the initial screen for creating Business Add-In implementations.
- 2. On this screen, enter a short description for you implementation in the *Implementation Short Text* field.
- 3. If you choose the *Interface* tab, you will notice that the system has filled in the *Name of the Implementing Class* field automatically, by assigning a class name based on the name of your implementation.
- 4. Save your entries and assign the Add-In to a package.
- 5. To edit a method, double-click its name.
- 6. Enter your implementation code between the method <Interface Name>~<Name of Method>. and endmethod. statements.
- 7. Save and activate your code. Navigate back to the *Change Implementation* screen. Note: You can also create an implementation for an Add-In and not activate it until later. If you want to do this, do not carry out the following step:
- Choose *Activate*.
   When the application program is executed, the system carries out the code in the method you wrote.

#### See also:

The BAdI uses interface /SAPSLL/IF\_EX\_CUS\_REF\_CHK. For more information, display the interface in the Class Builder.

# 37.4.1.19.7 BAdI: Customs - Additional Stock ID for Stock Separation for CWH and OP

#### Use

This Business Add-In (BAdI) for determining the additional stock identification is relevant for the Customs Management area of SAP Global Trade Services (SAP GTS).

This BAdI lets you make available the additional identifiers for products in inventory management for the customs warehouse or inward processing that you can use to split stocks in the feeder system, for example the country of origin by batch formation. This means you can use the batch identification as an additional stock identification. You can transfer these additional stock identifiers to SAP GTS in this BAdI, and the system saves them in the product master. If you use inventory management for inward processing in SAP Global Trade Services, the system uses the additional stock separation ID that you already defined for the customs warehouse. Identification verification is relevant for all feeder system activities that affect customs

processing for special customs procedures. These include

- Inbound deliveries and material documents
- Sales documents used to create customs declarations that change the customs warehouse stock
- Initial transfer of duty-paid stock to SAP GTS when postings that cause changes in stocks are made in the customs warehouse

#### Requirements

The system only calls the BAdI if the following conditions apply:

- You have flagged a product as relevant for processing of a special customs procedure in the product master in SAP GTS
- You have set a flag in a product master in SAP GTS that requires inventory management to use an additional stock identifier

#### Standard settings

There is no active BAdI implementation in the standard system.

The BAdI does not support multiple use.

The BAdI is filter-independent.

## Activities

For information about implementing BAdIs as part of the Enhancement Concept, see SAP Library for SAP NetWeaver under BAdIs - Embedding in the Enhancement Framework.

#### See Also

The BAdI uses interface /SAPSLL/IF\_EX\_CUS\_IMID\_DET. To see more information, display the interface in the Class Builder.

## Example

# **37.4.1.19.8 BAdl: Intrastat - Maintain Data from Extractors for Intrastat Declaration**

Use

This Business Add-In (BAdI) influences the document selection and document data for transfer from the feeder system and is relevant for SAP Electronic Compliance Reporting (SAP ECR).

The BAdI lets you exclude logistics documents that would normally be selected from SAP S/4HANA from the transfer to SAP ECR, to ensure that only the relevant logistics documents are included in Intrastat declarations for dispatches and receipts in SAP ECR. You can also modify the data records for your logistics documents to meet your specific needs.

#### Requirements

You have configured the transfer of logistics documents to SAP ECR. The functions for configuring the document transfer are located under transaction code /SAPSLL/MENU\_LEGALR3, Documents-> SAP Electronic Compliance Reporting.

#### Standard settings

- No BAdI implementation is active in the standard system.
- The BAdI does not support multiple use.
- The BAdI is filter-independent.

#### Activities

For information about implementing BAdIs as part of the Enhancement Concept, see SAP Library for SAP NetWeaver under BAdIs - Embedding in the Enhancement Framework.

#### See Also

The BAdI uses interface /SAPSLL/IF\_EX\_ECR\_EXTRACT. To see more information, display the interface in the Class Builder.

# 37.4.1.19.9 BAdI: Letter of Credit - Find Letters of Credit in Sales Documents Use

This Business Add-In (BAdI) for determining the necessary letter of credit in sales documents in the feeder system is relevant for the SAP Risk Management - Letter of Credit Processing area of *SAP Global Trade Services* (SAP GTS).

YOu can configure the connection between the logistics processes in the feeder system and SAP GTS such that a direct connection exists between the two systems, to integrate letter of credit processing in SAP GTS with the sales documents in the feeder system. This integration gives you the following options based on the sales document data:

- You can select the relevant letters of credit from the input help in sales documents and add them to the document.
- When you enter a letter of credit directly in a sales document, the system checks that the letter of credit is valid for the document data.

This BAdI lets you influence the criteria that the system uses to determine the letters of credit that you can select in the input help in sales documents, as well as those used for the letter of credit check. Under the default settings, the letters of credit are determined based on the last confirmed delivery date, to calculate the validity period of a letter of credit. This BAdI lets you use other date information from documents or future dates as the foundation for determining letters of credit and their validity.

#### Requirements

- You have configured system communication correctly.
- You have configured the sales documents for letter of credit processing in SAP GTS.

#### Standard settings

- This BAdI is not implemented in the standard system.
- The BAdI is intended for one-time use. The activated implementation is called and executed.
- The BAdI is filter-independent.

#### Activities

For information about implementing BAdIs as part of the Enhancement Concept, see SAP Library for SAP NetWeaver under BAdIs - Embedding in the Enhancement Framework.

#### See also

This BAdI uses the interface /SAPSLL/IF\_EX\_PI\_SD0A\_LOC. If you would like more information, display the interface in the Class Builder.

# 37.4.1.19.10 Edit Control of Document Transfer 37.4.1.19.10.1 BAdI: Control Interface Calls from Purchasing Documents

# (MM0A)

# Use

The Business Add-In (BAdI) that controls the transfer of purchasing documents is used in the Compliance Management area of SAP Global Trade Services (SAP GTS).

You can use the BAdI to specify settings for the transfer of purchasing documents that lead to the structures of the standard interface between enterprise resource planning as feeder system and SAP GTS being filled. In this way, you can adapt document transfer for purchasing documents to meet your requirements and restrict the data volume to the minimum required.

If you use the Preference Processing service of SAP Risk Management in SAP GTS, you must be aware that restricting document transfer impacts the setup of the worklist of long-term supplier declarations on the supplier side.

#### Requirements

- You have set up system communication correctly.
- You have set up the technical activation for transfer of purchasing document.

#### Standard settings

- In the standard SAP system, the BAdI implementation is not active.
- The BAdI is intended for using multiple times. All activated implementations are called and executed
- The BAdI is filter-independent.

#### Activities

For information about implementing BAdIs as part of the Enhancement Concept, see SAP Library for SAP NetWeaver under BAdIs - Embedding in the Enhancement Framework.

#### See also:

The BAdI uses the interface /SAPSLL/IF\_EX\_CTRL\_MM0A\_R3. For more information, display the interface in the Class Builder.

#### Note

The BAdIs to control the transfer of documents comprise the functional scope of function module EXIT\_SAPLSLL\_LEG\_CDPIR3\_001 from user exit enhancement project SLLLEG01 ab. Because the BAdIs will replace the user exits, we recommend converting to the BAdI technology in the medium term.

# 37.4.1.19.10.2 BAdI: Control Interface Calls from Inbound Deliveries (MM0B)

## Use

The Business Add-In (BAdI) that controls the transfer of inbound deliveries is used in the areas Customs Management and Compliance Management of SAP Global Trade Services (SAP GTS).

With the BAdI you can specify settings for the transfer of inbound deliveries that lead to the structures of the standard interface between enterprise resource planning as the feeder system and SAP GTS being filled. In this way, you can adapt document transfer for inbound deliveries to meet your requirements and restrict the data to the minimum required.

#### Requirements

- You have set up system communication correctly.
- You have set up the technical activation for transfer of inbound deliveries.

#### Standard settings

- In the standard SAP system, the BAdI implementation is not active.
- The BAdI is intended for multiple use. All activated implementations are called and executed.
- The BAdI is filter-independent.

#### Activities

\*\*\*\*\*\*

For information about implementing BAdIs as part of the Enhancement Concept, see SAP Library for SAP NetWeaver under BAdIs - Embedding in the Enhancement Framework.

#### See also:

The BAdI uses the interface /SAPSLL/IF\_EX\_CTRL\_MM0B\_R3. For more information, display the interface in the Class Builder.

#### Note

The BAdIs to control the transfer of documents comprise the functional scope of function module EXIT\_SAPLSLL\_LEG\_CDPIR3\_001 from user exit enhancement project SLLLEG01 ab. Because the BAdIs will replace the user exits, we recommend converting to the BAdI technology in the medium term.

# 37.4.1.19.10.3 BAdI: Control Interface Calls from Material Documents (MM0C)

#### Use

The Business Add-In (BAdI) for controlling the transfer of material documents is used in the areas SAP Customs Management and SAP Compliance Management of SAP Global Trade Services (SAP GTS).

You can use the BAdI to specify settings for the transfer of material documents for goods movement. These settings lead to the structures of the standard interface between enterprise resource planning as feeder system and SAP GTS being filled. In this way, you can adapt document transfer for material documents to suit your requirements and reduce data volume to a minimum.

If you use the Preference Processing service of SAP Risk Management in SAP GTS, you should be aware that restricting document transfer impacts the setup of the worklist for long-term supplier declarations on the supplier side.

#### Requirements

- You have set up system communication correctly.

- You have set up the technical activation for transfer of purchasing documents.

#### **Standard settings**

- In the standard system, there is no active BAdI implementation.
- The BAdI is intended for use multiple times. All active implementations will be called and executed.
- The BAdI is filter-independent.

#### Activities

For information about implementing BAdIs as part of the Enhancement Concept, see SAP Library for SAP NetWeaver under BAdIs - Embedding in the Enhancement Framework.

#### See also

The BAdI uses the interface /SAPSLL/IF\_EX\_CTRL\_MM0C\_R3. For more information, display the interface in the Class Builder.

#### Note

The BAdIs to control the transfer of documents comprise the functional scope of function module EXIT\_SAPLSLL\_LEG\_CDPIR3\_001 from user exit enhancement project SLLLEG01 ab. Because the BAdIs will replace the user exits, we recommend converting to the BAdI technology in the medium term.

# 37.4.1.19.10.4 BAdI: Control Interface Calls from Sales Documents (SD0A)

#### Use

The Business Add-In (BAdI) for controlling the transfer of orders is used in the SAP Compliance Management area of SAP Global Trade Services (SAP GTS).

You can use the BAdI to specify settings for the transfer of orders. These settings lead to the structures of the standard interface between enterprise resource planning as feeder system and SAP GTS being filled. In this way, you can adapt document transfer for orders to suit your requirements and reduce data volume to a minimum.

### Requirements

- You have set up system communication correctly.
- You have set up the technical activation for the transfer of orders.

#### Standard settings

- In the standard system, there is no active BAdI implementation. The BAdI is intended for use multiple times. All active implementations will be called and executed.
- The BAdI is filter-independent.

#### Activities

For information about implementing BAdIs as part of the Enhancement Concept, see SAP Library for SAP NetWeaver under BAdIs - Embedding in the Enhancement Framework.

#### See also

The BAdI uses the interface /SAPSLL/IF\_EX\_CTRL\_SD0A\_R3. For more information, display the interface in the Class Builder.

#### Note

The BAdIs to control the transfer of documents comprise the functional scope of function module EXIT\_SAPLSLL\_LEG\_CDPIR3\_001 from user exit enhancement project SLLLEG01 ab. Because the BAdIs will replace the user exits, we recommend converting to the BAdI technology in the medium term.

# 37.4.1.19.10.5 BAdI: Control Interface Calls from Outbound Deliveries (SD0B) Use

The Business Add-In (BAdI) for controlling the transfer of deliveries is used in the SAP Compliance Management area of SAP Global Trade Services (SAP GTS).

You can use the BAdI to specify settings for the transfer of deliveries. These settings lead to the structures of the standard interface between enterprise resource planning as feeder system and SAP GTS being filled. In this way, you can adapt document transfer for deliveries to suit your requirements and reduce data volume to a minimum.

#### Requirements

- You have set up system communication correctly.
- You have set up the technical activation for the transfer of deliveries.

## Standard settings

- In the standard system, there is no active BAdI implementation. The BAdI is intended for use multiple times. All active implementations - will be called and executed.
- The BAdI is filter-independent.

#### Activities

For information about implementing BAdIs as part of the Enhancement Concept, see SAP Library for SAP NetWeaver under BAdIs - Embedding in the Enhancement Framework.

#### See also

The BAdI uses the interface /SAPSLL/IF\_EX\_CTRL\_SD0B\_R3. For more information, display

the interface in the Class Builder.

#### Note

The BAdIs to control the transfer of documents comprise the functional scope of function module EXIT\_SAPLSLL\_LEG\_CDPIR3\_001 from user exit enhancement project SLLLEG01 ab. Because the BAdIs will replace the user exits, we recommend converting to the BAdI technology in the medium term.

# 37.4.1.19.10.6 BAdI: Control Interface Calls from Billing Documents (SD0C)

## Use

The Business Add-In (BAdI) for controlling the transfer of billing documents is used in the areas SAP Customs Management and SAP Compliance Management of SAP Global Trade Services (SAP GTS).

You can use the BAdI to specify settings for the transfer of billing documents. These settings lead to the structures of the standard interface between enterprise resource planning as feeder system and SAP GTS being filled. In this way, you can adapt document transfer for billing documents to suit your requirements and reduce data volume to a minimum.

Bear in mind that SAP GTS uses the billing document as the basic document for various services SAP GTS and that your filter settings affect all activated services in SAP GTS. For example, customs processing in SAP Customs Management or preference processing in SAP Risk Management are based on the billing document.

## Requirements

- You have set up system communication correctly.
- You have set up the technical activation for transfer of billing documents.

#### **Standard settings**

- In the standard system, there is no active BAdI implementation.
- The BAdI is intended for use multiple times. All active implementations will be called and executed.
- The BAdI is filter-independent.

#### Activities

For information about implementing BAdIs as part of the Enhancement Concept, see SAP Library for SAP NetWeaver under BAdIs - Embedding in the Enhancement Framework.

#### See also

The BAdI uses the interface /SAPSLL/IF\_EX\_CTRL\_SD0C\_R3. For more information, display the interface in the Class Builder.

#### Note

The BAdIs to control the transfer of documents comprise the functional scope of function module EXIT\_SAPLSLL\_LEG\_CDPIR3\_001 from user exit enhancement project SLLLEG01 ab. Because the BAdIs will replace the user exits, we recommend converting to the BAdI technology in the medium term.

# 37.4.1.19.11 Change and Supplement Document Data for Transfer 37.4.1.19.11.1 BAdI: Mapping and Enrichment of Data from Purchasing

# **Documents (MM0A)**

#### Use

The Business Add-In (BAdI) for adjusting purchasing document data is relevant for the areas SAP Compliance Management and SAP Risk Management - Preference Processing of SAP Global Trade Services (SAP GTS).

You can use the BAdI to edit the result of the standard mapping of purchasing documents before they are transferred to the interface. For areas based on the customs document of SAP GTS, you can also transfer customer-specific data to the enhanced interface. In this way, you can enhance the customs document in SAP GTS.

## Requirements

- You have set up system communication correctly.

- You have set up the technical activation for the transfer of purchasing documents and the transfer control options for purchasing documents.

# **Standard settings**

- In the standard system there is no active BAdI implementation.
- The BAdI is intended for use multiple times. All activated implementations will be called and executed.
- The BAdI is filter-independent.

#### Activities

For information about implementing BAdIs as part of the Enhancement Concept, see SAP Library for SAP NetWeaver under BAdIs - Embedding in the Enhancement Framework.

There are BAdIs available in the Implementation Guide of SAP GTS to enable you to receive and use customer-specific data in SAP GTS. For SAP Compliance Management, you can find the relevant BAdI under SAP Compliance Management -> Business Add-Ins for SAP Compliance Management and then under the enhancement spot -> Transfer External Data to Customs Document.

#### See also

The BAdI uses the interface /SAPSLL/IF\_EX\_IFEX\_MM0A\_R3. For more information, display the interface in the Class Builder.

#### Note

The BAdIs for editing the mapping for document transfer comprise the functional scope of function module EXIT\_SAPLSLL\_LEG\_CDPIR3\_002 from user exit enhancement project SLLLEG01, and also offer extended structures for customer data. Because the BAdIs will replace the user exits, we recommend converting to the BAdI technology in the medium term.

# 37.4.1.19.11.2 BAdI: Mapping and Enrichment of Data from Inbound

# **Deliveries (MM0B)**

## Use

The Business Add-In (BAdI) for adjusting deliveries or SD returns is relevant for the area SAP Customs Management of SAP Global Trade Services (SAP GTS).

You can use the BAdI to edit the result of the standard mapping of deliveries before they are transferred to the interface. In addition, you can transfer customer-specific data to the enhanced interface. You can enhance the documents in SAP GTS in the following cases:

- Creation and change of customs shipments for termination of a shipment procedure
- Creation and change of a customs declaration in a worklist after temporary storage, which was triggered by setting the status in the delivery
- Creation and change of a preliminary document for the process of customs declaration before goods receipt (border customs clearance), to which you can make enhancements either manually of IDocbased.

## Requirements

- You have set up system communication correctly.
- You have set up the technical activation for the transfer of deliveries and the transfer control options for deliveries .

#### Standard settings

- In the standard system there is no active BAdI implementation.
- The BAdI is intended for use multiple times. All activated implementations will be called and executed.
- The BAdI is filter-independent.

#### Activities

For information about implementing BAdIs as part of the Enhancement Concept, see SAP Library for SAP NetWeaver under BAdIs - Embedding in the Enhancement Framework.

There are BAdIs available in the Implementation Guide of SAP GTS to enable you to receive and use customer-specific data in SAP GTS. For SAP Customs Management, you can find the relevant BAdI under SAP Customs Management -> Business Add-Ins for SAP Customs Management and then under the enhancement spot -> Transfer External Data to Customs Declarations and Customs Shipments.

-> Transfer External Data to Customs Worklist

-> Connect External Applications to Customs Declarations and Customs Shipments.

#### See also

The BAdI uses the interface /SAPSLL/IF\_EX\_IFEX\_MM0B\_R3. For more information, display the interface in the Class Builder.

Note

The BAdIs for editing the mapping for document transfer comprise the functional scope of function module EXIT\_SAPLSLL\_LEG\_CDPIR3\_002 from user exit enhancement project SLLLEG01, and also offer extended structures for customer data. Because the BAdIs will replace the user exits, we recommend converting to the BAdI technology in the medium term.

# 37.4.1.19.11.3 BAdI: Mapping and Enrichment of Data from Material

# **Documents (MM0C)**

# Use

The Business Add-In (BAdI) for adjusting material documents for goods movements is relevant for the area SAP Customs Management of SAP Global Trade Services (SAP GTS).

You can use the BAdI to edit the result of the standard mapping of material documents before they are transferred to the interface. In addition, you can transfer customer-specific data to the enhanced interface. You can enhance the documents in SAP GTS in the following cases:

- Material documents with delivery and order reference create entries in the relevant customs worklist in SAP GTS
- Material documents without order reference or with reference to outbound deliveries generate entries in the relevant customs worklist in SAP GTS

#### Requirements

- You have set up system communication correctly.
- You have set up the technical activation for the transfer of deliveries and the transfer control options for material documents.

## **Standard settings**

- In the standard system there is no active BAdI implementation.
- The BAdI supports multiple use. All activated implementations will be called and executed.
- The BAdI is filter-independent.

# Activities

For information about implementing BAdIs as part of the Enhancement Concept, see SAP Library for SAP NetWeaver under BAdIs - Embedding in the Enhancement Framework.

There are BAdIs available in the Implementation Guide of SAP GTS to enable you to receive and use customer-specific data in SAP GTS. For SAP Customs Management, you can find the relevant BAdI under SAP Customs Management -> Business Add-Ins for SAP Customs Management and then under the enhancement spot -> Transfer External Data to Customs Worklist.

-> Transfer External Data to Customs Worklist

-> Connect External Applications to Customs Declarations and Customs Shipments.

## See also

The BAdI uses the interface /SAPSLL/IF\_EX\_IFEX\_MM0C\_R3. For more information, display the interface in the Class Builder.

# 37.4.1.19.11.4 BAdI: Mapping and Enrichment of Data from Sales Documents (SD0A)

## Use

The Business Add-In (BAdI) for adjusting purchasing documents is relevant for the area SAP Compliance Management of SAP Global Trade Services (SAP GTS).

You can use the BAdI to edit the result of the standard mapping of purchasing documents before they are transferred to the interface. In addition, you can transfer customer-specific data to the enhanced interface, with which you can enhance the customs document in SAP GTS.

#### Requirements

- You have set up system communication correctly.
- You have set up the technical activation for the transfer of purchasing documents and the transfer control options for purchasing documents.

## Standard settings

- In the standard system there is no active BAdI implementation.
- The BAdI supports multiple use. All activated implementations will be called and executed.
- The BAdI is filter-independent.

#### Activities

For information about implementing BAdIs as part of the Enhancement Concept, see SAP Library for SAP NetWeaver under BAdIs - Embedding in the Enhancement Framework.

There are BAdIs available in the Implementation Guide of SAP GTS to enable you to receive and use customer-specific data in SAP GTS. For SAP Compliance Management, you can find the relevant BAdI under SAP Compliance Management -> Business Add-Ins for SAP Compliance Management and then under the enhancement spot -> Transfer External Data to Customs Document.

The BAdI uses the interface /SAPSLL/IF\_EX\_IFEX\_SD0A\_R3. For more information, display the interface in the Class Builder.

# See also

# 37.4.1.19.11.5 BAdI: Mapping and Enrichment of Data from Outbound Deliveries (SD0B)

# Use

The Business Add-In (BAdI) for adjusting deliveries is relevant for the SAP Compliance Management area of SAP Global Trade Services (SAP GTS).

You can use the BAdI to edit the result of the standard mapping of deliveries before they are transferred to the interface. In addition, you can transfer customer-specific data to the enhanced interface, with which you can enhance the customs document in SAP GTS.

## Requirements

- You have set up system communication correctly.
- You have set up the technical activation for the transfer of deliveries and the transfer control options for deliveries.

#### Standard settings

- In the standard system there is no active BAdI implementation.
- The BAdI supports multiple use. All activated implementations will be called and executed.
- The BAdI is filter-independent.

#### Activities

For information about implementing BAdIs as part of the Enhancement Concept, see SAP Library for SAP NetWeaver under BAdIs - Embedding in the Enhancement Framework.

There are BAdIs available in the Implementation Guide of SAP GTS to enable you to receive and use customer-specific data in SAP GTS. For SAP Compliance Management, you can find the relevant BAdI under SAP Compliance Management -> Business Add-Ins for SAP Compliance Management and then under the enhancement spot -> Transfer External Data to Customs Document.

The BAdI uses the interface /SAPSLL/IF\_EX\_IFEX\_SD0B\_R3. For more information, display the interface in the Class Builder.

# 37.4.1.19.11.6 BAdI: Mapping and Enrichment of Data from Billing

# **Documents (SD0C)**

# See also Use

The Business Add-In (BAdI) for adjusting billing document data is relevant for the SAP Customs Management and SAP Risk Management - Preference Processing in *SAP Global Trade Services (SAP GTS)*.

You can use this BADI to edit the result of the standard mapping of billing documents before they are transferred to the interface. In the areas based on documents from SAP Customs Management in SAP GTS, you can also transfer customer data to the enhanced interface. You can use it to extend the documents in SAP GST in the following cases:

- Create and change customs shipments to open the dispatch procedure
- Create and change a customs declaration

## Requirements

- You have set up system communication correctly.
- You have set up the technical activation for the transfer of billing documents and the transfer control options for billing documents.

#### Standard settings

- In the standard system there is no active BAdI implementation.
- The BAdI supports multiple use. All activated implementations will be called and executed.
- The BAdI is filter-independent.

## Activities

For information about implementing BAdIs as part of the Enhancement Concept, see SAP Library for SAP NetWeaver under BAdIs - Embedding in the Enhancement Framework.

There are BAdIs available in the Implementation Guide of SAP GTS to enable you to receive and use customer-specific data in SAP GTS.

For SAP Customs Management you can find the relevant BAdI under SAP Compliance

Management -> Business Add-Ins for SAP Customs Management, under the following enhancement spots ->

- Transfer External Data to Customs Declarations and Customs Shipments
- Connect External Application to Customs Declarations and Customs Shipments

#### See also

The BAdI uses the interface /SAPSLL/IF\_EX\_IFEX\_SD0C\_R3. For more information, display the interface in the Class Builder.

# 37.4.1.20 User Exits for SAP Global Trade Services

# 37.4.1.20.1 Master Data Transfer: Suppliers/Customers (Enhancement Project SLLLEG05)

#### Use

With this user exit you can control which customers and suppliers you include in the standard initial transfer of master data from your feeder system to *SAP Global Trade Services (SAP GTS)*. This enables you to filter out, for exmaple, suppliers for whom you do not need to perform any compliance checks.

# 37.4.1.20.2 Master Data Transfer: Material Masters (Enhancement Project SLLLEG04)

Use

This user exit is available to enable you to control which material master data you transfer from your feeder system to *SAP GTS*. For more information, see the Data Replication section of the *Business Scenario Configuration Guides for SAP GTS* in *SAP Service Marketplace* at service.sap.com/instguides --> SAP Components --> SAP Global Trade Services.

# 37.4.1.20.3 Preference Processing (Enhancement Project SLLLEG03)

# Use

This user exit is available to enable you to control the transfer of preference-relevant from your feeder system to *SAP GTS*. For more information, see the Data Replication section of the *Business Scenario* 

*Configuration Guides for SAP GTS* in *SAP Service Marketplace* at *service.sap.com/instguides -->* SAP Components --> SAP Global Trade Services.

# 37.4.1.20.4 Master Data Transfer: BOMs (Enhancement Project SLLLEG02)

#### Use

This user exit enables you to influence which bills of material (BOMs) you transfer to *SAP GTS*. There are also user exits to allow you to modify the data before it is written to the database in *SAP GTS*. You need to transfer BOMs to *SAP GTS* if you use *SAP Risk Management - Preference Processing*.

You can access this user exit using transaction /cmod.

# 37.4.1.20.5 Transfer of MM and SD Documents (Enhancement Project SLLLEG01)

# Use

This user exit is available in the plug-in to enable you to influence which Materials Management and which Sales & Distribution document data you transfer to *SAP Global Trade Services (SAP GTS*).

This user exit is available for following processes:

- Transferring documents
- Override transfer settings

- Modify data after mapping
- Determine document status
- Create a worklist for supplier-based long-term supplier declarations based on
- Purchase orders
- Goods receipts
- Transfer the preference status of a good to the feeder system based on
- Sales order
- Billing document

You can access these user exits in the plug-in using transaction **/cmod**.

## Requirements

- You have set up the system communication correctly.
- You have activated your change pointers and reduced message types.
- You have maintenance authorization for transaction /sm30.

For more information, see the sections on System Communication and Data Replication in the Business Scenario Configuration Guides for *SAP GTS* in *SAP Service Marketplace* at **http://service.sap.com/instguides** -> *SAP Components* -> *SAP Global Trade Services* -> *Using SAP GTS 7.0.* 

#### Activities

When you set up a batch job to transfer new or changed document data at regular intervals in the background, you can implement the user exit below to filter the data you require in *SAP GTS*. The detailed selection criteria limit the amount of data that needs to be transferred and filter the data irrelevant for *SAP GTS*. To ensure the same procedure for the initial and delta data transfer, you need to use the user exit.

The transfer of documents into the *SAP GTS* is defined by means of the document types in combination with the corresponding application level. In addition, you can define on this level whether the system displays a message if the transferred document was locked in *SAP GTS*.

Implement this user exit (**SLLLEG01**) to override the settings defined on document type level and initiate the following actions:

- Stop the transfer
- Carry out the transfer
- Suppress the display of a message
- Activate the display of a message

# 37.4.2 SAP Fraud Management (Plug-In)

# 37.4.2.1 Integration in the Payment Run

# 37.4.2.1.1 Activate the Integration Scenario

#### Use

In this Customizing activity, you can activate the Integration in the Payment Run integration scenario.

In this scenario, SAP Fraud Management is optionally integrated in the creditor and debtor payment runs (transaction F110 and the Schedule Payment Proposals app). SAP Fraud Management checks the items in a payment proposal for irregularities or potential fraud. When you use the Schedule Payment Proposals app, if a problem is found, SAP Fraud Management applies a payment block to the problematic item. SAP Fraud Management can also optionally apply a payment block to the underlying FI invoice document. Investigators can review the SAP Fraud Management alert on the problem and either release the payment or confirm that there is a problem. See the integration scenario documentation of S/4HANA or SAP Fraud Management for more information on this integration scenario.

#### Requirements

In this integration scenario, SAP Fraud Management must be co-deployed with SAP S/4HANA. Check the installation and configuration documentation of SAP S/4HANA and SAP Assurance and Compliance Software (Solution SAP Fraud Management) for more information. You can find the documentation for SAP S/4HANA on the SAP Help Portal at http://help.sap.com/s4hana and that for SAP Fraud Management at http://help.sap.com/fra.

#### Activities

In each client that you want to activate this integration scenario, select the *Activate the Integration Scenario* checkbox. The scenario is then active only in the client in which you are logged on.

Optionally, in the *Payment Block Used by SAP Fraud Management* field, specify a block that you want to apply to the FI invoice that underlies an item in the payment run. If there is a problem with an item that derives from the underlying FI invoice, then SAP Fraud Management applies the block to the invoice document. This prevents another payment run from trying once again to pay the items in the invoice. Once the alert is cleared, both the block on the invoice and on the payment run are removed.

# 37.4.2.1.2 Business Add-Ins (BAdIs)

# 37.4.2.1.2.1 Schedule Report After Payment Run

Use

This Business Add-In (BAdI) is used in the *Accounts Payable* (FI-AP) component. With this BAdI you can add logic after the proposal or payment run and before the creation of payment media and lists.

#### **BAdl Implementation for SAP Fraud Management**

You activate the implementation of this BAdI to submit payment runs to SAP Fraud Management for examination for potential fraud or irregularities. Activating the BAdI is required for using the *Integration in the Payment Run* integration scenario.

See also the Customizing activity Activate the Integration Scenario.

### **Standard settings**

A standard BAdI implementation is delivered with your system. You need only to activate this implementation of the BAdI.

#### Activities

For information about implementing BAdIs as part of the Enhancement Concept, see SAP Library for SAP NetWeaver under BAdIs - Embedding in the Enhancement Framework.

# **37.5 Transportation Management**

# **37.5.1 Logistics Integration**

# 37.5.1.1 Define Control Keys for Document Transfer

#### Use

In this Customizing activity, you define control keys that determine which documents in a document chain are to be transferred to SAP TM using the corresponding enterprise services. You can define as many control keys as required, with different combinations of relevant documents. For sales orders, you can also specify whether sales order scheduling is to take place in SAP TM.

The following documents can be transferred to SAP TM: sales orders, purchase orders, stock transport orders, returns orders (for example, sales returns, vendor returns, and store returns), outbound deliveries, and inbound deliveries.

**37.5.1.2 Activate Transfer of Sales Documents** 

#### Use

In this Customizing activity, you activate the transfer of sales documents to SAP TM by assigning a control key to the required sales document types. The sales documents can be sales orders, sales scheduling agreements or returns orders. The control key determines whether a sales document and the corresponding outbound delivery are to be transferred to SAP TM. It also determines whether sales order scheduling is to be carried out in SAP ERP or in SAP TM.

When you create a sales document for which the transfer has been activated, the system assigns the control key to the sales document (parameter TM\_CONTROL\_KEY) and to all relevant documents in the document chain (for example, the outbound delivery). This is a fixed parameter that cannot be changed subsequently in the sales document.

#### Requirements

You have defined the required control keys in the Customizing activity Define Control Keys for Document Transfer.

#### Activities

Define which sales documents you want to transfer by entering one or more parameters (for example, sales organization, distribution channel, and sales order type), and assign the required control key to the set of parameters.

Note that to transfer sales documents, you also have to make the following settings:

- You have to set up output determination for sales documents in the Customizing activity Maintain Output Determination Procedure.

For all sales order types except customer returns, assign output type TRS0 and requirement routine 27 to the relevant procedure (that is, the procedure assigned to the sales document types that are to be transferred to SAP TM). For customer returns, assign output type TRR0 and requirement routine 28 to the relevant procedure.

 You have to create a condition record for each sales document type that is to be transferred to SAP TM, using output type TRS0 for sales orders and TRR0 for customer returns. To create condition records, on the SAP Easy Access screen, choose Logistics -> Sales and Distribution -> Master Data -> Output -> Sales Document -> Create.

# 37.5.1.3 Activate Transfer of Purchasing Documents

## Use

In this Customizing activity, you activate the transfer of purchasing documents (including MM scheduling agreements) to SAP TM by assigning a control key to the required document types. The

control key determines whether a purchasing document and the corresponding inbound delivery or outbound delivery are to be transferred to SAP TM.

When you create a purchasing document for which the transfer has been activated, the system assigns the control key to the purchase order (parameter TM\_CONTROL\_KEY) and to all relevant documents in the document chain (for example, the inbound delivery). This is a fixed parameter that cannot be changed subsequently in the purchasing document.

#### Requirements

You have defined the required control keys in the Customizing activity Define Control Keys for Document Transfer.

#### Activities

Define which purchasing documents you want to transfer by entering one or more parameters (for example, purchasing organization, purchasing group, and purchase order type), and assign the required control key to the set of parameters.

Note that to transfer purchasing documents, you also have to set up the workflow as follows:

- In transactionSWETYPV, you have to create an event type linkage for the events CREATED and CHANGED. Make the following entries for each event:

|   | Object Category:                                                                           | ABAP Class                  |
|---|--------------------------------------------------------------------------------------------|-----------------------------|
|   | Object Type:                                                                               | CL_SE_PUR_PO_WF_OUT         |
|   | Receiver Type:                                                                             | WS53800008                  |
|   | Receiver Call:                                                                             | Function Module             |
|   | Receiver Function Module:                                                                  | SWW_WI_CREATE_VIA_EVENT_IBF |
|   | Event Delivery:                                                                            | Using tRFC (Default)        |
|   | Linkage Activated:                                                                         | Select this checkbox        |
|   | Behavior Upon Error Feedback:                                                              | System defaults             |
|   | Receiver Status:                                                                           | No errors                   |
| - | You have to define the service output by adding the following entries to view V_T175SOA is |                             |
|   | transaction SM30:                                                                          |                             |
|   | Context                                                                                    | Service ID                  |
|   | Purchase Order Created/Changed                                                             | CL_SE_PUR_TRQSUITEREQUEST   |
|   | Purchase Order Created/Changed                                                             | CL_SE_PUR_TRQCANCELREQUES   |

# **37.5.1.4 Activate Transfer of Delivery Documents**

# Use

In this Customizing activity, you can activate the transfer of delivery documents to SAP TM by assigning a control key to the relevant delivery types. The control key is a fixed parameter (TM\_CONTROL\_KEY) that cannot be changed subsequently in the delivery document.

Note that you can also activate the transfer of the delivery using the control key assigned to the preceding document in the document chain (for example, a sales order or a purchase order). In this case, the delivery inherits the control key from the preceding document and the system ignores any settings that you make in this Customizing activity.

#### Requirements

You have defined the required control keys in the Customizing activity Define Control Keys for Document Transfer.

#### Activities

Define which delivery documents you want to transfer by entering one or more parameters (for example, shipping point, delivery type, and shipping conditions), and assign the required control key to the set of parameters.

Note that to transfer deliveries, you also have to make the following settings:

- You have to set up output determination for deliveries as follows:
- In the Customizing activity Maintain Output Determination Procedure for outbound deliveries, assign output type TRD0 and requirement routine 440 to the relevant procedure (that is, the procedure assigned to the delivery types that are to be transferred to SAP TM).
- In the Customizing activity Maintain Output Determination Procedure for inbound deliveries, assign output type TRD0 and requirement routine 441 to the relevant procedure.
- You have to create a condition record with output type TRD0 for each delivery type that is to be transferred to SAP TM. To create condition records, on the SAP Easy Access screen, choose Logistics -> Sales and Distribution -> Master Data -> Output -> Shipping -> Create.

# 37.5.1.5 Define Settings for Sales Scheduling Agreements Integration

#### Use

In this Customizing activity, you define settings for the integration of sales scheduling agreements to SAP Transportation Management (SAP TM). You can restrict schedule lines of scheduling agreements for the transfer from SAP ERP to SAP TM by specifying a time horizon in days # the system transfers only schedule items that are scheduled with the number of days that you have specified.

The following attributes are available for customizing:

- Sales Document Type
- Sales Organization
- Distribution Channel
- Division
- Delivering Plant

You can define settings for the following combinations of the five attributes:

- all five attributes (none is left blank)

- sales document type, sales organization, distribution channel and division (delivering plant is blank)
- sales document type, sales organization and distribution channel(division and delivering plant are blank)
- sales document type and sales organization (distribution channel, division, and delivering plant are blank)
- sales document type and delivering plant (sales organization, distribution channel, and division are blank)
- sales document type only (delivering plant, sales organization, distribution channel, and division are blank)

#### Requirements

You have activated the business function Integration of Scheduling Agreements with TM (LOG\_TM\_SAG\_INT\_I).

#### Activities

Define the sales scheduling agreements you want to create settings for by entering one or more parameters (for example sales document type, sales organization, distribution channel, and division), and assign the required settings to the set of parameters. The system evaluates the parameters in the following order:

- 1. check for a valid entry for a combination of all five attributes
- 2. check for a valid entry in each of the following
  - a) sales document type
  - b) sales organization
  - c) distribution channel
  - d) division
- 3. check for a valid entry in each of the following:
  - a) sales document type
  - b) sales organization
  - c) distribution channel
- 4. check for a valid entry in each of the following:
  - a) sales document type
  - b) sales organization
- 5. check for a valid entry in each of the following:
  - a) sales document type

- b) delivering plant
- 6. check for a valid entry in sales document type only.

# 37.5.1.6 Define Settings for MM Scheduling Agreements Integration

## Use

In this customizing activity, you define settings for the integration of MM scheduling agreements to SAP TM. You can restrict schedule lines of scheduling agreements for the transfer from SAP ERP to SAP TM by specifying a time horizon in days # the system transfers only schedule items that are scheduled with the number of days that you have specified. The calculation always starts from the current date.

You can also specify relevant scheduling agreement release types. You can configure the system to transfer either JIT delivery schedules or FRC delivery schedules or both to SAP TM.

The following attributes are available for customizing:

- Purchasing Document Type
- Purchasing Organization
- Purchasing Group
- Receiving Plant

You can define settings for the following combinations of the four attributes:

- all four attributes (none is left blank)
- purchasing document type, purchasing organization, and purchasing group (receiving plant is blank)
- purchasing document type and purchasing organization (purchasing group and receiving plant are blank)
- purchasing document type and receiving plant (purchasing group and purchasing organization are blank)
- a purchasing document type (the other three attributes are left blank)

#### Requirements

You have activated the business function Integration of Scheduling Agreements with TM (LOG\_TM\_SAG\_INT\_I).

## Activities

Define the MM scheduling agreements you want to create settings for by entering one or more parameters (for example purchasing document type, purchasing organization, purchasing group and receiving plant), and assign the required settings to the set of parameters.

The system evaluates the parameters in the following order:

- 1. check for a valid entry for a combination of all four attributes
- 2. check for a valid entry in each of the following
  - a) purchasing document type
  - b) purchasing organization
  - c) purchasing group
- 3. check for a valid entry in each of the following:
  - a) purchasing document type
  - b) purchasing organization
- 4. check for a valid entry in each of the following:
  - a) purchasing document type
  - b) receiving plant
- 5. check for a valid entry in purchasing document type only

# 37.5.1.7 Business Add-Ins (BAdIs)

# 37.5.1.7.1 BAdI: Sales Document Integration with TM

## Use

This Business Add-In (BAdI) is used in the *Transportation Management Integration* (LO-TM) component. You can use this BAdI to change the control key and the technical transportation management number assigned to the sales document types in the Customizing activity Activate Transfer of Sales Documents. This BAdI is called when a sales document is saved for the first time.

The following methods are available:

- CHANGE\_TM\_CTRL\_KEY: You can use this BAdI method to change the control key assigned to the sales document types.
- CHANGE\_LOG\_TM\_NR: You can use this BAdI method to change the technical transportation management number assigned to the sales document types.

#### Standard settings

For more information about the standard settings (filters, single or multiple uses), see the *Enh. Spot Element Definitions* tab in the BAdI Builder (transaction SE18).

## Activities

For information about implementing BAdIs as part of the Enhancement Concept, see SAP Library for SAP NetWeaver under BAdIs - Embedding in the Enhancement Framework.

# 37.5.1.7.2 BAdI: Purchasing Document Integration with TM

#### Use

This Business Add-In (BAdI) is used in the *Transportation Management Integration* (LO-TM) component. You can use this BAdI to change the control key and the technical transportation management number assigned to the purchasing document types in the Customizing activity Activate Transfer of Purchasing Documents. This BAdI is called when a purchasing document is saved for the first time.

The following methods are available:

- CHANGE\_TM\_CTRL\_KEY: You can use this BAdI method to change the control key assigned to the purchasing document types.
- CHANGE\_LOG\_TM\_NR: You can use this BAdI method to change the technical transportation management number assigned to the purchasing document types.

#### Standard settings

For more information about the standard settings (filters, single or multiple uses), see the *Enh. Spot Element Definitions* tab in the BAdI Builder (transaction SE18).

#### Activities

For information about implementing BAdIs as part of the Enhancement Concept, see SAP

Library for SAP NetWeaver under BAdIs - Embedding in the Enhancement Framework.

# 37.5.1.7.3 BAdI: Delivery Integration with TM

## Use

This Business Add-In (BAdI) is used in the *Transportation Management Integration* (LO-TM) component. You can use this BAdI to change the control key and the technical transportation

management number assigned to the delivery types in the Customizing activity Activate Transfer of Delivery Documents. This BAdI is called when a delivery is saved for the first time.

The following methods are available:

- CHANGE\_TM\_CTRL\_KEY: You can use this BAdI method to change the control key assigned to the delivery types.
- CHANGE\_LOG\_TM\_NR: You can use this BAdI method to change the technical transportation management number assigned to the delivery types.

#### **Standard settings**

For more information about the standard settings (filters, single or multiple uses), see the *Enh. Spot Element Definitions* tab in the BAdI Builder (transaction SE18).

#### Activities

For information about implementing BAdIs as part of the Enhancement Concept, see SAP Library for SAP NetWeaver under BAdIs - Embedding in the Enhancement Framework.

# **37.5.2 Invoice Integration**

# 37.5.2.1 Billing

# 37.5.2.1.1 Definition for Transportation Charge Types

37.5.2.1.1.1 Define Category Codes

Use

In this Customizing activity, you can define codes for transportation charge item category codes.

# 37.5.2.1.1.2 Define Subcategory Codes

## Use

In this Customizing activity, you can define codes for transportation charge item subcategory codes.

# 37.5.2.1.1.3 Define Charge Types

Use

In this Customizing activity, you can define codes for transportation charge type codes.

# 37.5.2.1.2 Definition of Transportation Management Role Codes

37.5.2.1.2.1 Define Role Codes (Currency)

Use

In this Customizing activity, you can define role codes for transportation management.

37.5.2.1.2.2 Define Role Codes (Amount)

Use

In this Customizing activity, you can define role codes for transportation management.

# 37.5.2.1.3 Assignment of Transportation Charge Types

# 37.5.2.1.3.1 Assign Condition Types

# Use

In this Customizing activity, you can assign transportation charge element categories, transportation charge element subcategories, and transportation charge elements to condition types.
# 37.5.2.1.4 Mapping of Organizational Units

# 37.5.2.1.4.1 Assign Organizational Units for Sales and Distribution

Use

In this Customizing activity, you can assign the sales and distribution business areas from SAP Transportation Management (SAP TM) to the organizational units in sales and distribution in the ERP system.

# 37.5.2.1.4.2 Define Credit Segment

Use

In this IMG activity you can define the credit segments that are to be used in *Accounts Receivable Accounting* (FI-AR) and *Sales and Distribution* (SD).

Credit segments are required for the determination of the credit limit.

#### Activities

Define the credit segments relevant for your company that can be used in this system. This is the prerequisite that enables you to assign the credit segments to the credit control areas.

# 37.5.2.1.4.3 Assign Credit Segment to Credit Control Area

## Use

In this Customizing activity, you specify the credit segment that the SAP Transportation Management (SAP TM) system uses and assign the credit segment to the credit control area used in *Accounts Receivable Accounting* (FI-AR).

The SAP TM system uses the credit segment to access the credit management functionality in the SAP Credit Management application. Credit segments are required for the credit limit determination from SAP

TM to SAP Credit Management. The credit segment ID used in the mapping should be the same as the credit segment defined in the SAP TM system.

The mapped credit control area is saved in the accounting document. During FI posting, the credit control area is used to update SAP Credit Management (FIN-FSCM-CR).

Note

In SAP Credit Management (FIN-FSCM-CR), you assign the credit control areas to the credit segments.

To pass the credit control area to accounting, SD document and FI document creation must occur simultaneously for the SAP TM documents.

#### Requirements

- In SAP ERP, you have defined the credit control area in the Customizing activity Define Credit Control Area.
- In SAP ERP, you have defined the credit segment in the Customizing activity Define Credit Segment.
- You have enabled the credit management functionality in SAP TM and SAP ERP.
- You have defined the business partner information for the relevant credit segments in SAP Credit Management.
- You have not maintained a posting block in the billing document type.

#### More Information

For more information about defining the relevant information in SAP Credit Management, see SAP note 1617011.

# 37.5.2.1.4.4 Assign TM Sales Org. Unit to Internal Order/Cost Center

## Use

In this Customizing activity, you can assign a sales organization unit in SAP Transportation Management (SAP TM) to an internal order/cost center in SAP ERP.

This setting can be made when for example a Logistic service provider wants to use an internal order or cost center to collect any of the following:

1. The customer billing amount

- 2. Internal costs due to Intercompany settlement process
- 3. Internal costs due to Intra company settlement process.

In this case of internal settlement the internal order or cost center associated with the Sales organization are the cost receivers.

This customizing setting is mandatory when doing an intra company settlement process.

## Requirements

You have defined the internal order/cost center in the SAP ERP system.

# 37.5.2.1.5 Assign SAP TM Credit Memo Reason Code to Order Reason Code

## Use

In this Customizing activity, you assign the credit memo reason code from the SAP Transportation Management (SAP TM) system to the order reason code in SAP ERP.

When you create a credit memo in SAP TM, SAP TM includes the credit memo reason code in the credit memo information that it sends to SAP ERP. When SAP ERP creates the corresponding credit memo, it maps the credit memo reason code to the order reason. You must enter an order reason when you create a credit memo in SAP ERP.

## **37.5.2.1.6 Intracompany Settlement**

# **37.5.2.1.6.1 Assign Transportation Charges to Cost Elements**

#### Use

In this Customizing activity, you can assign a transportation charge type in SAP Transportation Management (SAP TM) to a primary cost element mapping for intra company settlement processing in SAP ERP. This setting is mandatory when the Logistic service provider wants to use an intra company settlement. The primary cost element is used when the intra company settlement document is processed in SAP ERP.

# Requirements

You have created the primary cost element in the SAP ERP system.

You have defined the TM charge type in SAP ERP in Customizing for Integration with Other mySAP.com Components under Transportation management -> Invoice Integration -> Billing -> Definition for Transportation Charge Elements.

# 37.5.2.1.7 Business Add-Ins (BAdIs)

# **37.5.2.1.7.1 BAdl: Invoice Print Preview Integration with TM**

# Use

This Business Add-In (BAdI) is used in the Billing (*SD-BIL*) component. You can use this BAdI to create rules that determine the output type of the printing program, for example as follows.

- If the country is US then set the output type to *TM00*.
- If the country is GE then set the output type to *SB65*.

#### The following methods are available:

- *CHANGE\_OUTPUT\_TYPE*: You can use this BAdI method to change the output type for example from the recommended TM00 to a customer value such as SB65.
- *CHANGE\_INVOICE\_SIM\_DATA*: You can use this BAdI method to change the output parameters *ES\_HEADER* and *ET\_ITEMS* that determine the content of the invoice print preview display.

#### Standard settings

For more information about the standard settings (filters, single or multiple uses), see the Enh.Spot Element Definitions tab in the BAdI Builder (transaction SE18).

#### Activities

For information about implementing BAdIs as part of the Enhancement Concept, see SAP Library for SAP NetWeaver under BAdIs - Embedding in the Enhancement Framework.

# 37.5.2.1.7.2 BAdI: Inbound Processing of Forwarding Settlement Documents from SAP TM

# Use

This Business Add-In (BAdI) is used in the components Forwarding Settlement (TM-FWS) and ERP Billing (TM-FWS-BIL). You can use this BAdI to change or extend the data the system transfers from SAP Transportation Management (SAP TM) to SAP ERP in the following SAP ERP service operations:

- Maintain Customer Invoice based on Customer Freight Invoice Request Request\_V1 (CustomerFreightInvoiceRequestSUITERequest\_In\_V1) under the *Transportation Processing In* service interface
- Confirm Customer Freight Invoice Request\_V1

   (CustomerFreightInvoiceRequestSUITEConfirmation\_Out\_V1) under the Transportation
   Processing Out service interface

The system calls the service operation when you transfer a forwarding settlement document from SAP TM to SAP ERP. The operation requests that SAP ERP creates a new Sales and Distribution (SD) billing document or a controlling document, or updates an existing SD billing document or a controlling document.

Note:

If you implement this BAdI and you need to print the information that you change or extend in this BAdI, you must implement BAdI: Previewing of Sales and Distribution Billing. This gives you consistent results for both the SD billing document and the invoice preview of the SD billing document in SAP TM.

For example, in this BAdI you implement your own logic to include additional information such as route executed. You want to print the route executed information in the invoice. You implement the *BAdI: Previewing of Sales and Distribution Billing* to generate the print document. To ensure consistency when you execute the print preview, you must also include the route executed information in the *BAdI: Previewing of Sales and Distribution Billing*.

SAP TM displays the route executed information in the invoice preview in the forwarding settlement document and credit memo.

For more information on the service operations, see SAP Library for SAP ERP on SAP Help Portal at http://help.sap.com/erp. In SAP Library, choose SAP ERP Cross Application Functions -> Enterprise Services in SAP ERP -> Enterprise Services in Logistics -> Customer Invoice Processing -> Customer Invoice.

# Standard settings

For more information about the standard settings (filters, single or multiple uses), see the Enhancement Spot Element Definitions tab in the BAdI Builder (transaction SE18).

## See also

BADI method documentation:

- INBOUND\_PROCESSING

#### - OUTBOUND\_PROCESSING

- APPLICATION\_PROCESSING

For information about implementing BAdIs as part of the enhancement framework, see SAP Library for SAP NetWeaver Platform on SAP Help Portal at http://help.sap.com/nw\_platform. Choose a release and then Application Help. In SAP Library, choose SAP NetWeaver Library: Function-Oriented View -> Application Server -> Application Server ABAP -> Application Development on AS ABAP -> ABAP Customer Development -> Enhancement Framework.

# 37.5.2.1.7.3 BAdI: Previewing of Sales and Distribution Billing Documents

## Use

This BAdI is used in the components Forwarding Settlement (TM-FWS) and ERP Billing (TM-FWS-BIL). You can use this BAdI to change or extend the information that you transfer in the *Simulate Customer Freight Invoice Request* 

(CustomerFreightInvoiceRequestSUITESimulate\_In) service operation from SAP ERP to SAP Transportation Management (SAP TM).

The Simulate Customer Freight Invoice Request

(CustomerFreightInvoiceRequestSUITESimulate\_Out) outbound operation sends a new or changed forwarding settlement document or credit memo from SAP SAP TM to SAP ERP. It also requests that SAP ERP transfers the information that SAP TM needs to preview the invoice in a forwarding settlement document or credit memo.

The following table describes how you can get more information on the service operations:

## Service Operation Navigation Path

Simulate Customer Freight Invoice Request (in SAP ERP)SAP Library for SAP ERP onSAP Help Portal at http://help.sap.com/erp. In SAP Library, choose SAP ERP CrossApplication Functions -> Enterprise Services in SAP ERP -> Enterprise Services inLogistics -> Customer Invoice Processing -> Customer Invoice -> Customer Freight Invoicing In

Simulate Customer Freight Invoice Request (in SAP TM)SAP Library for SAP TM onSAP Help Portal at http://help.sap.com/tm. In SAP Library, choose SAP TransportationManagement (SAP TM) -> Enterprise Services and ESR Content -> Enterprise Services -> CustomerFreight Invoice Request Processing -> Customer Freight Invoice Request -> Customer FreightInvoicing Out.

Note:

You implement BAdI: Inbound Processing of Forwarding Settlement Documents from SAP TM to change or extend forwarding settlement document information that the system transfers from SAP TM to SAP ERP. SAP ERP creates a new Sales and Distribution (SD) billing document. If you need to print the SD billing information, you must implement this *BAdI: Previewing of Sales and Distribution Billing Documents* to ensure that you have consistency in both the SD billing document in SAP ERP and the invoice preview of the SD billing document in SAP TM. For example, in this BAdI you implement your own logic to include additional information such as route executed. You want to print the route executed information in the invoice. You implement this BAdI to generate the print document. To ensure consistency when you execute the print preview, you must also include the route executed information in the *BAdI: Inbound Processing of* 

*Forwarding Settlement Documents* from SAP TM. SAP TM displays the route executed information in the invoice preview in the forwarding settlement document and credit memo.

### **Standard settings**

For more information about the standard settings (filters, single or multiple uses), see the Enhancement Spot Element Definitions tab in the BAdI Builder (transaction SE18).

#### See also

BAdI method documentation:

## - INBOUND\_PROCESSING

For information about implementing BAdIs as part of the enhancement framework, see SAP Library for SAP NetWeaver Platform on SAP Help Portal at http://help.sap.com/nw\_platform. Choose a release and then Application Help. In SAP Library, choose SAP NetWeaver Library: Function-Oriented View -> Application Server -> Application Server ABAP -> Application Development on AS ABAP -> ABAP Customer Development -> Enhancement Framework.

# 37.5.2.2 Invoicing

# 37.5.2.2.1 Definition for Transportation Charge Types

# 37.5.2.2.1.1 Define Category Codes

Use

In this Customizing activity, you can define codes for transportation charge item category codes.

# 37.5.2.2.1.2 Define Subcategory Codes

# Use

In this Customizing activity, you can define codes for transportation charge item subcategory codes.

# 37.5.2.2.1.3 Define Charge Types

# Use

In this Customizing activity, you can define codes for transportation charge type codes.

# 37.5.2.2.2 Definition of Transportation Management Role Codes

# 37.5.2.2.1 Define Role Codes (Currency)

## Use

In this Customizing activity, you can define role codes for transportation management.

# 37.5.2.2.2 Define Role Codes (Amount)

# Use

In this Customizing activity, you can define role codes for transportation management.

# 37.5.2.2.3 Assignment of Transportation Charge Types 37.5.2.2.3.1 Assign Service Master Record and Account Assignment Category

# Use

In this Customizing activity, you can assign transportation charge item categories, transportation charge item subcategories, and transportation charge items to service master data records and account assignment categories.

# 37.5.2.2.4 Mapping of Organizational Units

# 37.5.2.2.4.1 Assign Organizational Units for Purchasing

Use

In this Customizing activity, you can assign the purchasing business areas from SAP

Transportation Management (SAP TM) to the organizational units in purchasing in the ERP system.

# 37.5.2.2.4.2 Assign TM Purchase Org. Unit to Internal Order/Cost Center

## Use

In this Customizing activity, you can assign a Purchase organization unit in SAP Transportation Management (SAP TM) to an internal order/cost center account in SAP ERP.

This setting is required when the Logistic service provider wants to use an internal order or cost center to collect the freight costs associated with the TM freight settlement document (FSD) or internal settlement documents. The three purposes for which you would use this are as follows.

- 1. The freight cost associated with the FSD for the Purchasing organization
- 2. Internal costs due to Intercompany settlement process
- 3. Internal costs due to Intra company settlement process.

For internal settlement, the internal order or cost center associated with the purchase organization are the cost senders.

This customizing setting is mandatory when doing an intra company settlement process.

# Requirements

You have defined the internal order/cost center in the SAP ERP system.

# 37.5.2.2.5 Business Add-Ins (BAdIs)

# 37.5.2.2.5.1 BAdI: Inbound/Outbound Processing for FO Invoicing Prep.

## Use

This Business Add-In (BAdI) is used in the ERP Invoice Verification Preparation (TM-FRS-IP) component. You can use the BAdI to change the attributes in the information that you send between SAP Transportation Management (SAP TM) and SAP ERP when you transfer a new freight settlement document from SAP TM. You can use this BAdI in the following business situations:

- When SAP TM passes a request to SAP ERP to create a freight settlement document and the associated purchase order and service entry sheet (SES) in SAP ERP
- When SAP ERP passes a confirmation message to SAP TM, confirming that it has created a purchase order and SES

The system uses the *Request Transportation Order Invoicing Preparation* service operation to transfer freight settlement document creation information from SAP TM to SAP ERP. The system uses this service operation to transfer purchase order and SES information from SAP ERP to SAP TM.

You can use the following methods:

- INBOUND\_PROCESSING

You can use this method to process the information you receive from SAP TM. You can change the attributes and add additional information. You can change the following attributes:

- Settlement date
- Resource information, such as truck and trailer IDs
- Item information, such as stage-level information for settlements that contain stage-level calculation
- Product information, such as product ID

For example, you use this BAdI to override the standard system behavior. You change the line item description in a purchase order, the tax code, the service quantity, and the amount. You also add a partner function and move data from your extended structures when you create a purchase order and SES.

- OUTBOUND\_PROCESSING

You can use this method to process the information you send from SAP ERP to SAP TM. You can include changed attributes in the information. For example, you can change attributes when you send the confirmation message from SAP ERP to SAP TM, in response to the processing of the incoming freight settlement document in SAP ERP.

## **Standard settings**

For more information about the standard settings (filters, single or multiple uses), see the *Enhancement Spot Element Definitions* tab in the BAdI Builder (transaction SE18).

#### See also

For information about implementing BAdIs as part of the enhancement framework, see SAP Library for *SAP NetWeaver Platform* on SAP Help Portal at <u>http://help.sap.com/nw\_platform</u>. Choose a release and then *Application Help*. In SAP Library, choose *SAP NetWeaver Library: Function-Oriented View -> Application Server -> Application Server ABAP -> Application Development on AS ABAP -> ABAP Customer Development -> Enhancement Framework.* 

For more information about the service operation, see SAP Library for SAP Transportation Management on SAP Help Portal at <u>http://help.sap.com/tm</u>. In SAP Library, choose SAP Transportation Management (SAP TM) -> Enterprise Services and ESR Content -> Enterprise Services -> Transportation Order Processing -> Transportation Order -> Transportation Order Invoicing Preparation Out -> Request Transportation Order Invoicing Preparation.

# 37.5.2.2.5.2 BAdI: Inbound/Outbound Processing for FO Invoicing Prep. CNC

#### Use

This Business Add-In (BAdI) is used in the ERP Invoice Verification Preparation (TM-FRS-IP) component. You can use this BAdI to change the attributes in the message structure that transfers cancellation information for a freight settlement document between SAP Transportation Management (SAP TM) and SAP ERP. You can use this BAdI in the following business situations:

- When SAP TM passes a cancellation request to SAP ERP to cancel a freight settlement document and the associated purchase order and service entry sheet (SES) in SAP ERP
- When SAP ERP passes a confirmation message to SAP TM, confirming that it has cancelled the purchase order and SES

The system uses the *Request Transportation Order Invoicing Preparation Cancellation* service operation to transfer freight settlement document cancellation information from SAP TM to SAP ERP. The system uses the *Request Transportation Order Invoicing Preparation Cancellation* service operation to transfer purchase order and SES information from SAP ERP to SAP TM.

You can use the following methods:

- INBOUND\_PROCESSING

The system calls the INBOUND\_PROCESSING method from this BAdI when you trigger the service operation. You can use the method to include a changed attribute, such as a different settlement date, in the service operation message. You can also include an additional value in the information.

- OUTBOUND\_PROCESSING

The system calls the OUTBOUND\_PROCESSING method from this BAdI when you trigger the service operation. You can include the attribute you changed on the inbound side, and add an additional attribute, such as the financial document ID, to the cancellation message that SAP ERP sends to SAP TM.

Standard settings

For more information about the standard settings (filters, single or multiple uses), see the *Enhancement Spot Element Definitions* tab in the BAdI Builder (transaction SE18).

#### See also

For information about implementing BAdIs as part of the enhancement framework, see SAP Library for *SAP NetWeaver Platform* on SAP Help Portal at <u>http://help.sap.com/nw\_platform</u>. Choose a release and then *Application Help*. In SAP Library, choose *SAP NetWeaver Library: Function-Oriented View -> Application Server -> Application Server ABAP -> Application Development on AS ABAP -> ABAP Customer Development -> Enhancement Framework.* 

For more information about the service operation, see SAP Library for SAP Transportation Management on SAP Help Portal at <u>http://help.sap.com/tm</u>. In SAP Library, choose SAP Transportation Management (SAP TM) -> Enterprise Services and ESR Content -> Enterprise Services -> Transportation Order Processing -> Transportation Order -> Transportation Order Invoicing Preparation Out -> Request Transportation Order Invoicing Preparation Cancellation.

## 37.5.2.2.5.3 BAdI: Freight Order Invoicing Preparation: Data Modify

#### Use

This Business Add-In (BAdI) is used in the ERP Invoice Verification Preparation (TM-FRS-IP) component. You can use this BAdI to change the account assignment in SAP ERP. You can change the account assignment when SAP Transportation Management (SAP TM) passes a message to SAP ERP to create or change a freight settlement document and the associated purchase order and service entry sheet (SES) in SAP ERP.

The system uses the *Request Transportation Order Invoicing Preparation* service operation to transfer information on a new or changed freight settlement document from SAP TM to SAP ERP.

You can use the ACCOUNT\_ASSIGNMENT\_MODIFY method to change the account assignment. The system calls the method when you trigger the service operation. For example, you can change the following account assignments:

- Cost center
- General ledger (G/L)
- Internal order

You can use this BAdI to create your own logic to override the default account assignment information. For example, you can use information from the freight settlement document to change the default cost center. You can also deselect the flag EV\_DEFAULT\_ACC, to indicate you have changed the account assignment in the BAdI.

Alternatively, in a shipper scenario, you can use this BAdI to include the cost split from a cost distribution in a service line of a service entry sheet (SES). This enables you to create a multiple account assignment in an SES. You take the following steps:

 Build the logic in this BAdI to extract the cost distribution information from the input deep structure IS\_TCM\_INV\_PREP.
 You consistent the cost distribution information has each choice time and delivere item.

You summarize the cost distribution information by each charge type and delivery item.

- 2. Extract other relevant information from the delivery, for example, accounting information such as cost center and profit center.
- 3. Loop at each charge element in internal table IT\_TCM\_ELEMENT and build the split of the accounting posting in internal table ET\_TCM\_ELEMENT\_ACC.

#### **Standard settings**

For more information about the standard settings (filters, single or multiple uses), see the *Enhancement Spot Element Definitions* tab in the BAdI Builder (transaction SE18).

#### See also

For information about implementing BAdIs as part of the enhancement framework, see SAP Library for *SAP NetWeaver Platform* on SAP Help Portal at <u>http://help.sap.com/nw\_platform</u>. Choose a release and then *Application Help*. In SAP Library, choose *SAP NetWeaver Library: Function-Oriented View -> Application Server -> Application Server ABAP -> Application Development on AS ABAP -> ABAP Customer Development -> Enhancement Framework.* 

For more information about the service operation, see SAP Library for SAP Transportation Management on SAP Help Portal at <u>http://help.sap.com/tm</u>. In SAP Library, choose SAP Transportation Management (SAP TM) -> Enterprise Services and ESR Content -> Enterprise Services -> Transportation Order Processing -> Transportation Order -> Transportation Order Invoicing Preparation Out -> Request Transportation Order Invoicing Preparation.

# 37.5.2.3 Tax

# 37.5.2.3.1 Map SAP TM Tax Settings

## Use

In this Customizing activity, you can use the tax classification feature in SAP ERP to influence how SAP ERP determines tax. You can map the tax type and tax group information you receive from SAP Transportation Management (SAP TM) to tax category and tax classification information in SAP ERP.

In SAP TM you can have multiple charge types in a charge item. As standard, SAP ERP creates a billing item for a charge item, and applies tax to the billing item. In some countries, you may need to calculate tax for each charge type contained in each individual charge line in a charge item. To facilitate this, SAP ERP creates a billing item for each charge line in a settlement document when you enable tax for a country in SAP TM.

You use the pricing control conditions in SAP ERP to specify the criteria that SAP ERP uses to apply the tax influencers from SAP TM. You also specify the tax rate that the system applies in the conditions.

You must manually enter the tax types and tax groups from the SAP TM system. SAP ERP does not validate the SAP TM types and groups.

#### Requirements

In SAP ERP, you have specified the following pricing control settings:

- A condition table that uses the customer tax classification and the material tax classification as a basis for determining tax in Customizing for Sales and Distribution under Basic Functions -> Pricing
   -> Pricing Control -> Define Condition Tables (SIMG\_CFMENUOLSDFP3).
- An access sequence to specify the order in which the system searches for the condition records that are valid for a condition type in Customizing for Sales and Distribution under Basic Functions -> Pricing -> Pricing Control -> Define Access Sequences (SIMG\_CFMENUOLSDVOKX).
- A condition type to which you have assigned the access sequence in Customizing for Sales and Distribution under Basic Functions -> Pricing -> Pricing Control -> Define Condition Types (SIMG\_CFMENUOLSDVOK0).
- A pricing procedure to which you have assigned the condition type in Customizing for Sales and Distribution under Basic Functions -> Pricing -> Pricing Control -> Define And Assign Pricing Procedures (SIMG\_CFMENUOLSDFP4)
- A tax code in Customizing for Financial Accounting (New) under Financial Accounting Global Settings (New) -> Tax on Sales/Purchases -> Calculation -> Define Tax Codes for Sales and Purchases.
- A condition record that the system uses to determine the tax percentage rate in SAP Menu under sales and distribution, under Logistics -> Sales and Distribution -> Master Data -> Conditions -> Select Using Condition Type -> VK11 # Create.

In SAP ERP, you have specified the following tax settings

- Tax categories with an access sequence in Customizing for Sales and Distribution under Basic Functions -> Taxes -> Define Tax Determination Rules (SIMG\_CFMENUOLSDFS1).
- Relevance of a tax category for use in taxes in Customizing for Sales and Distribution under Basic Functions -> Taxes -> Define Tax Relevancy of Master Records (SIMG\_CFMENUOLSDOVK3).

In SAP TM, you have specified the following settings:

- Tax types and tax groups for a country in Customizing for Cross Application Components under SAP Business Partner -> Business Partner -> Basic Settings -> Tax Types and Tax Groups -> Define Tax Types and Tax Groups.
- Tax type and tax group settings for a business partner under SAP User Menu -> SAP Transportation Management -> Transportation Management -> Master Data -> BP Maintain Business Partner -> Control.

- Countries in which you apply tax at charge type level in Customizing for Transportation Management under Settlement -> Tax -> Define Tax at Charge Type Level for Countries.
- Tax types and tax groups for a country and charge type combination in Customizing for Transportation Management under Settlement -> Define Tax for Charges.

#### Example

You have a forwarding order in place to transport goods between country A and country B. You have charge types in the forwarding order for base freight and demurrage.

According to the tax rules in country A, base freight is taxed for cargo movements between country A and country B, and demurrage is exempt from tax. You have 2 customers, CUSTOMER1 and CUSTOMER2, both based in country A. CUSTOMER2 has a special export permit and does not pay tax for base freight.

In SAP TM, you specify CUSTOMER2 as a business partner, set an appropriate tax type and the tax group, and indicate that CUSTOMER2 is exempt from tax.

You use these settings to specify whether or not SAP ERP applies tax to the business partner. You use the mapping for the charge type to specify that base freight is included in tax and demurrage is exempt.

To achieve this in the system, in Customizing for Cross Application Components under SAP Business Partner -> Business Partner -> Basic Settings -> Tax Types and Tax Groups, you specify the following settings:

- In the Define Tax Types view:

| <b>Country</b> | Тах Туре | Description  | BPs | Sequence |
|----------------|----------|--------------|-----|----------|
| А              | MWST     | European VAT | Х   | 1        |

- in the Assign Business Partner Tax Groups view:

| <u>Country</u> | <u>Tax Type</u> | <u>Tax Group</u> | <b>Description</b>         |
|----------------|-----------------|------------------|----------------------------|
| А              | MWST            | FULL             | Full tax applicable        |
| А              | MWST            | NONE             | No tax applicable - exempt |

You can enable your tax settings at charge category level, charge subcategory level, or charge type level. You decide to enable your tax settings at charge type level, to enable you to manage individual tax types at a detailed level. In Customizing for Transportation Management under Settlement -> Tax -> Define Tax at Charge Type Level for Countries, you specify the following settings:

- In the Choose Country for Tax Definition view:

| <u>Country</u> | Tax at Charge Type                                       |           |
|----------------|----------------------------------------------------------|-----------|
| А              | YES                                                      |           |
| - In the A     | ssign Tax Settings to Charge Types view:                 |           |
| Country        | Charge TypeDescription of Charge type Tax Type Direction | Tax Group |
| A FB00 B       | ase Freight MWST ExportFULL                              |           |
| A DEMU         | Demurrage or waiting charges MWST ExportNONE             |           |
|                |                                                          |           |

In this Map SAP TM Tax Settings Customizing activity in SAP ERP, you specify the following settings:

|   | In the | Assign | Tov  | Sattings | for | Business | Dortnorg     | viou |
|---|--------|--------|------|----------|-----|----------|--------------|------|
| - | in the | Assign | 1 ал | Settings | 101 | Dusiness | 1 artificits | VICW |

| <b>Country</b>   | <b>Tax Type</b>       | Tax Group             | Tax Category | Tax |
|------------------|-----------------------|-----------------------|--------------|-----|
| <b>Classific</b> | <u>ation</u>          |                       |              |     |
| А                | MWST                  | FULL                  | MWST         | 1   |
| А                | MWST                  | NONE                  | MWST         | 0   |
| - In the A       | Assign Tax Settings f | for Charge Types view |              |     |

| Count          | ry Tax Type | Tax Group | <u>Tax Category</u> | Tax |
|----------------|-------------|-----------|---------------------|-----|
| <u>Classif</u> | fication    |           |                     |     |
| А              | MWST        | FULL      | MWST                | 1   |
| А              | MWST        | NONE      | MWST                | 0   |

When you transfer a forwarding settlement document from SAP TM to SAP ERP, SAP ERP uses this information to map the tax type and tax group in SAP TM to the tax category and tax classification in SAP ERP. SAP TM transfers the following information to the KOMFKGN communication table in SAP ERP:

- Business partner information to fields TAXK1 to TAXK9 in the structure KOMK. SAP ERP uses these fields for the tax classification information for the customer.
- Charge type information to fields TAXM1 to TAXM9 in the structure KOMP. SAP ERP uses these fields for the tax classification information for a material.

# 37.5.2.3.2 Activate BAdI Implementation for Mapping Organization Country for Creation

#### Use

Activate this BAdI implementation to automatically use the country of the sales organization or the company for tax determination.

When you transfer a forwarding settlement document from the SAP Transportation Management (SAP TM) system, the system automatically maps the country key of the sales organization to the ALAND field in the business add-in (BAdI) Creation of SD Billing Document. To access the BAdI, go to transaction se18, and specify a BAdI name of TCM\_SE\_CFIRSUITE\_RQ. The implementation automatically uses the country key.

## Requirements

- You are using SAP Transportation Management 9.1 or above.
- You are using tax determination on SAP ERP Sales and Distribution for performing tax determination on the SD Billing document.

# 37.5.2.3.3 Activate BAdI Implementation for Mapping Org. Country for Simulation

#### Use

Activate this BAdI implementation to automatically use the country of the sales organization or the company for print preview for tax determination.

When you preview a print in a forwarding settlement document in the SAP Transportation Management (SAP TM) system, the system automatically maps the country key of the sales organization to the ALAND field in the business add-in (BAdI) definition TCM\_SE\_CFIRSUITE\_SIMRQ. To access the BAdI, go to transaction se18 and specify a BAdI name of TCM\_SE\_CFIRSUITE\_SIMRQ. The implementation automatically uses the country key.

#### Requirements

- You are using SAP Transportation Management 9.1 or above.
- You are using tax determination on SAP ERP Sales and Distribution for performing tax determination on the SD Billing document.

# 37.5.2.4 Mapping for Cost Distribution

# 37.5.2.4.1 Assign SAP TM Charge Types to SAP ERP Condition Types

## Use

In this Customizing activity, you can assign a transportation charge type in SAP Transportation Management (SAP TM) to a condition type in SAP ERP for cost distribution. This setting is needed for shipper scenarios in SAP TM where the freight cost distribution is activated with the TM freight settlement document (FSD) to SAP ERP item. The SAP ERP system uses this assignment/mapping when processing the Agency business document for processing the distributed freight cost posting to Financials.

#### Requirements

You have defined the condition types in the SAP ERP system in Customizing for Logistics General under Agency Business -> Basic Settings -> Define Price Determination Process -> Define condition Type.

37.5.2.4.2 Assign TM Sales Org. Unit to Internal Order/Cost Center

Use

In this Customizing activity, you can assign a sales organization unit in SAP Transportation Management (SAP TM) to an internal order/cost center in SAP ERP.

This setting can be made when for example a Logistic service provider wants to use an internal order or cost center to collect any of the following:

- 1. The customer billing amount
- 2. Internal costs due to Intercompany settlement process
- 3. Internal costs due to Intra company settlement process.

In this case of internal settlement the internal order or cost center associated with the Sales organization are the cost receivers.

This customizing setting is mandatory when doing an intra company settlement process.

#### Requirements

You have defined the internal order/cost center in the SAP ERP system.

# 37.5.2.4.3 Posting via Settlement Management

# 37.5.2.4.3.1 Define Application and Posting Type

## Use

Each application that needs to use the posting engine of Settlement Management must first create an application. The application is used to separate different users of the tool from each other. All Business Add-Ins (BAdIs) use the application as a filter value. SAP applications that use the posting engine deliver applications. The namespaces X\*, Y\* and Z\* are reserved for partners and customers that use the posting engine in their own projects.

For each application, posting types can be defined. They allow detailed control of the customizing used to create Settlement Management documents.

# 37.5.2.4.3.2 Basic Settings for Creation of Settlement Management Documents

## Use

Here you can specify the customizing used for creation of Settlement Management documents. You have to specify settlement process types and settlement document types. If you input calculation procedures, the procedure determination in Settlement Management is overruled. Some of the keys of this table are set in BAdI Determine Fields That Control Settlement Management Document Creation. See the documentation of this BAdI for more details.

# 37.5.2.4.3.3 Business Add-Ins (BAdIs) 37.5.2.4.3.3.1 BAdI: Determine Fields That Control Settlement Management

# **Document Creation**

# Use

You can use this Business Add-In (BAdI) of component *Settlement Management (LO-AB)* for components that use the posting engine. The BAdI enables you to set fields that control the creation of Settlement Management documents via the posting engine. Based on a posting item the implementation must specify:

- Whether pricing is used on the sales side or purchase side, by setting field KAPPL of the control structure to IF\_WZRE\_POSTING\_CONST=>KAPPL-PURCHASE or IF\_WZRE\_POSTING\_CONST=>KAPPL-SALES.
- The *Use Case Type* used by Settlement Management to perform the postings, by setting a value in field USE\_CASE.
- The *Document Category* (invoice or settlement) by setting field AB\_DOC\_CAT to IF\_WZRE\_POSTING\_CONST=>AGENCY\_DOC\_CATEGORY-INVOICE or IF\_WZRE\_POSTING\_CONST=>AGENCY\_DOC\_CATEGORY-SETTLEMENT.
- A *Posting Type*, by setting field EXT\_POST\_TYPE to a value defined in customizing table *Posting Types* for this application (optional).

If SAP itself is using the posting engine, it delivers an implementation of this BAdI. You can still provide an additional implementation (by specifying the *BADI Implementation Owner customer or partner*) that is called after the SAP implementation. You are free to change the SAP result provided in table CT\_AB\_CONTROL\_FIELDS. If you use the posting engine with your own application in a project, you must implement this BAdI.

Normally, table CT\_AB\_CONTROL\_FIELDS is filled with one entry. We provide a table here to support creation of multiple Settlement Management document items for one posting item. If you have, for example, the requirement to create an invoice and a settlement item for one posting item, you just have to fill table CT\_AB\_CONTROL\_FIELDS with two entries, using the document categories invoice and settlement.

#### Standard settings

In the standard system, there are activated BAdI implementations for the filter value *application* delivered by SAP. The BAdI is designed for multiple use.

The system calls up and executes all active implementations with matching filter values.

#### Activities

For information about implementing BAdIs as part of the Enhancement Concept, see SAP Library for SAP NetWeaver under BAdIs - Embedding in the Enhancement Framework.

#### See also

IF\_WZRE\_DET\_CONTR\_FIELDS\_BADI ~DETERMINE\_AB\_CONTROL\_FIELDS

# 37.5.2.4.3.3.2 BAdI:Map External Condition Description to Condition Type

#### Use

You can use this Business Add-In (BAdI) of component Settlement Management (LO-AB) for components that use the posting engine. This BAdI enables you to determine the condition type from an external representation. An external application may use a structure to identify a condition type. The mapping from external to internal representation must be provided in this BAdI, by each relevant application. If you just use an SAP application that uses the posting engine itself, you do not need to implement this BAdI. In this case, the mapping from external to internal representation has already been provided by SAP. Since this is a single-use BAdI with application as a filter value, an error would occur. Only in cases where you define your own application (X\*,Y\*, and Z\* namespaces) do you have to implement it. An exception is if the external representation is identical to the internal one. Then it is not necessary to implement the BAdI, since we provide a fallback class that just copies the condition type.

#### Standard settings

The BAdI is designed for single use.

The system calls up and executes the one active implementation with a matching filter value.

## Activities

For information about implementing BAdIs as part of the Enhancement Concept, see SAP Library for SAP NetWeaver under BAdIs - Embedding in the Enhancement Framework.

#### See also

IF\_WZRE\_MAP\_COND\_TYPE\_BADI ~MAP

# 37.5.2.4.3.3.3 BAdI:Map Partner From External to Internal Representation

## Use

You can use this Business Add-In (BAdI) of component Settlement Management (LO-AB) for components that use the posting engine. This BAdI enables you to determine a partner from an external representation. Partner function, partner type, and partner can be specified in an external format. If the internal and external format are identical, a BAdI implementation is not necessary since we provide a fallback class for this case. If you just use an SAP application that uses the posting engine itself and supports partners, you do not need to implement this BAdI. In this case, the mapping from external to internal representation has already been provided by SAP. Since this is a single-use BAdI with application as a filter value, an error would occur if you tried to implement it. Only in cases where you define your own application (X\*, Y\*, and Z\* namespaces) do you have to implement it.

#### **Standard settings**

The BAdI is designed for single use.

The system calls up and executes the one active implementation with a matching filter value.

#### Activities

For information about implementing BAdIs as part of the Enhancement Concept, see SAP Library for SAP NetWeaver under BAdIs - Embedding in the Enhancement Framework.

#### See also

IF\_WZRE\_MAP\_PARTNER\_BADI ~MAP

# 37.5.2.4.3.3.4 BAdl:MapText Identificator

## Use

You can use this Business Add-In (BAdI) of component Settlement Management (LO-AB) for components that use the posting engine. This BAdI enables you to determine a text ID from an external representation. If the internal and external format are identical, a BAdI implementation is not necessary since we provide a fallback class for this case. If you just use an SAP application that uses the posting engine itself and supports texts, you do not have to implement this BAdI. In this case, the mapping from external to internal representation has already been provided by SAP. Only in cases where you define your own application (X\*, Y\*, and Z\* namespaces) do you have to implement it.

## **Standard settings**

The BAdI is designed for single use.

The system calls up and executes the one active implementation with a matching filter value.

## Activities

For information about implementing BAdIs as part of the Enhancement Concept, see SAP Library for SAP NetWeaver under BAdIs - Embedding in the Enhancement Framework.

#### See also

IF\_WZRE\_MAP\_TEXT\_ID\_BADI ~MAP

# 37.5.2.4.3.3.5 BAdI:Infer Posting Item Fields

## Use

You can use this Business Add-In (BAdI) of component Settlement Management (LO-AB) for components that use the posting engine. The BAdI enables you to set fields in the header and item input structures used by Settlement Management, based on data that was passed to the engine. Normally it is not necessary to implement transfers in this BADI. The transfer of the input fields to the input structures in Settlement Management is handled by the posting engine.

This BAdI gives you the opportunity to set additional fields, or change settings made by the posting engine. If you need additional input fields in the input structure

WZRE\_S\_POSTING\_ITEM\_INPUT (posting data provided as input) you can add them via append to structure WZRE\_S\_HEADER\_ENH for header fields, and to structure WZRE\_S\_ITEM\_ENH for item fields. If you add the fields with the same name and type as specified in WZRE\_S\_HEADER\_FIELDS for header fields and WZRE\_S\_ITEM\_FIELDS for

item fields, it is not necessary to use this BAdI to transfer data. The posting engine transfers data via MOVE-CORRESPONDING from the customer add-on structures into the input structures in Settlement Management.

## Standard settings

The BAdI is designed for multiple use.

The system calls up and executes all active implementations with matching filter values.

## Activities

For information about implementing BAdIs as part of the Enhancement Concept, see SAP Library for SAP NetWeaver under BAdIs - Embedding in the Enhancement Framework.

#### See also

IF\_WZRE\_INFER\_ITEM\_FIELDS\_BADI~INFER\_FIELDS

# 37.5.2.4.3.3.6 BAdI:Infer Condition Fields

## Use

You can use this Business Add-In (BAdI) of component Settlement Management (LO-AB) for components that use the posting engine. The BAdI enables you to set fields in the condition input structure used by Settlement Management, based on condition data that was passed to the engine. Normally it is not necessary to implement transfers in this BADI. The transfer of the condition input fields to the input structure in Settlement Management is handled by the posting engine. This BAdI gives you the opportunity to set additional fields, or change settings made by the posting engine.

#### **Standard settings**

The BAdI is designed for multiple use.

The system calls up and executes all active implementations with matching filter values.

## Activities

For information about implementing BAdIs as part of the Enhancement Concept, see SAP Library for SAP NetWeaver under BAdIs - Embedding in the Enhancement Framework.

#### See also

IF\_WZRE\_INFER\_COND\_FIELDS\_BADI~INFER\_FIELDS

# 37.5.2.4.3.3.7 BAdI: Transfer Purchase Order Data

Use

You can use this Business Add-In (BAdI) of component Settlement Management (LO-AB) for components that use the posting engine. The BAdI enables you to transfer purchase order data to the header structure and to the item structure.

#### **Standard settings**

The BAdI is designed for multiple use.

The system calls up and executes all active implementations with matching filter values.

#### Activities

For information about implementing BAdIs as part of the Enhancement Concept, see SAP Library for SAP NetWeaver under BAdIs - Embedding in the Enhancement Framework.

#### See also

IF\_WZRE\_TRANSFER\_PO\_DATA\_BADI~TRANSFER

## 37.5.2.4.3.3.8 BAdI: Transfer Sales Order Data

#### Use

You can use this Business Add-In (BAdI) of component Settlement Management (LO-AB) for components that use the posting engine. The BAdI enables you to transfer sales order data to the header structure and to the item structure.

#### Standard settings

The BAdI is designed for multiple use.

The system calls up and executes all active implementations with matching filter values.

#### Activities

For information about implementing BAdIs as part of the Enhancement Concept, see SAP Library for SAP NetWeaver under BAdIs - Embedding in the Enhancement Framework.

## See also

IF\_WZRE\_TRANSFER\_SO\_DATA\_BADI~TRANSFER

# 37.5.2.4.3.3.9 BAdl:Transfer Delivery Data

# Use

You can use this Business Add-In (BAdI) of component Settlement Management (LO-AB) for components that use the posting engine. The BAdI enables you to transfer delivery data to the header structure and to the item structure.

#### Standard settings

The BAdI is designed for multiple use.

The system calls up and executes all active implementations with matching filter values.

#### Activities

For information about implementing BAdIs as part of the Enhancement Concept, see SAP Library for SAP NetWeaver under BAdIs - Embedding in the Enhancement Framework.

#### See also

IF\_WZRE\_TRANSFER\_OD\_DATA\_BADI~TRANSFER

# 37.5.2.4.3.3.10 BAdI:IV adjustment BAdI

## Use

You can use this Business Add-In (BAdI) of component Settlement Management (LO-AB) for components that use the posting engine. The BAdI enables you to influence the value of correction

Settlement Management documents that are created if the invoice verification value differs from the purchase order value.

## **Standard settings**

The BAdI is designed for single use.

# Activities

For information about implementing BAdIs as part of the Enhancement Concept, see SAP Library for SAP NetWeaver under BAdIs - Embedding in the Enhancement Framework.

#### See also

IF\_WZRE\_IV\_ADJUSTMENT\_BADI~ADJUST

# 37.5.2.4.3.3.11 BAdI: Assign A Condition Type to a Service Item

## Use

You can use this Business Add-In (BAdI) of component Settlement Management (LO-AB) for components that use the posting engine for the transportation management integration. The BAdI is called when an invoice verification is created for a transportation management created service purchase order on service package item level. The BAdI enables you to set a condition type for a service package line. If you set it, correction postings triggered by the invoice verification differences, will only copy conditions with the specified condition type. This algorithm is meant for cases, where the system is setup in a way that each service package line represents one cost factor that is assigned to one condition type. The BAdI has as input values the purchase order header and item, service package header and service package line. The return value is the condition type.

#### Standard settings

The BAdI is designed for single use.

## Activities

For information about implementing BAdIs as part of the Enhancement Concept, see SAP Library for SAP NetWeaver under BAdIs - Embedding in the Enhancement Framework.

# 37.5.2.4.4 Activate BAdI Implementation for Invoice Verification Correction Postings

# Use

Activate this BAdI implementation to enable correction postings from invoice verifications for service purchase orders created by the Transportation Management integration. It corrects postings in Settlement Management triggered from the service purchase order in the case of invoice differences.

# **37.6 Extended Warehouse Management**

# 37.6.1 Basic Settings for Setting Up the System Landscape

# 37.6.1.1 Name Logical System

In this step, you can define the **logical systems** in your distributed system.

# Caution

Logical systems are defined **cross-client**.

# Activities

- 1. To create a logical system, choose *Edit -> New Entries*.
- 2. Enter a name for the logical system that you want to create.
- 3. Enter a description of the logical system.

If you want to change this entry:

- a) Select the appropriate line.
- b) Choose *Edit -> Change field contents*.
- c) Enter the new text.
- d) Choose Replace.
- 4. Save your entries.

#### **Further notes**

To enable the transfer of data via APO Core Interface (CIF), you need to name both the ERP system in which you are working and the SAP APO system to which you want to transfer data as logical systems.

Note that you also have to carry out these steps in SAP APO. The names of the logical systems need to correspond in the ERP system and in SAP APO (that is, the name that is defined for SAP APO in SAP APO must be specified as the logical target system in the ERP system, and the name defined for ERP in the ERP system must be specified as the logical target system in SAP APO).

Note that the setting(s) that you make in this IMG activity are dependent upon the target system concerned. For this reason, there is no transport to the production system. As a result, you need to also make the settings for the relevant target system in the production system.

# 37.6.1.2 Assign Logical System to a Client

In this work step, you assign a client to each logical system.

## Actions

- 1. Select one line.
- 2. Choose: *Goto -> Details*. The 'Client Details' screen appears.
- 3. In the field *Logical system*, enter the name of the logical system to which you want to assign the selected client.
- 4. Save your entries.

#### Notes on the transport

These settings cannot be transported. When a new system is being set up, these settings must be made after the system installation has been completed.

Note that you also have to carry out these steps in SAP APO. The names of the logical systems need to correspond in the ERP system and in SAP APO (that is, the name that is defined for SAP APO in SAP APO must be specified as the logical target system in the ERP system, and the name defined for ERP in the ERP system must be specified as the logical target system in SAP APO).

Note that the setting(s) that you make in this IMG activity are dependent upon the target system concerned. For this reason, there is no transport to the production system. As a result, you need to also make the settings for the relevant target system in the production system.

# 37.6.1.3 Specify SAP APO Release

# Use

In this IMG activity, you specify the release level of the SAP APO system that is defined as the target system.

## Requirements

The target system must be defined under Name Logical Systems.

## Activities

- 1. Under *LogSystem*, enter the target system defined under *Name Logical System* (for example, *AP4CLNT000*).
- 2. Under System Type, enter SAP\_APO.
- 3. Under *Release*, use input help to choose the relevant release.

#### **Further notes**

Note that the setting(s) that you make in this IMG activity are dependent upon the target system concerned. For this reason, there is no transport to the production system. As a result, you need to also make the settings for the relevant target system in the production system.

# 37.6.1.4 Set Up RFC Destination

## Use

In this IMG activity, you create the connection to SAP APO. The name of the RFC destination has to match exactly the name of the logical target system that was already specified.

## Requirements

The target system must have been defined under Name Logical Systems.

#### Activities

- 1. Open the ABAP Connection node.
- 2. Choose *Create*. The *RFC Destination* screen is displayed.
- 3. Enter the following:
  - *RFC Destination*: Enter the name of the logical target system specified in the IMG activity *Name Logical Systems*.
  - *Connection Type*: Use the input help to choose the relevant connection type. In most cases, choose connection type 3.
  - Enter a description.
- 4. Enter the following information on the *Technical Settings* tab page:
  - Load Distribution: Choose the required setting.
  - *Target Machine*: You can determine the destination of the target machine as follows:

Call *SAPlogon* from the Start menu. Choose *Server*. Copy the server ID from the *Message Server* entry field.

- System Number: You can determine the system number of your target system as follows:
   Call SAPlogon from the Start menu.
   Select your target system.
   Choose Properties. You see a dialog screen in which the system number is specified.
- 5. Enter the following information on the *Logon/Security* tab page:
  - Under *Logon*, define the security options.
  - Language: Optional
  - *Client*: Use the input help to select the relevant client. The client to be configured depends on the current authorization profile of the user (Customizing).
  - *User*: User-defined. The user entered here must also be created in the target system (SAP APO) with the corresponding authorization profile. If you want to perform cross-system debugging, the relevant user must be created in the target system as a dialog user with debugging authorization.
  - *Password*: User-defined: Default setting at delivery: *initial*.
- 6. Specify how you want to communicate with the target system on the *MDPM* & *Unicode* tab page.
- 7. Choose your options on the *Special Options* tab page:
  - *Trace*: Optional
  - Slow RFC Connection: Optional
  - qRFC Version: Choose *Classic qRFC Version*.
- 8. In the menu under *Edit*, choose the option *tRFC Options*. Under *Connection Attempts Until Stop* enter a value less than or equal to 10. In the *Time Between 2 Attempts [Min]* field, enter the value 2. Confirm the entry with *Continue*.
- 9. The connection test is optional.

## **Further notes**

Note that the setting(s) that you make in this IMG activity are dependent upon the target system concerned. For this reason, there is no transport to the production system. As a result, you need to also make the settings for the relevant target system in the production system.

# **37.6.1.5 Assign RFC Destinations to Different Application Cases**

Use

The integration via APO Core Interface (CIF) is mostly based upon data transfers between the systems that run in the background without user interaction. However, in some application cases (for example, the availability check), it may be necessary for the user to access data in the target system using a synchronous remote function call (RFC). In these application cases, it is beneficial to use different RFC destinations with different user authorizations. By doing this, you can restrict user authorizations for executing certain actions in the logical target system to certain application cases.

You make the assignment in this IMG activity.

Note that the setting(s) that you make in this IMG activity depends on the relevant target system. For this reason, there is no transport to the production system. Therefore, you must also carry out this step in the production system for the relevant target system.

## Requirements

The target system must be defined under Name Logical System.

The RFC destination must be created under Set Up RFC Destination.

## Activities

- Use input help to choose an application case for the logical system specified.
- Assign this application case to the required RFC Destination.

# 37.6.1.6 Set Target System and Queue Type

## Use

In this IMG activity, you add the target system that you have already defined to the definition of the RFC destination for the transfer. The data transfer using the APO Core Interface is made with *queued* remote function call (qRFC) technology. This means that the data is stored temporarily in queues. The queue type (inbound or outbound) determines whether the queues processing is controlled by the sending or receiving system. In this step, you can set the queue type for the target system specified.

## Requirements

- Your own system and target system must be defined under Name Logical Systems.
- The RFC destination must be defined.

# Activities

- 1. Under *LogSystem*, enter the target system for the transfer. To identify the target system, enter the name that you entered earlier as the RFC destination.
- 2. The current operating mode is automatically determined by the system.

3. Set a queue type for the data transfer to the target system. Use input help to choose between inbound and outbound queues. The system chooses *outbound queues* by default.

#### **Further notes**

Note that the setting(s) that you make in this IMG activity are dependent upon the target system concerned. For this reason, there is no transport to the production system. As a result, you need to also make the settings for the relevant target system in the production system.

# 37.6.1.7 Settings for qRFC Communication

# 37.6.1.7.1 Configure qRFC Communication

## Use

You can use the scheduler settings for inbound and outbound queues to configure communication using queued remote function call (qRFC) and therefore control the management and monitored processing of qRFCs.

qRFC communication allows asynchronous communication with transactional security and a serialization of calls. qRFC communication is used intensively in the SAP APO Core Interface to transfer logistical data online and thus retain the transactionality and sequence.

Inbound qRFCs are processed using the QIN scheduler, outbound ones by the QOUT scheduler.

The asynchronous transfer to SAP APO of logistical data relevant to planning is based on qRFC communication. If this is not configured correctly, processing does not take place. This means that planning data is not exchanged and consistent planning is no longer possible.

#### Requirements

To avoid problem situations, we recommend that you use the current qRFC version. For more information, see SAP Note 438015.

The qRFC is delivered as part of SAP Basis or implemented in Support Packages. An update is also possible using a special transport. For more information, see SAP Notes 481278 and 438015.

#### Activities

You make the settings for the necessary profile parameters in transaction RZ12.

- Call transaction RZ12.
- Double-click on a server group. A dialog window is displayed in which you can set the following parameters (as of SAP R/3 4.5B):
- Activated (0 or 1): 1
- Max. requests in queue: 5
- Max. number of logons: 90

- Max. number of own logons: 25
- Max. number of WPs (work processes) used: 75
- Min. number of free WPs: 1
- Max. number of comm. entries: 90
- Max. wait time : 10 (as of SAP R/3 4.6C)

Use SAP Note 74141 to fill the parameters for the system concerned. Note that all entries apart from *Activated* and *Min. number of free WPs* must be in percent. The number of work processes (WPs), that may be used by qRFC is determined using the following formula:

- (Number of all dialog WPs - minimum number of free WPs) x maximum number of WPs used / 100.

If this figure is too small, it is not possible to use communication via qRFC. Example 1:

There are a total of 7 dialog WPs in a system, the *minimum number of free WPs* is 2, and the *maximum number of WPs used* is 6. The number of WPs that can be used is calculated as follows:  $(7-2) \ge \frac{6}{100} = 0.3$ . In this case, communication using qRFC is not possible.

Example 2:

There are a total of 10 dialog WPs in a system, the *minimum number of free WPs* is 2, and the *maximum number of WPs used* is 75. The number of WPs that can be used is calculated as follows:  $(10-2) \ge 75/100 = 6$ . In this case, communication using qRFC is possible.

Other profile parameters

Note that qRFC calls are processed in work processes of the type DIALOG (exception: inbound queues). As a result, the DIALOG restriction for processing a dialog step (standard 300 seconds, system profile parameter rdisp/max\_wprun\_time) also applies to these RFC calls. On every sever that is available for processing parallel RFCs, more dialog work processes must be configured than non-dialog work processes. For more information, see SAP Note 74141.

# 37.6.1.7.2 Set QOUT Scheduler

### Use

The data transfer via APO Core Interface (CIF) occurs using *queued Remote Function Calls* (qRFC). Outbound qRFCs (outbound queues) are processed by the QOUT scheduler.

The QOUT scheduler is called using transaction SMQS. The destinations to which the outbound qRFCs are to be sent are registered in the QOUT scheduler. As of version 6.20.45 this occurs automatically.

There are the following options for a registered destination:

- Type
- *R*: The destination is registered; that is, it is started using the QOUT scheduler.
- *U*: The destination is not registered; that is, it is not processed.

- *N*: The destination is not registered using the QOUT scheduler, it is sent at the time of the COMMIT WORK.
- Max. Connections: Number of connections used to send the qRFC. The default value for ABAP connections is 10, for TCP/IP connections it is 1.
- Max. Runtime: Time that a destination is processed by the QOUT scheduler. The default value is 60 seconds.
- The destination NONE leads to processing at the local system and should not be registered until version 6.20.45, supplement 8 inclusive. As of supplement 9, NONE may be registered and the *without tRFC* option set.

## Requirements

qRFC communication must be configured. For more information, see Configure qRFC Communication.

# 37.6.1.7.3 Set QIN Scheduler

## Use

The data transfer via APO Core Interface (CIF) occurs using *queued Remote Function Calls* (qRFC). If you are working with inbound queues, incoming qRFCs are processed by the QIN scheduler.

The QIN scheduler is called using transaction SMQR. In contrast to the QOUT scheduler, only queue names are registered in the QIN scheduler, not destinations. The registration is not made automatically; have to do this yourself. If a queue is not registered, it is not processed (that is, there is no transfer).

#### Requirements

qRFC communication has to be configured. For more information, see Configure qRFC Communication.

### Activities

- Call transaction SMQR and choose *Registration*.
- Enter the queue name CF\* and make the required settings.
- EXEMODE: Execution mode (D Dialog work process; B Batch work process)

- MAXTIME: Maximum runtime that the QIN scheduler uses for activating a destination; default value: 60 seconds
- USERDEST: RFC destination with LOGON data. Entry of a logical destination with own language on a local system. With this, the burden of integration can be distributed to a server group.
- NRETRY: Number of repetitions for failed calls, default value: 30
- RDELAY: Wait time between individual calls, default value: 300

# 37.6.1.7.4 Set Up qRFC Administration for CIF Queue Display

#### Use

If faulty queue entries occur in the data transfer via APO Core Interface (CIF), you can use CIF queue display to view the contents of the queues and carry out follow-up processing for the objects affected.

In this IMG activity, you set up qRFC administration in such a way that you can call CIF queue display from the qRFC monitor. To do this, you have to register the program CIFQEV02 as the display program for CF\* queues.

#### Requirements

If you are working with outbound queues and want to navigate from the queue contents display to the relevant application log entries in the target system, you need to enter a dialog user in the RFC destination in user maintenance (transaction SU01) or you can use a flexible RFC destination with a dialog user. For more information, see Assign RFC Destination to Different Application Cases.

## Activities

- Call transaction SMQE.
- Choose Edit and Register Display Program.
- Enter **CF**\* as the queue name and **CIFQEV02** as the program name.

# 37.6.1.7.5 Configure CIF Queue Display on a User-Specific Basis

# Use

In CIF queue display, an individual list is generated for each table to be transferred (that is, for each interface parameter).

In this IMG activity, you set how many lists are displayed on each page for a certain user. This setting influences the performance of CIF queue display.

## Requirements

For more information on CIF queue display, see Set Up qRFC Administration for CIF Queue Display.

# STANDARD\_SETUP&

The value 10 is set as standard.

#### Activities

- Enter the name of a user and choose *Change*.
- Choose the *Parameters* register card.
- Enter the parameter *CF8* and enter the required number of lists for each page as a value. You can enter values between 1 and 19. If you enter an invalid value, the system chooses the default value 10.

# 37.6.2 Basic Settings for Data Transfer

## 37.6.2.1 Set User Parameters

## Use

In this IMG activity, you can make user-specific entries for the following parameters:

- RFC mode (activate/deactivate transfer on a user-specific basis)
- Logging (configure application log on a user-specific basis)
- Debug (activate/deactivate debugging on a user-specific basis)

## Requirements

The settings for setting up the system landscape must already have been made.

## Activities

- 1. Enter the *user name* specified in the user master.
- 2. Use input help to make the relevant settings for this user.

# 37.6.2.2 Configure Application Log
### Use

Every data transfer via APO Core Interface (CIF) is recorded in a transfer log. The transfer log is analyzed in the ERP system in the CIF application log by using transaction CFG1.

In this IMG activity, you configure the CIF application log so that only the object types you select containing the most important statistics are logged (individual tables of an object type and individual fields for the corresponding tables). By restricting the logging process in this way, you can improve system performance.

In particular, we recommend that you restrict the number of object types to be logged if you have selected the *Detailed Logging* option under *Logging* in the *Set User Parameters* IMG activity.

# Requirements

In the IMG activity Set User Parameters, *Detailed Logging* must be set under *Logging* for the relevant user.

# Standard settings

The interface parameters needed most often in the CIF application log are already set by default.

# Activities

- 1. Select the object type for which you want to make the field selection and navigate to the associated interface parameters.
- 2. Select a parameter and navigate to field selection.
- 3. Select the fields that are to be displayed in the application log.
- 4. Save your entries.

# 37.6.2.3 Specify Destination SAP EWM Systems for Batches on Plant

### Use

In this Customizing activity, you specify the SAP Extended Warehouse Management (SAP

EWM) systems to which you want the Core Interface (CIF) to transfer the classification data of batches at plant level.

Note

You can use this Customizing activity only for SAP EWM systems 9.4 and higher that do not run any other SCM applications in the same system.

#### Requirements

- You are using SAP EWM 9.4 and higher.
- You have entered the SAP EWM destination systems in the Customizing activity Specify SAP APO Release.
- You have activated the enhancement implementation CIF Transfer of Batches at Plant Level to SAP EWM.

# **37.6.2.4 Configure Entries in Application Log**

# 37.6.2.4.1 Define Variant

### Use

In this IMG activity, you define a variant for the program RDELALOG.

We recommend that you delete entries in the application log at regular intervals for performance reasons. You can do this by using transaction CFGD or by scheduling a regular job for program RDELALOG, upon which the transaction is based. To do this, you first need to save a variant of the RDELALOG program.

#### Standard settings

By default, no variants are created.

#### Activities

- Call the RDELALOG program and choose **Execute**. - Fill the entry fields according to your

requirements.

- Under Goto, choose the option Variants and click on Save as Variant....
- Enter a name for the variant and choose **Save**.

### Notes

If you do not specify a date and the time remains blank, the system deletes all entries in the application log that are older than seven days.

You can set the logging for the data records that are transferred by using Set Application Log on User-Dependent Basis. You make these settings in the Set User Parameters IMG activity.

# 37.6.2.4.2 Schedule Job

# Use

In this IMG activity, you schedule a job for the regular archiving (deletion) of entries in the application log.

For more information on usage, see Define variant.

### Requirements

You have created a variant for the program DELALOG.

### **Standard settings**

By default, a job is not planned.

### Activities

- Define a job with the step RDELALOG and the variant you have maintained.
- Schedule the job as a periodic job. For this, the periods have to be adjusted to your requirements (for example, hourly, daily).
- Save the job.
- Create a job for each previously defined variant.

# 37.6.2.5 Initial Data Transfer

# **37.6.2.5.1 Determine Number Ranges for Parallelization**

### Use

In this IMG activity, you define the number range for parallelized initial data transfer (number range object CIF\_LOAD).

You can activate parallelized transfer under Activate integration model.

If you start several initial data transfer runs in parallel, the system identifies the individual transfer runs using one unique, four-figure number that is part of the queue name.

# Example

Queue names for parallelized initial data transfer.

CFLDQW8CLNT150\_1234ORD01: This refers to a parallelized initial data transfer for orders (ORD) from system QW8, client 150. The transfer run was allocated the number 1234 from the number range interval for parallelized initial data transfer runs.

#### Activities

Make sure that number range 1 has been created for the parallelized initial data transfer. Note that this is an interval with internal number assignment.

We recommend that you set number range 1 as large as possible (for example, '0001' to '9999').

#### **Further notes**

This is a rolling number range object. As a result, a transport to the production system is not critical.

You can transport number range objects as follows:

On the initial screen, choose Interval - Transport.

Note that all intervals for the selected number range object are first deleted in the target system so that only the intervals that have been exported exist after the import. The current numbers are exported using the value that they possess at the time of the export.

Dependent tables are not transported or converted.

# 37.6.2.5.2 Set Filter and Selection Block Size

### Use

You can make the following settings in this IMG activity:

- Under *FilterBISz*, you determine the number of filter objects that are processed in one block in the APO Core Interface.
- Under *SelectBlSz*, you determine the number of data objects that are transferred to SAP APO in a remote function call (RFC) at the initial data transfer.

You can use these settings to improve system performance during the initial data transfer. The optimum values for improved performance vary from case to case and are largely dependent upon the current data situation. Therefore, you are recommended to experiment with the settings in individual cases in your system.

For more information, see the field help for the relevant columns.

### Activities

- 1. Choose New Entries.
- 2. Use input help to select the object type for which the settings are to apply. The system automatically adds the relevant text.

- 3. Enter the number of objects of this type that are to be processed in each block.
- 4. Enter the number of data object that are to be selected per block for each filter object of this type. *Special Case Master Data:*

If the data to be selected is master data, only one data object is ever selected for the corresponding filter object. This means that the block size for filter objects corresponds to the block size for data selection. If you make a different entry here, it is ignored by the system.

# 37.6.2.5.3 Generate Integration Models

### Use

In this step, you generate an integration model for the transfer of data via APO Core Interface (CIF). In general, you do not need all the master data and transaction data that exists in the ERP system to be able to carry out planning in SAP APO. You use the integration model to specify in the ERP system which data objects are to be selected from the total amount of data for the transfer to SAP APO.

We recommend that you create a separate integration model for each object type, where possible. Master data and transaction data should always be handled separately.

### Requirements

The basic settings for setting up the system landscape must have been made in the systems connected via CIF.

#### Activities

- 1. Call the Create Integration Model screen.
  - Choose Logistics -> Central Functions -> Supply Chain Planning Interface -> Core Interface Advanced Planner and Optimizer -> Integration Model -> Create.
  - You can also call this screen using transaction CFM1.
- 2. Define the integration model by making the following entries:
  - Model Name: User-defined
  - Logical System: Target system the name should be identical with the RFC destination
  - APO Application: User-defined naming component to enable you to distinguish between integration models with the same model name
- 3. In the left column, select the object types that you want to select (for example, material masters).
- 4. Restrict the number of objects to be transferred for this object type by entering values under *General Selection Options for Materials*. These selection options are evaluated first by the system.
- 5. You can use additional selection options to further restrict individual object types. These options are shown in the left screen section for each relevant object type. These selection options are only evaluated in second place by the system.

Note that performance is better when the general selection options are being evaluated. If you restrict a selection by material and plant, you are therefore recommended to use the general selection options.

- 6. Choose *Execute*. You see a list of the filter objects contained in this integration model. CIF uses the these filter objects as a basis to select the data objects to be transferred to SAP APO when the integration model is activated.
  - Choose *Consistency Check* if you want to check the consistency of your integration model (for example, whether the relevant plants have also been selected of the material masters specified).
  - Choose *Detail* to display all objects for an object type.
  - Choose *Generate IM* to generate your integration model. During the generation, CIF selects the filter objects for preparing the actual transfer.
- 7. Leave the screen using *Back* and save the integration model as a variant, as required.

For more information and recommendations on how to structure an integration model, see the online documentation for CIF integration.

#### Notes

We recommend you schedule generation of the integration model as background processing along with activation and, if necessary, deletion. For more information on this, see Scheduling generation and activation as jobs.

# **37.6.2.5.4 Activate and Deactivate Integration Models**

# Use

In this step, you activate the integration models that you have already generated. When you carry out this activation, the system selects the data objects that match the filter objects contained in the integration model and transfers them to SAP APO. When you activate the integration models, you trigger the initial data transfer of master and transaction data to SAP APO and make the online transfer of transaction data possible.

#### Activities

 Choose Logistics -> Central Functions -> Supply Chain Planning Interface -> Core Interface Advanced Planning and Optimizer -> Integration Model -> Activate. You can also call this screen using transaction CFM2.

2. Select the integration model to be activated using the input fields *Model*, *Logical System*, and *APO Application*.

If you only enter the name of the integration model, all integration models with the same name are returned in the results list (that is, all versions of this model are displayed). Only one version may be active at one time.

- 3. Make the following settings, as required:
  - Log Deactivated Material Masters
  - Do Not Issue Warning in the Case of Parallel CIF Load
  - You can use the *Parallelized Transfer* input fields to influence the performance of the transfer. Make the relevant settings by using the input help (F4). Note that you need to define a number range for parallelized transfer. For more information about this, see Defining number ranges for parallelization.
  - Create Planned Orders as SNP Planned Orders
  - Create Business Partners
- Choose *Execute* to get to the results screen.
  You can use *Detail* to show columns with information about the individual filter objects. You can use the *Hide Empty Columns* icon to restrict the columns to those that contain entries.
- 5. Set the required integration model to active by using *Active/Inactive* or by clicking *New Status*. You can set active integration models to inactive in the same way.
- 6. Start the actual activation, in other words, data transfer, by using *Start*. The system displays the status of each integration model before the activation or deactivation in the *Prev. Status* column.
- 7. The system transfers the selected data to SAP APO.

### **Further notes**

### Check material master data for APO indicators

In general, all material master data that is transferred to SAP APO when an integration model is activated contains the indicator for SAP APO relevance. However, it may occur that material master data that you have included in an integration model is locked during activation (for example, because it is currently being processed in the ERP system). This data no longer has an APO indicator after the activation. If the activation was made in dialog mode, you receive a message informing you of the material/plant combination affected. If the activation was made in the background, you can find a corresponding entry in the application log. To ensure that these materials also receive the indicator for SAP APO relevance, you need to run the program RAPOKZFX for the affected material/plant combinations. For more information, see Define variants for checking the APO indicator.

#### Runtime version of the active integration models

To improve the performance during online transfer, you can generate a runtime version from all active integration models for an object type and target system. For more information, see Define variant for generating the runtime version.

Deactivate and delete integration models

Note that the deactivation of integration models does not mean that the corresponding objects in SAP APO are deactivated or deleted. The exception to this is deactivated material masters (see above).

You should delete inactive integration models or versions of an integration model on a regular bases. For more information, see Schedule generation and activation as a job.

# 37.6.2.5.5 Schedule Regular Jobs

# 37.6.2.5.5.1 Schedule Generation and Activation as a Job

### Use

Master data is constantly being changed in the ERP system. For this reason you should regularly update your integration model to the newest status and transfer the changes to SAP APO. You should also delete the old versions of the integration model on a regular basis because these can hinder performance. To do this, we recommend you create the following programs as periodic jobs:

- a) Generate new versions of the integration model (RIMODGEN)
- b) Activate the newest versions (RIMODAC2)
- c) Optional: Delete the old versions (RIMODEL) This procedure offers the following

#### advantages:

- Master data that has been newly created and that corresponds to the filter objects in existing integration models is included in those integration models and transferred to SAP APO.
- Master data that was changed in such a way that it no longer corresponds to the filter objects of the integration model is excluded from the transfer.
- Master data (materials, customers, vendors, sources of supply, and planning product assignment) that has been changed since the last transfer is updated to the most recent status and transferred to SAP APO.

#### Recommendation

We recommend the following sequence of activities to prevent data inconsistencies that may arise if APO-relevant master data is created during the generation and activation of a related integration model:

### Generation

- 1. Integration model for transaction data (for example, planned orders)
- 2. Integration model for master data with dependent objects (for example, production process models) 3. Integration model for master data (for example, material, plant)

#### Activation

- 1. Integration model for master data
- 2. Integration model for master data with dependent objects
- 3. Integration model for transaction data

### Activities

- 1. Create a variant for the relevant program:
  - Use transaction SE38 to call the ABAP/4 Editor.
  - Enter the name of the report for which you want to create a variant.
  - Under **Subobjects** choose the option **Variants** and then **Create**.
  - Enter a name for the variant and choose **Create**.
  - Fill the entry fields as required.
  - Save your entries.
  - Enter the attributes for the variant.
  - Save the variant.
- 2. Schedule the program as a job:
  - Define a job using the program name and the variant you have maintained.
  - Schedule the job as a periodic job.
  - Save the job.
  - Create a job for each variant that you have previously defined.

### Further notes

We recommend that you schedule this sequence of jobs for each integration model for which ALE change pointers are written for the objects. These objects include:

- Material masters
- Vendors
- Customers
- Planning product assignment
- Sources of supply

Note that for changes to conversion factors for currencies, all sources of supply have to be retransferred if you want to use cost optimization in SAP APO. To do this, you use program RIMODINI.

For more information, see Scheduling periodic transfers with change pointers.

# **37.6.2.5.5.2 Check Material Master Data for APO Indicators**

# 37.6.2.5.5.2.1 Define Variant

# Use

You can use program RAPOKZFX to ensure that the materials contained in an integration model have received the indicator for APO relevance during the activation of the integration model. For more information, see Activating and Deactivating Integration Models.

We recommend that you run this program as background processing. For this, you first have to define a variant and then schedule this as a background job.

### Standard settings

No variants are created as standard.

### Activities

- Choose Execute.
- Fill the entry fields according to your requirements.
- Under Goto, choose the options Variants and Save as Variant....
- Enter a name for the variant and choose **Save**.

# 37.6.2.5.5.2.2 Schedule Job

# Use

In this IMG activity, you schedule a regular job for the variant of program RAPOKZFX that you have already created. For more information, see Schedule a Variant.

### Requirements

A variant must have been created for program RAPOKZFX.

# **Standard settings**

A job is not scheduled by default.

# Activities

- Define a job with the step RAPOKZFX and the variant that you have already maintained.
- Schedule this job as a periodic job and adjust the time periods to meet your requirements (for example, hourly, daily).
- Save the job.
- Create a job for each variant that you have previously defined.

# 37.6.2.5.3 Generate Runtime Version for Active Integration Models

# 37.6.2.5.5.3.1 Define Variant

# Use

The runtime version of the active integration model is generated using program RCIFIMAX and is used to improve performance.

In this IMG activity, you define a variant of program RCIFIMAX with the **Consistency Check** indicator. You can then use this variant to schedule the consistency check as background processing. In this way, you ensure data consistency between the active integration models and the runtime version of this integration model.

#### Standard settings No variants

are created as standard.

# Activities

- Choose **Execute**.
- Under Goto, choose the options Variants and Save as Variant....
- Enter a name for the variant.
- Fill the entry fields according to your requirements.
- Save the variant.

# 37.6.2.5.5.3.2 Schedule Job

#### Use

In this IMG activity you schedule as a regular job the variant of program RCIFIMAX that you have already created. For more information, see Define Variant.

### Requirements

A variant must have been created for the program RCIFIMAX.

# Activities

- Define a job with the step RCIFIMAX and the variant you have maintained.
- Schedule the job as a periodic job and adjust the time periods to suit your requirements (for example, hourly or daily).

- Save the job.
- Create a job for each variant you have previously defined.

# 37.6.2.6 Change Transfer for Master Data

# 37.6.2.6.1 Configure Change Transfer for Master Data

#### Use

In this IMG activity, you set how changes to master data are transferred to SAP APO. If you do not make a setting here, master data changes are not transferred to SAP APO.

You have three options:

- The system does not transfer changes.
- The system transfers the changes periodically using ALE change pointers.
- The system transfers the changes to SAP APO immediately (online transfer) using business transaction events (BTE).

You can make these settings individually for material, customer, and vendor data, as well as for setup groups.

For information about the initial and change transfer for resources, see Set Up the Transfer of Resources to SAP APO.

# Requirements

To be able to transfer master data changes using ALE change pointers, you have to activate ALE change pointers generally.

To be able to transfer master data changes using BTE, you have to have activated online transfer using BTE.

# Activities

Use input help to choose the relevant setting and save this setting.

# **Further notes**

This screen contains several target-system-independent settings for the APO Core Interface (CIF).

For information about the *Re-Read Stock* indicator, see Read Stock Values Before the Transfer to SAP APO.

For information about the *Filter Obj. Req. Reduc.* indicator, see Evaluate the Requirements Reduction Filter Object Type.

For information about the *Update Logic for Manuf. Orders* and *Update Logic for Networks* fields, see Activate Cross-System Update Logic.

# 37.6.2.6.2 Schedule Periodic Transfer Using ALE Change Pointers

### Use

The change transfer for master data with the APO Core Interface (CIF) usually takes place using ALE change pointers. ALE technology is used to write and evaluate change pointers for the objects that are changed.

- Transaction CFP1
- Activate the relevant integration model

The objects that have been changed are completely retransferred to SAP APO.

We recommend that you schedule a change transfer using ALE change pointers as a periodic job. For more information, see Schedule Generation and Activation as a Job. This replaces transaction CFP1.

### Requirements

To be able to work with change pointers, the following settings must have been made:

- 1. The relevant indicator must be set in the Activate Change Pointers Generally IMG activity.
- 2. The transfer of ALE change pointers must be set in the Configure Change Transfer for Master Data IMG activity.
- 3. The transfer must be set up for the relevant message type in the Activate ALE Change Pointers for Message Types IMG activity.

# 37.6.2.6.3 Activate ALE Change Pointers Generally

# Use

In this IMG activity, you fulfill the prerequisites for transferring changes to master data with change pointers.

#### Requirements

Under Activate ALE Change Pointers for Message Types, you also have to specify for which message types change pointers should be written.

#### Activities Set the

indicator to active.

# 37.6.2.6.4 Activate ALE Change Pointers for Message Types

#### Use

ALE change pointers are automatically activated for the following message types if you have set up ALE change pointers in the Configure Change Pointers for Master Data IMG activity: CIFMAT (material master), CIFCUS (customer), CIFVEN (vendor), and CIFPPR (planning product).

In this IMG activity, you specify for which additional message types ALE change pointers should also be written. By default, there are the following additional message types:

- CIFSRC for the change transfer of sources of supply
- CIFMTMRPA for the change transfer of MRP areas

#### Requirements

ALE change pointers must be activated generally. For more information, see Activate ALE Change Pointers Generally.

# Activities

Use input help to select the required message type and set the *Active* indicator.

Further notes

In transaction BD52 (Change document items for message type), you can influence the change transfer for a message type on a field basis. By default, ALE change pointers are written for all fields relevant to APO.

# 37.6.2.6.5 Reorganize ALE Change Pointers

# 37.6.2.6.5.1 Define Variant

### Use

ALE change pointers are not deleted in the ERP system after the change transfer, they are

marked as *processed*. To prevent a reduction in performance, we recommend that you delete the ALE change pointers regularly. You can do this using transaction BD22 or by scheduling program RBDCPCLR as background processing.

In this IMG activity, you create a variant of program RBDCPCLR that can be scheduled as a regular job.

#### Standard settings

No variants are created as standard.

### Activities

- Execute the IMG function. On the **Delete Change Pointers** screen, use input help to make the settings you require.
- Under Goto, choose Variants then Save as Variant....
- Enter a name for the variant.
- Fill the entry fields according to your requirements.
- Save the variant.

# 37.6.2.6.5.2 Schedule Job

# Use

In this IMG activity, you schedule a job for the regular deletion of ALE change pointers. For more information on its use, see Define Variant.

### Requirements

A variant must be created for the program RBDCPCLR.

#### Standard settings

A job is not scheduled as standard.

Activities

- Define a job using the step RBDCPCLR and the variant you have defined.
- Schedule this as a periodic job and adjust the periods to your requirements (for example, hourly, daily).
- Save the job.
- Create a job for each variant that has already been defined.

# **37.6.2.6.6 Activate Change Pointers for Production Process Models**

#### Use

In this IMG activity, you set that change pointers are written for production process models (PPMs). This is a prerequisite for ensuring that changes to BOMs, production versions, routings, and master recipes in the ERP system lead to a corresponding adjustment of the PPM in SAP APO.

Report RSPPMCHG (transaction CFP3) can be used to evaluate change pointers and retransfer the PPMs affected to SAP APO.

Report RSPPMDEL (transaction CFP4) can be used to delete the change pointers (for example, if they are not relevant to SAP APO).

#### Activities

Make the following entries in table TCHTR (the first column contains the object type, the second contains the name of the function module):

BOM CIF\_BOM\_CHANGED (change to BOM)

PRODVER CIF\_MKAL\_CHANGED (change to production version)

ROUTING CIF\_ROUTING\_CHANGED (change of routing/master recipe)

#### **Further notes**

Note the following restrictions:

- Change pointers are not written for changes to the BOMs of phantom assemblies

- Change pointers are not written for the routing for changes to a reference operation set that references a standard routing.
- Change pointers are not written for changes to referenced objects (for example, component scrap in the material master).
- Change pointers are not written for routing changes or recipe changes when changes are made at the operation using classification with code *OPCA*.

# 37.6.2.6.7 Enhancements

# 37.6.2.6.7.1 Create Integration Models Automatically

# Use

You can use enhancement CIFIMO01 (CIFIMO-zero-one) to influence the automatic creation of integration models beyond the possibilities available as standard.

For more information, see the documentation for enhancement CIFIMO01.

#### Activities

- Create the enhancement. For this, either create a new project or use an existing project.
- 2. Activate the project. Your enhancement only becomes effective when you activate the project.

# **Further notes**

In contrast to modifications, system enhancements are generally not affected by a change in release. This is because they were not made in the original SAP namespace, but rather in a namespace that is reserved for the customer.

For more information on creating system enhancements, see under *Online Manual* in the enhancement transaction.

# **37.6.2.7 Enhancement for Material Selection**

# 37.6.2.7.1 BAdI: Restrict Material Selection in Integration Model

Use

This Business Add-In (BAdI) is used in the component *Cross-Application Components (CA)*. The BAdI is invoked during material selection when an integration model is created if the materials are selected via a warehouse number. In this selection, all storage location/plant combinations that lead to the specified warehouse number are selected. Via the plants, all materials for which a plant view has been maintained are selected.

#### Requirements

The selection of the materials is effected in the integration model via the warehouse number.

#### Standard settings

This Business Add-In is not active in the standard system.

This Business Add-In is not filter-dependent.

This Business Add-In cannot be used multiple times.

#### Activities

After you call the IMG activity, the system displays a dialog box where you enter a name for the implementation.

If implementations of this Business Add-In have already been created, the system displays them in a dialog box. You then choose one of them by choosing *Create*, and continue as follows:

- 1. In the dialog box, enter a name for the implementation of the Add-In and choose *Create*. The system displays the initial screen for creating Business Add-In implementations.
- 2. On this screen, enter a short description for you implementation in the *Implementation Short Text* field.
- 3. If you choose the *Interface* tab, you will notice that the system has filled in the *Name of the Implementing Class* field automatically, by assigning a class name based on the name of your implementation.
- 4. Save your entries and assign the Add-In to a package.
- 5. To edit a method, double-click its name.
- 6. Enter your implementation code between the method <Interface Name>~<Name of Method>. and endmethod. statements.
- 7. Save and activate your code. Navigate back to the *Change Implementation* screen. Note: You can also create an implementation for an Add-In and not activate it until later. If you want to do this, do not carry out the following step:
- 8. Choose *Activate*.When the application program is executed, the system carries out the code in the method you wrote.

Method

Filter Plants

# **37.6.3 Additional Material Attributes**

# 37.6.3.1 Generate Additional Material Master Fields

#### Use

In this IMG activity, you activate additional material master fields for Supply Chain Management (SCM) in the database. This allows you to maintain the attributes of these fields centrally in the ERP system instead of locally in the SCM systems.

# 37.6.3.2 Define Structure of Data Screens for Each Screen Sequence

In this IMG activity, you have the following navigation levels:

- Screen sequences

This overview appears when you access the IMG activity. It contains all existing screen sequences. You have the following options:

- Creating screen sequences by copying existing screen sequences
  You can create a new screen sequence by selecting an existing screen sequence and choosing
  Copy as. You are required to enter a new screen sequence ID and description, and to choose
  Enter. The system copies the screen sequence selected, the data screens, the subscreen assignments, and the order of the data screens.
- Deleting screen sequences
  - You can delete screen sequence(s) by selecting them as required and choosing *Delete*. The system deletes the screen sequence selected, the relevant data screens, and the subscreen assignments (not the subscreens themselves).
- Transporting screen sequences and data screens

You can transport screen sequences and/or data screens from the test system to the production system by selecting the screen sequence(s) and/or data screen(s) required and transporting them in the usual way.

Data screens

This overview appears after you have selected a screen sequence and double-clicked *Data screens*. It contains all existing data screens for the screen sequence selected, with the exception of initial screens since they cannot be configured. One of the following screen types is assigned to each data screen:

- Main screen 1 The number of main screens in a screen sequence must not exceed 43.

- Secondary screen 2

You have the following options:

- Creating data screens new

You can include new data screens in the screen sequence by choosing *New entries*. New main screens appear last in the screen order. Be sure to check the screen order in the activity *Maintain Order of Main and Additional Screens*, where you can change it if necessary.

- Creating data screens by copying

You can create a new data screen with the same parameters by selecting a data screen and choosing *Copy as*. After you have changed at least the screen ID and chosen *Enter*, the system copies the data screen selected and the subscreen assignments.

- Changing existing data screens You do this by assigning different subscreens to the data screen, and/or by deleting the assignment of subscreens to the data screen (see under *Subscreens* below).
- Deleting data screens

You can delete data screens by selecting them as required and choosing *Delete*. The system deletes the data screen(s) selected and the subscreen assignments (not the subscreens themselves).

### Points to Consider when Maintaining Data Screens

- Field placement

Make sure that at least the base unit of measure and the material description can be maintained in *Create* mode. Since the base unit of measure must be maintained before all other units of measure, position it accordingly on the data screens.

Make sure that each field cannot be maintained more than once on the data screen, that is, the same field must not occur on two different subscreens of the same data screen.

If you move the *Descriptions* subscreen (appears on an additional screen in the standard SAP system) to a main screen, the *Description* field in the header subscreen of the main screen must not allow an entry. For this reason, descriptions subscreens must have screen numbers between 8000 and 8010.

Always position the MRP type before all other MRP fields, and the forecast model before all other forecasting fields.

- Configuring data screens

The Classification screen must be a separate screen.

You can configure consumption values and forecast values only as additional screens, not as main screens.

- Configuring data screens as tab pages

If you want to configure a main screen or additional screen as a tab page, note the following: A data screen with 7, 8, or 9 subscreens can be replaced only by a tab page with 10 or more subscreens, and a data screen with 12 subscreens can be replaced only by a tab page with 19 subscreens. There are different tab pages for main screens and additional screens. It is recommended that you use GUI statuses without *Goto* or *Extras* menus since the navigation provided by these menus is replaced by the tab pages. Instead of these menus, the GUI statuses DATE00 and DATELT00 for the main screens contain an *Extras* pushbutton. It is not possible to configure special screens such as *Status Information* and special additional screens (recognizable by GUI status DIALxxxx or by no GUI status and subscreen container 0001) as tab pages.

- Accessing secondary screens

Define whether new secondary screens are to be accessed as an additional screen or by pushbutton. You do this in the activity *Assign Secondary Screens*.

- Preventing runtime errors

Choose the maintenance status of a screen in accordance with the fields on the screen (on all subscreens); that is, each field on the screen must have at least one of the maintenance statuses that the screen itself has. If they do not, an abend will occur when maintaining data on the nonconforming screen. For example, if you include field MARA-BSTME (order unit) on the *Basic Data* screen, you must also assign status E (purchasing) to this screen. You can view the maintenance status(es) assigned to a field in Customizing for the *Material Master* in the activity Assign Fields to Field Selection Groups.

For all screens, use only the GUI statuses maintained for the main program (SAPLMGMM for industry, SAPLMGMW for retail).

- Subscreens

This overview appears after you have selected a data screen and double-clicked *Subscreens*. It contains all the subscreens assigned to the data screen for a particular screen sequence. You have the following options:

- Including new subscreens on a data screen

You do this by selecting the subscreen above which you want to insert the new subscreen, and choosing *New entries*. However, this is possible only if the subscreen container contains at least one blank subscreen (a subscreen with the number 0001).

- Shifting subscreens on a data screen
- Deleting subscreen assignments

You can delete the assignment of a subscreen to a data screen by selecting the subscreen and choosing *Delete*. The system replaces the deleted subscreen assignment with a blank subscreen.

- Viewing the data screen Simulates the data screen as it appears in the material master.
- Viewing the subscreen
  You can simulate an individual subscreen as it appears on the respective data screen in the material master by selecting it and choosing *View subscreen*.

### Points to Consider when Maintaining Subscreens

- Treatment of blank subscreen areas Fill any blank subscreen areas in subscreen containers with a blank subscreen. The blank subscreen must have the screen number 0001 and, for performance reasons, should belong to the same program as the other subscreens on the data screen.
- Performance considerations

To improve performance, choose the subscreens of a data screen from one program where possible.

Subscreens for maintaining long texts Do not assign more than one long text maintenance subscreen to a single data screen.

### Activities

After configuring the material master, be sure to **test** it using the following functions:

- Create material
- Change material Display material

You must be able to save your data without an error message.

#### Note on Transport

After changing a screen sequence or data screen, transport the screen sequence.

# 37.6.3.3 Assign Screen Sequences to User/Material Type/Transaction/Industry

### Sector

In this IMG activity, you can assign a screen sequence to a combination of one or more transactions, users, material types, or industry sectors. As a result, this screen sequence appears automatically for the respective user(s) when the transaction, material type, or industry sector is chosen.

At screen sequence control level, you have the following options:

Assigning a different screen sequence to an existing combination of transactions, users, material types, and/or industry sectors

# Example

You want to replace standard screen sequence 21 (valid for all users, material types, and industry sectors) with a screen sequence of your own, for example, Z1. You do this by locating the following combination at screen sequence control level and overtyping screen sequence 21 with Z1.

| Transaction | User | Material type |   | Industry sector |   | Screen sequence |
|-------------|------|---------------|---|-----------------|---|-----------------|
| 01          | *    | *             | * | 2               | 1 |                 |

Assigning a screen sequence to one or more new combinations of transactions, users, material types, and/or industry sectors by choosing New entries

This requires you to first create groups of transactions, users, material types, or industry sectors by assigning them to a transaction screen reference, user screen reference, material type screen reference, or industry sector screen reference as required. The screen reference is a freely definable ID. When assigning users to a user screen reference, you can include new users by choosing New entries.

When assigning a screen sequence to a new combination of transactions, users, material types, and/or industry sectors, only the following combinations are allowed. You do not necessarily have to enter a specific screen reference for user, material type, or industry sector. In this case, enter \* instead. The combination is not then restricted to a specific screen reference. Also indicated is the priority of the combination (1 = highest, 5 = lowest).

| Priori | ty |   | Trans | action |   | Us | er | Mat | erial type | Industry sector |
|--------|----|---|-------|--------|---|----|----|-----|------------|-----------------|
| 1      | x  |   | х     | х      | х | 2  | x  |     | Х          |                 |
| *      | *  | 3 | х     | *      | х |    | x  | 4   | Х          |                 |
| *      | x  |   | *     |        |   |    |    |     |            |                 |
| 5      |    | х |       | *      | * |    |    |     | *          |                 |

# Key

x = Replace with a specific screen reference \* = No specific screen reference

#### Note (retail only)

When configuring the retail material master, enter \* as the industry sector.

### Example

You want to assign a specific screen sequence, for example, ZY, to users Kirk, Scott, and McKoy. This requires you to first assign these users to the same screen reference, say *GR*. At screen sequence control level, you then choose *New entries* and enter the following combination:

| Transaction | User | Material type |   | Industry sector | Screen sequence |
|-------------|------|---------------|---|-----------------|-----------------|
| 01          | GR   | *             | * | ZY              |                 |

# 37.6.3.4 Attribute Values for Additional Material Master Fields

# 37.6.3.4.1 Define Handling Unit Type

### Use

In this IMG activity, you define handling unit types (HU types) for the additionally-defined material master attribute. You need HU types in Extended Warehouse Management to classify packaging materials and handling units with the same physical properties.

If you transfer the material to the decentralized SCM system, the HU types is automatically transferred too. You have to transfer the relevant check tables separately.

# 37.6.3.4.2 Define Warehouse Storage Condition

### Use

In this IMG activity, you define warehouse storage conditions for the additionally-defined material master attribute. You need warehouse storage conditions in Extended Warehouse Management to specify that a material should only be stored under particular storage conditions; for example, at a specific temperature.

If you transfer the material to the decentralized SCM system, the warehouse storage condition is automatically transferred too. You have to transfer the relevant check tables separately.

# 37.6.3.4.3 Define Warehouse Material Group

# Use

In this IMG activity, you define warehouse material groups for the additionally-defined material master attribute. You need warehouse material groups in Extended Warehouse Management to specify that particular materials should be stored in the same way.

If you transfer the material to the decentralized SCM system, the warehouse material group is automatically transferred too. You have to transfer the relevant check tables separately.

# 37.6.3.4.4 Define Handling Indicator

### Use

In this IMG activity, you define handling indicators for the additionally-defined material master attribute. You need handling indicators in Extended Warehouse Management to specify how particular materials should be handled within a warehouse. A handling indicator could be *Fragile*, for example.

If you transfer the material to the decentralized SCM system, the handling indicator is automatically transferred too. You have to transfer the relevant check tables separately.

# 37.6.3.4.5 Define Serial Number Profile

Use

You must assign a serial number profile to each material that is to be serialized by making the appropriate entry in its master record. In this IMG activity, you create a serial number profile. You can transfer this to SAP SCM and use it in *Extended Warehouse Management (EWM)*.

When you transfer the material to the SCM system, the assignment to the serial number profile is automatically transferred as well. You must transfer the relevant check tables separately.

# Activities

- Create a serial number profile.
- Enter a name for the serial number profile.
- Enter a prefix that EWM applies in automatic number assignment (optional).
- If numbers of the same number range are to be assigned to different products in automatic serial number assignment in EWM, enter a number range object name with number range interval (optional).
- Set *Numbering* if you do not use a number range interval but want to use automatic serial number assignment (optional).
- Choose Serial Number Requirement.
- Enter an integral (whole-number) unit of measure (usually *piece* (*pc*)) for which serialization is to be carried out. The unit of measure must be entered as the base unit of measure in the material master data for the material to which you want to assign this serial number profile.

# 37.6.3.4.6 Define Quality Inspection Group

#### Use

In this IMG activity, you define quality inspection groups.

You can use quality inspection groups to group materials that are to be inspected or tested in similar fashion. These groups should later simplify the maintenance of inspection rules in Extended Warehouse Management (EWM).

When you transfer the material to the SCM system, the quality inspection group is automatically transferred as well. You must transfer the relevant checking tables separately.

# Example

Quality inspection group "breaking test": quality inspection group for all materials that have to pass a breaking test carried out using the same apparatus.

# 37.6.4 Assign Warehouse Number to Warehouse Number of Decentralized SCM System

#### Use

In this IMG activity, you assign the warehouse number of the decentralized SCM system to the warehouse number of the ERP system. You need this assignment to select the materials required in Extended Warehouse Management during distribution of the material master data.

# 37.7 Supply Network Collaboration/Inventory Collaboration Hub

# 37.7.1 Business Add-Ins (BAdIs)

# 37.7.1.1 BAdI: Report RSMIPROACT

### Use

This Business Add-In (BAdI) is used in the *Cross-Application Components* (CA) component. You can use this BAdI to adjust the material selection for the RSMIPROACT report specifically to the customer. The BAdI is called before the system selects a material for the RSMIPROACT report.

#### Standard settings

The BAdI is not active in the standard system. When you activate the BAdI, you must implement your own coding. The BAdI is not filter-dependent and is not multiple use.

# Activities

After you call the IMG activity, the system displays a dialog box where you enter a name for the implementation.

If implementations of this Business Add-In have already been created, the system displays them in a dialog box. You then choose one of them by choosing *Create*, and continue as follows:

- 1. In the dialog box, enter a name for the implementation of the Add-In and choose *Create*. The system displays the initial screen for creating Business Add-In implementations.
- 2. On this screen, enter a short description for you implementation in the *Implementation Short Text* field.

- 3. If you choose the *Interface* tab, you will notice that the system has filled in the *Name of the Implementing Class* field automatically, by assigning a class name based on the name of your implementation.
- 4. Save your entries and assign the Add-In to a package.
- 5. To edit a method, double-click its name.
- 6. Enter your implementation code between the method <Interface Name>~<Name of Method>. and endmethod. statements.
- Save and activate your code. Navigate back to the *Change Implementation* screen. Note: You can also create an implementation for an Add-In and not activate it until later. If you want to do this, do not carry out the following step:
- 8. Choose *Activate*. When the application program is executed, the system carries out the code in the method you wrote.

#### Example

#### See also:

Methods

Method for Selecting Sources of Supply

Method for Determining Selection Filters for Demand Selection

# 37.7.1.2 BAdI: Report RSMIPROACT(IDoc DELVRY03)

# Use

This Business Add-In (BAdI) is used in the *Cross-Application Components* (CA) Component. This BAdI enables you to change the IDoc DELVRY03 before you send it from your ERP system to SAP Exchange Infrastructure or to an EDI system.

The system writes data with the report RSMIPROACT into the IDoc. You can use the BAdI to change the data as follows:

- Insert additional data into the IDoc
- Change existing data in the IDoc, for example, qualifiers

# Standard settings

In the standard system, the BAdI is not activated. When you activate the BAdI without modifying it, only the standard code for the report RSMIPROACT will be executed, without any changes from the BAdI.

The BAdI is not reusable. The BAdI is not filter-dependent.

Activities

After you call the IMG activity, the system displays a dialog box where you enter a name for the implementation.

If implementations of this Business Add-In have already been created, the system displays them in a dialog box. You then choose one of them by choosing *Create*, and continue as follows:

- 1. In the dialog box, enter a name for the implementation of the Add-In and choose *Create*. The system displays the initial screen for creating Business Add-In implementations.
- 2. On this screen, enter a short description for you implementation in the *Implementation Short Text* field.
- 3. If you choose the *Interface* tab, you will notice that the system has filled in the *Name of the Implementing Class* field automatically, by assigning a class name based on the name of your implementation.
- 4. Save your entries and assign the Add-In to a package.
- 5. To edit a method, double-click its name.
- 6. Enter your implementation code between the method <Interface Name>~<Name of Method>. and endmethod. statements.
- Save and activate your code. Navigate back to the *Change Implementation* screen. Note: You can also create an implementation for an Add-In and not activate it until later. If you want to do this, do not carry out the following step:
- 8. Choose *Activate*. When the application program is executed, the system carries out the code in the method you wrote.

Example

### See also:

Methods

Final changes before sending IDoc DELVRY03

# 37.7.1.3 BAdI: Report RSMIPROACT (IDoc PROACT01)

Use

This Business Add-In (BAdI) is used in the *Cross-Application Components* (CA) component. This BAdI enables you to change the IDoc PROACT01 before your ERP system sends it to an SAP Exchange Infrastructure system or an EDI system.

The system writes material data (header, items) with the report RSMIPROACT into the IDoc PROACT01. You can use the BAdI to change the data as follows:

- Insert additional data into the IDoc
- Change existing data in the IDoc, for example, qualifiers

#### Standard settings

In the standard system, the BAdI is not activated. When you activate the BAdI without modifying it, only the standard code for the report RSMIPROACT will be executed, without any changes from the BAdI.

The BAdI is not reusable. The BAdI is not filter-dependent.

#### Activities

After you call the IMG activity, the system displays a dialog box where you enter a name for the implementation.

If implementations of this Business Add-In have already been created, the system displays them in a dialog box. You then choose one of them by choosing *Create*, and continue as follows:

- 1. In the dialog box, enter a name for the implementation of the Add-In and choose *Create*. The system displays the initial screen for creating Business Add-In implementations.
- 2. On this screen, enter a short description for you implementation in the *Implementation Short Text* field.
- 3. If you choose the *Interface* tab, you will notice that the system has filled in the *Name of the Implementing Class* field automatically, by assigning a class name based on the name of your implementation.
- 4. Save your entries and assign the Add-In to a package.
- 5. To edit a method, double-click its name.
- 6. Enter your implementation code between the method <Interface Name>~<Name of Method>. and endmethod. statements.
- Save and activate your code. Navigate back to the *Change Implementation* screen. Note: You can also create an implementation for an Add-In and not activate it until later. If you want to do this, do not carry out the following step:
- Choose *Activate*.
  When the application program is executed, the system carries out the code in the method you wrote.

Example

#### See also:

Methods

Final changes before sending IDoc PROACT

# 37.7.1.4 BAdI: Data Extraction Management for Contract Manufacturing

# Use

This Business Add-In (BAdI) is used in the *Cross-Application Components* (CA) component. This BAdI enables you to extract material data using input parameters. You can use this BAdI to adapt the reports ROEMPROACT and RCMPROACT to your customer needs. The BAdI is called after the reports have processed the input parameters.

# Standard settings

The BAdI is activated in the standard system. No default code is executed when there is no customer implementation. The BAdI is not reusable and not filter-dependent.

### Activities

After you call the IMG activity, the system displays a dialog box where you enter a name for the implementation.

If implementations of this Business Add-In have already been created, the system displays them in a dialog box. You then choose one of them by choosing *Create*, and continue as follows:

- 1. In the dialog box, enter a name for the implementation of the Add-In and choose *Create*. The system displays the initial screen for creating Business Add-In implementations.
- 2. On this screen, enter a short description for you implementation in the *Implementation Short Text* field.
- 3. If you choose the *Interface* tab, you will notice that the system has filled in the *Name of the Implementing Class* field automatically, by assigning a class name based on the name of your implementation.
- 4. Save your entries and assign the Add-In to a package.
- 5. To edit a method, double-click its name.
- 6. Enter your implementation code between the method <Interface Name>~<Name of Method>. and endmethod. statements.
- 7. Save and activate your code. Navigate back to the *Change Implementation* screen. Note: You can also create an implementation for an Add-In and not activate it until later. If you want to do this, do not carry out the following step:
- 8. Choose *Activate*.

When the application program is executed, the system carries out the code in the method you wrote.

#### Example

#### See also:

Methods Data extraction management for OEM Data extraction management for CM Select for Key Figure

# 37.7.1.5 BAdI: Master Data Transfer for Kanban

#### Use

This Business Add-In (BAdI) is used in the *SCM Basis* (SCM-BAS) component. You can use this BAdI to adjust the KANBAN\_MD\_TRANSMIT report with which you transfer master data for Kanban to SAP Inventory Collaboration Hub or SAP Supply Network Collaboration.

# Standard settings

The BAdI is not active in the standard system. Before you activate the BAdI, you need to have created a customer implementation.

The BAdI is not filter-dependent. The BAdI is multiple use.

#### Activities

After you call the IMG activity, the system displays a dialog box where you enter a name for the implementation.

If implementations of this Business Add-In have already been created, the system displays them in a dialog box. You then choose one of them by choosing *Create*, and continue as follows:

- 1. In the dialog box, enter a name for the implementation of the Add-In and choose *Create*. The system displays the initial screen for creating Business Add-In implementations.
- 2. On this screen, enter a short description for you implementation in the *Implementation Short Text* field.
- 3. If you choose the *Interface* tab, you will notice that the system has filled in the *Name of the Implementing Class* field automatically, by assigning a class name based on the name of your implementation.

| 4.   | Save your entries and assign the Add-In to a package.                                                                                                    |  |  |  |  |  |
|------|----------------------------------------------------------------------------------------------------|--|--|--|--|--|
| 5.   | To edit a method, double-click its name.                                                                                                    |  |  |  |  |  |
| 6.   | Enter your implementation code between the method <interface name="">~<name method="" of="">. and endmethod. statements.</name></interface>                                                                                                    |  |  |  |  |  |
| 7.   | Save and activate your code. Navigate back to the <i>Change Implementation</i> screen.<br>Note: You can also create an implementation for an Add-In and not activate it until later. If you want to do this, do not carry out the following step: |  |  |  |  |  |
| 8.   | Choose <i>Activate</i> .<br>When the application program is executed, the system carries out the code in the method you wrote.                                                                                                    |  |  |  |  |  |
| E    | Example                                                                                                    |  |  |  |  |  |
| ę    | See also:                                                                                                    |  |  |  |  |  |
| Met  | hods                                                                                                    |  |  |  |  |  |
| Cha  | nge ERP Data for Material                                                                                                    |  |  |  |  |  |
| Exte | end Data for Contact Person                                                                                                    |  |  |  |  |  |
| Exte | end Data Before Data Transfer                                                                                                    |  |  |  |  |  |
| Cha  | nge Log Outputs                                                                                                    |  |  |  |  |  |

# 37.7.1.6 BAdl: Change Calculated Component Consumptions

# Use

This Business Add-In (BAdI) is used in the *Inventory Management* (MM-IM) component. You can use this BAdI to replace the standard calculation of component consumptions for outsourced manufacturing scenarios. In the standard system, component consumptions are automatically calculated from data that has been extracted from inbound

*ManufacturingWorkOrderProductionProgressNotification* XML message. The BAdI is called after the receipt of the XML message and before the system posts the component consumptions as goods movements.

For more information about the component consumption calculation, see the MM-IM documentation under *Component Consumption Calculation*.

# Requirements

You can use this BAdI if you have integrated SAP ERP with another system, such as SAP Supply Network Collaboration (SAP SNC), in an application-to-application (A2A) communication. SAP SNC sends information to SAP ERP about component consumptions of a supplier using *ManufacturingWorkOrderProductionProgressNotification* XML messages.

You use subcontract orders in SAP ERP.

### Standard settings

In the standard system, there is no activated BAdI implementation.

The BAdI is designed for multiple use. All activated implementations are called and executed.

The BAdI is not filter-dependent.

### Activities

For information about implementing BAdIs as part of the Enhancement Concept, see SAP Library for SAP NetWeaver under BAdIs - Embedding in the Enhancement Framework.

#### See also:

This BAdI uses the interface ICH\_BIF\_IF\_WO\_IN. For more information, display the interface in the Class Builder.

# 37.7.1.7 BAdl: Modify Approved Manufacturer Parts List Transfer

### Use

This Business Add-In (BAdI) is cross-application.

You can use this BAdI to modify approved manufacturer parts list (AMPL) data that has been passed to the Core Interface (CIF).

### Requirements

Data has been mapped from the AMPL to the  $\ensuremath{\texttt{CIF}}\xspace\_\texttt{AMPL}$  structure.

### Standard settings

In the standard system, there is no activated BAdI implementation.

The BAdI is designed for multiple use.

The BAdI is not filter-dependent.

# See Also:

This BAdI uses the CIF\_AMPL\_USER\_EXIT interface. For more information, display the interface in the class builder.

# **37.8 Data Transfer to Business Warehouse**

The **Business Information Warehouse** Implementation Guide contains information and activities required for extracting and transferring data from an SAP source system into a SAP BW.

A distinction is made between the transfer of data from

- 1. OLTP or ERP systems,
- 2. source BW systems, and
- 3. additional SAP source systems.

# Regardless of the kind of source system, the Implementation Guide contains the following:

- General settings for the transfer of data from a source system into an SAP BW
- Option of activating BI Business Content delivered by SAP
- Option of maintaining generic DataSources
- Option of subsequently processing DataSources on a source system-level

# For OLTP and additional SAP source systems, the implementation guide also contains:

- Source-system specific settings for application-specific DataSources, if appropriate.

### Note

You can find further information on the points mentioned here in the corresponding sections of the implementation guide.

# **37.8.1 General Settings**

In this section you make general settings for data extraction from a source system into BW.

# 37.8.1.1 Maintain Control Parameters for Data Transfer

In this step, you specify various control parameters for data transfer by using the service API

(SAPI).

You will also find information for every parameter about whether and how the parameter can be replaced for data transfer using operational data provisioning (ODP).

#### Activities

### 1. Source System

Enter the logical system of your source client and assign the control parameters you selected to it. You can find further information on the source client in the source system by choosing the path *Tools -> Administration -> Management -> Client Administration -> Client Maintenance*.

# 2. Maximum Size of the Data Package

When you transfer data into BW, the individual data records are sent in packages of variable size. You can use this parameter to specify how big these data packages usually are. If nothing is specified, the data is transferred with a default setting of 10,000 kBytes per data package. The memory requirement not only depends on the settings of the data package, but also on the size of the transfer structure and the memory requirement of the relevant extractor.

# The following applies for data transfer using operational data provisioning:

For data transfer processes: A data package with 50 MB is reque

A data package with 50 MB is requested by the extractor. The transfer size of a data package can be increased in the definition of the data transfer process on the *Extraction* tab. However, the data package passed by the extractor is not split again for the data transfer, in order to achieve the exact DTP package size. The uncompressed size of the data package transferred by the DTP usually corresponds to the largest multiple of 50 MB that fits the DTP package size. For InfoPackages:

The size of the data package is set to 50 MB.

### 3. Maximum Number of Rows in a Data Package

With large data packages, the memory requirement mainly depends on the number of data records that are transferred with this package. Using this parameter, you can control the maximum number of data records that the data package should contain.

By default a maximum of 100,000 records are transferred per data package.

The maximum main memory requirement per data package is approximately **2\*'Max.** Rows'\*1000 Byte.

The following applies for data transfer using operational data provisioning: This setting is not relevant.

### 4. Frequency

The frequency specifies the number of IDocs that an Info IDoc is to be sent to, or how many data IDocs an Info IDoc describes.

Frequency 1 is set by default. This means that an Info IDoc follows every data IDoc. In general, you should select a frequency between 5 and 10 but no higher than 20. The larger the data IDoc package, the lower the frequency setting should be. This means that when you upload data, you can view information on the relevant data loading status at regular intervals.

With the help of every Info IDoc, you can check the BW monitor to see if there are any

errors in the loading process. If there are no errors for any one of the Data IDocs described in an Info IDoc, then the traffic light in the monitor will be green. The Info IDocs contain information such as whether the corresponding data IDocs were uploaded correctly.

The following applies for data transfer using operational data provisioning: This setting is now obsolete.

5. **Maximum number of parallel processes for the data transfer** An entry in this field is only relevant from release 3.11 onwards.

Enter a number greater than 0. The maximum number of parallel processes is set to 2 by default. The ideal parameter selection depends on the configuration of the application server, which you use for transferring data.

# The following applies for data transfer using operational data provisioning:

For data transfer processes:

In the BW system, you can specify the maximum number of work processes using *Goto -> Batch Manager Settings*.

For InfoPackages:

The data transfer is performed in one synchronous process. To update data into the PSA (BW system), you can specify the maximum number of work processes (in the InfoPackage on the *Processing* tab under *Parallel Processing*).

### 6. Target system of background job

Enter the name of the application server on which the extraction job is to be processed. To find out the name of the application server, choose *Tools -> Administration -> Monitor -> System Monitoring -> Server*. The name of the application server is displayed in the column *Computer*.

The following applies for data transfer using operational data provisioning: This setting is not available.

#### 7. Maximum Number of Data Packages in a Delta Request

You use this parameter to restrict the number of data packages in a delta request or in a repeated delta request.

Only use this parameter if you are expecting delta requests with a very large volume of data and you expect more than 1000 data packages in a request despite the large data package size.

With an initial value or when the value is 0, there is no restriction. Only a value larger than 0 leads to a restriction in the number of data packages. However, this number is not always kept to. The actual restriction can deviate from the specified limit by up to 100, depending on the extent to which data is compressed in the qRFC queue.

**The following applies for data transfer using operational data provisioning:** This setting is not available.

# 37.8.1.2 Check Delta Queue (Transfer Using SAPI)

The delta queue of the Service API (SAPI) is a data store in the source system, in which data records are either written automatically using an update process (for example, with FI documents) or by extraction using a function module following a data request from BW (for example, LIS extraction for BWs earlier than BW 2.0).

The data records are transferred from the BW scheduler into BW when a delta request takes place.

The data is compressed in the delta queue. It can be requested by more than one BW system. The delta queue can also be repeated, which means that data from the most recent extraction process is stored in the delta queue. The repeat mode of the delta queue is target system-specific.

If changes have been made to the extract structure of a DataSource between writing the data to the delta queue and reading the queue data (for example, as a result of an upgrade) you can see from the data stored in the queue which structure the changes have been written to in the delta queue. In the queue monitor, fields that were previously empty, are now filled, and previously filled fields are now empty.
In this step you examine the delta queue.

## Activities

The status symbol indicates whether the update in a delta queue is activated for a DataSource. If the status symbol is green, the delta queue is activated, which means it is filled with data records when an update process or a data request from BW is running. A prerequisite for the delta update is the successful completion of the delta process initialization in the BW scheduler.

## Displaying data records

- 1. To check whether and how many data a delta queue contains, select the delta queue and choose *Display data records*.
- 2. A dialog box opens where you can specify how you want the data records to be displayed.
  - a) You can choose the data packages containing the data records that you want to see.
  - b) You can choose to display specific data records in a data package.
  - c) You can use a simulation of the extraction parameters to choose how you want the data records displayed.
- 3. Choose *Execute* to display the data records.

#### Displaying current status of the delta-relevant field

For DataSources that support generic delta, you can display the current value of the delta-relevant field in the delta queue. You can do this by choosing *Detail* in the *Status* column. The value displayed contains the largest value of the delta-relevant field for the last extraction. It acts as the lower limit for the next extraction.

#### Refresh

If you choose Refresh,

- 1. recently activated delta queues are displayed,
- 2. data records recently written to the delta queue are taken into account, and
- 3. data records that were deleted when reading the data records are no longer displayed.

## Deleting queue data

If you want to delete the data in a delta queue for a DataSource, select the delta queue, and

choose Delete Data from the context menu (right mouse-click).

If you delete the data in a delta queue, you do not have to reinitialize the delta process before you can write the data records of the DataSource to the delta queue.

#### Note:

Note that data, which has not yet been read from the delta queue, is also deleted. This invalidates an existing delta update. Only use this function if you are aware of the consequences this will have.

# Deleting the Queue

You delete the entire queue by choosing *Queue -> Delete Queue*. To write data records from the corresponding DataSource into a delta queue, you need to reinitialize the delta process.

# **37.8.2 Business Content DataSources**

Business Content DataSources delivered by SAP as well as those delivered by partners (when applicable) are in the SAP delivery version (D version). If you want to use a Business Content DataSource or a DataSource using Content data from a partner to transfer data from a source system into a BW system, you have to transfer it from the D version into the active version (A version).

In the source system, the DataSources are assigned to specific application components. If you want to display the DataSources in the source system view of the BW Administrator Workbench - Modeling according to this application component hierarchy, you need to transfer these from the D into the A version.

In this section you learn how to transfer the application component hierarchy and the DataSources that are delivered with the Business Content from BW and Partner Content (when applicable) into the active version.

## Note on transferring data from an OLTP system or other SAP source systems

Note that you have to make settings for certain Business Content DataSources before you can transfer data into a BW system. These settings are listed in the **Settings for Application-Specific DataSources** section. (You can only find this section in the SAP source systems for which it is relevant.)

# 37.8.2.1 Transfer Business Content DataSources

In this step, you transfer and activate the DataSources delivered by SAP as well as partner DataSources delivered in your own namespace where applicable. After this step, for all connected BW systems, you can extract and transfer data from DataSources that have been activated and replicated into the current BW.

## Activities

- 1. In the **Install DataSources from Business Content** screen, the DataSources for the application components assigned to you are displayed in an overview tree. Under an application component, the RECONCILITATION node indicates that DataSources for data reconciliation with one or more Content DataSources are assigned to the application component. You use these reconciliation DataSources, that are delivered with Business COntent, to check that data loaded from other DataSources is correct. If DataSources that are flagged as DataSources for data reconciliation exist for the application component, this is displayed by the RECONCILIATION subnode. This node is not displayed if reconciliation DataSources do not exist for an application component.
- 2. In the application component hierarchy, select the node for which you want to transfer the DataSources to the active version. Do this by placing the cursor over the node and choosing *Select Subtree*.

The DataSource and subtrees positioned beneath it are selected.

 Choose Select Delta. DataSources are highlighted in yellow when the check shows differences between their active and delivered versions (for example, due to extractor changes).

- 4. To analyze the differences between the active and delivered versions of a particular DataSource, select the DataSource, and choose *Version Comparison*. The application log that appears contains more detailed information about the two versions.
- 5. To transfer DataSources from the delivered version into the active version, select the DataSources you want to transfer in the overview tree using the *Select Subtree* pushbutton, and choose *Activate DataSources*.

The error log appears if an error occurs.

You can also call up the log regardless of whether your transfer into the active version was

successful or not, under Display Log.

With a metadata upload, when replicating DataSources in BW, the active version of the DataSource is recognized by the BW.

#### Note:

When activating Business Content DataSources, transferring the SAP version overwrites the active customer version.

## **Further notes**

In the implementation guide under *Postprocessing of DataSources*, you have the option to change the transferred DataSources.

# Searching in the Overview Tree

You can only search for DataSources or other nodes when all nodes have been expanded.

# 37.8.3 Settings for Application-Specific DataSources (PI Basis)

# 37.8.3.1 Extraction Individual Objects On/Off

## Use

If you use SAP Business Information Warehouse (BW), this IMG activity lets you activate and deactivate the transfer of individual objects to the BW system.

# 37.8.3.2 Status Concept for BP/Product/CRM Objects

# 37.8.3.2.1 Process User Status

Use

The status concept allows status objects to be displayed in BW. The system can transfer to BW the delivered system statuses as well as the user statuses that you have defined.

In this activity, you assign status objects (user status) created by you to a BW status object.

#### **Background Information**

All statuses that are currently active for an object are usually displayed in the Business Patner and Product master data as well as in other CRM master data and transaction data. Any number of statuses can be active at the same time.

However, there are a number of status values that exclude each other. In such cases, only one of these statuses can be active (for example, "In process" and "Completed").

You can combine these statuses in a BW status object and assign a BW status to each of the individual user statuses. The status that is active in the source system at the point when data is extracted is then transferred to SAP BW using the BW status object.

To arrange the BW status objects semantically, you can combine them in BW status object groups.

#### Activities

Perform the following steps for this activity:

- 1. Create one or several BW status object groups, depending on whether you want to arrange your status objects semantically. They could be grouped by application component, for example.
- Create a BW status object. The data is later extracted into SAP BW using the three-character name of the BW status object group and the four-character name of the BW status object.
- 3. Use the possible entries function to select a combination of user status and status profile.
- 4. In the BW Status field, assign a status number (not equal to 0) to this combination. You can use the status numbers in this way to order the statuses in BW semantically within a BW status object.

For the current value of each status object to be transferred to SAP BW, you need to perform the following steps:

- 5. Extract into SAP BW the texts for the BW status and generate a Text DataSource for BW Status Objects.
- 6. Extend the DataSource that you want to use to extract into SAP BW the object to which the status belongs. Proceed as follows:
  - a) In Customizing for the settings for SAP BW, choose Settings for Extractors and Business Content -> Follow-Up Processing of DataSources -> Edit DataSources.
  - b) Select the DataSource to be edited.
  - c) Extend the extract structure by adding a field of the data type CRMBWST with the technical name BWSTYYYXXXX, where YYY stands for the BW status object group and XXXX for the BW status object.
  - d) Ensure that the field for the extraction is selected. Use the pen icon to switch to the mode for changing the DataSource. The Selection and Hide Field indicators must not be set. The Field only known in exit indicator must be set.

During extraction, the extended field is automatically filled with the status number for the status active at the time of the extraction.

- 7. In SAP BW, create an InfoObject in which the value of the BW status object is to be set. It makes sense to use a naming convention of the form ZSTAYYYXXXX (see above). You can use the InfoObject 0STAMKTSYS0 as a template for technical settings such as data type and length.
- 8. Assign this InfoObject as an attribute to the InfoObject that the status belongs to.
- 9. Use the transfer structure to check the assignment between the extract structure field and the BW InfoObject.

# 37.8.3.2.2 Display system status

#### Use

The status concept allows status objects to be displayed in BW. The system can transfer to BW the delivered system statuses as well as the user statuses that you have defined.

In this activity, you can display the settings for the delivered system statuses.

The structure of this IMG activity corresponds to that of the activity Edit User Status Settings.

#### Activities

Display the BW status objects and object groups delivered by SAP as an assignment to the system status.

# 37.8.3.2.3 Generate Text DataSource for BW Status Objects

## Use

In this activity, you generate a DataSource that enables you to copy the texts of a BW status object into BW.

#### Activities

- 1. Enter the technical names of the BW status object group and of the BW status object.
- 2. Enter a descriptive text for the DataSource and select an application component.

3. Choose Generate.

The system generates a DataSource with the name OSTAYYYXXXX\_TEXT, where YYY stands for the BW status object group and XXXX for the BW status object. You can use this DataSource to extract the status texts for the corresponding BW status object (see Edit User Status Settings) into BW.

4. Connect this DataSource to the InfoObject that you created for the BW status object.

# 37.8.4 Settings for Application-Specific DataSources (PI)

In this section, you find the settings for application-specific DataSources.

You also find, for the settings under *Business Content DataSources*, settings for **Business Content DataSources** and find out how you extract application-specific data from a source system using **customer-defined DataSources**, and transfer it to BW.

For some applications, you can connect to the Business Information Warehouse using customer-defined DataSources. Using generic data extraction, you can also extract data, which cannot be made available with the BW Business Content DataSources, from an R/3 source system and transfer it to BW. A flexible API, and a generation program for this, secure the connection of such applications to the Business Information Warehouse.

# 37.8.4.1 Utilities Industry

This IMG activity contains all the information about how to configure the *SAP Utilities* (IS-U) component for the SAP Business Warehouse.

Note the important documentation and examples in the following activities.

A distinctive feature of the link between IS-U and BW is that you can transfer huge quantities of data to BW. Current data is required for some analyses and not just for the results of a period-end closing.

A **delta procedure** was therefore used to transfer the data. This is first of all initialized, by reproducing the data in one or more info packages. Finally, it depends upon how current the data must be for the analysis. A further info package is regularly planned (daily, for example), in which the delta is transferred for the last update.

# 37.8.4.1.1 Sales Statistics

The sales statistics for the **SAP Utilities** (IS-U) component are analyzed in the SAP Business Information Warehouse (BW).

Due to the huge quantities of data, the delta procedure is used exclusively for the sales statistics. This procedure consists of full, initial, and delta updates. The DataSources

0UC\_SALES\_STATS 01 and 0UC\_SALES STATS\_02 are available. For more information see the online BW documentation, under www.help.com. The DataSources extract all invoiced documents to BW, corresponding to the selections from BW. Newly created documents are extracted to BW in the next delta update.

## **Standard settings**

The DataSource for the sales statistics is used as standard with a large number of

characteristics. According to the project scope, you only require a portion of the characteristics for your analyses in BW. The structure in the standard system for BW therefore only uses a portion of the available characteristics.

#### Recommendation

Due to the large quantities of data that are extracted to BW for the initial update, we recommend that you work on the required characteristics in this DataSource as early as possible. Avoid multiple initial loads due to 'forgotten' fields.

#### Activities

Check the fields required for your project and hide the unrequired characteristics in the DataSource.

Perform the subsequent Customizing activities.

#### **Further notes**

Only those print documents are processed within an extraction, for which the following applies:

- The billing documents to be updated are invoiced, or their invoicing step was reversed. The print documents may not be outsorted.
- You can use the user exit BWESTA02 to specify that only those documents can be extracted that have also been transferred to the general ledger. For more detailled information on this subject, see the documentation for the aforementioned user exit.

Only those document lines are processed for which the following applies:

- Their billing quantity or net amount are relevant for the statistics.
  Whether a quantity or amount is relevant for statistics is derived from the definition of the corresponding statistics group quantity/amount and the definition of the billing variants. For more information, see Customizing for SAP Utilities under Information System -> Statistics -> Sales Statistics -> Update -> Updating Control (in particular statistics groups).
- An update group is determined in billing. An update group is determined in billing. Make sure that the update group is entered in the relevant documents. The update group determination is not maintained for newly defined divisions that were not provided by SAP.

## 37.8.4.1.1.1 Define Specifications for Sales Statistics Extractor

The sales statistics extractor makes the information from the invoicing source documents available for BW.

the following information describes the basic approaches for determining the scope and level of detail of the extracted data in order to optimize the extraction with regard to the runtime and volume of data transferred.

#### Activities

#### 1. Settings for Extraction of Billing Documents

The billing document line items are formatted in the extractor. The lines are read, corresponding master data is determined and any other information is read.

Based on their weighting procedures, the billing document lines items are are divided into months. This is done in order to statistically evaluate expected monthly values, despite cross-month billing (such as annual billing). Due to this level of detail, a large number of statistically relevant records are transferred to BW. In the case of large utilities companies, this may result in impaired system performance during the load process.

The runtime of the extractor can be improved in the following ways:

- If certain tables do not have to be read because the information in BW is not relevant for the evaluation.
- If you do not want to divide the billing lines into months. This only applies to old documents since the divided bill values are statistically important.

For this reason, this IMG activity contains three settings that can be changed at any time.

- a) Division by consumption months as of posting date
  - In some IS-U projects, all of the existing bill documents are migrated from the legacy system. This entails the extraction of a large number of entries during the initial download. It is often the case that these legacy documents do not have to be divided by consumption month. You can use this setting to define the posting date as of which you want to documents to be divided. This avoids dividing up unnecessary documents and reduces the number of records for transfer.

# Only make this setting if you do not want to divide up documents that were migrated from the legacy system.

b) Posting periods

The standard settings determine that only the posting date is contained in the document. The system has to read additional function modules in order to determine the posting period. The posting period is required in order to compare the billing information with the general ledger. Only deactivate it in exceptional circumstances. Note that the posting date in the document can differ from the posting date of the transfer to FI. For this reason, a comparison of the extracted posting period with the posting period can lead to differences. Therefore, we recommend that you also extract the reconciliation key to BW and use it in the InfoCubes. This ensures a better comparison.

# Only set the posting period indicator if you absolutely do not require a comparison to the general ledger.

c) Tax information

Tax information includes information on the tax base amount, the tax amount, and the tax code. This information is not contained in the billing document but in the print document. The tax information is divided into monthly values, according to the net amounts. For this reason, the extractor reads the tax amounts from the invoice document. If you do not require the tax amounts (only necessary in certain countries), set the tax information indicator. If you do this, the print document line items are not read.

If you do not require the tax information, set the tax information indicator

## 2. Settings for Extraction of Additional Source Documents

If you want to extract additional invoicing source documents that were created in the SAP SD or SAP Convergent Invoicing components, you can set the respective indicators to activate the extraction.

#### 3. Reduction of Number of Records to be Extracted

During the implementation project it is difficult to define what information does not need to be evaluated in BW and what information is required in detailed form. Certain information is only extracted for update rules in to BW. If these fields are already derived, or are not transferred, then it is possible to compress the data in the extractor (and not in the InfoCube) without losing information.

However, several implementation projects have shown that the trend is towards a higher degree of detail in BW. This means that the lines that are relevant for statistics should also be available 1:1 in BW. For this reason, efforts to reduce and compromise extracted records can no longer take priority. The aggregation to a calendar year, for extrapolated documents (such as for unbilled revenue reporting) should be considered. This considerably reduces the data volume for annual customers.

You can also reduce the amount of data to transfer to BW by hiding the extraction structure fields that you do not require in BW in DataSource maintenance.

# 37.8.4.1.1.2 Define Update

Use the update definition to define the basis of your individual Information System in BW.

It is often required that certain specifications of data objects influence the statistics update. This usually means that certain data objects (such as rate category, division and contract) have an influence on the update in BW.

The update group is a central control element of the update. During billing it determines a contract from the combination of the statistics group from the rate category, and the statistics group from the contract.

## 37.8.4.1.1.2.1 Define Update Groups

In this IMG activity you can

- Create, change and display
- Сору
- Delete

the update groups for the statistics update.

Note about SAP Business Information Warehouse (BW)

You can use the update groups in the update rules within BW, to use characteristics and key figures differently.

## Example BW

The document number is always extracted to BW, independently of the customer grouping. However, you must still save the document number in the InfoCube - just for nonresidential customers. You do not require this information for residential customers.

Check at document number field level in the update rules in BW, to see which update group is valid for this record. Set the document number field as 'initial'. If you do not do this, the document number is saved in the InfoCube. This reduces the time required for updating residential customers in BW.

In the later analyses, you can:

- Analyze sales and consumption per nonresidential customer
- Analyze residential customers gathered under the 'dummy' business partner

#### Standard settings

All update groups that begin with a number or **S** are in the SAP namespace.

#### Recommendation

Organize the update groups based on your customer groupings. Basic differences are nonresidential and residential customers, but also take into account employees and competitive customers.

#### Activities

Maintain the update groups that can use the application.

## **Further notes**

You must use the update groups in the billing documents, otherwise the document lines are not processed in the statistics update.

# 37.8.4.1.1.3 Updating Control

In this IMG activity you define the updating control.

# 37.8.4.1.1.3.1 Define Statistics Groups for Rate Categories

In this IMG activity you define the statistics groups that can be used for the allocation of individual rate categories.

Allocate the statistics groups to the rate categories in Customizing under *Contract Billing -> Billing Master Data -> Rate Structure -> Rate Categories -> Define Rate Categories.* 

You can use the statistics group in update group determination, to differentiate between residential and nonresidential customers, because you generally differentiate between these two groups by rate category.

#### Recommendation

Define a rate category structure group for each customer grouping.

#### Activities

- 1. Define which groups of rate categories affect the statistics update.
- 2. Define the statistics groups.
- 3. Ensure that the statistics groups are entered in the rate categories.

#### **Further notes**

Statistics group ' '(SPACE) is also supported.

# 37.8.4.1.1.3.2 Define Statistics Groups for Contracts

In this activity you define the statistics groups that can be used for allocating individual contracts.

Allocate the statistics groups in the contract.

Only use the statistics group in exceptional cases, if, for example, you want to consider a residential contract as a nonresidential contract, due to its importance. Just one *contract* statistics group is normally sufficient in this case.

#### Recommendation

Enter nonresidential contract in the contract statistics group.

## Activities

- 1. Define which groups of invoices affect the statistics update.
- 2. Define the statistics groups.
- 3. Ensure that the statistics groups are entered in the contracts.

#### **Further notes**

The statistics group ' '(SPACE) is also supported. This means that the agent usually does not have to enter a statistics group in the contract.

# 37.8.4.1.1.3.3 Define Statistics Groups for Quantities

In this IMG activity you define the statistics groups for quantities. Enter the statistics groups in the billing schema. You use a statistics group to control how the billing quantity enters into the sales statistics in the SAP Business Information Warehouse (BW), from the billing document.

The statistics group can be used in the update rules in BW, to update the billing quantity in other key figures, or for restrictions within queries. If you do not define further key figures, we recommend that you include the *Quantity* statistics group as a characteristic in the InfoCube.

In contrast to the maintenance for the Utilities Information System (UIS), you must only define relevant statistics groups. The additional maintainable key figures are not copied to BW.

Statistics groups 000000 to 000002 are supplied as standard by SAP. If you add a rate to a new billing schema, the system proposes these statistics groups. The selection depends upon the variant program of the rate step. For variants, for example, where the variant definition is allocated as the type of billed quantity with value 1 (energy), the system proposes statistics group 000001. The billed consumption of billing lines is copied to the *Billing quantity for internal billing format* (I\_ABRMENGE) field for the information structure.

#### **Standard settings**

Do not change the supplied statistics groups 00000 to 000002.

Use the following customer namespaces: A\*, B\*, ..., Z\*

#### Recommendation

Develop the statistics groups in detail.

Example:

- Active energy
- Reactive energy
- Eco-quantity
- Concession quantity
- Quantity not relevant to statistics

You do not have to distinguish according to division, because in this case the division is included in the InfoCube as a characteristic or define InfoCubes by division.

To facilitate the installation in the rate steps, we recommend that you use the corresponding key.

#### Activities

- 1. Define which statistics groups you require for quantities.
- 2. Define the statistics groups.
- 3. Ensure that the statistics groups are entered in the schema.

#### **Further notes**

Discounts that are calculated using the discount variants in the rates, normally generate two statisticsrelevant lines in the billing document. One of the lines has attribute DIFFKZ that is interpreted in the update rules in BW. Use the details from the update rules supplied by SAP.

#### Caution

If you do not use further key figures in BW for discounts, you must include the indicator for discounts as a characteristic in the InfoCube, because otherwise the discount quantity exists twice in the InfoCube.

# 37.8.4.1.1.3.4 Define Statistics Groups for Amounts

In this IMG activity you define the statistics groups for amounts. Enter the statistics groups in the billing schema. You use a statistics group to control how the net amount enters the sales statistics in the SAP Business Information Warehouse (BW) from the billing document.

The statistics group can be used in the update rules in BW, to update the net amount in other key figures, or for restrictions within queries. If you do not define further key figures, we recommend that you include the statistics group *Quantity* as a characteristic in the InfoCube.

In contrast to the maintenance for the Utilities Information System (UIS), you must only define relevant statistics groups. The additional maintainable key figures are not copied to BW.

The statistics groups 000000 to 000005 are supplied as standard by SAP. If you add a rate to a new billing schema, the system proposes these statistics groups. The selection depends upon the variant program of the rate step. The type of billed quantity from the variant definition is defined by the default value. The billed amount of billing lines is copied to the *Net Amount Billing Lines* (NETTOBTR) field of the extraction structure.

You can also use other statistics groups when you create a billing schema.

#### **Standard settings**

Do not change the supplied statistics groups 000000 to 000005.

Use the following customer namespaces: A\*, B\*, ..., Z\*

# Recommendation

Develop the statistics groups in detail.

Example:

- Base amount
- Energy amount
- Demand amount
- Concession amount

#### - Amount not relevant to statistics

To facilitate the installation in the rate steps, we recommend that you use the corresponding key.

#### Activities

- 1. Define which groups you require for amounts.
- 2. Define the statistics groups.
- 3. Ensure that the statistics groups are entered in the schema.

#### **Further notes**

Discounts that are calculated using the discount variants in the rates, normally generate two statisticsrelevant billing lines in the billing document. One of the lines has attribute DIFFKZ, that is interpreted in the update rules in BW. Use the details from the update rules supplied by SAP.

#### Caution

If you do not use further key figures in BW for discounts, you must include the indicator for discounts as a characteristic in the InfoCube, because otherwise the discount quantity exists twice in the InfoCube.

# 37.8.4.1.1.3.5 Define Update Group Determination

In this IMG activity you allocate the statistics groups rate category and contract to an update group. In doing so you create the basis of your individual Information System in the SAP Business Information Warehouse (BW).

It is often necessary that certain features of the data objects affect the statistics update. This generally means that certain objects in BW, such as rate category, division and contract, can influence the update.

The update group is a central control element of the update. It is determined during billing of a contract from the statistics group for the rate category, and the statistics group for the contract, and the update group determination in this activity.

#### Note about BW

You can use the update groups in the update rules within BW, to use characteristics and key figures differently.

#### Example BW

The document number is always extracted to BW, independently of the customer grouping. However, you must still save the document number in the InfoCube, just for nonresidential customers. You do not require this information for residential customers.

Check at document number level in the update rules in BW, to see which update group is valid for this record. Set the document number field to 'initial' for the update group for residential customers. This reduces the amount of time required for updating residential customers in BW.

In the later analyses you can implement a breakdown in the document display in IS-U for non-residential customers.

### Requirements

You must have defined and allocated the statistics groups.

#### Recommendation

Organize the update groups based on your customer groupings. Basic differences are nonresidential and residential customers, but also take into account employees and competitive customers.

## Activities

Allocate the statistics groups to the update groups.

## **Further notes**

You must use the update groups in the billing documents, otherwise the document lines are not processed in the statistics update. You **must** maintain at least one update group for each combination of division, rate category statistics group and contract statistics group.

# 37.8.4.1.1.3.6 Define Statistics Currency per Company Code

In this IMG activity you define the statistics currency, if it is different to the local currency.

Note the following for the:

- **Information System for SAP Utilities (UIS)** This definition is valid for all information structures of the sales statistics.
- Business Information Warehouse (BW)
  BW can process amounts from different currencies. For this reason, it is not necessary to set the statistics currencies.
  The amounts are normally updated in the local currency of the respective company code, in the

information structures and the extract structures.

37.8.4.1.1.3.7 Allocate Billing Unit of Measurement to Statistics Unit of Measurement

In this IMG activity you allocate units of measurement for billing to the units of measurement for statistics. This activity is required, in order to be able to convert different units of measurement for the same division into a uniform statistical unit of measurement.

This allocation is **only** required for units of measurement used in billing that differ from the statistical unit of measurement.

You define the conversion factor by choosing: General Settings -> Check Units of Measurement.

# **37.8.4.1.2 Process Statistics**

# 37.8.4.1.2.1 Activate Business Process Areas for Message Management

#### Use

In this activity, you define which business process areas are to be monitored by *Enhanced Message Management* and *BW Process Management*.

You can select the business process areas that SAP provides monitoring for via the possible entries. By setting the indicator Activate, you can exclude individual business process areas from the evaluation.

You enter customer business process areas that you want to monitor in the activity Define Customer Business Process Areas for Message Management in the section Specifications for Customer-Defined Business Processes and Messages.

# 37.8.4.1.2.2 Suppression of Messages for Log Preparation

#### Use

In this activity you can define messages that are not used in error analysis and should be excluded from the preparation of the application logs. This helps you to ease the burden on your database.

### Activities

Define the messages that you want to suppress in the log. If you only want to suppress messages within one business process area, specify this area.

### Note

If you want to issue a message that you define in the log at a later point in time:

1. Remove the entry from the table.

2. Prepare the application log for the transaction concerned again.

# 37.8.4.1.2.3 Define Success Messages for the Extraction (SAP)

## Use

Here, you can define the success messages, information messages and warning messages from the SAP system, which are to flow into the process statistics.

## Requirements

The messages only flow into the process statistics if they do not lead to a dispute case in the *Enhanced Message Management* (EMMA) component, and the settings in the business process area mean that messages leading to dispute cases are not extracted. You can change these settings if you activate business process areas for message management.

# 37.8.4.1.2.4 Define Success Messages for the Extraction (Customer)

#### Use

Here, you can define your own success messages, information messages and warning messages, which are to flow into the process statistics.

#### Requirements

The messages only flow into the process statistics if they do not lead to dispute cases in the *Enhanced Message Management* (EMMA) component, and the settings in the business process area mean that messages leading to dispute cases are not to be extracted. You can change these settings if you activate business process areas for message management.

# 37.8.4.1.2.5 Define Customer Business Process Areas for Message Management

### Use

In this activity, you enter the installation-specific business process areas that you have created that you want to monitor with transaction *EMMA*.

The business process areas that SAP provides monitoring by transaction *EMMA* for are contained in the delivery here.

# 37.8.4.1.2.6 Define Customer Business Processes for Message Management

#### Use

In this activity, you enter the installation-specific business processs that you have created that you want to monitor with transaction EMMA.

The business processes that SAP provides monitoring by EMMA for are contained in the delivery here.

To display the application logs for customer-defined transactions and mass activities in transaction *EMMA*, you can use the method *CL\_EMMA\_MALOG* for mass activities, and method *CL\_EMMA\_GET\_LOG* for dialog transactions. If you cannot use these SAP standard methods to display the application logs, you have to create a new implementation of the method *GET\_LOGNUMBER*. For displaying the intervals of mass activities, SAP provides the standard method *CL\_EMMA\_MA\_INTINFO*.

See also SAP Note 144461.

## 37.8.4.1.2.7 Define Customer Business Processes for Processes from CIC

## Use

In this activity, you assign a business process code to a process that is executed with the action box from the Customer Interaction Center (CIC). You can only measure front office processes and BOR methods.

To measure a front office process or a BOR method that is executed via action box, select a process ID from the possible entries. You can specify the action box configuration or the action box transaction.

Note that when you measure a process, you measure it regardless of which action box configuration it is in. You can use the where-used list to determine the action box configurations and transactions concerned.

# 37.8.4.2 Media Companies

# 37.8.4.2.1 Maintain Calendar Used to Define Time Slices

The public holiday and factory calendar is a central module in the SAP System. It is used in many areas (e.g. in Logistics and in Human Resources) in the standard version.

You can use calendar maintenance to maintain and display the components of the calendar system. The public holiday and factory calendar data calculated from calendar maintenance is directly available to the system.

You can only change the holiday and factory calendar in the clients setup for them. The client must have the "Customizing" role and the "Repository and cross-client Customizing changes allowed" attribute. You must have maintenance authorization for the calendar.

A factory calendar is allocated to your plant via another Customizing function.

The calendar system consists of the following components:

- Public holidays

Definitions for public holidays: Calculation rule for date, religious denomination etc.

- Public holiday calendar Any composition of public holiday rules.
- Factory calendar

Definition of workdays including special regulations, under the assignment of a particular public holiday calendar.

#### **Standard settings**

The system delivers definitions of all common public holidays and public holiday rules, as well as a standard factory calendar.

A main memory area of 400000 Bytes is reserved for calendar data in the standard version. This is the mimimum buffer size, which you should not go under.

# Activities

Check whether all the definitions for public holidays and public holiday rules that you need are available in the sytem. If necessary, maintain the public holiday definitions and copy them to new or existing public holiday rules.

Create factory calendars if necessary.

## **Public holidays**

Check that existing public holidays are complete, and create new definitions if required:

- 1. Double-click with the mouse on the Execute symbol, select the option *Public holidays* and choose the function *Display*.
- 2. Check whether the list of public holidays displayed contains all the public holidays that you need. If you want to see detailed information on any public holiday, choose the function *Display def.*

- 3. If you need other public holidays, return to the initial screen of the maintenance transaction, and choose the function *Change*.
- 4. Choose the function *Insert*, and now make the following entries:
  - Public holiday type
  - Date or calculation rule
  - Public holiday text (short and long)
  - If required: Sort criterion, religious denomination or public holiday class (for notes on this, press the F1 Help). Save the definition.

#### Public holiday calendar

Combine the public holidays you require in a public holiday rule in the public holiday calendar:

- 1. Double-click with the mouse on "Execute function", select the option *Public holiday calendar* and choose the function *Display*.
- 2. Check whether all the public holiday rules that your require are available. To get the definitions for a public holiday calendar, position the cursor on it and choose the function *Display def.*.
- 3. If you need other public holiday calendars or would like to change existing ones, return to the initial screen of the maintenance transaction and choose the function *Change*.
- 4. To create a public holiday calendar, choose the function *Insert* (to change a public holiday calendar, position the cursor on it and choose *Change*), and make the following entries:
  - Calendar ID and a descriptive short text
  - Period of validity (From year, To year)
- 5. Using the function Assign public holidays, generate a complete list of defined public holidays.
- 6. Select the public holidays you need, and choose *Assign public holidays*.
- 7. Save your entries.

#### Factory calendar

Define a factory calendar including the relevant public holiday calendar:

- 1. Double-click with the mouse on "Execute function", select the option *Public holiday calendar* and choose the function *Display*.
- 2. In calendar maintenance, select the option "Factory calendar", and choose the function *Change*.
- 3. Choose the function *Insert* and make the following entries:
  - Factory calendar ID and a descriptive short text
  - Period of validity (*From year*, *To year*)
  - Public holiday calendar ID
  - Start no. factory date

Number from which the factory date is incremented for each workday. If you do not make an entry, the default value is "0".

- 4. Decide which days of the week are meant to be workdays.
- 5. Define special rules if necessary (e.g. plant holidays).

### **Further notes**

- Calendar buffer

If you want to increase the size of the calendar buffer, maintain the parameter **zcsa/calendar\_area** with the maintenance transaction for system profiles. Restart the system for the value to take effect.

- Transport

Changes to calendar data are not automatically included in a correction request. For the calendar data to be utilizable in another system, use the function *Transport* in the initial screen of the maintenance transaction.

Note that you cannot transport individual public holidays or calendars. You can only transport calendar data in its entirety. When you do this, all public holidays, public holiday and factory calendars existing in the target system are deleted.

# 37.8.4.2.2 Define and Assign Time Slice Rules for Contract Update

In this step you define the time slice rules for COA update in BW and specify a combination of organizational data and publication for which the time slice rule is to be used for each time slice rule.

## Example

You can assign a time slice rule for Monday magazines in the respective sales area for publications that are published on Monday. This time slice rule then applies for BW update of a COA in this sales area that has a COA requirement in the leading item that refers to a booking unit in this publication.

#### **Further notes**

Access to the time slice rule has multiple levels:

- 1. Using the sales area, sales office, sales group and publication
- 2. Using the sales area and the publication
- 3. Using the sales area, sales office and sales group
- 4. Using the sales area

If no time slice rule is found for a COA using these accesses or a time slice rule without a factory calendar is found, the system generates a data record without a time slice for this COA.

# 37.8.4.2.3 Unload Contracts Temporarily from BW

See also Program documentation.

## 37.8.4.2.4 Revenue Recognition Key Dates

You define the circumstances in which you require an update in the key date tables for order and/or billing document revenue recognition here.

These tables can be used to perform a reconstruction for the Business Warehouse without losing individual changes that have been made to the documents. To ensure that each record is retained and not cumulated, both tables contain a number range (ISM\_REV1, ISM\_REV2, ISM\_REV3, ISM\_REV4).

| <u>Table</u> | Description                                 |
|--------------|---------------------------------------------|
| JHAREV1      | Revenue values for the order                |
| JHFREV2      | Revenue values for the billing document     |
| JHAREV3      | Revenue quantities for the order            |
| JHFREV4      | Revenue quantities for the billing document |

These tables can also be used by specific uers independently of BW. The following four service reports are available for reconstructing tables or deleting records:

| <u>Report</u> | Description                                 |
|---------------|---------------------------------------------|
| RJAREV1       | Revenue values for the order                |
| RJHREV2       | Revenue values for the billing document     |
| RJAREV3       | Revenue quantities for the order            |
| RJHREV4       | Revenue quantities for the billing document |
| Example       |                                             |

The system makes entries in tables from the point at which these fields are selected.

# **Standard settings**

The system deactivates update as standard.

**Further notes** 

Refer to the release notes on this topic.

# **37.8.4.3 Bank Profitability Analysis**

In this step you can find information on creating the link between the **Bank Operating Concern** (**Banking SEM-PA**) and **SAP BW** for a replication model. This allows you to evaluate the result data determined by the SAP system through SAP BW.

A special feature of the Banking SEM-PA connection to SAP BW is that Banking SEM-PA is a generating application, and so does not deliver structures and tables. The system defines these structures and tables specifically for each customer in Customizing through the definition of the organizational unit for Bank Profitability Analysis (operating concern). The structure of the InfoCube needs to correspond to the structure of the relevant operating concern to ensure that the profitability analysis data is evaluated correctly in SAP BW. The structures of the operating concern are unknown, however, so the system cannot deliver InfoCubes or DataSources that correspond to these structures. You must therefore generate

a DataSource, which results in a procedure for the connection of SAP BW to Banking SEM-PA, which differs from the procedure for the connection of SAP BW to other applications.

A further special feature of Bank Profitability Analysis is that the dataset, which the system creates during profitability analysis and must transfer to SAP BW, can be very large. In addition, the evaluations, (for example early warning information), require current data, rather than just period-end closing results. The system therefore implements a delta procedure for the transfer. The system first initializes the delta procedure by replicating all of the data through an InfoPackage. Afterwards, depending on how current the evaluation data must be, the system regularly (for example daily) schedules a further InfoPackage, through which the system transfers the delta to the last update.

Bank Profitability Analysis is structured in the same way as **standard profitability analysis (CO-PA)**. Bank Profitability Analysis therefore uses the CO-PA programs to extract transaction data. The system indicates bank-specific features. In addition, Bank Profitability Analysis offers different **master data extracts**.

# 37.8.4.3.1 Procedure for Setting Up Replication Model

The following is a description of the procedure for creating the connection between your Bank Profitability Analysis and SAP BW for a replication model. The procedure is different to the procedure used in other applications because the system cannot deliver DataSources that exactly match customer requirements. The system executes the activities that are necessary to create the connection between SEM Banking and SAP BW, partially in SEM Banking (the creation of the DataSource only), and mainly in SAP BW (for example, the creation of the InfoCube). The steps listed below constitute a rough description of this process and contain notes regarding special features in Bank Profitability Analysis. You can find more detailed documentation in the IMG Activity or in the SAP BW documentation.

#### Note

The steps listed below refer to the connection to a BW System Release 2.0.

#### Activities

- Create DataSource
   Create a DataSource for the bank operating concern and transfer the default settings. Refer to the
   note in section Create DataSource.
- 2. Activate Business Content

Activate at least one part of the Business Content in Bank Profitability Analysis, namely the InfoObject of the InfoCube 'Profitability analysis' (technical name 0SEMPA\_C1): This provides you with those InfoObjects generally used frequently in Bank Profitability Analysis.

3. Metadata Upload

The system replicates the DataSources of a source system in the BW System through Metadata Upload. Switch to the source system tree and choose the desired source system. If the Bank Profitability Analysis node is available under this source system, choose Update Metadata for this node in the context menu (with the right mouse button). If the component Bank Profitability Analysis is not available, choose the function Update Metadata for the whole source system. In the dialog box that follows, it is advisable to set up the upload to be executed in the background. Make sure that the time set for the execution is at least a few minutes in the future.

#### 4. Create InfoSource

Switch to the InfoSource tree and create an InfoSource for transaction data for the application component Bank Profitability Analysis using the right mouse button. The InfoSource can collect data from different (SAP) systems.

5. Map the DataSource fields and InfoSource fields

Switch to the source system tree and choose map DataSource to a BW InfoSource, using the right mouse button on DataSource. Assign the InfoSource that you have created. The system then generates a corresponding InfoObject in the background for each banking-specific field with a five-character name. The name of the generated InfoObject consists of the five-character name of the field with the prefix 0G\_x, where x=C stands for characteristic, x=A for amount, x=Q for quantity and x=U for unit of measure. The system therefore generates the InfoObject 0G\_CWWXYZ for the characteristic WWXYZ. In the screen that follows, both the generated InfoObjects and the InfoObjects of the activated Business Content are already assigned to the corresponding DataSource fields. Enter the missing field InfoObject assignments manually. If necessary, create InfoObjects for this purpose. You can transfer the field assignments into the carryforward rules and copy the transfer structure and the communication structure using the icon propose carryforward rules. Finally activate the mapping settings.

6. Create InfoCube

Switch to the InfoCube tree (through data lines) and create an InfoCube with the InfoSource as a template using the right mouse button. Create dimensions for the InfoCube and assign the characteristics to these dimensions. Usually, the following dimensions are appropriate for profitability analysis:

- Bank product
- Business partner
- Organizational structure
- Miscellaneous

You need to assign the characteristics to the dimensions in accordance with the settings for characteristic derivation. This means, for example, that you need to assign all characteristics derived from customer to the customer dimension.

7. Create update rule

The system connects the InfoCube to the InfoSource through the update rules. Using the right mouse button, create the update rules with the InfoSource as the data source. Confirm the proposal and activate the rules.

8. Initialize delta process Switch to the InfoSource tree and navigate to the source system.

The DataSource supports the selection criteria. If a particular selection is made in the initialization process, you can only load deltas that meet these requirements.

- 9. Create an InfoPackage for the initialization of the delta process, using the right mouse button, and schedule it once only.
- 10. Extract transaction data regularly

Create an additional InfoPackage and schedule it regularly for a delta update. It is not advisable to create several InfoPackages for delta updates.

# 37.8.4.3.2 Special Features of Bank Profitability Analysis

Bank Profitability Analysis uses the standard profitability analysis programs (CO-PA) to extract transaction data. You can find these programs under Create DataSource. Transaction data extraction in Bank Profitability Analysis has the following special features:

- In contrast to Bank Profitability Analysis, standard profitability analysis (CO-PA) delivers predefined key figures, which can be transferred into the DataSource. When you create a transaction data DataSource, the system gives the option 'calculated key figure from the key figure scheme,' although there are no predefined key figures in Bank Profitability Analysis. Do not select these fields.
- You can also connect Bank Profitability Analysis to a SAP BW system with Release 1.2B. Follow the relevant notes in the following sections. Note that it is not possible to create a DataSource for bank operating concerns prior to 1.2B without errors. Note 204410 solves this problem. Unfortunately, this note cannot be delivered in the Support Package for technical reasons. You must therefore maintain this note for each Support Package import.
- You can maintain the transaction data DataSource using the CO-PA tools. To do this, choose the following menu path in the Implementation Guide. *Business Information Warehouse -> Customerdefined DataSources -> Profitability analysis -> Tools.*

# 37.8.4.3.3 Master Data - Data Sources

Bank Profitability Analysis offers three master data DataSources. If you want to edit these DataSources, follow the note and enter '0BA\_SEM\_PA' as the application component in the Start screen. This application component is not offered in F4 Possible Entries.

You can edit the master data DataSources in the usual way. Find the corresponding InfoObjects in the BW-Content in the following list:

#### **OBA\_PARTNR**:

This data source retrieves the business partner master data relating to the Treasury Business Partner. In SAP BW, you can either load the available information into the InfoOject 0BA\_PARTNR, or use the InfoObject 0CUSTOMER, which belongs to CGP.

This is an attribute DataSource. The system offers selections for language, business partner number (internal and external) and name.

# 0BA\_RBPROD:

This DataSource provides bank product master data (product group). You can load this data into the InfoObject OBA\_RBPROD. This is an attribute DataSource.

0BA\_RBPROD\_TEXT:

This text DataSource provides the texts relating to bank products.

0BA\_RKALRG:

This DataSource provides costing rule master data. This can be loaded into the InfoObject 0BA\_RKALRG. This DataSource is not language-dependent.

0BA\_RKALRG\_TEXT This text DataSource provides the texts relating to costing rule master data.

# **37.8.4.4 Contract Accounts Receivable**

In the following activity, you make the settings for the extraction of data from Contract Accounts Receivable and Payable (FI-CA).

# 37.8.4.4.1 Define Fields for the Extraction of Items

In this activity you make the specifications for the extraction of data for open and cleared items and, in particular, for the fields of the transfer structures *DFKKOPBW* and *DFKKCIBW*.

#### Requirements

If you need additional fields to those delivered by SAP, you have to enter these in the includes *CI\_FKKOPBW* (open items) and *CI\_FKKCIBW* (cleared items).

#### Standard settings

SAP delivers some fields preconfigured. However, you can change the configuration for these fields here. This means that you can define:

- How the fields are to be filled
- From which fields or tables the fields are to be filled
- With which grid and which source field and grid source field the *DELAY* field is to be filled

## Activities

Select the type of items to be extracted and define the required fields.

You can define character fields with a length of 14 characters as grid fields in the field *Grid*. Using the grid ID entered, the system determines a grid value using the comparison between source table/source field and grid source table/grid source field. The source fields must be date fields. The system places the value in the field you have specified under *Field Name*.

# **37.8.4.4.2 Define Grid for Grouping of Items**

# Use

In this activity, you can define a grid for open and cleared items that can be used to group the items for the extraction for the *Business Information Warehouse* (BW). This enables you to display all items due in the next 10, 20, and 30 days together using an evaluation of the due dates of the items, for example.

# 37.8.4.4.3 Process Statistics

# 37.8.4.4.3.1 Activate Business Process Areas for Message Management

#### Use

In this activity, you define which business process areas are to be monitored by *Enhanced Message Management* and *BW Process Management*.

You can select the business process areas that SAP provides monitoring for via the possible entries. By setting the indicator Activate, you can exclude individual business process areas from the evaluation.

You enter customer business process areas that you want to monitor in the activity *Define Customer* Business Process Areas for Message Management in the section Specifications for Customer-Defined Business Processes and Messages.

# 37.8.4.4.3.2 Suppression of Messages for Log Preparation

## Use

In this activity you can define messages that are not used in error analysis and should be excluded from the preparation of the application logs. This helps you to ease the burden on your database.

## Activities

Define the messages that you want to suppress in the log. If you only want to suppress messages within one business process area, specify this area.

# Note

If you want to issue a message that you define in the log at a later point in time:

- 1. Remove the entry from the table.
- 2. Prepare the application log for the transaction concerned again.

# 37.8.4.4.3.3 Define Customer Business Process Areas for Message Management

## Use

In this activity, you enter the installation-specific business process areas that you have created that you want to monitor with transaction *EMMA*.

The business process areas that SAP provides monitoring by transaction *EMMA* for are contained in the delivery here.

# 37.8.4.4.3.4 Define Customer Business Processes for Message Management

## Use

In this activity, you enter the installation-specific business processs that you have created that you want to monitor with transaction *EMMA*.

The business processes that SAP provides monitoring by EMMA for are contained in the delivery here.

To display the application logs for customer-defined transactions and mass activities in transaction *EMMA*, you can use the method *CL\_EMMA\_MALOG* for mass activities, and method *CL\_EMMA\_GET\_LOG* for dialog transactions. If you cannot use these SAP standard methods to display the application logs, you have to create a new implementation of the method *GET\_LOGNUMBER*. For displaying the intervals of mass activities, SAP provides the standard method *CL\_EMMA\_MA\_INTINFO*.

See also SAP Note 144461.

# 37.8.4.4.3.5 Define Customer Business Processes for Processes from CIC

## Use

In this activity, you assign a business process code to a process that is executed with the action box from the Customer Interaction Center (CIC). You can only measure front office processes and BOR methods.

To measure a front office process or a BOR method that is executed via action box, select a process ID from the possible entries. You can specify the action box configuration or the action box transaction.

Note that when you measure a process, you measure it regardless of which action box configuration it is in. You can use the where-used list to determine the action box configurations and transactions concerned.

## 37.8.4.5 Cross-Application Components

In this section you make settings for cross-application components for which data can be transferred from a source system into a Business Information Warehouse.

# 37.8.4.5.1 Classification System

# **Classification System in SAP System**

Objects in the SAP System are classified using the Classification System. The properties of objects are mapped using characteristics and characteristic values. Selecting values for an object is known as characteristic value assignment.

#### **Attributes in Business Information Warehouse**

The characteristic values assigned to classified objects in the SAP System are made available to the Business Information Warehouse as attributes. These attributes are used to generate the structure of a

### 37.8.4.5.1.1 Maintain Data Sources for Classification Data

In addition to the data sources from the BW conten referred to here as basis data sources, further data sources can be created.

In this IMG activity, you assign the characteristics that you want to use as attributes in the Business Information Warehouse to the new data source.

## Activities

- 1. 1. Enter a basis data source that you want to extend.
- 2. 2. Select the client, class type, and object table from which you want to copy classification data.
- 3. 3. Select the data source to which you want to assign characteristics, then choose Characteristics.
  - 4. Choose New entries and enter the characteristics you want to assign.

- 5. If you want to define a sequence for the characteristics, enter position numbers.
- 4. Statuses are assigned automatically: N = New: this status appears before a new data source has been created.
- R = Ready: the status is converted to this status after generation. If you change a characteristic, reset the status to N before generation.
  Choose Data source to generate the data source. This also generates the characteristic data sources for characteristics of data type CHAR.
  An internal key starting with "1CL\_..." is assigned as a data source name.

Further notes

- The possible entries button only displays data for the client you are logged on to.
- InfoSources in BW-System from AdminWorkbench must be created for the DataSources generated and assinged to the DataSources.

# 37.8.4.5.2 Status Concept

The status concept allows you to represent SAP status objects in BW. The system can transfer system and user statuses from the ERP system to BW.

In the following steps:

- To make the SAP default settings available in the productive client, carry out an import from the Customizing client for Customizing table BWCUSYSTAT (system status) before the production start-up.
- Assign the ERP status objects to a BW status object. Use either a standard BW status object, or create a user-specific BW status object.
- Generate a DataSource for the BW status object.

### **Background Information**

ERP master data usually shows all statuses currently active for an object. Any number of statuses can be active simultaneously.

However, there are some status values that are mutually exclusive, so that only one of them can be active at any one time.

For projects, for example, these statuses include the following:

- Created
- Released
- Technically complete
- Complete

You can define a BW status object for these statuses in the source system, in Customizing for BW.

The statuses are combined under a four-character key. A sequence number is assigned to each status for the internal representation of the status value in BW.

A BW status object can depict either a group of system statuses or a group of user statuses. Use transaction BWS1 in the case of system statuses or BWS2 in the case of user statuses.

### **Additional Hints**

For detailed information on the status concept and implementation, see note 300300.

# 37.8.4.5.2.1 Maintain BW Status Object for System Status

In this work step, you assign a BW status object to an ERP system status object. You can assign any number of ERP system status objects to a BW status object.

#### Requirements

To make the SAP standard settings available in the productive client, carry out an import from the Customizing client for the Customizing table BWCUSYSTAT (system status) before the production start-up.

## Activities

#### 1. Choose New Entries.

2. If you want to add an assignment to a standard BW status object, enter the name of the

standard BW status object.

- 3. To create a new BW status object, enter any four-character name for the BW status object.
- 4. Choose the ERP system statuses that you want to assign to the BW status object.
- 5. Save your entries.

## 37.8.4.5.2.2 Maintain BW Status Object for User Status

In this work step you assign a BW status object to ERP user status objects You can assign any number of ERP user status objects to a BW status object.

#### Activities

- 1. Choose New entries.
- 2. If you want to make an assignment to a standard BW status object, enter the name of the standard BW status object.
- 3. If you want to create a new BW status object, enter any four character name for the BW status object.
- 4. Choose the ERP user status that you want to assign to the BW status object. The system assigns the corresponding status profile to the user status automatically.
- 5. Save the entry.

# 37.8.4.5.2.3 Generate Data Source for a BW Status Object

In this workstep you generate an info object for a BW status object.

#### Activities

- 1. Enter the four character abbreviation for the BW status object.
- 2. Enter a description for the BW status object. This will be used in the BW as a column description.
- 3. If you want to assign an info object to an application, enter the name of the application. If you do not want to assign an info object to **any** application, enter the abbreviation *SAP-R/3-IO*. Assignments help to search info objects in the BW.
- 4. Choose Generate.

The system produces

- an info object with the name STATUS + four character status abbrev and - a data

element with the name BWST + four character status abbrev.

# 37.8.4.6 Financial Accounting - Special Purpose Ledger

To be able to transfer transaction data from your user-defined ledgers from the source system into the Business Information Warehouse, you first need to perform the following Customizing activities in the source system:

- 1. Generate a transfer structure for the totals table
- 2. Define and assign a DataSource for a ledger

#### Note

Please note that ledgers are client-specific objects and DataSources are cross-client objects. A DataSource can be assigned to a maximum of one ledger within one client. If you assign a DataSource to more than one client, the ledgers assigned must all be created in the same totals table.

# 37.8.4.6.1 Generate Transfer Structure for Totals Table

In this activity, you generate a transfer structure for your totals table. This structure is used to transfer transaction data from your ledgers to the Business Information Warehouse.

Note

If you have already generated a transfer structure for the totals table, a new transfer structure is generated and assigned. The system records this transaction in a transport request.

#### Activities

- 1. Enter the name of the totals table.
- 2. Choose *Execute*.

The system generates a transfer structure and assigns it to the totals table.

#### Name of transfer structure

The system derives the name of the transfer structure from the name of the totals table according to the following rule:

- If the name of the totals table ends with *T*, the *T* is replaced with a *B*.
- If the name of the totals table does **not** end with *T*, a *B* is added to the name of the totals table.

# 37.8.4.6.2 Create InfoSource for Ledger

In this activity you define a DataSource for a ledger and assign this DataSource to the ledger.

Note

Please note that ledgers are client-dependent and DataSources client-independent objects. A DataSource can only be assigned to one ledger within a client. If you want to assign a DataSource across several clients the ledgers assigned must all be entered for the same totals table.

## Requirements

To define a DataSource for a ledger and assign it you must have generated a transfer structure for the totals table of this ledger. Carry out this setting in Customizing for R/3 extractors under Business Information Warehouse -> Customer-Defined DataSources -> Financial Accounting - Special Ledger (FI-SL) -> Generate Transfer Structure for Totals Table.

Activities

1. Check that your ledger has already been assigned a DataSource.

In the list, all ledgers are displayed that have a transfer structure for their totals tables. The column *Status* displays whether the ledger has already been assigned a DataSource. If an assignment already exists (traffic light green) you can only change the description texts.

- 2. Choose a ledger that you want to assign the DataSource to.
- 3. Enter the name of the DataSource you want to assign to the ledger.

The name must begin with the number 3 and may only contain letters, numbers and  $\_$ . The system suggests a name that begins with the prefix  $3FI_SL_$  and contains the name of the ledger.

Once you have saved the assignment you can no longer change the name.

- 4. Enter a description for the assignment. You can use Copy ledger texts for this.
- 5. Confirm your entries.
- 6. Assign each of the fields in the transfer structure an InfoObject.

You can not exclude transfer structure fields from the DataSource.

7. Save your assignment.

# 37.8.4.6.3 Generate DataSources for Set Hierarchies

#### Requirements

You have created set hierarchies in R/3 Systems before.

To create a set hierarchy, go in the R/3 System and choose Accounting -> Financial Accounting -> Special Purpose Ledger -> Tools -> Set Maintenance -> Sets -> Create.

#### Activities

- 1. Enter the table that uses the set, and select the table field for the set.
- 2. If the characteristic in BW, to which the hierarchy refers, is compounded and if you want to transfer its compound information of the source system with it to BW, select *BW InfoObject* (*characteristic*) *is compounded*. Specify the data element to which the hierarchy is compounded. When loading the hierarchy, the compound information in BW is now taken into account. If you want to extract FI-SL sets to a compounded characteristic, you must run the compounding in a customer exit program. In addition, create a project in transaction CMOD for SAP enhancement **RSAP0001** and program **EXIT\_SAPLRSAP\_004** (**ZXRSAU04**).

3. Execute the program to generate the DataSource for the set hierarchy.

37.8.4.7 Overhead Cost Controlling

37.8.4.7.1 Report Row Hierarchies

# 37.8.4.7.1.1 Define Report Row Hierarchies

This menu item is optional. It enables you to define report row hierarchies for the evaluation of cost elements in BW. Here the values for the cost elements from a cost element group can be controlled depending on the sender/receiver indicator in different report rows.

The following functions are available for defining the report row hierarchy:

- BWOM01 Define Report Row Hierarchy
- BWOM02 Display and Check Report Row Hierarchy

Integration into BW Content

The report row hierarchies are available for evaluations in BW queries as presentation hierarchies for the 0CO\_REPLINE InfoObject. The hierarchies can be extracted into the BW system using the extractors for this InfoObject.

The 0CO\_REPLINE InfoObject technically includes the concatenation of sender/receiver indicators (0DB\_CR\_IND) and the cost element (0COSTELEMNT). This value is calculated in the update rules for the respective InfoCube.

The 0CO\_REPLINE InfoObject is delivered and used with BW Content as of Release 3.10. However, the concept of report rows can also easily be integrated into BW Content for any earlier release.

## Example

You have defined the following cost element groups in Controlling:

- MATERIALCOSTS with cost elements 450000 and 450001
- PERSCOSTS with cost elements 416000 and 416900
- OVERRUNCOSTS with cost elements 474000 and 474001

Now you want to define a "Personal and Material Costs" report row in which you remove the total from the debits under personal and material cost elements and the credits under overrun costs.

To do this, define the report row hierarchy in Customizing as follows:

Line 0100 / Sender-Receiver. - / Cost Element Group 04 Personal and Material Costs /Totals Row - / Description

Line 0200 / Sender-Receiver S / Cost Element Group 01 Personal Costs / Total Row 0100 / Personal Costs Description

Line 0300 / Sender-Receiver S / Cost Element Group 02 Material Costs / Total Row 0100 / Material Costs Description

Line 0400 / Sender-Receiver H / Cost Element Group 03 Overrun Costs / Total Row 0100 / Overrun Costs Description Tip:

Display the report row hierarchy after defining it with transaction BWOM02. The system then

tests Customizing again for consistency.

#### Requirements
Cost element groups must exist in Controlling.

#### Activities

When attaching a report row hierarchy, define the basic report rows and totals rows.

Assign the cost elements to a basic report row by using a cost element group. The cost elements need to be entered in this row. By using the setting for the sender/receiver indicator, you control whether credits or debits are entered in this report row.

You assign basic report row using the totals row field for a higher-level totals row.

You cannot specify cost element groups in the total rows. However, you can reference these rows for totals rows. Then enter the number for the respective totals row in the column of the same name.

There has to be one report row hierarchy for each header line. This is the totals row that does not have an entry in the column of the same name.

Procedure

Call up transaction BWOM01.

Choose New Entries.

Enter a controlling area, the name of the report row hierarchy, and a description.

Select the processed row.

Choose Line Structure.

Choose New Entries.

Enter the totals row and basic report rows.

If you select *Hierarchy*, the set hierarchy under the report row is extracted as the hierarchy structure into the BW system. By default, only the cost element assignments for the set are transferred, and not the hierarchical structure.

## 37.8.4.7.1.2 Display and Check Report Row Hierarchies

In this IMG activity you display the report row hierarchies. While the hierarchies are displayed, the system checks the their consistency. In case of inconsistencies, an error message is issued.

If you receive such an error message, access the IMG activity Define Report Row Hierarchies and correct the faulty hierarchy.

#### Requirements

You have created such hierarchies in the IMG activity Define Report Row Hierarchies.

#### Activities

After the transaction is started, all defined report row hierarchies are shown. To display a hierarchy, proceed as follows:

- 1. Select the row with the hierarchy that you want to display.
- 2. Choose Display Tree.
- 3. The selected hierarchy is displayed in the window *General Hierarchy Display*. You can expand the list like normal.

## 37.8.4.8 Profitability Analysis

In this activity, you can find all the necessary information on how you can create the link between Profitability Analysis (CO-PA) and the Business Information Warehouse (SAP BW) for the replication model. By creating this link, you can then use the SAP BW to analyze the results data determined in CO-PA.

What is unusual about the integration of CO-PA to the SAP BW is the fact that CO-PA is an application that generates data but does not deliver any structures or tables. These structures and tables are only defined when the customer-specific organizational unit for Profitability Analysis (operating concern) is defined in Customizing. To ensure that CO-PA data is analyzed correctly in the SAP BW, the structure of the InfoCube should correspond to that of the appropriate operating concern. However, given that the operating concern structures are not known, it is impossible to deliver any InfoCubes - and hence no DataSources either - that match these structures. You therefore need to generate a DataSource, and this is where the procedure for connecting the SAP BW to CO-PA differs from other applications.

There is another unusual aspect to Profitability Analysis: the dataset generated in CO-PA and copied to the SAP BW can be very large. Furthermore, it is necessary for some analyses, such as those for early warning information, to have up-to-date data as opposed to having just the results of period-end closing. For this requirement to be met, a delta procedure is implemented for the data transfer. This delta procedure is first initialized when all data is replicated via an InfoPackage. Then, depending on how current the analysis requires the data to be, an additional InfoPackage is planned on a regular basis (such as daily). This InfoPackage is then used to transfer the delta for the latest update.

## 37.8.4.8.1 Procedure for Setting Up Replication Model

This activity describes the process you should use to create the connection between your Profitability Analysis (CO-PA) and SAP BW, this connection being required for the replication model. Since it is impossible to deliver a DataSource that is tailored precisely to all the specific requirements that customers have for analyzing profitability data, the procedure applied here differs from that applied in other applications.

Most of the activities necessary for creating the connection between CO-PA and SAP BW are not performed in the source system (only the creation of DataSources in performed there). The rest of the activities are performed in SAP BW (such as the creation of InfoCubes). The activities described below

are intended to provide a rough outline of the process and contain notes on particular aspects of Profitability Analysis that you need to be aware of. You can find more detailed information in the documentation for each IMG activity or in the SAP BW documentation.

#### Note

The steps described below relate to connecting a BW system from Release 2.0. If you also want to set up a connection to the BW system Release 1.2 with this extractor, see the section Procedure for Setting Up the Replication Model for BW Release 1.2.

#### Activities

#### 1. Creating DataSource

Create a DataSource for the operating concern and transfer the default settings for it. Be sure to see the notes in the section Create Transaction Data DataSource.

2. Activating Business Content

Activate at least one part of the Business Content for Profitability Analysis, in particular the InfoObjects for the InfoCubes *CO-PA: Published Key Figures* and *CO-PA: Quickstart (S\_GO)*. In this way, you can then use InfoObjects that are usually frequently used in Profitability Analysis. You should activate the other delivered InfoCubes if you want to use the corresponding operating concern templates that are available from R/3 Release 4.6.

3. Metadata Upload

The metadata upload function is used to replicate in the BW system the DataSources from a source system.

Switch to the source system tree and choose the desired source system. If the *Profitability Analysis* node exists for the selected source system, select it with the cursor and use the right mouse button to choose *Update metadata*. If the *Profitability Analysis* component does not exist, use the right mouse button to choose the function for the source system.

A dialog box then appears. You should always set the upload to occur in the background. Make sure that the time of execution is at least a few minutes ahead of the current time.

4. Creating InfoSource

Switch to the InfoSource tree and use the right mouse button to create for the application component *Profitability Analysis* an InfoSource for transaction data. The InfoSource can collect data from different systems.

5. Mapping DataSource and InfoSource Fields

Switch to the source system tree. Select the DataSource and use the right mouse button to choose *Map DataSource to a BW InfoSource*. Assign the created InfoSource. The system then generates a corresponding object in the background for each CO-PA-specific field with a five-character name. The name of the generated InfoObject consists of the five-character field name and the prefix "OG\_x" (where x=C for characteristic, x=A for amount, x=Q for quantity, and x=U for unit of measure). For

example, for the characteristic WWXYZ, the system generates an InfoObject with the name

#### 0G\_CWWXYZ.

In the next screen, the generated InfoObjects as well as the info objects for the activated Business Content are already assigned to the corresponding fields of the DataSource. Enter any missing assignments between field and InfoObject manually. This may require you to create InfoObjects. When you choose *Suggest transfer rules*, the system copies the field assignments to the transfer rules, the transfer structure, and the communication structure. Finally, activate the mapping settings.

6. Creating InfoCube

Switch to the InfoCube tree (by choosing *Data targets*) and use the right mouse button to create an InfoCube using the InfoSource as a template. Create dimensions for the InfoCube and assign the characteristics to these dimensions.

As a rule, it is useful to use the following dimensions in Profitability Analysis:

- Customer
- Product
- Organization structure
- Other

You should make the assignments of characteristics to the dimensions according to the settings for characteristic derivation. This means that you should assign to the dimension *Customer*, for example, all characteristics that were derived from the customer.

7. Creating Update Rules

The InfoCube is linked to the InfoSource via the update rules. Use the right mouse button to create the update rules for the InfoCube, using the InfoSource as the source of data. Copy the suggestion and activate the rules.

8. Initializing the Delta Procedure

Switch to the InfoSource tree and navigate to the source system. Use the right mouse button to create an InfoPackage for the initialization of the delta procedure and schedule it to occur once.

9. Regular Extraction of Transaction Data Create *one* extra InfoPackage and schedule it to occur regularly for a delta update. It is not practical to create several InfoPackages for delta updates.

# 37.8.4.8.2 Assign Key Figures

In this activity, you assign elements of a key figure scheme to some of the key figures predefined in CO-PA. By placing these elements into DataSources, you can transfer your contribution margin scheme (which you defined using the key figure scheme) to your SAP BW. This eliminates the need to define new key figures there. Another advantage is the fact that the key figure scheme in the SAP BW then has fixed concepts at its disposal that can be accessed in predefined Queries or from external systems without requiring knowledge of customer-specific information from CO-PA. However, it is necessary for the key figure and the element from the key figure scheme assigned to it to have the same meaning from a business point of view.

For more information about the business meaning of predefined key figures, see the documentation relating to the existing key figures listed below. You call up the documentation by clicking the appropriate key figure.

- Sales Unit (COPASLQTU)
- Sales Quantity (COPASLQTY)
- Revenue (COPAREVEN)
- Customer Discount (COPACDSCN)
- Product Discount (COPAPDSCN)
- Quantity Discount (COPAQDSCN)
- Promotion (COPASPROM)
- Cash Discount (COPACASHD)
- Rebate (COPAREBAT)
- Miscellaneous Sales Deductions (COPAODSCN)
- Total Sales Deductions (COPADISCT)
- Net Sales (COPANETSL)
- Sales Commission (COPASCOMM)
- Special Sales Direct Costs (COPASDIRS)
- Anticipated Shipment Costs (COPAFRGTC)
- Total Sales Direct Costs (COPADIRSL)
- Net Revenue (COPANETRV)
- Material Direct Costs (COPADMATC)
- Variable Production Costs (COPAPRDCV)
- Total Variable COGM (COPACOGSV) Contribution Margin I (COPAMRGN1)
- Material Overhead (COPAMATOH)
- Fixed Production Costs (COPAPRDCF)
- Total Fixed COGM (COPACOGSF)
- Contribution Margin II (COPAMRGN2)
- Total Variances (COPAVRNCS)
- Contribution Margin III (COPAMRGN3)
- Marketing Overhead (COPAOHMRK)
- Sales Overhead (COPAOHSLS)
- Administrative Overhead (COPAOHADM)

- R&D Overhead (COPAOHRND)
- Logistics Overhead (COPAOHLOG)
- Miscellaneous Overhead (COPAOHOTH)
- Total Overhead (COPAOVHDC)
- Operating Profit/Loss (COPAPROFT)

If you do not wish to separate your costs of goods manufactured into fixed and variable, you can use the key figure Total COGM (COPACOGS).

As is the case for the key figure scheme itself, the assignment of the elements of the scheme is specific to the operating concern. In other words, you assign the key figures individually for each operating concern.

Instead of assigning an element from a key figure scheme, you can choose to assign a value field or one of the function modules at your disposal.

#### Example

## Requirements

Standard settings

Recommendation

#### Activities

In the overview screen, choose New Entries and assign one of the following to a key figure:

- An element from the key figure scheme
- A value field, or
- the function module of a user exit

Ensure that the key figure and the object assigned to it have the same business meaning.

#### Further notes

To obtain an overview of all the assignments maintained, select the pushbutton Overview.

## 37.8.4.8.3 Create Transaction Data DataSource

In this activity, you can create or delete a DataSource for analyzing data from Profitability Analysis (CO-PA) as well as display its structure.

## Create:

You define a DataSource on the basis of an existing operating concern. You can include in your DataSource all or just some of the characteristic and value fields of this operating concern.

A DataSource is defined by the following elements:

- Operating concern
- Amount of characteristics
- Amount of value fields
- Amount of calculated key figures

Up to and including Plug-In Release PI2003.1, a DataSource is only defined in the current client of the source system. This means that a DataSource can only be extracted from this client. The DataSource has a timestamp for the delta method, and this timestamp is only valid for the current client. This timestamp is managed by Profitability Analysis.

With Plug-In Release PI2004.1, timestamp management was converted to a new method, called **generic delta**. This method works in combination with a BW system with **Release 2.0 and higher**. With this method, timestamp management is no longer performed by Profitability Analysis, but instead by the Service API (interface between Profitability Analysis and SAP BW).

Compared to timestamp management in Profitability Analysis, the generic delta allows for

several enhancements:

- You can apply the delta method simultaneously using the same DataSource from more than one client of the source system because a separate timestamp is saved for each logical system.
- You can apply the delta method for the same client of the source system simultaneously using the same DataSource from several BW systems.
- You can perform several initializations of the delta method with different selections using the same DataSource from a given BW system for the same client of the source system.
- The DataSource commands the "Delta Init Simulation" mode. With timestamp management in Profitability Analysis, this mode had to be implemented using the Simulate Delta Method Initialization transaction (see SAP Note 408366).

For more information on the generic delta, see section Delta Transfer, whereby the steps of the "Specify Generic Delta for a DataSource" section are performed automatically for Profitability Analysis when a DataSource is created. For this, the field determining the delta is taken as the timestamp for Profitability Analysis (TIMESTMP), and the timestamp is stored for summarization levels and line item tables. However, in contrast to generic DataSources, the TIMESTMP field is not generated in the extraction structure because this is not necessary for DataSources in Profitability Analysis. As with timestamp management in Profitability Analysis, an upper limit of 30 minutes is set as the safety interval.

You find the timestamp of a DataSource for the delta method in the current logical system either on the "Last Data Transfer" tab page or using the IMG activity Check Delta Queue. The timestamp is shown

here when you choose the selection button in the Status column for the combination of DataSource and BW system.

DataSources created after implementing PI2004.1 automatically apply the new method. DataSources that were created in Plug-In releases prior to PI2004.1 still continue to use timestamp management in Profitability Analysis but can be converted to the generic delta in transaction Create CO-PA DataSource. For this, an additional selection option *Convert to Generic Delta* appears in the selection screen when a DataSource with timestamp management in Profitability Analysis is entered. Conversion from the generic delta to timestamp management in Profitability Analysis is **not** supported.

Conversion is only possible for DataSources that are defined in the current client of the source system and for which the delta method has already been successfully initialized or for which a delta update has successfully been performed. This is the case once the DataSource has the replication status "Update successful". Furthermore, no realignments should have been performed since the last delta update.

For the conversion, the timestamp for the current source system client is transferred from Profitability Analysis into the timestamp of the generic delta. In this way, the transition is seamless, enabling you to continue to perform delta updates after the conversion. If delta updates are to be performed from different clients of the source system for this DataSource, you first need to initialize the delta method for these clients.

The **conversion must be performed separately in each source system** because the timestamp information is always dependent on the current R/3 System and is reset during the transport. If, however, a converted DataSource is inadvertently transported into a system in which it has not yet been converted, delta extraction will no longer work in the target system because the timestamp information is deleted during the import into the target system and is not converted

to the timestamp information of the generic delta. If in this instance no new delta initialization is going to be performed in the target system for the DataSource, you can execute program ZZUPD\_ROOSGENDLM\_FROM\_TKEBWTS from SAP Note 776151 for the DataSource. This program reconstructs the current time stamp information from the information for the data packages transported thus far and enters this time stamp information into the time stamp information for the generic delta. Once this program has been applied, delta extraction should work again. Normally, however, you should ensure **during the transport** that the DataSource uses the **same logic in the source system and the target system**.

After the conversion, the DataSource must be **replicated** again from the BW system.

A successful conversion is recorded in the notes on the DataSource.

Since the generic delta does not offer any other log functions apart from the timestamp information (status: Plug-In Release PI2004.1), Profitability Analysis still logs the delta initialization requests or delta requests. However, the information logged, in particular the timestamps, only has a **statistical character** because the actual timestamp management occurs in the generic delta. Since the delta method can be performed simultaneously for the same source system client using the generic delta from several BW systems, the information logged is stored for each logical system (source system) and BW system. When a delta initialization is simulated, only the timestamp of the generic delta is set; Profitability Analysis is not called. Consequently, no information can be logged in this case. Messages concerning a DataSource are only saved for each logical system (on the source system side). You can use the IMG activity Display Detailed Information on DataSource to view the information logged.

Another enhancement from Plug-In Release PI2004.1 means that you can no longer exclusively perform full updates (that is, update mode "F") for DataSources of the Extractor Checker of the Service API that have recently been created or converted to the generic delta. The following update modes are possible:

- "F" Full update: Transfer of all requested data
- "D" Delta: Transfer of the delta since the last request
- "R" Repeat transfer of a data package
- "C" Initialization of the delta transfer
- "S" Simulation of the initialization of the delta transfer

In the case of all update modes other than "F", you have to specify an BW system as the target system so that the corresponding timestamp and/or selection information for reading the data is found. The "Read only" parameter is set automatically and indicates that **no** timestamp information is changed and that Profitability Analysis does not log the request.

Update mode "I" (transfer of an opening balance for non-cumulative values) is an exception: Although you can still select this mode, the system issues an error message because Profitability Analysis does not support this mode.

## Delete:

You can delete a DataSource that you no longer require.

## Activities

## Create:

- 1. Give the DataSource a unique technical name. As a default setting, this name starts with the prefix "1\_CO\_PA". This prefix is mandatory and cannot be changed.
- 2. To create the DataSource, choose *DataSource -> Create*.
- 3. Select the characteristics that are to be included in the DataSource. The DataSource must contain some of these characteristics. These are already selected for you and cannot be deactivated. It is also useful to include characteristics that are contained in the segment table and are hence used to create the profitability segments. These characteristics are already selected but you can deactivate them if necessary.

When selecting the characteristics, ensure that they are formally independent of each other in Profitability Analysis. In this way, it is also possible to make postings at the aggregated level. In spite of this formal independence, a logical dependency can still exist between some characteristics. For example, the customer group is logically dependent on the customer. You need to keep this logical dependency in mind when transferring characteristics into SAP BW so that you obtain valid data there. We recommend that, for each characteristic you select, you also select all the characteristics that are logically dependent on the selected characteristic. As a general rule, it is not useful to model CO-PA characteristics as navigation attributes in SAP BW. The inclusion of dependent characteristics has no negative consequences for performance or for the dataset.

4. For costing-based Profitability Analysis, select the value fields and calculated key figures that are to be included in the DataSource. It is useful to include all the value fields of the operating concern. These value fields are already selected but you can deactivate them if necessary. The system checks that the units of measure relating to the value fields are also transferred.

Technical notes:

- Along with the selected characteristics and value fields, the fiscal year variant and the record currency are also included in the replication so that the data in SAP BW can be interpreted correctly.
- The technical field PALEDGER (currency type) in Profitability Analysis is encrypted as CURTYPE (currency type) and VALUTYP (valuation) during the transfer to SAP BW.
- The plan/actual indicator (PLIKZ) is copied to SAP BW as value type (WRTTP).
- 5. You can use the *Summarization level*? icon to determine for costing-based CO-PA whether callup occurs by means of a summarization level when the delta procedure is initialized (the first time you replicate all CO-PA data into SAP BW). It is particularly useful to use a summarization level as a data source if the data in SAP BW is maintained at an aggregated level. In such cases, replication can be performed much more quickly due

to the data having already been presummarized. If the system cannot find an appropriate summarization level for the characteristics and value fields that you selected, it reads the data from the segment level or from the line items. For more detailed information about data sources, see SAP Note 392635. For information about the data sources, see also SAP Note 392635.

- 6. If no appropriate summarization level exists for the DataSource, you can use the function *Create Summarization Level* to create a proposal of a summarization level that is appropriate as a data source.
- 7. Saving the DataSource generates a DataSource with the name 0G\_Cyyyy\_TXT (where yyyy = name of the characteristic) for the characteristics defined in CO-PA for the subsequent replication of the texts.
- 8. Once the InfoObjects have been generated in the background, a screen appears in which you can specify whether selections can be made from a field in the InfoPackage. For account-based CO-PA; the fields "Period/Year" (PERIO) and "Controlling Area" (KOKRS) are mandatory fields for the selection. Furthermore, you can hide a field in the DataSource, but this is not relevant for CO-PA. In this screen, choose *Save*. In some cases, you access a screen in which you can perform an assignment of CO-PA fields to BW fields. This only applies when there is a connection to the SAP BW Release 1.2.. For more information, see the section Procedure for Setting Up the Replication Model for BW Release 1.2.

For connections to SAP BW 2.0 or higher, only choose *Save* at this point. This takes you back to DataSource maintenance.

**Note:** Up to and including Plug-In Release PI2003, a DataSource in CO-PA only carries one timestamp. This means that a maximum of just one BW system can be connected to a DataSource for a Delta replication. To connect additional BW systems, you need to create an additional DataSource or use the replication methods available in the BW system.

## Delete:

1. By choosing *DataSource -> Delete*, you can delete any DataSources that you no longer require as well as the generated extract structure "ZOX\*" belonging to a deleted DataSource.

## **Further notes**

You cannot change a DataSource once created. You can, however, delete it and then create a DataSource with the same name but with different technical properties. You should not upload metadata between these two steps.

## 37.8.4.8.4 Create Hierarchy DataSource

In this activity, you create a DataSource for loading hierarchies from Profitability Analysis (CO-PA) into SAP BW.

Enter the following data:

- Name of the hierarchy DataSource
- Short text
- The InfoObject for which you are generating the DataSource
- The related CO-PA characteristic for which you are creating the hierarchies.

## 37.8.4.8.5 Tools

Some functions are available as tools to provide assistance with setting up the connection between Profitability Analysis and SAP BW.

## 37.8.4.8.5.1 Display Detailed Information on DataSource

You can use this IMG activity to display the following information for a DataSource:

- Header Information
- Delta method: You see here whether the DataSource uses timestamp management in Profitability Analysis or the generic delta (see documentation on Create Transaction Data DataSource).
- System information: For DataSources with timestamp management in Profitability Analysis, the source system and the client in which the DataSource is defined are displayed. For DataSources with generic delta, the current logical system is returned.

- Operating concern and type of profitability analysis
- Extract structure
- Replication status: This status is only relevant for DataSources with timestamp management in Profitability Analysis and is only displayed for such DataSources.
- Timestamp information: For DataSources with timestamp management in Profitability Analysis, the delta method timestamp stored in Profitability Analysis is displayed and is used to read the data for the next delta update. With the generic delta, the timestamp information saved by the service API is returned. With timestamp management, this is the timestamp for the delta method (for reading the data of the next delta update), and with the generic delta, the timestamp for a repeat.
- Information on how the extractor handles realignments: Initialization of the delta method needs to be repeated for realignments.
- Information on Initialization and/or on Delta Updates of the Delta Method:

The information offered for DataSources with timestamp management in Profitability Analysis differs from that offered for DataSources using the generic delta in the following ways:

- DataSources with timestamp management in Profitability Analysis
- Information on initializing the delta method
- Information on the last delta update
- Information on the individual delta init requests or delta requests If you have reset the DataSource using transaction Simulate the Initialization of the Delta Method, it is issued with the request name "ARTIFICIAL".
- DataSources with generic delta

Since the timestamp management is transferred in this case from the Service API, the timestamp information displayed only has **statistical character**. The timestamp relevant for reading the data is shown in the header information for the DataSource. Since it is possible to extract data simultaneously from several BW systems, the information issued depends on the BW system:

Last Request: Information on the last request is returned. However, when data is extracted from several BW systems, the request that is chronologically the last is displayed. *Per BW System:* Information on the individual delta init requests or delta requests is listed, as well as the corresponding init selections. When data is extracted simultaneously from several BW systems, the number of records read and sent does not have to agree with the actual number due to the Service API logic. Delta init simulations cannot be entered because Profitability Analysis is not called up in this case.

- Messages for the DataSource

For DataSources with generic delta, messages are issued independently of the calling BW system.

- Field list of the DataSource
- Additional Information This is technical information.

#### Example

Requirements

**Standard Settings** 

Recommendation

Activities

**Further Notes** 

## 37.8.4.8.5.2 Simulate Initialization of Delta Process

This function is only relevant for DataSources with timestamp management in Profitability Analysis. It is not relevant for DataSources that use the generic delta (see the documentation on Create Transaction Data DataSource).

You can use this function to simulate the initialization of the delta procedure for a DataSource and to set the time stamp of the DataSource to a desired value. You can then plan an InfoPackage for delta updates.

**Important note**: Only use this function in the cases described below. Inappropriate use can cause irreparable inconsistencies in your data in the SAP BW.

The simulation occurs as follows: the system sets the DataSource status to "Update successful" and gives it the time stamp you entered. A data package is also logged with the interval 0 to that time stamp. This data package sends 0 records to the SAP BW.

It makes sense to simulate the initialization of the delta procedure under the following circumstances:

- You want to perform an initial test in the SAP BW using just a reduced amount of transaction data so that you can view reports with data from your CO-PA DataCube, for example, without having to replicate several million data records in the SAP BW. In this case, set the DataSource time stamp in the *Date and Time* field to a date a few weeks ago.

Apart from executing this function, you also need to make the following settings in the SAP BW to simulate the initialization of the delta procedure.

a) In transaction RSADMIN in the SAP BW, enter your name in the field *User for whom the debugging mode is active.* 

Consequently, the indicator *Update data in the source system immediately* in the tab page *Update parameters* in the InfoPackage Scheduler is then unlocked for entries.

- b) Create an initialization InfoPackage and deactivate the indicator *Update data in the source system immediately* for this InfoPackage. In this way, you stop the system from immediately processing the request IDoc in the source system.
- c) Start the initialization InfoPackage.
- d) In the monitor, set the overall status for this InfoPackage to "OK" (green light).
- You want to continue a delta replication from a different DataSource. This is sometimes necessary (for example, after an upgrade from R/3-Release 3.x) if you wish to use the new option for updating multiple valuations (transfer prices). You then need a DataSource containing the valuation category (VALUTYP) as well as the currency type (CURTYPE). In this case, simply copy the time stamp from the old DataSource by entering the name of that DataSource in the field *from a different DataSource*. Then continue the delta replication from the new DataSource.
  Note: The initialization of the delta procedure must also be simulated in the SAP BW for the new DataSource. To do this, follow the points a) thru. d) described above.
- If a problem occurs during the replication, SAP Support may ask you to enter a particular time stamp directly for a DataSource.

In this case, enter the value recommended by Support in the *Direct entry* field.

Example

Requirements

Standard settings

Recommendation

Activities

**Further notes** 

## 37.8.4.8.5.3 Activate Debugging Support

You should only use this function if SAP Support recommends that you do so. This function is required if debugging is necessary to analyze errors in your system.

Data can only be extracted from one client for DataSources with timestamp management in Profitability Analysis. Consequently, debugging support per DataSource is activated independently of the client.

With the generic delta (see documentation on Create Transaction Data DataSource), on the other hand, data can be extracted from several clients. Consequently, debugging is activated per DataSource and with the current logical system.

Example

Requirements

**Standard Settings** 

Recommendation

Activities

Further Notes

## 37.8.4.8.5.4 Activate Debugging Support Using InfoObject

You should only use this function when you are asked to do so by SAP Support. It is required when debugging is necessary during error analyses in your system.

## 37.8.4.9 Investment Management

In Investment Management, you sometimes need to rename investment programs from the OLTP system or systems before transferring them to the Business Information Warehouse (BW).

## 37.8.4.9.1 Investment programs

An investment program is a hierarchical structure of planned and budgeted costs for a company's or group's investments over a certain time frame. The program can be structured according to any number of criteria.

Investment programs from the OLTP system or systems that you want to report on in the Business Information Warehouse (BW) need to be renamed in the following instances:

- If the name of the investment program in the OLTP system contains more than four characters, you need to give it a name with a maximum of four characters when transferring it to BW.
- If you want to run summarization reports over more than one investment program from the OLTP system in BW, then you must give the OLTP programs a common name for BW. In addition, one of the investment programs needs to be marked as determining the structure of the program in BW.

## Note

Investment programs whose names have no more than four characters and for which you do not want to run summarized reports in BW do not need to be maintained here. They are transferred to BW using their OLTP name and stored under that name in BW.

## 37.8.4.9.1.1 Convert program name

## Example

You wish to represent the investment programs "WORLD" and "USA", which exist in one or more OLTP systems, together in the Business Information Warehouse (BW). "WORLD" is to determine the hierarchy, while "USA" is only to supply data.

The OLTP program name "WORLD" does not have four characters, and must therefore be replaced with a new BW program name (such as "PRO1"); you therefore rename the programs "WORLD" and "USA" for BW, and call them "PRO1".

You set the indicator to denote that the OLTP program "WORLD" is the hierarchical program.

In BW, reports can be run together for both investment programs, "WORLD" and "USA", under the name "PRO1".

## Requirements

- The names of OLTP programs can have up to eight characters, but BW program names may only have four. It may be necessary to change longer program names to be no longer than four characters for the BW.

- One investment program from the OLTP has to specify the hierarchical structures of the overall program to be created, which means it must be hierarchical. All program items existing in the other OLTP investment programs have to be created in this program. The programs that only supply data may only be sub-hierarchies of the hierarchical program. You must have defined a complete investment program, therefore; any additional programs serve as sub-structures.
- The program items of the hierarchical program must have the same names as the program items of programs supplying data.

The user must ensure that the following conditions are met:

- A hierarchical program is defined.
- The system does not contain several programs that are defined as being hierarchical; the system checks whether more than one hierarchical program is contained in the system.
- The hierarchical program contains the program items of the programs providing data.

## **Standard settings**

Investment programs that have four-character names are automatically transferred to the BW under their OLTP names. They only need to be maintained in the table if they are to be represented together with other investment programs.

#### Activities

- 1. Assign new, four-character BW program names to all OLTP programs that have names containing more than four characters.
- 2. Assign a common program name to all investment programs that are to be summarized in BW. You enter this name in the "Program (BW)" column.
- 3. If several OLTP programs are combined in one BW program, indicate which is the hierarchical program by selecting the column "HierBearng" for the relevant program.

#### **Result:**

All investment programs to which you have assigned the same program name for BW and which have the same approval year can be represented together in the same summarization report.

#### **Further notes**

IMG -> Investment Programs

## 37.8.4.10 Enterprise Controlling

In this section, you generate DataSources for the Enterprise Controlling component.

## 37.8.4.10.1 Set Up Extractors for EC-EIS/EC-BP

Before you can use the extractors for transfering data from the EC-EIS and EC-BP components, you have to create the corresponding DataSources from which the data is extracted and transfered to the Business Information Warehouse in the source system.

#### Activities

Perform this step to generate a DataSource for transaction data using the report you called up.

#### **Further notes**

When creating DataSorces, the OLTP system assigns names, which are formed according to the pattern '1\_EC\_EIS\_BP\_sysname\_CFnnn\_EX'. The following replacements have to be made:

sysnameName of the SystemnnnAspect Number

To transfer master data and attributes, it is furthermore necessary to maintain generic DataSources. This is done using another activity: Maintain generic DataSources

## 37.8.4.10.2 Create Customizing for Extractors in Consolidation

Before you can use the extractors for the transfer of data from SAP consolidation components,

you have to create the corresponding DataSources in the source system. The data will be extracted from this and transferred into the Business Information Warehouse.

If you want to create a hierarchy DataSource for custom characteristics, then you have to define a hierarchy beforehand for which this DataSource is created.

Activities

Execute this step in order to start the following processing via the the called up report:

- Create a DataSource for transaction data includung custom characteristics
- Create DataSources for text extraction for all custom characteristics, which have texts at their disposal
- Create DataSources for hierarchy extraction for all custom characteristics, which have hierarchies at their disposal
- Display an audit trail

Enter a development class and a transport request, so that the generated structures can be transported from the test system into a production system.

## **Further notes**

The OLTP system assigns names while creating the DataSources, they are formed according to the following schema:

- for DataSources for transaction data: '3EC\_CS\_1'
- for DataSources for text extraction for custom characteristics: '3' + CS-Field name+ '\_TEXT'
- for DataSources for hierarchy extraction for custom characteristics: '3' + CS-Field name + '\_EIS\_HERE'

## 37.8.4.11 Real Estate Management

In this section you can make settings for extracting Real Estate data into the Business Information Warehouse.

## 37.8.4.11.1 Extraction Vacancies

Two parameters have to be set before you are able to extract imminent vacancies:

- 1. The minimum length of a vacancy: If the vacancy in question is shorter than the value indicated in this field, it is not considered to be an imminent vacancy. This would be the case, say, for a regular tenant changeover when the rental unit remains vacant for a limited period, for redecoration or modernization work, for example. The entry is made in days.
- 2. Period of warning: This is the period for which an immiment vacancy appears in the report in advance of the vacancy. When the report is executed, all the vacancies occurring after the key date and within the period indicated by this parameter are displayed. The entry represents the number of days.

The parameter settings are client-dependent and can be made for each company code or usage type.

## **37.8.4.11.1.1 Parameters for Extracting Imminent Vacancies**

## Example

- In the vacancy extraction, you do not wish to consider vacancy periods between two rental periods for rental units with usage type "apartment" that are shorter than two months as these vacancies would be expected during regular tenant changeovers. On the other hand, you wish to consider vacancy periods of less than a month for rental units with another usage type, such as "office".
- For imminent vacancies of rental units with usage type "apartment", you wish to be alerted three months before the vacancy start. On the other hand, a period of a month may suffice for offices.

Enter the corresponding values for each usage type in the maintenance screen. You may enter different values for different company codes. If you intend the same settings to apply for each usage type for all company codes, you should leave the Company code field empty. Similarly, you should leave the Usage type field empty if the settings are to apply regardless of the usage type.

#### Requirements

External usage types for rental units have to be defined in Customizing for Real Estate.

## 37.8.4.12 Logistics

In Logistics, you need to carry out activities in several areas in order to connect your system to the SAP Business Information Warehouse.

You can find the corresponding definition by clicking on each of the activities that need to be carried out.

## 37.8.4.12.1 Managing Extract Structures

This section describes Customizing of extract structures in movement data for Logistics. The old LIS technique described below for the transfer information structures has some disadvantages compared to the new technique and is no longer necessary. There are, however, some overlaps between the two techniques, particularly if you wish to use LIS and BW in parallel.

## 37.8.4.12.1.1 Activate/Edit Extraction Structures

The aim is to manage extract structures, used to transfer Logistics movement data from OLTP into the BW.

The extract structures are completed using the communication structures in the Logistics Information System (LIS).

The Cockpit contains the following functions, entered in the following sequence:

## 1. Maintenance of extract structures

Each extract structure can be maintained by SAP or by you. The extract structures are provided from the assigned communication structures. You can only use selected fields from the communication structures. SAP already delivers extract structures. You can enhance these. After creating the extract structure, they are automatically generated. During this process, the missing fields (related units and features) are completed. The extract structure is created hierarchically in accordance with the communication structures. Each communication structure leads to the generation of a sub-structure of the actual extract structure.

## 2. Maintaining InfoSources

At this point, call up general maintenance of InfoSources. Here you can set the selection of selectable fields and the negativability of fields.

## 3. Activating the update

By setting as active, data is written into the extract structures, both online as well as during completion of setup tables. (see below).

## 4. Job control

5. Depending on the **Update Mode** you have set (see next section), a job may have to be scheduled, with which the updated data is transferred in the background into the central delta management.

## 6. Update Mode

Here, you can set how the incurred data is updated during delta posting:

#### a) Serialized V3 Update

This is the normal update method. Here, document data is collected in the order it was created and transferred into the BW as a batch job. The transfer sequence is not the same as the order in which the data was created in all scenarios.

#### b) Direct Delta

In this method, extraction data is transferred directly from document postings into the BW delta queue.

The transfer sequence is the same as the order in which the data was created.

#### c) Queued Delta

In this method, extraction data from document postings is collected in an extraction queue, from which a periodic collective run is used to transfer the data into the BW delta queue. The transfer sequence is the same as the order in which the data was created.

## d) Unserialized V3 Update

This method is almost exactly identical to the serialized update method. The only difference is that the order of document data in the BW delta queue does not have to be the same as the order in which it was posted. We only recommend this method when the order in which the data is transferred is not important, a consequence of the data target design in the BW.

#### Further notes

For Release 4.0b and 4.5b set the cursor on the corresponding line for each step and press the relevant button. As from Release 4.6a, all steps go directly via the links.

If the communcation structures are to be extended to new fields, using Customer exits and append technologies, these can also be recorded in in the extract structures. If you select such a new field, an append structure is created to the extract structure.

## 37.8.4.12.1.2 BW Log

You can control transfers to BW using a log.

A user-related log is defined for each application, if the user parameter MCL is set. The last posting procedure for each application is always recorded; existing log entries are overwritten.

#### Recommendation

The log is only for test purposes. You should deactivate it during productive operation.

## 37.8.4.12.1.3 Initialization

Initialization must be prepared by OLTP. A setup completes setup tables, which are then read during initialization.

To enable the setup to be reset after a termination, assign a name to each background run for a setup. Then, if a setup terminates or a setup from the archive documents is interrupted, the status of the setup at this point can be stored under this name. When you restart using this name, you can continue processing from here, without needing to go through the whole process again. Once the run has been completed successfully, the inbetween status that was stored in the memory is deleted.

The setup must run in the background.

## 37.8.4.12.1.3.1 Delete the Contents of the Setup Tables

As the setup tables are no longer needed after initialization, you can delete them again. To be on the safe side, you can also do this before the setup to ensure that data that has not already been setup is available. Deleting tables is carried out for all clients, for performance reasons.

SAP AG

## 37.8.4.12.1.3.2 Filling in the Setup Table

Completing setup tables is a critical action, that should be carried out with caution. For large data amounts, this can take longer than one night and may have to be done at the weekend.

In the setup log (transaction NPRT) you can see more information on setups that have already been carried out.

## 37.8.4.12.1.3.2.1 Cross-Application Selection Parameters

The following text describes the selection parameters used by several applications for completing setup tables.

Restrictions of document data:

## - Archive file

Enter the name of the archive file, from which the archived documents should be read. If you do not enter an archive, the documents from the system are read.

## - Archiving run

Archiving runs have sequential numbers that count in ascending order automatically. The numbers for the archiving runs apply to all objects.

#### - Name of the run

To continue with a setup that has been terminated or interrupted, you must assign a run name to each run in the report, so that the run can be saved at regular intervals and there is a constant record of the status. The system uses this name to search for the first document, that has not been processed and processing begins again here.

Note:

To avoid using a name that already exists, you can see all the run names in table "TMCW3" using transaction SE16.

#### - New run

If you set this indicator, document processing begins with the first document selected, if there is still an entry to be reset available under the run name.

## - Date and time of termination

You can determine when processing finishes. If a report runs, for example, at the weekend, it is a good idea to finish processing on Monday morning when online processing begins again. This is particularly important, if you have chosen the option *Block all documents*.

## 37.8.4.12.1.3.2.2 Application-Specific Setup of Statistical Data

This section describes the relevant, application-specific features for applications that can carry out statistical setups.

## 37.8.4.12.1.3.2.2.1 Inventory Management - Perform Setup

#### Requirements

Before you execute this activity, there must be at least one extraction structure activated per application. For further information, refer to Logistics Extract Structures Customizing Cockpit.

#### **Further notes**

You can display the LIS setup log. For more information, refer Ito LIS Setup Log.

## 37.8.4.12.1.3.2.2.2 Perform setup - Purchasing

## Requirements

Before you can implement this activity, at least one application structure per application must be activated. You can find more information under Logistics Extract Structures Customizing Cockpit.

## **Further notes**

You can display the LIS restructure log. You can find more information under LIS restructure log.

## 37.8.4.12.1.3.2.2.3 Perform setup - Production

The program **RMCFNEUA** reads the selected production orders and process orders and triggers the statistical update of these orders, according to the settings you made in the Customizing Cockpit. Only orders in the system are processed, not those that are already archived.

The program **RMCFNEUD** reads the document log for repetitive manufacturing and triggers the statistical update for these orders, according to the settings you made in the Customizing Cockpit.

## 37.8.4.12.1.3.2.2.4 Perform setup - Quality Management

The program **RMCQNEBW** reads the existing inspection results or quality notifications system and triggers the statistics update for these inspection results or notifications in accordance with the selection you made in the Customizing cockpit. Thereby only those inspection results or notifications resident in the system are processed, and not those already archived.

## Requirements

Before you perform this activity, you must activate at least one extract structure per application. For more information, see Logistics Extract Structures Customizing Cockpit.

## **Further notes**

You can display the BW log. For more information, see BW Log.

## 37.8.4.12.1.3.2.2.5 Perform setup - Plant Maintenance

The program **RMCINEBW** reads the maintenance messages in the system and initiates, in accordance with your section in the Customizing Cockpit, the statistical update of these messages. Only the messages resident in the system are processed, not those already archived.

## Requirements

Before you execute this activity, at least one extract structure must be activated per application. For more information, refer to Logistics Extract Structures Customizing Cockpit.

#### **Further notes**

You can display the BW log. For more information, refer to BW log.

## 37.8.4.12.1.3.2.2.6 Service Management - Perform Setup

The program **RMCSNEBW** reads the service messages in the system and initiates, in accordance with your settings in the Customizing Cockpit, the statistics update of these messages. Only the messages resident in the system are processed, not those that are already archived.

## Requirements

Before you execute this activity, at least one extract structure must be activated per application. For more information, refer to Logistics Extract Structures Customizing Cockpit.

#### **Further notes**

You can display the BW log. For further information, refer to BW Log.

## 37.8.4.12.1.3.2.2.7 SD Sales Orders - Rebuild

### **Standard settings**

In this activity, you call up selected sales orders and trigger the statistical update for the BW extraction structures for sales orders. The statistical update used here corresponds to the one you chose in the Customizing Cockpit.

#### Activities

- 1. If you want to use documents that have already been archived, enter the name of the archiving run. If you leave this field blank, the system calls up documents that are still resident in the system.
- 2. You can also restrict the number of documents called up by entering a sales organization, company code, or specific range of documents.

## Further notes

Select *Simulation* if you want to check the update. In this case, the system only fills in the activated extraction structures but does not run an update. You can then analyze the structures in the Business Warehouse Log.

## Requirements

Before you can carry out this activity, you must have activated at least one extraction structure per application. For more information, see Logistics Extract Structures Customizing Cockpit.

## 37.8.4.12.1.3.2.2.8 LE Deliveries - Rebuild

## **Standard settings**

In this activity, you call up selected deliveries and trigger the statistical update for the BW extraction structures for deliveries. The statistical update used here corresponds to the one you chose in the Customizing Cockpit.

#### Activities

- 1. If you want to use documents that have already been archived, enter the name of the archiving run. If you leave this field blank, the system calls up documents that are still resident in the system.
- 2. You can also restrict the number of documents called up by entering a sales organization, company code, or specific range of documents.

#### **Further notes**

Select *Simulation* if you want to check the update. In this case, the system only fills in the activated extraction structures but does not run an update. You can then analyze the structures in the Business Warehouse Log.

#### Requirements

Before you can carry out this activity, you must have activated at least one extraction structure per application. For more information, see Logistics Extract Structures Customizing Cockpit.

## 37.8.4.12.1.3.2.2.9 SD Billing Documents - Rebuild

## **Standard settings**

In this activity, you call up selected billing documents and trigger thestatistical update for the BW extraction structures for billing documents. The statistical update used here corresponds to the one you chose in the Customizing Cockpit.

#### Activities

- 1. If you want to use documents that have already been archived, enter the name of the archiving run. If you leave this field blank, the system calls up documents that are still resident in the system.
- 2. You can also restrict the number of documents called up by entering a sales organization, company code, or specific range of documents.

## **Further notes**

Select *Simulation* if you want to check the update. In this case, the system only fills in the activated extraction structures but does not run an update. You can then analyze the structures in the Business Warehouse Log.

## Requirements

Before you can carry out this activity, you must have activated at least one extraction structure per application. For more information, see Logistics Extract Structures Customizing Cockpit.

## 37.8.4.12.1.3.2.2.10 LES-Shipment Costs - Perform Setup

The VTRBWVIFBW program reads the selected shipment cost documents and, depending on the settings you made in the Customizing Cockpit, triggers statistical updates of these documents. Only those shipment cost documents present in the system are processed. The ones that were previously archived are not.

#### Requirements

Before you can carry out this activity, you must have activated at least one extract structure per application. For more information, see Logistics Extract Structures Customizing Cockpit.

## 37.8.4.12.1.3.2.2.11 LES-Transport - Perform Setup

The program VTRBWVTBWNEW reads the selected shipment documents and initiates, in accordance with your settings in the Customizing Cockpit Extraction, the update of ths statistical data for these documents.

#### Requirements

Before you execute this activity, at least one extraction structure must be activated per application. For more information, refer to Logistics Extract Structures Customizing Cockpit.

## 37.8.4.12.1.3.2.2.12 Settlement Management - Setup

In this step you set up documents in the agency business.

#### Requirements

Before you do this, you have to activate at least one extraction structure per application. For further information, see Logistics Extraction Structures Customizing Cockpit.

#### Further notes

You can display the LIS setup log. For further information see LIS Setup Log.

## 37.8.4.12.1.3.2.2.13 Invoice Verification - Execute Reconstruction

#### Use

Before you perform an initial upload into BW, you first have to perform a reconstruction. The reconstruction writes the documents that are to be extracted in a setup table.

## 37.8.4.12.1.3.2.2.14 Kanban - Perform Setup

## Use

In this IMG activity, program **RMCFNEV1** reads the selected kanban control cycles and triggers the initialization of data in the setup tables. The BI InfoPackage then sends this initialized data from the setup tables to the BI system. This is done using DataSource **2LIS\_04\_PKKANBAN**. The update mode is specified in the logistics extraction structures of the Customizing Cockpit.

#### Requirements

You have activated the Kanban extraction structure and selected the corresponding update mode in the LO Customizing Cockpit. For more information, see the Logistics Extraction Structures Customizing Cockpit.

## ACTIVITY

To execute the IMG activity, select the required criteria for the data initialization. You can use the selection criteria plant, production supply area, and material for the control cycles that are relevant for the initialization.

## Initialization steps:

- In the initialization table or setup table (table MC04PK0KANSETUP), program RMCFNEV1 creates a data record for each control cycle. Using the control cycle table (table PKHD) and the kanban data (PKPS), the required key figures are then calculated for each control cycle.
- 2. Key figures such as those specified in the time stamp for the initialization run are calculated. The kanban initialization process does not incorporate historical kanban data.
- 3. All time-based key figures are set to null initially.
- 4. Quantity or stock-based key figures are calculated based on the status of the control cycle and the kanban at the time of the initialization run.

#### **Further Notes**

You can display the setup log for the LO Cockpit. For more information, see BW Log

(transaction LBWQ).

You can delete data that has already been initialized. For more information, see Delete the Contents of the Setup Tables (transaction **LBWG**).

## 37.8.4.12.1.3.3 LIS Setup Log

You can use this activity to display the log from an LIS setup. Information about the length of a run, number of documents that were processed, or termination information for setup runs appears, according to the selection criteria you entered on the selection screen.

## 37.8.4.12.2 Managing Transfer Information Structures

This section describes the Customizing for the transfer information structures. This technique is necessary if an application is not yet available in the extract structure management. If you already inserted transfer information structures, but extract structures already exist, you should switch to these, as it is technically far superior and delivers better data.

# 37.8.4.12.2.1 Setup of Statistical Data

During a setup (statistical setup), the information structures are filled with consistent and complete data. The statistical setup of one or more information structures is necessary in the following cases:

- If an information structure was created using the Logistics Data Warehouse (statistical database)
- If the update for the information structures was activated after documents were already in the system that were meant to be included in the statistics
- If the statistical update in Customizing was changed
- If the statistical data is inconsistent

## Preparation

To restart a statistical update after an termination, allocate a name to each background run of

### the setup.

If a statistical setup is then terminated or if a setup is interrupted from the archive documents, the status of the setup will then be saved under the name of this run.

When restarting under the same name, processing will continue from the intermediate status that was saved.

After the run is successfully completed, the intermediate status that was saved is deleted.

#### Recommendation

- The reports should run as a background job.
- You should **not change the sequence** of steps that describe the statistical setup of information structures (procedure).

## Procedure

The following steps are necessary to perform a complete statistical set up:

#### 1. Initialize version for statistical setup

For reasons of security, the statistical data determined during a setup is not directly written into an information structure, but are saved instead under a separate version name. This version must be activated for intermediate storage before the statistical setup is carried out. For this purpose, the report **RMCSISCP** is available.

The actual data is saved under the version name "000".

#### 2. Save actual data

The actual data in the system should be saved for safety reasons. Again, use report **RMCSISCP** for this purpose.

#### 3. Edit all archived documents

To do this, you can use the various reports that are available in the individual applications.

#### 4. Edit all documents in the system

This also takes place via the various reports that are available in the individual applications.

#### Transfer the data which was obtained in the statistical setup from the statistical setup version 5. to the actual version

The data obtained is only imported to the actual version instead of the existing data after the successful completion of the statistical setup. The report **RMCSISCP** is again used for this purpose.

## Note

You can see the versions of the standard information structures by using the standard analyses. Here are the following possibilities:

a) You can allocate the version number of the version as a value to the user parameter "MCR" that you would like to see.

On the selection screen of the standard analysis, the field Version under Parameters is automatically completed with the given version number. The version number can be changed simply by overwriting it. This setting is user-dependent and applies to all standard analyses.

b) If you assign the value "X" to the user paramter "MCR", the version "000" will generally appear on the selection screen of the standard analyses. Even in this case, the version number can be overwritten.

This setting is also user-dependent and applies to all standard analyses.

If you want to use either one of these functions, select System -> User profile -> User parameters. You can select this function from any menu. Recommendation

You should change the user parameters in an alternative session, as it is not possible to return to the starting point from the user parameters maintenance screen.

Via "User settings", you can also make specifications for the versions, which are also userc) dependent, but also only refer to one particular standard analysis. To do this, in the selection screen of the standard analysis, select Goto -> User settings.

You are now in the standard drill-down. Select Goto ->Parameters. If you set the indicator "Selectable version", the field "Version" with the version number "000" will also appear on the selection screen. This version number can be overwritten at any time and thus changed.

#### 6. Follow-up processing

After successfully completing the statistical setup, you can then delete data that is no longer needed by deleting the version under which this data is saved. These include:

#### Safety copy

- Version for statistical setup

The report **RMCSISCP** can be used for this purpose.

## Activities

To carry out a statistical setup, procede as follows:

- 1. Enter your selection requirements.
- 2. Save your entries.
- 3. Select Program -> Execute.

## **Description of the report RMCSISCP**

The report **RMCSISCP** is used in all information systems in Logistics. For this reason, the report is described below.

You can use report **RMCSISCP** you can copy or delete versions from information structures under which statistical data has been saved.

The data, that has been saved in an information structure, is different due to the version under which they have been saved.

The version "000" includes the actual data, i.e., the data that was written into the information structure as a result of the statistical update.

The intermediate results are stored in the versions that begin with "&(" and that are created when an information structure is setup.

Planning data is stored under all other versions (that means version A000 and all numerical versions except version 000).

The statistical setup of an information structure is carried out just like the online update, with the difference being that the data is **not** usually written into version "000" first, but rather into a version that you choose, that begins with "&(". The data is only copied from this version into the "000" version after the successful completion of the initial transfer.

#### Note

While copying into the "000" version, you must **not** carry out any postings that update the respective information structure.

To keep the old version "000" (the existing actual data) from being lost, save it under another version. This "safety copy" is also generated with report **RMCSISCP**.

You can use the indicator "Initialize target version" to delete data data stored until now under this version. If the indicator "Do not copy initial records" is set, data records are only set if at least one key figure is not initial.

## Attention

The report RMCSISCP should only be used for copying, deleting and for copying + deleting. Copy Management should be used to meet more complex requirements (Tools -> Copy Management).

#### Activities

- 1. Enter the name of the information structure that is to be copied/deleted.
- Choose a processing type.
  The Copy Management screen is called up. The processing type that you have selected is already set.
- 3. Here you make all the remaining entries required for selection.

## Additional functions

You can also call up a log which contains detailed information about all of the completed setup runs.

This function allows you to make restrictions by specifying the start date of a run, the run name, the user and the application.

You can also either print the list of selected setup runs or the detail screen for a setup run.

## 37.8.4.12.2.1.1 Version Copier for (Transfer) Information Structures

With the version copier for (transfer) information structures, you can copy and delete the

statistics data in the information structures Snnn and the delta tables of the LIS environment SnnnBIW1 and SnnnBIW2.

It replaces the report **RMCSISCP** that is used in the Setup of the statistical data to copy and delete versions.

A copy program is generated, if required, for each table. The following functions and input options are at your disposal:

## 1. (Transfer) Information Structure

Only information structures for which the LIS environment for linking up to the Business Information Warehousee (BW) has been generated can be processed.

- a) **Table** Selection of the tables to be processed:
- (Transfer) Information Structure Snnn
- Delta Table SnnnBIW1
- Delta Table S*nnnBIW2* where Snnn is the name of the information structure.
- b) **Processing Type**
- Copy version: @2U@ The selected data of the source version is copied to the target version.
- Delete version:

@11@ The selected data of the source version is deleted.

Copy + delete: The selected data of the source version is copied to the target version and then deleted in the source version.

## Activities

To copy and/or delete the statistics data, proceed as follows:

- 1. Enter the name of the (transfer) information structure.
- 2. Choose the table.
- Select the processing type.
  If required, the system generates a copy program and the selection screen is called up.
- 4. Enter the source version and, for copying, the target version.

During copying, the standard setting has the indicator 'Initialize target version' preset. With this indicator set, the data in the target version is deleted before copying. If the indicator is not set, indicators that can be accumulated (sliding comma figures, integers, packed numbers) and are marked in the definition of the information structure as figures that can be accumulated (summation indicators) are added up, and thus compressed to values that already exist.

- 5. If only certain data is to be processed, this can be limited in the selection parameters for the characteristics and the period.
- 6. Choose Programm -> Execute or Program -> Background processing.

#### Note

No postings (online updates) may follow if data is copied to the version 000 using actual data, that is, data that was written to the table by the statistics update.

## 37.8.4.12.2.1.2 Cross-Application Selection Parameters

The following section describes the selection parameters that are used by several applications for the setup of statistical data.

Specifications for the target structures:

- Information structure to be set up

Here, you can specify which information structures you would like to supply with data. The information structures that you specify here will be set up.

## - Save under a version

To optimize saving the statistical data, the actual data will not be overwritten by the data of the statistical setup.

During the statistical setup, the statistical data is stored under the version that you specify here, whereas statistical data is stored in the information structures under the version "000" (actual data) in the case of online entry and online updating of an order.

The "000" version is the version that is used by the information systems to refer to their data. The reports for the statistical setup do not prevent the data that already exists from being unavailable. The old data is not replaced by the new data until later, in a subesequent step of the setup.

After completing the setup of statistical data you can analyze the results and then copy them to the actual version (report **RMCVISCP**). This report also allows you to save the old actual values in a version.

## Note

All versions, that begin with "&(" are reserved for the setup of statistical data. The other versions (i.e. version A00 and all numerical versions except version 000) are available as planning versions.

You can use a standard analysis to look at the SAP standard information structures, by specifying the version number of the version that you would like to analyze (to see the various options available to you here, refer to the section Setup of Statistical Data under "Procedure"). The standard analyses then read the data of the version you have specified, and no longer read the actual data.

## Restriction of the document data :

## - Archive file

Here, you specify the name of the archive file from which the archived documents are to be read.

If you do not specify an archive, the documents will be read from the residence (the documents located in the system).

#### - Archiving run

Archiving runs are numbered consecutively, and called up automatically and sequentially. The numbers for the archiving runs are applicable to all objects.

#### Control of the setup run:

#### - Name of the run

In order to continue an interrupted or a terminated setup, you must assign a name to each run of the report, under which the status of the run will be permanently stored. The system then searches for the first document that has not yet been processed and subsequently begins to process it under this name.

#### Note

To avoid similarities in the names, use the transaction se16 to check the list of names that already exist in the table **TMCW3**.

#### - New run

If you set this indicator, document processing then begins with the first selected document if an entry for restarting still exists under the run name used.

- **Termination date** and **termination time** You can determine when processing should end. If a report runs over the weekend, for example, it would make sense to stop processing on Monday morning when online operations begin again.
This is particularly necessary if you have selected the option "Lock all documents".

- Redetermining the update group

If you set this indicator, the update group will be redetermined for the documents processed during the setup in accordance with the settings that you have made in Customizing for the respective application.

- Update documents

If you set this indicator, the redetermined update groups will be written to the documents. The advantage here is that if a change is made to a document, the current update group is taken into account when the change is updated.

If you have changed the Customizing settings, you should definitely make use of this option.

### Specifications for the use of ALE (Application Link Enabling:

### - Statistical setup: partner system

In the case of distributed systems, if you set this indicator, **only** the partner system will be set up, and **not** the local one.

### - Logical target system

Here, you specify the name of the system that is to be set up. Further information about logical systems can be found in the Implementation Guide for "Distribution (ALE)", under Cross-Application Components -> Distribution (ALE) -> Basic Configuration -> Set up logical system.

# 37.8.4.12.2.1.3 Application-Specific Setup of Statistical Data

This section describes the application-specific features of the respective applications that can perform a setup of statistical data.

### 37.8.4.12.2.1.3.1 Perform Setup - Sales and Distribution

In this step you can either populate the information structures of the Sales Information System initially using document data from the SD application, or correct data inconsistencies.

The report **RMCVNEUA** performs the statistical setup of the sales information structures from orders.

It reads the orders and updates the data with statistical relevance in the same way as if they were being newly created.

Both archived orders and orders that are in the system are used in the processing.

The report reads the documents that you selected in the selection screen and triggers the statistics update.

This helps you to ensure that the documents processed by the report are updated in such a way that the newly determined update group is placed in the order. The advantage here is the same rules apply when subsequentchanges are made to an order, and so the process is identical to the statistical set up.

Archived documents are not updated, as they should no longer be changed, as a rule, and the update would be too time-consuming.

### Note

The report **RMCVNEUL** performs the statistical set up of the sales information structures from deliveries, the report **RMCVNEUF** performs the statistical set up from billing documents.

The same rules apply to both of these reports as those for the report which processes the orders. The reports **RMCVNEUL** and **RMCVNEUF** will not therefore be described separately.

### Requirements

To execute the statistical setup of one or more of the information structures, all of the orders, deliveries and billing documents must be read. As a rule, this involves a large overhead. To avoid any inconsistencies, all of the documents that are in the system must be processed in one step.

At this time the sales documents should not be changed, and no new sales documents should be created. Documents that have already been archived can be worked on in succession.

### Recommendation

In order to keep the number of documents to be set up in the system down to a minimum, you should archive unnecessary sales documents before the statistical setup .

### Application-specific selection parameters

- Sales organization
   Here you specify the sales organizations to which the statistical setup applies.
- Company code

If a link to cash management and forecast exists, then this will be supplied with the data from the Sales Information System update. The update of this data is company code-dependent. Selecting the company codes means that only the data from the sales organizations that are allocated to the selected company codes is updated.

If you use this selection criterion, the documents are **not** updated, even when you have selected the option "Update documents" at the same time.

- Sales document

Here, you can restrict the number of documents that should be included in the statistical setup. You should only use this selection criterion for tests and when making subsequent updates of faulty documents, since **all** of the documents should, as a rule, be worked on.

- Block all orders/deliveries/billing documents

You should select this option to prevent the sales documents that are in the system from being changed during a statistical setup.

It is, however, not advisible to use the block in the case of tests that run parallel to the operative system.

During the processing of archives, blocking is automatically suspended.

- Number of tolerated faulty documents

If the report comes across a faulty document during the statistical setup (for example, if an order includes a customer that is no longer available in the system), the document and the cause of the error are then shown in the log of the background job. In this case, no updating takes place.

You can also determine the number of faulty documents that are to be tolerated before the report terminates.

You should first start the report with a small number of tolerated faulty documents. This will allow general errors (for example, a sales organization no longer exists) to be found beforehand.

### Procedure

A complete statistical setup of the sales information structures consists of the following steps:

### 1. Update the version for the statistical setup

For security reasons, the statistical data that is obtained during a statistical setup is not directly written into an information structure, but is stored under a separate version name.

This version must be initialized before the statistical set up for intermediate storage purposes. To do this, use report **RMCSISCP**. The actual data is saved under the version name "000".

### 2. Save actual data

The actual data that is in the system should be saved for reasons of safety. To do this, also use **RMCSISCP**.

# 3. Process all archived orders You can do this via

the report **RMCVNEUA**.

#### Note

Processing of the archived orders can easily be carried out in a few steps without any problems.

### 4. Process all archived deliveries To do this, use

report RMCVNEUL.

Note

Processing of the archived deliveries can easily be carried out in a fewsteps without any problems.

### 5. **Process all archived billing documents** To do

this, use report **RMCVNEUF**.

### Note

Processing of the archived billing documents can be easily carried out in a few steps without any problems.

### 6. **Process all sales and distribution documents in**

### the system

The sales and distribution documents (orders, deliveries and billing documents) that have been archived can be changed online at any time.

To prevent inconsistent statistical data, no sales and distribution documents may be created or changed during the processing of these documents.

For this reason, this step is divided up into three parts, each of which should be carried out as a background job:

- a) Process all orders that reside in the system
- b) Process all deliveries that reside in the system
- c) Process all billing documents that reside in the system

### Note

Perform these steps sequentially. Do not start the next step until the previous one has been successfully completed.

### Caution

If the update group has been correctly set in all of the documents, you do not need to redetermine the update group during the statistical setup. Furthermore, you do not need to perform a document update. In this case, it is possible to carry out the reports RMCVNEUA, RMCVNEUL and

RMCVNEUF in parallel. If you wish to use this option, you can neither set the indicator "Redetermine update group" nor the indicator "Update documents".

Detailed information can be found in the note 0019056 in OSS.

### 7. Analyze and process incorrect documents where necessary

- a) Check the faulty documents that have been listed in the log of the background runs.
- b) Correct the errors.
- c) Start the corresponding statistical setup reports with the corrected documents.

# 8. Transfer the data that was obtained by the statistical setup from the version for the statistical setup into the actual version

The data obtained from the statistical setup is not imported to the actual version to replace the existing data until the setup has been successfully completed. You should use report **RMCSISCP** to do this.

### 9. Subsequent processing

After the statistical setup has been successfully completed, you can delete the data that is no longer needed. This consists of:

- versions that are no longer needed Use the report **RMCSISCP** to delete them.
- the statistical data that was created during the setup in intermediate storage Use the report **RMCVNEDE** to delete this data.

#### **Description of the report RMCVNEDE**

The report "RMCVNEDE" is only used in the Sales Information System.

It is designed to delete the temporary storage which was created during the statistical setup.

During the statistical set up, data is stored temporarily during the processing of orders and deliveries. This data is required in subsequent steps of the statistical setup.

Intermediate storage takes place in the tables "MCVSRFK" (header data) and "MCVSRFP" (item data).

You can delete this intermediate storage area after the statistical setup has been successfully completed.

Note

When the update group is redetermined in the Sales Information System, the statistic currency for the sales organization is redetermined according to the current Customizing settings (if you selected the option *Update documents*) and is copied to the appropriate application tables in Sales & Distribution.

### Caution

The report "RMCVNEDE" is only intended to be used as a background job.

To do this, select **System -> Services -> Reporting**. Specify the name of the report and select the function **Program -> Background**. You also have to specify a variant.

### **Additional Hints**

Before you set up information structures in the Sales Information System (SIS), please read **note 0174134** in **OSS**.

In this note, you will find a list of all of the notes that are concerned with known program errors or performance problems in the setup of statistical data for SIS. These notes contain both the necessary corrections for your release level and tips and tricks.

# 37.8.4.12.2.1.3.2 Perform Setup - Sales Support

In this IMG activity, you have the option of resetting the information structures in the Sales Information System for Sales Suppoer.

Program RMCVNEUC is designed to statistically set up the sales information structures from the

following areas: - Sales activities

- Sales promotions
- Address lists

It reads the documents and updates the statistically relevant data in such a way that it is as if it has been newly created.

Here both archived documents and documents residing in the system are processed.

The program selects the documents in accordance with the selection criteria you define in the selection screen and triggers updating.

You can also specify that this program puts the current defined update group in the respective document. This ensures that the subsequent change made to a document is carried out in accordance with the same rules that apply to the setup of statistical data.

# 37.8.4.12.2.1.3.3 Perform Setup - Transportation

In this step, you initialize the information structures of the transportation information system.

The report **RMCVNEUT** is used for the statistical setup of the transportation information structure from transport documents.

It reads the documents and updates the data relevant to statistics as if it were newly created. Only orders resident in the system are processed.

The report reads the documents you chose in the selection screen and triggers the statistics update. You can define that this report updates the documents it processes. It does this by including in the order the update group determined in the order. The advantage is that the additional change to the order is carried out according to the same rules as for statistical setup.

### **Application-Specific Selection Parameters**

#### - Name of run

Name in which the date determined is to be saved.

# Use

In case you include a terminated run (in other words, do not carry out a new run), it starts with the data already determined, which means that the next run is executed with data that was selected up to the termination time specified.

#### - New run

Indicator defining that a new run should be started. Use

If you set this indicator, the processing of the documents begins with the first of the selected documents if there is still an entry to be restarted in the run name used.

### - Termination date

Date until which the run should be executed.

### - Termination time

Time until which the run should be executed.

#### - Redetermine update groups

If you set this indicator, the update group for the documents processed in the statistical setup is redetermined according to the definitions made in Customizing of the relevant application.

### - Update documents

If you set this indicator, the redetermined update groups will be put in the documents. The advantage therefore being that the current update group is used to update any change to a document. If you have changed the Customizing settings, you should make use of this option.

### - Block all transports

You should select this option to prevent resident transport documents from being changed during a statistical setup. However, it can be advantageous not to choose this option if tests are to be carried out while the system is in operative use.

#### - Number of faulty documents tolerated

If the report comes across a faulty document during the statistical setup (for example, an order contains a customer who is no longer available in the system), the document and the cause of error are included in the log for the background run. In this case, the update is not continued. At this point, you can define the number of faulty documents tolerated before the report is terminated with an error message.

At first, you should start the report with a low number of tolerated faulty documents. This means that general errors can be found in advance.

### Procedure

A complete statistical setup of the transportation information structures consists of the following steps:

### 1. Initialize version for statistical setup

For security reasons, the statistical data determined in the statistical setup is not written

straight to an information structure. Instead, it is saved under its own version name. This version for temporary storage must be initialized before the statistical setup. The report **RMCSISCP** is available for this purpose. The actual data is saved under the name "000"

### 2. Save actual data

The actual data in the system should be saved for security. You should also use report **RMCSISCP** for this purpose.

### 3. **Process all transport documents**

Transport documents that are not archived can be changed online at any point. To prevent statistical data becoming inconsistent, no transport documents can be created or changed while these documents are being processed.

### Attention

If the update group is already correctly set in all documents, it does not need to be redetermined during the statistical setup. This also means that no document update needs to take place.

# 4. Analyze, and if necessary, reprocess faulty documents

- a) Check the list of faulty documents in the log for the background run.
- b) Correct the error.
- c) Start the relevant statistical setup report with the repaired documents.
- 5. **Copy recovered data from version for statistical setup to actual version** Once the statistical setup has been successfully completed, the recovered data is copied to the actual version (instead of the previous data). This also takes place via the report **RMCSISCP**.

#### 6. **Post-process**

You can delete data no longer required once the statistical setup has been successfully completed. This data consists of versions no longer required. Use the report **RMCSISCP** to delete versions no longer needed.

# 37.8.4.12.2.1.3.4 Perform Setup - Purchasing

In this step you can initialize the information structures from the Purchasing Information System.

The report **RMCVNEUA** performs the statistical setup of the sales information structures from purchasing documents.

It reads the purchasing documents and triggers the statistical update of these documents in accordance with the selection you made in the selection screen.

Both archived documents and documents that are in the system are processed.

Start statistics reconstruction for archived purchase vouchers. Mark in addition the flag < ZK>Archive file</br/>/>. it were added: Use a version, which with ' & (' begins. This name space is reserved for statistics reconstruction. Start afterwards statistics reconstruction for resident purchase vouchers. Mark in addition the flag < ZK>Archive file</br/>/> < ZH>not</br/>. using you the same version, which you already used for the statistics reconstruction of the archived purchase vouchers. Check your version of the information structure over the ' flexible analyses ' or ' standard analyses '. In order to analyze with the standard analyses the data of the again structured version, you enter the parameter ' MCR ' into your user master and assign it as value the version of reconstruction. Delete the actual version 000 over the report < ZH>RMCSISCP</br/>/>. copying you afterwards with the help of the report < ZH>RMCSISCP</br/>/> your version of the information structure into the actual version 000. < ZH>Note

#### Note

**No** online postings can be made while a statistical setup of Purchasing Information System information structures is running in the background.

#### Application-specific selection parameters

### - Purchsing organization

Here you can specify the purchasing organizations for which the statistical setup is to be carried out.

#### Purchasing document

Here, you can restrict the number of documents which are to be included in the statistical setup. This selection criterion should only be used for tests and during the subsequent update of faulty documents, since **all** documents should be processed as a rule.

### - Block all documents

You should select this option to prevent the purchasing documents that are in the system from being changed during a statistical setup.

It is, however, not advisible to use the block in the case of tests that run parallel to the operative system.

During the processing of archives, blocking is automatically suspended.

# 37.8.4.12.2.1.3.5 Perform Setup - Inventory Controlling

In this step you can initialize the information structures in Inventory Controlling.

You can use the following reports for this purpose:

### - RMCBNEUA

This report supports the statistical setup of information structures from material movements. It reads the material documents and triggers the statistical update of these documents in accordance with the selection that you made in the selection screen.

The system then processes both the archived documents and those documents in the system.

### Application-specific selection parameters

- Posting date

Here you specify the posting date of the documents, which is to be affected by the statistical setup.

### - Material document

Here you can restrict the number of documents to be included in the statistical setup. You should only use this selection criterion for tests and for the subsequent updating of incorrect documents, since **all** documents should be processed as a rule.

#### Note

Using the radio button, you can decide whether you want to select by document number or posting date.

#### - RMCBNEUB

This report supports the statistical setup of information structures from INVCO. It reads the material stocks and other material master information and triggers the statistics update of these documents in accordance with the selection that you made in the selection screen. This also allows you to display the stocks for which no goods movements exist.

#### **Application-specific selection parameters**

- Plant

Here, you enter the keys of the plants to be affected by the statistical setup.

- Material

Here you specify the number of the materials which are to be affected by the statistical setup.

#### - Storage location

Here you specify the number of the storage locations which are to be affected by the statistical setup.

#### Note

You can use the radio button to select from only valued stocks, or from all stocks, including those where no value is assigned.

### RMCBNERP

This report supports the statistical setup of information structures from invoice verification. It reads the accounting documents and triggers the statistical update of these documents in accordance with the selection you made in the selection screen.

The system then processes both the archived documents and the documents in the system.

### **Application-specific selection parameters**

- **Company code** Here you specify the company code that is to be used in the setup of statistical data.
- Accounting document

Here you specify the numbers of the accounting documents, which are to be used in the statistical setup.

#### Note

Here it is also possible to select according to posting date or document number.

# 37.8.4.12.2.1.3.6 Perform Setup - Warehouse Management

In this step you can initialize the information structures of Warehouse Management.

You can use the following reports to do this:

### - RMCWMNMB

This report supports the setup of information structures from material documents. It reads the material documents and triggers the statistical update of these documents, based on the selection you made in the selection screen.

In this process, both the archived documents and the documents in the system are processed.

#### **Application-specific selection parameters**

- Warehouse number Here you specify the key of the warehouse to which the statistical setup is to apply.
- **Material document year** Specify the material document years which are to be included in the statistical setup.
- **Posting date** Specify the posting date of the documents to which the statistical setup applies.
- Material document

Here you can restrict the number of documents that are to be included in the setup. This selection criterion should only be used for tests and during the subsequent update of faulty documents, since generally **all** documents should be processed.

- Block all material documents

You should select this option to prevent the material documents that are in the system from being changed during a statistical setup.

It is, however, not advisable to use the block in the case of tests that run parallel to the operative system.

During the processing of archives, blocking is automatically suspended.

### RMCWMNTA

This report is used for the setup of information structures from transfer orders. It reads the transfer orders and triggers the statistics update of these documents in accordance with the selection you made in the selection screen.

### Caution

During the setup of information structures S090 (Stock placement and removal) or S091

(Flow of quantities) from the archive, it is possible that information will not be available from the dependent documents for the transfer orders.

The transfer order of the central document is in Warehouse Management, and therefore in this case the key figures cannot be updated in the same way as is the case for online updating.

### **Application-specific selection parameters**

- Date of Creation

Here you specify the creation date of the tranfer orders to which the statistical setup should apply.

**Transfer order** Here you specify the numbers of the transfer orders which are to be included in the statistical setup.

### - Block all transfer orders

You should select this option to prevent the transfer orders that are in the system from being changed during a statistical setup.

It is, however, not advisible to use the block in the case of tests that run parallel to the operative system.

During the processing of archives, blocking is automatically suspended.

# 37.8.4.12.2.1.3.7 Perform Setup - Production

In this step you can initialize the information structures from the Shop Floor Information System.

The following report helps you to do this:

### - RMCFNEUA.

It reads the production orders and triggers the statistics update of these orders in accordance with the selection you made in the selection screen. In this process, only the production orders in the system are processed and **not** those that have already been archived.

#### **Application-specific selection parameters**

- Plant

Here you specify the key of the plants to which the setup of statistical data applies.

- MRP controller

Here you specify the numbers of the MRP controllers or the MRP controller groups which are to be included in the statistical setup.

- Production order

Here, you specify the order numbers which are to be included in the statistical setup.

- **Production scheduler** Here, you specify the production scheduler groups which are to be included in the statistical setup.

- Entry date

Here, you specify the creation date of the production orders to which the statistical setup applies.

### - Check for S021

If you set this indicator, the system carries out a check via the information structure S021 (production order) to see whether a production order was already updated for the specified version.

Updating is only carried out if this is not the case.

Note

In the standard R/3 system, this indicator is **not** set.

#### - Enhanced setup of statistical data

Some communication structures must be stored in the Shop Floor Information System for technical reasons. This applies to release versions and costs.

If you use the indicator "Enhanced setup", the respective communication structures will be set up.

The note also applies to this (see below), which states that the quality of the setup data is generally worse than the quality of the data from online updating. You can use report **RMCFCSCP** to copy the communication structures that were created by the enhanced statistical setup.

#### Caution

You can perform a statistical setup for two basic reasons:

In the first case, you wish to perform a statistical setup of all the selected data because the statistics update was switched off, for example, or because there were errors in the statistical data. In this case, it is recommended to execute an enhanced statistical setup. In the second case, you want to fill a new information structure with statistical data. In this case, you should **not** execute an enhanced statistical setup.

#### - RMCFCSCP

This report has essentially the same functionality as the report **RMCSISCP**. Both of these reports enable you to copy or delete versions as part of the statistical setup. In contrast to report **RMCVISCP**, the selection criterion "Date" is not not included in the report **RMCFCSCP**. Instead, the report **RMCFCSCP** uses the selection criterion **Order**. Here, you need to specify the order numbers of the production orders which determine the restrictions to be made.

### Note

Due to technical reasons involving data, the calculated costs cannot be reconstructed according to specific work centers because this allocation is only temporary. This is not relevant to the production cost analysis (S027) since the work center is not a characteristic in this standard analysis.

# 37.8.4.12.2.1.3.8 Perform Setup - Quality Management

In this step, you can initialize the information structures of the Quality Management Information System (QMIS).

To do this, use report **RMCQNEUA**. This report supports the statistical setup of information

structures from the following documents: - Inspection lots

- Inspection lots with usage decision
- Quality notifications

The system reads these documents and triggers the statistical update of these documents, in accordance with the selection made by you in the selection screen.

Only documents in the system will thus be processed, and **not** those documents that have been already archived.

### Application-specific selection parameters

- Block all documents

You should select this option to prevent the documents that are in the system from being changed during a statistical setup.

It is, however, not advisible to use the block in the case of tests that run parallel to the operative system.

During the processing of archives, blocking is automatically suspended.

# 37.8.4.12.2.1.3.9 Perform Setup - Plant Maintenance

In this step you can initialize the information structures of the Plant Maintenance Information System.

The following reports are available for this purpose:

- RIPMCO00

This report is designed for the statistical setup of file PMCO (order costs).

- **RIPMS001** 

This report is designed for the statistical setup of the information structures in Plant Maintenance. The following events are taken into account:

- Plant maintenance notification
- Equipment
- Functional location
- PM order (historical and current orders)

The statistical setup of information structures is necessary in the following situtaions:

- if you have created new information structures
- if you have changed the value categories
- if you have changed the statistics currency

You must then always start report "RIPMC000" if you have changed the value categories in Customizing. Afterwards you must set up the information structures respectively again.

Caution

The file PMCO is the basis file for the information structures of Plant Maintenance, therefore you absolutely **must** perform the statistical setup of this file before you set up the information structures.

### Documentation for report RIPMS001

The report RIPMS001 always sets up all information structures of application 07 (plant maintenance). From a technical viewpoint, the setup of statistical data occurs in three steps:

- 1. Check / Deletion of the target version
- 2. Setup of the info structures of application 07 into the temporary version

The system automatically creates temporary versions beginning with the start indicator you specified in the selection screen.

3. Aggregation of the temporary versions to the target version

#### Possible input parameters

- **Target version** The newly setup info structure data is saved under this version.
- Temporary version

The information structures are filled during the parallel setup of statistical data under this version number.

- Server group
   Server groups are used internally for load distribution of background jobs.
- Number of parallel processes

You can define the maximum number of parallel used processes here. If the number you choose here is larger than the maximum number (for system technical reasons) of parallel processes, only the system technical process number is used.

- Run name

Is used to identify the setup of statistical data. The system fills the field *run name* with the first two letters of the user name and current date.

- Date / Time of termination

Time by which the setup of statistical data should be completed.

- New run

If you select this indicator, the data determined up until the specified date and time of termination is included in the next program run and is not recalculated.

- Lock all documents

Indicator with which you can determine that resident documents are locked during a statistical setup of data and can thereby not be changed.

For tests that run parallel to the operative process, it can be desirable not to set the lock.

- Parallel merge

In the last phase of the statistical setup of data, in which the target version is set up from the temporary versions, you can decide whether this merge takes place sequentially in the active background process or whether a separate background process is started per info structure.

### Additional functions

In the Plant Maintenance Information System, the system automatically makes a log after every completed **Online** run.

This log can be printed, but not saved.

# 37.8.4.12.2.1.3.10 Perform Setup - Warehousing & Shipping

In this step you can initialize information structures for the rough load estimate.

### Note

A statistical setup of rough load information from historical information is not normally necessary, as only the current daily load or coming loads for days in the future are of any relevance to controlling.

It can however also be used to set up comparison values from historical horizons, for example so that the approximate warehouse load can be forecasted for special weeks in the year (christmas and easter sales, for example).

However, if you do wish to carry out a statistical setup for the rough load estimate so that you can forecast based on values for a year, you must initialize the appropriate information structures for the rough load estimate. Do so as follows:

#### 1. Execute the statistical setup for Purchasing and

2. the statistical data from sales orders and deliveries in the Sales & Distribution area.

### Note

Please note that this statistical setup is very performance intensive. It should only be executed after careful consideration.

### **Further notes**

Before carrying out a statistical setup of information structures for the rough load estimate, you must read **OSS note 0017557**.

This note lists all notes that deal with known program errors and performance problems within the rough load estimate statistical setup. These notes describe the corrections required for your release, and also contain useful tips and tricks.

# 37.8.4.12.2.2 Activate/Deactivate Update

In this process step, you determine when the information structures are to be updated and whether or not the delta update is to be activated.

You have the following options when deciding when the information structures are to be updated:

- Synchronous Update (V1-Update)

Statistics are updated synchronously with the document update. However, if errors arise during the update causing the statistics update to terminate, the associated documents also become unavailable. You then need to enter these documents once again.

- Asynchronous Update (V2-Update)
   In this case, document- and statistics update are decoupled, meaning that termination of the statistics update has no affect on the update of documents existing in the operative application.
   You are also able to execute document update and statistics update in two separate systems.
- No Update, Meaning Update is Deactivated

If the data is to be sent to the BW as delta information, select *Delta Update Active*. The Delta update is client-dependent, analagous to the normal LIS update. This is in contrast to this environment and the DataSource, which are client-independent.

# 37.8.4.12.3 Settings: Sales and Distribution

# 37.8.4.12.3.1 Maintain Statistics Group Material

To enable the updating of statistics data in the information structures S001 and S005, all statistically relevant materials must be assigned to the statistics group '1'.

The assignment of statistics groups to materials is carried out in the maintainenance of the material master record (screen "Sales 2").

# 37.8.4.12.3.2 Change statistics currency for each sales organization

In this step, you define in which currency the value fields of information structures S001 and S005 are updated per sales organization.

# 37.8.4.12.3.3 Assign Update Group

To ensure that the statistics data is updated correctly in the information structures S001 and S005, maintain the following entries:

- Assign update group on the header level:

```
      1. Entry
      2. Entry

      Sales organization
      ''

      Distribution channel
      ''

      Division
      ''

      StatGrpCustomer
      '+'

      '+'
      '+'

      StatGrpSalesDoc
      '1'

      '2'
      ''
```

- Assign update group on item level:

 1. Entry 2. Entry 3. Entry 4. Entry

 Sales organization

 Distribution channel

 U'

 Division

 ''

 StatGrpCustomer

 '+'

 '+'

 '+'

 '+'

 '+'

 '+'

 '+'

 '+'

 '+'

 '+'

 '+'

 '+'

 '+'

 '+'

 '+'

 '+'

 '1'

 '1'

 '1'

 '1'

 '1'

 '1'

 '1'

 '1'

 '1'

 '1'

 '1'

 '1'

 '1'

 '2'

 '1'

 '2'

 UpdateGrp

 '1'

 '1'

 '2'

 '1'

 '2'

# 37.8.4.12.4 Settings: Purchasing

In this section you configure the settings for the SAP BW in the source system if you wish to extract purchasing data.

# 37.8.4.12.4.1 Determine Industry Sector

In this operation, you can define if data should be transferred to SAP BW. If this is the case, you can choose one area that you wish to transfer to SAP BW.

By focussing on only one area, allows a derivation for the logistical business transactions.

#### **Further notes**

You derivation is planned for more areas from the same system or clients .

# 37.8.4.12.4.2 Transaction Key Maintenance for SAP BW

In this operation, you can transform key figures in the transaction key for a suitable transfer control of the logistics movement data in SAP BW.

This transformation is made for each area and LIS application.

### Example

Control for Purchasing in CP.

At this level you can assign transaction keys for the individual business transactions.

Settings:

- Application components: MM,
- Application: 02 (Purchasing)
- Transaction key: 1 (PO for external vendors)

# Further notes

- Transaction key identification (name range for the SAP transaction key: 001-499) only takes place as long as an industry sector was defined.
- Customer-specific transaction key can be created (customer name range: 500-999). These transaction keys must exist in the relevant customer exits for the relevant LIS applications.

# 37.8.4.12.5 Settings: Inventory Controlling

# 37.8.4.12.5.1 Determine Industry Sector

In this operation, you can define if data should be transferred to SAP BW. If this is the case, you can choose one area that you wish to transfer to SAP BW.

By focussing on only one area, allows a derivation for the logistical business transactions.

# Further notes

You derivation is planned for more areas from the same system or clients .

# 37.8.4.12.5.2 Transaction Key Maintenance for SAP BW

In this operation, you can transform key figures in the transaction key for a suitable transfer control of the logistics movement data in SAP BW.

This transformation is made for each area and LIS application.

### Example

Control for Purchasing in CP.

At this level you can assign transaction keys for the individual business transactions. Settings:

- Application components: MM,
- Application: 02 (Purchasing)
- Transaction key: 1 (PO for external vendors)

### **Further notes**

- Transaction key identification (name range for the SAP transaction key: 001-499) only takes place as long as an industry sector was defined.
- Customer-specific transaction key can be created (customer name range: 500-999). These transaction keys must exist in the relevant customer exits for the relevant LIS applications.

# 37.8.4.12.5.3 Stock initialization

Information structure S278 was created for stock initialization in SAP BW. This ensures the correct transfer of initial stock to SAP BW.

In this stock initialization, stocks are copied directly from the operational stock tables into the information structure.

# 37.8.4.12.5.4 MM View

Use the documentation of the respective IMG activity for the plant view or the warehouse view.

# 37.8.4.12.5.4.1 Plant view

### RMCBNEUA

This report is for the setup of information structures from material movements. It reads the material documents and triggers the the statistics update of these documents according to the selection you made in the selection screen. Both the archived documents and those that are resident in the system are processed.

#### **Application-specific selection parameters**

- **Plant** Here you specify the key for plants for which the setup of statistics is to be effective.
- **Material document year** Here you specify the material document year for which the setup of statistics is to be effective.
- **Posting date** Here you specify the posting date of the documents for which tje setup of statistics is to be effective.
- Material document

You have the option of limiting the number of Documents that are to be used for the setup. This selection criterion should only be used for tests and for subsequent processing of erroneous documents, because generally, **all** documents are supposed to be processed.

# RMCBNERP

This report is used for the setup of information structures from invoice verification.

It reads the accounting documents and triggers the statistics update of these documents according to the selections you made in the selection screen. Both the archived documents and those that are resident in the system are processed.

### **Application-specific selection parameters**

- **Company code** Here you specify the Company codes that are to be used for the setup of the statistics.
- **Fiscal year** Here you specify the Fiscal years for which the setup is to be effective.
- Accounting document

Here you specify the number of the Accounting documents that are to be used for the setup.

The determination of the periodic stock for later use in the SAP Business Information

Warehouse can only be done after setup of the information structures is complete.

Now execute the following report:

### RMCBS198

This program determines the periodic stock quantities and values from the current stock and the associated material movements for the material plant level.

The data generated from setup and from periodic stock determination are then available for transfer and evaluation in the SAP Business Information Warehouse.

# 37.8.4.12.5.4.2 Warehouse View

### RMCBNEUA

This report is used for setup of information structures from material movements.

It reads the material documents and triggers the statistic update of these documents according to the selections you made on the selection screen. Both the archived documents and those that are resident in the system are processed.

### **Application-specific selection parameters**

- Plant

Here you specify the key for Factories for which the statistic setup is to be effective.

### - Material document year

Here you specify the material document year for which the setup of statistics is to be effective.

### - Posting date

Here you specify the posting date of the documents for which the setup of statistics is to be effective.

- Material document

Here you have the option of limiting the number of documents that are to be used in the setup of the statistics. This selection criterion should only be used for tests and during subsequent processing of erroneous documents because generally, **all** documents should be processed.

**RMCBNEUB** This report is for the setup of information structures from stock.

It reads the material stock and other material master data information and triggers the statistic update of these documents according to the selections you made in the selection screen.

This gives you the option of showing stock for which there was no material movement.

### **Application-specific selection parameters**

- Material

Here you specify the numbers of materialis for which the statistic setup is to be effective.

- **Storage location** Here you specify the numbers of storage locations for which the statistic setup is to be effective.

The determination of **periodic stocks** for later use in the SAP Business Information Warehouse can only be done once the setup of the information structures has been completed. Then execute the following report:

### RMCBS197

This program determines the periodic stock quantities for the level material/plant/storage location from the current stock and the associated material movements.

# 37.8.4.12.6 Settings: Production

In this section, you make the application-specific update settings for Production.

# 37.8.4.12.6.1 Activate Update and Release Version for each Order Type

In this IMG activity you can activate updating of the information structures in the Shop Floor Information System.

In addition, you can also define the release version for the production orders on the header, item or operation level.

The release version is the version at the time of the release.

The specifications that you can make in this activity are dependent on the respective plant and **order type**.

If production orders are often changed during their processing, the target and actual values become more and more similar, so that the target/actual deviation can no longer be calculated reliably.

By using a release version you can combat this problem.

If you have defined a release version, the following key figures are updated (from communication structures): -at **header** level:

- order finish date
- order start date
- scheduled release date
- scheduled finish
- scheduled start
- release date plan
- total scrap quantity, order
- total order quantity at **item** level:
- start date of the planned order
- delivery date of the planned order
- fixed production scrap quantity
- total planned order quantity
- item quantity, order
- item scrap quantity at **operation** level:
- operation quantity
- scrap quantity, operation
- earliest scheduled start
- latest scheduled start
- earliest scheduled finish
- latest scheduled finish

All subsequent updates will then refer to these key figures. This will modify these key figures and those dependent on them in the communication structures.

#### Activities

- 1. Select the plant and the order type for which you want to make your specifications.
- 2. Select Goto -> Details.
- 3. Set the update indicator.
- 4. Select the level on which you want to define the release version.
- 5. Save your settings.

### Additional information

You can a find a description of order type-dependent parameters in the Implementation Guide for Shop Floor Control.

# 37.8.4.12.6.2 Define Performance Settings

In this step you can optimize performance, as the determination of characteristics and key figures can be very performance intensive.

You can switch off communication structures in Performance Customizing.

At operation level, you can activate or deactivate some key figures and key figure groups. This affects the work center analysis, in which, for example, the process of determining capacity key figures at the time of evaluation is complicated.

You can set the units for some key figures. These key figures are then converted to the units selected as soon as is possible. This makes it easier to make a comparison, as unit conversion is not possible in the standard analyses.

It is also possible to display co-products as items and to read the work centers for the relevant costs. The latter is particularly performance intensive.

With effect from Release 4.5A, there are new run schedule header information structures for goods issues (S226) and costs (S227). They enable you to have the previous information structures S026 and S027 updated only by process and production orders. They can, as previously, also be updated by run schedule headers.

See the appropriate Release Note for more information.

#### **Standard Settings**

All settings are activated in the SAP standard shipment. Only key figures that have appeared since Release 4.0 are not active.

### Activities

1. Select the required settings and save.

**Additional Information** 

Further information can be found in the F1 Help in the dialog field.

# 37.8.4.12.7 Settings for IBU Retail / CP

Here you make the settings for SAP BW in the source system if you are currently using IBU Retail, CP products and want to transfer data from your source system to SAP BW.

# 37.8.4.12.7.1 Determine Industry Sector

In this operation, you can define if data should be transferred to SAP BW. If this is the case, you can choose one area that you wish to transfer to SAP BW.

By focussing on only one area, allows a derivation for the logistical business transactions.

### **Further notes**

You derivation is planned for more areas from the same system or clients .

# 37.8.4.12.7.2 Transaction Key Maintenance for SAP BW

In this operation, you can transform key figures in the transaction key for a suitable transfer control of the logistics movement data in SAP BW.

This transformation is made for each area and LIS application.

### Example

Control for Purchasing in CP.

At this level you can assign transaction keys for the individual business transactions.

Settings:

- Application components: MM,
- Application: 02 (Purchasing)
- Transaction key: 1 (PO for external vendors)

# Further notes

- Transaction key identification (name range for the SAP transaction key: 001-499) only takes place as long as an industry sector was defined.
- Customer-specific transaction key can be created (customer name range: 500-999). These transaction keys must exist in the relevant customer exits for the relevant LIS applications.

# 37.8.4.12.7.3 Stock initialization

Information structure S278 was created for stock initialization in SAP BW. This ensures the correct transfer of initial stock to SAP BW.

In this stock initialization, stocks are copied directly from the operational stock tables into the information structure.

# 37.8.4.12.7.4 Assignment of Retail Objects to Cost Centers

In this step you can assign retail objects to cost centers.

This assignment takes place indirectly using organizational management organizational units.

The assignments maintained here are retrieved from the BW system using the DataSources 0RT\_ORGUNIT\_ATTR (delivers the site organizational unit assignment) and 0ORGUNIT\_ATTR (delivers the cost center organizational unit assignment).

The user interface is divided into four screen areas:

- In the left screen area, the **Search Area**, you look for individual organizational objects using the search function. In the **Selection Area**, the search results are displayed.
- These organizational objects can be transferred from here into the central screen area, the **Overview Area**. There they are displayed in the organizational chart.
- In the lower screen area, the **Detail Area**, information about individual objects is displayed which you can edit here.

#### Activities

- If the organizational structure of your enterprise is already mapped, using one of the search functions available, you can select the required organizational object and transfer it with a double-click into the Overview Area and Detail Area.
- If the organizational structure of your enterprise is not mapped, use the activity *Create Retail Object Assignment*, to create a new root organizational unit for your enterprise.
- In the Detail Area, you can now assign a cost center or a retail object to an organizational unit. To assign a cost center, use the tab page *Account Assignment*, and to assign a retail object, use the tab page *Attribute*.

#### **Further notes**

You can find detailed **Documentation** by choosing the menu:

- *Help -> Application Help (contextual documentation)*
- *Help -> R/3 Library -> Personnel Management -> Organizational Management (complete documentation)*

# 37.8.4.12.8 Logistics Information System

The link-up of the Logistics Information Systems to the SAP Business Information Warehouse takes place through the report RMCSBIWC. Using this report, you can set up the LIS as a source for the data transfer to the SAP Business Information Warehouse.

The data transfer usually takes place in two ways

- Complete Update:

All the data from the information structure us transferred according to the selection criteria defined in the scheduler in the SAP BW.

- Delta Update:

Only the data that has been changed or is new since the last update is transferred. To use this option, you must activate the delta update.

# 37.8.4.12.8.1 Version Copier for (Transfer) Information Structures

With the version copier for (transfer) information structures, you can copy and delete the statistics data in the information structures Snnn and the delta tables of the LIS environment *SnnnBIW1* and *SnnnBIW2*. It replaces the report **RMCSISCP** that is used in the Setup of the statistical data to copy and delete versions.

A copy program is generated, if required, for each table. The following functions and input options are at your disposal:

### 1. (Transfer) Information Structure

Only information structures for which the LIS environment for linking up to the Business Information Warehousee (BW) has been generated can be processed.

- a) **Table** Selection of the tables to be processed:
- (Transfer) Information Structure Snnn
- Delta Table SnnnBIW1
- Delta Table SnnnBIW2 where Snnn is the name of the information structure.
- b) Processing Type
- Copy version: @2U@ The selected data of the source version is copied to the target version.

### - Delete version:

@11@ The selected data of the source version is deleted.

Copy + delete:
 The selected data of the source version is copied to the target version and then deleted in the source version.

### Activities

To copy and/or delete the statistics data, proceed as follows:

- 1. Enter the name of the (transfer) information structure.
- 2. Choose the table.
- Select the processing type.
   If required, the system generates a copy program and the selection screen is called up.
- 4. Enter the source version and, for copying, the target version.

During copying, the standard setting has the indicator 'Initialize target version' preset. With this indicator set, the data in the target version is deleted before copying. If the indicator is not set, indicators that can be accumulated (sliding comma figures, integers, packed numbers) and are marked in the definition of the information structure as figures that can be accumulated (summation indicators) are added up, and thus compressed to values that already exist.

- 5. If only certain data is to be processed, this can be limited in the selection parameters for the characteristics and the period.
- 6. Choose Programm -> Execute or Program -> Background processing.

#### Note

No postings (online updates) may follow if data is copied to the version 000 using actual data, that is, data that was written to the table by the statistics update.

# 37.8.4.12.8.2 Connect Information Structures

This marker enables you to link up an LIS information structure to the Business Information Warehouse (BW). A link in this case means data transfer of an information structure through a respective data source into the BW.

You can select the different functions through radio buttons. You can execute them separately.

These functions are explained as follows:

#### **Information Structures**

The LIS distinguishes between standard information structures (delivered with the name range S001 - S500) and customer-individual information structures (generated in the name range S501 - S999).

If the delta update in LIS is supported, you can switch this on or off via *activate/deactivate*.

Note

This step does not have any effect on the activation of the standard LIS update. It only affects the additional update of the delta information.

For the transfer information structures, you can activate both the update type as well as the delta update through the function Activate/Deactivate Update in Management of Transfer Information Structures.

### - Standard Information Structures

Only certain standard information structures are designed for data transfer to the BW. These structures are also offered in the input options (F4 help) of the field *Information structures*. Standard information structures are delivered either with or without support of the delta update in the BW. These settings can be called up using *Display settings*.

#### - User-Defined Information Structures

As a rule, you can transfer user-defined information structures to the BW. The delta update is supported for this. Two copies of the table belonging to the information structure and a transfer structure are creaated for this in the DataDictionary and in the database. For example, the tables S501BIW1, S501BIW2 und the structure S501BIWS are created for the information structure S501.

#### Settings

The system issues a log with details of the link status. If the delta update is active in LIS, you receive detailed specifications on the current table by calling up the description text of the messages issued.

#### **Generate Environment**

Before a data source can be generated from an information structure, the so-called *environment* must be generated. This consists of two tables (*SnnnBlW1*, *SnnnBlW2*) and of the extract structure *SnnnBlWS*. The latter is tailored to the needs of the BW and uses partially different, more uniform data elements. The tables *SnnnBlW1* and *SnnnBlW2* are exact copies of the information structure.

### **Generate Data Source**

If the environment was generated without errors, you can generate a data source in this step. The name of the data source is derived from the information structure and the application:

#### Example:

S501, Application 01: Name of data source: 2LIS\_01\_S501 The

description is taken from the information structure.

Depending on the SAP BW you are using, one of the following appears:

- A maintenance view (from SAP BW 2.0 onwards) for choosing the selection fields for the data extraction.
- A maintenance view (only SAP BW 1.2) for assigning extract structure fields for info objects. Here the system proposes the correct unit fields automatically. You will find a description of the maintenance view under Expand Info Source (Movement Data) and Expand Info Source (Master Data).

You can select indicators that are type C (text), type D (date), type T (time) and indicators whose summation indicator is not set in the information structure definition. Please note that only those fields that are marked as "selectable" in the maintenance view of the DataSource (Selection of the Selection Fields) will be taken into account during extraction.

The generation of a data source is independent of the name range of the information structure.

#### **Delete Environment / Data Source**

If the environment and the data source of an information structure are created, you can use this option to delete all the objects generated for it. The objects that will be deleted include:

- Tables SnnnBIW1 and SnnnBIW2
- Extract structure SnnnBIWS
- Any data element copies that may have been created
- The generated programs belonging to the tables in the data selection
- The DataSource

After the LIS environment has been deleted successfully, the update programs for the information structure are automatically regenerated. The LIS updating must be deactivated in all clients for this step to work properly.

### Delta Update in the LIS

The following two items are only of importance if the data is to be transferred to the BW in the form of delta information. Updating delta information is only possible if the update program is re-generated.

In contrast to the environment and the data source, which are client-independent, the delta update is client-dependent, in the same way as the standard LIS update.

### Generate Update

In this step, the update programs can be regenerated. In this way, an additional update of the tables *SnnnBlW1* and *SnnnBlW2* is possible. The LIS update must be **deactivated** during this.

# Activate/Deactivate

If tables such as *SnnnBIW1* and *SnnnBIW2* exist and the update program supports the delta update, you can switch on or off the updates to these tables (client-dependent) in this step. Information as to which table is currently active for delta updates is stored in the table *TMCBIW*. This information is accessed in the update programs (that is, during the update posting).

# Activities

To maintain the link from the meta data of a standard information structure to the BW, proceed as follows:

- 1. Enter the information structure.
- 2. Choose the radio button *Generate data source*.
- 3. Depending on the SAP BW you are using, process the respective maintenance views as described above.

To link up your own user-defined information structure, proceed as follows:

1. Set Up LIS Environment

The Customizing environment is set to the requirements for data transfer to the BW. To support the delta update in LIS, you create two database copies of the information structure and a transfer

structure. In this way, for example, tables S501BIW1 and S501BIW2 as well as the structure S501BIWS are created for the information structure S501.

2. Generate DataSource Depending on the SAP BW, process the respective maintenance views as described.

Depending on the SAP BW, process the respective maintenance views as described above.

3. Delta Update in LIS

To support the delta update mode for the data transfer to BW, a delta update must be enabled in the LIS. For this purpose, the update programs for the respective information structure must be regenerated.

4. Update Activation First activate the delta update and then the LIS update.

# 37.8.4.12.8.3 Activate Update

In this IMG activity, you make settings for updating the information structures.

Data analysis in the information systems is based on statistical data which is updated from the operative application to the information structures. Updating is triggered by an event in a logistics application (e.g. purchase order, sales order). An event is a point in time when information is created that needs to be recorded.

You can influence updating by making the following settings:

- Period unit of the update

You define the time level on which statistical data is to be cumulated. Here you can choose

from the following periods: - updating on a daily basis

- updating on a weekly basis
- updating on a monthly basis
- updating on the basis of posting period

In this case, you can allocate a posting period to the information structure. The period is then always determined on the basis of this posting period and not in accordance with the posting period for the company code.

You should allocate a posting period if the company code cannot be accurately derived from the characteristics in the information structure.

If you do not specify the fiscal year variant, the period split "Posting period" will correspond to the posting period that is automatically determined in the documents for the connection to Financial Accounting.

If you want to define your own period split (e.g. quarter, two weeks) for an

information structure, you need to specify a fiscal year variant.

If you change the periodicity, data in the information structure for the old periodicity is deleted.

- Type of updating

You determine when the information structures are updated. Here, you have the following options:

- Synchronous update (V1 update)

The statistics update is carried out at the same time as the document update. If, however, errors occur during updating and the statistics update is therefore terminated, the corresponding documents are no longer available and will need to be re-entered.

- Asynchronous update (V2 update)

Here the document update and the statistics update take place separately so that if the statistics update is terminated, this does not affect the update of the documents that are available in the operative application.

In addition, you can perform the document update one one system and the statistics update on another.

- Collective update (U3 update)

Again in this case, the document update is separate from the statistics update. This means that if the statistic update is terminated, it does not affect the document update in the operating application.

However, contrary to the U2 update, the U3 collective update must be scheduled as a job.

- No update, which means that the update is switched off.

The update can be activated for each application.

# Note

You can only change the update periods when the information structures contain planning data only.

For this reason, the information structure whose update period you wish to change cannot be updated yet, i.e. filled with actual data.

# Activities

- 1. Select the application in which you wish to change the update parameters of the information structures.
- 2. Place the cursor on the information structure whose update parameters you wish to change.
- 3. Choose the function "Parameters". The update parameters are displayed.
- 4. Select the setting you require.
- 5. Copy the setting you have selected.
- 6. Save the update parameters you have changed.

# **37.8.4.12.9 Modify Product Hierarchies for Transfer into SAP BW**

### Requirements

You have already defined the product hierarchy in customizing.

You can find the relevant activities for this in the SAP reference IMG under General Logistics -> Master Material -> Material or Settings for Central Fields -> Sales-Relevant Data -> Define Product Hierarchies

### Activities

In this step, the product hierarchy information is adjusted for the data transfer into the SAP Business Information Warehouse. The *RPHALPRH* report is executed for this.

# **Further notes**

If the hierarchy structure was changed, execute this activity again to overwrite the data that has already been generated.

# 37.8.4.12.10 Generate DataSources for General Hierarchies

### Requirements

The general hierarchy has to exist in the system.

To create a general hierarchy, go to the system and choose *Logistics -> Logistics Controlling -> Logistics Information System -> Environment -> General Hierarchy -> Create*.

#### Activities

In this step the metadata for general hierarchies is created for the SAP Business Information Warehouse in the source system. To do this, execute the **RPHALGEN** report.

To make the metadata known in BW, execute a metadata upload in the BW Administrator Workbench.

# 37.8.4.13 Project System

In the following sections, you make settings to the info sources of the project systems that represent the data basis for schedule reporting in the Bussines Information Warehouse.

# 37.8.4.13.1 Project System Dates, Durations, and Floats in the BW

Schedules, duration, and buffer for different objects in the Project System are transported to BW using the following InfoSources:

- PS\_DAT\_PRJ Schedule of Projects
- PS\_DAT\_WBS Schedule of WBS Elements
- PS\_DAT\_NTW Schedule of the Network

- PS\_DAT\_NWA Schedule of the Network Activity
- PS\_DAT\_NAE Schedule of the Network Activity Element
- PS\_DAT\_MLS Milestone Dates

The following InfoObjects are used to describe the schedules, duration and buffer:

- BW value type VTYPE The BW value type serves to differentiate the Plan/Actual from the forecast dates.
- Event DATE\_EVENT The event differentiates the start/end from the release dates.
- Origin DATE\_SOURCE The origin describes how the date came into being.

In addition to the SAP standard delivery dates, you can also extract other dates from ERP.

#### Activities

The required procedure has two steps:

- 1. New combinations of the InfoObjects "Value Type", "Origin", and "Event" are implemented and named.
- 2. You determine which characteristic vector in BW represents which date field in an ERP master table. You must enter the characteristic vector, the master data table, the attribute and the data element for each one. If you want to describe a date exactly by entering a time, you can do this here.

Once the two process steps have been completed, the system transports the dates using the named sources automatically to BW.

# 37.8.4.13.1.1 Date Event

Details which event spawns a date; for example, Start or End. Standard SAP events include Start and End. You can also maintain user-defined events.

In this work step, you maintain user-defined events.

# Activities

- 1. Choose New entry.
- 2. In column *Event* enter a name from the namespace 9000 9999.
- 3. Enter a description for the event: short and longer.

4. Save your entry. The system enters the event.

# 37.8.4.13.1.2 Date Origin

Indicates how the date came about - for example, if it was entered manually, if there was a termination, or as a response.

SAP delivers the following sources by default:

- Manually
- Terminated
- Terminated (early)
- Terminated (late)
- Response

You can also maintain sources of your own in the current step.

### Activities

- 1. Choose New entries.
- 2. In the Source column, enter a name from the range 9000 9999.
- 3. Enter a name for the source, of a short and medium length.
- 4. Save your entries.
  - The system creates the source.

# 37.8.4.13.1.3 Dates: Maintain Key Figure

In this work step you can create and name combinations of the info objects 'value type', 'event' and 'origin' used to describe a date, and which do not yet exist.

### Activities

- 1. Choose New Entry.
- 2. Enter the corresponding info objects and a short and longer description of the combination.
- 3. Save the entry.

# 37.8.4.13.1.4 Dates: Maintain Assignment of Table to Value Type

In this work step specify which characteristic vector in BW is used to represent which data field in an SAP master data table.

### Activities

- 1. Choose New entries.
- 2. Enter the combination of the info object, table names, date field, data element of the date field and the description.

You can also specify the duration by entering the respective times and the corresponding data element.

3. Save the entry.

# 37.8.4.13.1.5 Duration: Maintain Key Figure

In this workstep you can create and name combinations of the info objects 'value type', 'event' and 'origin' which do not already exist and which describe the duration.

# Activities

- 1. Choose New entries.
- 2. Enter the corresponding infor objects and a short and longer description for the combination.
- 3. Save your entry.
# 37.8.4.13.1.6 Duration: Maintain Assignment of Table to Value Type

In this work step specify which characteristic vector in BW is used to represent which duration field in an SAP master data table.

#### Activities

- 1. Choose New entry.
- 2. Enter the combination of the info objects, table names, fields and units for the duration, the data elements of the corresponding field, and the description.
- 3. Save the entry.

# 37.8.4.13.1.7 Float: Maintain Key Figure

In this workstep you can create and name new combinations of the info objects 'value type', 'event' and 'origin' used to describe the buffer:

#### Activities

- 1. Choose New entries.
- 2. Enter the corresponding info object and a short and longer description of the combination.
- 3. Save the entry.

# 37.8.4.13.1.8 Float: Maintain Assignment of Table to Value Type

In this work step you specify which characteristic vector in BW is used to represent which buffer field in an SAP master data table:

#### Activities

- 1. Choose *New entries*.
- 2. Enter the combination of the info objects, table names, buffer field, the data element for the buffer field, and the description.

3. Save your entries.

# 37.8.4.14 Human Resources

In this section, you make the settings for the info sources in Personnel Time Management that will provide the basic data for the time data reports in the **Business Information Warehouse**.

## 37.8.4.14.1 Check Assignment of Time Units

In this activity, you check whether the assignment between HR units and standard SAP units is correct.

The *Time/measurement unit* shows the HR unit and the *Unit of measurement* shows the standard SAP unit.

# 37.8.4.14.2 Personal Work Schedule Hours OHR\_PT\_01

In this step, you make the settings for the info source **Personnel Work Schedule Hours OHR\_PT\_01** that will provide the basic data for the scheduled working times of employees.

## 37.8.4.14.2.1 Set Up Customer Enhancement

You can use an SAP enhancement to access a **Customer Exit**. A customer exit will complete the info source fields with data you specify for the **Personal Work Schedule Hours 0HR\_PT\_01** during the data transfer.

See the documentation available on the customer exit before carrying out this step. Choose the "Utilities" menu option to access the online manual.

### Requirements

To use the customer exit successfully, you should have sufficient knowledge of the ABAP programming language. You can insert your own coding at specific points in the program that are reserved for this purpose, however, SAP does not offer service or support for the content of your coding. Any data that you make available to the application using the defined interface is stored consistently in the system. If data cannot be processed correctly in the system, the data is ignored.

#### Standard settings

The customer exit is not activated in the standard system.

## Activities

- 1. Create an enhancement project.
- 2. Assign the enhancement **HRPTDW01** to this project.
- 3. Edit the customer exit EXIT\_SAPLHRMS\_BIW\_PTDW\_001.
- 4. Document your project (provide long text).
- 5. Activate the project. Your enhancement must be activated before it takes effect.

#### **Further notes**

When maintaining the customer exit, insert your coding in the Include **ZXPTDWU01**. Enhancements, in contrast to modifications, are basically independent of release. Enhancements are not made in the standard system but in a name range specifically reserved for customers.

For more information on SAP enhancements, see the documentation on **HRPTDW01 Time Data Extractor: Customer-Specific Fields**.

# 37.8.4.14.3 Actual Employee Times OHR\_PT\_02

In this step, you make the settings for the info source **Actual Employee Times 0HR\_PT\_02** that will provide the basic data for the actual working times of employees.

# 37.8.4.14.3.1 Define Reporting Time Types

In this activity, you define reporting time types. You can use reporting time types

- To define display objects for the Time Manager's Workplace
- For the SAP Query in the simulated infotype 2501
- To transfer time and labor data to the SAP Business Information Warehouse (SAP BW)

Reporting time types allow you a consolidated view of time and labor data of *SAP Time Management*. You can create and name your own reporting time types and use them to group time and labor data from the following datasets:

- Absences infotype (2001)
- Attendances infotype (2002)
- Employee Remuneration Information infotype (2010)
- Time types (table ZES, cluster B2)
- Time wage types (table ZL, cluster B2)

The system outputs the values of the individual time and labor data according to the unit chosen and the container filled as a cumulated value of the reporting time type.

Units and containers for time and labor data

Two different views are available for defining reporting time types: one for the *Time Manager's Workplace* and one for *SAP Query* and *SAP BW*. The system interprets one view or the other, depending on the location from which the data is requested.

- In the case of reporting time types for the *Time Manager's Workplace*, you must specify in the reporting time type itself the unit you want to be used for the value determined (hours or days). This guarantees that time administrators correctly interpret the value that is output.
  In the case of attendance/absence types, you can also specify whether you want the payroll hours/days (that is, the *account-relevant* field is selected) or the absence hours/days to be output.
- However, in the case of reporting time types for *SAP Query* and *SAP BW*, the values can be accumulated in various containers, according to the unit chosen and the specified value (payroll hours, days, absence hours and days). You therefore specify for each attendance or absence the data you want to be read. For time wage types and time types, you specify what you want the value read to be interpreted as, that is, which container it is to be placed in. You must restrict the selection to one unit. To ensure that the data you receive is of use to you, you should fill the containers consistently for each reporting time type. **Taking account of personnel subarea groupings and/or country groupings** You can take account of employees' organizational assignments as required:
- You can group time and labor data of different personnel subarea groupings in one reporting time type. Example: The absence type 0100 has the same business significance for several personnel subareas. This means that you can group the absence type 0100 of all relevant personnel subarea groupings in one reporting time type.
- You can manage time and labor data of different personnel subarea groupings in different reporting time types. This may be necessary if, for example, absence types with the same subtypes have a different business significance.

The same applies to time types with personnel subarea groupings or for wage types with country groupings. Note that you have to maintain the assignments for all personnel subarea groupings if you do not want to exclude employee data from particular personnel subareas. **Taking account of other organizational assignments of employees and purpose of data** 

You can also form reporting time types according to other organizational assignments of employees, such as the cost center or the *Time Management status*. To do so, you maintain the **GRDWT** feature. It determines the rule group(s) for the definition of reporting time types. In the standard system, all employees have the rule group 01.

If you use the reporting time types both in the *Time Manager's Workplace* and in *SAP Query* and *SAP BW*, you can use the rule groups to have different time and labor data included for different purposes. To do so, you use the decision field *REPAR* in the decision tree of the feature.

**Important note**: Many customers who use the *SAP Cross-Application Time Sheet* do not use the SAP HR component. These customers are therefore not able to use the GRDWT feature. So that they can still use the InfoSources of the Cross-Application Time Sheet, only the reporting time types of rule group 01 are processed for the Time Sheet.

If you use the HR component and also the Time Sheet InfoSource, you must also reserve rule group 01 for the Time Sheet.

#### Example

You want to define a reporting time type, *Overtime*, for your salaried employees (with *Time Management status* 0) and your hourly-paid employees (with *Time Management status* 1). You have to take account of overtime from time balances (cluster table ZES) and employee remuneration information (infotype 2010). You proceed as follows:

- 1. You maintain the GRDWT feature. You group employees in a rule group according to the *Time Management status*: Employees with the *Time Management status* 1 in rule group 01, those with the *Time Management status* 0 in rule group 02.
- 2. In the *Maintain Reporting Time Types* activity, you create a reporting time type, *Overtime*.
- 3. In this reporting time type, you group the time type *overtime worked* (rule group 01 for employees with the *Time Management status* 1) and the wage types *overtime* 25% (MM10), *overtime* 50% (MM20), and *overtime basic remuneration* (MM00) (rule group 02 for employees with the *Time Management status* 0).

### **Standard settings**

SAP provides some reporting time types in the standard system.

#### Activities

- 1. If required, choose the Maintain Feature GRDWT activity and maintain the feature.
- 2. Choose the *Maintain Reporting Time Types* activity.
- 3. Create a reporting time type and enter easily identifiable description for the time type text.
- 4. You can use any alphabetical or numerical characters in the name of a reporting time type. Note, however, that the SAP namespace is reserved for reporting time types beginning with a number.
- 5. If you are creating reporting time types for the *Time Manager's Workplace*, specify whether you want them to be managed in days or hours.
- 6. Select the reporting time type.
- 7. In the dialog structure, double-click on the type of assignment you want: *Attendances/Absences Assignment, Time Types Assignment,* or *Wage Types Assignment.*
- 8. In the *Rule Group: Reporting Time Types* field, enter the rule group to which you want the reporting time type to belong. The rule group is queried by the **GRDWT** feature.
- 9. Enter a valid combination of personnel subarea grouping and attendance/absence type or time type, or of a country grouping and wage type.

You can assign several attendance/absence types, time types, and wage types to one reporting time type. You have to make a new entry for each assignment. You can assign both wage types that were determined by time evaluation and stored in the ZL table in cluster B2 and wage types that you entered in the *Employee Remuneration Information* infotype (2010).

10. Specify how you want the time to be interpreted:

- a) For the *Time Manager's Workplace:* If you assign an attendance/absence type, you must specify whether you want the system to read the actual times entered or the times that would be deducted from a quota (payroll hours/days) In the latter case, you have to choose the *account-relevant* option.
- b) For SAP Query and SAP BW: Enter the individual values you want to read.

**Further Notes** 

# 37.8.4.14.3.2 Set Up Customer Enhancement

If the options for defining reporting time types in the standard system are not sufficient, you can use an SAP enhancement to access a **Customer Exit**. A customer exit will complete the info source fields with data you specify for the **Actual Employee Times 0HR\_PT\_02** during the data transfer.

If you want to record time data in your enterprise that includes alternative payment information, you can explicitly provide data for the **Valuation basis** field in the function exit at the specific point when that information is entered (indirectly) by a wage type or premium entry.

See the documentation available on this customer exit before carrying out this step. Choose the "Utilities" menu option to access the online manual.

#### Requirements

To use the customer exit successfully, you should have sufficient knowledge of the ABAP programming language. You can insert your own coding at specific points reserved for this purpose, however, SAP does not offer service or support for the content of your coding. Any data that you make available to the application using the defined interface is stored consistently in the system. If data cannot be processed correctly in the system, the data is ignored.

#### Standard settings

The customer exit is not activated in the standard system.

#### Recommendation

Use the customer exit option only after you have implemented all of the modification options available in Customizing.

#### Activities

- 1. Create an enhancement project.
- 2. Assign the SAP enhancement HRPTDW02 to this project.
- 3. Edit the customer exit **EXIT\_SAPLHRMS\_BIW\_PTDW\_002**.

- 4. Document your project (provide long text).
- 5. Activate the project. Your enhancement must be activated before it takes effect.

### **Further notes**

When maintaining the customer exit, insert your coding in the Include **ZXPTDWU01**. Enhancements, in contrast to modifications, are basically independent of release. Enhancements are not made in the standard system but in a name range specifically reserved for customers.

For more information on SAP enhancements, see the documentation on **HRPTDW01 Time Data Extractor: Customer-Specific Fields**.

# 37.8.4.14.4 Quota Transation Data OHR\_PT\_03

In this step, you make the settings for the info source **Quota Transaction Data 0HR\_PT\_03** that will provide the basic data for the time compensation of employees.

# 37.8.4.14.4.1 Define Reporting Quota Types

In this activity, you define quota types for reporting. You can use these reporting quota types

- To define display objects for the Time Manager's Workplace
- For the SAP Query in the Quota Statuses simulated infotype (2502)
- To transfer quota statuses to the SAP Business Information Warehouse (SAP BW)

Reporting quota types allow you a consolidated view of the following attendance/absence entitlements of *SAP Time Management*:

- The Attendance Quotas infotype (2007)
- Absence Quotas infotype (2006)
- Monthly totals (SALDO table, cluster B2), only for use in the Time Manager's Workplace
- Leave Entitlement infotype (0005), only for use in SAP Query and SAP BW

You can group several attendance/absence entitlements in one reporting quota type. The system outputs the values of the individual entitlements as a cumulated value in the reporting quota type.

**Taking account of personnel subarea groupings and employee subgroups** You can take account of employees' organizational assignments as required:

- You can group time and labor data of different personnel subarea groupings or employee subgroups in one reporting quota type. Example: The absence quota type 0100 has the same business significance for several personnel subareas. This means that you can group the absence quota type 0100 of all relevant personnel subarea groupings in one reporting quota type.

- You can group attendance and absence entitlements of different personnel subarea groupings or employee subgroups in different reporting quota types. This may be necessary if, for example, absence quota types with the same subtypes have a different business significance.

The same applies to time types with personnel subarea groupings. Note that you have to maintain the assignments for all personnel subarea groupings or employee subgroups if you do not want to exclude employee data from particular personnel subareas or employee subgroups. **Taking account of other organizational assignments of employees and purpose of data** 

You can also form reporting quota types according to other organizational assignments of employees, such as the cost center or the *Time Management status*. To do so, you maintain the **GRDWK** feature. It determines the rule group(s) for the definition of reporting quota types. In the standard system, all employees have the rule group 01.

If you use the reporting quota types both in the *Time Manager's Workplace* and in *SAP Query* and *SAP BW*, you can use the rule groups to have different attendance/absence entitlements included for different purposes. To do so, you use the decision field **REPAR** in the decision tree of the feature.

### Displaying balances from the SALDO table in cluster B2

The *Time Manager's Workplace* displays different values depending on whether you carry over the period balance from the previous month or year in the Define Time Types IMG activity:

- If you carry over the period balance, the system displays the balance as of the current day.
- If you do not carry over the period balance, SAP R/3 displays the balance as of the time evaluation period in which the selected day lies. This means that in March you can analyze the balance as at the end of January if you have selected a day in January, for example.

#### Example

In the Maintain Reporting Quota Types activity, you create a reporting quota type, Leave.

You use this reporting quota type to group the absence quota types *Standard annual leave*, *Educational leave* and *Special leave*.

## Standard settings

SAP provides some reporting quota types in the standard system.

## Activities

- 1. If required, choose the **Maintain Feature GRDWK** activity and maintain the feature. In the standard system, all employees have the rule group 01.
- 2. Choose the Maintain Reporting Quota Types activity.
- 3. Create a reporting quota type and enter easily identifiable description for the quota type text. You can use any alphabetical or numerical characters in the name of a reporting quota type. Note, however, that the SAP namespace is reserved for quota time types beginning with a number.
- 4. Select the reporting quota type.

- 5. In the dialog structure, double-click on the type of assignment you want: Assign Absence Quotas, Assign Attendance Quotas, or Assign Leave Quotas.
- 6. In the *Rule Group: Reporting Quota Types* field, enter the rule group to which you want the reporting quota type to belong. The rule group is queried by the **GRDWK** feature. Enter an attendance or absence quota type, a leave type, or a monthly total. You can assign several attendance or absence types, leave types, or monthly totals to one reporting quota type. You have to make a new entry for each assignment.

## **Further Notes**

# 37.8.4.14.4.2 Maintain Customer Enhancement

If the existing options for defining reporting quota types in the standard system are not sufficient, you can use an SAP enhancement to access a **Customer Exit**. A customer exit will complete the info source fields for **Quota Transaction Data 0HR\_PT\_03** with data you specify during the data transfer.

See the documentation available on this customer exit before carrying out this step. Choose the "Utilities" menu option to access the online manual.

### Requirements

To use the customer exit successfully, you should have sufficient knowledge of the ABAP programming language. You can insert your own coding at specific points reserved for this purpose, however, SAP does not offer service or support for the content of your coding. Any data that you make available to the application using the defined interface is stored consistently in the system. If data cannot be processed correctly in the system, the data is ignored.

#### Standard settings

The customer exit is not activated in the standard system.

### Recommendation

Use the customer exit option only after you have implemented all of modification options available in Customizing.

#### Activities

- 1. Create an enhancement project.
- 2. Assign the SAP Enhancement **HRPTDW03** to this project.
- 3. Edit the customer exit EXIT\_SAPLHRMS\_BIW\_PTDW\_003.
- 4. Document your project (provide long text).

5. Activate the project. Your enhancement must be activated before it takes effect.

### **Further notes**

When maintaining the customer exit, insert your coding in the Include **ZXPTDWU03**. Enhancements, in contrast to modifications, are basically independent of release. Enhancements are not made in the standard system but in a name range specifically reserved for customers.

For more information on SAP enhancements, see the documentation on **HRPTDW01 Time Data Extractor: Customer-Specific Fields**.

# 37.8.4.14.5 Define Time Frame for Transfer

In this step, you define the time frame used to select time data for reports in the Business Warehouse. Only time data entered for a date or period within this time frame is transferred to BW.

The time frame you specify is activated when you

- Request data for initializing the delta transfer
- Request the delta since the last request or repeat the delta request
- Transfer all requested data and do not restrict the required period in BW.

### Example

- 1. You regularly use BW to gain an overview of the current calendar year. You enter January 1, 2001 as the earliest transfer date and December 31, 2001 as the latest transfer date. At the start of the next year, you set the dates forward one year.
- 2. You want to have regular access to the current data. You also want to take account of

time data that has changed in the last six months. You are also interested in absences that have been recorded for future periods.

You therefore set the earliest transfer data to six months ago and the latest transfer date to six months in the future. Each month, you set the dates forward one month.

#### Recommendation

Make the time frame as small as possible to avoid unnecessarily long runtimes, and as large as necessary to transfer all relevant data.

### Activities

1. Choose the Check Feature TIMMO activity.

- 2. Check the modifiers specified. If you want to use special modifiers for BW, adjust the feature accordingly.
- 3. Choose the **Earliest Transfer Date** activity and enter the date up to which
  - a) Data is to be selected (when you request all data)
  - b) All changes made after the last request are to be selected (for a delta request)
- 4. Choose the **Latest Transfer Date** activity and enter the date up to which data entered for the future is to be selected.
- 5. Note these activities (outside the SAP system) for your periodical activities so that you can update the time frame monthly or annually, for example.

# 37.8.4.14.6 Pension Fund Selection PC Activities and Value Types

### Use

In this activity, you define which PC activities are permitted and which associated value types are returned by the PC interpreter from the *SAP Business Information Warehouse*.

#### Requirements

There has to be a PC action in the VS plan that calculates this type of value.

## Activities

- 1. Call the activity and enter the country grouping for the pension fund for which you wish to process values.
- 2. Define the required PC activity in the dialog structure *Permitted PC activity for BW* using

New entries.

For every inserted entry, define the associated value types that should be returned by the system in the subdialog *Value types per PC activity for BW*.
 To do this, select the corresponding entry from the subdialog and double click to define the value

types.

# 37.8.4.14.7 BAdI: Take Account of Employees Who Have Joined Company

Use

In this activity, you can ensure that the data of employees who have joined the company since the last delta initialization is taken into account in the extraction.

For more information, see the documentation of the CREATE\_MISSING\_0439 method.

### Activities

After calling up the IMG activity, a dialog box appears, in which you can enter a name for the implementation.

If you have already made other implementations for this BAdI, another dialog box appears, in which the existing implementations are displayed. In this case, choose *Create*, and proceed as follows:

- In the dialog box, enter a name for the BAdI implementation in the *Implementation* field, and choose *Create*.
  The screen for creating BAdI implementations is now displayed.
- 2. Enter a short text for the implementation in the Short text for implementation field.
- From the tab index, choose *Interface*.
  The *Name of implemented class* field is already filled on the tab page, as a class name was automatically assigned to the implementation when you named it.
- 4. Save your entries, and assign the implementation to a development class.
- 5. Place the cursor on the method, and double-click to enter method processing.
- 6. Enter the code for the implementation between the statements method <Interface name> ~ <Name of method> and endmethod.
- 7. Save and implement your code. Return to the *Edit Implementation* screen.
- 8. Save the entries on the *Edit Implementation* screen. Note: You can also create an implementation, and then activate it at a later time. In such a case, end the processing stage at this point.
- 9. Choose *Activate* The code you stored in the method will be run when the application program is executed.

## 37.8.4.14.8 Payroll Plug-In

## 37.8.4.14.8.1 Assignment of Payroll Data to BW Month

Use

In this IMG activity, you determine the criterion for the assignment of payroll data to a BW month to run reports in the Business Information Warehouse. You specify the criterion for each Country Grouping. You can determine the BW month using the following time data:

- 1. End Date of For-Period
- 2. End Date of In-Period
- 3. Payment Date of For-Period
- 4. Payment Date of In-Period

The DataSource **OHR\_PY\_1** possesses not only the selection criterion **Personnel Number**, but also the selection criterion **BW Month**. The selection criterion **BW Month** is only supported in **Full Upload** mode. In this mode, the selection of the criterion for the assignment of the payroll data to a BW month also has an effect upon which basis the period selection takes place.

### Standard settings

If there is no criterion specified for a country grouping, then SAP R/3 uses the criterion *End Date of the For-Period*.

### Activities

Enter the country grouping and the criterion for the time assignment of the payroll data to a BW month.

## Example

In your company, you run the payroll for the country groupings of Germany (01) and the USA (10). For the employees in Germany, you want to assign the payroll data according to the criterion *End Date of the For-Period*. For the employees in the USA, you want to assign the payroll data using the payment date. To do this, enter the following:

| Country Grouping | Time-Based Assignment         |
|------------------|-------------------------------|
| 01               | End Date of the For-Period    |
| 10               | Payment Date of the In-Period |

# 37.8.5 Generic DataSources

In this section, you can find out how to extract data from a source system into a BW system using generic DataSources.

Regardless of the application, you can use generic data extraction from all kinds of transparent tables, database views, or SAP query functional areas. To do this, no program knowledge in ABAP is necessary. Furthermore, you can use function modules for generic data extraction.

In this way, you can use your own DataSources for transaction data, master data attributes, or texts. Data for such DataSources are read generically and transferred to the BW system.

In this way, generic DataSources enable the extraction of data that can neither be supplied with the Business Content DataSources delivered by SAP nor supplied with the customer-defined DataSources in the application.

# 37.8.5.1 Maintain Generic DataSources

This step gives you the option of creating and maintaining generic DataSources for transaction data, master data attributes or texts from any kind of transparent tables, database views or SAP query functional areas or via a function module, regardless of application. This enables you to use the generic extraction of data.

### Activities

Create a Generic DataSource

- 1. Select the DataSource type and assign a technical name to it.
- 2. Choose *Create* The screen for creating a generic DataSource appears.
- 3. Choose an application component to which the DataSource is to be assigned.
- 4. Enter the descriptive texts. You can choose these freely.
- 5. Choose from which data sets the generic DataSource is to be filled.
  - a) If you want to extract data from a transparent table or database view, choose *Extraction from View* and enter the name of the table or database view.

The result of generation is a DataSource whose extract structure corresponds to the database view or transparent table.

For more information on creating and maintaining database tables and views, see the ABAP Dictionary documentation.

b) If you want to use an SAP query functional area as a data source, choose *Extraction from Query*. Select the required functional area from the functional area catalog.

Enhancements for Extracting Using SAP Queries

The result of generation is a DataSource whose extract structure corresponds to the functional area.

You can find additional information about the maintenance of functional areas in the SAP query documentation.

c) If you want to extract data using a function module, choose *Extraction Using FM* and specify the function module and the extract structure.

The data must be transferred from the function module to an interface table  $E_T_DATA$ .

Interface Description and Extraction Process

You can find information about the function builder in the ABAP Workbench documentation.

- d) For texts, data can also be extracted from domain fixed values.
- 6. If necessary, maintain settings for the Delta Transfer.
- 7. Choose Save.

Extraction Using Functional Areas: Assignment to a User Group

#### Note for Extracting from a Transparent Table or a View:

If the extraction structure contains a key figure field that references a unit of measure field or a currency unit field, then this unit field has to be included in the same extraction structure like the key figure field.

A screen appears in which you can edit the extract structure fields.

8. Edit the DataSource:

- Selection

When scheduling a data request in the BW scheduler, you can enter the selection criteria for data transfer. You can, for example, set the data request to only cover data from the previous month.

If you set the *Selection* indicator for a field of the extract structure, the data for this field is transferred according to the selection criteria for the Scheduler.

- Hide Field

Set this indicator to exclude an extract structure field from the data transfer. This field is now no longer available in the BW when setting transfer rules, and thus it is no longer available when generating the transfer structure.

- Cancelation Field

Reverse postings are possible for customer-defined key figures. Cancelations are therefore only active with certain transaction DataSources. These are DataSources that have a field designated as a cancelation field, for example, the **Update Mode** field in the DataSource **0FI\_AP\_3**. If this field has a value, the data records are interpreted as reversal records in the BW.

If you want to carry out a cancelation posting for a customer-defined field (key figure), set the *Cancel* indicator. The value of the key figure is transferred inverted (multiplied by -1) into the BW.

- Field Known Only in Exit.

You can improve the quality of data by adding fields in append structures to the extract structure of a DataSource.

For fields in an append structure, the indicator *Field Known Only in Exit* is set, meaning that, by default, these fields are not passed to the field list and the selection table in the extractor. Remove the **Field known only in Exit** indicator if you want the Service API to pass the field in the append structure to the extractor, along with the fields from the delivered extract structures in the field list and in the selection table.

#### 9. Choose DataSource -> Generate.

The DataSource is now saved in the source system.

#### Maintain Generic DataSource

#### **Change DataSource**

To change a generic DataSource, go to the initial screen of DataSource maintenance, enter the name of the DataSource and choose *Change*.

You can change the assignment of a DataSource to an application component as well as the DataSource texts. By double-clicking on the name of the table, view, functional area or extract structure, the corresponding maintenance screen appears. You can make the changes here required to add new fields. You can also completely substitute transparent tables and database views, though not functional areas. If you return to the DataSource maintenance and choose *Create*, the screen used to process the DataSource appears. To save the DataSource in the source system, choose *DataSource -> Generate*.

If you want to test the extraction in the source system independently of BW system, choose DataSource - > Test Extraction.

#### **Delete DataSource**

In the **Change Generic DataSource** screen, you can delete a DataSource that is no longer relevant. If you extract data from a functional area, also delete the corresponding query. If you want to delete a DataSource, make sure it is not connected to any BW system.

#### **Further notes**

Information about Extraction using the ABAP Query / ABAP/4 Query / SAP Query

## 37.8.6 Postprocessing of DataSources

In this section, you find out how to subsequently process DataSources or application component hierarchies.

# 37.8.6.1 Edit DataSources and Application Component Hierarchy

To adjust existing DataSources to your requirements, you edit them in this step and transport them from a test system into a productive system.

You can also use this procedure to post-process the application component hierarchy.

### Activities

#### DataSource

### - Transporting DataSources

Select the DataSources that you want to transport from the test system into the productive system, and choose *Transport*. Specify a development class and a transport request, so that the DataSources can be transported.

- Maintaining DataSources

To edit a DataSource, select it, and choose *Maintain DataSource*. The following editing options are available:

#### - Selection

When scheduling a data request in the BW Scheduler, you can enter selection conditions for the data transfer. You can, for example, determine that data requests are applied only to data from the last month.

If you set the *Selection* indicator for a field in the extract structure, the data for this field is transferred according to the selection conditions determined in the scheduler.

- Hide Field

To exclude a field in the extract structure from the data transfer, you must set this indicator. The field is used in the BW to determine the transfer rules, and can no longer be used to generate the transfer structure.

## - Cancelation Field

Reverse postings are possible for customer-defined key figures. Cancelations are therefore only active with certain transaction DataSources. These are DataSources that have a field designated as a cancelation field, for example, the **Update Mode** field in the DataSource **OFI\_AP\_3**. If this field has a value, the data records are interpreted as reversal records in the BW.

If you want to carry out a cancelation posting for a customer-defined field (key figure), set the *Cancel* indicator. The value of the key figure is transferred inverted (multiplied by **-1**)into the BW system.

- Field Known Only in Exit

You can improve the quality of data by adding fields in append structures to the extract structure of a DataSource.

For fields in an append structure, the indicator *Field Known Only in Exit* is set, meaning that, by default, these fields are not passed to the field list and the selection table in the extractor. Remove the *Field Known Only in Exit* indicator if you want the Service API to pass the field in the append structure to the extractor, along with the fields from the delivered extract structures in the field list and in the selection table.

#### - Enhancing Extract Structures

If you want to transfer additional information for an existing DataSource from a source system into the BW, you have to enhance the extract structure of the DataSource with additional fields. To do this, you create an append structure for the extract struture.

- a) Use the Enhance Extract Structure pushbutton to reach the field maintenance for the append structure. The name of the append structure is generated from the extract structure name in the customer namespace.
- b) Enter the fields you want to append and the data elements based on them into the field list. All functions available for field maintenance for tables and structures are available here.
- c) Save and activate the append.

For more information on the append structure, see the ABAP Dictionary documentation for maintaining tables.

#### - Function Enhancements

To fill the fields of the append structure with data, create a customer-specific function module. Information on enhancing the SAP standard with customer-specific function modules can be found in the R/3 library under **Basis -> ABAP Workbench -> Enhancements to the SAP Standard -> R/3 Enhancement Concept** or under Enhancing DataSources.

- Testing Extractions

If you want to test the extraction in the source system independent of a BW system, choose DataSource -> Test Extraction.

## Application Component Hierarchy

- To create a node on the same level or under it, place the cursor on this node and choose *Object -> Create Node*. You can also create subordinate nodes by choosing >LS>Object -> Create Children.
- To rename a node, to expand or compress it, place the cursor on the node and click the corresponding pushbutton.

- To reassign a node or a subtree, select the node to be reassigned (by positioning the cursor over it and clicking the *Select Subtree* pushbutton), position the cursor over the node to which the selected node is to be assigned, and click on the *Reassign* pushbutton.
- If you select a node with the cursor and choose *Set Section*, the system displays this node with its subnodes. You can use the respective links in the line above the subtree to jump to subordinate nodes for this subtree.
- When you select a node with the cursor and choose *Position*, the node in the first line in the view is displayed.
- All DataSources for which no valid (assigned) application component could be found appear under the node NODESNOTCOLLECTED. The node and its sub-nodes are only constructed during the transaction runtime, and updated when saving in the display. NODESNOTCONNECTED is not stored persistently in the database. For this reason, it is not transferred into other systems when the application component hierarchy is transferred. Note that hierarchy nodes created under the NODESNOTCONNECTED node are lost when you save. After saving, only those nodes under NODESNOT- CONNECTED are displayed that were moved with DataSources under these nodes. **Example** 
  - A DataSource lies under an application component X. You transfer a new application component hierarchy from Business Content, which does not contain the application component X. The system then automatically assigns this DataSource under the component NODESNOTCONNECTED in this application component.
- Special DataSources can be delivered with Business Content that are not used to extract data but to reconcile data with one of more Content DataSources. With these reconciliation DataSources you can check that the data loaded from other DataSources is correct.

The RECONCILIATION node of the application component indicates that reconciliation DataSources of this type are assigned to the application component. If DataSources exist for an application component that can be flagged as DataSources for reconciliation, this is displayed in the corresponding RECONCILIATION lower-level node. If no DataSources exist for an application component that can be used for reconciliation, this node is not displayed.

**Note** that changes made to the application component hierarchy are only valid until the next transfer from Business Content takes place.

# **37.9 Business Packages/Functional Packages**

# 37.9.1 LDAP-Enabled Directory Service

# **37.9.1.1 Provision of HR Data in LDAP-Enabled Directory Services**

# 37.9.1.1.1 BAdI: Changing Attribute Values

## Use

With this Business Add-In (BAdI) you can change the defaults that the SAP standard system generates for the key of an employee record in the LDAP directory, and specify customer-specific keys.

If you are using several HR systems, the description of an employee in the LDAP directory using his or her personnel number is not usually unique. Since a personnel number always describes an employee uniquely within one logical system, we provide a default in the standard that is a concatenation of the name of the logical system that provided the data, and the personnel number of the employee. You can change this default.

If you are using enterprise portals based on a *mySAP Workplace* system, the Workplace user name of an employee is of central importance. In the standard, we provide the attribute **SAP WP User Name** (SAP\_WP\_USER). If an HR user name exists, the system fills the attribute with the HR user of an employee. If there is no HR user name, or if you are using more than one HR system, so that an employee's HR user name is not unique, you must assign a unique Workplace user name for each employee in the Workplace system group.

## **Standard settings**

This BAdI is not implemented in the standard system. Unless you create an implementation, the system generates the keys for the LDAP directory according to the defaults defined in the standard system.

### Activities

When you call the Implementation Guide (IMG) activity, a dialog box appears in which you enter a name for the implementation.

If you have already created implementations for this BAdI, a dialog box appears that lists the existing implementations. In this box, choose *Create*, and continue as follows:

- In the dialog box, in the *Implementation* field, enter a name for the BAdI implementation, and choose *Create*.
  The initial screen for creating BAdI implementations appears.
- 2. On the initial screen, in the *Short Text for Implementation* field, enter a short text for the implementation.
- Choose the *Interface* tab page.
  On the tab page, the system automatically fills the *Name of Implemented Class* field, since it assigns a class based on the name of your implementation.
- 4. Save your entries and make the assignment to a development class.
- 5. Position the cursor on each method in turn and double click to call method editing.
- 6. Between the commands method <Interface Name>~<Name of Method>. and end method. enter the code you require for the implementation.
- 7. Save and activate your code.
- 8. Navigate back to the Change Implementation screen.

- Choose Save on the Change Implementation screen. Note: You can also create an implementation for a BAdI and activate it later. In that case, stop editing now.
- 10. Choose *Activate*. Now, when you execue the application program, the system runs the code you stored in the method.

Further Notes: Interface

Method: Return RDN for a Person

Method: Return Workplace User Names

# 37.9.2 Manager Self-Service (mySAP ERP)

# **37.9.2.1 Personalization**

# **37.9.2.1.1 Personalization: Overview**

## Use

In personalization, you specify the values that belong to the area of responsibility of a business package user, such as the cost centers for which a manager or Business Unit Analyst is responsible.

You can enter the personalization information in different ways:

- In the following IMG activities you can, for certain personalization characteristics, fill the data for the users from their authorizations stored in the system:
- Fill Personalization Data from Authorizations (Cost Centers)
- Fill Personalization Data from Authorizations (Profit Centers)
- In the IMG activity Personalization Data: Collective Processing, you can enter data manually for one or more users.
- Users can enter their own data in the Web application under *Personalize Data*. You can simulate this entry of users for support purposes in the IMG activity Personalization Data: Individual Processing (includes update).

For more information, see the SAP Library under Cross-Application Components -> Personalization.

# **37.9.2.1.2** Automatic Generation of Default Authorizations

## Use

As preparation for the IMG activity Fill Personalization from Authorizations, you can first fill the authorizations either from the cost center master record or from Organizational Management. This is initially possible only for the authorization object K\_CCA.

To fill the authorizations, first specify entries for default authorizations in this Customizing activity. Then execute one of the two following programs:

- FPB\_GENERATE\_PROFILE\_CCMD to transfer the assignment of cost center and user ID from the cost center master record
- FPB\_GENERATE\_PROFILE\_HRORG to transfer the assignment of cost center and user ID from the organizational hierarchy

With these programs, you can assign default authorizations that you have entered in this

Customizing activity to a set of users that you specify in the selection screen. These authorizations refer exclusively to the authorization object K\_CCA. You can assign authorizations at the level of cost centers or hierarchy nodes.

## Requirements

- For the program FPB\_GENERATE\_PROFILE\_CCMD there are cost centers for which the user ID is entered in the *Person Responsible* field.
- For the program FPB\_GENERATE\_PROFILE\_HRORG you have specified the users' cost center in the *Organizational Management (BC-BMT-OM)* component.

In both cases you can modify the selected area of responsibility with BAdI FPB\_AUTHORISATIONS and method CHANGE\_RESPAREA.

## Example

Example entry in this Customizing activity that defines the authorization to display for cost center managers:

- Authorizations
- ID: TEST1 (You enter this ID as the profile ID in the reports.)
- Activity: 03
- Authorization object: K\_CCA
- Authorization name: CC\_DISPLAY
- Text: Cost Center Accounting
- Authorization values

- Object field: CO\_ACTION
- Length: 0
- Value from: 3027
- Value to: 3029

# 37.9.2.1.3 Fill Personalization Data from Authorizations (Cost Centers)

## Use

In this IMG activity, you can read user-specific data for the controlling area and cost centers centrally for all users from their authorizations, and transfer this data into the personalization framework. You can decide whether the cost center hierarchy should be exploded and whether data for internal orders and WBS elements should be read.

If you execute this IMG activity as a test run, the user data is only displayed and not written to the personalization framework data store.

If you activate expert mode, you can specify first the personalization subcontext and second the personalization application and characteristic in the personalization hierarchy, under which the data is to be updated.

## Requirements

- The authorizations are maintained. You can use the IMG activity Automatic Generation of Default Authorizations and the programs mentioned in the documentation for the IMG activity for this purpose.
- To enable the internal orders/WBS elements for the area of responsibility to be filled, this information must exist in the master data of the internal orders/WBS elements (field for responsible cost center).
- To execute the activity in expert mode, you must have set the parameter *Personalization: Activate Expert Mode (FPB\_PERS\_EXPERT)* in the user profile to **X**.

# 37.9.2.1.4 Fill Personalization Data from Authorizations (Profit Center)

## Use

In this IMG activity you can read user-specific data for the controlling area and profit center centrally for all users from their authorizations, and transfer it into the personalization framework. You can decide

whether the profit center hierarchy should be exploded and whether data for internal orders and WBS elements should be read.

If you execute this IMG activity as a test run, the user data is only displayed and not written to the personalization framework data store.

If you activate expert mode, you can specify first the personalization subcontext and second the personalization application and characteristic in the personalization hierarchy, under which the data is to be updated.

### Requirements

- The authorizations are maintained.
- To enable the internal orders/WBS elements for the area of responsibility to be filled, this information must exist in the master data of the internal orders/WBS elements (field for profit center).
- To execute the activity in expert mode, you must have set the parameter *Personalization: Activate Expert Mode (FPB\_PERS\_EXPERT)* in the user profile to **X**.

### **Standard settings**

Activities

### 37.9.2.1.5 Personalization Data: Collective Processing

#### Use

In this IMG activity you can enter the personalization data of users in a personalization dialog either supplied by SAP or in one you created yourself. You enter the values that apply to the selected users for each personalization characteristic. The personalization dialog defines the entry screen for the data.

This form of collective processing is particularly useful for characteristics that are the same for many users (the current year would be an example). For characteristic values that are different for particular users, you can also use this IMG activity by entering individual users instead of user groups in the selection screen.

If you start collective processing for an **individual** user for whom personalization data had been entered in the past, then these characteristic values are also displayed in the personalization dialog. If you start collective processing for several users then the personalization dialog is displayed without the personalization data, because the individual characteristic values usually differ depending on the user.

Notes

- In collective processing, no authorization check or existence check is made of the personalization data entered, so as not to impede performance. These checks are first made in the applications that use the personalization data for the selection.
- If users enter their personalization data in the application themselves, this data counts as the entries that apply rather than the data entered here in collective processing. In this situation and unlike collective processing both an authorization check and an existence check is made.
- If you want to enter personalization data under a particular application subcontext, the corresponding field is only displayed in the selection screen for collective processing if you have activated expert mode in the user parameters for your own user (under *System -> User Profile -> Own Data -> Parameters*: Parameter ID: FPB\_PERS\_EXPERT, Parameter Value: X).

### Requirements

- The users have been created.
- Custom or standard SAP personalization dialogs exist.
- You have activated expert mode in your own user parameters as necessary.

### Activities

- 1. Choose the personalization dialog you want to use to enter data.
- 2. Enter the user or users for whom you want to enter the personalization data.
- 3. Enter the application subcontext for which you want to enter the personalization data.
- 4. Enter a time period. If you do not make an entry, the system assumes the largest possible time period (01/01/0001 to 12/31/9999).
- 5. Specify whether you want the system to update only the data you entered or also the fields you left empty.
  - If you select *Update Input Data Only*, only the values that you explicitly enter are updated. Nothing is updated for the fields that you leave empty. Any data for these characteristics existing on the database is not changed.
  - If you select *Update Initial Data Also*, the values for the empty fields that are on the database are overwritten with the initial values.
- Choose *Program -> Execute*. The entry screen for the selected personalization dialog appears.
- 7. Enter the personalization data and save it.

# 37.9.2.1.6 Additional Functions in Personalization

# 37.9.2.1.6.1 Personalization Data: Single Processing

## Use

As the administrator, you can simulate the entry of personalization data by users in the Web application in this IMG activity. This enables you analyze problems without having to use the Web front end, and determine whether the problem lies in the front end or in the update of the data in the back end.

Unlike collective processing, in single processing of personalization data both an authorization check and existence check is made.

If you start single processing for an individual user for whom personalization data had been entered in the past, then these characteristic values are also displayed in the personalization dialog, meaning that individually entered personalization data overrides administratively entered data. **Note** 

If you want to enter personalization data under a particular application subcontext, the corresponding field is only displayed in the selection screen for single processing if you have activated expert mode in the user parameters for your own user (under *System -> User Profile -> Own Data -> Parameters*: Parameter ID: FPB\_PERS\_EXPERT, Parameter Value: X).

### Activities

- 1. Choose the personalization dialog you want to use to enter data.
- 2. Enter the application subcontext for which you want to enter the personalization data.
- 3. Enter the user whose data entry you want to simulate.
- Choose *Program -> Execute*. The entry screen for the selected personalization dialog appears.
- 5. Enter the personalization data and save it.

# 37.9.2.1.6.2 Edit Personalization Hierarchy

## Use

In this IMG activity you can make the following settings for the personalization hierarchies:

- You can include additional personalization applications (meaning nodes in the hierarchy) in the SAP personalization hierarchy delivered.
- You can include new characteristics in the personalization applications delivered. You should note that in this case you have to adapt the personalization dialogs to make it possible to enter personalization data for the characteristics.

- You can create your own personalization hierarchies parallel to the personalization hierarchy delivered.

For general information on personalization hierarchies, see the SAP Library under *Cross-Application Components -> Personalization -> Components of the Personalization Framework.* 

### Standard settings

The standard delivery for SAP ECC already contains standard personalization hierarchies. Hence, for example, the root nodes of the standard personalization hierarchy for applications in the Controlling environment are CO.

For all of the applications delivered in the standard system that require personalization data from the personalization framework as start parameters, corresponding personalization applications with the appropriate personalization characteristics are also delivered in the standard system. For these applications, only the personalization data still needs to be entered for the users (see personalization data: collective processing). You are **not** required to create your own personalization hierarchies, applications and characteristics.

### Activities

- 1. To create your own personalization application, choose *New Entries* in the view *Personalization Hierarchy*.
- 2. You sort the personalization application in the existing personalization hierarchy by specifying the higher-level node of the hierarchy in the field *Higher-Level Personalization Application*. If you leave this field blank, you create the uppermost node (root node) of a new personalization hierarchy. Make sure that you do not implement a circular hierarchy. Each hierarchy must have a root node, and the evaluation path of a hierarchy path must be unique from the lowest node to the root node.
- 3. To include characteristics in a personalization application, select the personalization application in the view *Personalization hierarchy* and then choose *Personalization characteristics*.
- 4. Enter the necessary data for the characteristic in the view *Personalization characteristics*. This is where you specify how personalization data for the characteristic is later displayed and entered in the personalization dialog. Amongst other things, you also specify here the personalization characteristics reference to the *ABAP Dictionary*.

# 37.9.2.1.6.3 Edit Personalization Dialog

## Use

In this IMG activity you can define separate personalization dialogs for the entry of personalization data. You may find this is necessary, for example, if you have enhanced the personalization hierarchy delivered.

One personalization dialog can consist of several tab pages with various field groups.

## Standard settings

The standard delivery for SAP ECC already contains standard personalization dialogs. For example, the standard dialog for entering personalization data in the Controlling environment for cost center reporting is DIA\_CO\_CCA\_IS.

For all of the applications delivered in the standard system that require personalization data from the personalization framework as start parameters, corresponding personalization dialogs with the appropriate personalization characteristics are also delivered in the standard system. Only the personalization data still needs to be entered for your users (see personalization data: collective processing). You are **not** obliged to create your own personalization dialogs.

#### Activities

- 1. To create your own personalization dialog, choose *New Entries* in the view *Dialog ID*. To group the fields of a personalization dialog, carry out the following steps:
- 2. Create a tab page, by selecting the personalization dialog and then choosing *Dialog Tab Page Title*. Assign an ID and name for the tab page title.
- 3. To create a field group on the tab page, select the dialog tab page title and then choose *Dialog Groupings*. Assign an ID and name for the grouping of dialog fields.
- 4. To specify the individual fields of the grouping, select the dialog grouping and then choose *Dialog Fields*.
- 5. Create a field using *New Entries*. You can define the link to the personalization hierarchy by entering the personalization application and characteristic (field). You also need to specify whether the field on the personalization dialog is to be ready for input, or whether personalization data should be displayed only. Using position, you determine the order of the dialog fields within the grouping.

# 37.9.2.1.6.4 Display Personalization Data

#### Use

In this IMG activity you can display all of the existing personalization data for one or more users. The system then displays the data entered by both the administrator in collective processing centrally, and the data entered by users themselves.

The personalization data view corresponds to the display of the data records in the database table (technical view). Consequently, you can quickly ascertain which personalization data has actually been saved for each user.

## 37.9.2.1.6.5 Delete Personalization Data

### Use

In this IMG activity you can delete the data entered for a personalization application for one or more users. This is particularly useful if you experience data inconsistencies.

If you only want to delete the personalization data for a particular personalization characteristic, then enter that characteristic in the selection screen. In the input help, you are offered only those personalization characteristics that, in accordance with the personalization hierarchy, also relate to the personalization application you have already selected. If you want to delete all of the data for the personalization application, then leave the field *Characteristic* blank.

The system then deletes the data entered by both the administrator in collective processing centrally, and the data entered by users themselves.

In the test run, you can check which data records are deleted in the upate run.

The personalization data view corresponds to the display of the data records in the database table (technical view). Consequently, you can quickly ascertain which personalization data has actually been saved for each user.

## 37.9.2.1.6.6 Reorganize Personalization Data

#### Use

In this IMG activity you can assign the existing data for a personalization application for a particular characteristic to a different personalization application. As you do this, you can decide whether to retain the data for the original personalization application or to delete it.

## Requirements

It is only possible to reorganize the personalization data if there is a corresponding target characteristic in the target personalization application. The input help only displays relevant personalization characteristics. The target characteristic does not have to have the same name, but must have the same domain as the source characteristic.

Include the relevant personalization characteristics for the personalization applications in the personalization hierarchy as necessary, before you reorganize (see also the IMG activity Edit Personalization Hierarchy). You are not required to create your own personalization hierarchies, applications and characteristics, but can enter existing or standard system delivery personalization characteristics for personalization applications as the target for the reorganization.

## 37.9.2.1.7 Business Add-Ins

## 37.9.2.1.7.1 BAdI: Personalization: Authorization Checks

## Use

This Business Add-In (BAdI) is used in the *Personalization Framework (CA-GTF-SGF-FPB)* component.

This BAdI enables you to make authorization checks for objects in connection with personalization.

#### Standard settings

The Business Add-In is active in the standard system.

The Business Add-In is filter-dependent, but cannot be used more than once.

Create one implementation for each personalization application for which you wish to make an authorization check in the environment. If an active implementation exists, this is also executed.

The following implementation is delivered in the software component EA-APPL:

FPB\_PERS\_AUTH\_CO (Personalization: Existence checks in the CO environment; filter characteristics/applications: CO\*, BUA\*)

## Activities

After you call the IMG activity, the system displays a dialog box where you enter a name for the implementation.

- 1. In the dialog box, enter a name for the implementation of the Add-In and choose *Create*. The system displays the initial screen for creating Business Add-In implementations.
- 2. On this screen, enter a short description for you implementation in the *Implementation Short Text* field.
- 3. If you choose the *Interface* tab, you will notice that the system has filled in the *Name of the Implementing Class* field automatically, by assigning a class name based on the name of your implementation.
- 4. Save your entries and assign the Add-In to a package.
- 5. To edit a method, double-click its name.
- 6. Enter your implementation code between the method <Interface Name>~<Name of Method>. and endmethod. statements.
- 7. Save and activate your code. Navigate back to the *Change Implementation* screen. Note: You can also create an implementation for an Add-In and not activate it until later. If you want to do this, do not carry out the following step:
- 8. Choose *Activate*. When the application program is executed, the system carries out the code in the method you wrote.

# 37.9.2.1.7.2 BAdl. Personalization: Existence Checks

## Use

This Business Add-In (BAdI) is used in the *Personalization Framework (CA-GTF-SGF-FPB)* component.

This BAdI enables you to make existence checks for objects in connection with personalization.

## **Standard settings**

The Business Add-In is active in the standard system.

The Business Add-in is filter-dependent, but cannot be used more than once. Create one implementation for each personalization application for which you wish to make an existence check in the environment.

If an active implementation exists, this is also executed.

The following implementations are delivered in the software component EA-APPL:

- FPB\_PERS\_EXIST\_CO (Personalization: Existence checks in the CO environment; filter characteristics/applications: CO\*, BUA\*)
- MT\_PERS\_CHECK\_EXIST (Personalization: Existence checks in the maintenance technology environment; filter characteristics/applications: OPS-EAM\*)
- OPS\_PERS\_CHECK\_EXIST (Personalization: Existence checks in the quality check environment; filter characteristic/application: OPS)
- QI\_PERS\_CHECK\_EXIST (Personalization: Existence checks in the quality check environment; filter characteristics/applications: OPS-QM\*)

## Activities

After you call the IMG activity, the system displays a dialog box where you enter a name for the implementation.

- 1. In the dialog box, enter a name for the implementation of the Add-In and choose *Create*. The system displays the initial screen for creating Business Add-In implementations.
- 2. On this screen, enter a short description for you implementation in the *Implementation Short Text* field.
- 3. If you choose the *Interface* tab, you will notice that the system has filled in the *Name of the Implementing Class* field automatically, by assigning a class name based on the name of your implementation.
- 4. Save your entries and assign the Add-In to a package.
- 5. To edit a method, double-click its name.

- 6. Enter your implementation code between the method <Interface Name>~<Name of Method>. and endmethod. statements.
- 7. Save and activate your code. Navigate back to the *Change Implementation* screen. Note: You can also create an implementation for an Add-In and not activate it until later. If you want to do this, do not carry out the following step:
- 8. Choose *Activate*. When the application program is executed, the system carries out the code in the method you wrote.

# 37.9.2.1.7.3 BAdI: Personalization: Resolution of Intervals and Groups

### Use

This Business Add-In (BAdI) is used in the *Personalization Framework (CA-GTF-SGF-FPB)* component.

With this BadI, you can resolve groups and intervals into their respective single values within the personalization of objects.

#### Standard settings

The Business Add-In is active in the standard system.

The Business Add-in is filter-dependent, but cannot be used more than once.

Create an implementation for each personalization application required in whose environment you want to resolve groups and objects into their respective single values. If an active implementation exists, this is also executed.

The following implementation is delivered in the software component EA-APPL:

FPB\_PERS\_RESOLVE\_CO (Personalization: Resolve in CO environment; filter characteristics/applications: CO\*, BUA\*)

## Activities

After you call the IMG activity, the system displays a dialog box where you enter a name for the implementation.

- 1. In the dialog box, enter a name for the implementation of the Add-In and choose *Create*. The system displays the initial screen for creating Business Add-In implementations.
- 2. On this screen, enter a short description for you implementation in the *Implementation Short Text* field.

- 3. If you choose the *Interface* tab, you will notice that the system has filled in the *Name of the Implementing Class* field automatically, by assigning a class name based on the name of your implementation.
- 4. Save your entries and assign the Add-In to a package.
- 5. To edit a method, double-click its name.
- 6. Enter your implementation code between the method <Interface Name>~<Name of Method>. and endmethod. statements.
- 7. Save and activate your code. Navigate back to the *Change Implementation* screen. Note: You can also create an implementation for an Add-In and not activate it until later. If you want to do this, do not carry out the following step:
- 8. Choose *Activate*. When the application program is executed, the system carries out the code in the method you wrote.

# 37.9.2.1.7.4 BAdI: Personalization: Conversion of Data Formats

#### Use

This Business Add-In (BAdI) is used in the *Personalization Framework (CA-GTF-SGF-FPB)* component.

This BAdI enables you to undertake the conversion of data formats for objects in connection with personalization. This means you can convert the relevant personalization data for a particular personalization characteristic from external to internal format, and the other way round.

#### Standard settings

The Business Add-In is active in the standard system.

The Business Add-in is filter-dependent, but cannot be used more than once. Create one implementation for each personalization application in whose environment you wish to make a conversion.

If an active implementation exists, this is also executed.

If the system is unable to determine any implementations, then in the standard system the default code for conversion of external to internal format (or the other way round) is executed automatically. To display the default code, choose *Goto -> Default Code -> Display*.

### Activities

After you call the IMG activity, the system displays a dialog box where you enter a name for the implementation.

- 1. In the dialog box, enter a name for the implementation of the Add-In and choose *Create*. The system displays the initial screen for creating Business Add-In implementations.
- 2. On this screen, enter a short description for you implementation in the *Implementation Short Text* field.
- 3. If you choose the *Interface* tab, you will notice that the system has filled in the *Name of the Implementing Class* field automatically, by assigning a class name based on the name of your implementation.
- 4. Save your entries and assign the Add-In to a package.
- 5. To edit a method, double-click its name.
- 6. Enter your implementation code between the method <Interface Name>~<Name of Method>. and endmethod. statements.
- 7. Save and activate your code. Navigate back to the *Change Implementation* screen. Note: You can also create an implementation for an Add-In and not activate it until later. If you want to do this, do not carry out the following step:
- Choose *Activate*.
  When the application program is executed, the system carries out the code in the method you wrote.

# 37.9.2.1.7.5 BADI for Generating Default Authorizations

## Use

With this Business Add-In (BAdI) you make additional checks or changes for the areas of responsibility of the users determined by program FPB\_GENERATE\_PROFILE\_CCMD or FPB\_GENERATE\_PROFILE\_HRORG.

For more Informationen on using the programs, see the documentation for the IMG activity Automatic Generation of Default Authorizations.

#### Standard settings

No standard implementation is delivered for this BAdI. The areas of responsibility are determined as they are by one of the above programs and processed further.

#### Activities

After you call the IMG activity, the system displays a dialog box where you enter a name for the implementation.

- 1. In the dialog box, enter a name for the implementation of the Add-In and choose *Create*. The system displays the initial screen for creating Business Add-In implementations.
- 2. On this screen, enter a short description for you implementation in the *Implementation Short Text* field.
- 3. If you choose the *Interface* tab, you will notice that the system has filled in the *Name of the Implementing Class* field automatically, by assigning a class name based on the name of your implementation.
- 4. Save your entries and assign the Add-In to a package.
- 5. To edit a method, double-click its name.
- 6. Enter your implementation code between the method <Interface Name>~<Name of Method>. and endmethod. statements.
- 7. Save and activate your code. Navigate back to the *Change Implementation* screen. Note: You can also create an implementation for an Add-In and not activate it until later. If you want to do this, do not carry out the following step:
- Choose *Activate*.
  When the application program is executed, the system carries out the code in the method you wrote.

## 37.9.2.2 Object and Data Provider

## 37.9.2.2.1 Object and Data Provider: Overview

#### Use

In this section of the Implementation Guide (IMG), you make Customizing settings for the Object and Data Provider (OADP). The Object and Data Provider enables you to display structures from *Organizational Management* in a list or tree structure in a Web Dynpro application and thereby display such structures in *SAP Enterprise Portal*. Furthermore, you can use columns to provide users with additional information about objects.

You can use the Object and Data Provider to enable users to perform the following activities:

- Obtain an overview of objects Example: A manager can display a tree structure in which all the organizational units for which he or she is responsible are displayed.
- Search for objects
  Example: A manager who is responsible for a large number of employees can search for a particular employee.
- Select objects and display detailed object information

Example: A manager displays a list of all employees who report directly to him or her. When the manager selects a particular employee, the employee profile for this employee is displayed.

- Execute processes Example: Based on a list of employees who report directly to the manager, he or she can perform salary planning for these employees.

### Requirements

- You have depicted the organizational plan of your company in *Organizational Management*. This includes the organizational structure and staff assignments.
- The user who is logged on, or the person to which the user is assigned in the *Communication* infotype (0105), holds a chief position.
- If you want to display cost centers, you must have assigned cost centers to the organizational unit or chief positions.

#### Note

We recommend you use structural authorizations for the Object and Data Provider.

#### Activities

- 1. In the *Object Provider* section, you define which objects are to be displayed to users. You can also enables users to restrict which objects are displayed to comprise navigation objects only.
- 2. In the *Data Provider* section, you define which further information is to be displayed to users in addition to the objects defined in the first step.
- 3. In the *Organizational Structure Views* section, you define the format in which the information defined in the first two steps is to be displayed for users.
- 4. In the *Organizational Structure Views* section, you specify the format in which the information you defined in the first two steps is to be displayed for the user.

## Example

In this section of the IMG, you create the following objects or make Customizing settings for these objects:

- 1 Group of Organizational Structure Views Example: A manager's employees
- 1.1 Organizational Structure View Example: Employees who report directly to the manager
- 1.1.1 Object Selection
- 1.1.1.1 **Object Selection Rule for Root Objects** Example: Organizational units for which the manager holds the chief position
- 1.1.1.2 **Object Selection Rule for Navigation Objects** (optional) Example: Organizational units for which the manager is directly responsible
- 1.1.1.3 **Object Selection Rule for Target Objects** Example: All employees who are assigned to organizational units led directly by the manager.
- 1.1.2 Group of Data Views Example: Additional employee data.
- 1.1.2.1 **Data View** Organizational data from infotype 0001.
- 1.1.2.1.1 Column Group
- 1.1.2.1.1.1 Column Example: Name
- 1.1.2.1.1.2 Column Example: ID
- 1.1.2.1.1.3 **Column** Example: Abbreviation
- 1.1.2.1.1.4 Column Example: Link Text
- 1.1.2.1.1.5 Column Example: Valid from
- 1.1.2.1.1.6 Column Example: Valid to
- 1.1.2.1.1.7 Column Example: Assigned as of
- 1.1.2.1.1.8 **Column** Example: Assigned until
- 1.1.2.1.1.9 Column Example: Percentage
- 1.1.2.1.2 Header Type (optional) Example: Column *ID* is overwritten by *Position ID*.
- 1.1.2.2 Data View Example: Personal data from infotype 0002.
- 1.1.2.2.1 Column Group
- 1.1.2.2.1.1 **Column** Example: Date of Birth
- 1.1.2.2.1.2 Column Example: Place of Birth
- 1.1.2.2.1.3 Column Example: Nationality
- 1.1.2.2.2 Header Type (optional)
- 1.2 **Organizational Structure View** Example: All employees who report directly or indirectly to the manager.
- 1.2.1 **Object Selection**
- 1.2.1.1 etc.

This is presented as follows on the user interface:

The manager sees a combo box that contains the entries *Directly Reporting Employees* and *All Employees*. If the manager selects *Directly Reporting Employees*, he or she can view, in a tree structure, all the organizational units for which he or she holds the chief position. When the manager selects one of these organizational units, he or she obtains a table that contains all employees who belong to this organizational unit. Above this table, the system displays an additional combo box that contains the entries *Organizational Data* and *Personal Data*. When the manager selects *Personal Data*, the date of birth, place of birth, and nationality of each employee is displayed in a separate column.

# 37.9.2.2.2 Transfer Existing Customizing Settings

## Use

In this IMG activity, you transfer the Customizing settings you made prior to mySAP ERP 2005 for the Object and Data Provider to the Customizing tables that are used as of mySAP ERP 2005. For more information, see the documentation for the report RP\_OADP\_MIGRATE\_CUSTOMIZING.

# 37.9.2.2.3 Object Provider

## 37.9.2.2.3.1 Define Rules for Object Selection

## Use

In this IMG activity, you create object selection rules. The system distinguishes between different types of selection rules. You can restrict the result of a selection rule to objects of a particular type (such as *person* or *cost center*).

You group selection rules together as object selections. in the IMG activity Define Object Selections.

## Standard settings

The view for creating object selection rules contains a customer namespace. You can create customerspecific entries in the namespaces Y\* and Z\*. You must not change the entries in the standard system.

#### Activities

If you want to restrict the selection result to several object types, you must create several entries for this selection rule in the *Restrict Object Types* view.

# 37.9.2.2.3.2 Business Add-Ins (BAdIs)

# 37.9.2.2.3.2.1 BAdI: OADP: Exclude Managers

## Use

This Business Add-In (BAdI) is used in the Object and Data Provider. This BAdI enables you to remove objects from the results for an object selection rule.

#### Requirements

In the IMG activity Define Rules for Object Selection, you have set the indicator Exclude Managers for the relevant object selection rule.

#### Standard settings

If you do not create an implementation of your own, the system runs the default implementation that uses the function module HRWPC\_OADP\_EXCLUDE\_MANAGER.

## Activities

After you call the IMG activity, the system displays a dialog box where you enter a name for the implementation.

If implementations of this Business Add-In have already been created, the system displays them in a dialog box. You then choose one of them by choosing *Create*, and continue as follows:

- 1. In the dialog box, enter a name for the implementation of the Add-In and choose *Create*. The system displays the initial screen for creating Business Add-In implementations.
- 2. On this screen, enter a short description for you implementation in the *Implementation Short Text* field.
- 3. If you choose the *Interface* tab, you will notice that the system has filled in the *Name of the Implementing Class* field automatically, by assigning a class name based on the name of your implementation.
- 4. Save your entries and assign the Add-In to a package.
- 5. To edit a method, double-click its name.
- 6. Enter your implementation code between the method <Interface Name>~<Name of Method>. and endmethod. statements.
- 7. Save and activate your code. Navigate back to the *Change Implementation* screen. Note: You can also create an implementation for an Add-In and not activate it until later. If you want to do this, do not carry out the following step:
- 8. Choose *Activate*. When the application program is executed, the system carries out the code in the method you wrote.

## Example

A line manager is permitted to perform activities such as salary planning for his or her employees. However, the line manager does not have authorization to peform such activities for him or herself or for other line managers responsible for the same level or a higher level in the hierarchy. If you use an object selection rule for the *Manager* role in the *SAP Enterprise Portal*, you should, therefore, delete all users who are logged on (that is, line managers) and all managers on the same or higher level in the hierarchy from the results of the selection rule. This example is included in the default implementation.

#### See also

Methods EXCLUDE\_MANAGER (Excludes Managers)

# 37.9.2.2.3.2.2 BAdI: OADP: Modification of Navigation Objects

Use

This Business Add-In (BAdI) is used in the Object and Data Provider. This BAdI enables you to edit the navigation object texts displayed for the user.

#### Requirements

In the IMG activity, Define Rules for Object Selection, you have created a rule for selecting navigation objects.

#### **Standard settings**

The BAdI is not active in the standard system. In the standard system, the long text (OBJEC-STEXT) of navigation objects is displayed.

#### Activities

After you call the IMG activity, the system displays a dialog box where you enter a name for the implementation.

If implementations of this Business Add-In have already been created, the system displays them in a dialog box. You then choose one of them by choosing *Create*, and continue as follows:

- 1. In the dialog box, enter a name for the implementation of the Add-In and choose *Create*. The system displays the initial screen for creating Business Add-In implementations.
- 2. On this screen, enter a short description for you implementation in the *Implementation Short Text* field.
- 3. If you choose the *Interface* tab, you will notice that the system has filled in the *Name of the Implementing Class* field automatically, by assigning a class name based on the name of your implementation.
- 4. Save your entries and assign the Add-In to a package.
- 5. To edit a method, double-click its name.
- 6. Enter your implementation code between the method <Interface Name>~<Name of Method>. and endmethod. statements.
- 7. Save and activate your code. Navigate back to the *Change Implementation* screen. Note: You can also create an implementation for an Add-In and not activate it until later. If you want to do this, do not carry out the following step:
- 8. Choose *Activate*. When the application program is executed, the system carries out the code in the method you wrote.

#### Example

An example implementation of this BAdI returns a combination of the object type (OBJEC-OTYPE) and object ID of the navigation object as the text that is to be displayed.

#### See also

Methods

GET\_TEXTS (Delivers Display Texts for Navigation Objects).

# 37.9.2.2.3.3 Group Parameters for Object Search

#### Use

In this IMG activity, you create parameter groups. For each parameter group, you define parameters for the object search and enter values for these parameters.

## Note

You need only perform this IMG activity, if you set the *Object Search* indicator in the IMG activity Define Object Selections.

In the IMG activity, Define Object Selections, group the parameter groups together with the corresponding search class and assign them to an object selection.

## **Standard settings**

The view for creating parameters contains a customer namespace. You can create customer-specific entries in the namespaces  $Y^*$  and  $Z^*$ . You must not change the entries in the standard system.

# 37.9.2.2.3.4 Define Object Selections

## Use

In this IMG activity, you define the objects of the organizational structure that are to be displayed for the user.

You also define whether the user can use navigation objects to restrict the view to include target objects only.

If there is a large number of target objects, this enables you to provide the user with a clearer overview.

Alternatively, you can allow the user to use predefined search parameters to find specific objects. In this case, the user can enter values for the search parameters in the search template displayed.

## Requirements

- In the IMG activity Define Rules for Object Selection, you have checked whether suitable object selection rules exist or, if necessary, you have created object selection rules of your own.
- If you want to provide managers with a search template, the following prerequisites also apply:
- You have used the Class Builder to create a class for the object search.

#### Note

If you want to allow managers to search according to a selection ID, you can use the search class CL\_HRWPC\_SEARCH\_VIA\_SELID, which is included in the standard system. Since this search class was created generically, you do not need to create a new implementation. To add additional search parameters, you simply need to create a selection ID that contains the relevant fields. You create the selection ID in the IMG activity Define Selection IDs in Customizing for *Personnel Management* under *Human Resources Information System* - > *Selection IDs*.

- If the class requires particular parameters, a parameter group must exist that contains these parameters. The search class must be able to evaluate the pairs of parameters and parameter values that are assigned to the parameter group. For more information, see Group Parameters for Object Search.

#### Standard settings

This view contains a customer namespace. You can create customer-specific entries in the namespaces  $Y^*$  and  $Z^*$ . You must not change the entries in the standard system.

#### Activities

- If a predefined set of objects is to be displayed for the user, set the *Rules for Object Selection* indicator. You must define an object selection rule for root objects and at least one rule for navigation objects or a rule for target objects. If you enter two rules only, the system determines the result set for the second rule based on the set of root objects.
- If you want to allow the user to search directly for specific objects, enter a class for the object search and, if required, assign a suitable search class.

## 37.9.2.2.4 Data Provider

## 37.9.2.2.4.1 Define Columns

## Use

In this IMG activity, you create columns. In these columns, the user can display additional information about the objects you specified for the defined object selections.

#### Requirements

If it is to be possible to sort the column content, it must be displayed in an appropriate format. For more information, see Sorting Column Content.

#### Standard settings

This view contains a customer namespace. You can create customer-specific entries in the namespaces  $Y^*$  and  $Z^*$ . You must not change the entries in the standard system.

#### Activities

- If you leave the *FM* for Column Content field blank, the Web Dynpro application must get the column content.
   The Web Dynpro application affected must register the objectDataApplicationColumnProcess event sent by the Object and Data Provider, and use the method setObjectDataApplicationColumnData to transfer the column content.
- If the column content is to be determined in the backend system, enter a function module that is to
  - get the column content. To create a function module of your own, use the function module HRWPC\_CB\_CONTENT in the standard system as a template. You must use this as a template since your function module must have the same interface as the function module in the standard system.
- If you want to reuse a function module that you have created for the Column Framework of the Personnel Management component, enter FM from Column Framework in this field.
   You can find the relevant function modules in Customizing for Personnel Management under Global Settings in Personnel Management -> Column Framework -> Define Your Own Columns/Change Column Group Text -> Define Your Own Column -> Column Group Definition (view T77COL).
- If you want to display an icon in a column for which the content was provided by a function module, make a suitable entry in this function module in the ICONNAME field of the COLUMN\_CONTENT table.
- If you want to display a SAP GUI icon, enter the name of the relevant file (\*.gif).
- If you want to display an icon that is defined by a Web Dynpro application, make an entry in the following format
  - <imageDC>\*<imageComponent>\*<imageFilename>. The elements of this entry have the following meaning:
  - \* = Separator between parameters
    <imageDC> = Name of development component (such as sap.com/pcui\_gp~xssutils)
    <imageComponent> = Name of Web Dynpro component (such as
    com.sap.xss.ser.xssmenu.vc.areagroup.VcXssMenuAreaGroup)
    <imageFilename> = Name of icon (such as car.gif)
- If the column content provided by the function module is not to be converted in the standard manner, enter a suitable conversion routine. If you do not specify a conversion routine, the system converts the column content in the standard manner.
   For more information, see SAP Library under SAP NetWeaver -> Application Platform -> ABAP Technology -> ABAP Workbench -> ABAP Dictionary -> Domains -> Input and Output Conversions.
- If you want to store a hyperlink for the text or icon in a column, specify the service the system can use to obtain information about the link. You create services in Customizing for the *Column Framework* under *Services* -> Define Services.

# 37.9.2.2.4.2 Define Coherence Relationships

## Use

In this IMG activity, you create coherence relationships.

## Note

You need only perform this IMG activity if you want to define a coherence relationship for certain columns in the IMG activity Define Column Groups.

The name of the coherence relationship is displayed in the dialog box for column configuration, which the user can call for each organizational structure view.

You assign coherence relationships to the appropriate columns in the IMG activity *Define Column Groups*.

## **Standard settings**

This view contains a customer namespace. You can create customer-specific entries in the namespaces  $Y^*$  and  $Z^*$ . You must not change the entries in the standard system.

#### Example

You do not want the user to be able to show or hide the *Start Date* and *End Date* columns separately that belong to the *Organizational Data* column group. In this IMG activity, therefore, you create the coherence relationship *Org.Data Period*. In the IMG activity, *Define Column Groups*, you assign this coherence relationship to the *Start Date* and *End Date* columns that belong to the *Organizational Data* column group.

# 37.9.2.2.4.3 Define Column Groups

## Use

In this IMG activity, you group columns together in column groups. To do this, you create new column groups or change column groups that exist in the standard system.

Note

The names of the column groups are not displayed on the user interface.

You can make the following settings for each column group:

- Define position of columns in column group
- Set visibility attributes
  - Depending on these attributes, the user can show or hide columns individually.
- Define coherence relationships between individual columns

You assign the column group you have created to a data view in the IMG activity Define Data Views.

#### Requirements

- You have performed the IMG activity Define Columns.
- If you want to define a coherence relationship between two columns, you must also have performed the IMG activity Define Coherence Relationships.

#### Standard settings

- The view for creating customer-specific column groups contains a customer namespace. You can create customer-specific entries in the namespaces Y\* and Z\*. You are not permitted to change the entries of the standard system in this view.
- If you want to change a column group of the standard system, you must use the technical name of the relevant standard column group for your customer-specific entry in the IMG activity *Create or Change Assignment of Columns to Column Groups*. This enables you to overwrite the standard system entry.

# 37.9.2.2.4.4 Define Hierarchical Column Groups

## Use

In this IMG activity, you define hierarchies for columns and column groups. This is beneficial if a column group is used in more than one organizational structure view and you want to add a column to the column group in one of these views.

When you arrange columns and column groups in a hierarchy, the system displays the subordinate columns and column groups for a column group on the user interface.

#### Requirements

You have performed the IMG activity Define Column Groups.

#### Standard settings

If you want to change a column group of the standard system, you must use the technical name of the relevant hierarchical column group in the standard system for your customer-specific entry in the activity *Create or Change Hierarchical Column Groups*. This enables you to overwrite the standard entry.

#### Example

#### Example 1

In a particular context, you want to add column S to an existing column group, A. Therefore, you create a column S in the IMG activity, Define Columns. In the IMG activity *Define Column Groups*, you create a new column group, B to which you assign the column S. You then arrange the column groups in this IMG activity in a hierarchy. You assign column group A, in which the system is also to display column S to the column group B, which you have just created.

#### Example 2

You assign column groups A and B to column group C. Column group A is a hierarchical column group to which the column groups A1 and A2 are assigned.

When the user selects the columns that belong to column group C, the system automatically displays the columns that belong to column groups A and B as well. The columns are displayed in the following sequence:

- 1. Columns that belong to column group C
- 2. Columns that belong to column group A
- 3. Columns that belong to column group B
- 4. Columns that belong to column group A1
- 5. Columns that belong to column group A2

# 37.9.2.2.4.5 Redefine Column Headers

## Use

In this IMG activity, you can store column headers that are dependent on the context or object type that is displayed. To do this, you use header types to which you assign suitable headers.

You assign the header types to the relevant data views in the IMG activity, Define Data Views.

#### **Standard settings**

- The view for creating customer-specific column headers contains a customer namespace. You can create customer-specific entries in the namespaces Y\* and Z\*. In this view, you are not permitted to change the entries in the standard system.
- If you want to edit a header type in the standard system, you must use the technical name of the standard header type for your customer-specific entry in the activity *Create or Change Column Headers*.

#### Example

A technical label is displayed in a column, which means that the user cannot recognize the object type. If the objects that are displayed represent cost centers, label the column *Cost Center*. If the objects that are displayed are persons or employees, label the column *Personnel Number*.

## 37.9.2.2.4.6 Define Data Views

## Use

In this IMG activity, you define the information that is to be available to users in addition to the target objects. To do this, you display additional columns together with the column for target objects.

#### Requirements

- You have performed the IMG activity Define Column Groups.
- If you want to change column headers, you must also have performed the IMG activity Redefine Column Headers

# Standard settings

This view includes a customer namespace. You can create customer-specific entries in the namespaces  $Y^*$  and  $Z^*$ . You must not change the entries in the standard system.

# 37.9.2.2.4.7 Group Data Views

#### Use

In this IMG activity, you group individual data views together in groups. The user can use the data views in such a group to display different column groups with additional information about the same object set.

You assign the group of data views to an organizational structure view

#### Requirements

You have performed the IMG activity Define Data Views.

#### **Standard settings**

The view for creating groups of data views contains a customer namespace. You can create customerspecific entries in the namespaces  $Y^*$  and  $Z^*$ . You are not permitted to change the entries in the standard system.

#### Example

You provide the managers at your company with a group of data views that offer additional information about the managers' individual employees. The group comprises the following data views:

- Organizational Data

When the manager selects this data view, data for the relevant employee is displayed from the *Organizational Assignment* infotype (0001).

Personal Data When the manager selects this data view, data for the relevant employee is displayed from the Personal Data infotype (0002).

# 37.9.2.2.5 Organizational Structure Views

# 37.9.2.2.5.1 Define Organizational Structure Views

Use

\_

In this IMG activity, you define the views for the organizational structure of your company. Each organizational structure view includes an object selection (see Define Object Selections) and a group of data views (see Group Data Views). If the object selection includes an object selection rule for navigation objects, a navigation area is also displayed for the user in which he or she can further refine the view for particular objects.

You group organizational structure views together in the IMG activity Group Organizational Structure Views.

#### Requirements

You have performed the following IMG activities:

- Define Object Selections
- Group Data Views

#### Standard settings

This view contains a customer namespace. You can create customer-specific entries in the namespaces  $Y^*$  and  $Z^*$ . You must not change the entries for the standard system.

#### Example

- An organizational structure view shows managers a list of their directly subordinate employees.
- At your company, managers perform budget planning. Therefore, you create an organizational structure view that shows each manager a list of all the cost centers that belong to his or her area of responsibility.
- Managers are to be able to display, without any restrictions, their employees according to the organizational unit to which they belong. Therefore, you create an organizational structure view that displays the manager's organizational units in a tree structure in the navigation area. When a manager selects an organizational unit, he or she obtains a list of all employees who belong to the selected organizational unit.
- Managers who are responsible for a large number of employees are to be able to search for individual employees. Therefore, you create an organizational structure view with an object selection that includes a search template that enables the manager to search for an employee.

# **37.9.2.2.5.2 Group Organizational Structure Views**

## Use

In this IMG activity, you group the individual organizational structure views and define the position of the views within the group.

The system displays these groups on the user interface. The individual organizational structure views that belong to a particular group are displayed as list boxes in a combo box. By specifying the position number, you can define the sequence in which the list boxes are displayed. From the group of organizational structure views displayed (for example, *Employee Selection*), the user selects the organizational structure view (for example, *Directly Subordinate Employees*) he or she requires.

#### Requirements

You have performed the IMG activity, Define Organizational Structure Views.

## Standard settings

The view for creating organizational structure views includes a customer namespace. You can create customer-specific entries in the namespaces  $Y^*$  and  $Z^*$ . You must not change the entries in the standard system.

## Activities

If you create your own view groups, you must assign them as a property to the required Web Dynpro application.

# 37.9.2.2.6 BAdI: Determine RFC Connection for Object

## Use

This Business Add-In (BAdI) is used in the Object and Data Provider. In complex distribution scenarios, it enables you to determine the original system of *Personnel Development* objects.

You use this BAdI if you use Application Link Enabling (ALE) to replicate data from the organizational structure in a central system and the detailed data for the distributed objects (such as personal data) is stored in a different system to the one from which ALE distribution was started. This is the case if specific information (such as infotype records) does not exist in the original ALE system.

The BAdI is called after the original system has been determined using ALE.

## Requirements

- You use ALE to distribute business data.
- You have set the switches ALE REPLI and ALE REPPA so that the original system of the distributed objects is also written.

You can find these switches in Customizing for Cross-Application Components under Predefined ALE Business Processes -> Human Resources -> Master Data Distribution in the IMG activities Set Up Distributed Organizational Management and Distributed HR Master Data.

# **Standard settings**

- If you do not create a customer-specific implementation, the default BAdI source code is run. According to this source code, the BAdI returns the transferred RFC connection without making any changes.
- The BAdI is not filter-dependent.

#### See also

Interface IF\_EX\_XSS\_DATAORIGIN

# 37.9.2.3 Working Time

# 37.9.2.3.1 Set Up Approval of Leave Requests

## Use

In this IMG activity, you set up the Approve Leave JAVA Web Dynpro application.

This Web application mostly uses the same user interfaces and functions that are used for the *Leave Request* Web application. You therefore do not need separate settings in Manager Self-Service. The one exception is the connection of the service to the Enterprise Portal, for which you use the Manager Self-Service technology.

For more information about the leave request, see SAP Library for SAP ERP: SAP ERP Central Component -> Human Resources -> Shared Services -> Business Package for Employee Self-Service 1.41 -> Applications of the Employee Self-Service (ESS) Component -> Working Time -> Leave Request.

## Requirements

- You use the *Leave Request* Web Dynpro JAVA application.

- You have configured the Leave Request Web Dynpro JAVA application. For more information, see the Implementation Guide for *Personnel Management* and choose *Employee Self-Service ->* Service-Specific Settings -> Working Time -> Leave Request.

# 37.9.2.3.2 Team Calendar

# 37.9.2.3.2.1 Create Rule Groups

## Use

In this IMG activity, you specify the groups of employees for which you want special rules for Web applications to apply. You define rule groups for the following applications:

- Leave Request in Employee Self-Service (ESS)

- Team Calendar in Leave Request and Manager Self-Service (MSS)
- Attendance Overview (MSS)
- Time Accounts (ESS)
- Clock-In/Out Corrections (ESS)
- Approval of Working Times (CATS)(MSS): You need to carry out this activity only if you want to use the Manager Self-Service view group or the Time Manager's Workplace group ID to determine the working times to be approved.

To determine the number of rule groups required, find out how many different groups of employees in your enterprise require different Customizing settings for the above-named applications. It may also be the case that you require only one rule group.

If required, you can form the rule groups on the basis of the Web applications that the employees use. This enables you to form different rule groups for the Leave Request and Team Calendar in Manager Self-Service than for the Clock-In/Out Corrections applications.

#### Activities

- 1. Choose the **Create Rule Group** activity.
- 2. Define the various rule groups that you require and give them easily identifiable names. This will make it easier for you subsequently to find the required rule group in Customizing. If you do not want to group your employees, you need to create at least one rule group, 00000001.
- 3. Choose Adjust WEBMO Feature. If required, assign your employees to the defined rule

groups based on their organizational assignments. Create at least the rule group 00000001 based on the country indicator, for example.

## Example

Your employees can use the Leave Request Web application to submit requests for illness without a doctor's certificate. For employees with a particular organizational assignment, you want the HR department to be informed about the absence directly, whereas for all other employees, the manager's approval is sufficient. In this case, you require two rule groups to store two different workflow templates for the absence type (one with and one without notification to the HR department).

#### **Further notes**

In the V\_T554S\_WEB view Specify Processing Processes for Types of Leave you can also use the *Personnel Subarea Grouping for Attendance/Absence Types* field (MOABW). You do not therefore have to create any rule group to be able to make separate settings for your personnel subareas.

# 37.9.2.3.2.2 Specify Absences to Be Displayed

Use

You use this Customizing activity in the following circumstances:

- Information for processing absences in the Leave Request web application (Employee Self-Service (ESS))

You can determine whether you want to use an approval process when processing absences. If you want to use an approval process, you can also specify in this activity whether you want to use a workflow to do so.

#### Note

If you use or copy workflow pattern 12300111 delivered by SAP, it is not possible to make any changes to leave requests that have already been approved. You can only make changes again once the absences (infotype 2001) have been created. However, it is possible to delete an approved leave request.

If you use the approval process without a workflow, you can make changes or deletions at any time.

- Display of absence times in the Web application Clock-In/Out Corrections (ESS)
- Display of absences in Team Calendar (Manager Self-Service (MSS)) and in Team Calendar and Absence Overview in the Web application Leave Request (MSS and ESS)

#### Absences for the team calendar, overview of leave, clock-in/out corrections

With this Customizing activity, you specify which absence types and attendance types are displayed in the team calendar, absence overview, and clock-in/out corrections.

#### Procedure

- 1. Select the action **Define Processing Processes/Absences**
- 2. Enter all the absence types and attendence types that you want to display with the Web application. If you want only to display absence types in the team calendar, leave overview, or clock-in/out corrections, but do not want your employees to be able to request that type of absence, you have to select the following fields:
  - EEs Not Permitted to Submit Requests
  - No Changes to Leave Permitted
  - No Deletion of Leave Permitted

#### Processing processes for the leave request

With this Customizing activity, you specify which types of leave are displayed in the *Leave Request* Web application and which can be processed. You specify how the absences are to be processed, and can define user interface elements depending on the absence type.

#### Procedure

- 1. Select the action Define Processing Processes/Absences
- 2. Enter all types of leave that you want to process in the Web application.
- 3. If required, enter the periods for each type of leave.

#### Note

- Note that any periods you specify here are counted from the start date of the relevant leave.
- You can use the Check Request Date According to Subtype in the Business Add-In PT\_ABS\_REQ to override the periods according to your requirements
- 4. Specify whether you want to use the workflow function. If so, enter the required workflow template. You can use either standard workflow templates or your own customized copy of the workflow template 12300111. You should use the workflow template 12300111 as a basis for your own customer-specific workflow templates. Note that you can no longer use workflow templates for previous versions of the leave request (using the Internet Transaction Server (ITS)) because the technology is not the same.
- 5. Enter information about the user interface elements that are to be displayed for the leave.

#### Note

You assign the field selection in a subsequent Customizing activity, Define Field Selection.

- 6. Specify how you want the leave to be processed and which actions the employees are permitted to carry out (create, change, delete).
- 7. If required, choose Create Explanatory Texts for Absences.
- 8. Choose the document class **Dialog Text**.
- 9. Create an appropriate text.
- 10. Enter the technical name of the text in the Explanation of Absence Type field in the *Processing Processes for Absence Types* view.
- 11. If required, have the text translated.

## **Further notes**

If the employee replaces a type of leave that is subject to approval with one that is not, the leave request still has to be approved again, because the system cancels the request with the leave type that is subject to approval.

# 37.9.2.3.2.3 Specify Color Display of Absences

## Use

In this activity, you specify, for each rule group, whether the manager can view the status of the leave requests in the team calendar.

## Requirements

Your settings apply to each rule group in the team calendar. If you also use the *Leave Request* Web application, the setting also applies to it. This means that employees can view the status of their leave when editing it, and managers when approving leave requests.

#### Activities

If you want the status to be visible in the team calendar, select the Color Display of Status of Leave Requests field. The other fields in the view are not relevant for the team calendar.

Note

Managers can set the maximum display of absences in the Web application.

## 37.9.2.3.2.4 Select Employees

#### Use

In this IMG activity, you specify which team members you want to be displayed in your team calendar. You can define the selection of employees to be displayed for the various application areas of the team calendar in Manager Self-Service and the *Leave Request* Web application.

#### Requirements

You have defined rule groups.

#### Activities

- 1. Choose New Entries.
- 2. Enter the required rule group.
- 3. Enter a validity period.
- 4. Select the required team calendar mode.
- 5. Select the employees whose absences you want to display in the team calendar. First enter the type of grouping in the *View/Grp.* field. The following types are available:
  - If you use the *Manager Self-Service (MSS)* or *Employee Self-Service (ESS)* components at your enterprise, you will probably use the **view groups**. They are based on employees organizational assignments.
  - If you use the *Time Managers Workplace (TMW)*, you probably use *grouping IDs*. You now have to select the employees whom you want to display in the team calendar. To do so, enter the required view group or grouping ID in the relevant field.

6. Save your data.

# 37.9.2.3.2.5 Define Layout of Team Calendar

## Use

In this IMG activity, you make settings for the team calendar that is displayed in the Web application. The team calendar displays all team members' absences, which simplifies the scheduling of absences.

## Requirements

You have specified in the Create Processing Processes for Types of Leave activity which

absences you want to be displayed in the team calendar.

Standard settings

# Activities

- 1. Choose *New Entries*.
- 2. Select the rule group for which you want to define the layout.
- 3. Enter the number of rows that you want to be displayed in the team calendar.
- 4. Save your data.

# Example

# 37.9.2.3.2.6 BAdI: Control Processing of Leave Requests

# Use

This Business Add-In (BAdI) is used in the *Attendances and Absences* component (PT-RC-AA). You can use it for the following Web applications:

- Leave Request: To control processing of leave requests
   For more information, see the Implementation Guide (IMG) for Personnel Management ->
   Employee Self-Service.
- *Team Calendar*: To set the layout of the team calendar in Manager Self-Service (MSS) and Employee Self-Service (ESS)
- *Time Accounts* (ESS): To determine time accounts
- Attendance Overview (MSS): To adjust the legend

## **Standard settings**

The Business Add-In is active in the standard system. The default code is executed automatically.

## Methods:

## Simulating and updating quotas

- Simulate Attendances/Absences with BLoP
- Post Attendance/Absence Types with BLoP

Checking periods

- Check Request Date According to Subtype

Controlling the processing process

- Gets Customizing for Workflow

Attachment Processing

- Set Mandatory Checking of Attachments
- Convert File Formats of Attachments
- Get Attachment Configuration

Multiple Approvals for a Leave Request

- Get Multiple Approvers
- Check Duplicate Approvers
- Update Multiple Approvers

To determine time accounts

- Gets Time Accounts from Infotype 0005 Determine Time Types as Time Accounts
- Determines MOD and QTYPE for Func.Module HR\_GET\_QUOTA\_DATA

Layout of the application

- Gets Customizing for Field Selection
- Adjust Colors of Calendar and Team Calendar
- Adjust Color for Overlapping Absences
- Adjust Legend for Calendar and Team Calendar
- Adjust Legend for Availability Overview
- Enrich Team Calendar
- Process Messages

## Activities

For information about implementing BAdIs as part of the Enhancement Concept, see SAP Library for SAP NetWeaver under BAdIs - Embedding in the Enhancement Framework.

# 37.9.2.3.3 Attendance Overview

# 37.9.2.3.3.1 Create Rule Groups

## Use

In this IMG activity, you specify the groups of employees for which you want special rules for Web applications to apply. You define rule groups for the following applications:

- Leave Request in Employee Self-Service (ESS)
- Team Calendar in Leave Request and Manager Self-Service (MSS)
- Attendance Overview (MSS)
- Time Accounts (ESS)
- Clock-In/Out Corrections (ESS)
- Approval of Working Times (CATS)(MSS): You need to carry out this activity only if you want to use the Manager Self-Service view group or the Time Manager's Workplace group ID to determine the working times to be approved.

To determine the number of rule groups required, find out how many different groups of employees in your enterprise require different Customizing settings for the above-named applications. It may also be the case that you require only one rule group.

If required, you can form the rule groups on the basis of the Web applications that the employees use. This enables you to form different rule groups for the Leave Request and Team Calendar in Manager Self-Service than for the Clock-In/Out Corrections applications.

#### Activities

- 1. Choose the Create Rule Group activity.
- 2. Define the various rule groups that you require and give them easily identifiable names. This will make it easier for you subsequently to find the required rule group in Customizing. If you do not want to group your employees, you need to create at least one rule group, 00000001.
- 3. Choose **Adjust WEBMO Feature**. If required, assign your employees to the defined rule groups based on their organizational assignments. Create at least the rule group 00000001 based on the country indicator, for example.

#### Example

Your employees can use the Leave Request Web application to submit requests for illness without a doctor's certificate. For employees with a particular organizational assignment, you want the HR department to be informed about the absence directly, whereas for all other employees, the manager's approval is sufficient. In this case, you require two rule groups to store two different workflow templates for the absence type (one with and one without notification to the HR department).

#### **Further notes**

In the V\_T554S\_WEB view Specify Processing Processes for Types of Leave you can also use the *Personnel Subarea Grouping for Attendance/Absence Types* field (MOABW). You do not therefore have to create any rule group to be able to make separate settings for your personnel subareas.

# 37.9.2.3.3.2 Select Employees

#### Use

In this IMG activity, you define which team members are to be displayed in the attendance overview.

## Requirements

You have defined rule groups.

## Activities

- 1. Choose New Entries.
- 2. Enter the rule group you require.
- 3. Define a validity period.

- 4. Choose the Overview of Leave mode.
- 5. Select the employees whose attendances or availability information is to be displayed. To do this, you must first enter the grouping characteristic in the *View/Grp* field. Two different grouping characteristics exist:
  - If you implement the *Manager Self-Service (MSS)* or *Employee Self-Service (ESS)* components, you probably use **View Groups** in your company. These are based on the organizational assignment of your employees.
  - If you implement Time Manager's Workplace (TMW), you probably use Grouping IDs.

You must select the employees who are to be displayed in the attendance overview. To do this, enter the view group or grouping ID in the *View Group* or *Group* field.

6. Choose Save.

# 37.9.2.3.3.3 BAdI: Control Processing of Leave Requests

## Use

This Business Add-In (BAdI) is used in the *Attendances and Absences* component (PT-RC-AA). You can use it for the following Web applications:

- Leave Request: To control processing of leave requests For more information, see the Implementation Guide (IMG) for Personnel Management -> Employee Self-Service.
- *Team Calendar*: To set the layout of the team calendar in Manager Self-Service (MSS) and Employee Self-Service (ESS)
- *Time Accounts* (ESS): To determine time accounts
- Attendance Overview (MSS): To adjust the legend

#### Standard settings

The Business Add-In is active in the standard system. The default code is executed automatically.

## Methods:

Simulating and updating quotas

- Simulate Attendances/Absences with BLoP
- Post Attendance/Absence Types with BLoP

## Checking periods

- Check Request Date According to Subtype

Controlling the processing process

- Gets Customizing for Workflow

## Attachment Processing

- Set Mandatory Checking of Attachments
- Convert File Formats of Attachments
- Get Attachment Configuration

## Multiple Approvals for a Leave Request

- Get Multiple Approvers
- Check Duplicate Approvers
- Update Multiple Approvers

#### To determine time accounts

- Gets Time Accounts from Infotype 0005
- Determine Time Types as Time Accounts
- Determines MOD and QTYPE for Func.Module HR\_GET\_QUOTA\_DATA

# Layout of the application

- Gets Customizing for Field Selection
- Adjust Colors of Calendar and Team Calendar
- Adjust Color for Overlapping Absences
- Adjust Legend for Calendar and Team Calendar
- Adjust Legend for Availability Overview
- Enrich Team Calendar
- Process Messages

#### Activities

For information about implementing BAdIs as part of the Enhancement Concept, see SAP Library for SAP NetWeaver under BAdIs - Embedding in the Enhancement Framework.

# 37.9.2.3.4 Approve Working Time

# 37.9.2.3.4.1 Define Approval Views

Use

In this activity, you define the type of information that is to be provided to approvers in the Approve Working Times Web application. You specify the fields that best support the approvers in their tasks and define the criteria that are most suited to a collective approval of working times. You can have two columns with additional information displayed to enable a comparison of the recorded working times with data already recorded or planned data.

You can assign multiple approver views to one approver, which means that he or she can view the data from various points of view as required.

## Requirements

- You use the Approve Working Times Web application.
- You have read the conceptual information and detailed information in the SAP Library. For more information, see the CATS documentation in the SAP Library: Approve Working Times.

## **Standard settings**

- You can copy one of the following standard approval views and adjust it to suit your requirements:
- SAP\_LINE: Model approval view for line managers. It groups recorded data according to the employees assigned to the line manager.
- SAP\_PROJ: Model approval view for project leads. It groups the recorded data according to a work breakdown schedule (WBS) element.
- The following fields are displayed by default in the collective approval view:
- The start and end date of the period
- A column for displaying messages. If a message has been issued, a symbol appears. The quick info contains the text of the message.
- The total recorded times
- A field for displaying the approval decision (such as approve or reject)
- The rejection reason

#### Activities

- 1. Specify which approval views you want your approvers to have access to.
- 2. In the **General Settings** section, specify the periods according to which you want the data to be sorted in the list.

Note: You will enter data for field selections in a subsequent activity.

- 3. Specify the criteria you require for the collective approval.
  - You can enter up to three criteria. The number of the criteria corresponds to the sequence of the columns from left to right. The collective approval criterion 1 is therefore the main criterion for the collective approval. The collective approval criterion 2 has to be a logical refinement of the data of criterion 1; likewise, criterion 3 has to be a logical refinement of criterion 2.

Example: Order > Operation > Suboperation Project > Personnel number Personnel number > Attendance/absence type, or Attendance/absence type > Personnel number; both combinations are logical.

- In selecting criteria, you can choose from all sender and receiver objects in the CATS database (CATSDB and CI\_CATSDB). The input help provides an overview of the fields.
- You can specify the heading displayed in the Web application and the quick info for the columns. If you do not enter this information and you display fields from the CATSDB, the system uses the texts from the ABAP dictionary. You can overwrite these texts if necessary.
- 4. Enter the data that you want to use for any comparison with recorded data. You can fill the columns using the HRCATS\_APPR\_CUST Business Add-In (*CATS Approval: Customizing Settings*). For more information, see the documentation for the FILL\_COMPARATIVE\_COLUMNS method (*Determine Values for Comparison Columns*).

# 37.9.2.3.4.2 Define Field Selection for Individual Approval View

#### Use

In this activity, you can specify which fields, and therefore which information, are displayed for the recorded time data in the individual approval view and the detail view.

The field selection in this activity is less complex than the field selection for the data entry profiles.

- Individual approval screen

The individual approval screen lists all individual records that come under a combination of the collective approval criteria 1 3, that is, one line in the collective approval. The system automatically enters the collective agreement criteria in the header of the list. You do not need to select them at this point. Likewise, the following fields are already available in the standard individual approval screen:

- Date
- Fields of field selection
- Quantity/number
- Field for approving recorded time data
- Rejection reason
- Messages (with the text of the message)

We advise you to add at least one of the following fields:

- Personnel number (PERNR)

- Formatted employee name (EMNAM)
- System user name (CATS\_ERNAM)

The fields selected in the field selection for the individual approval view and the relevant standard fields are also used in the overviews of the following screens:

- Display of working times already recorded
- Review and save
- Completed
- Detail screen

The detail screen displays data for an individual record. You can specify the additional fields that you want to display as detailed information about a data record. This is information that cannot be displayed on the individual approval screen on account of readability or lack of space. You should also incorporate the key information from the field selection for the individual approval view, so that the approver has a complete picture of the data record.

In the next activity, you assign the field selection to the approval views, which means that you can display different fields for each approval view in the Web application.

#### Standard settings

In the standard system, the field selection is hard-coded. For more information, see the field help for the fields contained in the DE.HRMSS\_CAT\_APPR\_FIELDSEL>field selection.

#### Recommendation

#### Activities

- 1. Choose New Entries.
- 2. Create a field selection and choose **ENTER.** You should try to make the name of the field selection and your label easily identifiable.
- 3. Select the field selection, and double-click *Field Customizing* in the dialog structure.
- 4. Choose Select Fields.
- 5. Select the fields you want to display. Field help is available for the fields in the list. You can toggle in the list between the technical field name and the field label.
- 6. Choose <Object>Continue.
- 7. For each field, specify the column width for the Web application.

8. If required, enter your own label for the column heading. If you leave this field blank, the system uses the most appropriate heading from the Data Dictionary, according to the display length you enter.

# **Further notes**

# 37.9.2.3.4.3 Define Field Selection for Detail View

## Use

In this activity, you can specify which fields, and therefore which information, are displayed for

the recorded time data in the individual approval view and the detail view.

The field selection in this activity is less complex than the field selection for the data entry profiles.

- Individual approval screen

The individual approval screen lists all individual records that come under a combination of the collective approval criteria 1 3, that is, one line in the collective approval. The system automatically enters the collective agreement criteria in the header of the list. You do not need to select them at this point. Likewise, the following fields are already available in the standard individual approval screen:

- Date
- Fields of field selection
- Quantity/number
- Field for approving recorded time data
- Rejection reason
- Messages (with the text of the message)

We advise you to add at least one of the following fields:

- Personnel number (PERNR)
- Formatted employee name (EMNAM)
- System user name (CATS\_ERNAM)

The fields selected in the field selection for the individual approval view and the relevant standard fields are also used in the overviews of the following screens:

- Display of working times already recorded
- Review and save
- Completed

Detail screen

The detail screen displays data for an individual record. You can specify the additional fields that you want to display as detailed information about a data record. This is information that cannot be displayed on the individual approval screen on account of readability or lack of space. You should also incorporate the key information from the field selection for the individual approval view, so that the approver has a complete picture of the data record.

In the next activity, you assign the field selection to the approval views, which means that you can display different fields for each approval view in the Web application.

#### **Standard settings**

In the standard system, the field selection is hard-coded. For more information, see the field help for the fields contained in the DE.HRMSS\_CAT\_APPR\_FIELDSEL>field selection.

#### Recommendation

#### Activities

- 1. Choose New Entries.
- Create a field selection and choose ENTER.
   You should try to make the name of the field selection and your label easily identifiable.
- 3. Select the field selection, and double-click *Field Customizing* in the dialog structure.
- 4. Choose Select Fields.
- 5. Select the fields you want to display. Field help is available for the fields in the list. You can toggle in the list between the technical field name and the field label.
- 6. Choose <Object>Continue.
- 7. For each field, specify the column width for the Web application.
- 8. If required, enter your own label for the column heading. If you leave this field blank, the system uses the most appropriate heading from the Data Dictionary, according to the display length you enter.

**Further notes** 

# 37.9.2.3.4.4 Define Profiles and Assign to Views

In this activity, you create approval profiles that you can assign to the individual line managers or project leads. You can assign the approval profiles to multiple approval views. The approvers can then choose the view that they require in the Web application.

The approval profiles have the same function as the data entry profiles in the Time Sheet. The approval profile determines the information displayed about the data to be approved and how it is subsequently processed.

## Example

You want approvers to be able to toggle between two approval views:

- One view containing all recorded time data for one employee
- One view containing all times confirmed for one project

You therefore configure a profile to which you assign the two relevant approval views.

#### Activities

- 1. Choose New Entries.
- Create an approval profile.
   You should try to make the technical name of the approval profile and your label easily identifiable.
- 3. If you use SAP Human Resources, specify whether the approved data is to be transferred directly to the HR application.
- 4. Specify whether employees are to be notified by e-mail if their working times are rejected.
- 5. Choose Enter.
- 6. Select the approval profile and double-click on *Link Between Approval View and Profile* in the dialog structure.
- 7. Specify the approval views that you want to offer with this profile. Save your data.
- 8. Return to the profile definition screen.
- 9. In the *Initial View* field, enter the view that you want your approvers to see when they access the application. Save your data.
- 10. Go to the role maintenance or user maintenance function.
- 11. Assign the profiles to your roles or your approvers.
- You can do this by using the CATS\_APPR\_PROF user parameter. Enter the ID of your approval profile as the parameter value.
- Alternatively, you can use a method of the HRCATS\_APPR\_CUST Business Add-In (*CATS Approval: Customizing Settings*) to assign the approval profile to the approvers: IO.IF\_EX\_HRCATS\_APPR\_CUST GET\_PROFILE\_ID>GET\_PROFILE\_ID (*Determine Approval Profile*).
- You can use the CATS\_APPR\_PERSPCTIVE user parameter to override the default initial view for each approver.

# 37.9.2.3.4.5 Select Employees

# 37.9.2.3.4.5.1 Create Rule Groups

## Use

In this IMG activity, you specify the groups of employees for which you want special rules for Web applications to apply. You define rule groups for the following applications:

- Leave Request in Employee Self-Service (ESS)
- Team Calendar in Leave Request and Manager Self-Service (MSS)
- Attendance Overview (MSS)
- Time Accounts (ESS)
- Clock-In/Out Corrections (ESS)
- Approval of Working Times (CATS)(MSS): You need to carry out this activity only if you want to use the Manager Self-Service view group or the Time Manager's Workplace group ID to determine the working times to be approved.

To determine the number of rule groups required, find out how many different groups of employees in your enterprise require different Customizing settings for the above-named applications. It may also be the case that you require only one rule group.

If required, you can form the rule groups on the basis of the Web applications that the employees use. This enables you to form different rule groups for the Leave Request and Team Calendar in Manager Self-Service than for the Clock-In/Out Corrections applications.

## Activities

- 1. Choose the **Create Rule Group** activity.
- 2. Define the various rule groups that you require and give them easily identifiable names. This will make it easier for you subsequently to find the required rule group in Customizing. If you do not want to group your employees, you need to create at least one rule group, 00000001.
- 3. Choose **Adjust WEBMO Feature**. If required, assign your employees to the defined rule groups based on their organizational assignments. Create at least the rule group 00000001 based on the country indicator, for example.

# Example

Your employees can use the Leave Request Web application to submit requests for illness without a doctor's certificate. For employees with a particular organizational assignment, you want the HR department to be informed about the absence directly, whereas for all other employees, the manager's approval is sufficient. In this case, you require two rule groups to store two different workflow templates for the absence type (one with and one without notification to the HR department).

## **Further notes**

In the V\_T554S\_WEB view Specify Processing Processes for Types of Leave you can also use the *Personnel Subarea Grouping for Attendance/Absence Types* field (MOABW). You do not therefore have to create any rule group to be able to make separate settings for your personnel subareas.

# 37.9.2.3.4.5.2 Select Employees for Approval

In this activity, you specify the employees for whom an approver is responsible and whose working times her or she is to approver.

Note

- You also use this function in Manager Self-Service for the display of the team calendar and attendance overview, and for the display of the team calendar in the Leave Request, for example. For more information, see Select Employees.
- You need to carry out this activity only if you want to use the Manager Self-Service view group or the Time Manager's Workplace group ID to determine the working times to be approved.

## Activities

- 1. Choose New Entries.
- 2. Enter the required rule group.
- 3. Enter a validity period.
- 4. Choose the CATS Approval mode.
- 5. Select the employees whose data is to be approved.

First enter the type of grouping in the *View/Grp.* field. The following types are available:

- If you use the *Manager Self-Service (MSS)* or *Employee Self-Service (ESS)* components, you can use the **view groups**. They are based on employees' organizational assignments.
- If you use the *Time Manager's Workplace (TMW)*, you can use grouping IDs.

Select the employees whose data is to be approved. To do so, enter the required view group or grouping ID in the relevant field.

**Further notes** 

# 37.9.2.3.4.6 BAdI: Refine Settings for Approval

Use

This Business Add-In (BAdI) is used for the approval of working times using the Web Dynpro application *Approve Working Times* of the Cross-Application Time Sheet (CATS). You can use it to further refine processing of the approval.

The interface contains the following methods:

- Determine Values for Comparison Columns
- Enter Text for Message Column (Collective Approval View) Enter Text for Message

Column (Individual Approval View)

- Change Number of Records to be Approved
- Authorization Check for Selected Records
- Determine Approver Profile

#### Activities

For information about implementing BAdIs as part of the Enhancement Concept, see SAP Library for SAP NetWeaver under BAdIs - Embedding in the Enhancement Framework.

# 37.9.2.4 Employee Data

## 37.9.2.4.1 Define Wage Types for Annual Salary

## Use

In this IMG activity, you can define wage types for salaries and bonuses, for instance. The system uses these to determine the annual salary and displays the annual values determined for the wage types in the *Employee Review* workset, in the *Salary Development* (com.sap.pct.hcm.salaryhistory.ivu)iView.

The iView can determine annual values for payroll results or for the infotypes *Basic Pay* (0008), *Recurring Payments and Deductions* (0014), and *Additional Payments* (0015). In either case, you must perform this IMG activity.

#### Recommendation

When creating wage types, we recommend you use subapplication **MSSH** because the technical key of the subapplication must be stored as the value of the PCD parameter *Wage Type Application from VC\_596A\_C* for the *Salary Development* 

(com.sap.pct.hcm.salaryhistory.ivu) iView in portal administration (content administration). The value **MSSH** is stored in the standard delivery of the Business Package for *Manager Self-Service*. This means that when you use this technical key, you do not need to process the PCD parameter.

## Activities

1. Create a subapplication (for example, **MSSH**).

2. Define for this subapplication the cumulation wage types that the system should display in the *Salary Development* iView (for example, the technical key **1SAL** and the cumulation wage-type text **Salary**, and the technical key **2BON** and the cumulation wage-type text **Bonus**).

## Note

Note that the system displays the cumulated wage types sorted according to your technical keys.

3. For each cumulation wage type, define the relevant wage types.

#### Note

If you want the system to determine the annual salary based on the infotypes *Basic Pay* (0008), *Recurring Payments and Deductions* (0014), and *Additional Payments* (0015) as opposed to payroll results, you must use a wage type in this process step that refers to a module in view V\_T511 (*Wage Type Characteristics*). You must have defined this module in view V\_T539J (*Basic Wage Type Valuation*).

#### Further notes

If you use a technical name for the subapplication that differs from our recommendation, you must adjust the PCD parameter accordingly.

# 37.9.2.4.2 Adjust Periods for Annual Salary

## Use

In this IMG activity, you can use the enhancement HRWPCEP1 (*SAP Enhancement for Employee Profile*) to make customer-specific changes to the periods used to determine the annual salary.

#### **Further notes**

For more information, see the documentation for the enhancement.

## 37.9.2.4.3 Filter Absence Records

## Use

In this IMG activity you can use the enhancement HRWPCABS (*Filtering Absence Records*) to specify whether the system should only display certain absence records of a particular absence type in the iView *Employee Review*.

For further information, see the documentation on the Enhancement.

# 37.9.2.5 Personnel Change Requests 37.9.2.5.1 Recommendation: Implement Processes to Change Employee Data

#### Use

Until now, in the portal, a manager used *Personnel Change Requests* to initiate processes for changing employee data.

Now the new service and form application *HR Administrative Services* is available for such processes. This application is more flexible and allows you to convert much more complex processes more quickly.

In mySAP ERP 2005, *HR Administrative Services* and *Personnel Change Requests* are available in parallel and are supported. In future releases, the standard delivery will concentrate on *HR Administrative Services*. *Personnel Change Requests* are available in mySAP ERP 2005 for the last time in the standard delivery.

As the *HR Administrative Services* are already available with mySAP ERP 2005, we highly recommend that in mySAP ERP 2005 you implement processes for changing employee data using *HR Administrative Services*.

The *HR Administrative Services* have the following advantages:

- The new portal role *HR* Administrator is available and you can include it in your processes within *HR* Administrative Services.
- Within a form-based process, every portal role (*Employee Self-Service, Manager Self-Service, HR Administrator* and others) can start the process or edit one of the process steps.
- You can also implement very complex processes. The processes can include an unlimited number of steps and use an unlimited number of forms.
- The process modeling is more flexible as it uses more *SAP Business Workflow* functions. The standard delivery contains preconfigured workflow templates and standard tasks that you can easily modify.
- You can track the processes.
- You can version the forms.
- The new functions Save Draft and Cancel are available for the processes.

- Extensive Customizing settings are available for the form logic and back-end functions. This also includes input help, standard values and checks for consistency. In most cases, you do not need to define any coding for these functions.
- A service for changing HR master data is available in the portal. You can configure the service so that it automatically saves data in the back-end system on the database, on the basis of the business logic of *HR Administration*.
- You can define attachments and links for the forms.
- The processes are integrated with the *Digital Personnel File (DPF)*. This means that you can automatically store the documents created during a process in the DPF.

For more information, see the *HR* Administrative Services Implementation Guide and SAP Library and choose SAP ERP Central Component -> Human Resources Management -> Personnel Management -> HR Administrative Services.

# 37.9.2.5.2 Define Employee Groupings

## Use

In this IMG activity you specify employee groupings for change requests.

In the iView *Change Request for Employee Data* you can use employee groupings to create employee-specific assignments of request types to request scenarios.

You usually group the employees independently of the scenarios. This means that the grouping is valid for all scenarios.

# 37.9.2.5.3 Define Change Request Types

## Use

In this IMG activity you define the data that is necessary for the change requests, in other words you define the request types.
## 37.9.2.5.4 Group Change Request Scenarios

## Use

In this IMG activity you assign your request scenarios to request types and employee groupings.

Request types bundle the scenarios according to time and employee groupings.

You can use employee groupings to control the employee-specific assignment of request scenarios to request types.

## 37.9.2.5.5 Define Scenario Attributes

### Use

In this IMG activity you assign specific HR attributes to the request scenarios. You can assign a personnel administrator type to your scenarios. In other words you can specify, for example, that a scenario should be further processed by a personnel administrator for Payroll. In addition, you can specify the affected personnel action, so that a personnel administrator can postprocess changes in the system.

### Note:

SAP recommends that you create a personnel action for each request scenario.

Note that you must in any case create the personnel action for the request scenarios *Position Change* and *Internal Reassignment*.

## 37.9.2.5.6 Define Reasons for Special Payment

Use

In this IMG activity you define the reasons for special payments that you want to use in the iView *Change Request for Employee Data* in the *Special Payment* request scenario.

When you have done this, the system shows the manager the possible reasons for a special payment, and the manager can select one.

## 37.9.2.5.7 Assign Wage Types to Special Payment Reasons

#### Use

In this IMG activity you assign wage types for the request scenario *Special Payments* to the special payment reasons. In addition, you specify whether you want to allow the manager to enter the special payment reason him- or herself.

## 37.9.2.5.8 Set Up Workflows for Personnel Change Requests

#### Use

In this activity, you can set up workflows for the approval processes that are needed for personnel change requests. This includes the following workflow templates:

#### - Submit Change Request (0) (5000042) -

Submit Change Request (1)

(5000041)

- Submit Change Request (2) (5000031)
  - Note

The numbers specified in parentheses in the name of the workflow template specify the number of approval steps the change request must run through after it has been sent.

To implement these workflows, you must assign agents to the relevant tasks contained in each of the workflow templates and activate event linkage, that is the events that trigger the workflow.

### Standard settings

In the standard system, agents are not yet assigned for the workflow template and event linkage is deactivated.

Perform Customizing activity (transaction PCRWF). The screen *Task Customizing Overview* appears, which displays in a tree structure the activities you need to perform.

- Assign Agents to Tasks -
- Activate Event Linkage

#### Agent Assignment

First perform activity Assign Agents to Tasks. The screen Task Group: Maintain Agent Assignment is displayed. Here, the workflow templates to be implemented are also displayed in a tree structure for selection.

Assign agents one after another for each of the workflow templates.

- 1. Expand the tree structure for one of the workflow templates. This displays all tasks that belong to this workflow and, if necessary, any additional workflow templates that can be called within this workflow.
- 2. To assign the agent, place the cursor on a task and choose *Create Agent Assignment* from the function bar or menu.

#### Note

Behind each task is displayed whether or not it is a *background task*. If it is a background task, you do not need to or cannot assign an agent.

If the task is not a background task, the dialog screen *Choose Agent Type* is displayed after you have chosen a function.

- 3. Choose an Agent Type (for example, object type Position).
- 4. Then choose the relevant agent (that is, the concrete position)
- 5. Perform all agent assignments for the displayed tasks in this way. To leave agent assigning, choose *Back*.

### Activating Event Linkage

Perform activity *Activate Event Linkage*. The screen *Event Linkage: Triggering Events* is displayed. Here, the workflow templates are displayed once more in a tree structure for selection. For each of the workflow templates, activate the events that trigger the individual workflows.

- 1. Expand the tree structure for one of the workflow templates. All triggering events are displayed for the appropriate workflow template. Behind each event is displayed whether or not it is activated or deactivated.
- 2. Activate the events of the workflows you want to use. To do this, position the cursor on the event and choose *Activate/Deactivate Event Linkage* from the function bar or menu, or double-click on the event.

If you want to deactivate an event, do exactly the same.

Note

The icon displayed behind the event enables you to display the attributes of event linkage. The function *Display Object* in the function bar, or *Goto* in the menu, enables you to display the business object for which the triggering event is used.

See also

For more information on workflow templates, see:

- Agent Assignment:

To display the workflow template, choose the *Attributes* function from the function bar or *Edit* from the menu when you have positioned the cursor on the relevant workflow template or doubleclick on the workflow template. The workflow template is displayed.

Activate Event Linkage
 When you have positioned the cursor on the relevant workflow template, choose the function *Goto* - > *Display Object* from the menu.

## 37.9.2.5.9 Business Add-Ins

## 37.9.2.5.9.1 BAdI: Adjust Employee Groupings

With this Business Add-In (BAdI) you can make customer-specific assignments of employees to employee groupings in the context of change requests.

For further information on using employee groupings in change requests for employees, see the documentation on the field Employee Groupings for Change Requests(HRWPC\_PCR\_PCR\_EEGRP).

#### Requirements

You must have defined the employee groupings in the settings for the business package *Manager Self-Service* (transaction SIMG\_SPORT).

## Standard settings

This BAdI is not implemented in the SAP standard. If you do not create an implementation, the system runs the standard coding.

#### Activities

After calling up the IMG activity, a dialog box appears, in which you can enter a name for the implementation.

If you have already made other implementations for this BAdI, another dialog box appears, in which the existing implementations are displayed. In this case, choose *Create*, and proceed as follows:

In the dialog box, enter a name for the BAdI implementation in the *Implementation* field, and choose *Create*.

The screen for creating BAdI implementations is now displayed.

- 2. Enter a short text for the implementation in the *Short text for implementation* field.
- 3. From the tab index, choose *Interface*.

The *Name of implemented class* field is already filled on the tab page, as a class name was automatically assigned to the implementation when you named it.

- 4. Save your entries, and assign the implementation to a development class.
- 5. Place the cursor on the method, and double-click to enter method processing.
- 6. Enter the code for the implementation between the statements method <Interface name> ~ <Name of method> and endmethod.
- 7. Save and implement your code. Return to the *Edit Implementation* screen.
- 8. Save the entries on the *Edit Implementation* screen. Note: You can also create an implementation, and then activate it at a later time. In such a case, end the processing stage at this point.
- 9. Choose *Activate* The code you stored in the method will be run when the application program is executed.

#### **Further notes**

Interface

Method: Adjust Employee - Employee Grouping Assignment.

## 37.9.2.5.9.2 BAdI: Adjust Header Data in Request Forms

With this Business Add-In (BAdI) you can format the header data in change request forms for employee data to suit your requirements.

You have, for example, the following option:

- You can format the employee name in a customer-specific way. This is useful if the display based on I0001-ENAME is not satisfactory. You can put together the elements of the employee name (title, first name, last name, and so on) as you wish.

#### Example

For example code, see the documentation on the MANIPULATE\_INIT\_DATA method.

## Standard settings

This BAdI is not implemented in the SAP standard. If you do not create an implementation, the system runs the standard coding.

#### Activities

After calling up the IMG activity, a dialog box appears, in which you can enter a name for the implementation.

If you have already made other implementations for this BAdI, another dialog box appears, in which the existing implementations are displayed. In this case, choose *Create*, and proceed as follows:

- In the dialog box, enter a name for the BAdI implementation in the *Implementation* field, and choose *Create*.
  The screen for creating BAdI implementations is now displayed.
- 2. Enter a short text for the implementation in the Short text for implementation field.
- From the tab index, choose *Interface*.
  The *Name of implemented class* field is already filled on the tab page, as a class name was automatically assigned to the implementation when you named it.
- 4. Save your entries, and assign the implementation to a development class.
- 5. Place the cursor on the method, and double-click to enter method processing.
- 6. Enter the code for the implementation between the statements method <Interface name> ~ <Name of method> and endmethod.
- 7. Save and implement your code. Return to the *Edit Implementation* screen.
- 8. Save the entries on the *Edit Implementation* screen. Note: You can also create an implementation, and then activate it at a later time. In such a case, end the processing stage at this point.
- 9. Choose *Activate* The code you stored in the method will be run when the application program is executed.

#### **Further notes**

Interface Method: Adjust Header Data in Change Request Forms.

### 37.9.2.5.9.3 BAdI: Adjust Entry Help in Request Forms

With this Business Add-In (BAdI) you can make customer-specific adjustments to the entry help in change request forms for employee data.

For fields that consist of a technical name and a descriptive name, the standard is that the entry help offers, in a list box, a combination of both names, connected by - (hyphen).

Example

You can specify that for particular fields - for example *Employee Subgroup* (PERSK) - the system should not use the technical name, and should only display the descriptive name.

For a coding example, see the documentation on the method MANIPULATE\_ADD\_VALUES (*Adjust Entry Help for Change Request Forms*).

#### Standard settings

The BAdI is not implemented in the SAP standard. If you do not create an implementation, the system runs the standard coding.

#### Activities

After calling up the IMG activity, a dialog box appears, in which you can enter a name for the implementation.

If you have already made other implementations for this BAdI, another dialog box appears, in which the existing implementations are displayed. In this case, choose *Create*, and proceed as follows:

- In the dialog box, enter a name for the BAdI implementation in the *Implementation* field, and choose *Create*.
  The screen for creating BAdI implementations is now displayed.
- 2. Enter a short text for the implementation in the Short text for implementation field.
- From the tab index, choose *Interface*.
  The *Name of implemented class* field is already filled on the tab page, as a class name was automatically assigned to the implementation when you named it.
- 4. Save your entries, and assign the implementation to a development class.
- 5. Place the cursor on the method, and double-click to enter method processing.
- 6. Enter the code for the implementation between the statements method <Interface name> ~ <Name of method> and endmethod.
- 7. Save and implement your code. Return to the *Edit Implementation* screen.
- 8. Save the entries on the *Edit Implementation* screen. Note: You can also create an implementation, and then activate it at a later time. In such a case, end the processing stage at this point.
- 9. Choose *Activate* The code you stored in the method will be run when the application program is executed.

### **Further notes**

Interface Method: Adjust Entry Help for Change Request Forms.

## 37.9.2.5.9.4 BAdI: Adjust Effective Date for Request Forms

This Business Add-In (BAdI) enables you to set the effective date in the form header of personnel change requests customer-specifically.

You have the following option:

- You can preset the effective date.

As standard, the system always uses the system date (SY-DATUM) as the initial value for the effective date. In that case managers must usually overwrite the date. If change requests are subject to general enterprise rules (for example change requests always become valid at the end of the next month or quarter), you can use this BAdI to preset the date.

#### Example

For example code, see the documentation for the method MANIPULATE\_EFF\_DATE.

#### Standard settings

This BAdI is not implemented in the SAP standard. Unless you create an implementation, the system runs the standard code.

#### Activities

After calling up the IMG activity, a dialog box appears, in which you can enter a name for the implementation.

If you have already made other implementations for this BAdI, another dialog box appears, in which the existing implementations are displayed. In this case, choose *Create*, and proceed as follows:

- In the dialog box, enter a name for the BAdI implementation in the *Implementation* field, and choose *Create*.
  The screen for creating BAdI implementations is now displayed.
- 2. Enter a short text for the implementation in the Short text for implementation field.
- From the tab index, choose *Interface*.
  The *Name of implemented class* field is already filled on the tab page, as a class name was automatically assigned to the implementation when you named it.
- 4. Save your entries, and assign the implementation to a development class.
- 5. Place the cursor on the method, and double-click to enter method processing.
- 6. Enter the code for the implementation between the statements method <Interface name> ~ <Name of method> and endmethod.
- 7. Save and implement your code. Return to the *Edit Implementation* screen.

8. Save the entries on the *Edit Implementation* screen.

Note: You can also create an implementation, and then activate it at a later time. In such a case, end the processing stage at this point.

9. Choose Activate

The code you stored in the method will be run when the application program is executed.

#### Further notes

InterfaceMethod: Adjust Effective Date in Change Request Forms.

## 37.9.2.5.9.5 BAdI: Adjust Check for Effective Date

Use

This Business Add-In (BAdI) enables you to implement a customer-specific check for the effective date. The effective date refers to the date as of which any changes to employee data are valid.

#### Standard settings

This BAdI is not implemented in the standard SAP System. If you do not create an implementation, the system runs through the standard code.

#### Activities

After calling up the IMG activity, a dialog box appears, in which you can enter a name for the implementation.

If you have already made other implementations for this BAdI, another dialog box appears, in which the existing implementations are displayed. In this case, choose *Create*, and proceed as follows:

- 1. In the dialog box, enter a name for the BAdI implementation in the *Implementation* field, and choose *Create*.
  - The screen for creating BAdI implementations is now displayed.
- 2. Enter a short text for the implementation in the Short text for implementation field.
- From the tab index, choose *Interface*.
  The *Name of implemented class* field is already filled on the tab page, as a class name was automatically assigned to the implementation when you named it.
- 4. Save your entries, and assign the implementation to a development class.
- 5. Place the cursor on the method, and double-click to enter method processing.
- Enter the code for the implementation between the statements method <Interface name> ~
  <Name of method> and endmethod.
- 7. Save and implement your code. Return to the *Edit Implementation* screen.
- 8. Save the entries on the *Edit Implementation* screen. Note: You can also create an implementation, and then activate it at a later time. In such a case, end the processing stage at this point.
- 9. Choose *Activate* The code you stored in the method will be run when the application program is executed.

### See also

Interface IF\_EX\_HRWPC\_PCR\_CHECK\_DATE

Method CHECK\_EFFECTIVE\_DATE (Customer-Specific Check for Effective Date)

## 37.9.2.5.9.6 BAdI: Adjust Rule Resolution for Receiving Manager

## Use

This Business Add-In (BAdI) enables you to tailor the rule resolution of rule *ApproverForm* (50000132) to suit customer requirements. The entire rule container is available for this purpose.

#### Example

The rule *ApproverForm* is used within the approval workflow *ProcessPCR\_2* (50000031) for personnel change requests to determine the approver.

If this rule resolution fails, the entire workflow is terminated. You can use this Business Add-In to implement customer-specific error handling in the event of the standard rule resolution failing.

Workflow *ProcessPCR\_2* (50000031) is used in the transfer scenario, for example, and is triggered after the *Request for Transfer* form has been submitted.

#### **Standard settings**

This BAdI is not implemented in the standard SAP System. If you do not create an implementation, the system runs through the standard coding.

#### Activities

After calling up the IMG activity, a dialog box appears, in which you can enter a name for the implementation.

If you have already made other implementations for this BAdI, another dialog box appears, in which the existing implementations are displayed. In this case, choose *Create*, and proceed as follows:

- In the dialog box, enter a name for the BAdI implementation in the *Implementation* field, and choose *Create*.
  The screen for creating BAdI implementations is now displayed.
- 2. Enter a short text for the implementation in the Short text for implementation field.
- From the tab index, choose *Interface*.
  The *Name of implemented class* field is already filled on the tab page, as a class name was automatically assigned to the implementation when you named it.
- 4. Save your entries, and assign the implementation to a development class.
- 5. Place the cursor on the method, and double-click to enter method processing.
- 6. Enter the code for the implementation between the statements method <Interface name> ~ <Name of method> and endmethod.
- 7. Save and implement your code. Return to the *Edit Implementation* screen.
- 8. Save the entries on the *Edit Implementation* screen.

Note: You can also create an implementation, and then activate it at a later time. In such a case, end the processing stage at this point.

9. Choose Activate

The code you stored in the method will be run when the application program is executed.

#### See also

Interface IF\_EX\_HRWPC\_PCR\_APPR\_FORM

Method MANIPULATE\_ACTOR\_TAB (*Change the Processing Table for Rule Resolution*)

37.9.2.5.9.7 BAdI: Adjust Rule Resolution for Higher-Level Manager

37.9.2.6 Recruitment

# 37.9.2.6.1 Define Manager Groupings

Use

In this activity you define manager groupings for staff requisitions.

In MSS Recruitment scenarios, you use manager groupings to define employee-specific assignments of a form type to request scenarios.

## Standard settings

SDEF is delivered as a standard manager grouping.

## 37.9.2.6.2 Define Form Types for Staff Requisitions

## Use

In this activity you define the form types for requisition requests. You can also give the selected form types a meaningful description.

### Activities

1. Enter the required form types.

2. Enter a meaningful description. This description will be displayed on the interface in the application.

## 37.9.2.6.3 Group Form Types

### Use

A request scenario is determined by the time-dependent assignment of a form type and a manager grouping.

Using a manager grouping allows you to assign a form type to a request scenario for particular employees.

## **37.9.2.6.4 Define Attributes for Request Scenarios**

## Use

In this activity you can assign attributes to the request scenarios.

You can assign a specific logic to your scenarios, for instance which HR administrator is to be sent which request scenarios via workflow.

## 37.9.2.6.5 Assign Start Mode

## Use

In this activity you can assign specific start modes to each manager grouping. Depending on the particular start mode, the appropriate data is displayed on the interface. For example, if the *Position* start mode is assigned to the manager grouping, only positions are displayed for the end user.

## 37.9.2.6.6 Assign E-Recruiting System Name

### Use

In this activity you assign an E-Recruiting system name to enable you to access data in the E-Recruiting system.

#### Requirements

The name must already exist and have been maintained as an RFC destination (transaction SM59). You have run the previous IMG activity Create RFC Connection for E-Recruiting System

#### Activities

- 1. Enter **ERMSS** in the 'Group' column.
- 2. Enter LOGSY in the 'RQ Semantic Abbreviation' column.
- 3. Enter the name you previously specified using the Create RFC Connection for E-Recruiting

System IMG activity in the 'Semantic Abbreviation Value' column.

4. Save your entries.

## Example

| Group            | RQ Sem. Abb. | Sem. Abb. Value Tex | <u>t</u> |    |
|------------------|--------------|---------------------|----------|----|
| ERMSS            | Ι            | LOGSY               | KER_100  | E- |
| Recruiting Syste | em           |                     |          |    |

## 37.9.2.6.7 Business Add-Ins

## 37.9.2.6.7.1 BAdI: Define List Field Values

### Use

This Business Add-In (BAdI) is available if you want to adjust the entries in the dropdown lists for Requisition request forms yourself.

The input help field comprises a name (description) and a technical name. In the standard delivery, the technical names are displayed in parentheses.

### **Standard settings**

The BAdI is **not** implemented in the standard delivery. If you do not create an implementation, the system uses the standard code.

#### Activities

After calling up the IMG activity, a dialog box appears, in which you can enter a name for the implementation.

If you have already made other implementations for this BAdI, another dialog box appears, in which the existing implementations are displayed. In this case, choose *Create*, and proceed as follows:

- In the dialog box, enter a name for the BAdI implementation in the *Implementation* field, and choose *Create*.
  The screen for creating BAdI implementations is now displayed.
- 2. Enter a short text for the implementation in the Short text for implementation field.
- From the tab index, choose *Interface*.
  The *Name of implemented class* field is already filled on the tab page, as a class name was automatically assigned to the implementation when you named it.
- 4. Save your entries, and assign the implementation to a development class.
- 5. Place the cursor on the method, and double-click to enter method processing.
- 6. Enter the code for the implementation between the statements method <Interface name> ~ <Name of method> and endmethod.
- 7. Save and implement your code. Return to the *Edit Implementation* screen.
- 8. Save the entries on the *Edit Implementation* screen. Note: You can also create an implementation, and then activate it at a later time. In such a case, end the processing stage at this point.
- 9. Choose Activate

The code you stored in the method will be run when the application program is executed.

#### Example

For specific fields (such as Recruitment Officer (EREQ\_RECRUITER)), you can specify that the system should use the description **instead** of the technical name.

Result: The description **Personnel Number** is displayed as opposed to the technical name (PERNR).

If this role resolution fails, the entire workflow is terminated. If this is the case, use this Business Add-In to implement customer-specific error handling.

Workflow ProcessRQ (50000050) is used for the Requisition Request - Long Form, for example, and is sent after the first approval request has been triggered.

See also:

Interface IF\_EX\_HRWPC\_EREC\_ADD\_VALS

Method MANIPULATE\_ADD\_VALUES

## 37.9.2.6.7.2 BAdI: Initialize Date on Requisition Forms

#### Use

This Business Add-In (BAdI) is available if you want to initialize the closing date for applications in the requisition request forms.

In the standard delivery, the system uses the month **after** the system date (SY-DATE) as the initial value for the closing date for applications. If your requisition requests are only valid as of the end of the coming month/quarter, for example, you can use this BAdI to preset this date.

#### Standard settings

The BAdI is not implemented in the standard delivery.

### Activities

After calling up the IMG activity, a dialog box appears, in which you can enter a name for the implementation.

If you have already made other implementations for this BAdI, another dialog box appears, in which the existing implementations are displayed. In this case, choose *Create*, and proceed as follows:

1. In the dialog box, enter a name for the BAdI implementation in the *Implementation* field, and choose *Create*.

The screen for creating BAdI implementations is now displayed.

- 2. Enter a short text for the implementation in the Short text for implementation field.
- From the tab index, choose *Interface*.
  The *Name of implemented class* field is already filled on the tab page, as a class name was automatically assigned to the implementation when you named it.
- 4. Save your entries, and assign the implementation to a development class.
- 5. Place the cursor on the method, and double-click to enter method processing.
- 6. Enter the code for the implementation between the statements method <Interface name> ~ <Name of method> and endmethod.
- 7. Save and implement your code. Return to the *Edit Implementation* screen.
- 8. Save the entries on the *Edit Implementation* screen. Note: You can also create an implementation, and then activate it at a later time. In such a case, end the processing stage at this point.
- 9. Choose *Activate* The code you stored in the method will be run when the application program is executed.

#### Example

See: Method MANIPULATE DATE(Adjust Date on Requisition Forms)

## 37.9.2.6.7.3 BAdI: Assign Managers to Groupings

## Use

This Business Add-In (BAdI) is available if you want to assign managers to manager groupings (in the context of requisition requests).

See also: Managerial Groupings for Requisition Requests.

## Requirements

You have defined the Manager Groupings in the IMG for Manager Self-Service.

## Standard settings

This BAdI is not implemented in the standard delivery.

After calling up the IMG activity, a dialog box appears, in which you can enter a name for the implementation.

If you have already made other implementations for this BAdI, another dialog box appears, in which the existing implementations are displayed. In this case, choose *Create*, and proceed as follows:

- In the dialog box, enter a name for the BAdI implementation in the *Implementation* field, and choose *Create*.
  The screen for creating BAdI implementations is now displayed.
- 2. Enter a short text for the implementation in the Short text for implementation field.
- From the tab index, choose *Interface*.
  The *Name of implemented class* field is already filled on the tab page, as a class name was automatically assigned to the implementation when you named it.
- 4. Save your entries, and assign the implementation to a development class.
- 5. Place the cursor on the method, and double-click to enter method processing.
- 6. Enter the code for the implementation between the statements method <Interface name> ~ <Name of method> and endmethod.
- 7. Save and implement your code. Return to the *Edit Implementation* screen.
- 8. Save the entries on the *Edit Implementation* screen. Note: You can also create an implementation, and then activate it at a later time. In such a case, end the processing stage at this point.
- 9. Choose *Activate* The code you stored in the method will be run when the application program is executed.

### Example

See also:

Interface IF\_EX\_HRWPC\_EREC\_MGR\_GRP

Method EVALUATE\_MGR\_GROUPING (Assign Managers to Groupings)

## 37.9.2.6.7.4 BAdI: Enhancement of Recruiter Role in E-Recruiting

## Use

This Business Add-In (BAdI) is available if you want to adjust the resolution logic of the recruiter (12300042).

#### Example:

In the standard delivery, the *Recruiter* role is used in the Requisition Request workflow to determine who was the last person to change data in the E-Recruiting system.

If this role resolution fails, the entire workflow is terminated. If this is the case, you can use this BAdI to implement customer-specific error handling.

The role and the workflows are used in the enhanced requisition request and are triggered after the final approval has been requested.

### Standard settings

This BAdI is not implemented in the standard delivery.

### Activities

After calling up the IMG activity, a dialog box appears, in which you can enter a name for the implementation.

If you have already made other implementations for this BAdI, another dialog box appears, in which the existing implementations are displayed. In this case, choose *Create*, and proceed as follows:

- In the dialog box, enter a name for the BAdI implementation in the *Implementation* field, and choose *Create*.
  The screen for creating BAdI implementations is now displayed.
- 2. Enter a short text for the implementation in the *Short text for implementation* field.
- From the tab index, choose *Interface*.
  The *Name of implemented class* field is already filled on the tab page, as a class name was automatically assigned to the implementation when you named it.
- 4. Save your entries, and assign the implementation to a development class.
- 5. Place the cursor on the method, and double-click to enter method processing.
- 6. Enter the code for the implementation between the statements method <Interface name> ~ <Name of method> and endmethod.
- 7. Save and implement your code. Return to the *Edit Implementation* screen.
- 8. Save the entries on the *Edit Implementation* screen. Note: You can also create an implementation, and then activate it at a later time. In such a case, end the processing stage at this point.
- 9. Choose *Activate* The code you stored in the method will be run when the application program is executed.

### Example

See also:

Interface IF\_EX\_HRWPC\_EREC\_RECRUITER

## 37.9.2.6.7.5 BAdI: Modification of Rule Resolution for Next Approver

This Business Add-In (BAdI) enables you to tailor the rule resolution logic of role *ApproverNext* (50000144) to suit customer requirements. The entire role container is available for this purpose.

#### Example

The role *ApproverNext* is used within the approval workflow of *ProcessRQ* (50000050), *ProcessRQ\_1* (21300032) and *ProcessRQ\_3* (21300043) for requisition requests to determine the **first approver**. Additionally, this role is also used in the new E-Recruiting Requisition related workflows: *ProcessEREC1* (12300159) and *ProcessEREC2* (12300158).

If this role resolution fails, the entire workflow is terminated. You can use this Business Add-In to implement customer-specific error handling in the event of the standard role resolution failure.

Workflow *ProcessRQ* (50000050) is used for example in Requisition Request - Long Form and is triggered **after the form has been submitted by the Manager**. On the E-Recruiting side, this role is used in both Simple and Extended Requisition Requests in the same way.

#### Standard settings

This BAdI is not implemented in the standard SAP System. If you do not create an implementation, the system runs through the standard coding.

#### Activities

After calling up the IMG activity, a dialog box appears, in which you can enter a name for the implementation.

If you have already made other implementations for this BAdI, another dialog box appears, in which the existing implementations are displayed. In this case, choose *Create*, and proceed as follows:

1. In the dialog box, enter a name for the BAdI implementation in the *Implementation* field, and choose *Create*.

The screen for creating BAdI implementations is now displayed.

- 2. Enter a short text for the implementation in the Short text for implementation field.
- 3. From the tab index, choose *Interface*.

The *Name of implemented class* field is already filled on the tab page, as a class name was automatically assigned to the implementation when you named it.

- 4. Save your entries, and assign the implementation to a development class.
- 5. Place the cursor on the method, and double-click to enter method processing.
- 6. Enter the code for the implementation between the statements method <Interface name> ~ <Name of method> and endmethod.
- 7. Save and implement your code. Return to the *Edit Implementation* screen.
- 8. Save the entries on the *Edit Implementation* screen. Note: You can also create an implementation, and then activate it at a later time. In such a case, end the processing stage at this point.
- 9. Choose *Activate* The code you stored in the method will be run when the application program is executed.

#### Further notes

Interface IF\_EX\_HRWPC\_PCR\_APPR\_NEXT Method MANIPULATE\_ACTOR\_TAB (Change the Actor Table for Role Resolution)

## **37.9.2.7 Workforce Requirements**

## 37.9.2.7.1 Set Up ALE Scenario AC - HR

### Use

In this IMG activity you set up the ALE Scenario *Transfer Quota Planning Results to Accounting* (AC). You must set up this scenario if you use *Organizational Management* and *Accounting* in two separate systems.

### Functions in the HR System: Sending System (Server)

When you transfer the results of quota planning to CO, the system adjusts the time-specific planning results to the corresponding periods in CO. The results are then updated in CO. In distributed systems, the read, write and validation checks are all carried out in the CO System. For this reason, before every cross-system operation, the HR System determines the receiving system by means of your entries in the distribution model.

- When the planning data has been formatted into periods, the system reads the relevant data in the CO System with the help of a BAPI.
- Once posting of the planning data has been triggered, the following takes place:
- The system checks the posting data against CO data with the help of a synchronous BAPI.
- The system transmits the data via ALE asynchronously to the receiving system.

### Functions in the CO System: Receiving System (Client)

The system posts data to the CO System.

#### Setting Up the Distribution Model

To ensure the communication flow between the two systems, you must specify a message type and/or an object with the corresponding method when you set up the distribution model. Enter the following for sending and receiving systems:

- Sender/Client: HR System
- Recipient/Server: CO System

#### Object Name Method Meaning

BUS6031 PlanDataTransferCO.GetSourceInfos Information on settings of planning data source

BUS6031 PlanDataTransferCo.CheckKeyFigures Plandatentransfer: Check statistical key figures

BUS6031 PlanDataTransferCo.PostKeyFigures Plandatentransfer: Post statistical key figures

#### **Partner Profiles**

You can generate the partner profiles from the distribution model. For more information on

this, refer to the implementation guide (IMG) for Basis under Application Link Enabling (ALE) -> Business Process Modeling and Implementation -> Setting Up Partner Profiles and Processing Time -> Generate Partner Profiles.

#### Settings in the HR System

You must set the following switches in your HR system in table T77S0 (system table):

- SKFCO / COPLS (plan source for CO data transfer)
- SKFCO / KFACNT (stat. key figures: number of positions (change))
- SKFCO / KFBCNT (stat. key figures: number of positions (budget))

For more information, refer to the documentation for the business package Manager Self-Service under Technical Description -> iView Pool -> Quota Planning.

#### Settings in the CO System

In the CO System, you must first create the statistical key figures you want to use in table T77S0 (system table).

- 1. Check whether the methods listed have been created for object BUS6031 in your customer distribution model.
- 2. Ensure that the required CO data has been distributed to the HR System.

## 37.9.2.7.2 BAdI: Transfer Planing Results to Accounting

This Business Add-In allows you to realize customer-specific requirements when transferring required positions planning to CO.

For further information, see the following documentation:

- Interface Documentation
- Method Documentation

#### Example

For an example implementation, see the class CL\_IM\_HRWPC00\_HEADCNT2CO

- Implementation Documentation

## 37.9.2.8 Cost Center Monitor

## 37.9.2.8.1 Edit Administration Rules for Cost Center Variances

#### Use

As an administrator, you edit rules in this IMG activity that control when an alert is displayed in the monitor. You can create, change, and delete rules and copy them to other users.

When you create a rule, you enter the rule condition and the objects to which the rule applies.

You have the following options when copying rules to other users:

- Copy to **all** users The system copies the rules to all users for which personalization has been implemented.
- Copy to **other** users You can specify the users to which the rules should be copied.

You can define the rules for certain objects you specified as a default (such as cost centers with the Cost Center Monitor) or for objects from the personalization data of the user.

#### Requirements

If you want to create or copy rules for objects from a user's personalization data, you must first maintain the user's personalization data.

- 1. Create rules and change them if necessary.
- Copy the rules to other users.
  Note: If you copy rules to a large number of users, you should run the job in the background.

- 3. To check the status of background jobs, choose *System -> Own Jobs*. The jobs are named as follows:
  - Copy to all users: COPY\_RULE\_FOR\_ALL\_USERS
  - Copy to other users: COPY\_RULE\_FOR\_SOME\_USERS
- 4. If you change a rule and copy it to other users again, the users' old rule is overwritten.
- 5. If you delete a rule, the rule is automatically deleted for all users to whom you copied it.

## 37.9.2.8.2 Edit Administration Rules for Cost Center Line Items

### Use

As an administrator, you edit rules in this IMG activity that control when an alert is displayed in the monitor. You can create, change, and delete rules and copy them to other users.

When you create a rule, you enter the rule condition and the objects to which the rule applies.

You have the following options when copying rules to other users:

- Copy to **all** users The system copies the rules to all users for which personalization has been implemented.
- Copy to **other** users You can specify the users to which the rules should be copied.

You can define the rules for certain objects you specified as a default (such as cost centers with the Cost Center Monitor) or for objects from the personalization data of the user.

### Requirements

If you want to create or copy rules for objects from a user's personalization data, you must first maintain the user's personalization data.

- 1. Create rules and change them if necessary.
- Copy the rules to other users.
  Note: If you copy rules to a large number of users, you should run the job in the background.
- 3. To check the status of background jobs, choose *System -> Own Jobs*. The jobs are named as follows:
  - Copy to all users: COPY\_RULE\_FOR\_ALL\_USERS
  - Copy to other users: COPY\_RULE\_FOR\_SOME\_USERS

- 4. If you change a rule and copy it to other users again, the users' old rule is overwritten.
- 5. If you delete a rule, the rule is automatically deleted for all users to whom you copied it.

## **37.9.2.8.3 Execute Evaluation for Critical Cost Center Variances**

#### Use

In this IMG activity you evaluate the rules defined for the monitor and write the results to a database table. The monitor displays the data from this table, enabling faster access to the data than if the rules had to be evaluated again for each access.

You should run the evaluation on a regular basis (preferably daily in an overnight background run) so that all users have current data at the start of each day.

#### Requirements

The rules for the monitors have been defined.

### Activities

- Enter data as required. You can run the evaluation for a single user or all users (enter \*). You can run the evaluation as a test run first. However, this is only possible for a single user. The following time-based selections are available:
  - *Last access after*: The evaluation is run for all users who accessed the monitor after the specified date.
  - **Delete:** Last access before: The data records for all users who accessed the monitor before the specified date are deleted. Deleting the data records removes them from the database. This reduces the data volume and can improve system performance.
- 2. Execute rule evaluation or schedule a background job.

## 37.9.2.8.4 Execute Evaluation for Cost Center Line Items

#### Use

In this IMG activity you evaluate the rules defined for the monitor and write the results to a database table. The monitor displays the data from this table, enabling faster access to the data than if the rules had to be evaluated again for each access.

You should run the evaluation on a regular basis (preferably daily in an overnight background run) so that all users have current data at the start of each day.

#### Requirements

The rules for the monitors have been defined.

#### Activities

- Enter data as required.
  You can run the evaluation for a single user or all users (enter \*).
  You can run the evaluation as a test run first. However, this is only possible for a single user.
  The following time-based selections are available:
  - *Last access after*: The evaluation is run for all users who accessed the monitor after the specified date.
  - **Delete:** Last access before: The data records for all users who accessed the monitor before the specified date are deleted. Deleting the data records removes them from the database. This reduces the data volume and can improve system performance.
- 2. Execute rule evaluation or schedule a background job.

## 37.9.2.8.5 Delete Cost Center Line Items from Display Set

#### Use

When a user confirms a posting in the monitor, the posting disappears from the monitor and is written to a separate database table so that it does not reappear in the monitor after the data is updated. In this IMG activity you can delete the entries from the table with the confirmed postings. All postings that were made before the current evaluation date of the rule are deleted.

If after deletion of this table the evaluation date of the rule is reset to an earlier date, the postings will reappear in the monitor.

## 37.9.2.8.6 Display Rules for Cost Center Variances per User

### Use

In this IMG activity you can display all of the rules that exist for a user (whether rules created by an administrator or the user himself). If necessary, you can also delete individual rule assignments. This

could be necessary, for instance, if an employee has assumed new responsibilities and some of the rules are no longer relevant to the new situation.

#### Requirements

#### **Standard settings**

### Activities

- 1. Retain the settings under *Monitor type* and *Monitor application*.
- 2. Enter the user whose rules you want to display.
- 3. In the results list of the rule assignments for the user you can delete individual assignments if necessary.

## 37.9.2.8.7 Display Rules for Cost Center Line Items per User

#### Use

In this IMG activity you can display all of the rules that exist for a user (whether rules created by an administrator or the user himself). If necessary, you can also delete individual rule assignments. This could be necessary, for instance, if an employee has assumed new responsibilities and some of the rules are no longer relevant to the new situation.

#### Requirements

## **Standard settings**

#### Activities

- 1. Retain the settings under Monitor type and Monitor application.
- 2. Enter the user whose rules you want to display.
- 3. In the results list of the rule assignments for the user you can delete individual assignments if necessary.

## **37.9.2.9 Internal Order Monitor**

## 37.9.2.9.1 Edit Administration Rules for Order Variances

### Use

As an administrator, you edit rules in this IMG activity that control when an alert is displayed in the monitor. You can create, change, and delete rules and copy them to other users.

When you create a rule, you enter the rule condition and the objects to which the rule applies.

You have the following options when copying rules to other users:

- Copy to **all** users The system copies the rules to all users for which personalization has been implemented.
- Copy to **other** users You can specify the users to which the rules should be copied.

You can define the rules for certain objects you specified as a default (such as cost centers with the Cost Center Monitor) or for objects from the personalization data of the user.

#### Requirements

If you want to create or copy rules for objects from a user's personalization data, you must first maintain the user's personalization data.

#### Activities

- 1. Create rules and change them if necessary.
- Copy the rules to other users.
  Note: If you copy rules to a large number of users, you should run the job in the background.
- 3. To check the status of background jobs, choose *System -> Own Jobs*. The jobs are named as follows:
  - Copy to all users: COPY\_RULE\_FOR\_ALL\_USERS
  - Copy to other users: COPY\_RULE\_FOR\_SOME\_USERS
- 4. If you change a rule and copy it to other users again, the users' old rule is overwritten.
- 5. If you delete a rule, the rule is automatically deleted for all users to whom you copied it.

## 37.9.2.9.2 Edit Administration Rules for Order Line Items

### Use

As an administrator, you edit rules in this IMG activity that control when an alert is displayed in the monitor. You can create, change, and delete rules and copy them to other users.

When you create a rule, you enter the rule condition and the objects to which the rule applies.

You have the following options when copying rules to other users:

- Copy to **all** users The system copies the rules to all users for which personalization has been implemented.
- Copy to **other** users You can specify the users to which the rules should be copied.

You can define the rules for certain objects you specified as a default (such as cost centers with the Cost Center Monitor) or for objects from the personalization data of the user.

#### Requirements

If you want to create or copy rules for objects from a user's personalization data, you must first maintain the user's personalization data.

#### Activities

- 1. Create rules and change them if necessary.
- Copy the rules to other users.
  Note: If you copy rules to a large number of users, you should run the job in the background.
- 3. To check the status of background jobs, choose *System -> Own Jobs*. The jobs are named as follows:
  - Copy to all users: COPY\_RULE\_FOR\_ALL\_USERS
  - Copy to other users: COPY\_RULE\_FOR\_SOME\_USERS
- 4. If you change a rule and copy it to other users again, the users' old rule is overwritten.
- 5. If you delete a rule, the rule is automatically deleted for all users to whom you copied it.

### 37.9.2.9.3 Execute Evaluation for Critical Order Variances

### Use

In this IMG activity you evaluate the rules defined for the monitor and write the results to a database table. The monitor displays the data from this table, enabling faster access to the data than if the rules had to be evaluated again for each access.

You should run the evaluation on a regular basis (preferably daily in an overnight background run) so that all users have current data at the start of each day.

#### Requirements

The rules for the monitors have been defined.

### Activities

1. Enter data as required.

You can run the evaluation for a single user or all users (enter \*). You can run the evaluation as a test run first. However, this is only possible for a single user. The following time-based selections are available:

- *Last access after*: The evaluation is run for all users who accessed the monitor after the specified date.
- **Delete:** Last access before: The data records for all users who accessed the monitor before the specified date are deleted. Deleting the data records removes them from the database. This reduces the data volume and can improve system performance.
- 2. Execute rule evaluation or schedule a background job.

## 37.9.2.9.4 Execute Evaluation for Order Line Items

#### Use

In this IMG activity you evaluate the rules defined for the monitor and write the results to a database table. The monitor displays the data from this table, enabling faster access to the data than if the rules had to be evaluated again for each access.

You should run the evaluation on a regular basis (preferably daily in an overnight background run) so that all users have current data at the start of each day.

#### Requirements

The rules for the monitors have been defined.

#### Activities

 Enter data as required. You can run the evaluation for a single user or all users (enter \*). You can run the evaluation as a test run first. However, this is only possible for a single user. The following time-based selections are available:

- *Last access after*: The evaluation is run for all users who accessed the monitor after the specified date.
- **Delete:** Last access before: The data records for all users who accessed the monitor before the specified date are deleted. Deleting the data records removes them from the database. This reduces the data volume and can improve system performance.
- 2. Execute rule evaluation or schedule a background job.

## 37.9.2.9.5 Delete Order Line Items from Display Set

#### Use

When a user confirms a posting in the monitor, the posting disappears from the monitor and is written to a separate database table so that it does not reappear in the monitor after the data is updated. In this IMG activity you can delete the entries from the table with the confirmed postings. All postings that were made before the current evaluation date of the rule are deleted.

If after deletion of this table the evaluation date of the rule is reset to an earlier date, the postings will reappear in the monitor.

## 37.9.2.9.6 Display Rules for Order Variances per User

#### Use

In this IMG activity you can display all of the rules that exist for a user (whether rules created by an administrator or the user himself). If necessary, you can also delete individual rule assignments. This could be necessary, for instance, if an employee has assumed new responsibilities and some of the rules are no longer relevant to the new situation.

#### Requirements

## Standard settings

- 1. Retain the settings under Monitor type and Monitor application.
- 2. Enter the user whose rules you want to display.
- 3. In the results list of the rule assignments for the user you can delete individual assignments if necessary.

## 37.9.2.9.7 Display Rules for Order Line Items per User

#### Use

In this IMG activity you can display all of the rules that exist for a user (whether rules created by an administrator or the user himself). If necessary, you can also delete individual rule assignments. This could be necessary, for instance, if an employee has assumed new responsibilities and some of the rules are no longer relevant to the new situation.

### Requirements

#### **Standard settings**

#### Activities

- 1. Retain the settings under Monitor type and Monitor application.
- 2. Enter the user whose rules you want to display.
- 3. In the results list of the rule assignments for the user you can delete individual assignments if necessary.

## 37.9.2.10 Profit Center Monitor

## 37.9.2.10.1 Edit Administration Rules for Profit Center Variances

## Use

As an administrator, you edit rules in this IMG activity that control when an alert is displayed in the monitor. You can create, change, and delete rules and copy them to other users.

When you create a rule, you enter the rule condition and the objects to which the rule applies.

You have the following options when copying rules to other users:

- Copy to **all** users The system copies the rules to all users for which personalization has been implemented.
- Copy to **other** users You can specify the users to which the rules should be copied.

You can define the rules for certain objects you specified as a default (such as cost centers with the Cost Center Monitor) or for objects from the personalization data of the user.

## Requirements

If you want to create or copy rules for objects from a user's personalization data, you must first maintain the user's personalization data.

#### Activities

- 1. Create rules and change them if necessary.
- Copy the rules to other users.
  Note: If you copy rules to a large number of users, you should run the job in the background.
- 3. To check the status of background jobs, choose *System -> Own Jobs*. The jobs are named as follows:
  - Copy to all users: COPY\_RULE\_FOR\_ALL\_USERS
  - Copy to other users: COPY\_RULE\_FOR\_SOME\_USERS
- 4. If you change a rule and copy it to other users again, the users' old rule is overwritten.
- 5. If you delete a rule, the rule is automatically deleted for all users to whom you copied it.

## 37.9.2.10.2 Edit Administration Rules for Profit Center Line Items

#### Use

As an administrator, you edit rules in this IMG activity that control when an alert is displayed in the monitor. You can create, change, and delete rules and copy them to other users.

When you create a rule, you enter the rule condition and the objects to which the rule applies.

You have the following options when copying rules to other users:

- Copy to **all** users The system copies the rules to all users for which personalization has been implemented.
- Copy to **other** users You can specify the users to which the rules should be copied.

You can define the rules for certain objects you specified as a default (such as cost centers with the Cost Center Monitor) or for objects from the personalization data of the user.

#### Requirements

If you want to create or copy rules for objects from a user's personalization data, you must first maintain the user's personalization data.

- 1. Create rules and change them if necessary.
- 2. Copy the rules to other users.

Note: If you copy rules to a large number of users, you should run the job in the background.

- 3. To check the status of background jobs, choose *System -> Own Jobs*. The jobs are named as follows:
  - Copy to all users: COPY\_RULE\_FOR\_ALL\_USERS
  - Copy to other users: COPY\_RULE\_FOR\_SOME\_USERS
- 4. If you change a rule and copy it to other users again, the users' old rule is overwritten.
- 5. If you delete a rule, the rule is automatically deleted for all users to whom you copied it.

## 37.9.2.10.3 Execute Evaluation for Critical Profit Center Variances

#### Use

In this IMG activity you evaluate the rules defined for the monitor and write the results to a database table. The monitor displays the data from this table, enabling faster access to the data than if the rules had to be evaluated again for each access.

You should run the evaluation on a regular basis (preferably daily in an overnight background run) so that all users have current data at the start of each day.

#### Requirements

The rules for the monitors have been defined.

#### Activities

#### 1. Enter data as required.

You can run the evaluation for a single user or all users (enter \*). You can run the evaluation as a test run first. However, this is only possible for a single user. The following time-based selections are available:

- *Last access after*: The evaluation is run for all users who accessed the monitor after the specified date.
- **Delete:** Last access before: The data records for all users who accessed the monitor before the specified date are deleted. Deleting the data records removes them from the database. This reduces the data volume and can improve system performance.
- 2. Execute rule evaluation or schedule a background job.

## 37.9.2.10.4 Execute Evaluation for Profit Center Line Items

Use
In this IMG activity you evaluate the rules defined for the monitor and write the results to a database table. The monitor displays the data from this table, enabling faster access to the data than if the rules had to be evaluated again for each access.

You should run the evaluation on a regular basis (preferably daily in an overnight background run) so that all users have current data at the start of each day.

#### Requirements

The rules for the monitors have been defined.

# Activities

1. Enter data as required.

You can run the evaluation for a single user or all users (enter \*). You can run the evaluation as a test run first. However, this is only possible for a single user. The following time-based selections are available:

- *Last access after*: The evaluation is run for all users who accessed the monitor after the specified date.
- **Delete:** Last access before: The data records for all users who accessed the monitor before the specified date are deleted. Deleting the data records removes them from the database. This reduces the data volume and can improve system performance.
- 2. Execute rule evaluation or schedule a background job.

# 37.9.2.10.5 Delete Profit Center Line Items from Display Set

#### Use

When a user confirms a posting in the monitor, the posting disappears from the monitor and is written to a separate database table so that it does not reappear in the monitor after the data is updated. In this IMG activity you can delete the entries from the table with the confirmed postings. All postings that were made before the current evaluation date of the rule are deleted.

If after deletion of this table the evaluation date of the rule is reset to an earlier date, the postings will reappear in the monitor.

# 37.9.2.10.6 Display Rules for Profit Center Variances per User

## Use

In this IMG activity you can display all of the rules that exist for a user (whether rules created by an administrator or the user himself). If necessary, you can also delete individual rule assignments. This could be necessary, for instance, if an employee has assumed new responsibilities and some of the rules are no longer relevant to the new situation.

## Requirements

## Standard settings

#### Activities

- 1. Retain the settings under Monitor type and Monitor application.
- 2. Enter the user whose rules you want to display.
- 3. In the results list of the rule assignments for the user you can delete individual assignments if necessary.

# 37.9.2.10.7 Display Rules for Profit Center Line Items per User

## Use

In this IMG activity you can display all of the rules that exist for a user (whether rules created by an administrator or the user himself). If necessary, you can also delete individual rule assignments. This could be necessary, for instance, if an employee has assumed new responsibilities and some of the rules are no longer relevant to the new situation.

Requirements

# Standard settings

## Activities

1. Retain the settings under *Monitor type* and *Monitor application*.

- 2. Enter the user whose rules you want to display.
- 3. In the results list of the rule assignments for the user you can delete individual assignments if necessary.

# 37.9.2.11 Equipment Monitor

# 37.9.2.11.1 Edit Views

# Use

In this IMG activity you can configure the views of the Equipment Monitor (MSS) or the Equipment Overview (ESS). The views are used as follows:

- The *Assignment* view (ASSIGNMENT) is used in Manager Self-Service (MSS) and shows the employees to which the equipment on the manager's cost center is assigned.
- The *Costs* view (COST) is used in MSS and shows the costs incurred for the equipment on the manager's cost center.
- The *Employee* view (EMPLOYEE) is used in Employee Self-Service (ESS) and shows the equipment assigned to an employee.

You can specify the following for each view:

- You can give the views a different name.
- You can specify the object type from which the fields (such as the personnel number, cost center, room number, or location) are filled that exist in all three object types (asset, equipment, and loan object). You can specify a priority for each object type. When the monitor is displayed, the system attempts to fill a common field first from the object type with the highest priority, then from the object type with medium priority, and finally from the object type with the lowest priority.
- You can specify which equipment types and asset classes are displayed. This enables you to exclude equipment and assets that are from a different business context and that cannot be assigned to any employee.

The Business Add-In FCOM\_EQM\_CHANGE enables you to further modify how data is displayed (such as contents and column display).

## Activities

- 1. Select a view and switch to the detail screen. There you can specify the name of the view and the priority for filling common fields from the object types.
- 2. Back in the initial screen, select a view and specify under *Equipment Categories* and *Asset Classes* the values that you want to display in the view.

# 37.9.2.11.2 Specify RFC Connection to HCM System

# Use

The leading system in data selection is the Financials system. To read additional data (personnel data and data on loan objects), enter the RFC connection to the HCM system in which the data is located.

#### Requirements

The RFC destination has been created.

# 37.9.2.11.3 Prepare Cost Determination

## Use

In this IMG activity, you (as an administrator) prepare the cost determination process for the Equipment Monitor. When you do this, the system creates rules that are needed in cost determination for technical reasons.

Preparation of cost determination only needs to be done once for each user.

#### Requirements

The personalization settings have been made for the user (see Personalisierungs-Framework: Übersicht).

#### Activities

1. Prepare cost determination for all users of the Equipment Monitor.

2. If new users are added later, you only need to do the preparation for the new users.

Note: If you create rules for many users, you should run the job in background.

# 37.9.2.11.4 Execute Cost Determination

# Use

In this IMG activity you execute cost determination and write the results to the database table. The Equipment Monitor displays the costs from this table, enabling faster access to the data than if the costs had to be recalculated each time they were displayed.

You should run the cost determination on a regular basis (preferably daily in an overnight background run) so that all users have current data at the start of each day.

#### Requirements

Cost determination has been prepared (see Prepare Cost Determination).

## Activities

- Enter data as required: You can run cost determination for one user or for all users (enter \*). You can execute cost determination as a test run first. However, this is only possible for a single user. The following time-based selections are available:
  - Last access after: Cost determination is run for all users who accessed the monitor after the specified date.
  - Delete: Last access before: The data records for all users who accessed the monitor before the specified date are deleted. Deleting the data records removes them from the database. This reduces the data volume and can improve system performance.
- 2. Execute cost determination or schedule a regular background job.

# 37.9.2.11.5 Business Add-Ins

# 37.9.2.11.5.1 BAdI: Change Equipment Monitor

#### Use

This Business Add-In (BAdI) is used in the following components:

- Manager Self-Service (EP-PCT-MGR)
- Employee Self-Service (CA-ESS)

This BAdI enables you to influence how data is displayed in the Equipment Monitor or the Equipment Overview. You can modify the data content as well as column headers and the

visibility of columns.

# Activities

After calling up the IMG activity, a dialog box appears, in which you can enter a name for the implementation.

If you have already made other implementations for this BAdI, another dialog box appears, in which the existing implementations are displayed. In this case, choose *Create*, and proceed as follows:

1. In the dialog box, enter a name for the BAdI implementation in the *Implementation* field, and choose *Create*.

The screen for creating BAdI implementations is now displayed.

- 2. Enter a short text for the implementation in the Short text for implementation field.
- 3. From the tab index, choose *Interface*. The *Name of implemented class* field is already filled on the tab page, as a class name was automatically assigned to the implementation when you named it.
- 4. Save your entries, and assign the implementation to a development class.
- 5. Place the cursor on the method, and double-click to enter method processing.
- 6. Enter the code for the implementation between the statements method <Interface name> ~ <Name of method> and endmethod.
- 7. Save and implement your code. Return to the *Edit Implementation* screen.
- 8. Save the entries on the *Edit Implementation* screen. Note: You can also create an implementation, and then activate it at a later time. In such a case, end the processing stage at this point.
- 9. Choose *Activate* The code you stored in the method will be run when the application program is executed.

## Example

## See also:

Methods

Change Contents

Change Layout

# 37.9.2.11.5.2 BAdI: Assignment of Equipment to Users

## Use

This Business Add-In (BAdI) is used in the following components:

- Manager Self-Service (EP-PCT-MGR)
- Employee Self-Service (CA-ESS)

You use this BAdI to establish how the system determines the items of equipment assigned to a user and the users for a list of equipment.

# Requirements

You have maintained the assignment of equipment to users (user name, personnel number).

#### **Standard settings**

In the example implementation, the items of equipment for a user are determined as follows:

- The system evaluates the partner roles VW and VU for the equipment.
- The partner role VW is evaluated first, then the partner role VU (since personnel numbers are evaluated first).

## Activities

See whether the example implementation can be used for your system.

After calling up the IMG activity, a dialog box appears, in which you can enter a name for the implementation.

If you have already made other implementations for this BAdI, another dialog box appears, in which the existing implementations are displayed. In this case, choose *Create*, and proceed as follows:

- In the dialog box, enter a name for the BAdI implementation in the *Implementation* field, and choose *Create*.
  The screen for creating BAdI implementations is now displayed.
- 2. Enter a short text for the implementation in the Short text for implementation field.
- From the tab index, choose *Interface*.
  The *Name of implemented class* field is already filled on the tab page, as a class name was automatically assigned to the implementation when you named it.
- 4. Save your entries, and assign the implementation to a development class.
- 5. Place the cursor on the method, and double-click to enter method processing.
- Enter the code for the implementation between the statements method <Interface name> ~
  <Name of method> and endmethod.
- 7. Save and implement your code. Return to the *Edit Implementation* screen.
- 8. Save the entries on the *Edit Implementation* screen. Note: You can also create an implementation, and then activate it at a later time. In such a case, end the processing stage at this point.
- 9. Choose *Activate* The code you stored in the method will be run when the application program is executed.

## Example

#### See also:

Methods Determine Equipment for User Determine User for Equipment

# 37.9.2.11.5.3 BAdI: Equipment Monitor, Select Cost Determination

## Use

This Business Add-In (BAdI) is used in the Manager Self-Service (EP-PCT-MGR) component.

The Equipment Monitor shows the costs for equipment and assets that were collected on the assigned maintenance orders or internal orders. This BAdI assigns additional costs to the assets and equipment. These costs are displayed in the Equipment Monitor in the costs column.

## Activities

After calling up the IMG activity, a dialog box appears, in which you can enter a name for the implementation.

If you have already made other implementations for this BAdI, another dialog box appears, in which the existing implementations are displayed. In this case, choose *Create*, and proceed as follows:

In the dialog box, enter a name for the BAdI implementation in the *Implementation* field, and choose *Create*.
 The enterties BAdI implementation is near displaced.

The screen for creating BAdI implementations is now displayed.

- 2. Enter a short text for the implementation in the Short text for implementation field.
- From the tab index, choose *Interface*.
  The *Name of implemented class* field is already filled on the tab page, as a class name was automatically assigned to the implementation when you named it.
- 4. Save your entries, and assign the implementation to a development class.
- 5. Place the cursor on the method, and double-click to enter method processing.
- 6. Enter the code for the implementation between the statements method <Interface name> ~ <Name of method> and endmethod.
- 7. Save and implement your code. Return to the *Edit Implementation* screen.
- 8. Save the entries on the *Edit Implementation* screen. Note: You can also create an implementation, and then activate it at a later time. In such a case, end the processing stage at this point.

#### 9. Choose Activate

The code you stored in the method will be run when the application program is executed.

## Example

#### See also:

Methods

Determination of Costs

# 37.9.2.12 Reporting

# 37.9.2.12.1 Set Up LaunchPad

Use

In this IMG activity, you define the applications (links to reports, transactions, URLs) for the *Launchpad* iView.

For additional information, see the SAP Library under SAP ERP Central Component -> Business Packages/Functional Packages -> Business Package for Common Parts -> Launchpad.

## **Standard settings**

If you are using the Hierarchy then the object types of the hierarchy are displayed as object nodes. The object nodes in this case form the first level of the subdivision of the launchpad. For the *Business Unit Analyst* you can determine the selection of object types under *Business Unit Analyst 2.0 (mySAP ERP) -> Hierarchy ->* Set Hierarchy. You cannot change the selection for the *Manager Self-Service*.

# Activities

When you execute the IMG activity for the first time or have not yet saved any settings, you need to decide whether you want to use the Hierarchy. If you do want to use the hierarchy, proceed as follows:

- 1. Select an object node. When you do this, other pushbuttons are displayed.
- 2. You can assign all applications directly to the object node. In addition, you can group the launchpad by creating new folders. The folders are used in the portal as headers for the links to the applications.

Choose *New Folder*. Enter a text for the new folder, and choose *Enter*. The folder is added below the selected node.

- 3. To create applications, select the object node or the folder to which you want to assign the applications, and choose *New Application*.
- 4. Enter the required data.
- 5. Select the application category. Depending on your selection additional input fields are displayed, which you can use to specify or select the parameters of the application.
- 6. If you want to enter a description that is displayed in the portal under the link but is to be longer than 255 characters, choose *Editor for Description* to the right of the field *Descript*.
- 7. Enter the System Alias (except for URL).

If you do **not** want to use the hierarchy, first select the uppermost node if this has not already been selected. The uppermost node then takes over the functions of the object node. You can therefore assign folders and applications direct to this node without a hierarchy.

The *inactive applications* folder is used for collecting the applications that are available in the portal, but that you do not want to display. These applications are displayed in the portal in a table that the user can view when he or she changes the launchpad settings.

# 37.9.2.12.2 Key Figure Monitor

# 37.9.2.12.2.1 Systems

# 37.9.2.12.2.1.1 Define Logical System for Key Figure Values

## Use

In this IMG activity you define the logical systems from which the key figure values can come. You can also specify a description per system.

The definition is valid for all types of source system.

#### Activities

Define a logical system and specify a description.

# 37.9.2.12.2.1.2 Create RFC Connections

In this section, you define the technical parameters for the RFC destinations.

The Remote Function Call (RFC) is controlled by the RFC destination parameters.

To create an RFC port, the RFC destinations must be assigned.

The name of the RFC destination should be the same as the logical system name.

The following types of RFC destinations can be assigned:

- R/2 connections
- SAP connections
- Internal connections
- Logical destinations
- CMC connections
- SNA/CPI-C connections
- TCP/IP connections
- ABAP driver connections

#### Example

- 1. For an SAP connection, enter the following parameters:
  - Name of RFC destination: S11BSP001
  - Connection type: 3 (for SAP connection)
  - Target system: bspserver01
  - System number: ,11
  - User in target system: CPIC
  - Password, language and target client.

#### Standard settings

No RFC destinations are assigned in the standard system.

## Activities

- 1. Select one of the types (for example, SAP connections) and choose **Edit** -> **create**;
- 2. Enter the parameters required for that type.
- 3. For an SAP connection, these are, for example, the name of the RFC destination, the name of the partner system, logon parameters (see example).

## **Processing RFCs With Errors**

Since RFC destinations are usually registered in the QOUT Scheduler when you use ALE, it is usually no longer necessary to schedule the program RSARFCEX in a background job for the collective processing of RFCs with errors. We also recommend that you do not do this. The QOUT Scheduler now repeats the execution of RFCs with errors automatically (See transaction SMQ1. For detailed documentation about the QOUT Scheduler, see the SAP Library under qRFC (Queued Remote Function Call)).

In some cases, for example, if there are many RFCs with errors, and they cannot be executed again with the QOUT Scheduler, you can start the report RSARFCEX manually.

Practise handling errors in remote function calls before the function is used productively.

## **Further notes**

The 'SAP\*' user cannot be used for remote function calls on the target system.

For connecting to R/2 Systems:

- Use an R/2 destination to read the users with passwords. The actual communication uses CPI-C.
- Select 'Unencrypted password'

## Notes on the transport

The maintenance of the RFC destination is not a part of the automatic Change and Transport System. Therefore the setting has to be made manually on all systems.

# 37.9.2.12.2.2 Define Key Figure Categories

## Use

In this IMG activity, you define the key figure categories for the generic key figure monitor.

The key figure category consists of the ID and the description. You can use the category to group together similar key figures for the authorization check. You assign the key figure category in the IMG activity Define Key Figures.

Note the documentation on the authorization objects:

- Key Figures in Generic Key Figure Monitor (Administrator)
- Key Figures in Generic Key Figure Monitor (User)

# 37.9.2.12.2.3 Define Intervals for Updating Key Figures

Use

In this process step, you define the intervals for key figures. You assign the intervals to the key figures in the process step Define Key Figures.

To determine key figure values, use the report KFM\_VALUE\_DET\_SCHEDULE. This report determines all key figure values for an interval.

#### Example

You have created the interval DAILY with description Daily 8:00. You have assigned this

interval to the key figures Key Figure 1, Key Figure 2, and Key Figure 3.

To determine the key figure values for **Key Figure 1**, **Key Figure 2**, and **Key Figure 3** each morning at 8:00, you must schedule the report KFM\_VALUE\_DET\_SCHEDULE with interval **DAILY** to be run at 8:00 every morning.

# 37.9.2.12.2.4 Define Key Figures

## Use

In this IMG activity, you define the key figures for the generic key figure monitor. The key figures and their values are displayed for the roles in the portal that use the generic key figure monitor.

Enter the following data for the key figure:

- Header Area:
- Technical Name
- Name
- Description
- Source Data:

Specify the source system for the key figure and the program that was used to determine the key figure values.

- *Format*: Specify the unit, currency, and format for the key figure.
- Periods:

Specify the evaluation period for the key figure, and in which temporal intervals the key figure values are to be determined.

The settings for the evaluation period also influence how the changes in value are displayed in the portal.

- Other Settings:

Specify if the key figure can be personalized or not, if comments can be created, and the key figure category.

# 37.9.2.12.2.5 Define Key Figures that can be Personalized

# 37.9.2.12.2.5.1 Define Personalizable SAP BW Key Figures

#### Use

In this process step, you define the connection between key figures in the generic key figure monitor and personalization.

If you want to use key figures that can be personalized, you must make the relevant settings in this process step.

To make the Customizing settings for personalization, see *Cross-Application Components -> General Application Functions -> Generic Functions of mySAP Suite -> Personalization.* 

## Example

You want to display an evaluation for each cost center for each cost center owner.

You have made the following settings:

- The key figure has the setting *Can be Personalized (Value Determination for each Key Figure and User)*.
- In report KFM\_KF\_REPORT\_BW\_QUERY, you have created a variant that contains the logical system name of the SAP BW system, the name of the required BW query, and the name of the BW key figures.
- If value determination is triggered via the report KFM\_VALUE\_DET\_SCHEDULE, then the system evaluates the personalization for each user that is using this key figure, and determines the value for each user.

# 37.9.2.12.2.5.2 Define SAP ERP Key Figures that can be Personalized

# Use

In this process step, you define the connection between key figures in the generic key figure monitor and personalization.

If you want to use key figures that can be personalized, you must make the relevant settings in this process step.

To make the Customizing settings for personalization, see Cross-Application Components -> General Application Functions -> Generic Functions of mySAP Suite -> Personalization.

## Example

You want to display an evaluation for each cost center for each cost center owner.

You have made the following settings:

- The key figure has the setting Can be Personalized (Value Determination for each Key Figure and User).
- In report **Z\_COST\_CENTER**, the selection parameter P\_KOSTL specifies for which cost center the evaluation is to be carried out.
- If value determination is triggered via the report **KFM\_VALUE\_DET\_SCHEDULE**, then the system evaluates the personalization for each user that is using this key figure, and determines the value for each user.

# 37.9.2.12.2.6 Examples for Determination of Key Figure Values 37.9.2.12.2.6.1 Determination of Key Figure Values from SAP ERP or SAP

# R/3

Use

You can determine key figure values for the key figure monitor using SAP R/3 or SAP ERP reports and display them in the Portal. For this, SAP provides two example reports that show you how the determination of such key figures can look:

- Evaluation of capacity load utilization (EPM\_CAPLOAD\_KPI)
- Evaluations of manufacturing and/or process orders (EPM\_ORDER\_KPI) Example of a key

figure generating report (KFM\_KF\_REPORT\_EXAMPLE) For more information, see the

documentation for the individual reports.

SAP provides the following INCLUDE function modules for key figure determination in customerspecific programs:

- INCLUDE kfm\_kf\_report\_top
- INCLUDE kfm\_kf\_report\_parameters
- INCLUDE kfm\_kf\_report\_initialization.

- INCLUDE kfm\_kf\_report\_selscreen\_output
- INCLUDE kfm\_kf\_report\_at\_sel\_screen
- INCLUDE kfm\_kf\_report\_get\_kf\_info
- INCLUDE kfm\_kf\_report\_insert\_kf\_data

You can use these INCLUDE function modules to easily create key figure reports. For example, you can include them in existing programs at the appropriate places.

The above INCLUDE function modules are also used in the example reports EPM\_CAPLOAD\_KPI and EPM\_ORDER\_KPI mentioned above.

# Requirements

- If you use key figures that can be personalized, you have created data for personalization in Customizing. You find Customizing for personalization under *Cross-Application Components -> General Application Functions -> Generic mySAP Suite Functions -> Personalization.*
- In the work step Define Key Figures you have created a key figure whose value you want to determine. You have specified *Business Information Warehouse* as the *Source System Type*.

# 37.9.2.12.2.6.2 Determination of Key Figure Values from SAP BW

#### Use

For the key figure monitor, you can automatically and regularly determine key figures from the SAP Business Information Warehouse (BW) and display them in the Portal. SAP provides the standard report KFM\_KF\_REPORT\_BW\_QUERY for this purpose. It determines individual key figures from BW data sources.

#### Requirements

- If you use key figures that can be personalized, you have created data for personalization in Customizing. You find Customizing for personalization under Cross-Application Components -> General Application Functions -> Generic mySAP Suite Functions -> Personalization.
- In the work step Define Key Figures you have created a key figure whose value you want to determine. You have specified *Business Information Warehouse* as the *Source System Type*.
- If you want to see the data with the possibility of drill down in addition to determining the key figure value, you have created an information consumer pattern for the corresponding SAP BW query. If you create an information consumer pattern, see SAP Note **721983**.

## Activities

- Create a variant for report KFM\_KF\_REPORT\_BW\_QUERY.
  For a key figure that can be personalized, do not specify a value for PARAMETER and SELECT-OPTIONS, as these values are filled from personalization.
  You define the link between the key figure and the personalization data in the work step Define SAP BW Key Figures that can be Personalized.
- 2. In the work step *Define Key Figure*, enter the *Report* and the *Variant* for the key figure in step 1 in the group box *Source Data*. In the group box *Periodicity*, define the interval for value determination of the key figures.
- 3. For the report KFM\_VALUE\_DET\_SCHEDULE, create a report variant that contains the interval for value determination.
- 4. Schedule the report KFM\_VALUE\_DET\_SCHEDULE with the newly created variant as a regular job. Define the job so that it runs in time spans that correspond to those of the interval.

# 37.9.2.12.2.6.3 Determination of Key Figure Values from External System

## Use

It is also possible to determine key figures values from external systems and display them in the Portal.

The following RFC functions modules are provided for this:

- You can use the function module KFM\_KF\_DEFINITION\_GET\_RFC to get information about the definition of a key figure (such as threshold values, description, and target values) from the SAP ERP system.
- You can use the function module KFM\_KF\_DB\_VALUE\_INSERT to transfer key figure values to the SAP ERP system.

You must initiate key figure determination in the external system and start there. If you want the determination to occur regularly, you must also configure this in the external system. The SAP ERP system only receives the key figure values.

### Requirements

In the work step Define Key Figure you have created the key figure for which you want to determine the values. You have specified *External System* as the *Source System Type*. If necessary enter a URL in the *URL of External System* field for displaying the detailed screen.

#### Activities

1. To determine information about the key figure, call the function module

KFM\_KF\_DEFINITION\_GET\_RFC with the parameter I\_KF\_ADM\_VAR (*technical name of key figure*).

- 2. Perform value determination in the external system.
- 3. Call the function module KFM\_KF\_DB\_VALUE\_INSERT with the parameters I\_KF\_ADM\_VAR and I\_KF\_VALUE to transfer the key figure values to the SAP ERP system.

# 37.9.2.12.3 Personal Object Worklist

# 37.9.2.12.3.1 Cockpit for POWL Administration (as of SAP NetWeaver 7.02)

#### Use

The *POWL Administrator Cockpit* is a single point of entry to perform different administrator activities relevant for Personal Object Worklist (POWL) development, Customizing, and testing.

There are three types of POWLs:

#### - Standard POWL

Standard POWL is the type of personal object worklist that is generated by implementing the interface IF\_POWL\_FEEDER (Interface for POWL Feeders) and creating POWL Customizing using the following transactions:

- Define Personalization Hierarchy (FPB\_MAINTAIN\_HIER)
- Define Categories (POWL\_CAT)
- Define Query Visibility at User Level (POWL\_QUERYU)
- Query visibility at Role Level (POWL\_QUERYR)
- Define Default Queries (POWL\_QUERY)
- Configure Worklist Type Repository (POWL\_TYPE)
- Define Worklist Type Visibility at User Level (POWL\_TYPEU)
- Define Worklist Type Visibility at Role Level (POWL\_TYPER)

To find these IMG activies in SAP Customizing, choose Cross-Application Components -> General Application Functions -> Generic SAP Business Suite Functions -> Personal Object Worklist.

## - Reporting POWL

Reporting POWL is the type of personal object worklist that is generated based on an InfoSet Query. Data that is to be available for analysis purposes is grouped in InfoSets.

Easy POWL

Easy POWL is the type of personal object worklist that is generated using the transaction *Easy POWL Builder* (EASY\_POWL).

#### Activities

You can specify the type of POWL for which you need to perform administrator activities:

## - Standard POWL

Standard POWL selection enables you to perform the following operations:

- Create/Maintain/Delete Application ID
- Create/Maintain/Delete POWL Type
- Assign POWL Type to Application ID (Role-Based/User-Based)
- Create/Maintain/Delete POWL Query
- Assign POWL Query to Application ID (Role-Based/User-Based)
- Create/Maintain/Delete POWL Category
- Check Consistency of POWL Customizing Entries
- Test-Launch POWL Application

#### - Reporting POWL

If you select a Reporting POWL, you can further specify the kind of action that you wish to perform, such as registering infoset queries or maintaining actions for a reporting POWL.

Reporting POWL selection enables you to perform the following operations:

- Call InfoSet Query
- Maintain Actions for a Reporting POWL
- Easy POWL

Easy POWL selection enables you to start the *Easy POWL Builder*. For more information, see report documentation Easy POWL Builder.

# 37.9.2.12.3.2 BAdI: Visible POWL Types

## Use

This Business Add-In (BAdI) is used in the Personal Object Worklist component.

This BAdI definition provides an option to modify the POWL types at runtime. POWL runtime makes a call to the implementation of this BAdI definition providing the visible POWL types, application ID, user name and system language corresponding to the POWL application that is executed. The implementations can modify the POWL types and pass it back to the framework.

#### Example

Consider that the following is the POWL customization that is available statically.

- Application ID: PURDOC
- The following POWL types are mapped to this application ID:
- PURDOC\_MY
- PURDOC\_ALL.

If it is required that the POWL type PURDOC\_ALL should **not** be available for certain users, then, this definition needs to be implemented and the POWL type PURDOC\_ALL should be removed from the visible types and returned back.

Thus, the static POWL type assignments can be modified at runtime.

# **37.9.2.13 Internal Service Request**

# 37.9.2.13.1 Internal Service Request: Overview

## Use

Internal Service Requests (ISRs) are integrated into various Web applications. Users can send a request in a Web application by clicking a pushbutton. For example, a Business Unit Analyst can request a change to master data.

For more information on the ISR scenarios available in the applications of Manager Self-Services or the Business Unit Analyst, refer to the SAP Library under *Cross-Application Components -> Manager Self-Service* or *Business Unit Analyst*.

The customizing settings for Internal Service Requests are located under Cross-Application Components -> Internet/Intranet Services -> Internal Service Request.

# 37.9.2.14 Express Planning

# 37.9.2.14.1 Define Planning Scenario

## Use

In this IMG activity you define a planning scenario that you use for planning with Express Planning in the *SAP NetWeaver Portal*. You can find additional information on using Express Planning in the SAP library under *Cross-Application Components* -> *Express Planning*.

For each planning scenario you create at least one Express Planning instance. If you create several instances, you can use the planning scenario for more than one planning round. You can additionally define a context area in which information for the planner can be displayed in the portal.

## Requirements

The plan versions defined in the instance are available in the IMG activity Maintain Versions.

#### **Standard settings**

The planning scenario *Express Planning: Cost Center Planning* (0\_CC\_EXP) is contained in the standard delivery, which you can use an example. For additional information on this example, see the SAP library under *Cross-Application Components -> Express Planning -> Example Scenario for Cost Center Planning*.

## Activities

You create a planning scenario under Scenario -> Create.

Under the *Specification Work Area* node you can then define the steps and substeps of the planning scenario. To do this, place the cursor on the higher-level node and from the context menu choose *Insert Step/Substep*.

You can also use all steps and substeps across a range of scenarios. When you do this, you have the option of either creating the subordinate elements of a scenario again by copying, or including them as a reference of the original.

You make the basic settings for a substep. You use this to include a planning service and define its parameters. If you want to change the standard selection of the object types for the planning service, enter a personalization dialog at the level of the planning scenario that contains the required object types.

You can enter an *RFC Destination* for some substeps. You can specify a different system in the RFC destination than the one that is linked in the portal. The planning service then determines the data in the system specified in the RFC destination when you execute planning.

To define an instance for the planning scenario, place the cursor on the *Specification Instance* node, and from the context menu choose *Insert Instance*.

Under the *Specification Context Area* node you can assign steps and substeps of a planning scenario an explanatory text, a document or a URL. To create a new entry, place the cursor on the higher-level element and from the context menu choose *Insert Section/Item*. You can change the sequence of the context area sections using the arrow keys.

For additional information regarding the settings options, see either the documentation for the fields, or the SAP library under *Cross-Application Components -> Express Planning -> Configuring a Planning Scenario.* You can also access this documentation by choosing *Help -> Application Help.* 

## 37.9.2.14.2 Define Key Figure Prices

# Use

In this IMG activity you can define prices that can be used within Express Planning for the valuation of statistical key figures entered.

To enter prices, the following entries are mandatory:

- Controlling area that is used to determine the currency and to restrict the validity of key figures and cost elements.
- Key figure for which the valuation is to be made.
- Cost element to which the valuation is posted (if you use the same cost element for several key figures, the individual values are added together).

With these required entries you can enter general prices in the system that are not specified in greater detail with regard to company code, version and also fiscal year and period.

In addition to these general prices, you can also enter prices in greater detail by specifying one or more additional parameters such as the company code.

If you enter several prices in differing levels of detail for a key figure and cost element then the price used for the key figure valuation is the one with the finest granularity (technically the price with the maximum number of matching arguments). If, for example, the valuation is to be carried out for a particular period, and a price has been defined for this period, then this price is used for the valuation. However, if no price has been defined for the period, then the price that has been defined (for example) for the corresponding fiscal year is used. For the price determination, this means that the parameters that can be defined for a price are gradually made more general. Only if no price can be found at the key figure or cost element level in the course of this gradual generalization is the system unable to carry out a key figure valuation.

You enter the price for a price unit. The price unit frequently has the value 1, but you can also specify prices that relate to a particular quantity (for example, price per 100 units)

# 37.9.2.14.3 BAdI: Change Room Parameters

#### Use

This Business Add-In (BAdI) is used in the role *Business Unit Analyst (BUA) 2.0*. In this role you can create planning rounds for *Express Planning*. In the portal, a room is created for every planning round in which you send Express Planning planning tasks to the manager, and can follow the status of these planning tasks.

You can use this BAdI to change the parameters of the planning round or room. The BAdI is called when you create a planning round in the portal.

#### Standard settings

This BAdI is active in the standard SAP system. It cannot be multiply used and is not filter-dependent.

#### Activities

After you call the IMG activity, the system displays a dialog box where you enter a name for the implementation.

If implementations of this Business Add-In have already been created, the system displays them in a dialog box. You then choose one of them by choosing *Create*, and continue as follows:

- 1. In the dialog box, enter a name for the implementation of the Add-In and choose *Create*. The system displays the initial screen for creating Business Add-In implementations.
- 2. On this screen, enter a short description for you implementation in the *Implementation Short Text* field.
- 3. If you choose the *Interface* tab, you will notice that the system has filled in the *Name of the Implementing Class* field automatically, by assigning a class name based on the name of your implementation.
- 4. Save your entries and assign the Add-In to a package.
- 5. To edit a method, double-click its name.
- 6. Enter your implementation code between the method <Interface Name>~<Name of Method>. and endmethod. statements.
- 7. Save and activate your code. Navigate back to the *Change Implementation* screen. Note: You can also create an implementation for an Add-In and not activate it until later. If you want to do this, do not carry out the following step:
- 8. Choose *Activate*. When the application program is executed, the system carries out the code in the method you wrote.

#### For more information, see:

Methods

Change person responsible Change role names Change the room parameters Change application parameters

# 37.9.3 Manager Self-Service

## 37.9.3.1 Personalization

# 37.9.3.1.1 Personalization Framework: Overview

SAP provides you with a framework in the delivery, which completely supports the personalization of iViews. This framwork comprises a data storage system and a generic personalization dialog. This enables the user to create their own personalization dialogs.

In addition, SAP delivers personalization dialogs.

The following IMG activities support the administrative tasks for the activation of these dialogs:

Maintain Personalization Data User

Maintain Personalization Data Cost Center Accounting

Maintain Personalization Data Profit Center Accounting.

In addition, the system administrator can also use the IMG activity Maintain Personalization Data User for personalization dialogs that he or she created.

#### **Further notes**

For more information, see the documentation on the Business Package Manager Self-Service.

## **37.9.3.1.2 Maintain User Personalization Data**

This transaction can be used by the administrator to maintain (also retrospectively) the data of single users for personalization dialogs (created by user or provided by SAP).

## Requirements

You have created the user. Your own/or SAP's personalization dialogs exist.

#### Activities

You select a personalization dialog and then a user.

#### Further notes

Personalization dialogs can only be assigned to users and not to roles.

For more information, see the documentation on the Business Package Manager Self-Service.

# 37.9.3.1.3 Personalization Data - Collective Maintenance

The system administrator uses this transaction to edit the data of a group of users for personalization dialogs (both custom dialogs and the standard dialogs supplied by SAP).

## Requirements

You have created users. Your own custom personalization dialogs and/or the standard personalization dialogs for the back-end system exist.

#### Activities

1. Enter a group of users (from - to). 2.

Select one of the following options:

- a) Overwrite Existing Data: Assigns the personalization data to all selected users.
- b) *Create New Data Only*: Assigns the personalization data only to the selected users to whom no data has been assigned up to now.
- 3. Choose the personalization dialog that you want to assign.

#### 4. Choose Program -> Execute.

#### **Further notes**

You can assign personalization dialogs only to users, not to roles.

For more information, see the documentation for the business package Manager Self-Service.

# 37.9.3.1.4 Maintain Cost Center Accounting Personalization Data

To implement the Business Package *Manager Self-Service*, the system administrator is provided with ABAP reports, which enable the user-specific data (e.g. controlling area) to be maintained centrally by all users.

This report can also be started as a test run, whereby the user data is only listed rather than written to the data storage system in the personalization framework. These two programs are only intended for use in the Business Package *Manager Self-Service*. They write the data to the corresponding nodes in the application hierarchy for Overhead Cost Controlling.

#### Requirements

To use these reports, you either need to maintain the the HR-ORG structures or maintain the authorizations in the component system.

So that the internal orders/WBS elements for the area of responsibility can be filled, you need to maintain this information in the master data of the appropriate cost centers.

#### **Further notes**

If you use the HR-ORG to derive the cost center, or the profit center, then a restriction applies, whereby the cost center group or profit center group is broken down and written to the personlization data.

Example: If a department manager (cost center group) has four cost centers assigned to him/her, the cost center group is not written to his/her personalization data, but the four cost centers that are in the area of responsibility of his/her cost center group.

However, if you use the authorizations for maintaining the area of responsibility, then only the cost center group is written to the personalization storage system in the above example.

It is only possible to break down the cost center hierarchy if the data from the authorization maintenance is filled.

For more information, see the documentation on the Business Package Manager Self-Service.

# 37.9.3.1.5 Maintain Profit Center Accounting Personalization Data

To implement the Business Package *Manager Self-Service*, the system administrator is provided with ABAP reports, which enable the user-specific data (e.g. controlling area) to be maintained centrally by all users.

This report can also be started as a test run, whereby the user data is only listed rather than written to the data storage system in the personalization framework. These two programs are only intended for use in the Business Package *Manager Self-Service*. They write the data to the corresponding nodes in the application hierarchy for Overhead Cost Controlling.

#### Requirements

To use these reports, you either need to maintain the the HR-ORG structures or maintain the authorizations in the component system.

So that the internal orders/WBS elements for the area of responsibility can be filled, you need to maintain this information in the master data of the appropriate cost centers.

## **Further notes**

If you use the HR-ORG to derive the cost center, or the profit center, then a restriction applies, whereby the cost center group or profit center group is broken down and written to the personlization data.

Example: If a department manager (cost center group) has four cost centers assigned to him/her, the cost center group is not written to his/her personalization data, but the four cost centers that are in the area of responsibility of his/her cost center group.

However, if you use the authorizations for maintaining the area of responsibility, then only the cost center group is written to the personalization storage system in the above example.

It is only possible to break down the cost center hierarchy if the data from the authorization maintenance is filled.

For more information, see the documentation on the Business Package Manager Self-Service.

# **37.9.3.2 Internal Service Request 37.9.3.2.1 Maintain Additional Data for Scenarios for Internal Service**

## Request

In this IMG activity, you add to your details on scenarios for internal service requests that you want to use for the Business Package *Manager Self Service*. You can influence the display of the request data in the notification, define workflow templates for scenarios and provide additional characteristics in the status overview. You need to enter the name of the portal component so that your scenario is fully supported in the *Manager Self-Service*.

#### Requirements

In the standard IMG, you have completed all the required activities for defining scenarios. For information on the procedure, see the standard IMG under *Cross-Application Components -> Internet/Intranet Service -> Internal Service Request.* 

#### Standard settings

All the scenarios provided by SAP are in the namespace S.

#### Activities

Once you have called up the IMG activity, the system displays a box with all the created scenarios.

Double-click on the scenario for which you want to create additional data. This takes you to the editing screen.

In the group box Display of Request Data in the Notification, choose the following:

- The short text to appear in the notification.
- How the request data is to be displayed in the notification.
- Whether request fields that have no entry in the form are to be displayed in the table of request data in the notifcation/task (extended view).
- Which style sheet you want for the request data in the notification (selection possible if you have created your own CSS style sheets, otherwise the standard is used).
- Which HTML template you want to use for the request data in the notification (selection possible if you have created your own HTML templates, otherwise the standard is used).
  The component to be started for this scenario in the portal.

In the group box *Scenario Workflow Template*, you can specify the workflow template that is to be started for the events *Create Notification* and *Notification in Process Again*.

In the group box *Additional Characteristics in the Status Overview* choose up to five characteristics that are to be also displayed for the identification of the request in the status overview.

In the group box Additional Characteristics on the Form you can select the *date field*. This field is only used for date characteristics of the type 'date' (type="date"). If you select this field and also define showHelp="true" in the JSP, a calendar is displayed for date fields of this type where F4 can be used to enter the date.

## **Further notes**

For more information, see the documentation on the Business Package Manager Self-Service.

# 37.9.3.3 Object and Data Provider

# 37.9.3.3.1 Define Views of the Organizational Structure

## Use

In this IMG activity, you define the views of the organizational structure used in the *Business Package for Manager Self-Service*. You define views as selection options for particular objects in an organizational structure.

When a manager logs on, the system displays one of the defined views of the organizational structure. In some iViews, the manager can navigate from one view to other iViews. He or she can also change the view in order to edit other objects.

The individual iViews have a display function, or the manager can use them to perform tasks in his or her area. Therefore, you should define the views according to the manager's particular tasks.

For example, you can define a view with which the manager can call up a list of the employees directly subordinate to him or her, or display all employees along the organizational structure.

The different views allow the manager to select those objects that are relevant for his or her tasks (for example, choosing cost centers, if he or she performs tasks related to budget planning).

The lists are not restricted to the *Person* object type. You can also define views for other object types, for example views of cost centers.

Note:

We provide you with a customer view in which you can define customer-specific views of the organizational structure. The standard entries are to be found in the view V\_TWPC *Definition of Views*.

If you want to override standard entries, you must use the same key as in the standard for each of your entries in the customer view, and change the remaining entries.

### Requirements

The following general prerequisites must be fulfilled:

- You must map your enterprise's organizational plan in *Organizational Management*. This mapping must include the organizational structure and the staff assignments, that is, the assignments between employees (object type *Person*) or users to positions.
- The employees or users with a composite role (for example *Manager Generic*) must be holders of a chief position.
- To display cost centers, you must assign cost centers to the organizational unit or to the chief positions.
- You must define structural authorizations.

#### Activities

If you want to create new entries in the view, you first see a selection screen on which you define the details of the view you want to edit. Then the system displays detailed maintenance for the view.

- Determine Root Objects

To display views of the organizational structure, the system must first determine the root objects. In the *Evaluation Path* field, you save an evaluation path for this purpose. The root objects should be the organizational units where the manager holds the chief position.

Starting from each individual root object, the system follows the evaluation path entered in the *Evaluation Path Objects* field and determines all the organizational objects that lie below the root object.

Alternatively, in the *Function Module for Root Objects* field, you can save a function module that returns root objects. As a template, we deliver the function module HRWPC\_PATHROOTS (*Function Module for Determining Root Objects*).

#### - Define Column Groups

In the *Column Group* field, enter the column group under which you want the system to display a view.

Note that you create the columns in the view V\_WPC\_COL (*Column Definition*). To do that you must perform the IMG activity *Define Columns*.

For more information, see the IMG activity documentation, under Define Columns.

#### - Overwrite Column Headers

If you want to overwrite the headers of individual columns, enter the header type that your header is assigned to in the *Header Type* field.

Note that you must first execute the IMG activity *Redefine Column Headers*. In that IMG activity you assign header types to your headers.

For more information, see the IMG activity documentation, under Redefine Column Headers.

#### - Define Output

If you select the *Delete Duplicates* field, the system deletes duplicates of objects from the list.

- Exclude Manager

If you set this indicator, the system deletes the user who is logged on and the person assigned to this user (*Communication* infotype (0105)) from the output list. In addition, all users or persons who fulfill the following criteria are deleted from the output list or structure:

- Users or persons who are holders of a chief position
- Chief positions displayed in the output list or structure In the standard system, the following algorithm is used to determine the chief position:
- 1. Starting from the user who is logged on, the evaluation path MANASS is used to determine all chief positions L and the related organizational units O.
- 2. For each organizational unit O, the evaluation path B012 is used to determine all assigned chief positions and they are added to the set of L.

3. For each occurrence of a position from the set of L in the output list or structure, the users or persons assigned to this position are deleted.

To ensure that this algorithm functions correctly, you must have set up Organizational Management in keeping with the standard SAP system. Two customer exits exist to ensure that the algorithm functions correctly for customer-specific relationships and reports:

- EXIT\_SAPLHRWPC\_TO\_REMOTE\_001: This exit enables customers to exclude managers from the output list or structure manually.
- EXIT\_SAPLHRWPC\_TO\_REMOTE\_002: This exit enables customers to replace the standard evaluation path MANASS.

Note: If you implement exit 001, exit 002 is not called.

# 37.9.3.3.2 Define Display of Object Types

## Use

In this IMG activity you specify the object types that you want the system to display in the *Manager* Self-Service business package.

For example: if, in the IMG activity *Define Views of the Organizational Structure*, you have created customer-specific views that also display customer-specific object types, you can use the current IMG activity to restrict individual views to objects of a particular type. You can also restrict SAP views to particular object types.

Note:

Note that SAP provides a customer view in which you can define customer-specific assignments of views to object types. The entries in the standard delivery are found in the view V\_TWPC\_OTYPES (Object Types to be Displayed in the List).

If you want to overwrite entries in the standard, you must use the same key as in the standard for each of your entries in the customer view, and change the remaining entries.

## Requirements

You have performed the IMG activity Define Views of the Organizational Structure.

For further information, see the IMG activity documentation, under Define Views of the Organizational Structure.

# 37.9.3.3.3 Group Views of Organizational Structure

## Use

In this IMG activity you group the indiviual views of organizational structures together and specify the position of the views within a view group.

The system displays these groups on the user interface. It displays the individual views in a group in a list box, in the order that you define using position numbers.

The manager can select individual views by choosing a view of the organizational structure from a view group (for example the view *Directly Subordinate Employees*).

Note:

Note that SAP provides a customer view in which you can define customer-specific assignments of views to object types. The entries in the standard delivery are found in the view V\_TWPC\_VG *Grouping the Views*.

If you want to overwrite the standard entries, you must use the same key as in the standard for each of your entries in the customer view, and change the remaining entries.

Note that the order of the views can sometimes change randomly. This is the case if you add a view to a view group, and assign a position number that is already assigned in the standard delivery (see the view V\_TWPC\_VG (*Grouping the Views*)).

# Example

In the view V\_TWPC\_VG (*Grouping the Views*), in view group VG1, you have specified the positions 1, 2, and 3 for the views V1, V2, and V3 respectively. If, in the current IMG activity - in other words in the view V\_TWPC\_VG\_C (*Grouping the Views - Customer*) you add view V5 to the view group VG1 and assign it position number 2, the system may display the order of the views as follows:

- The system displays the views in the order V1, V5, V2, and V3.
- The system displays the views in the order V1, V2, V5, and V3.

## Recommendation

If you do not want the system to display individual views of the organizational structure that are in the standard delivery, you can hide them.

To do this, you make an entry for the view of the organizational structure that you want to hide, and assign the position number 0 to it.

# 37.9.3.3.4 Define Columns

## Verwendung

In this IMG activity you define columns and thereby specify the form, content, and function of each column.

# Note:

Note that this view contains a customer namespace. Customer-specific entries must start with Y or Z.

The following dependencies exist for entries in the *PCD Service* and *FM for External Link* fields:

- You must either fill the PCD Service and the FM for PCD Parameters fields, or only the FM for External Link field.
- If you fill all three fields, the system ignores the entry in the *FM for External Link* field.

# 37.9.3.3.5 Redefine Column Headers

# Use

In this IMG activity you can overwrite column headers. You can thereby save column headers that depend on the context or that depend on the object type displayed. For example, you can label a column *Cost Center* when the system displays cost centers, and *Personnel Number* when the system displays people or employees.

## Note:

Note that the view V\_TWPC\_COLHTYP (*Definition of Column Header Types* contains a customer namespace. Customer-specific entries must start with **Y** or **Z**.

Note that SAP provides customer views in the views V\_TWPC\_COLHEAD\_C (*New Definition of Column Headers - Customer*) and V\_TWPC\_V\_C (*View Definition - Customer*).

In the standard delivery, the entries are in the views V\_TWPC\_COLHEAD (*New Definition of Column Headers* and V\_TWPC\_V (*View Definition*).

If you want to overwrite entries from the standard delivery, you must keep the same key as in the standard for each of your entries in the customer view, and change the remaining entries.

Note that you do not have to perform the *Define Header Type* step if you only want to change an existing header type.

## Activities

- To overwrite a column header, you must first define a header type. You define a header type in the view V\_TWPC\_COLHTYP (*Definition of Column Header Types*), in other words in the *Define Header Type* step. The view V\_TWPC\_COLHEAD\_C (*New Definition of Column Headers - Customer*) uses this header type to define the new header. To

Definition of Column Headers - Customer) uses this header type to define the new header. To do this, use the Define Header and Assign to Header Type step.

- To enter new headers for a view of an organizational structure, enter the header type in the view V\_TWPC\_V\_C (*View Definition -Customer*), in other words perform the IMG activity *Define Views of the Organizational Structure*. For further information, see the documentation on the IMG activity Define Views of the Organizational Structure.
- To define a customer-specific header type, create one in the *Define Header Type* step, using a key with **Y**\* or **Z**\*. Then, in the *Define Header and Assign to a Header Type* step, assign your headers to the header type.
- To overwrite a header that SAP delivers, perform the Define Header and Assign to a Header Type step and enter the header type of the T\_TWPC\_COLHEAD (New Definition of Column Headers) view in the customer view V\_TWPC\_COLHEAD\_C (New Definition of Column Headers - Customer). Then allocate customer-specific headers to the columns that you want to change.

# 37.9.3.3.6 Define Column Groups

#### Use

In this IMG activity you group columns into column groups. To do this, you define new column groups or change existing column groups.

In addition, you can make the following settings:

- Allocate positions to individual columns in a column group
- Set visibility attributes
- Define coherence relationships between individual columns

If you want the system to only hide or display columns as a group, you can define a coherence relationship. Columns that you might want to hide or display together are, for example, columns that display the start date and end date. You can define a name for the coherence relationship.

## Activities

1. Create a Column Group

Note that the name that you create for a column group does not appear on the user interface. It is simply for documentation purposes.

- 2. Assign the Columns to a Column Group
- 3. You can then enter the column groups you created in the V\_TWPC\_V\_C (*View Definition Customer*) view, in other words you perform the IMG activity *Define Views of the Organizational Structure*. For further information, see the documentation for the IMG activity: Define Views of the Organizational Structure.

# Note:

Note that the view V\_TWPC\_ARRAYTP (*Definition of Column Groups*) contains a customer namespace. Customer-specific entries must start with **Y** or **Z**.

Note that the view V\_TWPC\_ACOL\_C (*Put Columns Together in a Column Group Customer*) is a customer view.

The standard entries are in the view V\_TWPC\_ACOL (Put Columns Together in a Column Group).

If you want to overwrite entries in the standard delivery, you must use the same key as in the standard for each of your entries, and change the remaining entries.

# 37.9.3.3.7 Define Hierarchical Column Groups

#### Use

In this IMG activity, you define hierarchical groupings of columns and column groups.

If you group columns and column groups hierarchically, when you choose a column group, the system displays the columns and column groups that are below it in the hierarchy as well.

You can use this function, for example, to display a column in a particular context in addition to the columns of an already defined column group.

## Note:

Note that SAP provides a customer view here. The entries in the standard delivery are in the view V\_TWPC\_HIERATP (*Hierarchical Column Groups*).

If you want to overwrite entries from the standard delivery, you must use the same key as in the standard for each of your customer entries, and change the remaining entries.

## Example 1:

You assign the column groups XYLARAYTP2 and XYLARRAYTP4 to the column group XYLARRAYTP3.

If a manager chooses the columns in the column group XYLARRAYTP3, the system automatically displays the columns in the column groups XYLARAYTP2 and XYLARRAYTP4 as well.

## Example 2:

In a particular context you want to add a column to an existing column group. To do that, you define a column and a new column group, to which you assign the column. This is done in the IMG activities *Define Columns* and *Define Column Groups*. Then, in the current IMG activity, you add the column

group to the hierarchy. Do that by assigning the newly created column group to the column group in which you want the system to display the additional column.

For further information, see the IMG activity documentation under Define Columns and Define Column Groups.

## 37.9.3.3.8 Define Coherence Relationships

#### Use

In this IMG activity you define coherence relationships. These have the effect that the system only displays or hides particular columns together on the user interface.

When you create coherence relationships, you can use the definitions in the IMG activity *Define Column Groups*.

For further information, see the IMG activity documentation under Define Column Groups.

Note:

Note that this view contains a customer namespace. Customer-specific entries must start with Y or Z.

# 37.9.3.3.9 Define Navigation Objects

# Use

In this IMG activity you can define navigation types that allow you to restrict views to particular object types.

If the system displays too many objects in a view, this function offers the following advantages:

- It improves display performance.
- It offers the manager a better overview of the objects.

To restrict views, you define particular objects as navigation objects. The system displays the navigation objects separately (for example in a table, combo box...) above the view.

If a manager selects a navigation object, the system restricts the view to certain objects.

#### Note:

Note that the view V\_TWPC\_NAV (*Define Navigation Attributes*) contains a customer namespace. Customer-specific entries must start with **Y** or **Z**.

Requirements

You must have performed the IMG activity *Define Views of the Organizational Structure* and you must have defined a view for which you define navigation types in the current IMG activity.

#### Activities

- 1. In the Navigation ID field, enter a name for your navigation type.
- 2. In the *View* field, assign an already defined view of the organizational structure. You can use views that you created in the IMG activity *Define Views of the Organizational Structure*, or views that SAP delivers in the view V\_TWPC\_V\_C (*View Definition Customer*).
- Enter an evaluation path in the *Evaluation Path* field. The system applies the path to the root objects and determines the navigation objects.
  For further information on determining root objects, see the documentation on the IMG activity: Define Views of the Organizational Structure.
- 4. If applicable, specify in the *Depth* field the level of the organizational structure to which you want the system to evaluate objects according to the evaluation path.

# 37.9.3.3.10 Restrict Number of Navigation Objects

## Use

In this IMG activity you can restrict the set of navigation objects that you created in the IMG activity *Define Navigation Objects* to particular object types.

#### Note:

Note that SAP provides a customer view here, in which you can define customer-specific assignments between navigation objects and object types. The entries of the standard delivery are in the view V\_TWPC\_NAVOTYPE (*Object Types Eligible for Navigation*).

If you want to overwrite the entries in the standard delivery, you must use the same key as in the standard for each of your entries, and change the remaining entries.

## Requirements

You have performed the IMG activity Define Navigation Objects.

For further information see the documentation on the IMG activity, under Define Navigation Objects.
# 37.9.3.3.11 Take Table Settings from Column Framework

### Use

In this IMG activity you transfer table entries from the *column framework* to tables of the *object and data provider*.

If you have been using the *column framework* of *Organizational Management*, for instance in the *Manager's Desktop* application, and want to continue using it in the *Manager* 

Self-Service business package, you can use the conversion report

PWPC\_TO\_CONVERT\_TABLES to integrate table entries from the *column framework* into tables of the *object and data provider*. This means that you can use previously defined columns and column groups:

For more information, refer to the report documentation.

# 37.9.3.4 Attendance Overview

# 37.9.3.4.1 Convert Availability Status to Attendance Status

### Use

In this IMG activity you can use the enhancement HRWPCAS (*Converting Availability Status to Attendance Status*) to convert the availability status into the attendance status.

For further information, see the Enhancement documentation.

# 37.9.3.5 Employee Review

# 37.9.3.5.1 Define Wage Types for Annual Salary

### Use

In this IMG activity, you can define wage types for salaries and bonuses, for instance. The system uses these to determine the annual salary and displays the annual values determined for the wage types in the *Employee Review* workset, in the *Salary Development* (com.sap.pct.hcm.salaryhistory.ivu)iView.

The iView can determine annual values for payroll results or for the infotypes *Basic Pay* (0008), *Recurring Payments and Deductions* (0014), and *Additional Payments* (0015). In either case, you must perform this IMG activity.

#### Recommendation

When creating wage types, we recommend you use subapplication **MSSH** because the technical key of the subapplication must be stored as the value of the PCD parameter *Wage Type Application from VC\_596A\_C* for the *Salary Development* (com.sap.pct.hcm.salaryhistory.ivu) iView in portal administration (content administration). The value **MSSH** is stored in the standard delivery of the Business Package for *Manager Self-Service*. This means that when you use this technical key, you do not need to process the PCD parameter.

#### Activities

- 1. Create a subapplication (for example, **MSSH**).
- 2. Define for this subapplication the cumulation wage types that the system should display in the *Salary Development* iView (for example, the technical key **1SAL** and the cumulation wage-type text **Salary**, and the technical key **2BON** and the cumulation wage-type text **Bonus**).

#### Note

Note that the system displays the cumulated wage types sorted according to your technical keys.

3. For each cumulation wage type, define the relevant wage types.

# Note

If you want the system to determine the annual salary based on the infotypes *Basic Pay* (0008), *Recurring Payments and Deductions* (0014), and *Additional Payments* (0015) as opposed to payroll results, you must use a wage type in this process step that refers to a module in view V\_T511 (*Wage Type Characteristics*). You must have defined this module in view V\_T539J (*Basic Wage Type Valuation*).

### **Further notes**

If you use a technical name for the subapplication that differs from our recommendation, you must adjust the PCD parameter accordingly.

# 37.9.3.5.2 Adjust Periods for Annual Salary

### Use

In this IMG activity, you can use the enhancement HRWPCEP1 (*SAP Enhancement for Employee Profile*) to make customer-specific changes to the periods used to determine the annual salary.

### **Further notes**

For more information, see the documentation for the enhancement.

# 37.9.3.5.3 Filter Absence Records

# Use

In this IMG activity you can use the enhancement HRWPCABS (*Filtering Absence Records*) to specify whether the system should only display certain absence records of a particular absence type in the iView *Employee Review*.

For further information, see the documentation on the Enhancement.

# 37.9.3.6 Personnel Change Requests

# 37.9.3.6.1 Define Employee Groupings

# Use

In this IMG activity you specify employee groupings for change requests.

In the iView *Change Request for Employee Data* you can use employee groupings to create employee-specific assignments of request types to request scenarios.

You usually group the employees independently of the scenarios. This means that the grouping is valid for all scenarios.

# 37.9.3.6.2 Define Change Request Types

### Use

In this IMG activity you define the data that is necessary for the change requests, in other words you define the request types.

# 37.9.3.6.3 Group Change Request Scenarios

# Use

In this IMG activity you assign your request scenarios to request types and employee groupings.

Request types bundle the scenarios according to time and employee groupings.

You can use employee groupings to control the employee-specific assignment of request scenarios to request types.

# 37.9.3.6.4 Define Scenario Attributes

#### Use

In this IMG activity you assign specific HR attributes to the request scenarios. You can assign a personnel administrator type to your scenarios. In other words you can specify, for example, that a scenario should be further processed by a personnel administrator for Payroll. In addition, you can specify the affected personnel action, so that a personnel administrator can postprocess changes in the system.

Note:

SAP recommends that you create a personnel action for each request scenario.

Note that you must in any case create the personnel action for the request scenarios *Position Change* and *Internal Reassignment*.

# 37.9.3.6.5 Define Reasons for Special Payment

### Use

In this IMG activity you define the reasons for special payments that you want to use in the iView *Change Request for Employee Data* in the *Special Payment* request scenario.

When you have done this, the system shows the manager the possible reasons for a special payment, and the manager can select one.

# 37.9.3.6.6 Assign Wage Types to Special Payment Reasons

### Use

In this IMG activity you assign wage types for the request scenario *Special Payments* to the special payment reasons. In addition, you specify whether you want to allow the manager to enter the special payment reason him- or herself.

# 37.9.3.6.7 Set Up Workflows for Personnel Change Requests

# Use

In this activity, you can set up workflows for the approval processes that are needed for personnel change requests. This includes the following workflow templates:

- Submit Change Request (0) (5000042) -
- Submit Change Request (1) (5000041) -
- Submit Change Request (2) (5000031) Note

The numbers specified in parentheses in the name of the workflow template specify the number of approval steps the change request must run through after it has been sent.

To implement these workflows, you must assign agents to the relevant tasks contained in each of the workflow templates and activate event linkage, that is the events that trigger the workflow.

#### Standard settings

In the standard system, agents are not yet assigned for the workflow template and event linkage is deactivated.

#### Activities

Perform Customizing activity (transaction PCRWF). The screen *Task Customizing Overview* appears, which displays in a tree structure the activities you need to perform.

- Assign Agents to Tasks -

Activate Event Linkage

#### Agent Assignment

First perform activity Assign Agents to Tasks. The screen Task Group: Maintain Agent Assignment is displayed. Here, the workflow templates to be implemented are also displayed in a tree structure for selection.

Assign agents one after another for each of the workflow templates.

- 1. Expand the tree structure for one of the workflow templates. This displays all tasks that belong to this workflow and, if necessary, any additional workflow templates that can be called within this workflow.
- 2. To assign the agent, place the cursor on a task and choose *Create Agent Assignment* from the function bar or menu.
  - Note

Behind each task is displayed whether or not it is a *background task*. If it is a background task, you do not need to or cannot assign an agent.

If the task is not a background task, the dialog screen *Choose Agent Type* is displayed after you have chosen a function.

- 3. Choose an Agent Type (for example, object type Position).
- 4. Then choose the relevant agent (that is, the concrete position)
- 5. Perform all agent assignments for the displayed tasks in this way. To leave agent assigning, choose *Back*.

### Activating Event Linkage

Perform activity *Activate Event Linkage*. The screen *Event Linkage: Triggering Events* is displayed. Here, the workflow templates are displayed once more in a tree structure for selection. For each of the workflow templates, activate the events that trigger the individual workflows.

- 1. Expand the tree structure for one of the workflow templates. All triggering events are displayed for the appropriate workflow template. Behind each event is displayed whether or not it is activated or deactivated.
- 2. Activate the events of the workflows you want to use. To do this, position the cursor on the event and choose *Activate/Deactivate Event Linkage* from the function bar or menu, or double-click on the event.

If you want to deactivate an event, do exactly the same.

Note

The icon displayed behind the event enables you to display the attributes of event linkage. The function *Display Object* in the function bar, or *Goto* in the menu, enables you to display the business object for which the triggering event is used.

### See also

For more information on workflow templates, see:

- Agent Assignment:

To display the workflow template, choose the *Attributes* function from the function bar or *Edit* from the menu when you have positioned the cursor on the relevant workflow template or doubleclick on the workflow template. The workflow template is displayed.

- Activate Event Linkage

When you have positioned the cursor on the relevant workflow template, choose the function *Goto* - > *Display Object* from the menu.

### 37.9.3.6.8 Enhancements

# 37.9.3.6.8.1 BAdI: Adjust Employee Groupings

With this Business Add-In (BAdI) you can make customer-specific assignments of employees to employee groupings in the context of change requests.

For further information on using employee groupings in change requests for employees, see the documentation on the field Employee Groupings for Change Requests(HRWPC\_PCR\_PCR\_EEGRP).

#### Requirements

You must have defined the employee groupings in the settings for the business package *Manager Self-Service* (transaction SIMG\_SPORT).

#### Standard settings

This BAdI is not implemented in the SAP standard. If you do not create an implementation, the system runs the standard coding.

#### Activities

After calling up the IMG activity, a dialog box appears, in which you can enter a name for the implementation.

If you have already made other implementations for this BAdI, another dialog box appears, in which the existing implementations are displayed. In this case, choose *Create*, and proceed as follows:

1. In the dialog box, enter a name for the BAdI implementation in the *Implementation* field, and choose *Create*.

The screen for creating BAdI implementations is now displayed.

- 2. Enter a short text for the implementation in the Short text for implementation field.
- 3. From the tab index, choose *Interface*.

The *Name of implemented class* field is already filled on the tab page, as a class name was automatically assigned to the implementation when you named it.

- 4. Save your entries, and assign the implementation to a development class.
- 5. Place the cursor on the method, and double-click to enter method processing.
- 6. Enter the code for the implementation between the statements method <Interface name> ~ <Name of method> and endmethod.
- 7. Save and implement your code. Return to the *Edit Implementation* screen.
- 8. Save the entries on the *Edit Implementation* screen. Note: You can also create an implementation, and then activate it at a later time. In such

a case, end the processing stage at this point.

9. Choose *Activate* The code you stored in the method will be run when the application program is executed.

### Further notes

Interface

Method: Adjust Employee - Employee Grouping Assignment.

# 37.9.3.6.8.2 BAdI: Adjust Header Data in Request Forms

With this Business Add-In (BAdI) you can format the header data in change request forms for employee data to suit your requirements.

You have, for example, the following option:

- You can format the employee name in a customer-specific way. This is useful if the display based on I0001-ENAME is not satisfactory. You can put together the elements of the employee name (title, first name, last name, and so on) as you wish.

### Example

For example code, see the documentation on the MANIPULATE\_INIT\_DATA method.

#### Standard settings

This BAdI is not implemented in the SAP standard. If you do not create an implementation, the system runs the standard coding.

### Activities

After calling up the IMG activity, a dialog box appears, in which you can enter a name for the implementation.

If you have already made other implementations for this BAdI, another dialog box appears, in which the existing implementations are displayed. In this case, choose *Create*, and proceed as follows:

- In the dialog box, enter a name for the BAdI implementation in the *Implementation* field, and choose *Create*.
  The screen for creating BAdI implementations is now displayed.
- 2. Enter a short text for the implementation in the *Short text for implementation* field.
- From the tab index, choose *Interface*.
  The *Name of implemented class* field is already filled on the tab page, as a class name was automatically assigned to the implementation when you named it.
- 4. Save your entries, and assign the implementation to a development class.
- 5. Place the cursor on the method, and double-click to enter method processing.
- 6. Enter the code for the implementation between the statements method <Interface name> ~ <Name of method> and endmethod.
- 7. Save and implement your code. Return to the *Edit Implementation* screen.
- 8. Save the entries on the *Edit Implementation* screen.

Note: You can also create an implementation, and then activate it at a later time. In such a case, end the processing stage at this point.

9. Choose Activate

The code you stored in the method will be run when the application program is executed.

#### **Further notes**

### Interface

Method: Adjust Header Data in Change Request Forms.

# 37.9.3.6.8.3 BAdI: Adjust Entry Help in Request Forms

With this Business Add-In (BAdI) you can make customer-specific adjustments to the entry help in change request forms for employee data.

For fields that consist of a technical name and a descriptive name, the standard is that the entry help offers, in a list box, a combination of both names, connected by - (hyphen).

### Example

You can specify that for particular fields - for example *Employee Subgroup* (PERSK) - the system should not use the technical name, and should only display the descriptive name.

For a coding example, see the documentation on the method MANIPULATE\_ADD\_VALUES (*Adjust Entry Help for Change Request Forms*).

#### Standard settings

The BAdI is not implemented in the SAP standard. If you do not create an implementation, the system runs the standard coding.

# Activities

After calling up the IMG activity, a dialog box appears, in which you can enter a name for the implementation.

If you have already made other implementations for this BAdI, another dialog box appears, in which the existing implementations are displayed. In this case, choose *Create*, and proceed as follows:

1. In the dialog box, enter a name for the BAdI implementation in the *Implementation* field,

and choose *Create*. The screen for creating BAdI implementations is now displayed.

- 2. Enter a short text for the implementation in the Short text for implementation field.
- 3. From the tab index, choose *Interface*. The *Name of implemented class* field is already filled on the tab page, as a class name was automatically assigned to the implementation when you named it.
- 4. Save your entries, and assign the implementation to a development class.
- 5. Place the cursor on the method, and double-click to enter method processing.
- 6. Enter the code for the implementation between the statements method <Interface name> ~ <Name of method> and endmethod.
- 7. Save and implement your code. Return to the *Edit Implementation* screen.
- 8. Save the entries on the *Edit Implementation* screen. Note: You can also create an implementation, and then activate it at a later time. In such a case, end the processing stage at this point.
- 9. Choose *Activate* The code you stored in the method will be run when the application program is executed.

### **Further notes**

Interface Method: Adjust Entry Help for Change Request Forms.

# 37.9.3.6.8.4 BAdI: Adjust Effective Date for Request Forms

This Business Add-In (BAdI) enables you to set the effective date in the form header of personnel change requests customer-specifically.

You have the following option:

- You can preset the effective date.

As standard, the system always uses the system date (SY-DATUM) as the initial value for the effective date. In that case managers must usually overwrite the date. If change requests are subject to general enterprise rules (for example change requests always become valid at the end of the next month or quarter), you can use this BAdI to preset the date.

#### Example

For example code, see the documentation for the method MANIPULATE\_EFF\_DATE.

#### Standard settings

This BAdI is not implemented in the SAP standard. Unless you create an implementation, the system runs the standard code.

#### Activities

After calling up the IMG activity, a dialog box appears, in which you can enter a name for the implementation.

If you have already made other implementations for this BAdI, another dialog box appears, in which the existing implementations are displayed. In this case, choose *Create*, and proceed as follows:

- In the dialog box, enter a name for the BAdI implementation in the *Implementation* field, and choose *Create*.
  The screen for creating BAdI implementations is now displayed.
- 2. Enter a short text for the implementation in the Short text for implementation field.
- From the tab index, choose *Interface*.
  The *Name of implemented class* field is already filled on the tab page, as a class name was automatically assigned to the implementation when you named it.
- 4. Save your entries, and assign the implementation to a development class.
- 5. Place the cursor on the method, and double-click to enter method processing.
- 6. Enter the code for the implementation between the statements method <Interface name> ~ <Name of method> and endmethod.
- 7. Save and implement your code. Return to the *Edit Implementation* screen.
- 8. Save the entries on the *Edit Implementation* screen. Note: You can also create an implementation, and then activate it at a later time. In such a case, end the processing stage at this point.
- 9. Choose *Activate* The code you stored in the method will be run when the application program is executed.

#### Further notes

InterfaceMethod: Adjust Effective Date in Change Request Forms.

# 37.9.3.6.8.5 BAdI: Adjust Check for Effective Date

# Use

This Business Add-In (BAdI) enables you to implement a customer-specific check for the effective date. The effective date refers to the date as of which any changes to employee data are valid.

# Standard settings

This BAdI is not implemented in the standard SAP System. If you do not create an implementation, the system runs through the standard code.

### Activities

After calling up the IMG activity, a dialog box appears, in which you can enter a name for the implementation.

If you have already made other implementations for this BAdI, another dialog box appears, in which the existing implementations are displayed. In this case, choose *Create*, and proceed as follows:

- 1. In the dialog box, enter a name for the BAdI implementation in the *Implementation* field,
  - and choose *Create*. The screen for creating BAdI implementations is now displayed.
- 2. Enter a short text for the implementation in the Short text for implementation field.
- From the tab index, choose *Interface*.
  The *Name of implemented class* field is already filled on the tab page, as a class name was automatically assigned to the implementation when you named it.
- 4. Save your entries, and assign the implementation to a development class.
- 5. Place the cursor on the method, and double-click to enter method processing.
- 6. Enter the code for the implementation between the statements method <Interface name> ~ <Name of method> and endmethod.
- 7. Save and implement your code. Return to the *Edit Implementation* screen.
- 8. Save the entries on the *Edit Implementation* screen. Note: You can also create an implementation, and then activate it at a later time. In such a case, end the processing stage at this point.
- 9. Choose *Activate* The code you stored in the method will be run when the application program is executed.

### See also

Interface IF\_EX\_HRWPC\_PCR\_CHECK\_DATE Method CHECK\_EFFECTIVE\_DATE (Customer-Specific Check for Effective Date)

# 37.9.3.6.8.6 BAdI: Adjust Rule Resolution for Receiving Manager

Use

This Business Add-In (BAdI) enables you to tailor the rule resolution of rule *ApproverForm* (50000132) to suit customer requirements. The entire rule container is available for this purpose.

#### Example

The rule *ApproverForm* is used within the approval workflow *ProcessPCR\_2* (50000031) for personnel change requests to determine the approver.

If this rule resolution fails, the entire workflow is terminated. You can use this Business Add-In to implement customer-specific error handling in the event of the standard rule resolution failing.

Workflow *ProcessPCR\_2* (50000031) is used in the transfer scenario, for example, and is triggered after the *Request for Transfer* form has been submitted.

#### Standard settings

This BAdI is not implemented in the standard SAP System. If you do not create an implementation, the system runs through the standard coding.

#### Activities

After calling up the IMG activity, a dialog box appears, in which you can enter a name for the implementation.

If you have already made other implementations for this BAdI, another dialog box appears, in which the existing implementations are displayed. In this case, choose *Create*, and proceed as follows:

- In the dialog box, enter a name for the BAdI implementation in the *Implementation* field, and choose *Create*.
  The screen for creating BAdI implementations is now displayed.
- 2. Enter a short text for the implementation in the *Short text for implementation* field.
- 3. From the tab index, choose *Interface*. The *Name of implemented class* field is already filled on the tab page, as a class name was automatically assigned to the implementation when you named it.
- 4. Save your entries, and assign the implementation to a development class.
- 5. Place the cursor on the method, and double-click to enter method processing.
- 6. Enter the code for the implementation between the statements method <Interface name> ~ <Name of method> and endmethod.
- 7. Save and implement your code. Return to the *Edit Implementation* screen.
- 8. Save the entries on the *Edit Implementation* screen. Note: You can also create an implementation, and then activate it at a later time. In such a case, end the processing stage at this point.
- 9. Choose Activate

The code you stored in the method will be run when the application program is executed.

# See also

Interface IF\_EX\_HRWPC\_PCR\_APPR\_FORM Method MANIPULATE\_ACTOR\_TAB (*Change the Processing Table for Rule Resolution*)

# 37.9.3.6.8.7 BAdI: Adjust Rule Resolution for Higher-Level Manager

# 37.9.3.7 Recruitment

# 37.9.3.7.1 Create Values for Applicant Ranking

Use

In this IMG activity you can store the possible values that allow a manager to assign a rank to applicants in the *Vacancies and Applicants* workset. The manager can then create a personal ranking list when filling a vacancy.

# 37.9.3.7.2 Define Assignment Status Display

#### Use

In this IMG activity you can specify which vacancy assignment status (abbreviation: assignment status) the system displays in the *Vacancies and Applicants* workset.

The system evaluates this view in the evaluation path HRWPCREC.

# 37.9.3.7.3 Set Up Workflows for Recruitment Scenario

### Use

In this activity, you can set up workflows for the approval processes that are needed for recruitment forms. This includes the following workflow templates:

- Submit Vacancy Request for Position (21300037)
- Invite Applicant (5000038)
- **Reject Applicant** (5000039)
- Offer Applicant Contract (5000040)

To implement these workflows, you must assign agents to the relevant tasks contained in each of the workflow templates and activate event linkage, that is the events that trigger the workflow.

#### Standard settings

In the standard system, agents are not assigned for the workflow template and event linkage is deactivated.

### Activities

Perform Customizing activity (transaction RECRWF). The screen *Task Customizing Overview* appears, which displays in a tree structure the activities you need to perform.

- Assign Agents to Tasks
- Activate Event Linkage

# Agent Assignment

First perform activity *Assign Agents to Tasks*. The screen *Task Group: Maintain Agent Assignment* is displayed. Here, the workflow templates to be implemented are also displayed in a tree structure for selection.

Assign agents one after another for each of the workflow templates.

- 1. Expand the tree structure for one of the workflow templates. This displays all tasks that belong to this workflow and, if necessary, any additional workflow templates that can be called within this workflow.
- 2. To assign the agent, place the cursor on a task and choose *Create Agent Assignment* from the function bar or menu.

Note

Behind each task is displayed whether or not it is a *background task*. If it is a background task, you do not need to / cannot assign an agent.

If the task is not a background task, the dialog screen *Choose Agent Type* is displayed after you have chosen a function.

- 3. Choose an Agent Type (for example, object type Position).
- 4. Then choose the relevant agent (that is, the concrete position)
- 5. Perform all agent assignments for the displayed tasks in this way. To leave agent assigning, choose *Back*.

#### Activating Event Linkage

Perform activity *Activate Event Linkage*. The screen *Event Linkage: Triggering Events* is displayed. Here, the workflow templates are displayed once more in a tree structure for selection. For each of the workflow templates, activate the events that trigger the individual workflows.

- 1. Expand the tree structure for one of the workflow templates. All triggering events are displayed for the appropriate workflow template. Behind each event is displayed whether or not it is activated or deactivated.
- 2. Activate the events of the workflows you want to use. To do this, position the cursor on the event and choose *Activate/Deactivate Event Linkage* from the function bar or menu, or double-click on the event.

If you want to deactivate an event, do exactly the same.

Note

The icon displayed behind the event enables you to display the attributes of event linkage. The function *Display Object* in the function bar, or *Goto* in the menu, enables you to display the business object for which the triggering event is used.

### See also

For more information on workflow templates, see:

- Agent Assignment:

To display the workflow template, choose the *Attributes* function from the function bar or *Edit* from the menu when you have positioned the cursor on the relevant workflow template or doubleclick on the workflow template.

- Activate Event Linkage

When you have positioned the cursor on the relevant workflow template, choose the function *Goto* - > *Display Object* from the menu.

# 37.9.3.7.4 BAdl: Adjust HTML Format for Short Profile

This Business Add-In (BAdI) lets you edit the display of applicant short profiles in HTML format.

The BAdI, which defines the HTML format, affects all of the short profiles that you have created in Customizing for *Recruitment* under *Applicant Management -> Short Profile -> Create Standard Text* in SAPscript format.

In SAPscript format, indentations are often indicated by means of spaces. However, browsers generally ignore repeated spaces in the display. For this reason, the default programming of the BAdI replaces repeated spaces with the HTML format **&nbsp**. The effect of this is that all of the spaces are dislayed. To highlight indentations, the BAdI sets the font to the non-proportional font *Courier*.

The function module HRWPC\_RFC\_RC\_GET\_SHORTP\_HTML renders an applicant short profile in HTML format. If you select the indicator MANIPULATE\_HTML in the function module, the system runs the BAdI.

Per default the system calls the function module HRWPC\_RC\_MANIPULATE\_HTML\_SP in the BAdI.

You can create a customer-specific implementation for this BAdI if you want to adjust the HTML format to suit your own requirements.

#### **Standard settings**

The BAdI is not implemented in the standard system. If you create no implementation, the system runs the standard code.

### Activities

After calling up the IMG activity, a dialog box appears, in which you can enter a name for the implementation.

If you have already made other implementations for this BAdI, another dialog box appears, in which the existing implementations are displayed. In this case, choose *Create*, and proceed as follows:

1. In the dialog box, enter a name for the BAdI implementation in the *Implementation* field, and choose *Create*.

The screen for creating BAdI implementations is now displayed.

- 2. Enter a short text for the implementation in the *Short text for implementation* field.
- 3. From the tab index, choose *Interface*.

The *Name of implemented class* field is already filled on the tab page, as a class name was automatically assigned to the implementation when you named it.

- 4. Save your entries, and assign the implementation to a development class.
- 5. Place the cursor on the method, and double-click to enter method processing.
- 6. Enter the code for the implementation between the statements method <Interface name> ~ <Name of method> and endmethod.
- 7. Save and implement your code. Return to the *Edit Implementation* screen.
- 8. Save the entries on the *Edit Implementation* screen. Note: You can also create an implementation, and then activate it at a later time. In such a case, end the processing stage at this point.
- 9. Choose *Activate* The code you stored in the method will be run when the application program is executed.

#### **Further notes**

Interface

Method: Adjust the HTML Format of Applicant Short Profiles

### 37.9.3.8 Compensation

# 37.9.3.8.1 Set Up Workflow for Compensation Adjustments

### Use

In this process step, you can set up the workflow for approval processes that are needed for compensation adjustments.

You can choose between two alternative workflow templates:

- Approval Process for Compensation Adjustments (1000083)
- Web-Approval Process for Compensation Adjustments (21300038)

The main difference between these two workflow templates is that workflow template 21300038 is Webenabled and was developed specifically for Web-based approval processes, whilst workflow template 1000083 is not Web-enabled.

If you want to use the approval process via the Business Package for *Manager Self-Service*, you must implement workflow template 21300038.

To implement one of these workflows, you must assign agents to the relevant tasks contained in the workflow template and activate event linkage, that is, the events that trigger the workflow.

#### Standard settings

In the standard system, agents are not assigned for the workflow template and event linkage is deactivated.

#### Activities

Perform Customizing activity (transaction HRWPC\_CMP\_WORKFLOW). The screen *Task Customizing Overview* appears, which displays in a tree structure the activities you need to perform.

- Assign Agents to Tasks -

Activate Event Linkage

### Agent Assignment

First perform activity Assign Agents to Tasks. The screen Task Group: Maintain Agent Assignment is displayed. Here the workflow templates are also displayed in a tree structure for selection.

Assign an agent for the worklow template that you want to implement.

- 1. Expand the tree structure for the workflow template. This displays all tasks that belong to this workflow and, if necessary, any additional workflow templates that can be called within this workflow.
- 2. To assign the agent, place the cursor on a task and choose *Create Agent Assignment* from the function bar or menu.

#### Note

Behind each task is displayed whether or not it is a *background task*. If it is a background task, you do not need to / cannot assign an agent.

If the task is not a background task, the dialog screen *Choose Agent Type* is displayed after you have chosen a function.

- 3. Choose an *agent type* (for example, object type *Position*).
- 4. Then choose the relevant agent (that is, the concrete position).
- 5. Perform all agent assignments for the displayed tasks in this way. To leave agent assigning, choose *Back*.

### **Activating Event Linkage**

Perform activity *Activate Event Linkage*. The screen *Event Linkage: Triggering Events* is displayed. Here, the workflow templates are displayed once more in a tree structure for selection. Activate the event that triggers the workflow for the selected workflow template.

- 1. Expand the tree structire for the workflow template. The triggering event is displayed for the appropriate workflow template. Behind the event is displayed whether or not it is activated or deactivated.
- 2. Activate the triggering event of the workflow that you want to use. To do this, position the cursor on the event and choose *Activate/Deactivate Event Linkage* from the function bar or menu, or double-click on the event.

3. Proceed as before to deactivate the triggering event of the workflow template that you do not want to implement.

Note

Event linkage may only be activated for the workflow template that you want to implement. The icon displayed behind the event enables you to display the attributes of event linkage. Function *Display Object* in the function bar, or *Goto* in the menu, enables you to display the business object for which the triggering event is used.

### See also

For more information on workflow templates, see:

- Agent Assignment:

To display the workflow template, choose the *Attributes* function from the function bar or *Edit* from the menu, position the cursor on the relevant workflow template or double-click on the workflow template.

Activate Event Linkage
 When you have positioned the cursor on the relevant workflow template, choose the function *Goto* - > *Display Object* from the menu.

# 37.9.3.9 Quota Planning

# 37.9.3.9.1 Set Up ALE Scenario AC - HR

### Use

In this IMG activity you set up the ALE Scenario *Transfer Quota Planning Results to Accounting* (AC). You must set up this scenario if you use *Organizational Management* and *Accounting* in two separate systems.

### Functions in the HR System: Sending System (Server)

When you transfer the results of quota planning to CO, the system adjusts the time-specific planning results to the corresponding periods in CO. The results are then updated in CO. In distributed systems, the read, write and validation checks are all carried out in the CO System. For this reason, before every cross-system operation, the HR System determines the receiving system by means of your entries in the distribution model.

- When the planning data has been formatted into periods, the system reads the relevant data in the CO System with the help of a BAPI.
- Once posting of the planning data has been triggered, the following takes place:
- The system checks the posting data against CO data with the help of a synchronous BAPI.
- The system transmits the data via ALE asynchronously to the receiving system.

### Functions in the CO System: Receiving System (Client)

The system posts data to the CO System.

#### Setting Up the Distribution Model

To ensure the communication flow between the two systems, you must specify a message type and/or an object with the corresponding method when you set up the distribution model. Enter the following for sending and receiving systems:

- Sender/Client: HR System
- Recipient/Server: CO System

#### Object Name Method Meaning

BUS6031 PlanDataTransferCO.GetSourceInfos Information on settings of planning data source

BUS6031 PlanDataTransferCo.CheckKeyFigures Plandatentransfer: Check statistical key figures

BUS6031 PlanDataTransferCo.PostKeyFigures Plandatentransfer: Post statistical key figures

#### **Partner Profiles**

You can generate the partner profiles from the distribution model. For more information on this, refer to the implementation guide (IMG) for *Basis* under *Application Link Enabling (ALE) -> Business Process Modeling and Implementation -> Setting Up Partner Profiles and Processing Time -> Generate Partner Profiles*.

### Settings in the HR System

You must set the following switches in your HR system in table T77S0 (system table):

- SKFCO / COPLS (plan source for CO data transfer)
- SKFCO / KFACNT (stat. key figures: number of positions (change))
- SKFCO / KFBCNT (stat. key figures: number of positions (budget))

For more information, refer to the documentation for the business package Manager Self-Service under Technical Description -> iView Pool -> Quota Planning.

#### Settings in the CO System

In the CO System, you must first create the statistical key figures you want to use in table T77S0 (system table).

#### Activities

- 1. Check whether the methods listed have been created for object BUS6031 in your customer distribution model.
- 2. Ensure that the required CO data has been distributed to the HR System.

# 37.9.3.9.2 BAdI: Transfer Planing Results to Accounting

This Business Add-In allows you to realize customer-specific requirements when transferring required positions planning to CO.

For further information, see the following documentation:

- Interface Documentation
- Method Documentation

#### Example

For an example implementation, see the class CL\_IM\_HRWPC00\_HEADCNT2CO -

Implementation Documentation

# 37.9.3.10 Easy Task Planning

# 37.9.3.10.1 Specify Number Range Intervals for Easy Task Planning

Enter an internal number range interval for task planning. The SAP System issues the numbers for internal number range intervals automatically. This number is between the *From* number and the *To* number.

#### Activities

- 1. Enter the object name **ETP\_TASKNR**.
- 2. Choose Goto -> Number Ranges.
- 3. Choose Interval -> Change.
- 4. Choose *Edit -> Insert Interval*.
- 5. *No*.: Assign assignment number **01** to the number range interval.
- 6. *From number*: Enter the first number that is to be assigned.
- 7. To number: Enter the last number that is to be assigned.
- 8. *Ext.*: Do **not** select this field.

9. Choose *Insert* (click on the icon or the enter button)

10. Save your entries.

#### **Further notes**

For more information, see the documentation on the Business Package Manager Self-Service.

#### 37.9.3.10.2 Delete Tasks

In this activity you can physically delete tasks, which can be useful for increasing performance.

It is also possible to delete tasks on the Web frontend, but these only disappear from the display without actually being physically deleted.

#### Activities

You restrict the tasks to be deleted by using different criteria and then delete these tasks.

If you have selected *Test run*, then no tasks are deleted. Instead you receive information on how many tasks would have been deleted. This enables you to decide whether deletion is worthwhile.

#### **Further notes**

Under status, you can also select 9 = deleted. This refers to tasks that have been deleted on the Web frontend (see above).

For more information, see the documentation on the Business Package Manager Self-Service.

# 37.9.3.11 Cost Center Monitor

# 37.9.3.11.1 Create Rules for Critical Line Items

The monitor displays alerts whenever certain values are not within predefined limits. Rules define the conditions under which alerts are displayed. Standard rules are provided by SAP, but you can use this transaction to change or delete these rules, or create new ones.

You can create default rules here (apply to all users) and maintain user-specific rules.

If you do not edit any rules, the system generates the standard rules.

Default rules and user-specific rules need to be maintained after each other by different users:

- The default rules need to be maintained centrally for all users. For this reason, this should be done by experts such as administrators or cost accountants who are familiar with the setup of the monitor. To prevent default rules from being created by other users, you need to issue authorization for this transaction.
- Users can edit their own user-specific rules to meet their personal requirements.
- These can also be maintained by an administrator, for example, rules that need to be created for a new user.

#### Requirements

If rules are to be maintained for a user, you need to assign the appropriate personalization dialog to that user in the IMG activity Maintain User Personalization Data (transaction CMPERS\_MAINTAIN\_SGL).

### Activities

The transaction has the same structure as rule maintenance in the Web. It is run in the SAP system because it is part of monitor administration.

- 1. The default rules are created first (for each controlling area) so that they can be used by all users. The controlling area is set when the transaction is called up. You can, however, change this in the menu by choosing *Extras -> Set Controlling Area*.
- 2. Then the default rules are copied to the special users so that they are available. These rules cannot be changed, but can only be copied or deleted.
- 3. You can then add more user-specific rules for each user. If the default rules are not copied to the user, the user receives a warning when the first rule is created.
- 4. Additional rules can be created for a certain user at any time. These user-specific rules can also be edited or deleted.
- 5. When the default rules are copied to the user, the old default rules are deleted and the new ones are created.
- 6. If the personalization for a single user is no longer needed, it can be deleted by the administrator using transaction MPO\_PERS\_DATA\_DELETE.

#### **Further notes**

For more information, see the documentation on the Business Package *Manager Self-Service* under *iView Pool -> iViews Manager Self-Service - My Budget.* 

# 37.9.3.11.2 Create Rules for Critical Variances

The monitor displays alerts whenever certain values are not within predefined limits. Rules define the conditions under which alerts are displayed. Standard rules are provided by SAP, but you can use this transaction to change or delete these rules, or create new ones.

You can create default rules here (apply to all users) and maintain user-specific rules.

If you do not edit any rules, the system generates the standard rules.

Default rules and user-specific rules need to be maintained after each other by different users:

- The default rules need to be maintained centrally for all users. For this reason, this should be done by experts such as administrators or cost accountants who are familiar with the setup of the monitor. To prevent default rules from being created by other users, you need to issue authorization for this transaction.

- Users can edit their own user-specific rules to meet their personal requirements.
- These can also be maintained by an administrator, for example, rules that need to be created for a new user.

#### Requirements

If rules are to be maintained for a user, you need to assign the appropriate personalization dialog to that user in the IMG activity Maintain User Personalization Data (transaction CMPERS\_MAINTAIN\_SGL).

#### Activities

The transaction has the same structure as rule maintenance in the Web. It is run in the SAP system because it is part of monitor administration.

- 1. The default rules are created first (for each controlling area) so that they can be used by all users. The controlling area is set when the transaction is called up. You can, however, change this in the menu by choosing *Extras -> Set Controlling Area*.
- 2. Then the default rules are copied to the special users so that they are available. These rules cannot be changed, but can only be copied or deleted.
- 3. You can then add more user-specific rules for each user. If the default rules are not copied to the user, the user receives a warning when the first rule is created.
- 4. Additional rules can be created for a certain user at any time. These user-specific rules can also be edited or deleted.
- 5. When the default rules are copied to the user, the old default rules are deleted and the

new ones are created.

6. If the personalization for a single user is no longer needed, it can be deleted by the administrator using transaction MPO\_PERS\_DATA\_DELETE.

#### **Further notes**

For more information, see the documentation on the Business Package *Manager Self-Service* under *iView Pool -> iViews Manager Self-Service - My Budget.* 

# 37.9.3.11.3 Create Extracts for Critical Line Items

In this IMG activity you create extracts for the monitor. This enables you to control data selection for the rules so that the rules always use current data.

#### Recommendation

This transaction should run overnight in a batch for all users so that users have current data at the start of the day.

#### Activities

*Save Extract*: If the field is selected, extracts are created. If you want to do a test run, do not select this field. A test run shows you which data would be selected. Test runs are only possible for single users.

User: Enter a single user, or an asterisk (\*) for all users.

*Last accessed after*: Selects all users who called up the iView after the data entered. This selection criterion only works if you run the transaction for all users (asterisk).

*Delete - last accessed before*: Deletes the extracts from the database for all users who called up the iView before the date entered. This reduces the data volume and improves performance.

*Maximum no. of hits*: The system only displays the number of rules that have been specified (only works if you run the transaction for a single user).

#### Further notes

For more information, see the documentation on the Business Package *Manager Self-Service* under Technical Description -> iView Pool -> iViews Manager Self-Service - My Budget -> Generate Extracts for Critical Variances and Line Items.

# 37.9.3.11.4 Create Extracts for Critical Postings

In this IMG activity you create extracts for the monitor. This enables you to control data selection for the rules so that the rules always use current data.

#### Recommendation

This transaction should run overnight in a batch for all users so that users have current data at the start of the day.

#### Activities

Save Extract: If the field is selected, extracts are created. If you want to do a test run, do not select this field. A test run shows you which data would be selected. Test runs are only possible for single users.

User: Enter a single user, or an asterisk (\*) for all users.

*Last accessed after*: Selects all users who called up the iView after the data entered. This selection criterion only works if you run the transaction for all users (asterisk).

*Delete - last accessed before*: Deletes the extracts from the database for all users who called up the iView before the date entered. This reduces the data volume and improves performance.

*Maximum no. of hits*: The system only displays the number of rules that have been specified (only works if you run the transaction for a single user).

#### Further notes

For more information, see the documentation on the Business Package *Manager Self-Service* under Technical Description -> iView Pool -> iViews Manager Self-Service - My Budget -> Generate Extracts for Critical Variances and Line Items.

# 37.9.3.12 Internal Order Monitor

# 37.9.3.12.1 Create Rules for Critical Line Items

The monitor displays alerts whenever certain values are not within predefined limits. Rules define the conditions under which alerts are displayed. Standard rules are provided by SAP, but you can use this transaction to change or delete these rules, or create new ones.

You can create default rules here (apply to all users) and maintain user-specific rules.

If you do not edit any rules, the system generates the standard rules.

Default rules and user-specific rules need to be maintained after each other by different users:

- The default rules need to be maintained centrally for all users. For this reason, this should be done by experts such as administrators or cost accountants who are familiar with the setup of the monitor. To prevent default rules from being created by other users, you need to issue authorization for this transaction.
- Users can edit their own user-specific rules to meet their personal requirements.
- These can also be maintained by an administrator, for example, rules that need to be created for a new user.

#### Requirements

If rules are to be maintained for a user, you need to assign the appropriate personalization dialog to that user in the IMG activity Maintain User Personalization Data (transaction CMPERS MAINTAIN SGL).

### Activities

The transaction has the same structure as rule maintenance in the Web. It is run in the SAP system because it is part of monitor administration.

- 1. The default rules are created first (for each controlling area) so that they can be used by all users. The controlling area is set when the transaction is called up. You can, however, change this in the menu by choosing *Extras -> Set Controlling Area*.
- 2. Then the default rules are copied to the special users so that they are available. These rules cannot be changed, but can only be copied or deleted.
- 3. You can then add more user-specific rules for each user. If the default rules are not copied to the user, the user receives a warning when the first rule is created.
- 4. Additional rules can be created for a certain user at any time. These user-specific rules can also be edited or deleted.

- 5. When the default rules are copied to the user, the old default rules are deleted and the new ones are created.
- 6. If the personalization for a single user is no longer needed, it can be deleted by the administrator using transaction MPO\_PERS\_DATA\_DELETE.

#### Further notes

For more information, see the documentation on the Business Package *Manager Self-Service* under *iView Pool -> iViews Manager Self-Service - My Budget.* 

# 37.9.3.12.2 Create Rules for Critical Variances

The monitor displays alerts whenever certain values are not within predefined limits. Rules define the conditions under which alerts are displayed. Standard rules are provided by SAP, but you can use this transaction to change or delete these rules, or create new ones.

You can create default rules here (apply to all users) and maintain user-specific rules.

If you do not edit any rules, the system generates the standard rules.

Default rules and user-specific rules need to be maintained after each other by different users:

- The default rules need to be maintained centrally for all users. For this reason, this should be done by experts such as administrators or cost accountants who are familiar with the setup of the monitor. To prevent default rules from being created by other users, you need to issue authorization for this transaction.
- Users can edit their own user-specific rules to meet their personal requirements.
- These can also be maintained by an administrator, for example, rules that need to be created for a new user.

#### Requirements

If rules are to be maintained for a user, you need to assign the appropriate personalization dialog to that user in the IMG activity Maintain User Personalization Data (transaction CMPERS\_MAINTAIN\_SGL).

#### Activities

The transaction has the same structure as rule maintenance in the Web. It is run in the SAP system because it is part of monitor administration.

- 1. The default rules are created first (for each controlling area) so that they can be used by all users. The controlling area is set when the transaction is called up. You can, however, change this in the menu by choosing *Extras -> Set Controlling Area*.
- 2. Then the default rules are copied to the special users so that they are available. These rules cannot be changed, but can only be copied or deleted.
- 3. You can then add more user-specific rules for each user. If the default rules are not copied to the user, the user receives a warning when the first rule is created.
- 4. Additional rules can be created for a certain user at any time. These user-specific rules can also be edited or deleted.
- 5. When the default rules are copied to the user, the old default rules are deleted and the new ones are created.
- 6. If the personalization for a single user is no longer needed, it can be deleted by the administrator using transaction MPO\_PERS\_DATA\_DELETE.

#### Further notes

For more information, see the documentation on the Business Package Manager Self-Service under iView Pool -> iViews Manager Self-Service - My Budget.

#### **37.9.3.12.3 Create Extracts for Critical Line Items**

In this IMG activity you create extracts for the monitor. This enables you to control data selection for the rules so that the rules always use current data.

#### Recommendation

This transaction should run overnight in a batch for all users so that users have current data at the start of the day.

### Activities

*Save Extract*: If the field is selected, extracts are created. If you want to do a test run, do not select this field. A test run shows you which data would be selected. Test runs are only possible for single users.

User: Enter a single user, or an asterisk (\*) for all users.

*Last accessed after*: Selects all users who called up the iView after the data entered. This selection criterion only works if you run the transaction for all users (asterisk).

*Delete - last accessed before*: Deletes the extracts from the database for all users who called up the iView before the date entered. This reduces the data volume and improves performance.

*Maximum no. of hits*: The system only displays the number of rules that have been specified (only works if you run the transaction for a single user).

Further notes

For more information, see the documentation on the Business Package *Manager Self-Service* under Technical Description -> iView Pool -> iViews Manager Self-Service - My Budget -> Generate Extracts for Critical Variances and Line Items.

# 37.9.3.12.4 Create Extracts for Critical Postings

In this IMG activity you create extracts for the monitor. This enables you to control data selection for the rules so that the rules always use current data.

#### Recommendation

This transaction should run overnight in a batch for all users so that users have current data at the start of the day.

#### Activities

*Save Extract*: If the field is selected, extracts are created. If you want to do a test run, do not select this field. A test run shows you which data would be selected. Test runs are only possible for single users.

User: Enter a single user, or an asterisk (\*) for all users.

*Last accessed after*: Selects all users who called up the iView after the data entered. This selection criterion only works if you run the transaction for all users (asterisk).

*Delete - last accessed before*: Deletes the extracts from the database for all users who called up the iView before the date entered. This reduces the data volume and improves performance.

*Maximum no. of hits*: The system only displays the number of rules that have been specified (only works if you run the transaction for a single user).

#### **Further notes**

For more information, see the documentation on the Business Package *Manager Self-Service* under *Technical Description -> iView Pool -> iViews Manager Self-Service - My Budget -> Generate Extracts for Critical Variances and Line Items.* 

# **37.9.3.13 Monitor for Internal Activity Allocation**

37.9.3.13.1 Create Rules for Critical Variances

The monitor displays alerts whenever certain values are not within predefined limits. Rules define the conditions under which alerts are displayed. Standard rules are provided by SAP, but you can use this transaction to change or delete these rules, or create new ones.

You can create default rules here (apply to all users) and maintain user-specific rules.

If you do not edit any rules, the system generates the standard rules.

Default rules and user-specific rules need to be maintained after each other by different users:

- The default rules need to be maintained centrally for all users. For this reason, this should be done by experts such as administrators or cost accountants who are familiar with the setup of the monitor. To prevent default rules from being created by other users, you need to issue authorization for this transaction.
- Users can edit their own user-specific rules to meet their personal requirements.
- These can also be maintained by an administrator, for example, rules that need to be created for a new user.

#### Requirements

If rules are to be maintained for a user, you need to assign the appropriate personalization dialog to that user in the IMG activity Maintain User Personalization Data (transaction CMPERS\_MAINTAIN\_SGL).

#### Activities

The transaction has the same structure as rule maintenance in the Web. It is run in the SAP system because it is part of monitor administration.

- 1. The default rules are created first (for each controlling area) so that they can be used by all users. The controlling area is set when the transaction is called up. You can, however, change this in the menu by choosing *Extras -> Set Controlling Area*.
- 2. Then the default rules are copied to the special users so that they are available. These rules cannot be changed, but can only be copied or deleted.
- 3. You can then add more user-specific rules for each user. If the default rules are not copied to the user, the user receives a warning when the first rule is created.
- 4. Additional rules can be created for a certain user at any time. These user-specific rules can also be edited or deleted.
- 5. When the default rules are copied to the user, the old default rules are deleted and the new ones are created.
- 6. If the personalization for a single user is no longer needed, it can be deleted by the administrator using transaction MPO\_PERS\_DATA\_DELETE.

### **Further notes**

For more information, see the documentation on the Business Package *Manager Self-Service* under *iView Pool -> iViews Manager Self-Service - My Budget.* 

# 37.9.3.13.2 Create Extracts for Critical Postings

In this IMG activity you create extracts for the monitor. This enables you to control data selection for the rules so that the rules always use current data.

#### Recommendation

This transaction should run overnight in a batch for all users so that users have current data at the start of the day.

#### Activities

Save Extract: If the field is selected, extracts are created. If you want to do a test run, do not select this field. A test run shows you which data would be selected. Test runs are only possible for single users.

User: Enter a single user, or an asterisk (\*) for all users.

*Last accessed after*: Selects all users who called up the iView after the data entered. This selection criterion only works if you run the transaction for all users (asterisk).

*Delete - last accessed before*: Deletes the extracts from the database for all users who called up the iView before the date entered. This reduces the data volume and improves performance.

*Maximum no. of hits*: The system only displays the number of rules that have been specified (only works if you run the transaction for a single user).

#### **Further notes**

For more information, see the documentation on the Business Package *Manager Self-Service* under *Technical Description -> iView Pool -> iViews Manager Self-Service - My Budget -> Generate Extracts for Critical Variances and Line Items.* 

#### 37.9.3.14 Appropriation Request

# 37.9.3.14.1 Specify Assignment of iView Instance to Appropriation Request

# Туре

### Use

In this IMG activity you specify the assignment of iView instances to appropriation request types. This setting is necessary so that the "Status Overview" iView displays appropriation requests correctly.

# 37.9.4 Business Unit Analyst 2.0 (mySAP ERP)

# 37.9.4.1 Personalization

# 37.9.4.1.1 Personalization Framework: Overview

# Use

In personalization, you specify the values that belong to the area of responsibility of a business package user, such as the cost centers for which a manager or Business Unit Analyst is responsible.

You can enter the personalization information in different ways:

- In the following IMG activities you can, for certain personalization characteristics, fill the data for the users from their authorizations stored in the system:
- Fill Personalization Data from Authorizations (Cost Centers)
- Fill Personalization Data from Authorizations (Profit Centers)
- In the IMG activity Personalization Data: Collective Processing, you can enter data manually for one or more users.
- Users can enter their own data in the Web application under *Personalize Data*. You can simulate this entry of users for support purposes in the IMG activity Personalization Data: Individual Processing (includes update).

For more information, see the SAP Library under Cross-Application Components -> Personalization.

# **37.9.4.1.2** Automatic Generation of Default Authorizations

### Use

As preparation for the IMG activity Fill Personalization from Authorizations, you can first fill the authorizations either from the cost center master record or from Organizational Management. This is initially possible only for the authorization object K\_CCA.

To fill the authorizations, first specify entries for default authorizations in this Customizing activity. Then execute one of the two following programs:

- FPB\_GENERATE\_PROFILE\_CCMD to transfer the assignment of cost center and user ID from the cost center master record

FPB\_GENERATE\_PROFILE\_HRORG to transfer the assignment of cost center and user ID from the organizational hierarchy

With these programs, you can assign default authorizations that you have entered in this Customizing activity to a set of users that you specify in the selection screen. These authorizations refer exclusively to the authorization object K\_CCA. You can assign authorizations at the level of cost centers or hierarchy nodes.

# Requirements

- For the program FPB\_GENERATE\_PROFILE\_CCMD there are cost centers for which the user ID is entered in the *Person Responsible* field.
- For the program FPB\_GENERATE\_PROFILE\_HRORG you have specified the users' cost center in the *Organizational Management (BC-BMT-OM)* component.

In both cases you can modify the selected area of responsibility with BAdI FPB\_AUTHORISATIONS and method CHANGE\_RESPAREA.

#### Example

Example entry in this Customizing activity that defines the authorization to display for cost center managers:

- Authorizations
- ID: TEST1 (You enter this ID as the profile ID in the reports.)
- Activity: 03
- Authorization object: K\_CCA
- Authorization name: CC\_DISPLAY
- Text: Cost Center Accounting
- Authorization values
- Object field: CO\_ACTION
- Length: 0
- Value from: 3027
- Value to: 3029

# 37.9.4.1.3 Fill Personalization Data from Authorizations (Cost Centers)

Use
In this IMG activity, you can read user-specific data for the controlling area and cost centers centrally for all users from their authorizations, and transfer this data into the personalization framework. You can decide whether the cost center hierarchy should be exploded and whether data for internal orders and WBS elements should be read.

If you execute this IMG activity as a test run, the user data is only displayed and not written to the personalization framework data store.

If you activate expert mode, you can specify first the personalization subcontext and second the personalization application and characteristic in the personalization hierarchy, under which the data is to be updated.

#### Requirements

- The authorizations are maintained. You can use the IMG activity Automatic Generation of Default Authorizations and the programs mentioned in the documentation for the IMG activity for this purpose.
- To enable the internal orders/WBS elements for the area of responsibility to be filled, this information must exist in the master data of the internal orders/WBS elements (field for responsible cost center).
- To execute the activity in expert mode, you must have set the parameter *Personalization: Activate Expert Mode (FPB\_PERS\_EXPERT)* in the user profile to **X**.

## 37.9.4.1.4 Fill Personalization Data from Authorizations (Profit Center)

## Use

In this IMG activity you can read user-specific data for the controlling area and profit center centrally for all users from their authorizations, and transfer it into the personalization framework. You can decide whether the profit center hierarchy should be exploded and whether data for internal orders and WBS elements should be read.

If you execute this IMG activity as a test run, the user data is only displayed and not written to the personalization framework data store.

If you activate expert mode, you can specify first the personalization subcontext and second the personalization application and characteristic in the personalization hierarchy, under which the data is to be updated.

#### Requirements

- The authorizations are maintained.
- To enable the internal orders/WBS elements for the area of responsibility to be filled, this information must exist in the master data of the internal orders/WBS elements (field for profit center).
- To execute the activity in expert mode, you must have set the parameter *Personalization: Activate Expert Mode (FPB\_PERS\_EXPERT)* in the user profile to **X**.

#### Standard settings

Activities

# 37.9.4.1.5 Personalization Data: Collective Processing

#### Use

In this IMG activity you can enter the personalization data of users in a personalization dialog either supplied by SAP or in one you created yourself. You enter the values that apply to the selected users for each personalization characteristic. The personalization dialog defines the entry screen for the data.

This form of collective processing is particularly useful for characteristics that are the same for many users (the current year would be an example). For characteristic values that are different for particular users, you can also use this IMG activity by entering individual users instead of user groups in the selection screen.

If you start collective processing for an **individual** user for whom personalization data had been entered in the past, then these characteristic values are also displayed in the personalization dialog. If you start collective processing for several users then the personalization dialog is displayed without the personalization data, because the individual characteristic values usually differ depending on the user.

#### Notes

- In collective processing, no authorization check or existence check is made of the personalization data entered, so as not to impede performance. These checks are first made in the applications that use the personalization data for the selection.
- If users enter their personalization data in the application themselves, this data counts as the entries that apply rather than the data entered here in collective processing. In this situation and unlike collective processing both an authorization check and an existence check is made.
- If you want to enter personalization data under a particular application subcontext, the corresponding field is only displayed in the selection screen for collective processing if you have activated expert mode in the user parameters for your own user (under *System -> User Profile -> Own Data -> Parameters*: Parameter ID: FPB\_PERS\_EXPERT, Parameter Value: X).

#### Requirements

- The users have been created.
- Custom or standard SAP personalization dialogs exist.
- You have activated expert mode in your own user parameters as necessary.

- 1. Choose the personalization dialog you want to use to enter data.
- 2. Enter the user or users for whom you want to enter the personalization data.
- 3. Enter the application subcontext for which you want to enter the personalization data.
- 4. Enter a time period. If you do not make an entry, the system assumes the largest possible time period (01/01/0001 to 12/31/9999).
- 5. Specify whether you want the system to update only the data you entered or also the fields you left empty.
  - If you select *Update Input Data Only*, only the values that you explicitly enter are updated. Nothing is updated for the fields that you leave empty. Any data for these characteristics existing on the database is not changed.
  - If you select *Update Initial Data Also*, the values for the empty fields that are on the database are overwritten with the initial values.
- Choose *Program -> Execute*.
  The entry screen for the selected personalization dialog appears.
- 7. Enter the personalization data and save it.

# 37.9.4.1.6 Additional Functions in Personalization

# 37.9.4.1.6.1 Personalization Data: Single Processing

#### Use

As the administrator, you can simulate the entry of personalization data by users in the Web application in this IMG activity. This enables you analyze problems without having to use the Web front end, and determine whether the problem lies in the front end or in the update of the data in the back end.

Unlike collective processing, in single processing of personalization data both an authorization check and existence check is made.

If you start single processing for an individual user for whom personalization data had been entered in the past, then these characteristic values are also displayed in the personalization dialog, meaning that individually entered personalization data overrides administratively entered data. **Note** 

If you want to enter personalization data under a particular application subcontext, the corresponding field is only displayed in the selection screen for single processing if you have activated expert mode in the user parameters for your own user (under *System -> User Profile -> Own Data -> Parameters*: Parameter ID: FPB\_PERS\_EXPERT, Parameter Value: X).

- 1. Choose the personalization dialog you want to use to enter data.
- 2. Enter the application subcontext for which you want to enter the personalization data.
- 3. Enter the user whose data entry you want to simulate.
- Choose *Program -> Execute*.
  The entry screen for the selected personalization dialog appears.
- 5. Enter the personalization data and save it.

## 37.9.4.1.6.2 Edit Personalization Hierarchy

## Use

In this IMG activity you can make the following settings for the personalization hierarchies:

- You can include additional personalization applications (meaning nodes in the hierarchy) in the SAP personalization hierarchy delivered.
- You can include new characteristics in the personalization applications delivered. You should note that in this case you have to adapt the personalization dialogs to make it possible to enter personalization data for the characteristics.
- You can create your own personalization hierarchies parallel to the personalization hierarchy delivered.

For general information on personalization hierarchies, see the SAP Library under *Cross-Application Components -> Personalization -> Components of the Personalization Framework.* 

## **Standard settings**

The standard delivery for SAP ECC already contains standard personalization hierarchies. Hence, for example, the root nodes of the standard personalization hierarchy for applications in the Controlling environment are CO.

For all of the applications delivered in the standard system that require personalization data from the personalization framework as start parameters, corresponding personalization applications with the appropriate personalization characteristics are also delivered in the standard system. For these applications, only the personalization data still needs to be entered for the users (see personalization data: collective processing). You are **not** required to create your own personalization hierarchies, applications and characteristics.

- 1. To create your own personalization application, choose *New Entries* in the view *Personalization Hierarchy*.
- 2. You sort the personalization application in the existing personalization hierarchy by specifying the higher-level node of the hierarchy in the field *Higher-Level Personalization Application*. If you leave this field blank, you create the uppermost node (root node) of a new personalization hierarchy.

Make sure that you do not implement a circular hierarchy. Each hierarchy must have a root node, and the evaluation path of a hierarchy path must be unique from the lowest node to the root node.

- 3. To include characteristics in a personalization application, select the personalization application in the view *Personalization hierarchy* and then choose *Personalization characteristics*.
- 4. Enter the necessary data for the characteristic in the view *Personalization characteristics*. This is where you specify how personalization data for the characteristic is later displayed and entered in the personalization dialog. Amongst other things, you also specify here the personalization characteristics reference to the *ABAP Dictionary*.

# 37.9.4.1.6.3 Edit Personalization Dialog

#### Use

In this IMG activity you can define separate personalization dialogs for the entry of personalization data. You may find this is necessary, for example, if you have enhanced the personalization hierarchy delivered.

One personalization dialog can consist of several tab pages with various field groups.

#### Standard settings

The standard delivery for SAP ECC already contains standard personalization dialogs. For example, the standard dialog for entering personalization data in the Controlling environment for cost center reporting is DIA\_CO\_CCA\_IS.

For all of the applications delivered in the standard system that require personalization data from the personalization framework as start parameters, corresponding personalization dialogs with the appropriate personalization characteristics are also delivered in the standard system. Only the personalization data still needs to be entered for your users (see personalization data: collective processing). You are **not** obliged to create your own personalization dialogs.

- 1. To create your own personalization dialog, choose *New Entries* in the view *Dialog ID*. To group the fields of a personalization dialog, carry out the following steps:
- 2. Create a tab page, by selecting the personalization dialog and then choosing *Dialog Tab Page Title*. Assign an ID and name for the tab page title.
- 3. To create a field group on the tab page, select the dialog tab page title and then choose *Dialog Groupings*. Assign an ID and name for the grouping of dialog fields.
- 4. To specify the individual fields of the grouping, select the dialog grouping and then choose *Dialog Fields*.

5. Create a field using *New Entries*. You can define the link to the personalization hierarchy by entering the personalization application and characteristic (field). You also need to specify whether the field on the personalization dialog is to be ready for input, or whether personalization data should be displayed only. Using position, you determine the order of

the dialog fields within the grouping.

## 37.9.4.1.6.4 Display Personalization Data

#### Use

In this IMG activity you can display all of the existing personalization data for one or more users. The system then displays the data entered by both the administrator in collective processing centrally, and the data entered by users themselves.

The personalization data view corresponds to the display of the data records in the database table (technical view). Consequently, you can quickly ascertain which personalization data has actually been saved for each user.

## 37.9.4.1.6.5 Delete Personalization Data

#### Use

In this IMG activity you can delete the data entered for a personalization application for one or more users. This is particularly useful if you experience data inconsistencies.

If you only want to delete the personalization data for a particular personalization characteristic, then enter that characteristic in the selection screen. In the input help, you are offered only those personalization characteristics that, in accordance with the personalization hierarchy, also relate to the personalization application you have already selected. If you want to delete all of the data for the personalization application, then leave the field *Characteristic* blank.

The system then deletes the data entered by both the administrator in collective processing centrally, and the data entered by users themselves.

In the test run, you can check which data records are deleted in the upate run.

The personalization data view corresponds to the display of the data records in the database table (technical view). Consequently, you can quickly ascertain which personalization data has actually been saved for each user.

## 37.9.4.1.6.6 Reorganize Personalization Data

## Use

In this IMG activity you can assign the existing data for a personalization application for a particular characteristic to a different personalization application. As you do this, you can decide whether to retain the data for the original personalization application or to delete it.

#### Requirements

It is only possible to reorganize the personalization data if there is a corresponding target characteristic in the target personalization application. The input help only displays relevant personalization characteristics. The target characteristic does not have to have the same name, but must have the same domain as the source characteristic.

Include the relevant personalization characteristics for the personalization applications in the personalization hierarchy as necessary, before you reorganize (see also the IMG activity Edit Personalization Hierarchy). You are not required to create your own personalization hierarchies, applications and characteristics, but can enter existing or standard system delivery personalization characteristics for personalization applications as the target for the reorganization.

## 37.9.4.1.7 Business Add-Ins

## 37.9.4.1.7.1 BAdI: Personalization: Authorization Checks

#### Use

This Business Add-In (BAdI) is used in the *Personalization Framework (CA-GTF-SGF-FPB)* component.

This BAdI enables you to make authorization checks for objects in connection with personalization.

## Standard settings

The Business Add-In is active in the standard system.

The Business Add-In is filter-dependent, but cannot be used more than once.

Create one implementation for each personalization application for which you wish to make an authorization check in the environment. If an active implementation exists, this is also executed.

The following implementation is delivered in the software component EA-APPL:

FPB\_PERS\_AUTH\_CO (Personalization: Existence checks in the CO environment; filter characteristics/applications: CO\*, BUA\*)

#### Activities

After you call the IMG activity, the system displays a dialog box where you enter a name for the implementation.

If implementations of this Business Add-In have already been created, the system displays them in a dialog box. You then choose one of them by choosing *Create*, and continue as follows:

- 1. In the dialog box, enter a name for the implementation of the Add-In and choose *Create*. The system displays the initial screen for creating Business Add-In implementations.
- 2. On this screen, enter a short description for you implementation in the *Implementation Short Text* field.
- 3. If you choose the *Interface* tab, you will notice that the system has filled in the *Name of the Implementing Class* field automatically, by assigning a class name based on the name of your implementation.
- 4. Save your entries and assign the Add-In to a package.
- 5. To edit a method, double-click its name.
- 6. Enter your implementation code between the method <Interface Name>~<Name of Method>. and endmethod. statements.
- Save and activate your code. Navigate back to the *Change Implementation* screen. Note: You can also create an implementation for an Add-In and not activate it until later. If you want to do this, do not carry out the following step:
- 8. Choose *Activate*. When the application program is executed, the system carries out the code in the method you wrote.

## 37.9.4.1.7.2 BAdl. Personalization: Existence Checks

#### Use

This Business Add-In (BAdI) is used in the *Personalization Framework (CA-GTF-SGF-FPB)* component.

This BAdI enables you to make existence checks for objects in connection with personalization.

#### Standard settings

The Business Add-In is active in the standard system.

The Business Add-in is filter-dependent, but cannot be used more than once. Create one implementation for each personalization application for which you wish to make an existence check in the environment.

If an active implementation exists, this is also executed.

The following implementations are delivered in the software component EA-APPL:

- FPB\_PERS\_EXIST\_CO (Personalization: Existence checks in the CO environment; filter characteristics/applications: CO\*, BUA\*)
- MT\_PERS\_CHECK\_EXIST (Personalization: Existence checks in the maintenance technology environment; filter characteristics/applications: OPS-EAM\*)
- OPS\_PERS\_CHECK\_EXIST (Personalization: Existence checks in the quality check environment; filter characteristic/application: OPS)
- QI\_PERS\_CHECK\_EXIST (Personalization: Existence checks in the quality check environment; filter characteristics/applications: OPS-QM\*)

#### Activities

After you call the IMG activity, the system displays a dialog box where you enter a name for the implementation.

If implementations of this Business Add-In have already been created, the system displays them in a dialog box. You then choose one of them by choosing *Create*, and continue as follows:

- 1. In the dialog box, enter a name for the implementation of the Add-In and choose *Create*. The system displays the initial screen for creating Business Add-In implementations.
- 2. On this screen, enter a short description for you implementation in the *Implementation Short Text* field.
- 3. If you choose the *Interface* tab, you will notice that the system has filled in the *Name of the Implementing Class* field automatically, by assigning a class name based on the name of your implementation.
- 4. Save your entries and assign the Add-In to a package.
- 5. To edit a method, double-click its name.
- 6. Enter your implementation code between the method <Interface Name>~<Name of Method>. and endmethod. statements.
- Save and activate your code. Navigate back to the *Change Implementation* screen. Note: You can also create an implementation for an Add-In and not activate it until later. If you want to do this, do not carry out the following step:
- 8. Choose *Activate*. When the application program is executed, the system carries out the code in the method

## 37.9.4.1.7.3 BAdI: Personalization: Resolution of Intervals and Groups

you wrote.

## Use

This Business Add-In (BAdI) is used in the *Personalization Framework (CA-GTF-SGF-FPB)* component.

With this BadI, you can resolve groups and intervals into their respective single values within the personalization of objects.

## Standard settings

The Business Add-In is active in the standard system.

The Business Add-in is filter-dependent, but cannot be used more than once.

Create an implementation for each personalization application required in whose environment you want to resolve groups and objects into their respective single values. If an active implementation exists, this is also executed.

The following implementation is delivered in the software component EA-APPL:

FPB\_PERS\_RESOLVE\_CO (Personalization: Resolve in CO environment; filter characteristics/applications: CO\*, BUA\*)

#### Activities

After you call the IMG activity, the system displays a dialog box where you enter a name for the implementation.

If implementations of this Business Add-In have already been created, the system displays them in a dialog box. You then choose one of them by choosing *Create*, and continue as follows:

- 1. In the dialog box, enter a name for the implementation of the Add-In and choose *Create*. The system displays the initial screen for creating Business Add-In implementations.
- 2. On this screen, enter a short description for you implementation in the *Implementation Short Text* field.
- 3. If you choose the *Interface* tab, you will notice that the system has filled in the *Name of the Implementing Class* field automatically, by assigning a class name based on the name of your implementation.
- 4. Save your entries and assign the Add-In to a package.
- 5. To edit a method, double-click its name.
- 6. Enter your implementation code between the method <Interface Name>~<Name of Method>. and endmethod. statements.
- 7. Save and activate your code. Navigate back to the *Change Implementation* screen. Note: You can also create an implementation for an Add-In and not activate it until later. If you want to do this, do not carry out the following step:
- 8. Choose *Activate*. When the application program is executed, the system carries out the code in the method you wrote.

# 37.9.4.1.7.4 BAdI: Personalization: Conversion of Data Formats

#### Use

This Business Add-In (BAdI) is used in the *Personalization Framework (CA-GTF-SGF-FPB)* component.

This BAdI enables you to undertake the conversion of data formats for objects in connection with personalization. This means you can convert the relevant personalization data for a particular personalization characteristic from external to internal format, and the other way round.

#### **Standard settings**

The Business Add-In is active in the standard system.

The Business Add-in is filter-dependent, but cannot be used more than once. Create one implementation for each personalization application in whose environment you wish to make a conversion.

If an active implementation exists, this is also executed.

If the system is unable to determine any implementations, then in the standard system the default code for conversion of external to internal format (or the other way round) is executed automatically. To display the default code, choose *Goto -> Default Code -> Display*.

#### Activities

After you call the IMG activity, the system displays a dialog box where you enter a name for the implementation.

If implementations of this Business Add-In have already been created, the system displays them in a dialog box. You then choose one of them by choosing *Create*, and continue as follows:

1. In the dialog box, enter a name for the implementation of the Add-In and choose *Create*.

The system displays the initial screen for creating Business Add-In implementations.

- 2. On this screen, enter a short description for you implementation in the *Implementation Short Text* field.
- 3. If you choose the *Interface* tab, you will notice that the system has filled in the *Name of the Implementing Class* field automatically, by assigning a class name based on the name of your implementation.
- 4. Save your entries and assign the Add-In to a package.
- 5. To edit a method, double-click its name.
- 6. Enter your implementation code between the method <Interface Name>~<Name of Method>. and endmethod. statements.
- 7. Save and activate your code. Navigate back to the *Change Implementation* screen.

8.

Note: You can also create an implementation for an Add-In and not activate it until later. If you want to do this, do not carry out the following step:

Choose *Activate*.

When the application program is executed, the system carries out the code in the method you wrote.

## 37.9.4.1.7.5 BADI for Generating Default Authorizations

#### Use

With this Business Add-In (BAdI) you make additional checks or changes for the areas of responsibility of the users determined by program FPB\_GENERATE\_PROFILE\_CCMD or FPB\_GENERATE\_PROFILE\_HRORG.

For more Informationen on using the programs, see the documentation for the IMG activity Automatic Generation of Default Authorizations.

#### Standard settings

No standard implementation is delivered for this BAdI. The areas of responsibility are determined as they are by one of the above programs and processed further.

#### Activities

After you call the IMG activity, the system displays a dialog box where you enter a name for the implementation.

If implementations of this Business Add-In have already been created, the system displays them in a dialog box. You then choose one of them by choosing *Create*, and continue as follows:

1. In the dialog box, enter a name for the implementation of the Add-In and choose *Create*.

The system displays the initial screen for creating Business Add-In implementations.

- 2. On this screen, enter a short description for you implementation in the *Implementation Short Text* field.
- 3. If you choose the *Interface* tab, you will notice that the system has filled in the *Name of the Implementing Class* field automatically, by assigning a class name based on the name of your implementation.
- 4. Save your entries and assign the Add-In to a package.
- 5. To edit a method, double-click its name.
- 6. Enter your implementation code between the method <Interface Name>~<Name of Method>. and endmethod. statements.

- Save and activate your code. Navigate back to the *Change Implementation* screen. Note: You can also create an implementation for an Add-In and not activate it until later. If you want to do this, do not carry out the following step:
- 8. Choose *Activate*. When the application program is executed, the system carries out the code in the method you wrote.

# 37.9.4.2 Hierarchy

# 37.9.4.2.1 Set Hierarchy

## Use

Change the settings only if you use the role Business Unit Analyst (BUA).

In this IMG activity, you specify which hierarchies (my profit center, my cost centers, #) can be displayed in the Hierarchy and which subnodes these hierarchies can have. The hierarchies are displayed under *Planning* and *Reports* and for the planning round.

You can activate and deactivate individual hierarchies.

The following are all the hierarchies possible:

- My segments
- My profit center
- My cost centers
- My cProjects projects
- My PS projects
- My internal orders
- All Objects
- Profit center by manager
- Cost centers by manager

Within a hierarchy you can also specify which objects are to be displayed as first subnodes (top objects), for example, my cost centers: cost center group and cost centers. You should not change this setting as a rule.

The top objects are determined according to the following rules:

- Segments, profit centers, cost centers, PS projects, internal orders: personalization
- cProjects projects: favorites in cProjects

- Manager: master record of personalized profit centers and cost centers

Within each hierarchy you can specify which objects are to be displayed as additional subnodes for an object in the hierarchy.

#### Activities

Modify the standard settings in the following cases:

- You do not want to use one of the hierarchies (for example, for internal orders). If no top object is found for this hierarchy, then it is not necessary for you to deactivate it. The system automatically does not display it.
- You want to display subnodes that are deactivated in the standard system. For example, if internal orders are to be displayed under the profit centers.
- You do not want to display all subnodes. For example, if no orders are to be displayed under the cost centers.
- You do not want to display a hierarchy for a manager.
- You want only one hierarchy with all objects, instead of individual hierarchies for profit centers, costs centers, and so on. Deactivate all hierarchies up to *All Objects*.

## 37.9.4.2.2 Business Add-Ins

# 37.9.4.2.2.1 BAdI: Change Hierachy Nodes

Use

This Business Add-In (BAdI) belongs to the component *Business Package for Manager Self-Service* (*FI*) (*EP-PCT-MGR-CO*) and can be used for all roles that use the Hierarchy.

With this BAdI you can change the determination of the subnodes for the display in the

hierarchy.

## Standard settings

No standard implementation is delivered for this BAdI. It can be multiply used, but is not filter-dependent.

After you call the IMG activity, the system displays a dialog box where you enter a name for the implementation.

If implementations of this Business Add-In have already been created, the system displays them in a dialog box. You then choose one of them by choosing **Create**, and continue as follows:

- 1. In the dialog box, enter a name for the implementation of the Add-In and choose **Create**. The system displays the initial screen for creating Business Add-In implementations.
- 2. On this screen, enter a short description for you implementation in the **Implementation Short Text** field.
- 3. If you choose the **Interface** tab, you will notice that the system has filled in the **Name of the Implementing Class** field automatically, by assigning a class name based on the name of your implementation.
- 4. Save your entries and assign the Add-In to a package.
- 5. To edit a method, double-click its name.
- 6. Enter your implementation code between the method <Interface Name>~<Name of Method>. and endmethod. statements.
- 7. Save and activate your code. Navigate back to the *Change Implementation* screen. Note: You can also create an implementation for an Add-In and not activate it until later. If you want to do this, do not carry out the following step:
- 8. Choose *Activate*. When the application program is executed, the system carries out the code in the method you wrote.

#### Example

In the standard system, a cost center and all internal orders are displayed in whose master record the appropriate cost center is defined in the field *Responsible cost center*. To display internal orders with a certain status only, you can use this BAdI to filter out other internal orders.

## 37.9.4.2.2.2 BAdI: Change Manager in the Hierarchy

#### Use

This Business Add-In (BAdI) is used in the role Business Unit Analyst (BUA) 2.0.

You can use this BAdI to determine a manager for a cost center or a profit center for display in the hierarchy. Moreover, you can influence how the name of the manager is represented in the hierarchy, in the monitors, and in the planning session.

In the standard system, the manager is determined using the *User Responsible* field in the master record for the cost center or profit center. This is the user name that the user uses to logon to the SAP system. The name is taken from the user data and displayed as follows: <Last Name>, <First Name>.

#### Standard settings

No standard implementation is delivered for this BAdI. The BAdI **cannot** be used more than once and does **not** depend on filter settings.

#### Activities

After you call the IMG activity, the system displays a dialog box where you enter a name for the implementation.

If implementations of this Business Add-In have already been created, the system displays them in a dialog box. You then choose one of them by choosing *Create*, and continue as follows:

- 1. In the dialog box, enter a name for the implementation of the Add-In and choose *Create*. The system displays the initial screen for creating Business Add-In implementations.
- 2. On this screen, enter a short description for you implementation in the *Implementation Short Text* field.
- 3. If you choose the *Interface* tab, you will notice that the system has filled in the *Name of the Implementing Class* field automatically, by assigning a class name based on the name of your implementation.
- 4. Save your entries and assign the Add-In to a package.
- 5. To edit a method, double-click its name.
- 6. Enter your implementation code between the method <Interface Name>~<Name of Method>. and endmethod. statements.
- Save and activate your code. Navigate back to the *Change Implementation* screen. Note: You can also create an implementation for an Add-In and not activate it until later. If you want to do this, do not carry out the following step:
- 8. Choose *Activate*. When the application program is executed, the system carries out the code in the method you wrote.

## Example

You want to derive the manager from the *User Responsible* field in the master record of your cost centers or profit centers. This is a simple text field. You create a BAdI implementation that uses this text to display this user as manager in the hierarchy.

To display the default code, choose *Goto -> Default Code -> Display*.

## 37.9.4.3 Key Figures and Budget Monitor

## 37.9.4.3.1 Cost Center Monitor

# 37.9.4.3.1.1 Edit Administration Rules for Cost Center Variances

Use

As an administrator, you edit rules in this IMG activity that control when an alert is displayed in the monitor. You can create, change, and delete rules and copy them to other users.

When you create a rule, you enter the rule condition and the objects to which the rule applies.

You have the following options when copying rules to other users:

- Copy to **all** users The system copies the rules to all users for which personalization has been implemented.
- Copy to **other** users
  You can specify the users to which the rules should be copied.

You can define the rules for certain objects you specified as a default (such as cost centers with the Cost Center Monitor) or for objects from the personalization data of the user.

#### Requirements

If you want to create or copy rules for objects from a user's personalization data, you must first maintain the user's personalization data.

#### Activities

- 1. Create rules and change them if necessary.
- Copy the rules to other users.
  Note: If you copy rules to a large number of users, you should run the job in the background.
- 3. To check the status of background jobs, choose System -> Own Jobs . The jobs are

named as follows:

- Copy to all users: COPY\_RULE\_FOR\_ALL\_USERS
- Copy to other users: COPY\_RULE\_FOR\_SOME\_USERS
- 4. If you change a rule and copy it to other users again, the users' old rule is overwritten.
- 5. If you delete a rule, the rule is automatically deleted for all users to whom you copied it.

# 37.9.4.3.1.2 Edit Administration Rules for Cost Center Line Items

### Use

As an administrator, you edit rules in this IMG activity that control when an alert is displayed in the monitor. You can create, change, and delete rules and copy them to other users.

When you create a rule, you enter the rule condition and the objects to which the rule applies.

You have the following options when copying rules to other users:

- Copy to **all** users The system copies the rules to all users for which personalization has been implemented.
- Copy to **other** users You can specify the users to which the rules should be copied.

You can define the rules for certain objects you specified as a default (such as cost centers with the Cost Center Monitor) or for objects from the personalization data of the user.

#### Requirements

If you want to create or copy rules for objects from a user's personalization data, you must first maintain the user's personalization data.

#### Activities

- 1. Create rules and change them if necessary.
- Copy the rules to other users.
  Note: If you copy rules to a large number of users, you should run the job in the background.
- 3. To check the status of background jobs, choose *System -> Own Jobs*. The jobs are named as follows:
  - Copy to all users: COPY\_RULE\_FOR\_ALL\_USERS
  - Copy to other users: COPY\_RULE\_FOR\_SOME\_USERS
- 4. If you change a rule and copy it to other users again, the users' old rule is overwritten.
- 5. If you delete a rule, the rule is automatically deleted for all users to whom you copied it.

# 37.9.4.3.1.3 Execute Evaluation for Critical Cost Center Variances

#### Use

In this IMG activity you evaluate the rules defined for the monitor and write the results to a database table. The monitor displays the data from this table, enabling faster access to the data than if the rules had to be evaluated again for each access.

You should run the evaluation on a regular basis (preferably daily in an overnight background run) so that all users have current data at the start of each day.

## Requirements

The rules for the monitors have been defined.

#### Activities

1. Enter data as required.

You can run the evaluation for a single user or all users (enter \*). You can run the evaluation as a test run first. However, this is only possible for a single user. The following time-based selections are available:

- *Last access after*: The evaluation is run for all users who accessed the monitor after the specified date.
- **Delete:** Last access before: The data records for all users who accessed the monitor before the specified date are deleted. Deleting the data records removes them from the database. This reduces the data volume and can improve system performance.
- 2. Execute rule evaluation or schedule a background job.

# 37.9.4.3.1.4 Execute Evaluation for Cost Center Line Items

## Use

In this IMG activity you evaluate the rules defined for the monitor and write the results to a database table. The monitor displays the data from this table, enabling faster access to the data than if the rules had to be evaluated again for each access.

You should run the evaluation on a regular basis (preferably daily in an overnight background run) so that all users have current data at the start of each day.

## Requirements

The rules for the monitors have been defined.

#### Activities

1. Enter data as required.

You can run the evaluation for a single user or all users (enter \*). You can run the evaluation as a test run first. However, this is only possible for a single user. The following time-based selections are available:

- *Last access after*: The evaluation is run for all users who accessed the monitor after the specified date.
- **Delete:** Last access before: The data records for all users who accessed the monitor before the specified date are deleted. Deleting the data records removes them from the database. This reduces the data volume and can improve system performance.
- 2. Execute rule evaluation or schedule a background job.

# 37.9.4.3.1.5 Delete Cost Center Line Items from Display Set

## Use

When a user confirms a posting in the monitor, the posting disappears from the monitor and is written to a separate database table so that it does not reappear in the monitor after the data is updated. In this IMG activity you can delete the entries from the table with the confirmed postings. All postings that were made before the current evaluation date of the rule are deleted.

If after deletion of this table the evaluation date of the rule is reset to an earlier date, the postings will reappear in the monitor.

## 37.9.4.3.1.6 Display Rules for Cost Center Variances per User

## Use

In this IMG activity you can display all of the rules that exist for a user (whether rules created by an administrator or the user himself). If necessary, you can also delete individual rule assignments. This could be necessary, for instance, if an employee has assumed new responsibilities and some of the rules are no longer relevant to the new situation.

#### Requirements

#### Standard settings

#### Activities

- 1. Retain the settings under Monitor type and Monitor application.
- 2. Enter the user whose rules you want to display.
- 3. In the results list of the rule assignments for the user you can delete individual assignments if necessary.

## 37.9.4.3.1.7 Display Rules for Cost Center Line Items per User

## Use

In this IMG activity you can display all of the rules that exist for a user (whether rules created by an administrator or the user himself). If necessary, you can also delete individual rule assignments. This could be necessary, for instance, if an employee has assumed new responsibilities and some of the rules are no longer relevant to the new situation.

## Requirements

## Standard settings

## Activities

- 1. Retain the settings under Monitor type and Monitor application.
- 2. Enter the user whose rules you want to display.
- 3. In the results list of the rule assignments for the user you can delete individual assignments if necessary.

# 37.9.4.3.2 Internal Order Monitor

# 37.9.4.3.2.1 Edit Administration Rules for Order Variances

## Use

As an administrator, you edit rules in this IMG activity that control when an alert is displayed in the monitor. You can create, change, and delete rules and copy them to other users.

When you create a rule, you enter the rule condition and the objects to which the rule applies.

You have the following options when copying rules to other users:

- Copy to **all** users The system copies the rules to all users for which personalization has been implemented.
- Copy to **other** users You can specify the users to which the rules should be copied.

You can define the rules for certain objects you specified as a default (such as cost centers with the Cost Center Monitor) or for objects from the personalization data of the user.

## Requirements

If you want to create or copy rules for objects from a user's personalization data, you must first maintain the user's personalization data.

- 1. Create rules and change them if necessary.
- 2. Copy the rules to other users.

Note: If you copy rules to a large number of users, you should run the job in the background.

- 3. To check the status of background jobs, choose *System -> Own Jobs*. The jobs are named as follows:
  - Copy to all users: COPY\_RULE\_FOR\_ALL\_USERS
  - Copy to other users: COPY\_RULE\_FOR\_SOME\_USERS
- 4. If you change a rule and copy it to other users again, the users' old rule is overwritten.
- 5. If you delete a rule, the rule is automatically deleted for all users to whom you copied it.

## 37.9.4.3.2.2 Edit Administration Rules for Order Line Items

#### Use

As an administrator, you edit rules in this IMG activity that control when an alert is displayed in the monitor. You can create, change, and delete rules and copy them to other users.

When you create a rule, you enter the rule condition and the objects to which the rule applies.

You have the following options when copying rules to other users:

- Copy to **all** users The system copies the rules to all users for which personalization has been implemented.
- Copy to **other** users You can specify the users to which the rules should be copied.

You can define the rules for certain objects you specified as a default (such as cost centers with the Cost Center Monitor) or for objects from the personalization data of the user.

#### Requirements

If you want to create or copy rules for objects from a user's personalization data, you must first maintain the user's personalization data.

- 1. Create rules and change them if necessary.
- Copy the rules to other users.
  Note: If you copy rules to a large number of users, you should run the job in the background.
- 3. To check the status of background jobs, choose *System -> Own Jobs*. The jobs are named as follows:
  - Copy to all users: COPY\_RULE\_FOR\_ALL\_USERS

- Copy to other users: COPY\_RULE\_FOR\_SOME\_USERS

- 4. If you change a rule and copy it to other users again, the users' old rule is overwritten.
- 5. If you delete a rule, the rule is automatically deleted for all users to whom you copied it.

# 37.9.4.3.2.3 Execute Evaluation for Critical Order Variances

#### Use

In this IMG activity you evaluate the rules defined for the monitor and write the results to a database table. The monitor displays the data from this table, enabling faster access to the data than if the rules had to be evaluated again for each access.

You should run the evaluation on a regular basis (preferably daily in an overnight background run) so that all users have current data at the start of each day.

#### Requirements

The rules for the monitors have been defined.

## Activities

1. Enter data as required.

You can run the evaluation for a single user or all users (enter \*). You can run the evaluation as a test run first. However, this is only possible for a single user. The following time-based selections are available:

- *Last access after*: The evaluation is run for all users who accessed the monitor after the specified date.
- **Delete:** Last access before: The data records for all users who accessed the monitor before the specified date are deleted. Deleting the data records removes them from the database. This reduces the data volume and can improve system performance.
- 2. Execute rule evaluation or schedule a background job.

## 37.9.4.3.2.4 Execute Evaluation for Order Line Items

Use

In this IMG activity you evaluate the rules defined for the monitor and write the results to a database table. The monitor displays the data from this table, enabling faster access to the data than if the rules had to be evaluated again for each access.

You should run the evaluation on a regular basis (preferably daily in an overnight background run) so that all users have current data at the start of each day.

#### Requirements

The rules for the monitors have been defined.

## Activities

#### 1. Enter data as required.

You can run the evaluation for a single user or all users (enter \*). You can run the evaluation as a test run first. However, this is only possible for a single user. The following time-based selections are available:

- *Last access after*: The evaluation is run for all users who accessed the monitor after the specified date.
- **Delete:** Last access before: The data records for all users who accessed the monitor before the specified date are deleted. Deleting the data records removes them from the database. This reduces the data volume and can improve system performance.
- 2. Execute rule evaluation or schedule a background job.

## 37.9.4.3.2.5 Delete Order Line Items from Display Set

## Use

When a user confirms a posting in the monitor, the posting disappears from the monitor and is written to a separate database table so that it does not reappear in the monitor after the data is updated. In this IMG activity you can delete the entries from the table with the confirmed postings. All postings that were made before the current evaluation date of the rule are deleted.

If after deletion of this table the evaluation date of the rule is reset to an earlier date, the postings will reappear in the monitor.

## 37.9.4.3.2.6 Display Rules for Order Variances per User

## Use

In this IMG activity you can display all of the rules that exist for a user (whether rules created by an administrator or the user himself). If necessary, you can also delete individual rule assignments. This

could be necessary, for instance, if an employee has assumed new responsibilities and some of the rules are no longer relevant to the new situation.

#### Requirements

#### Standard settings

## Activities

- 1. Retain the settings under *Monitor type* and *Monitor application*.
- 2. Enter the user whose rules you want to display.
- 3. In the results list of the rule assignments for the user you can delete individual assignments if necessary.

# 37.9.4.3.2.7 Display Rules for Order Line Items per User

#### Use

In this IMG activity you can display all of the rules that exist for a user (whether rules created by an administrator or the user himself). If necessary, you can also delete individual rule assignments. This could be necessary, for instance, if an employee has assumed new responsibilities and some of the rules are no longer relevant to the new situation.

#### Requirements

## Standard settings

- 1. Retain the settings under *Monitor type* and *Monitor application*.
- 2. Enter the user whose rules you want to display.
- 3. In the results list of the rule assignments for the user you can delete individual assignments if necessary.

# 37.9.4.3.3 Profit Center Monitor

# **37.9.4.3.3.1 Edit Administration Rules for Profit Center Variances**

## Use

As an administrator, you edit rules in this IMG activity that control when an alert is displayed in the monitor. You can create, change, and delete rules and copy them to other users.

When you create a rule, you enter the rule condition and the objects to which the rule applies.

You have the following options when copying rules to other users:

- Copy to **all** users The system copies the rules to all users for which personalization has been implemented.
- Copy to **other** users You can specify the users to which the rules should be copied.

You can define the rules for certain objects you specified as a default (such as cost centers with the Cost Center Monitor) or for objects from the personalization data of the user.

## Requirements

If you want to create or copy rules for objects from a user's personalization data, you must first maintain the user's personalization data.

## Activities

- 1. Create rules and change them if necessary.
- Copy the rules to other users.
  Note: If you copy rules to a large number of users, you should run the job in the background.
- 3. To check the status of background jobs, choose *System -> Own Jobs*. The jobs are named as follows:
  - Copy to all users: COPY\_RULE\_FOR\_ALL\_USERS
  - Copy to other users: COPY\_RULE\_FOR\_SOME\_USERS
- 4. If you change a rule and copy it to other users again, the users' old rule is overwritten.
- 5. If you delete a rule, the rule is automatically deleted for all users to whom you copied it.

# 37.9.4.3.3.2 Edit Administration Rules for Profit Center Line Items

## Use

As an administrator, you edit rules in this IMG activity that control when an alert is displayed in the monitor. You can create, change, and delete rules and copy them to other users.

When you create a rule, you enter the rule condition and the objects to which the rule applies.

You have the following options when copying rules to other users:

- Copy to **all** users The system copies the rules to all users for which personalization has been implemented.
- Copy to **other** users You can specify the users to which the rules should be copied.

You can define the rules for certain objects you specified as a default (such as cost centers with the Cost Center Monitor) or for objects from the personalization data of the user.

#### Requirements

If you want to create or copy rules for objects from a user's personalization data, you must first maintain the user's personalization data.

#### Activities

- 1. Create rules and change them if necessary.
- Copy the rules to other users.
  Note: If you copy rules to a large number of users, you should run the job in the background.
- 3. To check the status of background jobs, choose *System -> Own Jobs*. The jobs are named as follows:
  - Copy to all users: COPY\_RULE\_FOR\_ALL\_USERS
  - Copy to other users: COPY\_RULE\_FOR\_SOME\_USERS
- 4. If you change a rule and copy it to other users again, the users' old rule is overwritten.
- 5. If you delete a rule, the rule is automatically deleted for all users to whom you copied it.

## **37.9.4.3.3.3 Execute Evaluation for Critical Profit Center Variances**

## Use

In this IMG activity you evaluate the rules defined for the monitor and write the results to a database table. The monitor displays the data from this table, enabling faster access to the data than if the rules had to be evaluated again for each access.

You should run the evaluation on a regular basis (preferably daily in an overnight background run) so that all users have current data at the start of each day.

#### Requirements

The rules for the monitors have been defined.

#### Activities

1. Enter data as required.

You can run the evaluation for a single user or all users (enter \*). You can run the evaluation as a test run first. However, this is only possible for a single user. The following time-based selections are available:

- *Last access after*: The evaluation is run for all users who accessed the monitor after the specified date.
- **Delete:** Last access before: The data records for all users who accessed the monitor before the specified date are deleted. Deleting the data records removes them from the database. This reduces the data volume and can improve system performance.
- 2. Execute rule evaluation or schedule a background job.

## 37.9.4.3.3.4 Execute Evaluation for Profit Center Line Items

## Use

In this IMG activity you evaluate the rules defined for the monitor and write the results to a database table. The monitor displays the data from this table, enabling faster access to the data than if the rules had to be evaluated again for each access.

You should run the evaluation on a regular basis (preferably daily in an overnight background run) so that all users have current data at the start of each day.

#### Requirements

The rules for the monitors have been defined.

## Activities

1. Enter data as required.

You can run the evaluation for a single user or all users (enter \*). You can run the evaluation as a test run first. However, this is only possible for a single user. The following time-based selections are available:

- *Last access after*: The evaluation is run for all users who accessed the monitor after the specified date.
- **Delete:** Last access before: The data records for all users who accessed the monitor before the specified date are deleted. Deleting the data records removes them from the database. This reduces the data volume and can improve system performance.
- 2. Execute rule evaluation or schedule a background job.

# 37.9.4.3.3.5 Delete Profit Center Line Items from Display Set

#### Use

When a user confirms a posting in the monitor, the posting disappears from the monitor and is written to a separate database table so that it does not reappear in the monitor after the data is updated. In this IMG activity you can delete the entries from the table with the confirmed postings. All postings that were made before the current evaluation date of the rule are deleted.

If after deletion of this table the evaluation date of the rule is reset to an earlier date, the postings will reappear in the monitor.

# 37.9.4.3.3.6 Display Rules for Profit Center Variances per User

#### Use

In this IMG activity you can display all of the rules that exist for a user (whether rules created by an administrator or the user himself). If necessary, you can also delete individual rule assignments. This could be necessary, for instance, if an employee has assumed new responsibilities and some of the rules are no longer relevant to the new situation.

#### Requirements

## Standard settings

- 1. Retain the settings under *Monitor type* and *Monitor application*.
- 2. Enter the user whose rules you want to display.
- 3. In the results list of the rule assignments for the user you can delete individual assignments if necessary.

# 37.9.4.3.3.7 Display Rules for Profit Center Line Items per User

## Use

In this IMG activity you can display all of the rules that exist for a user (whether rules created by an administrator or the user himself). If necessary, you can also delete individual rule assignments. This could be necessary, for instance, if an employee has assumed new responsibilities and some of the rules are no longer relevant to the new situation.

## Requirements

## Standard settings

#### Activities

1. Retain the settings under Monitor type and Monitor application.

- 2. Enter the user whose rules you want to display.
- 3. In the results list of the rule assignments for the user you can delete individual assignments if necessary.

## 37.9.4.3.4 Key Figure Monitor

# 37.9.4.3.4.1 Systems

# 37.9.4.3.4.1.1 Define Logical System for Key Figure Values

## Use

In this IMG activity you define the logical systems from which the key figure values can come. You can also specify a description per system.

The definition is valid for all types of source system.

#### Activities

Define a logical system and specify a description.

# 37.9.4.3.4.1.2 Create RFC Connections

In this section, you define the technical parameters for the RFC destinations. The Remote Function Call (RFC) is controlled by the RFC destination parameters. To create an RFC port, the RFC destinations must be assigned. The name of the RFC destination should be the same as the logical system name. The following types of RFC destinations can be assigned:

- R/2 connections
- SAP connections
- Internal connections
- Logical destinations
- CMC connections
- SNA/CPI-C connections
- TCP/IP connections
- ABAP driver connections

#### Example

- 1. For an SAP connection, enter the following parameters:
  - Name of RFC destination: S11BSP001
  - Connection type: 3 (for SAP connection)
  - Target system: bspserver01
  - System number: ,11
  - User in target system: CPIC
  - Password, language and target client.

#### Standard settings

No RFC destinations are assigned in the standard system.

## Activities

- 1. Select one of the types (for example, SAP connections) and choose **Edit** -> **create**;
- 2. Enter the parameters required for that type.
- 3. For an SAP connection, these are, for example, the name of the RFC destination, the name of the partner system, logon parameters (see example).

## **Processing RFCs With Errors**

Since RFC destinations are usually registered in the QOUT Scheduler when you use ALE, it is usually no longer necessary to schedule the program RSARFCEX in a background job for the collective processing of RFCs with errors. We also recommend that you do not do this. The QOUT Scheduler now repeats the execution of RFCs with errors automatically (See transaction SMQ1. For detailed documentation about the QOUT Scheduler, see the SAP Library under qRFC (Queued Remote Function Call)).

In some cases, for example, if there are many RFCs with errors, and they cannot be executed again with the QOUT Scheduler, you can start the report RSARFCEX manually.

Practise handling errors in remote function calls before the function is used productively.

#### **Further notes**

The 'SAP\*' user cannot be used for remote function calls on the target system.

For connecting to R/2 Systems:

- Use an R/2 destination to read the users with passwords. The actual communication uses CPI-C.
- Select 'Unencrypted password'

#### Notes on the transport

The maintenance of the RFC destination is not a part of the automatic Change and Transport System. Therefore the setting has to be made manually on all systems.

## 37.9.4.3.4.2 Define Key Figure Categories

## Use

In this IMG activity, you define the key figure categories for the generic key figure monitor.

The key figure category consists of the ID and the description. You can use the category to group together similar key figures for the authorization check. You assign the key figure category in the IMG activity Define Key Figures.

Note the documentation on the authorization objects:

- Key Figures in Generic Key Figure Monitor (Administrator)
- Key Figures in Generic Key Figure Monitor (User)

# 37.9.4.3.4.3 Define Intervals for Updating Key Figures

## Use

In this process step, you define the intervals for key figures. You assign the intervals to the key figures in the process step Define Key Figures.

To determine key figure values, use the report KFM\_VALUE\_DET\_SCHEDULE. This report determines all key figure values for an interval.

#### Example

You have created the interval **DAILY** with description **Daily 8:00**. You have assigned this interval to the key figures **Key Figure 1**, **Key Figure 2**, and **Key Figure 3**.

To determine the key figure values for **Key Figure 1**, **Key Figure 2**, and **Key Figure 3** each morning at 8:00, you must schedule the report KFM\_VALUE\_DET\_SCHEDULE with interval **DAILY** to be run at 8:00 every morning.

# 37.9.4.3.4.4 Define Key Figures

## Use

In this IMG activity, you define the key figures for the generic key figure monitor. The key figures and their values are displayed for the roles in the portal that use the generic key figure monitor.

Enter the following data for the key figure:

- Header Area:
- Technical Name
- Name
- Description
- Source Data:

Specify the source system for the key figure and the program that was used to determine the key figure values.

- *Format*: Specify the unit, currency, and format for the key figure.
- *Periods*: Specify the evaluation period for the key figure, and in which temporal intervals the key figure values are to be determined.

The settings for the evaluation period also influence how the changes in value are displayed in the portal.

- Other Settings:

Specify if the key figure can be personalized or not, if comments can be created, and the key figure category.

## **37.9.4.3.4.5 Define Key Figures that can be Personalized**

## 37.9.4.3.4.5.1 Define Personalizable SAP BW Key Figures

#### Use

In this process step, you define the connection between key figures in the generic key figure monitor and personalization.

If you want to use key figures that can be personalized, you must make the relevant settings in this process step.

To make the Customizing settings for personalization, see Cross-Application Components -> General Application Functions -> Generic Functions of mySAP Suite -> Personalization.

#### Example

You want to display an evaluation for each cost center for each cost center owner.

#### You have made the following settings:

- The key figure has the setting Can be Personalized (Value Determination for each Key Figure and User).
- In report KFM\_KF\_REPORT\_BW\_QUERY, you have created a variant that contains the logical system name of the SAP BW system, the name of the required BW query, and the name of the BW key figures.
- If value determination is triggered via the report KFM\_VALUE\_DET\_SCHEDULE, then the system evaluates the personalization for each user that is using this key figure, and determines the value for each user.

## 37.9.4.3.4.5.2 Define SAP ERP Key Figures that can be Personalized

# Use

In this process step, you define the connection between key figures in the generic key figure monitor and personalization.

If you want to use key figures that can be personalized, you must make the relevant settings in this process step.

To make the Customizing settings for personalization, see *Cross-Application Components -> General Application Functions -> Generic Functions of mySAP Suite -> Personalization.* 

#### Example

You want to display an evaluation for each cost center for each cost center owner.

You have made the following settings:

- The key figure has the setting Can be Personalized (Value Determination for each Key Figure and User).
- In report **Z\_COST\_CENTER**, the selection parameter P\_KOSTL specifies for which cost center the evaluation is to be carried out.
- If value determination is triggered via the report **KFM\_VALUE\_DET\_SCHEDULE**, then the system evaluates the personalization for each user that is using this key figure, and determines the value for each user.

# 37.9.4.3.4.6 Examples for Determination of Key Figure Values 37.9.4.3.4.6.1 Determination of Key Figure Values from SAP ERP or SAP R/3

Use

You can determine key figure values for the key figure monitor using SAP R/3 or SAP ERP reports and display them in the Portal. For this, SAP provides two example reports that show you how the determination of such key figures can look:

- Evaluation of capacity load utilization (EPM\_CAPLOAD\_KPI)
- Evaluations of manufacturing and/or process orders (EPM\_ORDER\_KPI)
- Example of a key figure generating report (KFM\_KF\_REPORT\_EXAMPLE) For more information,
  - see the documentation for the individual reports.

SAP provides the following INCLUDE function modules for key figure determination in customerspecific programs:

- INCLUDE kfm\_kf\_report\_top
- INCLUDE kfm\_kf\_report\_parameters
- INCLUDE kfm\_kf\_report\_initialization.

- INCLUDE kfm\_kf\_report\_selscreen\_output
- INCLUDE kfm\_kf\_report\_at\_sel\_screen
- INCLUDE kfm\_kf\_report\_get\_kf\_info
- INCLUDE kfm\_kf\_report\_insert\_kf\_data

You can use these INCLUDE function modules to easily create key figure reports. For example, you can include them in existing programs at the appropriate places.

The above INCLUDE function modules are also used in the example reports EPM\_CAPLOAD\_KPI and EPM\_ORDER\_KPI mentioned above.

## Requirements

- If you use key figures that can be personalized, you have created data for personalization in Customizing. You find Customizing for personalization under *Cross-Application Components -> General Application Functions -> Generic mySAP Suite Functions -> Personalization.*
- In the work step Define Key Figures you have created a key figure whose value you want to determine. You have specified *Business Information Warehouse* as the *Source System Type*.

## 37.9.4.3.4.6.2 Determination of Key Figure Values from SAP BW

#### Use

For the key figure monitor, you can automatically and regularly determine key figures from the SAP Business Information Warehouse (BW) and display them in the Portal. SAP provides the standard report KFM\_KF\_REPORT\_BW\_QUERY for this purpose. It determines individual key figures from BW data sources.

#### Requirements

- If you use key figures that can be personalized, you have created data for personalization in Customizing. You find Customizing for personalization under *Cross-Application Components -> General Application Functions -> Generic mySAP Suite Functions -> Personalization.*
- In the work step Define Key Figures you have created a key figure whose value you want to determine. You have specified *Business Information Warehouse* as the *Source System Type*.
- If you want to see the data with the possibility of drill down in addition to determining the key figure value, you have created an information consumer pattern for the corresponding SAP BW query. If you create an information consumer pattern, see SAP Note **721983**.
#### Activities

- Create a variant for report KFM\_KF\_REPORT\_BW\_QUERY.
  For a key figure that can be personalized, do not specify a value for PARAMETER and SELECT-OPTIONS, as these values are filled from personalization.
  You define the link between the key figure and the personalization data in the work step Define SAP BW Key Figures that can be Personalized.
- 2. In the work step *Define Key Figure*, enter the *Report* and the *Variant* for the key figure in step 1 in the group box *Source Data*. In the group box *Periodicity*, define the interval for value determination of the key figures.
- 3. For the report KFM\_VALUE\_DET\_SCHEDULE, create a report variant that contains the interval for value determination.
- 4. Schedule the report KFM\_VALUE\_DET\_SCHEDULE with the newly created variant as a regular job. Define the job so that it runs in time spans that correspond to those of the interval.

# 37.9.4.3.4.6.3 Determination of Key Figure Values from External System

#### Use

It is also possible to determine key figures values from external systems and display them in the Portal.

The following RFC functions modules are provided for this:

- You can use the function module KFM\_KF\_DEFINITION\_GET\_RFC to get information about the definition of a key figure (such as threshold values, description, and target values) from the SAP ERP system.
- You can use the function module KFM\_KF\_DB\_VALUE\_INSERT to transfer key figure values to the SAP ERP system.

You must initiate key figure determination in the external system and start there. If you want the determination to occur regularly, you must also configure this in the external system. The SAP ERP system only receives the key figure values.

#### Requirements

In the work step Define Key Figure you have created the key figure for which you want to determine the values. You have specified *External System* as the *Source System Type*. If necessary enter a URL in the *URL of External System* field for displaying the detailed screen.

#### Activities

- To determine information about the key figure, call the function module KFM\_KF\_DEFINITION\_GET\_RFC with the parameter I\_KF\_ADM\_VAR (*technical name of key figure*).
- 2. Perform value determination in the external system.
- 3. Call the function module KFM\_KF\_DB\_VALUE\_INSERT with the parameters I\_KF\_ADM\_VAR and I\_KF\_VALUE to transfer the key figure values to the SAP ERP system.

# 37.9.4.4 Reporting

# 37.9.4.4.1 Set Up LaunchPad

#### Use

In this IMG activity, you define applications (links to reports, transactions, URLs and so on) for the *Launchpad (ABAP)* service.

You can find further informatoin in the SAP Library, under SAP ERP Central Component -> Business Packages (Portal Content) -> Business Package for Common Parts -> iViews -> Launchpad (ABAP).

## Activities

When you expand the highest node, you will see the existing folders. You can create all applications directly under these folders. The portal displays the content of just one of these folders.

If you want to further refine the structure of the Launchpad, you can create extra folders under the existing ones. In the portal, these folders then serve as headers for the links to the applications.

To create another folder, select the folder under which you want to create the new one. Choose *New Folder*. Enter a text for the new folder and choose *Enter*. The folder is added below the selected folder

To create applications, select the folder under which you want to create the applications and choose *New Application*.

Choose the *application type*. Further entry fields are displayed, depending on the type you have chosen. These entry fields allow you to define and select the application#s parameters.

If you want to create a *description* to be displayed in the portal under the link, choose: @0Q@ with quick info *Editor for the description*.

If the application type selection results in the *System Alias* field being displayed, you need to enter a system alias.

The *lnactive Applications* folder serves to gather applications that are in the portal but should not be displayed. These applications are displayed in the portal in a table that the user can see when s/he changes the launchpad settings.

When you transport the Launchpad, you receive two transport requests:

- Customizing request: This contains all Launchpad settings.
- Workbench requests: This contains all Launchpad texts (folder names, link texts and descriptions that are displayed in the portal under the relevant links).

## You have to transport both requests.

If you want to transport the Launchpad texts (folder names, link texts and descriptions for the applications) choose *Launchpad* -> *Text Key*. The system displays a message with the prefix of the technical names under which it stores the texts. The message long text provides further information about how to translate these texts.

## 37.9.4.5 Planning

## 37.9.4.5.1 Compile Planning Activities

#### Use

In this IMG activity, you define applications (links to reports, transactions, URLs and so on) for the *Launchpad (ABAP)* service.

You can find further informatoin in the SAP Library, under SAP ERP Central Component -> Business Packages (Portal Content) -> Business Package for Common Parts -> iViews -> Launchpad (ABAP).

#### Activities

When you expand the highest node, you will see the existing folders. You can create all applications directly under these folders. The portal displays the content of just one of these folders.

If you want to further refine the structure of the Launchpad, you can create extra folders under the existing ones. In the portal, these folders then serve as headers for the links to the applications.

To create another folder, select the folder under which you want to create the new one. Choose *New Folder*. Enter a text for the new folder and choose *Enter*. The folder is added below the selected folder

To create applications, select the folder under which you want to create the applications and choose *New Application*.

Choose the *application type*. Further entry fields are displayed, depending on the type you have chosen. These entry fields allow you to define and select the application#s parameters.

If you want to create a *description* to be displayed in the portal under the link, choose: @0Q@ with quick info *Editor for the description*.

If the application type selection results in the *System Alias* field being displayed, you need to enter a system alias.

The *lnactive Applications* folder serves to gather applications that are in the portal but should not be displayed. These applications are displayed in the portal in a table that the user can see when s/he changes the launchpad settings.

When you transport the Launchpad, you receive two transport requests:

- Customizing request: This contains all Launchpad settings.
- Workbench requests: This contains all Launchpad texts (folder names, link texts and descriptions that are displayed in the portal under the relevant links).

You have to transport both requests.

If you want to transport the Launchpad texts (folder names, link texts and descriptions for the applications) choose *Launchpad* -> *Text Key*. The system displays a message with the prefix of the technical names under which it stores the texts. The message long text provides further information about how to translate these texts.

## **37.9.4.6 Internal Service Request**

## 37.9.4.6.1 Internal Service Request: Overview

## Use

Internal Service Requests (ISRs) are integrated into various Web applications. Users can send a request in a Web application by clicking a pushbutton. For example, a Business Unit Analyst can request a change to master data.

For more information on the ISR scenarios available in the applications of Manager Self-Services or the Business Unit Analyst, refer to the SAP Library under *Cross-Application Components -> Manager Self-Service* or *Business Unit Analyst*.

The customizing settings for Internal Service Requests are located under Cross-Application Components -> Internet/Intranet Services -> Internal Service Request.

## 37.9.4.7 Express Planning

# 37.9.4.7.1 Define Planning Scenario

Use

In this IMG activity you define a planning scenario that you use for planning with Express

Planning in the SAP NetWeaver Portal . You can find additional information on using Express Planning in the SAP library under Cross-Application Components -> Express Planning.

For each planning scenario you create at least one Express Planning instance. If you create several instances, you can use the planning scenario for more than one planning round. You can additionally define a context area in which information for the planner can be displayed in the portal.

#### Requirements

The plan versions defined in the instance are available in the IMG activity Maintain Versions.

#### **Standard settings**

The planning scenario *Express Planning: Cost Center Planning* (0\_CC\_EXP) is contained in the standard delivery, which you can use an example. For additional information on this example, see the SAP library under *Cross-Application Components -> Express Planning -> Example Scenario for Cost Center Planning*.

#### Activities

You create a planning scenario under Scenario -> Create.

Under the *Specification Work Area* node you can then define the steps and substeps of the planning scenario. To do this, place the cursor on the higher-level node and from the context menu choose *Insert Step/Substep*.

You can also use all steps and substeps across a range of scenarios. When you do this, you have the option of either creating the subordinate elements of a scenario again by copying, or including them as a reference of the original.

You make the basic settings for a substep. You use this to include a planning service and define its parameters. If you want to change the standard selection of the object types for the planning service, enter a personalization dialog at the level of the planning scenario that contains the required object types.

You can enter an *RFC Destination* for some substeps. You can specify a different system in the RFC destination than the one that is linked in the portal. The planning service then determines the data in the system specified in the RFC destination when you execute planning.

To define an instance for the planning scenario, place the cursor on the *Specification Instance* node, and from the context menu choose *Insert Instance*.

Under the *Specification Context Area* node you can assign steps and substeps of a planning scenario an explanatory text, a document or a URL. To create a new entry, place the cursor on the higher-level element and from the context menu choose *Insert Section/Item*. You can change the sequence of the context area sections using the arrow keys.

For additional information regarding the settings options, see either the documentation for the fields, or the SAP library under *Cross-Application Components -> Express Planning -> Configuring a Planning Scenario.* You can also access this documentation by choosing *Help -> Application Help.* 

#### 37.9.4.7.2 Define Key Figure Prices

#### Use

In this IMG activity you can define prices that can be used within Express Planning for the valuation of statistical key figures entered.

To enter prices, the following entries are mandatory:

- Controlling area that is used to determine the currency and to restrict the validity of key figures and cost elements.
- Key figure for which the valuation is to be made.
- Cost element to which the valuation is posted (if you use the same cost element for several key figures, the individual values are added together).

With these required entries you can enter general prices in the system that are not specified in greater detail with regard to company code, version and also fiscal year and period.

In addition to these general prices, you can also enter prices in greater detail by specifying one or more additional parameters such as the company code.

If you enter several prices in differing levels of detail for a key figure and cost element then the price used for the key figure valuation is the one with the finest granularity (technically the price with the maximum number of matching arguments). If, for example, the valuation is to be carried out for a particular period, and a price has been defined for this period, then this price is used for the valuation. However, if no price has been defined for the period, then the price that has been defined (for example) for the corresponding fiscal year is used. For the price determination, this means that the parameters that can be defined for a price are gradually made more general. Only if no price can be found at the key figure or cost element level in the course of this gradual generalization is the system unable to carry out a key figure valuation.

You enter the price for a price unit. The price unit frequently has the value 1, but you can also specify prices that relate to a particular quantity (for example, price per 100 units)

## 37.9.4.7.3 BAdI: Change Room Parameters

#### Use

This Business Add-In (BAdI) is used in the role *Business Unit Analyst (BUA)* 2.0. In this role you can create planning rounds for *Express Planning*. In the portal, a room is created for every planning round in which you send Express Planning planning tasks to the manager, and can follow the status of these planning tasks.

You can use this BAdI to change the parameters of the planning round or room. The BAdI is called when you create a planning round in the portal.

#### **Standard settings**

This BAdI is active in the standard SAP system. It cannot be multiply used and is not filter-dependent.

#### Activities

After you call the IMG activity, the system displays a dialog box where you enter a name for the implementation.

If implementations of this Business Add-In have already been created, the system displays them in a dialog box. You then choose one of them by choosing *Create*, and continue as follows:

- 1. In the dialog box, enter a name for the implementation of the Add-In and choose *Create*. The system displays the initial screen for creating Business Add-In implementations.
- 2. On this screen, enter a short description for you implementation in the *Implementation Short Text* field.
- 3. If you choose the *Interface* tab, you will notice that the system has filled in the *Name of the Implementing Class* field automatically, by assigning a class name based on the name of your implementation.
- 4. Save your entries and assign the Add-In to a package.
- 5. To edit a method, double-click its name.
- 6. Enter your implementation code between the method <Interface Name>~<Name of Method>. and endmethod. statements.
- 7. Save and activate your code. Navigate back to the *Change Implementation* screen. Note: You can also create an implementation for an Add-In and not activate it until later. If you want to do this, do not carry out the following step:
- 8. Choose *Activate*. When the application program is executed, the system carries out the code in the method you wrote.

For more information, see:

Methods Change person responsible Change role names Change the room parameters Change application parameters

# 37.9.5 Plant Manager 2.0 (mySAP ERP)

# **37.9.5.1 Define Settings for KPI Monitor**

## 37.9.5.1.1 Systems

# 37.9.5.1.1.1 Define Logical System for Key Figure Values

## Use

In this IMG activity you define the logical systems from which the key figure values can come. You can also specify a description per system.

The definition is valid for all types of source system.

#### Activities

Define a logical system and specify a description.

## 37.9.5.1.1.2 Create RFC Connections

In this section, you define the technical parameters for the RFC destinations.

The Remote Function Call (RFC) is controlled by the RFC destination parameters.

To create an RFC port, the RFC destinations must be assigned.

The name of the RFC destination should be the same as the logical system name.

The following types of RFC destinations can be assigned:

- R/2 connections
- SAP connections
- Internal connections
- Logical destinations
- CMC connections
- SNA/CPI-C connections
- TCP/IP connections
- ABAP driver connections

Example

- 1. For an SAP connection, enter the following parameters:
  - Name of RFC destination: S11BSP001
  - Connection type: 3 (for SAP connection)
  - Target system: bspserver01

- System number: ,11
- User in target system: CPIC
- Password, language and target client.

#### Standard settings

No RFC destinations are assigned in the standard system.

## Activities

- 1. Select one of the types (for example, SAP connections) and choose **Edit** -> **create**;
- 2. Enter the parameters required for that type.
- 3. For an SAP connection, these are, for example, the name of the RFC destination, the name of the partner system, logon parameters (see example).

#### **Processing RFCs With Errors**

Since RFC destinations are usually registered in the QOUT Scheduler when you use ALE, it is usually no longer necessary to schedule the program RSARFCEX in a background job for the collective processing of RFCs with errors. We also recommend that you do not do this. The QOUT Scheduler now repeats the execution of RFCs with errors automatically (See transaction SMQ1. For detailed documentation about the QOUT Scheduler, see the SAP Library under qRFC (Queued Remote Function Call)).

In some cases, for example, if there are many RFCs with errors, and they cannot be executed again with the QOUT Scheduler, you can start the report RSARFCEX manually.

Practise handling errors in remote function calls before the function is used productively.

#### Further notes

The 'SAP\*' user cannot be used for remote function calls on the target system.

For connecting to R/2 Systems:

- Use an R/2 destination to read the users with passwords. The actual communication uses CPI-C.
- Select 'Unencrypted password'

#### Notes on the transport

The maintenance of the RFC destination is not a part of the automatic Change and Transport System. Therefore the setting has to be made manually on all systems.

## 37.9.5.1.2 Define Key Figure Categories

Use

In this IMG activity, you define the key figure categories for the generic key figure monitor.

The key figure category consists of the ID and the description. You can use the category to group together similar key figures for the authorization check. You assign the key figure category in the IMG activity Define Key Figures.

Note the documentation on the authorization objects:

- Key Figures in Generic Key Figure Monitor (Administrator)
- Key Figures in Generic Key Figure Monitor (User)

## 37.9.5.1.3 Define Intervals for Updating Key Figures

Use

In this process step, you define the intervals for key figures. You assign the intervals to the key figures in the process step Define Key Figures.

To determine key figure values, use the report KFM\_VALUE\_DET\_SCHEDULE. This report determines all key figure values for an interval.

#### Example

You have created the interval DAILY with description Daily 8:00. You have assigned this

interval to the key figures Key Figure 1, Key Figure 2, and Key Figure 3.

To determine the key figure values for **Key Figure 1**, **Key Figure 2**, and **Key Figure 3** each morning at 8:00, you must schedule the report KFM\_VALUE\_DET\_SCHEDULE with interval **DAILY** to be run at 8:00 every morning.

## 37.9.5.1.4 Define Key Figures

## Use

In this IMG activity, you define the key figures for the generic key figure monitor. The key figures and their values are displayed for the roles in the portal that use the generic key figure monitor.

Enter the following data for the key figure:

- Header Area:
- Technical Name
- Name
- Description
- Source Data: Specify the source system for the key figure and the program that was used to determine the key figure values.
- Format:
  - Specify the unit, currency, and format for the key figure.
- Periods:

Specify the evaluation period for the key figure, and in which temporal intervals the key figure values are to be determined.

The settings for the evaluation period also influence how the changes in value are displayed in the portal.

- Other Settings: Specify if the key figure can be personalized or not, if comments can be created, and the key figure category.

# 37.9.5.1.5 Define Key Figures that can be Personalized

## 37.9.5.1.5.1 Define Personalizable SAP BW Key Figures

## Use

In this process step, you define the connection between key figures in the generic key figure monitor and personalization.

If you want to use key figures that can be personalized, you must make the relevant settings in this process step.

To make the Customizing settings for personalization, see *Cross-Application Components -> General Application Functions -> Generic Functions of mySAP Suite -> Personalization.* 

#### Example

You want to display an evaluation for each cost center for each cost center owner.

You have made the following settings:

- The key figure has the setting *Can be Personalized (Value Determination for each Key Figure and User)*.
- In report KFM\_KF\_REPORT\_BW\_QUERY, you have created a variant that contains the logical system name of the SAP BW system, the name of the required BW query, and the name of the BW key figures.
- If value determination is triggered via the report KFM\_VALUE\_DET\_SCHEDULE, then the system evaluates the personalization for each user that is using this key figure, and determines the value for each user.

# 37.9.5.1.5.2 Define SAP ERP Key Figures that can be Personalized

Use

In this process step, you define the connection between key figures in the generic key figure monitor and personalization.

If you want to use key figures that can be personalized, you must make the relevant settings in this process step.

To make the Customizing settings for personalization, see *Cross-Application Components -> General Application Functions -> Generic Functions of mySAP Suite -> Personalization.* 

#### Example

You want to display an evaluation for each cost center for each cost center owner.

You have made the following settings:

- The key figure has the setting Can be Personalized (Value Determination for each Key Figure and User).
- In report **Z\_COST\_CENTER**, the selection parameter P\_KOSTL specifies for which cost center the evaluation is to be carried out.
- If value determination is triggered via the report **KFM\_VALUE\_DET\_SCHEDULE**, then the system evaluates the personalization for each user that is using this key figure, and determines the value for each user.

# 37.9.5.1.6 Examples for Determination of Key Figure Values 37.9.5.1.6.1 Determination of Key Figure Values from SAP ERP or SAP R/3

## Use

You can determine key figure values for the key figure monitor using SAP R/3 or SAP ERP reports and display them in the Portal. For this, SAP provides two example reports that show you how the determination of such key figures can look:

- Evaluation of capacity load utilization (EPM\_CAPLOAD\_KPI)
- Evaluations of manufacturing and/or process orders (EPM\_ORDER\_KPI) Example of a key

figure generating report (KFM\_KF\_REPORT\_EXAMPLE) For more information, see the

documentation for the individual reports.

SAP provides the following INCLUDE function modules for key figure determination in customerspecific programs:

- INCLUDE kfm\_kf\_report\_top
- INCLUDE kfm\_kf\_report\_parameters
- INCLUDE kfm\_kf\_report\_initialization.
- INCLUDE kfm\_kf\_report\_selscreen\_output
- INCLUDE kfm\_kf\_report\_at\_sel\_screen
- INCLUDE kfm\_kf\_report\_get\_kf\_info
- INCLUDE kfm\_kf\_report\_insert\_kf\_data

You can use these INCLUDE function modules to easily create key figure reports. For example, you can include them in existing programs at the appropriate places.

The above INCLUDE function modules are also used in the example reports EPM\_CAPLOAD\_KPI and EPM\_ORDER\_KPI mentioned above.

## Requirements

- If you use key figures that can be personalized, you have created data for personalization in Customizing. You find Customizing for personalization under *Cross-Application Components -> General Application Functions -> Generic mySAP Suite Functions -> Personalization.*
- In the work step Define Key Figures you have created a key figure whose value you want to determine. You have specified *Business Information Warehouse* as the *Source System Type*.

# **37.9.5.1.6.2 Determination of Key Figure Values from SAP BW**

#### Use

For the key figure monitor, you can automatically and regularly determine key figures from the SAP Business Information Warehouse (BW) and display them in the Portal. SAP provides the standard report KFM\_KF\_REPORT\_BW\_QUERY for this purpose. It determines individual key figures from BW data sources.

#### Requirements

- If you use key figures that can be personalized, you have created data for personalization in Customizing. You find Customizing for personalization under *Cross-Application Components -> General Application Functions -> Generic mySAP Suite Functions -> Personalization.*
- In the work step Define Key Figures you have created a key figure whose value you want to determine. You have specified *Business Information Warehouse* as the *Source System Type*.
- If you want to see the data with the possibility of drill down in addition to determining the key figure value, you have created an information consumer pattern for the corresponding SAP BW query. If you create an information consumer pattern, see SAP Note **721983**.

#### Activities

- Create a variant for report KFM\_KF\_REPORT\_BW\_QUERY.
  For a key figure that can be personalized, do not specify a value for PARAMETER and SELECT-OPTIONS, as these values are filled from personalization.
  You define the link between the key figure and the personalization data in the work step Define SAP BW Key Figures that can be Personalized.
- 2. In the work step *Define Key Figure*, enter the *Report* and the *Variant* for the key figure in step 1 in the group box *Source Data*. In the group box *Periodicity*, define the interval for value determination of the key figures.
- 3. For the report KFM\_VALUE\_DET\_SCHEDULE, create a report variant that contains the interval for value determination.
- 4. Schedule the report KFM\_VALUE\_DET\_SCHEDULE with the newly created variant as a regular job. Define the job so that it runs in time spans that correspond to those of the interval.

# 37.9.5.1.6.3 Determination of Key Figure Values from External System

#### Use

It is also possible to determine key figures values from external systems and display them in the Portal.

The following RFC functions modules are provided for this:

- You can use the function module KFM\_KF\_DEFINITION\_GET\_RFC to get information about the definition of a key figure (such as threshold values, description, and target values) from the SAP ERP system.
- You can use the function module KFM\_KF\_DB\_VALUE\_INSERT to transfer key figure values to the SAP ERP system.

You must initiate key figure determination in the external system and start there. If you want the determination to occur regularly, you must also configure this in the external system. The SAP ERP system only receives the key figure values.

## Requirements

In the work step Define Key Figure you have created the key figure for which you want to determine the values. You have specified *External System* as the *Source System Type*. If necessary enter a URL in the *URL of External System* field for displaying the detailed screen.

#### Activities

- 1. To determine information about the key figure, call the function module KFM\_KF\_DEFINITION\_GET\_RFC with the parameter I\_KF\_ADM\_VAR (*technical name of key figure*).
- 2. Perform value determination in the external system.
- 3. Call the function module KFM\_KF\_DB\_VALUE\_INSERT with the parameters I\_KF\_ADM\_VAR and I\_KF\_VALUE to transfer the key figure values to the SAP ERP system.

## 37.9.5.2 Alert Management

## 37.9.5.2.1 Alerts for Key Performance Indicators

Use

With the Plant Manager and the Production Supervisor roles, you can use alert management:

If the KPI exceeds the threshold value for the yellow and red areas, you will be alerted. You can use the following media to receive an alert:

- E-mail
- SMS
- Fax

- Alert monitor on Plant Manager or Production Supervisor page in the portal

The alert contains information about the KPI (technical name), the value and unit of the KPI, and the date and time of the alert.

SAP provides the following alert categories:

- SAP\_EPM\_KPI\_ALERT: Alert for KPI
- SAP\_WC\_SID\_CLT\_DUMMY: Alert for machine breakdown (template for creating alerts) **Requirements**

The following prerequisites must be met for an alert to be dispatched when a KPI exceeds the relevant threshold values:

- You have set up and configured a central alert server (contact your system administrator).
- The alert category SAP\_EPM\_KPI\_ALERT or SAP\_WC\_SID\_CLT\_DUMMY must exist in the central alert server system (see IMG activity Define Alert Categories).
- You have activated one of the alert categories when personalizing the KPI (in the iView, choose KPI Watch List in the Portal Personalize KPIs -> Activate Alerts.)
- You have determined the type of media (E-mail, SMS, FAX, Portal) to be alerted with (in the iView *Alerts* in the Portal, choose *Display Details -> Configuration for Alerts*). Note:

If you have maintained user-specific threshold values the alert is triggered if the KPI exceeds your threshold value, or the value lies within each range.

If you have not defined any user-specific threshold values, an alert is triggered if the company-specific threshold values are exceeded, or the value lies in the company-specific range.

## 37.9.5.2.2 Define Alert Categories

## Use

In this IMG activity, you define the alert categories you want. Only carry out this activity if you want to use the central Alert Framework.

Once a new alert category has been defined, you have to specify how the recipients of an alert are to be determined, and implement the creation/triggering of an alert from an application.

#### Standard settings

SAP applications supply a set of alert categories.

#### Activities

- 1. Maintain the key and the properties of the alert category.
- 2. (Optional) Define a container that can hold application-specific attributes.
- 3. Maintain the texts for the alert category.
- 4. (Optional) Define subsequent activities as hyperlinks/URLs.

## 37.9.5.2.3 Example Implementation for Alerts in Manufactuing

#### Use

In the BAdI NOTIF\_EVENT\_POST you can find an example implementation that you use to perform your own implementation of the method CHECK\_DATA\_AT\_POST in the system.

## **Content of Example Implementation:**

The SAP system contains the alert category SAP\_WC\_SID\_CLT\_DUMMY as a template. This alert category is assigned to the role SAP\_EPM\_PLANT\_MANAGER as subscription recipient. All users that belong to this role can subscribe to this alert.

#### Requirements

You must extend the alert category with descriptions in your system.

#### Example

You want to configure your own alert category:

Data in customer system

- System: ABC
- Client: 100
- Work centre: AP\_01
- Customer-specific alert category: SAP\_WC\_ABC\_100\_AP\_01 (Customer-specific alert comes from dummy: SAP\_WC\_SID\_CLT\_DUMMY)

When a maintenance notification is saved, it is checked via the BAdI NOTIF\_EVENT\_POST whether it if a malfunction report and the machine breakdown indicator is set and a PP work center is maintained.

If so, the alert category SAP\_WC\_ABC\_100\_AP\_01 is called.

The data for system ID (SID), client (CLT), and PP work center is calculated dynamically (WORKCENTER ID).

## 37.9.5.3 Set Up Launchpad for Plant Manager

## Use

In this IMG activity, you define the applications (links to reports, transactions, URLs) for the *Launchpad* iView.

For additional information, see the SAP Library under SAP ERP Central Component -> Business Packages/Functional Packages -> Business Package for Common Parts -> Launchpad.

#### Activities

- 1. Select the top node if this has not already been selected. When you do this, other pushbuttons are displayed.
- 2. You can assign all applications directly to the top node. Alternatively, you can group the launchpad by creating new folders. The folders are used in the portal as headers for the links to the applications.

Choose *New Folder*. Enter a text for the new folder, and choose *Enter*. The folder is added below the top node.

- 3. To create applications, select the top node or the folder to which you want to assign the applications, and choose *New Application*.
- 4. Enter the required data.
- 5. Select the application category. Depending on your selection additional input fields are displayed, which you can use to specify or select the parameters of the application.
- 6. If you want to enter a description that is displayed in the portal under the link but is to be longer than 255 characters, choose *Editor for Description* to the right of the field *Descript*.
- 7. Enter the System Alias (except for URL).

The *inactive applications* folder is used for collecting the applications that are available in the portal, but that you do not want to display. These applications are displayed in the portal in a table that the user can view when he or she changes the launchpad settings.

## 37.9.6 Plant Manager 1.0 (Obsolete)

## 37.9.6.1 Systems

## 37.9.6.1.1 Define Logical Systems for KPI Values

## Use

In this IMG activity, you define from which logical system the KPIs originate. You can also enter a description for each system.

This is valid for all types of source systems.

#### Activities

Define a logical system and enter a description.

# 37.9.6.1.2 Create RFC Connections

In this section, you define the technical parameters for the RFC destinations.

The Remote Function Call (RFC) is controlled by the RFC destination parameters.

To create an RFC port, the RFC destinations must be assigned.

The name of the RFC destination should be the same as the logical system name.

The following types of RFC destinations can be assigned:

- R/2 connections
- SAP connections
- Internal connections
- Logical destinations
- CMC connections
- SNA/CPI-C connections
- TCP/IP connections
- ABAP driver connections

Example

- 1. For an SAP connection, enter the following parameters:
  - Name of RFC destination: S11BSP001
  - Connection type: 3 (for SAP connection)
  - Target system: bspserver01

- System number: ,11
- User in target system: CPIC
- Password, language and target client.

#### Standard settings

No RFC destinations are assigned in the standard system.

## Activities

- 1. Select one of the types (for example, SAP connections) and choose **Edit** -> **create**;
- 2. Enter the parameters required for that type.
- 3. For an SAP connection, these are, for example, the name of the RFC destination, the name of the partner system, logon parameters (see example).

#### **Processing RFCs With Errors**

Since RFC destinations are usually registered in the QOUT Scheduler when you use ALE, it is usually no longer necessary to schedule the program RSARFCEX in a background job for the collective processing of RFCs with errors. We also recommend that you do not do this. The QOUT Scheduler now repeats the execution of RFCs with errors automatically (See transaction SMQ1. For detailed documentation about the QOUT Scheduler, see the SAP Library under qRFC (Queued Remote Function Call)).

In some cases, for example, if there are many RFCs with errors, and they cannot be executed again with the QOUT Scheduler, you can start the report RSARFCEX manually.

Practise handling errors in remote function calls before the function is used productively.

#### **Further notes**

The 'SAP\*' user cannot be used for remote function calls on the target system.

For connecting to R/2 Systems:

- Use an R/2 destination to read the users with passwords. The actual communication uses CPI-C.
- Select 'Unencrypted password'

#### Notes on the transport

The maintenance of the RFC destination is not a part of the automatic Change and Transport System. Therefore the setting has to be made manually on all systems.

## 37.9.6.1.3 Define KPI Managing System

Use

In this IMG activity, you determine in which system the KPI is managed.

Note that you do not have to perform this activity if the KPI managing system is the only source system.

#### Activities

Specify a KPI managing system and enter a description.

## 37.9.6.2 KPIs

# **37.9.6.2.1 Define Categories for Key Performance Indicators**

#### Use

In this IMG activity, you assign a category to the KPIs. Each KPI must be assigned to a category. You can use KPIs for the Plant Manager role only when you have assigned a category.

Note that these categories are valid for only one client.

## Standard settings

SAP includes the following categories in the standard delivery:

- General: SAP\_GENERAL
- Operational: SAP\_OPERATIONAL
- Strategic: SAP\_STRATEGIC

You can also create your own categories.

## Activities

Assign a category to your KPIs.

# 37.9.6.2.2 Define Key Performance Indicators

Use

You define key performance indicators (KPI) in this IMG activity.

You specify the following for each KPI:

- Technical ID and description
- KPI type
- KPI source system
- Analysis process
- URL
- Name of program used to refresh the KPI
- Variant
- Target value
- Unit of measure
- Currency
- Threshold values
- Period
- Number of periods

You can find additional information about KPI types, threshold and target values here.

## Activities

Define your KPIs.

# 37.9.6.2.3 Assign KPIs to Users

# Use

The IMG activity Assign KPIs to Users no longer exists.

The function was mapped with authorization objects as of Support Package 8. To assign KPIs to users, use the following authorization objects:

- Administrator Authorizations KPIs in the KPI Watch List (CA\_KPIADM) - User Authorizations Key Figures in the KPI Watch List (CA\_KPIUSR)

# 37.9.6.3 Personalization

# **37.9.6.3.1 User-Specific Descriptions for Key Performance Indicators**

## Use

In this IMG activity, you can make user-specific settings for KPI IDs.

You can overwrite and adjust individual descriptions according to the user. You can make these settings directly in the portal.

Before you can make user-specific settings for KPIs, you must have assigned the KPIs to the individual users. You can find additional information in the IMG activity Assign KPIs to Users.

#### Activities

To make user-specific settings for KPIs, proceed as follows:

- 1. Enter a user.
- 2. Choose New Entries.
- 3. Enter a KPI and choose Enter. The current descriptions for the KPI are displayed.
- 4. Adjust the values, if required.

# 37.9.6.3.2 User-Specific Threshold Values for Key Performance Indicators

## Use

In this IMG activity, you can make user-specific settings for the KPI threshold and target values.

You can make these settings directly in the portal.

Before you can make user-specific settings for KPIs, you must have assigned the KPIs to the individual users. You can find additional information in the IMG activity Assign KPIs to Users.

#### Activities

To make user-specific settings for KPIs, proceed as follows:

- 1. Enter a user.
- 2. Choose New Entries.
- 3. Enter a KPI and choose Enter. The current KPI values are displayed.
- 4. Adjust the values, if required.

## 37.9.6.4 Examples for Determining KPI Values

## 37.9.6.4.1 ERP Key Figures

#### Use

With the Plant Manager role, you can determine key figure indicators (KPI) from the SAP R/3 system and display these in the portal. SAP provides examples for KPIs from SAP R/3 that show you how these KPIs are determined in the system.

SAP provides the reports *Evaluation for Capacity Load Utilization* (EPM\_CAPLOAD\_KPI) and *Production Quantity Evaluation* (EPM\_ORDER\_KPI) as examples. To call these reports, choose *Tools* -> *ABAP Workbench* -> *Development* -> *ABAP Editor* (transaction SE38).

For more information, see the report documentation: - Evaluation for

Capacity Load Utilization (EPM\_CAPLOAD\_KPI) - Production

Quantity Evaluation (EPM\_ORDER\_KPI).

#### Requirements

So that KPI values are transferred to the data store relevant for the KPI watch list, all KPI-relevant R/3 reports with the assigned variants must be executed using transaction EPM\_REPORT\_START, either directly or during background processing.

For customer-specific KPI programs, the standard delivery offers the following INCLUDE modules. These can be included in the existing program using the INCLUDE statement, for example. This would minimize the work required for implementation.

- include epm\_report\_top
- include epm\_report\_parameters
- include epm\_report\_initialization
- include epm\_report\_sel\_screen\_output
- include epm\_report\_at\_selection\_screen

- include epm\_report\_get\_kpi\_info

- include epm\_report\_insert\_kpi\_data

These function modules are also used in the standard reports described above.

#### Activities

If you wish to determine KPI values from R/3 systems in releases older than ECC 500, and transfer these to the KPI managing system, you must use the function module EPM\_KPI\_GET to obtain information about the KPI, as well as the function module EPM\_KPI\_DATA\_INSERT to add a new KPI value to a KPI. Note parameter I\_NO\_CHECK\_OF\_INSERT\_CODE.

#### Example

The example program EPM\_REPORT\_EXAMPLE provides a syntactical and correct basis structure that can be used as a template for new KPI reports.

## 37.9.6.4.2 Key Performance Indicators (BW)

#### Use

With the Plant Manager role, you can determine key figure indicators (KPI) from the SAP

Business Information Warehouse (BW), and display these in the portal. SAP provides examples that show you how these KPIs are determined from the BW and transferred to the KPI managing system.

You can use the analysis process (0EPM\_BEISPIEL\_0PP\_C03\_Q009) as an example, and can display this process in the analysis process designer (transaction RSANWB).

Here you can find additional information on how KPI values are transferred to the KPI managing system.

SAP also provides examples on how to display the detail screen for a KPI. Here, the Information Consumer Pattern (ICP) is used to display the information in a Web browser, based on a query view.

You use the ICP (0TPLB\_0PP\_C03\_Q009\_ALL\_PLANTS2) as an example. To display this example, proceed as follows:

Call up transaction SE38 and start report *RS\_TEMPLATE\_MAINTAIN*. On the selection screen, the *Technical Name of a Template* field is displayed. Enter the ICP name *0TPLB\_0PP\_C03\_Q009\_ALL\_PLANTS2* and choose @15@ (Execute).

In the Template Editor, choose @8S@ (*Preview in Browser*). The ICP is then displayed in the Web browser.

You can choose to display the information in table form or as a diagram.

The menu bar allows you to execute many other functions (such as exporting to Excel).

# **37.9.6.4.3 Key Performance Indicators (External)**

## Use

With the Plant Manager role, you can also determine key figure indicators (KPI) from external systems and display these in the portal.

You can use two RFC modules to obtain information about the definition of a KPI (such as threshold values or the ID), as well as transfer the KPI values determined in the external system to the KPI managing R/3 system.

#### Example

To obtain information for a KPI, use the function module EPM\_KPI\_GET. You must specify the technical name of the KPI.

If you also transfer user or language, the function module returns the personalized and languagedependent KPI settings.

You must use the function module EPM\_KPI\_DATA\_INSERT to add a new KPI value to a KPI. You must specify the new KPI value along with the technical name of the KPI.

## 37.9.6.5 Alert Management

## **37.9.6.5.1 Alerts for Key Performance Indicators**

## Use

With the Plant Manager and the Production Supervisor roles, you can use alert management:

If the KPI exceeds the threshold value for the yellow and red areas, you will be alerted. You can use the following media to receive an alert:

- E-mail
- SMS
- Fax
- Alert monitor on Plant Manager or Production Supervisor page in the portal

The alert contains information about the KPI (technical name), the value and unit of the KPI, and the date and time of the alert.

SAP provides the following alert categories:

- SAP\_EPM\_KPI\_ALERT: Alert for KPI
- SAP\_WC\_SID\_CLT\_DUMMY: Alert for machine breakdown (template for creating alerts)

#### Requirements

The following prerequisites must be met for an alert to be dispatched when a KPI exceeds the relevant threshold values:

- You have set up and configured a central alert server (contact your system administrator).
- The alert category SAP\_EPM\_KPI\_ALERT or SAP\_WC\_SID\_CLT\_DUMMY must exist in the central alert server system (see IMG activity Define Alert Categories).
- You have activated one of the alert categories when personalizing the KPI (in the iView, choose KPI Watch List in the Portal Personalize KPIs -> Activate Alerts.)
- You have determined the type of media (E-mail, SMS, FAX, Portal) to be alerted with (in the iView *Alerts* in the Portal, choose *Display Details -> Configuration for Alerts*).

#### Note:

If you have maintained user-specific threshold values the alert is triggered if the KPI exceeds your threshold value, or the value lies within each range.

If you have not defined any user-specific threshold values, an alert is triggered if the company-specific threshold values are exceeded, or the value lies in the company-specific range.

## 37.9.6.5.2 Define Alert Categories

## Use

In this IMG activity, you define the alert categories you want. Only carry out this activity if you want to use the central Alert Framework.

Once a new alert category has been defined, you have to specify how the recipients of an alert are to be determined, and implement the creation/triggering of an alert from an application.

#### **Standard settings**

SAP applications supply a set of alert categories.

## Activities

- 1. Maintain the key and the properties of the alert category.
- 2. (Optional) Define a container that can hold application-specific attributes.

- 3. Maintain the texts for the alert category.
- 4. (Optional) Define subsequent activities as hyperlinks/URLs.

# **37.9.7 Production Supervisor**

# **37.9.7.1 Make Settings for Worklist**

## **37.9.7.1.1 Determine Checks for Executing Operations**

## Use

In this IMG activity, you specify which checks are carried out with regard to the feasibility of operations. The checks are specified for an entry consisting of the plant, order type, production supervisor, and MRP controller in each case.

# Standard settings

In the standard SAP system supplied, the following checks are active for all plants, order types, production supervisors, and MRP controllers:

- Missing Part Check
- Check Whether QM Notifications Exist
- Check for Work Center Availability The Evaluation of Capacity Availability is not active.